คู่มือ การใช้คอมพิวเตอร์ช่วยการตรวจสอบบัญชีสหกรณ์ภาคเกษตร เรื่อง การใช้โปรแกรมระบบตรวจสอบสหกรณ์เชิงลึก ระบบรวบรวมและแปรรูปน้ำยางพารา

> กลุ่มพัฒนาระบบตรวจสอบบัญชีคอมพิวเตอร์ ศูนย์เทคโนโลยีสารสนเทศ กรมตรวจบัญชีสหกรณ์

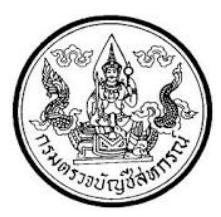

การใช้โปรแกรมระบบตรวจสอบสหกรณ์เชิงลึก ระบบรวบรวมและแปรรูปน้ำยางพารา (Cooperative Audit Through System : CATS\_Rubber)

### คำนำ

กรมตรวจบัญชีสหกรณ์ มีนโยบายให้มีการพัฒนาเครื่องมือช่วยตรวจสอบบัญชีสหกรณ์ ที่ใช้โปรแกรมระบบบัญชีคอมพิวเตอร์ในการประมวลผลข้อมูล เพื่อให้ผู้สอบบัญชีสามารถตรวจสอบ บัญชีได้ตามมาตรฐานการสอบบัญชีโดยเฉพาะการใช้เทคนิคการตรวจสอบโดยการใช้คอมพิวเตอร์ ช่วยการตรวจสอบบัญชี (Computer Assisted Audit Technique : CAAT) จึงกำหนดให้มีการ พัฒนาระบบตรวจสอบสหกรณ์เชิงลึก ที่เหมาะสมกับระบบการทำงานของโปรแกรมระบบบัญชี สหกรณ์ครบวงจร(Cooperative Full Pack Accounting Software : FAS) ระบบรวมและแปรรูป น้ำยางพารา เป็นระบบงานหนึ่งที่จะต้องใช้คอมพิวเตอร์ช่วยตรวจสอบ จึงได้ทำการพัฒนาโปรแกรม ระบบตรวจสอบสหกรณ์เชิงลึก ระบบรวบรวมและแปรรูปน้ำยางพารา (Cooperative Audit Through System : CATS\_Rubber) สำหรับตรวจสอบสหกรณ์ภาคเกษตรขึ้น

คู่มือการใช้คอมพิวเตอร์ช่วยการตรวจสอบบัญชีสหกรณ์ภาคเกษตร เรื่อง "การใช้ โปรแกรมระบบตรวจสอบสหกรณ์เชิงลึก ระบบรวบรวมและแปรรูปน้ำยางพารา (Cooperative Audit Through System : CATS\_ Rubber)" ได้จัดทำขึ้น โดยมีวัตถุประสงค์เพื่อใช้เป็นแนวทางสำหรับการ ใช้ CATS ในการตรวจสอบระบบรวบรวมและแปรรูปน้ำยางพารา สำหรับสหกรณ์ภาคเกษตร กลุ่มพัฒนาระบบตรวจสอบบัญชีคอมพิวเตอร์ หวังเป็นอย่างยิ่งว่าคู่มือเล่มนี้จะสามารถ ช่วยให้ผู้สอบบัญชีสามารถใช้ CATS ได้อย่างถูกต้องและบรรลุจุดมุ่งหมาย

> กลุ่มพัฒนาระบบตรวจสอบบัญชีคอมพิวเตอร์ ศูนย์เทคโนโลยีสารสนเทศ กรมตรวจบัญชีสหกรณ์ มีนาคม 2556

# สารบัญ

|         |                                                              | หน้า          |  |  |  |  |  |
|---------|--------------------------------------------------------------|---------------|--|--|--|--|--|
| คำนำ    |                                                              |               |  |  |  |  |  |
| บทที่ 1 | บทนำ                                                         |               |  |  |  |  |  |
|         | การใช้คอมพิวเตอร์ช่วยการตรวจสอบบัญชี (Computer Assisted      | 1 - 2         |  |  |  |  |  |
|         | Audit Technique : CAAT)                                      |               |  |  |  |  |  |
|         | การพัฒนา Software เพื่อใช้เทคนิคการสอบบัญชีโดยใช้คอมพิวเตอร์ | 1 - 2         |  |  |  |  |  |
|         | ช่วยตรวจสอบของกรมบัญชีสหกรณ์                                 |               |  |  |  |  |  |
|         | การใช้ระบบตรวจสอบสหกรณ์เชิงลึก (CATS) ช่วยการตรวจสอบบัญชี    | 1 <b>-</b> 3  |  |  |  |  |  |
|         | การวิเคราะห์ระบบการควบคุมภายในและวิธีการตรวจสอบระบบงาน       | 1 - 3         |  |  |  |  |  |
|         | คอมพิวเตอร์                                                  |               |  |  |  |  |  |
|         | วิธีการตรวจสอบระบบงานคอมพิวเตอร์                             | 1 - 4         |  |  |  |  |  |
|         | โปรแกรม ACL_RUBBER                                           | 1 - 4         |  |  |  |  |  |
| บทที่ 2 | การติดตั้งโปรแกรม CATS                                       |               |  |  |  |  |  |
|         | ขั้นตอนการติดตั้งโปรแกรม CATS                                | 2 - 1         |  |  |  |  |  |
|         | สร้างการเชื่อมโยงข้อมูล                                      | 2 <b>-</b> 4  |  |  |  |  |  |
|         | การนำข้อมูลเข้าสู่โปรแกรม CATS                               | 2 <b>-</b> 12 |  |  |  |  |  |
| บทที่ 3 | การตรวจสอบระบบรวบรวมและแปรรูปน้ำยางพารา                      |               |  |  |  |  |  |
|         | ขั้นตอนการใช้คอมพิวเตอร์ช่วยในการตรวจสอบ                     | 3 - 1         |  |  |  |  |  |
|         | วัตถุประสงค์เพื่อการตรวจสอบ                                  | 3 - 1         |  |  |  |  |  |
|         | เมนูตรวจสอบระบบรวบรวมและแปรรูปน้ำยางพารา                     | 3 - 2         |  |  |  |  |  |
|         | กำหนดงวดการตรวจสอบ                                           | 3 - 4         |  |  |  |  |  |
|         | การปฏิบัติการใช้ CATS ตรวจสอบระบบรวบรวมและแปรรูป             |               |  |  |  |  |  |
|         | น้ำยางพารา                                                   |               |  |  |  |  |  |
|         | เอกสารขาดหายหรือไม่                                          | 3 - 6         |  |  |  |  |  |
|         | เอกสารซ้ำกันหรือไม่                                          | 3 - 16        |  |  |  |  |  |
|         | การรวบรวมน้ำยาง                                              | 3 - 27        |  |  |  |  |  |
|         | ยกเลิกใบรับน้ำยาง                                            | 3 - 42        |  |  |  |  |  |

|                                      | หน้า    |
|--------------------------------------|---------|
| วิเคราะห์ DRC รวบรวม                 | 3 - 47  |
| บัญชีย่อยเจ้าหนี้การค้าน้ำยาง        | 3 - 56  |
| รายละเอียดเจ้าหนี้การค้าค่าน้ำยาง    | 3 - 60  |
| แสดงรายการขายน้ำยาง                  | 3 - 70  |
| ตรวจสอบข้อมูลการขายน้ำยาง            | 3 - 80  |
| บัญชีย่อยลูกหนี้การค้า               | 3 - 84  |
| วิเคราะห์หนี้ลูกหนี้ค่าน้ำยาง        | 3 - 88  |
| รายละเอียดลูกหนี้ค่าน้ำยาง           | 3 - 92  |
| รวบรวมน้ำยางเทียบ GL                 | 3 - 96  |
| ขายน้ำยางเทียบ GL                    | 3 - 103 |
| เจ้าหนี้การค้าค่าน้ำยางเพิ่มเทียบ GL | 3 - 110 |
| เจ้าหนี้การค้าค่าน้ำยางลดเทียบ GL    | 3 - 118 |
| ลูกหนี้การค้าน้ำยางเพิ่มเทียบ GL     | 3 - 125 |
| รับชำระลูกหนี้การค้าน้ำยางเทียบ GL   | 3 - 132 |
| สุ่มตัวอย่างใบรับน้ำยาง              | 3 - 140 |
| สุ่มตัวอย่างใบจ่ายเงิน               | 3 - 153 |
| สุ่มตัวอย่างใบส่งน้ำยาง              | 3 - 168 |

# บทที่ 1 บทนำ

| บทที่ 1 |
|---------|
| บทนำ    |
|         |

เทคนิคการตรวจสอบโดยการใช้คอมพิวเตอร์ช่วยการตรวจสอบบัญชี (Computer Assisted Audit Technique : CAAT) เป็นเทคนิคที่จำเป็นในการตรวจสอบบัญชีสหกรณ์ เนื่องจาก สหกรณ์มีการใช้คอมพิวเตอร์ในการประมวลผลข้อมูลมากขึ้นประกอบกับที่กรมตรวจบัญชีสหกรณ์ ได้รับมอบหมายงานตามนโยบายเพิ่มมากขึ้น ในขณะที่อัตรากำลังลดลงอย่างต่อเนื่องตามนโยบาย จำกัดอัตรากำลังภาครัฐ จึงทำให้กรมตรวจบัญชีสหกรณ์ต้องพัฒนาเครื่องมือเพื่อช่วยในการ ตรวจสอบบัญชีให้ผู้สอบบัญชีสามารถตรวจสอบได้อย่างรวดเร็ว ได้ปริมาณและคุณภาพตาม มาตรฐาน โดยใช้เวลาและบุคลากรลดลง เครื่องมือดังกล่าวนี้ คือ โปรแกรมระบบตรวจสอบบัญชี สหกรณ์เชิงลึก (Cooperative Audit Through System : CATS)

การที่ผู้สอบบัญชีจะสามารถใช้ CATS ช่วยในการปฏิบัติงานสอบบัญชีให้รวดเร็วขึ้นได้ ปริมาณงานและคุณภาพเพิ่มมากขึ้น ในขณะที่ใช้เวลาและบุคลากรลดลงนั้น ผู้สอบบัญชีจำเป็นต้อง เข้าใจวิธีการทำงานของ CATS อย่างถ่องแท้ คู่มือการใช้คอมพิวเตอร์ช่วยการตรวจสอบบัญชีสหกรณ์ ภาคเกษตรนั้น ได้จัดทำขึ้นเป็น 2 เรื่อง คือ "การวิเคราะห์ระบบการควบคุมภายในและวิธีการ ตรวจสอบระบบงานคอมพิวเตอร์" ซึ่งมีเนื้อหาที่อธิบายถึงวิธีการตรวจสอบที่สอดคล้องกับลักษณะ การประมวลผลข้อมูลของสหกรณ์เพื่อให้ผู้สอบบัญชีได้มองเห็นภาพที่มาของวิธีการตรวจสอบแต่ละ วิธีและเห็นความเชื่อมโยงว่าวิธีการตรวจสอบใดที่สามารถใช้คอมพิวเตอร์ช่วยการตรวจสอบแต่ละ วิธีและเห็นความเชื่อมโยงว่าวิธีการตรวจสอบบัญชีสหกรณ์ภาคเกษตร เรื่อง "การใช้โปรแกรม ระบบตรวจสอบสหกรณ์เชิงลึก (Cooperative Audit Through System : CATS)" นี้ เป็นส่วนที่ ต่อเนื่องจากเรื่อง "การวิเคราะห์ระบบการควบคุมภายในและวิธีการตรวจสอบระบบงาน คอมพิวเตอร์" โดยที่เนื้อหานั้นเน้นให้เห็นรายละเอียดและวิธีการทำงานของโปรแกรม CATS ตั้งแต่ วัตถุประสงค์ของการตรวจสอบ หลักฐานที่ใช้ในการตรวจสอบ Table & Field ที่ใช้ในการตรวจสอบ รวมทั้งวิธีการตรวจสอบ ซึ่งเป็นการอธิบายถึงคำสั่งต่าง ๆ ที่ใช้ในการพัฒนาเป็นโปรแกรมมาตรฐาน หรือ Standard Script ในการตรวจสอบเรื่องนั้น ๆ รวมถึงการแสดงผลลัพธ์ที่ได้

### การใช้คอมพิวเตอร์ช่วยการตรวจสอบบัญชี (Computer Assisted Audit Technique : CAAT)

การใช้คอมพิวเตอร์ช่วยตรวจสอบบัญชีมีมาตรฐานการสอบบัญชีที่เกี่ยวข้อง คือ มาตรฐาน การสอบบัญชี รหัส 401 กล่าวว่า วัตถุประสงค์ในการตรวจสอบของผู้สอบบัญชีจะไม่เปลี่ยนแปลง ไม่ว่า ข้อมูลทางบัญชีจะประมวลผลด้วยมือหรือด้วยคอมพิวเตอร์ แต่วิธีการประมวลผลด้วยคอมพิวเตอร์จะมี ผลต่อวิธีการตรวจสอบเพื่อรวบรวมหลักฐานในการสอบบัญชี ซึ่งผู้สอบบัญชีสามารถใช้วิธีการตรวจสอบ ด้วยมือหรือเทคนิคการสอบบัญชีโดยใช้คอมพิวเตอร์ช่วยตรวจสอบ (Computer Assisted Audit Technique : CAAT) หรือใช้ทั้งสองอย่างประกอบกันก็ได้ เพื่อให้ได้หลักฐานที่เพียงพอ อย่างไรก็ตามใน ระบบบัญชีซึ่งใช้คอมพิวเตอร์ในการประมวลผลระบบงานที่สำคัญ ผู้สอบบัญชีมักจะมีความยากลำบาก หรืออาจไม่สามารถรวบรวมข้อมูลบางอย่างเพื่อการตรวจสอบการสอบถามหรือการยืนยันได้หากไม่ใช้ คอมพิวเตอร์ช่วยในการตรวจสอบ นอกจากนั้นยังมีแนวปฏิบัติงานสอบบัญชีที่เกี่ยวข้อง คือ แนว ปฏิบัติงานสอบบัญชี รหัส 1009 กล่าวว่า การใช้ข้อมูล หรือการขาดร่องรอยการตรวจสอบที่มองเห็นด้วย ตา ทำให้ต้องใช้เทคนิคในการตรวจสอบโดยใช้คอมพิวเตอร์ช่วย ทั้งการทดสอบการควบคุมการปฏิบัติ ตามระบบ (Test of control) และการทดสอบเนื้อสาระ (Substantive Test) ซึ่งจะทำให้ประสิทธิภาพและ ประสิทธิผลในการปฏิบัติงานสอบบัญชีเพิ่มขึ้นเมื่อมีการใช้เทคนิคคอมพิวเตอร์ช่วยในการตรวจสอบ

### การพัฒนา Software เพื่อใช้เทคนิคการสอบบัญชีโดยใช้คอมพิวเตอร์ช่วยตรวจสอบของ กรมตรวจบัญชีสหกรณ์

สืบเนื่องจากการที่สหกรณ์มีการใช้คอมพิวเตอร์ในการประมวลผลข้อมูล ทำให้กรมตรวจ บัญชีสหกรณ์ซึ่งมีภารกิจหลักในการตรวจสอบบัญชี จำเป็นต้องพัฒนาเทคนิคการตรวจสอบให้ทันกับ พัฒนาการทางด้านเทคโนโลยีของสหกรณ์ ประกอบกับการที่กรมตรวจบัญชีสหกรณ์ได้รับมอบหมาย จากรัฐบาลในการดำเนินการโครงการต่าง ๆ จำนวนมากและอย่างต่อเนื่อง ในขณะที่อัตรากำลังลดลง ทุกปีตามนโยบายการลดอัตรากำลังภาครัฐเป็นปัจจัยที่กระตุ้นให้กรมตรวจบัญชีสหกรณ์ต้องพัฒนา เครื่องมือที่จะช่วยให้สามารถทำงานได้ทันเวลาอย่างมีประสิทธิภาพ โดยเฉพาะในงานด้านการ ตรวจสอบบัญชี กรมตรวจบัญชีสหกรณ์จึงได้จัดซื้อโปรแกรม ACL หรือ Audit Command Language ซึ่งเป็นโปรแกรมสำเร็จรูปด้านการสอบบัญชี (Generalize Audit Software: GAS) มาเป็นเครื่องมือ สำหรับผู้สอบบัญชีในการใช้เทคนิคการใช้คอมพิวเตอร์ช่วยตรวจสอบ หรือ CAAT

อย่างไรก็ตาม การใช้โปรแกรม ACL ในการตรวจสอบบัญชีไม่อาจทำให้อย่างกว้างขวาง เนื่องจากการที่จะใช้โปรแกรม ACL ให้เกิดผลสัมฤทธิ์ได้นั้นผู้สอบบัญชีต้องมีทักษะหลายด้านด้วยกัน ได้แก่ ทักษะด้านสอบบัญชี ทักษะด้านเทคโนโลยี และทักษะด้านภาษาอังกฤษ ดังนั้นสหกรณ์เชิงลึก (Cooperative Audit through System: CATS) โดยการพัฒนาต่อยอดจากโปรแกรม ACL เพื่อ นำมาใช้ในการตรวจสอบสหกรณ์ที่ใช้โปรแกรมระบบบัญชีที่พัฒนาโดยกรมตรวจบัญชีสหกรณ์ โปรแกรม CATS นี้ กรมตรวจบัญชีสหกรณ์ได้พัฒนาเป็น 3 ชุด ดังนี้

- 1. ระบบตรวจสอบสหกรณ์เชิงลึกสำหรับตรวจสอบสหกรณ์ออมทรัพย์
- ระบบตรวจสอบสหกรณ์เชิงลึกสำหรับตรวจสอบสหกรณ์ภาคเกษตร ร้านค้า บริการ และเครดิตยูเนี่ยน
- ระบบตรวจสอบสหกรณ์เชิงลึกสำหรับตรวจสอบสหกรณ์การเกษตรเพื่อการตลาด ลูกค้า ธ.ก.ส. (สกต.)

### การใช้ระบบตรวจสอบสหกรณ์เชิงลึก (CATS) ช่วยการตรวจสอบบัญชี

ระบบตรวจสอบสหกรณ์เชิงลึก ถูกพัฒนาขึ้นเพื่อตรวจสอบสหกรณ์ที่ใช้โปรแกรมระบบ บัญชีที่พัฒนาโดยกรมตรวจบัญชีสหกรณ์ โดยให้มีระบบตรวจสอบระบบงานต่าง ๆ ที่มีโปรแกรม ระบบบัญชี ดังนี้

- 1. ระบบตรวจสอบสมาชิกและหุ้น (CATS\_Member)
- 2. ระบบตรวจสอบเงินให้กู้ (CATS\_Loan)
- 3. ระบบตรวจสอบเงินรับฝาก (CATS\_Deposit)
- 4. ระบบตรวจสอบสินค้า (CATS\_Inventory)
- 5. ระบบตรวจสอบบัญชีแยกประเภท (CATS\_GL)
- 6. ระบบรวบรวมและแปรรูปน้ำยางพารา (ACL\_RUBBER)

เนื่องจากการใช้โปรแกรม CATS ช่วยตรวจสอบนั้น เน้นการสอบแบบการทดสอบการ ควบคุม (Test of Control) โดยตรวจสอบตามกิจกรรมการควบคุมภายในระบบงานคอมพิวเตอร์ใน แต่ละระบบงาน ดังนั้น การใช้ CATS ให้มีประสิทธิผลจะต้องเริ่มต้นจากการทำความเข้าใจระบบการ ควบคุมภายในแต่ละธุรกิจ เพื่อให้เห็นภาพว่า ในแต่ละระบบงานนั้นมีกิจกรรมควบคุมอะไรบ้าง ในแต่ ละกิจกรรมต้องตรวจสอบอย่างไร สามารถใช้ CATS ตรวจสอบกิจกรรมใดได้บ้างและสามารถ ตรวจสอบได้โดยวิธีการใด

## การวิเคราะห์ระบบการควบคุมภายในและวิธีการตรวจสอบระบบงานคอมพิวเตอร์

การวิเคราะห์ระบบการควบคุมภายในระบบงานคอมพิวเตอร์ เป็นการนำเสนอวิธีการ วิเคราะห์การควบคุมภายในระบบงานคอมพิวเตอร์แต่ละระบบงานโดยแสดงให้เห็นถึง กิจกรรมหลัก ภายในระบบงาน (Principal Activities) วัตถุประสงค์ของการควบคุม (Control Objective) จุด ควบคุม (Control Activities) พร้อมกับแสดงให้เห็นว่า ในแต่ละกิจกรรมการควบคุมนั้น สามารถใช้ โปรแกรมช่วยตรวจสอบได้หรือไม่ และกิจกรรมการควบคุมนั้น ๆ สามารถป้องกันข้อผิดพลาดที่ อาจจะเกิดขึ้นเรื่องใดบ้างใน 5 เรื่อง ดังนี้

| 1. | Validity     | : | V  | ความสมเหตุสมผล        |
|----|--------------|---|----|-----------------------|
| 2. | Completeness | : | С  | ความครบถ้วน           |
| 3. | Accuracy     | : | А  | ความถูกต้อง           |
| 4. | Cut – off    | : | CU | การตัดยอดข้อมูลตามงวด |
| 5. | Timeliness   | : | Т  | ความทันเวลา           |

#### วิธีการตรวจสอบระบบงานคอมพิวเตอร์

วิธีการตรวจสอบในคู่มือนี้จะเป็นการทดสอบการควบคุมภายในระบบงานคอมพิวเตอร์ (Test of Control) ซึ่งได้กำหนดเทคนิคการตรวจสอบไว้ ดังนี้

- 1. การสัมภาษณ์บุคคลที่เกี่ยวข้อง (Interview)
- 2. การสอบทานเอกสารต่าง ๆ (Review)
- 3. การสังเกตการณ์ (Observe)

4. การปฏิบัติซ้ำ (Reperform) เป็นวิธีการที่ผู้สอบบัญชีใช้เพื่อทดสอบการปฏิบัติงาน ของสหกรณ์ โดยการปฏิบัติด้วยตนเองภายใต้หลักเกณฑ์วิธีการ และขั้นตอนเดียวกันกับที่สหกรณ์ กิจกรรมควบคุมใดที่ใช้เทคนิค Reperform ได้ ก็หมายความว่าเทคนิคนั้นสามารถใช้คอมพิวเตอร์ช่วย การตรวจสอบได้

### โปรแกรม ACL\_RUBBER

คู่มือเล่มนี้ มีเนื้อหาสาระเกี่ยวกับการใช้โปรแกรมระบบรวบรวมและแปรรูปน้ำยางพารา ในการตรวจสอบข้อมูลระบบรวบรวมและแปรรูปน้ำยางพารา เพื่อให้ผู้สอบบัญชีใช้เป็นคู่มือ ประกอบการเรียนรู้และเข้าใจถึงวิธีการติดตั้งโปรแกรม การเชื่อมโยงข้อมูล ขั้นตอนการใช้ คอมพิวเตอร์ช่วยในการตรวจสอบ การปฏิบัติการใช้ CATS ตรวจสอบระบบรวบรวมและแปรรูป น้ำยางพารา

# บทที่ 2 การติดตั้งโปรแกรม CATS

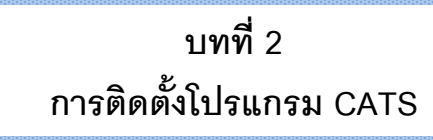

## ขั้นตอนการติดตั้งโปรแกรม CATS

1. ดับเบิ้ลคลิกที่ไฟล์ CATS9\_Rubber\_19102555 .exe ดังรูปที่ 2-1 แสดงไอคอนติดตั้ง โปรแกรมระบบรวบรวมและแปรรูปน้ำยางพารา

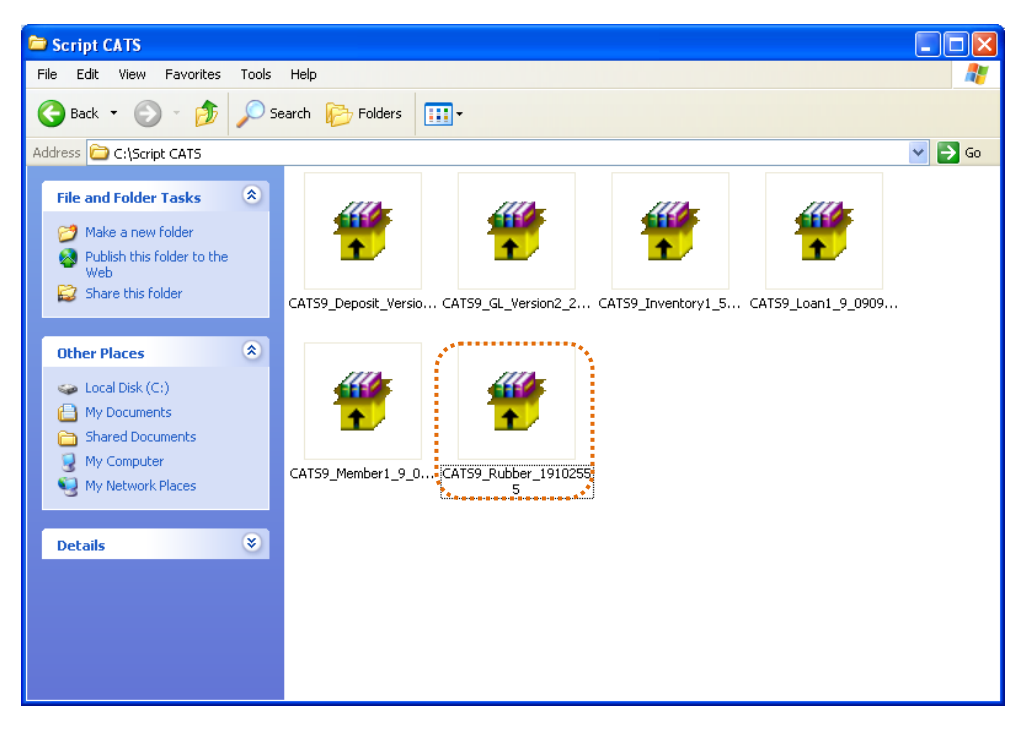

รูปที่ 2 - 1 แสดงไอคอนติดตั้งโปรแกรมระบบรวบรวมและแปรรูปน้ำยางพารา

 หน้าจอ [WinRAR self-extracting archive] คลิกปุ่ม "Install" ดังรูปที่ 2-2 แสดงหน้าจอ เข้าสู่การติดตั้งโปรแกรมระบบรวบรวมและแปรรูปน้ำยางพารา

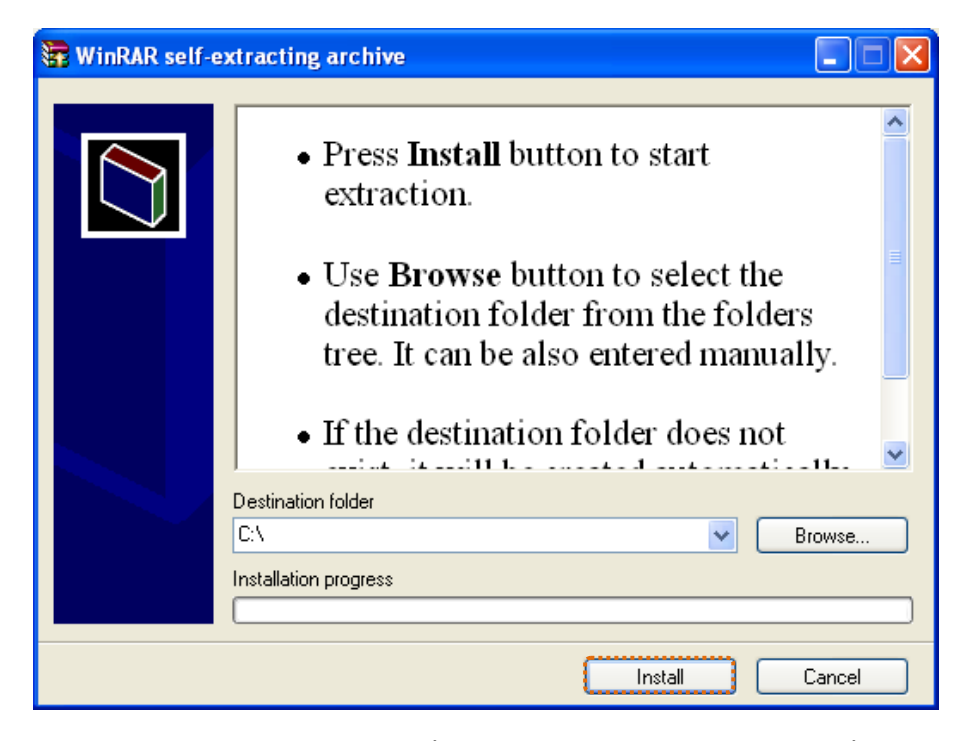

รูปที่ 2 - 2 แสดงหน้าจอเข้าสู่การติดตั้งโปรแกรมระบบรวมและแปรรูปน้ำยางพารา

 เมื่อติดตั้งโปรแกรมเสร็จเรียบร้อยแล้ว จะได้โฟลเดอร์โปรแกรมระบบรวบรวมและแปรรูป น้ำยางพารา ดังรูปที่ 2-3 แสดงโฟลเดอร์โปรแกรมระบบรวบรวมและแปรรูปน้ำยางพารา

| 🧇 Local Disk (C:)                                                                                                 |                     |                        |          |
|----------------------------------------------------------------------------------------------------|---------------------|------------------------|----------|
| File Edit View Favorites Tools                                                                                    | Help                |                        | <b>1</b> |
| Ġ Back 🔹 🌍 🔹 🏂 🔎 S                                                                                                | earch 😥 Folders 🛄 🕶 |                        |          |
| Address 🥯 C;)                                                                                                    | _                   |                        | 💌 🄁 Go   |
| System Tasks                                                                                                    | AppServ             | Documents and Settings |          |
| drive<br>Add or remove programs<br>Search for files or folders                                                    | Program Files       |                        |          |
| File and Folder Tasks                                                                                             | software            | WINDOWS                |          |
| <ul> <li>Make a new folder</li> <li>Publish this folder to the</li> <li>Web</li> <li>Share this folder</li> </ul> | ACL_RUBBER          |                        |          |
| Other Places 📎                                                                                                    |                     |                        |          |
| Details 😵                                                                                                    |                     |                        |          |
|                                                                                                    |                     |                        |          |
|                                                                                                    |                     |                        |          |

รูปที่ 2 - 3 แสดงหน้าจอโฟลเดอร์โปรแกรมระบบรวบรวมและแปรรูปน้ำยางพารา

- เรียกคืนข้อมูลของสหกรณ์ผ่านโปรแกรมระบบรวบรวมและแปรรูปน้ำยางพาราสำหรับ สหกรณ์การเกษตร
- สร้างการเชื่อมโยงข้อมูลเพื่อนำข้อมูลจากฐานข้อมูล MySQL Server ผ่าน ODBC (Data Source) เข้าสู่โปรแกรม CATS โดยรายละเอียดของขั้นตอนจะแสดงในหัวข้อการสร้างการ เชื่อมโยงข้อมูล
- 6. การนำข้อมูลเข้าสู่โปรแกรม CATS โดยผ่านเมนู "นำข้อมูลเข้าสู่ CATS"

### สร้างการเชื่อมโยงข้อมูล

### การสร้างตัวเชื่อมโยงข้อมูลเพื่อนำข้อมูลจากฐานข้อมูล MySQL Server ผ่าน Data Source ODBC เข้าสู่โปรแกรม CATS

โปรแกรมระบบรวบรวมและแปรรูปน้ำยางพาราสำหรับสหกรณ์ภาคเกษตร ถูกจัดเก็บ ข้อมูลไว้ที่ฐานข้อมูล MySQL ในการนำโปรแกรม ACL Version 9 เข้ามาช่วย ในการตรวจสอบข้อมูล นั้น โปรแกรม ACL Version 9 สามารถจะนำข้อมูลจากฐานข้อมูล MySQL เข้าสู่โปรแกรม ได้โดย ผ่านตัวเชื่อมโยงระหว่างกันคือODBC (เป็นโปรแกรมเชื่อมโยงระหว่างโปรแกรมอื่นกับฐานข้อมูล)

ก่อนนำข้อมูลจากฐานข้อมูลผ่าน ODBC เข้าสู่โปรแกรม ACL Version 9 จำเป็นจะต้อง สร้างตัวเชื่อมโยง (Data Source) เพื่อใช้ในการดึงข้อมูลระหว่างโปรแกรม ACL Version 9 กับ ฐานข้อมูลก่อน โดยในการสร้างตัวเชื่อมโยงภายในเครื่องคอมพิวเตอร์ที่ใช้สำหรับการตรวจสอบต้อง มีโปรแกรมของฐานข้อมูลที่ตรวจสอบหรือโปรแกรม ODBC ของฐานข้อมูลที่ตรวจสอบติดตั้งอยู่ด้วย

### ขั้นตอนในการสร้างตัวเชื่อมโยง (Data Source-ODBC)

คลิกปุ่ม Start ไปที่ Setting เลือก Control Panel ดังรูปที่ 2- 4 เส้นทางไป Control
 Panel

| My Compute           | r Google Earth                  |                                       |  |             |
|----------------------|---------------------------------|---------------------------------------|--|-------------|
| 9                    | <b>2</b>                        |                                       |  |             |
| My Network<br>Places | . Fotosizer                     |                                       |  |             |
| 3                    | Snapt 9                         |                                       |  |             |
| Recycle bin          | 1.1                             |                                       |  |             |
| 0                    | Staatt 9 Editor                 |                                       |  |             |
| Explorer             |                                 |                                       |  |             |
|                      | Set Program Access and Defaults |                                       |  |             |
|                      | Windows Catalog                 |                                       |  |             |
|                      | Windows Update                  |                                       |  |             |
| 198.<br>1            | Adobe Stock Photos              |                                       |  |             |
| ۲                    | TeanMate Suite                  |                                       |  |             |
| 1                    | Programs                        | •                                     |  |             |
| ٨                    | Documents                       | •                                     |  |             |
| enoi:                | Settings                        | Control Panel     Network Connections |  |             |
|                      | Search                          | Printers and Faxes                    |  |             |
|                      | Ruh                             |                                       |  |             |
|                      | Log Off user                    |                                       |  |             |
| Wind<br>0            | Turn Off Computer               |                                       |  |             |
| 🐴 sta                | t 118 "                         |                                       |  | EN 🤹 🖉 😽 15 |

รูปที่ 2 - 4 เส้นทางไป Control Panel

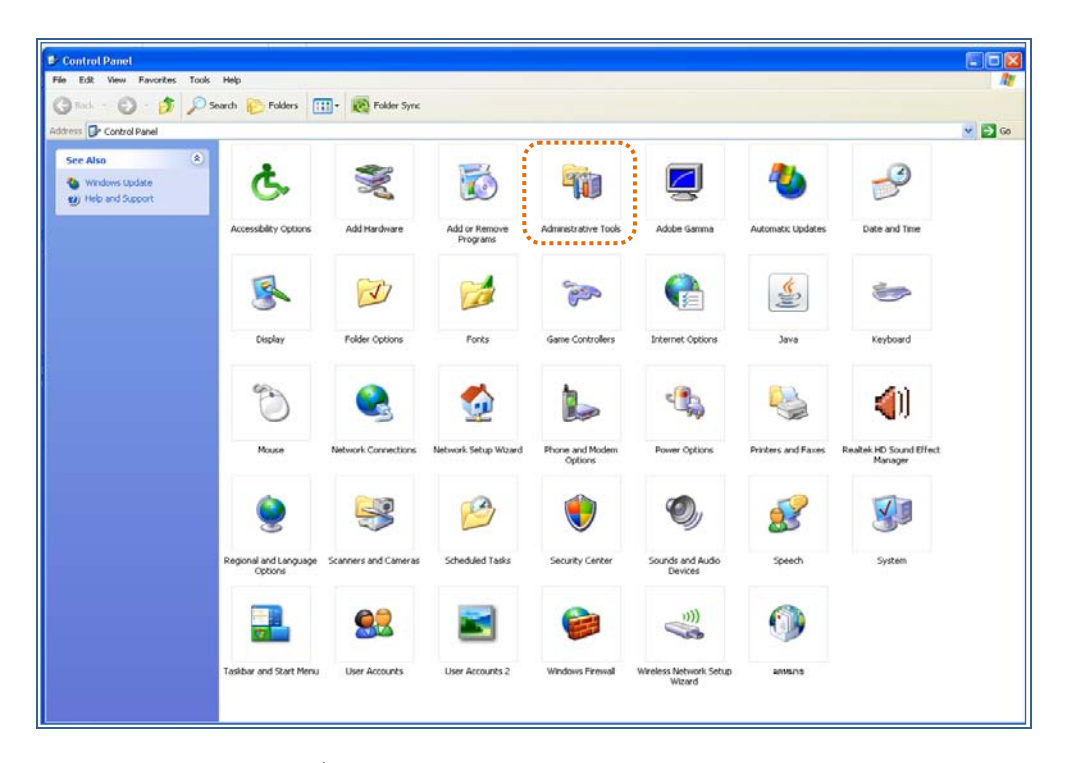

• คลิกเลือก Administrative Tools ดังรูปที่ 2- 5 เส้นทางไป Administrative Tools

รูปที่ 2 - 5 เส้นทางไป Administrative Tools

• คลิกเลือก Data Sources (ODBC) ดังรูปที่ 2- 6 เส้นทางไป Data Sources (ODBC)

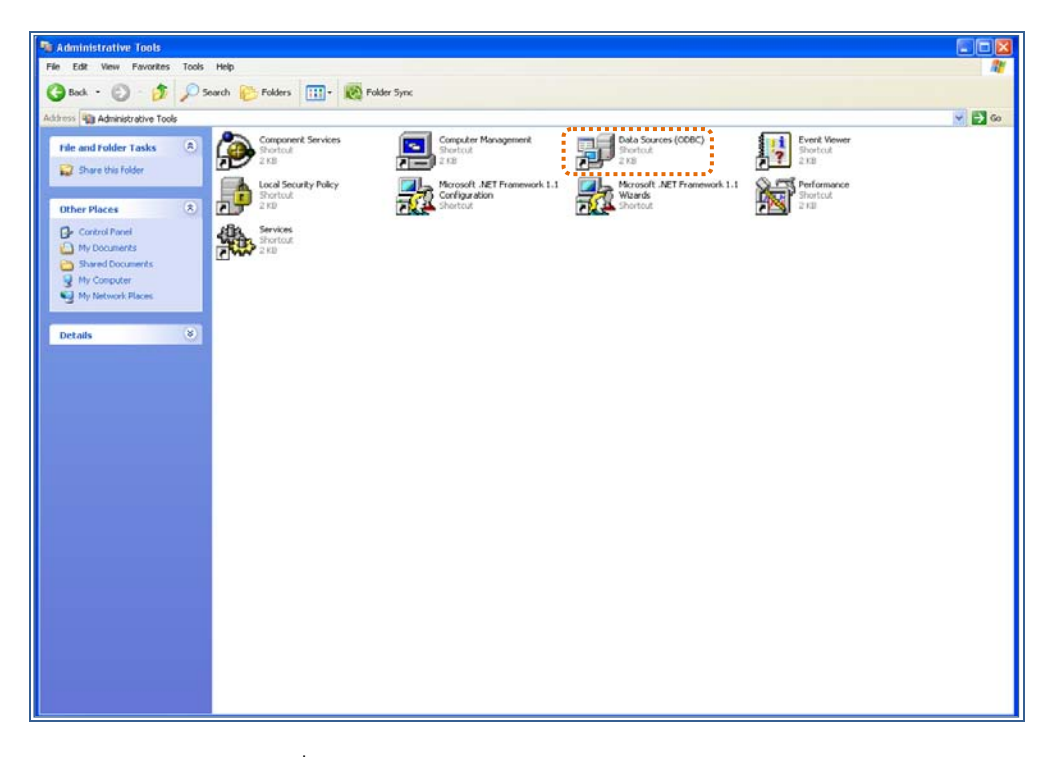

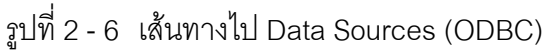

ให้เลือกประเภทของ Data Sources แบบ "User DSN" แล้วคลิกปุ่ม "Add" เพื่อสร้าง
 Data Source ใหม่ ดังรูปที่ 2 – 7 เลือก Data Sources แบบ "User DSN"

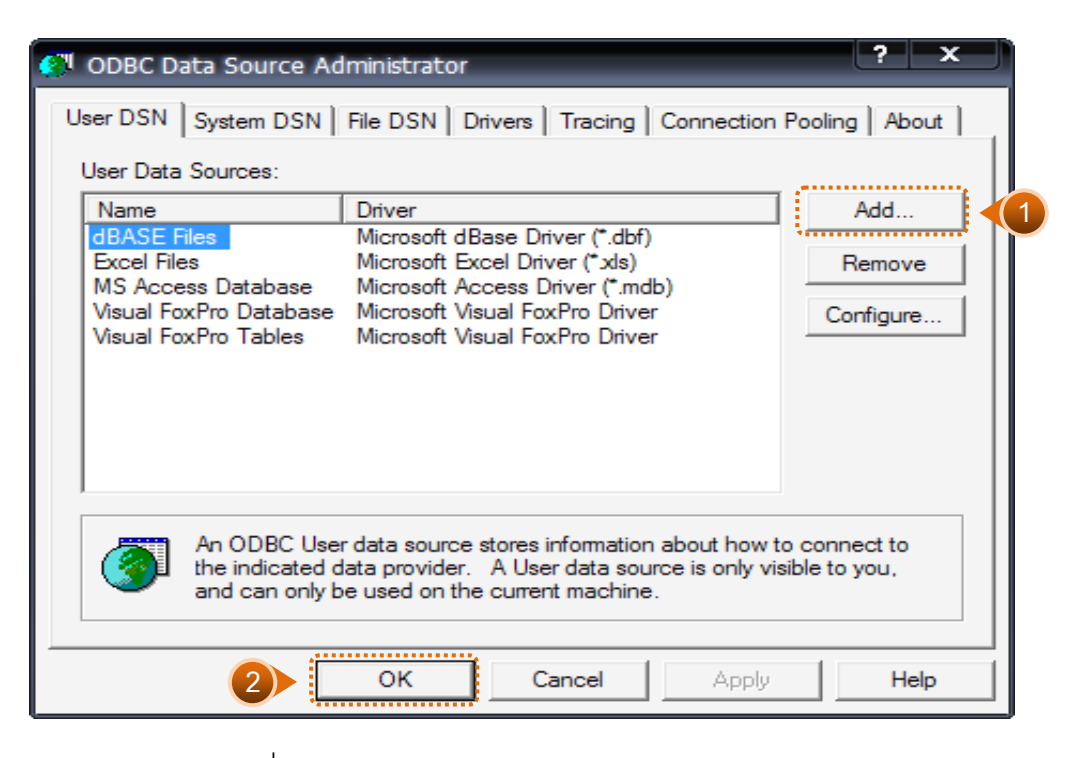

รูปที่ 2 - 7 เลือก Data Sources แบบ "User DSN"

เมื่อเลือกประเภทของ Data Source แล้ว ลำดับถัดไปจะต้องเลือก Driver "MySQL
 ODBC 3.51 Driver" เพื่อใช้เป็นตัวเชื่อมโยงฐานข้อมูลที่ต้องการ แล้วคลิกปุ่ม "Finish"
 ดังรูปที่ 2 – 8 การเลือก Data Source

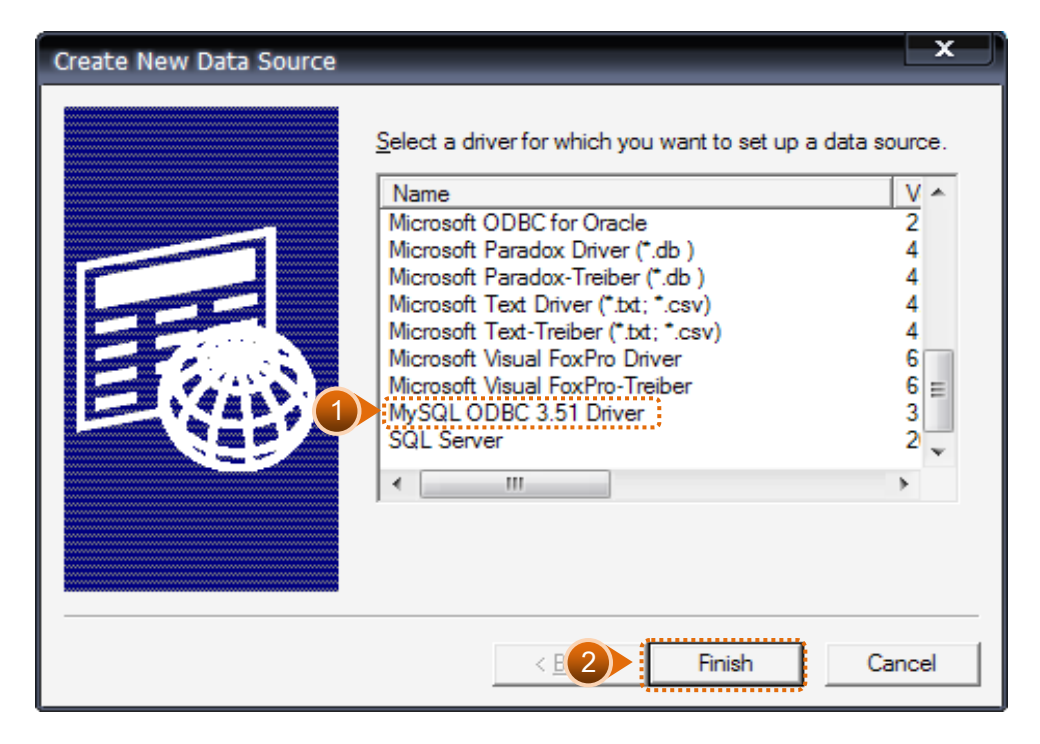

รูปที่ 2 - 8 การเลือก Data Source

- เมื่อคลิกปุ่ม Finish จะปรากฏหน้าจอ Connector/ODBC ระบุรายละเอียดเพื่อเชื่อมโยง
   ODBC กับฐานข้อมูลจริง ที่จะนำมาตรวจสอบ ดังนี้
  - 1. การสร้าง ODBC เพื่อเชื่อมฐานข้อมูลโปรแกรมระบบรวบรวมและแปรรูปน้ำยางพารา

| Data Source Name | : | cad_rubber                                      |
|------------------|---|-------------------------------------------------|
| Description      | : | cad_rubber                                      |
| Server           | : | localhost                                       |
| User             | : | cad_rpt                                         |
| Password         | : | cad_admin                                       |
| Database         | : | เลือกจาก Drop Down : cad_rubber  ดังรูปที่ 2 –9 |

|   | 📐 Conn | ector/ODBC  | - Config   | ure Data | a Source I   | Name | ?                               | × |
|---|--------|-------------|------------|----------|--------------|------|---------------------------------|---|
|   | Con    | nector      | ~/ODB      | С        |              |      | MySQL                           |   |
|   | Login  | Connect Op  | ions Ad    | vanced   | ]            |      | The database to be current upon |   |
|   |        |             |            |          |              |      | Connect.<br>Optional: Yes       |   |
|   | Data   | Source Name | cad_rubber | ſ        |              |      | Default: <none></none>          |   |
|   | Desci  | iption      | cad_rubber | ſ        |              |      |                                 |   |
| 1 | Serve  | il.         | localhost  |          |              |      |                                 |   |
|   | User   |             | cad_rpt    |          |              |      |                                 |   |
|   | Passv  | vord        | •••••      |          |              |      |                                 |   |
|   | Datab  | ase         | cad_rubbe  | r        |              | ~    |                                 |   |
|   | A      |             |            |          |              |      |                                 |   |
|   |        |             |            |          |              |      |                                 |   |
|   |        |             |            |          |              |      |                                 |   |
|   |        |             |            |          |              |      |                                 |   |
|   |        |             |            |          |              |      |                                 |   |
|   |        |             | L          | est      | <u>H</u> elp | 2    | <u>D</u> k <u>C</u> ancel       |   |

รูปที่ 2 - 9 การกำหนด Connector

2. การสร้าง ODBC เพื่อเชื่อมฐานข้อมูลโปรแกรมระบบบัญชีแยกประเภท เวอร์ชั่น 2.2

| Data Source Name | : | cad_gl                                       |
|------------------|---|----------------------------------------------|
| Description      | : | cad_gl                                       |
| Server           | : | localhost                                    |
| User             | : | root                                         |
| Password         | : | cad_gl                                       |
| Database         | : | เลือกจาก Drop Down : cad_gl ดังรูปที่ 2 - 10 |

|          | 📐 Conn | ector/ODBC  | - Configure Data Source Name | ? 🛛                             |
|----------|--------|-------------|------------------------------|---------------------------------|
|          | Cor    | necto       | ~/ODBC                       | MySQL                           |
|          | Login  | Connect Op  | tions Advanced               | The database to be current upon |
|          |        |             |                              | Optional: Yes                   |
|          | Data   | Source Name | cad_gl                       | Default: <none></none>          |
|          | Desci  | ription     | cad_gl                       |                                 |
| <u> </u> | Server |             | localhost                    |                                 |
|          | User   |             | root                         |                                 |
|          | Passv  | word        |                              |                                 |
|          | Datab  | oase        | cad_g 🛛 💌                    |                                 |
|          | N      |             |                              |                                 |
|          |        |             |                              |                                 |
|          |        |             |                              |                                 |
|          |        |             |                              |                                 |
|          |        |             |                              |                                 |
|          |        |             | Iest Help 2                  | <u>O</u> k <u>C</u> ancel       |

รูปที่ 2 - 10 การกำหนด Connector

สำหรับกรณีการติดตั้งระบบ AppServ Version 2.5.9 เพื่อรองรับอ่านภาษาไทยได้ที่แท็ป Connect Options ให้ระบุ ดังนี้

Initial Statement : set names 'tis620' ดังรูปที่ 2 – 11 การกำหนด connect options

| 🔊 Connector/ODBC - Configure Data Source Name           | ? 🛛                                                                                                    |
|---------------------------------------------------------|----------------------------------------------------------------------------------------------------|
| Cotector/ODBC                                           | MySQL                                                                                                    |
| Login       Connect Options       Advanced         Port | A statement that will be executed<br>when connection to MySQL.<br>Optional: Yes<br>Default: <empty></empty> |
| Iest Help 3                                             | <u>D</u> k <u>C</u> ancel                                                                                   |

รูปที่ 2 - 11การกำหนด Connect options

 กดปุ่ม "Test" เพื่อทดสอบว่า Connector ที่สร้างขึ้นนั้นสามารถทำงานได้หรือไม่ เรียบร้อยแล้วจะปรากฏข้อความ ดังรูปที่ 2 – 12 ทดสอบการทำงาน Connector

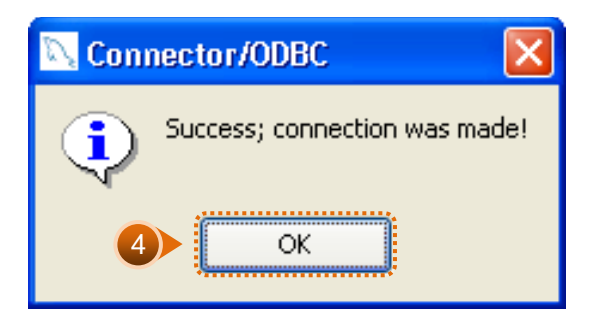

รูปที่ 2 - 12 ทดสอบการทำงาน Connector

 Connector ที่สร้างขึ้น จะแสดงที่ Data Source ในส่วนของ Machine Data Source ในโปรแกรม ACL Version 9

### การนำข้อมูลเข้าสู่โปรแกรม CATS

เปิด Project ที่ต้องการตรวจสอบ : cats\_rubber.acl ดังรูปที่ 2 – 13 การเปิด Project

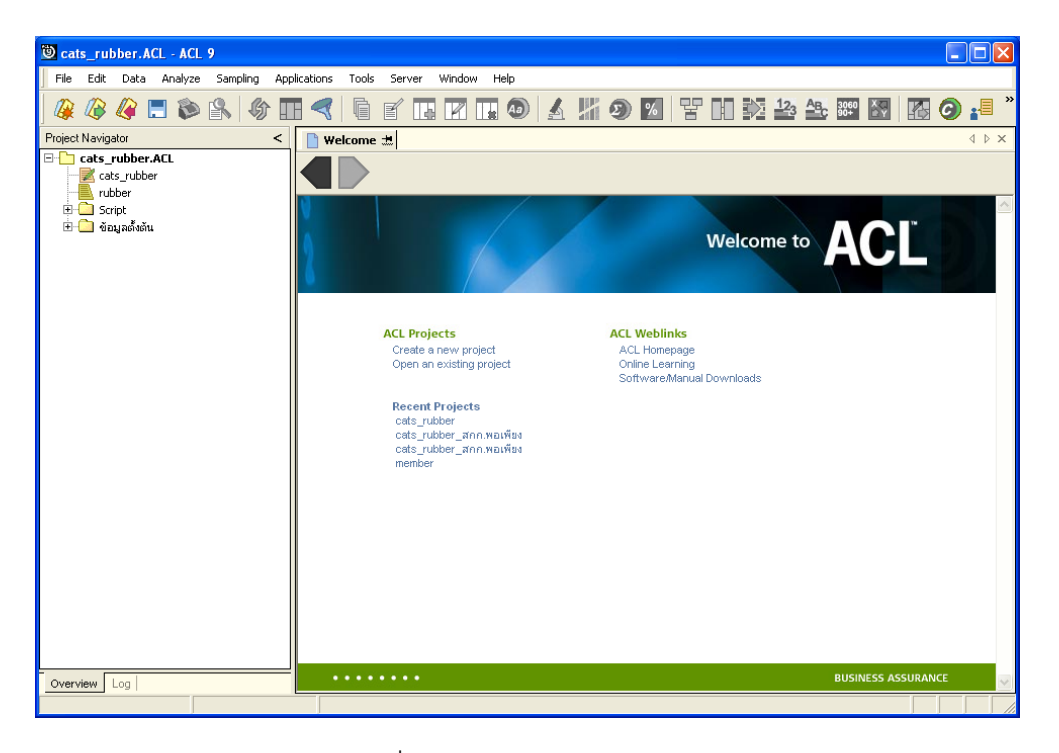

รูปที่ 2 - 13 การเปิด Project

 ก่อนเริ่มตรวจสอบโดยใช้โปรแกรม CATS จะต้องนำข้อมูลของระบบรวบรวมและแปรรูป น้ำยางพาราเข้าสู่โปรแกรม โดย Click ที่เมนู Application ≻ ตรวจสอบระบบบัญชี รวบรวมน้ำยางพารา ≻ นำข้อมูลเข้าสู่ CATS ดังรูปที่ 2 – 14 แสดงเส้นทางการนำเข้า ข้อมูล

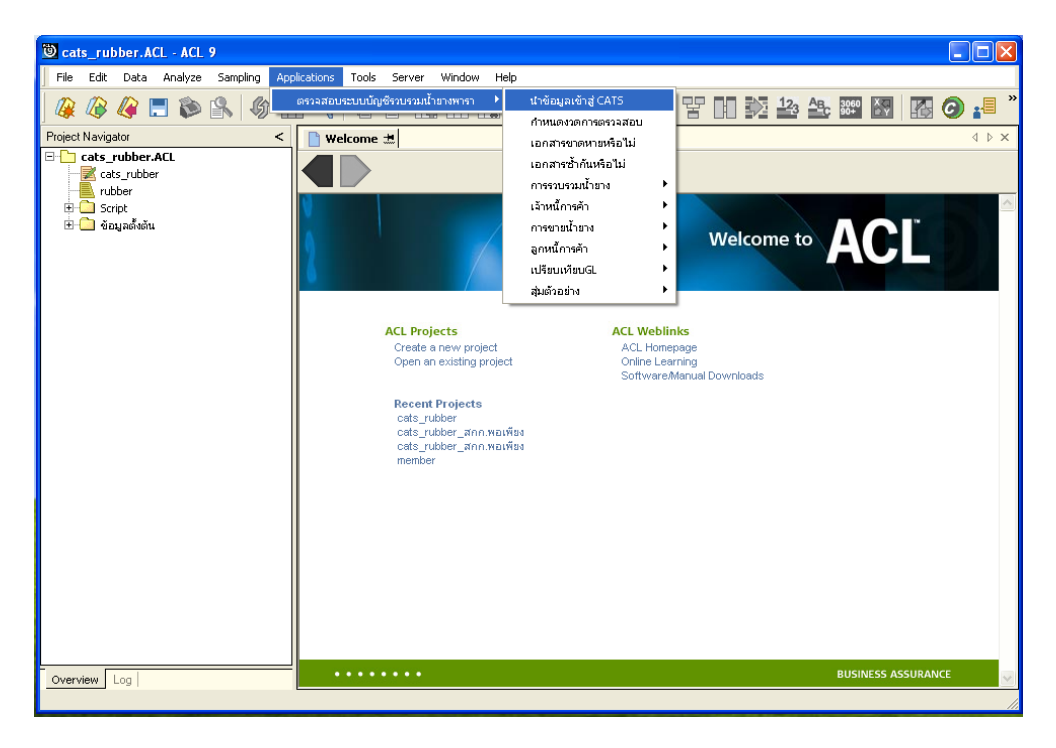

รูปที่ 2 - 14 แสดงเส้นทางการนำเข้าข้อมูล

 หลังจาก Click เมนูนำข้อมูลเข้าสู่ CATS โปรแกรมจะนำข้อมูลจากฐานข้อมูลของระบบ รวบรวมและแปรรูปน้ำยางพาราผ่านตัวเชื่อมโยงข้อมูลที่ได้สร้างขึ้นในขั้นตอนการสร้าง การเชื่อมโยงข้อมูล โดยจะปรากฏตารางข้อมูลที่มีการนำเข้าจำนวนทั้งสิ้น 41 ตาราง ดังรูปที่ 2 – 15 แสดงตารางข้อมูลเพื่อการตรวจสอบ

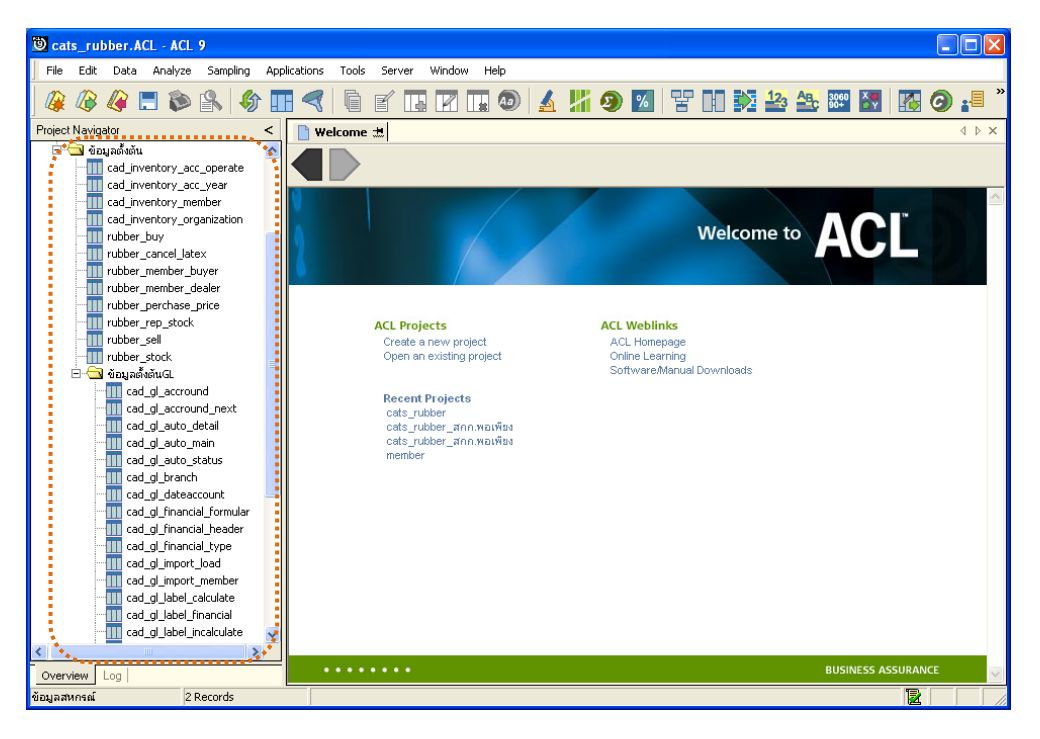

รูปที่ 2 - 15 แสดงตารางข้อมูลเพื่อการตรวจสอบ

**หมายเหตุ** ในกรณีที่ไม่สามารถนำข้อมูลเข้าสู่โปรแกรม CATS ได้ให้ตรวจสอบว่าการสร้าง ตัวเชื่อมโยงข้อมูล (ODBC) เป็นไปตามขั้นตอนที่กำหนดไว้หรือไม่ ให้ตรวจสอบข้อมูลโดยระบบจะดึงข้อมูลจากที่ได้เรียกคืนข้อมูลผ่านโปรแกรม MySQL
 โดย Double click ตารางข้อมูลทีละตาราง ดังรูปที่ 2 - 16 เพื่อตรวจสอบข้อมูลแต่ละ
 ตารางมีการจัดเรียงข้อมูลเป็นระเบียบหรือไม่

| 🕲 cats_rubber.ACL - ACL 9          |                  |            |                |                  |                  |                     |                                         |
|------------------------------------|------------------|------------|----------------|------------------|------------------|---------------------|-----------------------------------------|
| File Edit Data Analyze Sampling Ap | plications Tools | Server W   | indow Help     |                  |                  |                     |                                         |
| 🛛 🕼 🕼 🗔 🗞 🕼 🚺                      |                  | e 🖪        | R 🖬 🕢 🖌        | 2 🔀 🕄            | 맘 🗈 🔯 🏭          | <u>₩</u> 3060 X III | 🧿 📲 »                                   |
| Project Navigator <                | Welcome ;        | 🗄 📊 rubbei | r_buy          |                  |                  |                     | $\triangleleft  \triangleright  \times$ |
| 🖻 🔄 ข้อมูลตั้งต้น 🔼                |                  | Filter     |                |                  |                  |                     | Index                                   |
| cad_inventory_acc_operate          |                  | 343        |                |                  |                  |                     |                                         |
| cad_inventory_acc_year             | V 🕈 🌾            | <b>5</b>   |                |                  |                  | <b>_</b>            | (None) 💌                                |
| cad_inventory_member               |                  | bu         | y id bill no   | purchase no      | rubber member id | weight rubber fre   | sh weight                               |
| cad_inventory_organization         | 1                |            | 1 RB005500000  | 01 BB00550000001 | 126              | 33.                 | 00 🔺                                    |
| rubber cancel latey                | 2                |            | 2 RB005500000  | 02 BB00550000010 | 72               | 43.                 | 60                                      |
| rubber member buver                | 3                |            | 3 RB005500000  | 03 BB00550000011 | 79               | 55.                 | 20                                      |
| rubber member dealer               | 4                |            | 4 RB005500000  | 04 BB00550000002 | 235              | 21.                 | 90                                      |
| rubber perchase price              | 5                |            | 5 RB005500000  | 05 BB00550000003 | 15               | 99.                 | 60                                      |
| rubber_rep_stock                   | 6                |            | 6 RB005500000  | 06 BB00550000004 | 236              | 67.                 | 00                                      |
| - mubber_sell                      | 7                |            | 7 RB005500000  | 07 BB00550000005 | 168              | 45.                 | 80                                      |
| - m rubber_stock                   | 8                |            | 8 RB005500000  | 08 BB00550000006 | 237              | 23.                 | 20                                      |
| 🖻 🔄 ข้อมูลตั้งต้นGL                | 9                |            | 9 RB005500000  | 09 BB00550000007 | 34               | 59.                 | 80                                      |
| cad_gl_accround                    | 10               |            | 10 RB005500000 | LO BB00550000008 | 24               | 23.                 | 10                                      |
| cad_gl_accround_next               | 11               |            | 11 RB005500000 | L1 BB00550000009 | 238              | 78.                 | 10                                      |
| cad_gl_auto_detail                 | 12               |            | 12 RB005500000 | L2 BB00550000039 | 152              | 16.                 | 00                                      |
| cad_gl_auto_main                   | 13               |            | 13 RB005500000 | L3 BB00550000012 | 143              | 14.                 | 40                                      |
| cad_gl_auto_status                 | 14               |            | 14 RB005500000 | L4 BB00550000013 | 239              | 26.                 | 70                                      |
| cad_gl_branch                      | 15               |            | 15 RB005500000 | L5 BB00550000073 | 176              | 19.                 | 30                                      |
| cad_gi_dateaccount ==              | 16               |            | 16 RB005500000 | L6 BB00550000014 | 32               | 31.                 | 00                                      |
| cad_gi_inancial_formular           | 17               |            | 17 RB005500000 | L7 BB00550000112 | 72               | 22.                 | 40                                      |
| cad_gl_inancial_incader            | 18               |            | 18 RB005500000 | L8 BB00550000053 | 77               | 12.                 | 60                                      |
| cad_gl_martal_cype                 | 19               |            | 19 RB005500000 | L9 BB00550000015 | 6                | 32.                 | 80                                      |
| cad gl import member               | 20               |            | 20 RB005500000 | 20 BB00550000016 | 61               | 23.                 | 70                                      |
| cad gl label calculate             | 21               |            | 21 RB005500000 | 21 BB00550000040 | 153              | 20.                 | 00                                      |
| cad_gl_label_financial             | 22               |            | 22 RB005500000 | 22 BB00550000017 | 96               | 12.                 | 20                                      |
|                                    | 23               |            | 23 RB005500000 | 23 BB00550000035 | 11               | 16.                 | 70 🗸                                    |
| <                                  | <u>.</u>         |            |                | 1                |                  |                     | <u> </u>                                |
| Overview Log                       | Default_View     |            |                |                  |                  |                     | 4 Þ                                     |
| rubber_buy 2,842 Records           |                  |            |                |                  |                  |                     |                                         |

รูปที่ 2 - 16 แสดงข้อมูล

# บทที่ 3 การตรวจสอบระบบรวบรวมและ แปรรูปน้ำยางพารา

# บทที่ 3 การตรวจสอบระบบรวบรวมและแปรรูปน้ำยางพารา

การพัฒนาระบบตรวจสอบสหกรณ์เชิงลึก สำหรับสหกรณ์ภาคเกษตรจะใช้โปรแกรม ACL Version 9 เป็นเครื่องมือในการพัฒนา ซึ่งผู้ใช้งานสามารถวิเคราะห์ข้อมูลเพิ่มเติมได้ตาม ต้องการ ทั้งนี้ได้มีการพัฒนา Standard Scripts ของระบบรวบรวมและแปรรูปน้ำยางพารา สำหรับ สหกรณ์การเกษตร (Web Edition)

# **ขั้นตอนการใช้คอมพิวเตอร์ช่วยในการตรวจสอบ** ประกอบด้วย 6 ขั้นตอน ดังนี้

- 1. กำหนดกรอบเนื้อหาในการตรวจสอบ
- กำหนดวัตถุประสงค์เพื่อการตรวจสอบให้ชัดเจน สอดคล้องกับความเสี่ยงต่างๆ ที่ได้ ประเมิน
- 3. ต้องใช้ข้อมูลใดบ้าง เพื่อประกอบการตรวจสอบให้บรรลุวัตถุประสงค์ที่กำหนดไว้
- 4. นำข้อมูลเข้าเพื่อการตรวจสอบ
- 5. วิเคราะห์การใช้คำสั่งในการตรวจสอบ
- 6. สรุปผลลัพธ์ จัดทำรายงานการตรวจสอบ

### วัตถุประสงค์เพื่อการตรวจสอบ ประกอบด้วย

- 1. Accuracy เพื่อตรวจสอบความถูกต้องของการบันทึกข้อมูล การประมวลผลข้อมูล ด้วยคอมพิวเตอร์
- Validity เพื่อตรวจสอบหารายการผิดปกติรายการที่ไม่รับการอนุมัติหรือพิสูจน์ยืนยัน ยอดรายการว่ามีอยู่จริง
- 3. Completeness เพื่อตรวจสอบความครบถ้วนของข้อมูล
- 4. Cut-off เพื่อตรวจสอบการตัดยอดข้อมูลอย่างถูกต้องและตรงตามงวดการตรวจสอบ
- 5. Timeliness เพื่อตรวจสอบความทันเวลาของข้อมูล

# เมนูตรวจสอบระบบรวบรวมและแปรรูปน้ำยางพารา

# เมนูตรวจสอบระบบรวบรวมและแปรรูปน้ำยางพารา สำหรับสหกรณ์ภาคเกษตร

ประกอบด้วย

| ลำดับที่               | เมนูตรวจสอบ                       | รหัสเมนู |  |  |  |
|------------------------|-----------------------------------|----------|--|--|--|
| 1. นำข้อมู             | IMP                               |          |  |  |  |
| 2. กำหนด               | MM00                              |          |  |  |  |
| 3. เอกสารขาดหายหรือไม่ |                                   | RUB1001  |  |  |  |
| 4. เอกสารซ้ำกันหรือไม่ |                                   | RUB1002  |  |  |  |
| 5. การรวบรวมน้ำยาง     |                                   |          |  |  |  |
| 5.1                    | การรวบรวมน้ำยาง                   | RUB2001  |  |  |  |
| 5.2                    | ยกเลิกใบรับน้ำยาง                 | RUB4004  |  |  |  |
| 5.3                    | วิเคราะห์ DRC รวบรวม              | RUB2002  |  |  |  |
| 6. เจ้าหนึ่            | 6. เจ้าหนี้การค้า                 |          |  |  |  |
| 6.1                    | บัญชีย่อยเจ้าหนี้การค้าค่าน้ำยาง  | RUB4001  |  |  |  |
| 6.2                    | รายละเอียดเจ้าหนี้การค้าค่าน้ำยาง | RUB4002  |  |  |  |
| 7. การขายน้ำยาง        |                                   |          |  |  |  |
| 7.1                    | แสดงรายการขายน้ำยาง               | RUB2003  |  |  |  |
| 7.2                    | ตรวจสอบข้อมูลการขายน้ำยาง         | RUB4008  |  |  |  |
| 8. ลูกหนี้การค้า       |                                   |          |  |  |  |
| 8.1                    | บัญซีย่อยลูกหนี้การค้า            | RUB3001  |  |  |  |
| 8.2                    | วิเคราะห์หนี้ลูกหนี้ค่าน้ำยาง     | RUB3002  |  |  |  |
| 8.2                    | รายละเอียดลูกหนี้ค่าน้ำยาง        | RUB3003  |  |  |  |

| ลำดับที่         | เมนูตรวจสอบ                          | รหัสเมนู |  |
|------------------|--------------------------------------|----------|--|
| 9. เปรียบ        | เทียบ GL                             |          |  |
| 9.1              | รวบรวมน้ำยางเทียบ GL                 | RUB4006  |  |
| 9.2              | ขายน้ำยางเทียบ GL                    | RUB4007  |  |
| 9.3              | เจ้าหนี้การค้าค่าน้ำยางเพิ่มเทียบ GL | RUB4003  |  |
| 9.4              | เจ้าหนี้การค้าค่าน้ำยางลดเทียบ GL    | RUB4005  |  |
| 9.5              | ลูกหนี้การค้าน้ำยางเพิ่มเทียบ GL     | RUB4009  |  |
| 9.6              | รับซำระลูกหนี้การค้าน้ำยางเทียบ GL   | RUB4010  |  |
| 10. สุ่มตัวอย่าง |                                      |          |  |
| 10.1             | สุ่มตัวอย่างใบรับน้ำยาง              | RUB5001  |  |
| 10.2             | สุ่มตัวอย่างใบจ่ายเงิน               | RUB5002  |  |
| 10.3             | สุ่มตัวอย่างใบส่งน้ำยาง              | RUB5003  |  |

เลือกเมนู Application ≽ ตรวจสอบระบบบัญชีรวบรวมน้ำยางพารา ซึ่งประกอบด้วย เมนูตรวจสอบจำนวน 10 เมนู ดังรูปที่ 3 - 1 เมนูตรวจสอบระบบรวบรวมและแปรรูปน้ำยางพารา

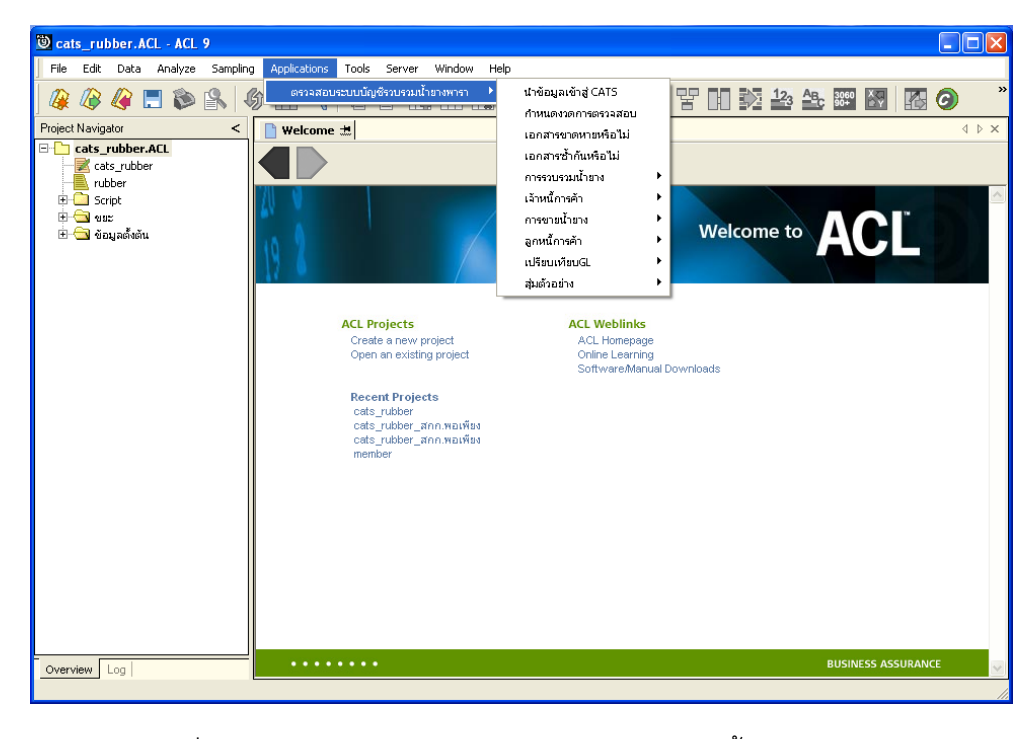

รูปที่ 3 - 1 เมนูตรวจสอบระบบรวบรวมและแปรรูปน้ำยางพารา

#### กำหนดงวดการตรวจสอบ

- ก่อนเริ่มทำการตรวจสอบข้อมูลระบบรวบรวมและแปรรูปน้ำยางพารา จะต้องกำหนด ช่วงเวลาของการตรวจสอบ ดังรูปที่ 3 - 2 เมนูกำหนดงวดการตรวจสอบ
- การกำหนดช่วงเวลาการตรวจสอบไม่จำเป็นต้องกำหนดใหม่ทุกครั้งเมื่อมีการเปิด แฟ้มข้อมูล ACL Project โปรแกรมจะเก็บข้อมูลของงวดการตรวจสอบสุดท้ายที่กำหนดไว้ ก่อนปิด ACL Project

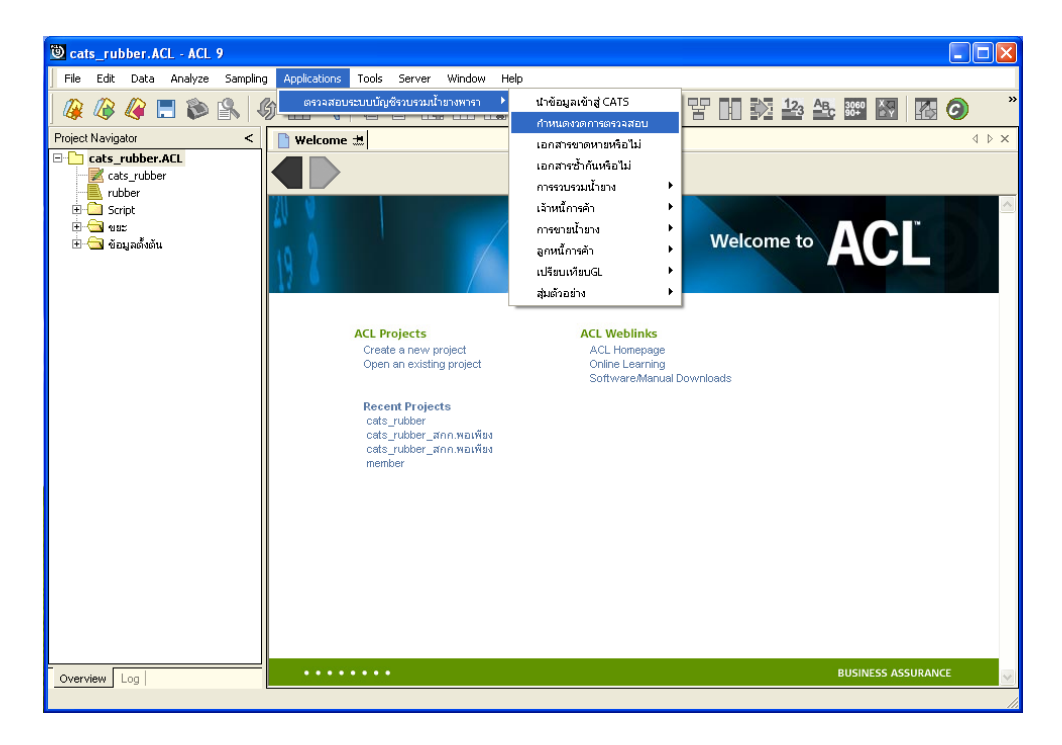

รูปที่ 3 - 2 เมนูกำหนดงวดการตรวจสอบ

ระบุช่วงการตรวจสอบระบบรวบรวมและแปรรูปน้ำยางพารา เช่น สหกรณ์มีรอบปีบัญชี เริ่มตั้งแต่วันที่ 1 กรกฎาคม ถึงวันที่ 30 มิถุนายน ของทุกปี ต้องการตรวจสอบของปีปัจจุบัน ซึ่งเริ่ม รอบปีตั้งแต่วันที่ 01/07/2554 ถึงวันที่ 30/06/2555 เป็นต้น ดังรูปที่ 3 - 3 กำหนดช่วงวันที่ตรวจสอบ ในรอบปีบัญชี

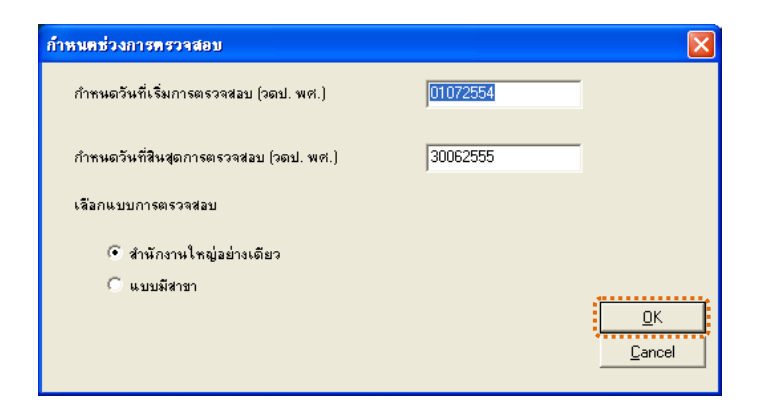

รูปที่ 3 - 3 กำหนดช่วงวันที่ตรวจสอบในรอบปีบัญชี

การปฏิบัติการใช้ CATS ตรวจสอบระบบรวบรวมและแปรรูปน้ำยางพารา

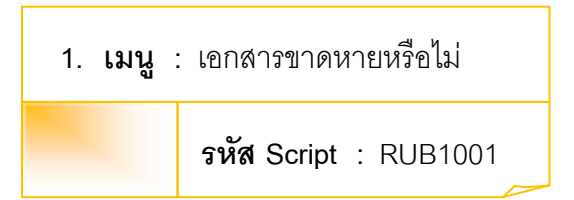

### วัตถุประสงค์การตรวจสอบ

เพื่อพิสูจน์ความครบถ้วนของเอกสารแต่ละประเภท โดยตรวจสอบเอกสารของแต่ละ ประเภทมีการจัดเรียงลำดับต่อเนื่องกันหรือไม่

### หลักฐานที่ใช้ในการตรวจสอบ

ข้อกำหนดเกี่ยวกับการให้เลขที่เอกสารแต่ละประเภทของระบบรวบรวมและแปรรูป น้ำยางพารา

Table & Field ที่ใช้ในการตรวจสอบ

| Item | Table                     | Field Name           |
|------|---------------------------|----------------------|
| 1    | rubber_buy                | bill_no, purchase_no |
| 2    | rubber_sell               | sell_billing_no      |
| 3    | rubber_member_dealer      | member_code          |
| 4    | cad_inventory_member      | member_code          |
| 5    | cad_inventory_acc_operate | account_operate_date |
| 6    | rubber_member_buyer       | rubber_buyer_name    |

### วิธีการตรวจสอบ

- 1. คำสั่ง EXTRACT เพื่อคัดลอกข้อมูลจากแฟ้มข้อมูลซื้อราคาน้ำยาง
- คำสั่ง JOIN เพื่อเชื่อมโยงแฟ้มข้อมูลรายละเอียดการซื้อราคาน้ำยาง ตัวแทนสมาชิก น้ำยาง ข้อมูลสมาชิก และข้อมูลวันทำการ โดยมีรหัสสมาชิก รหัสสมาชิกผู้ส่งน้ำยาง และรหัสวันที่เปิดทำการเป็นตัวเชื่อม เพื่อให้ได้ข้อมูลตามรายละเอียดที่ต้องการ
- 3. คำสั่ง SORT เพื่อจัดเรียงข้อมูลตามวันที่ทำการ และเลขที่ใบรับน้ำยาง

 คำสั่ง GAP ON เลขที่ใบรับน้ำยาง วิเคราะห์ลำดับเลขที่เอกสารตามเลขที่ใบรับ น้ำยาง เพื่อหารายการที่ไม่ต่อเนื่อง

เลือกเมนูตรวจสอบระบบบัญชีรวบรวมน้ำยางพารา ≻ เอกสารขาดหายหรือไม่ ดังรูปที่ 3 - 4 เมนูเอกสารขาดหายหรือไม่

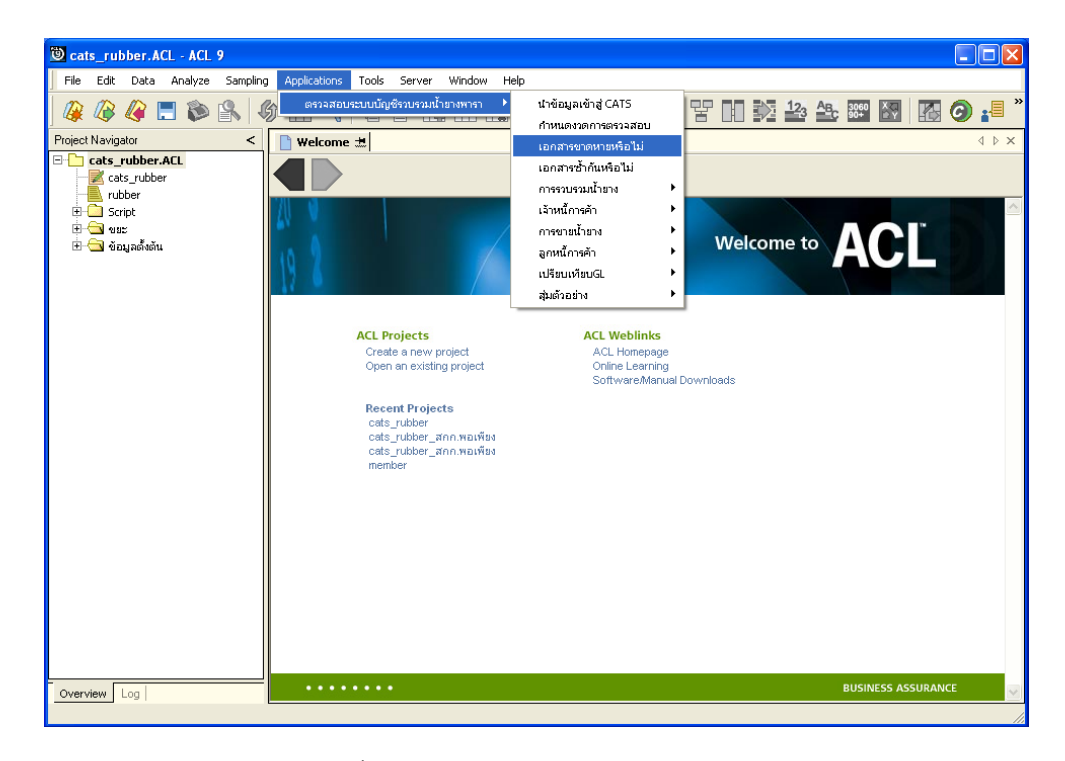

รูปที่ 3 - 4 เมนูเอกสารขาดหายหรือไม่

### ผลลัพธ์จากการประมวลผล

เลือกตรวจสอบลำดับเอกสารขาดหายมี 3 วิธี คือ

- วิธีที่ 1 เอกสารใบรับน้ำยาง
- วิธีที่ 2 เอกสารใบจ่ายเงิน
- วิธีที่ 3 เอกสารใบส่งน้ำยาง

# วิธีที่ 1 เอกสารใบรับน้ำยาง

### ก. วิธีการดูผลลัพธ์

1. เลือกเอกสารใบรับน้ำยาง ดังรูปที่ 3-5 หน้าจอกำหนดประเภทเอกสาร

| ลำดับเอกสารขาดหายหรือไม่ 🛛 🔀       |
|------------------------------------|
| ตรวจสอบสำดับที่เอกสารชาดหายหรือไม่ |
| เลือกเอกสาร                        |
| 📀 ใบรับน้ำยาง                      |
| 🔿 ใบล่ายเงิน                       |
| 🔿 ใบส่งน้ำยาง                      |
| <u>DK</u><br><u>C</u> ancel        |

รูปที่ 3 - 5 หน้าจอกำหนดประเภทเอกสาร

 ผลลัพธ์แสดงที่หน้า Log ตรวจสอบเลขที่ใบรับน้ำยางขาดหาย ดังรูปที่ 3-6 หน้า จอแสดงผลลัพธ์ที่ Log

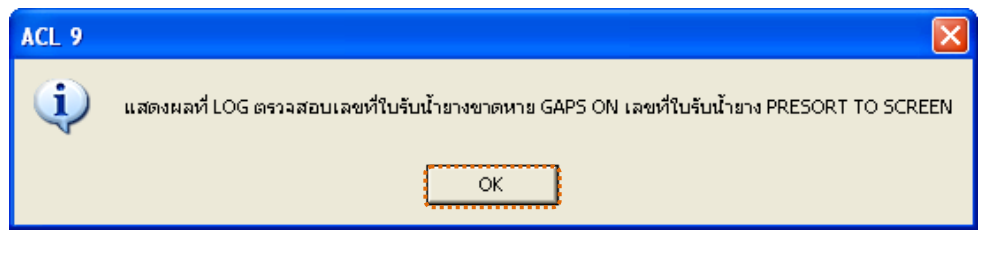

| รูปที่ 3 - 6 | หน้าจอแสด | งผลลัพธ์ที่ | Log |
|--------------|-----------|-------------|-----|
|--------------|-----------|-------------|-----|

- กรณีต้องการดูผลสรุปให้เลือก TAB Log เพื่อดูผลลัพธ์สรุปจำนวนเลขที่ใบรับน้ำยาง ขาดหาย
- 4. Double Click ที่คำสั่ง GAPS ดังรูปที่ 3 7 แสดงจำนวนเลขที่ใบรับน้ำยางขาดหาย

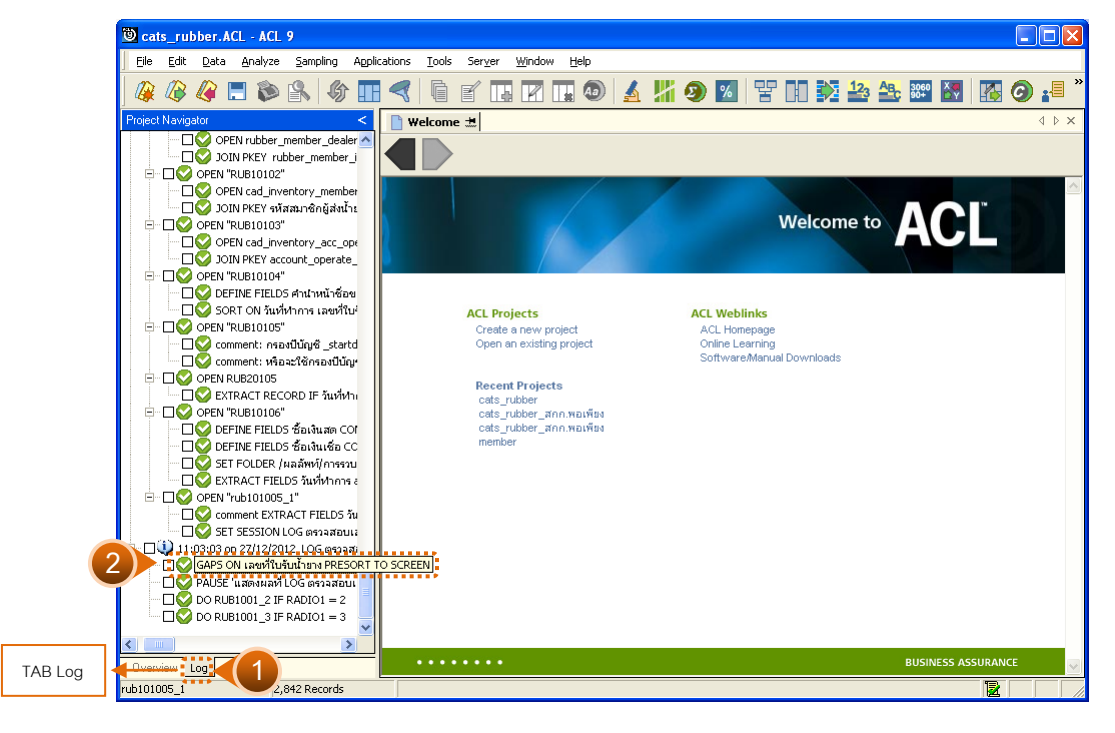

รูปที่ 3 - 7 แสดงจำนวนเลขที่ใบรับน้ำยางขาดหาย

#### ข. การแสดงผลลัพธ์

แสดงรายละเอียดผลลัพธ์ข้อมูลเลขที่ใบรับน้ำยางขาดหาย

- 🌶 การประมวลผล แจ้งว่า
  - 0 gap ranges detected
  - 0 missing items
  - แสดงว่า ไม่พบข้อมูลที่ขาดหาย ดังรูปที่ 3 8 แสดงการดูผลลัพธ์เลขที่ใบรับน้ำยาง ขาดหาย
- ภรณีมีเลขที่ใบรับน้ำยางขาดหายจะแจ้งเลขที่หายไปที่หน้าต่าง Log
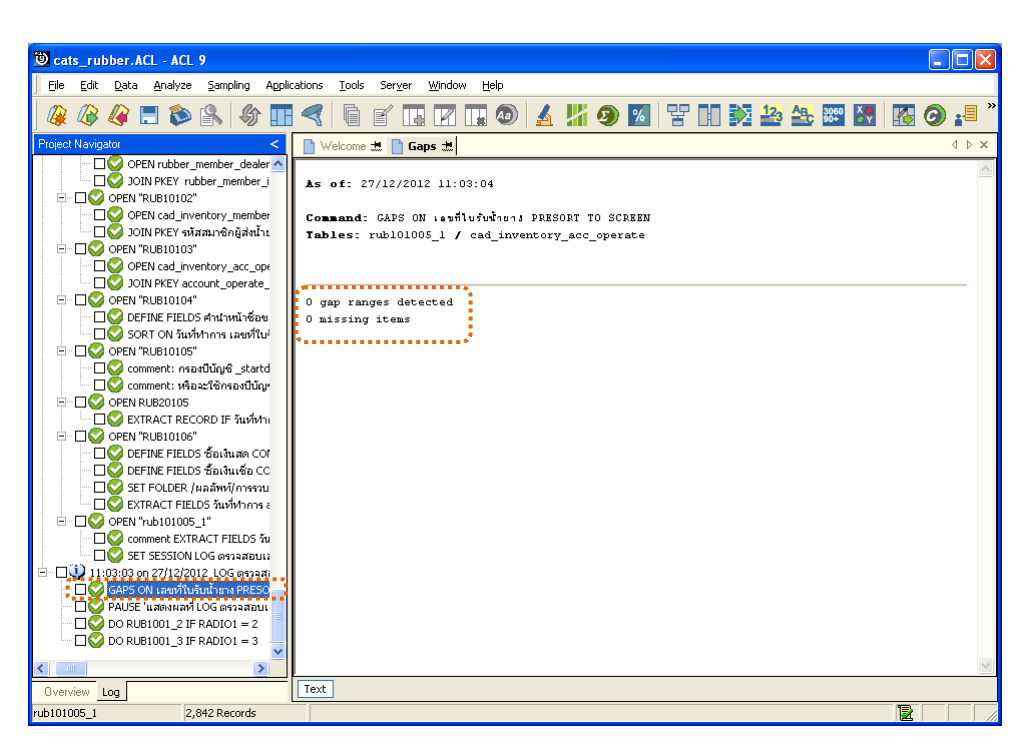

รูปที่ 3 - 8 แสดงการดูผลลัพธ์เลขที่ใบรับน้ำยางขาดหาย

## วิธีที่ 2 เอกสารใบจ่ายเงิน ก. วิธีการดูผลลัพธ์

1. เลือกเอกสารใบจ่ายเงิน ดังรูปที่ 3-9 หน้าจอกำหนดประเภทเอกสาร

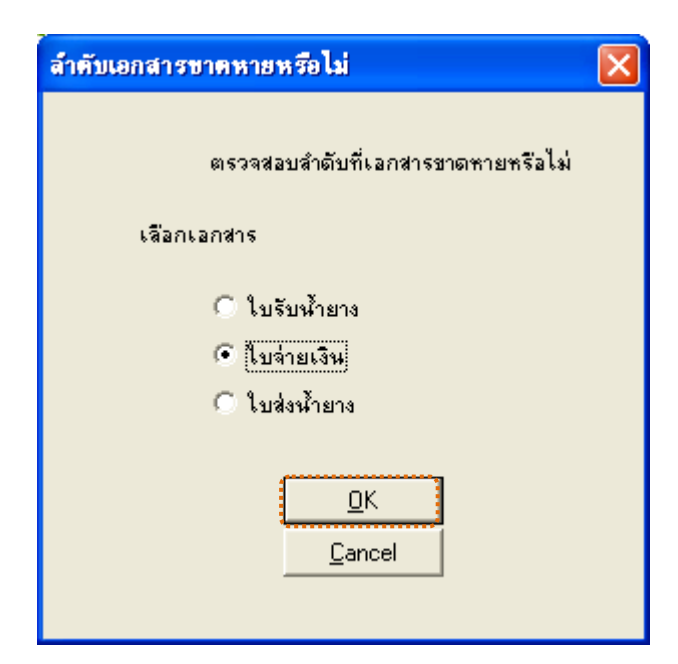

รูปที่ 3 - 9 หน้าจอกำหนดประเภทเอกสาร

2. ผลลัพธ์แสดงที่หน้า Log ตรวจสอบเลขที่ใบจ่ายเงินขาดหาย ดังรูปที่ 3-10 หน้าจอแสดง ผลลัพธ์ที่ Log

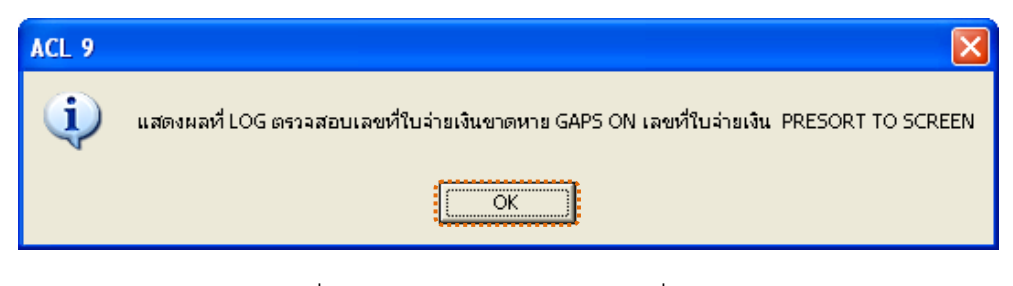

รูปที่ 3 - 10 หน้าจอแสดงผลลัพธ์ที่ Log

- กรณีต้องการดูผลสรุปให้เลือก TAB Log เพื่อดูผลลัพธ์สรุปจำนวนเลขที่ใบจ่ายเงิน ขาดหาย
- 4. Double Click ที่คำสั่ง GAPS ดังรูปที่ 3 11 แสดงจำนวนเลขที่ใบจ่ายเงินขาดหาย

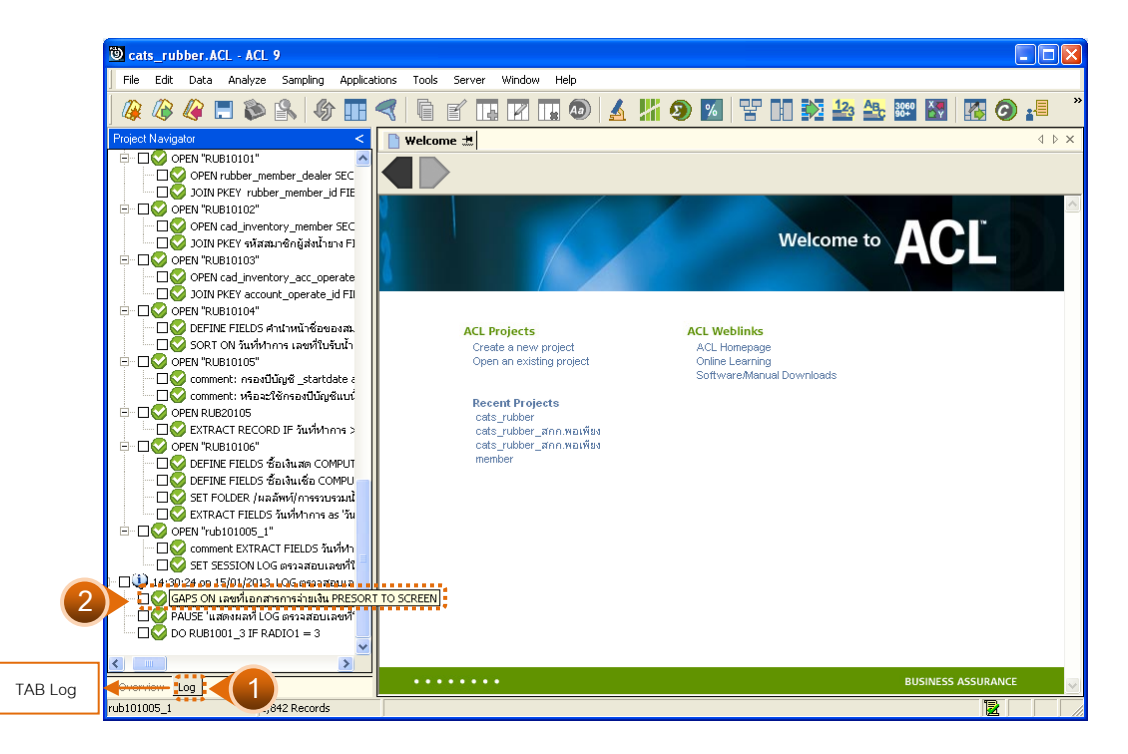

รูปที่ 3 - 11 แสดงจำนวนเลขที่ใบจ่ายเงินขาดหาย

แสดงรายละเอียดผลลัพธ์ข้อมูลเลขที่ใบจ่ายเงินขาดหาย

- ≽ การประมวลผล แจ้งว่า
  - 1 gap ranges detected
  - 550000000 missing items
  - แสดงว่า เลขที่ใบจ่ายเงินระหว่าง 0 550000000 ขาดหายไป ดังรูปที่ 3 12 แสดงการ ดูผลลัพธ์เลขที่ใบจ่ายเงินขาดหาย
- ภรณีไม่พบเลขที่ใบจ่ายเงินขาดหายจะแจ้งที่หน้าต่าง Log

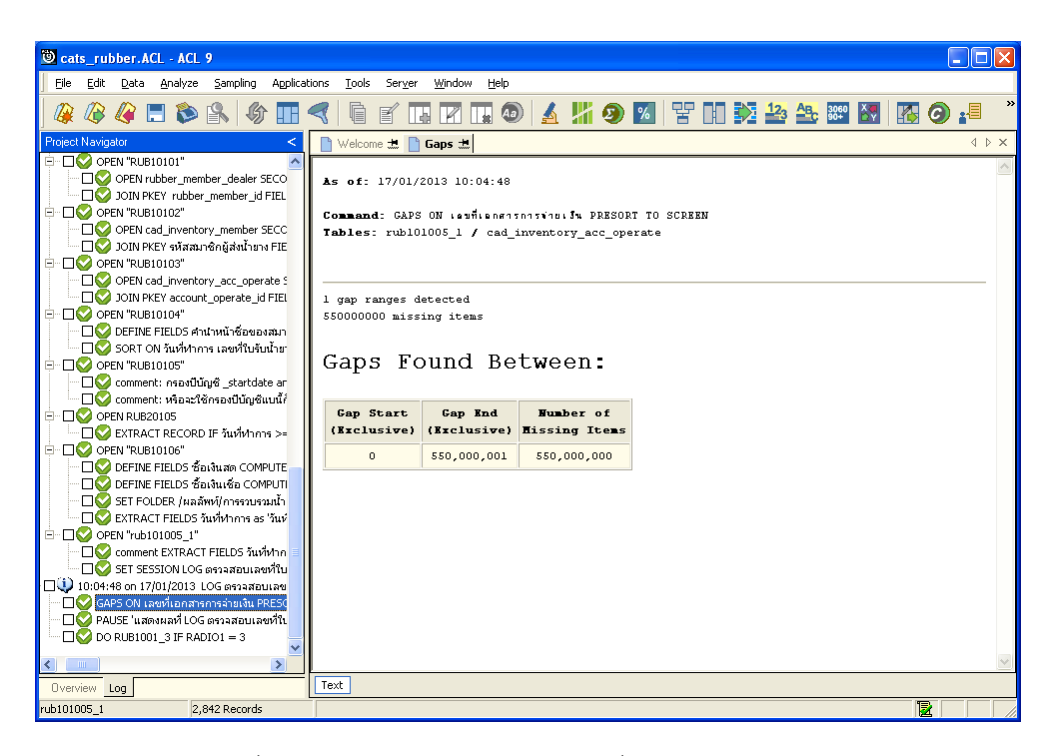

รูปที่ 3 - 12 แสดงการดูผลลัพธ์เลขที่ใบจ่ายเงินขาดหาย

# วิธีที่ 3 เอกสารใบส่งน้ำยาง ก. วิธีการดูผลลัพธ์

1. เลือกเอกสารใบส่งน้ำยาง ดังรูปที่ 3-13 หน้าจอกำหนดประเภทเอกสาร

| ลำคับเอกสารขาดหายหรือไม่                                                 | × |
|--------------------------------------------------------------------------|---|
| ตรวจสอบสำดับที่เอกสารขาดหายหรือไม่                                       |   |
| เลือกเอกสาร                                                              |   |
| <ul> <li>ใบรับน้ำยาง</li> <li>ใบจ่ายเงิน</li> <li>ไบส่งน้ำยาง</li> </ul> |   |
| <u>O</u> K<br><u>C</u> ancel                                             |   |

รูปที่ 3 - 13 หน้าจอกำหนดประเภทเอกสาร

 ผลลัพธ์แสดงที่หน้า Log ตรวจสอบเลขที่ใบส่งน้ำยางขาดหาย ดังรูปที่ 3-14 หน้าจอแสดง ผลลัพธ์ที่ Log

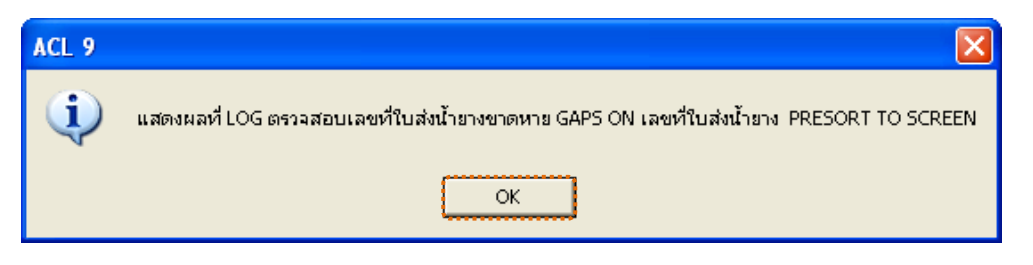

รูปที่ 3 - 14 หน้าจอแสดงผลลัพธ์ที่ Log

- กรณีต้องการดูผลสรุปให้เลือก TAB Log เพื่อดูผลลัพธ์สรุปจำนวนเลขที่ใบส่งน้ำยาง ขาดหาย
- 4. Double Click ที่คำสั่ง GAPS ดังรูปที่ 3 15 แสดงจำนวนเลขที่ใบส่งน้ำยางขาดหาย

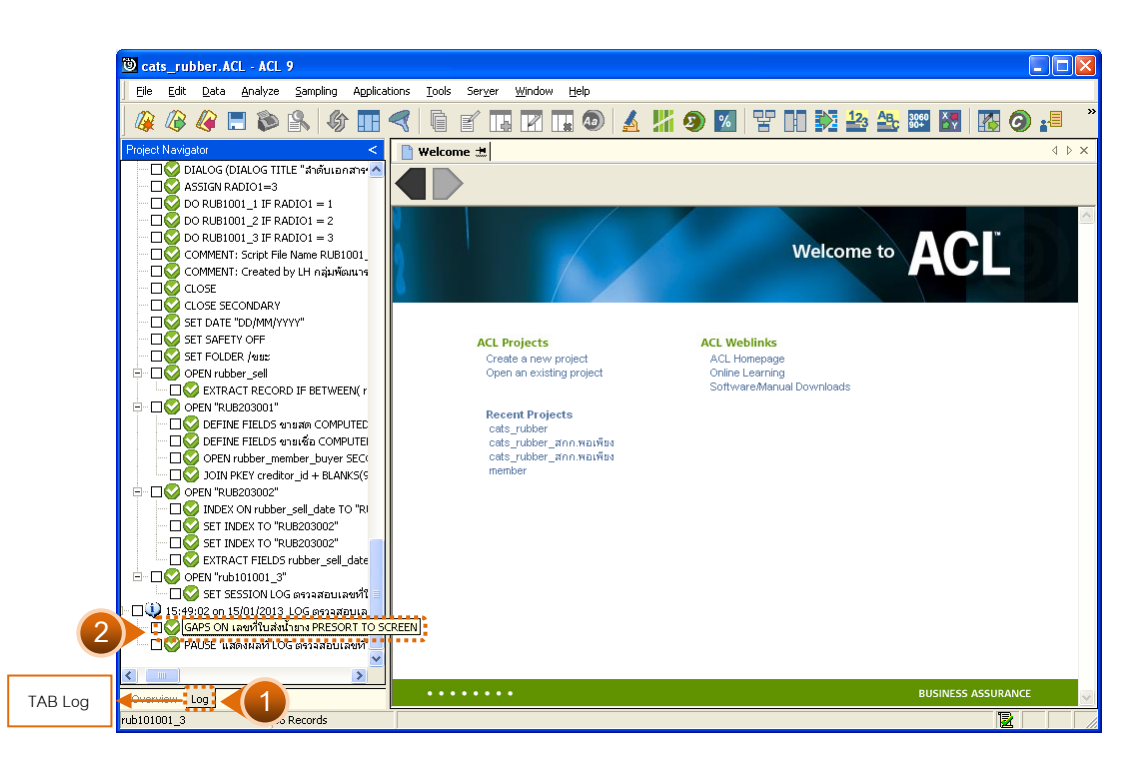

รูปที่ 3 - 15 แสดงจำนวนเลขที่ใบส่งน้ำยางขาดหาย

แสดงรายละเอียดผลลัพธ์ข้อมูลเลขที่ใบส่งน้ำยางขาดหาย

≽ การประมวลผล แจ้งว่า

0 gap ranges detected

0 missing items

แสดงว่า ไม่พบข้อมูลที่ขาดหาย ดังรูปที่ 3 - 16 แสดงการดูผลลัพธ์เลขที่ใบส่งน้ำยาง ขาดหาย

ภรณีมีเลขที่ใบส่งน้ำยางขาดหายจะแจ้งเลขที่หายไปที่หน้าต่าง Log

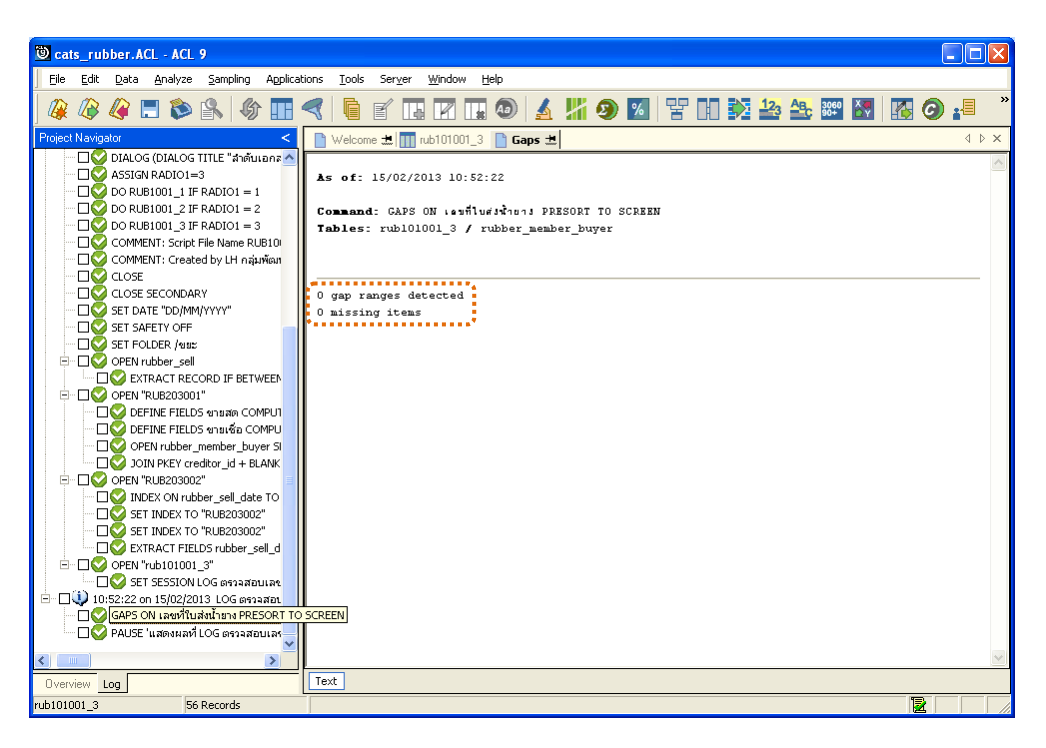

รูปที่ 3 - 16 แสดงการดูผลลัพธ์เลขที่ใบส่งน้ำยางขาดหาย

| 2. เมนู | : เอกสารซ้ำกันหรือไม่        |  |
|---------|------------------------------|--|
|         | <b>รหัส Script</b> : RUB1002 |  |

## วัตถุประสงค์การตรวจสอบ

เพื่อตรวจสอบว่ามีการให้เลขที่เอกสารซ้ำซ้อนกันหรือไม่

## หลักฐานที่ใช้ในการตรวจสอบ

ข้อกำหนดเกี่ยวกับการให้เลขที่เอกสารแต่ละประเภทของระบบรวบรวมและแปรรูป น้ำยางพารา

| Item | Table                              | Field Name           |
|------|------------------------------------|----------------------|
| 1    | rubber_buy                         | bill_no, purchase_no |
| 2    | 2 rubber_member_dealer member_code |                      |
| 3    | cad_inventory_member               | member_code          |
| 4    | cad_inventory_acc_operate          | account_operate_date |
| 5    | rubber_sell                        | sell_billing_no      |
| 6    | rubber_member_buyer                | rubber_buyer_name    |

## Table & Field ที่ใช้ในการตรวจสอบ

#### วิธีการตรวจสอบ

- 1. คำสั่ง EXTRACT เพื่อคัดลอกข้อมูลจากแฟ้มข้อมูลซื้อราคาน้ำยาง
- คำสั่ง JOIN เพื่อเชื่อมโยงแฟ้มข้อมูลรายละเอียดการซื้อราคาน้ำยาง ตัวแทนสมาชิก น้ำยาง ข้อมูลสมาชิก และข้อมูลวันทำการ โดยมีรหัสสมาชิก รหัสสมาชิกผู้ส่งน้ำยาง และรหัสวันที่เปิดทำการเป็นตัวเชื่อม เพื่อให้ได้ข้อมูลตามรายละเอียดที่ต้องการ
- 3. คำสั่ง SORT เพื่อจัดเรียงข้อมูลตามวันที่ทำการ และเลขที่ใบรับน้ำยาง
- คำสั่ง DUPLICATE ON เลขที่ใบรับน้ำยาง วิเคราะห์ลำดับเลขที่เอกสารตามเลขที่ ใบรับน้ำยาง เพื่อหารายการที่ซ้ำซ้อนกัน

เลือกเมนูตรวจสอบระบบบัญชีรวบรวมน้ำยางพารา ≻ เอกสารซ้ำกันหรือไม่ ดังรูปที่ 3 – 17 เมนูเอกสารซ้ำกันหรือไม่

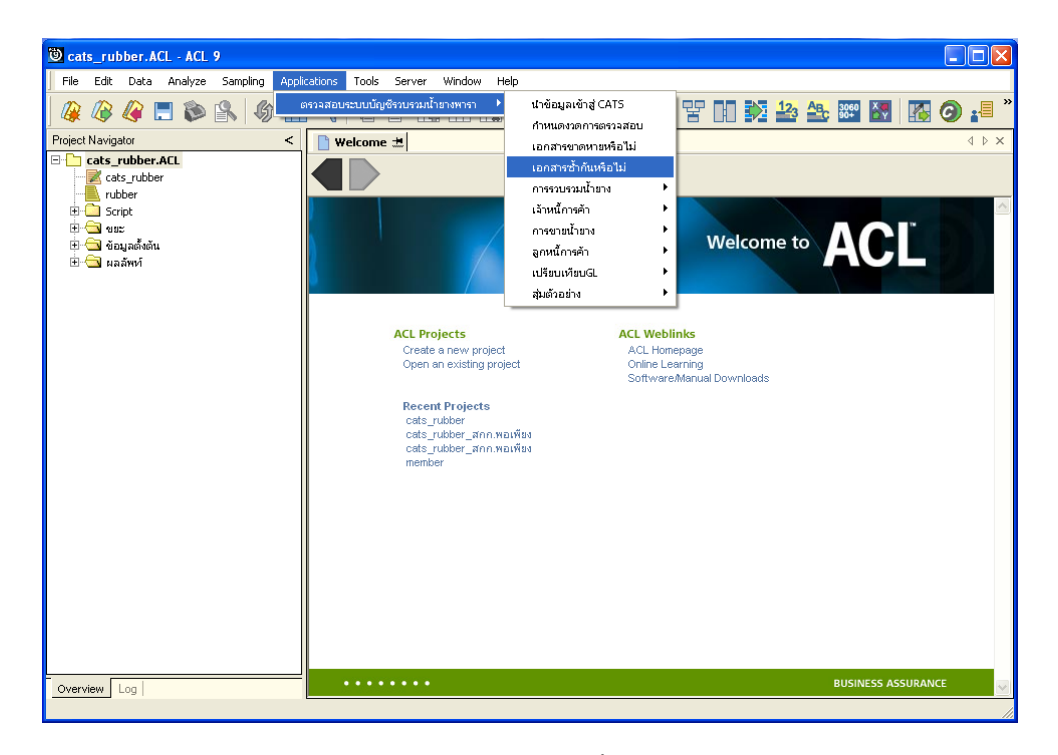

รูปที่ 3 - 17 เมนูเอกสารซ้ำกันหรือไม่

# ผลลัพธ์จากการประมวลผล

เลือกตรวจสอบลำดับเอกสารซ้ำมี 3 วิธี คือ วิธีที่ 1 เอกสารใบรับน้ำยาง วิธีที่ 2 เอกสารใบจ่ายเงิน วิธีที่ 3 เอกสารใบส่งน้ำยาง

# วิธีที่ 1 เอกสารใบรับน้ำยาง

## ก. วิธีการดูผลลัพธ์

1. เลือกเอกสารใบรับน้ำยาง ดังรูปที่ 3-18 หน้าจอกำหนดประเภทเอกสาร

| ลำดับเอกสารซ้ำหรือไม่ 🛛 🔀       |
|---------------------------------|
| ตรวจสอบสำดับที่เอกสารซ้ำหรือไม่ |
| เลือกเอกสาร                     |
| 📀 ใบรับน้ำยาง                   |
| 🔿 ใบจ่ายเงิน                    |
| 🔿 ใบส่งน้ำยาง                   |
|                                 |
| ······                          |
| Lancel                          |
|                                 |

รูปที่ 3 - 18 หน้าจอกำหนดประเภทเอกสาร

 ผลลัพธ์แสดงที่หน้า Log ตรวจสอบเลขที่ใบรับน้ำยางซ้ำกัน ดังรูปที่ 3-19 หน้า จอแสดงผลลัพธ์ที่ Log

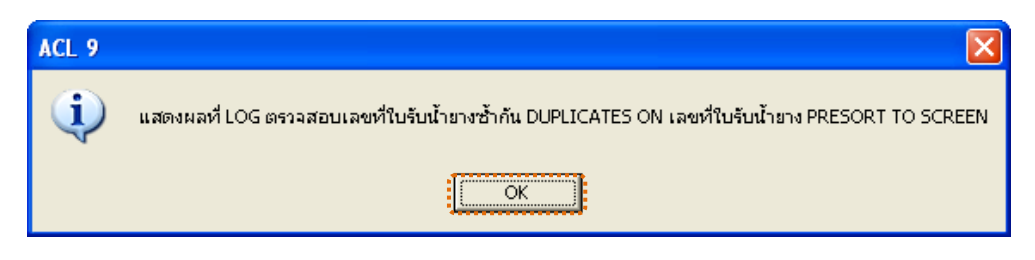

รูปที่ 3 - 19 หน้าจอกำหนดประเภทเอกสาร

- กรณีต้องการดูผลสรุปให้เลือก TAB Log เพื่อดูผลลัพธ์สรุปจำนวนเลขที่ใบรับน้ำยาง ซ้ำกัน
- 4. Double Click ที่คำสั่ง DUPLICATES ดังรูปที่ 3 20 แสดงจำนวนเลขที่ใบรับน้ำยางซ้ำกัน

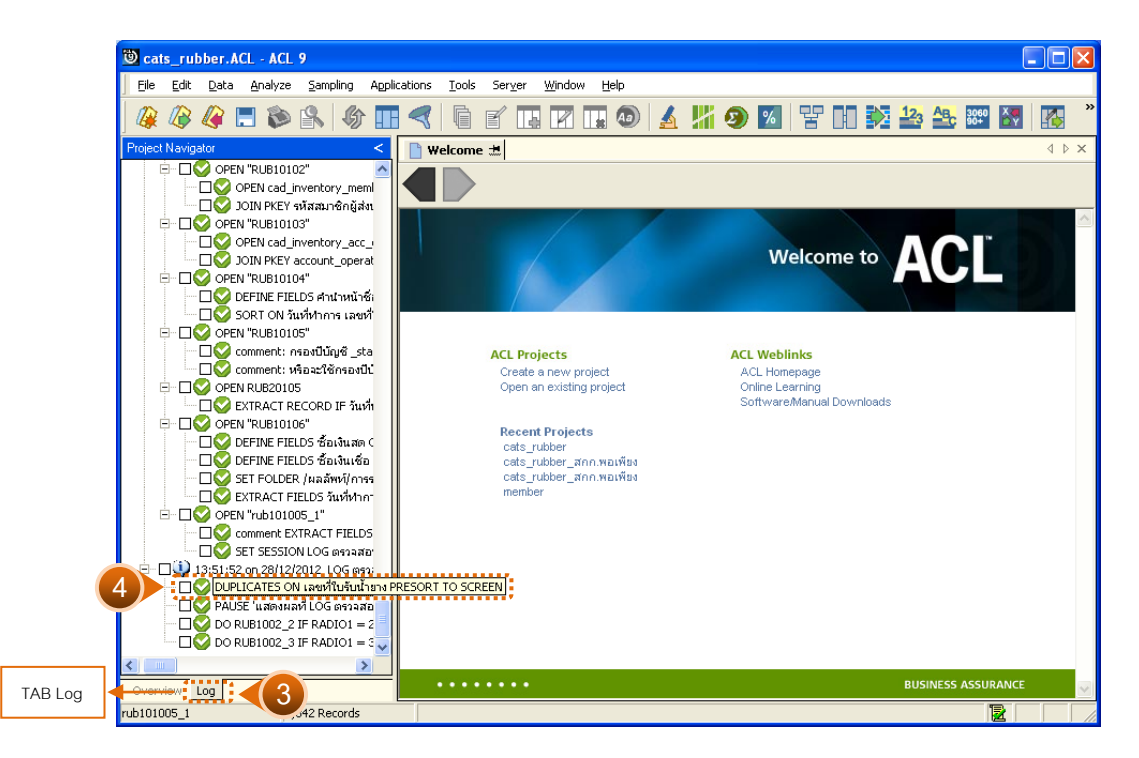

รูปที่ 3 - 20 แสดงจำนวนเลขที่ใบรับน้ำยางซ้ำกัน

แสดงข้อมูลเลขที่ใบรับน้ำยางซ้ำกัน

≽ การประมวลผล แจ้งว่า

0 duplicates detected

แสดงว่า ไม่พบข้อมูลที่ซ้ำกัน ดังรูปที่ 3 - 21 แสดงการดูผลลัพธ์เลขที่ใบรับน้ำยางซ้ำกัน

ภรณีมีเลขที่ใบรับน้ำยางซ้ำกันจะแจ้งเลขที่ซ้ำกันที่หน้าต่าง Log

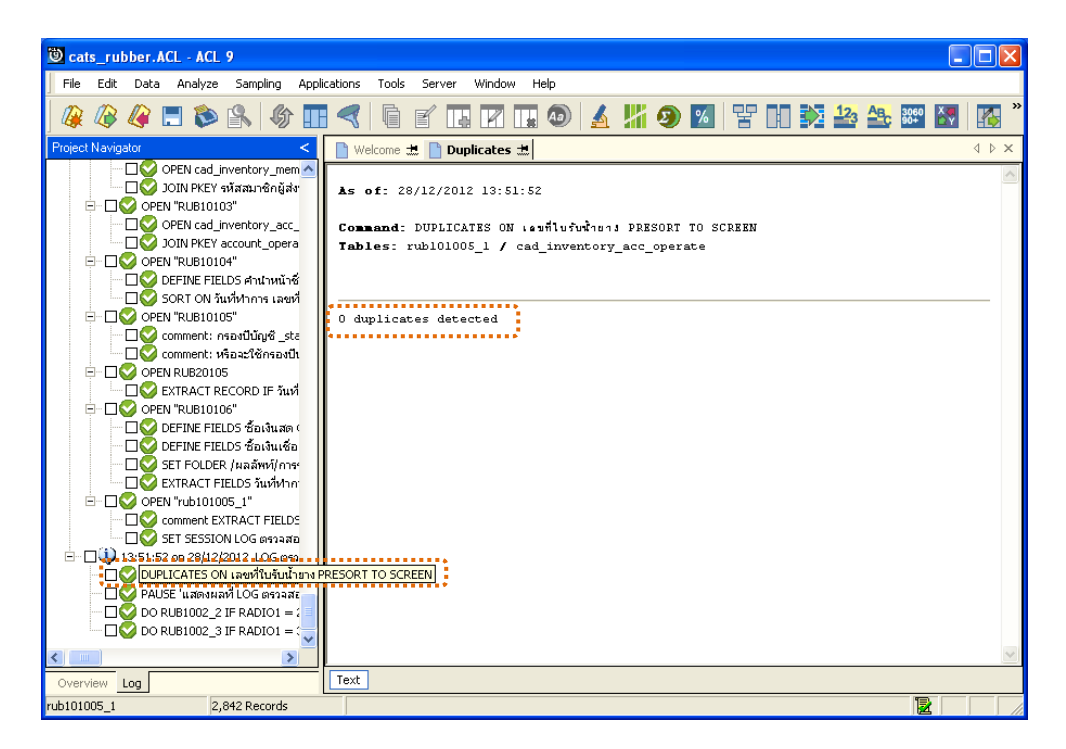

รูปที่ 3 - 21 แสดงการดูผลลัพธ์เลขที่ใบรับน้ำยางซ้ำกัน

# วิธีที่ 2 เอกสารใบจ่ายเงิน

# ก. วิธีการดูผลลัพธ์

1. เลือกเอกสารใบจ่ายเงิน ดังรูปที่ 3-22 หน้าจอกำหนดประเภทเอกสาร

| สำคับเอกสารซ้ำหรือไม่ 🔀         |
|---------------------------------|
| ตรวจสอบสำดับที่เอกสารช้ำหรือไม่ |
| เสือกเอกสาร                     |
| 🔿 ใบรับน้ำยาง                   |
| 💽 ใบล่ายเงิน                    |
| C ใบส่งน้ำยาง                   |
| OK<br>Cancel                    |

รูปที่ 3 - 22 หน้าจอกำหนดประเภทเอกสาร

 ผลลัพธ์แสดงที่หน้า Log ตรวจสอบเลขที่ใบรับจ่ายเงินซ้ำกัน ดังรูปที่ 3-23 หน้า จอแสดงผลลัพธ์ที่ Log

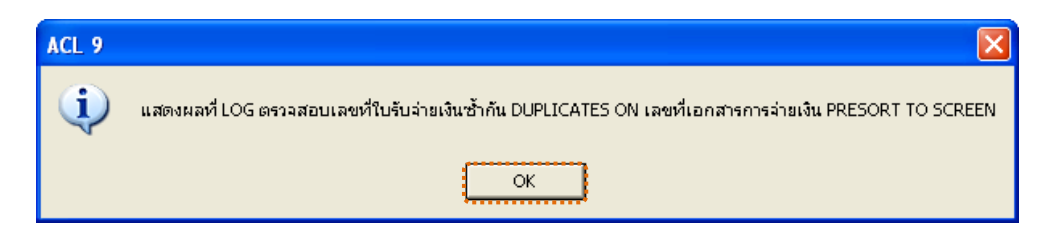

รูปที่ 3 - 23 หน้าจอแสดงผลลัพธ์ที่ Log

- กรณีต้องการดูผลสรุปให้เลือก TAB Log เพื่อดูผลลัพธ์สรุปจำนวนเลขที่ใบรับจ่ายเงิน ซ้ำกัน
- 4. Double Click ที่คำสั่ง DUPLICATES ดังรูปที่ 3 24 แสดงจำนวนเลขที่ใบจ่ายเงินซ้ำกัน

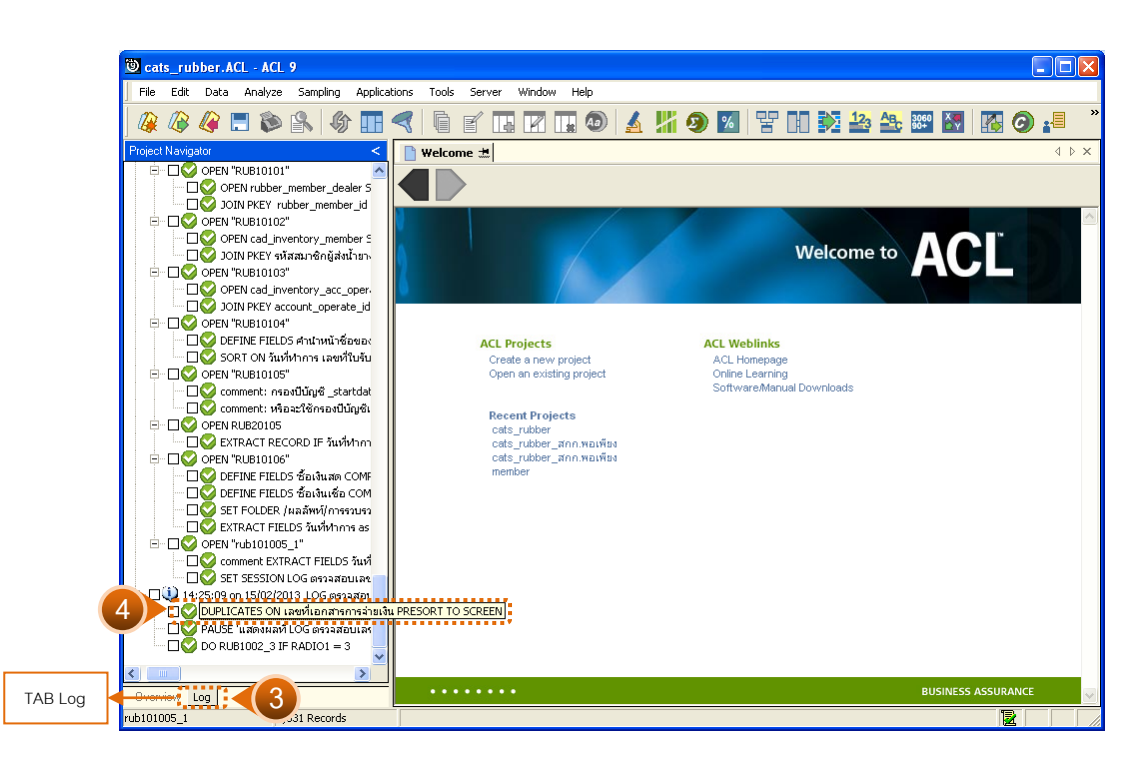

รูปที่ 3 - 24 แสดงจำนวนเลขที่ใบจ่ายเงินซ้ำกัน

แสดงข้อมูลเลขที่ใบรับจ่ายเงินซ้ำกัน

≽ การประมวลผล แจ้งว่า

527 duplicates detected

แสดงว่า เลขที่ใบรับจ่ายเงินซ้ำกัน 527 รายการ ดังรูปที่ 3 - 25 แสดงการดูผลลัพธ์เลขที่ใบ รับจ่ายเงินซ้ำกัน

ภรณีไม่พบเลขที่ใบรับจ่ายเงินซ้ำกันจะแจ้งที่หน้าต่าง Log

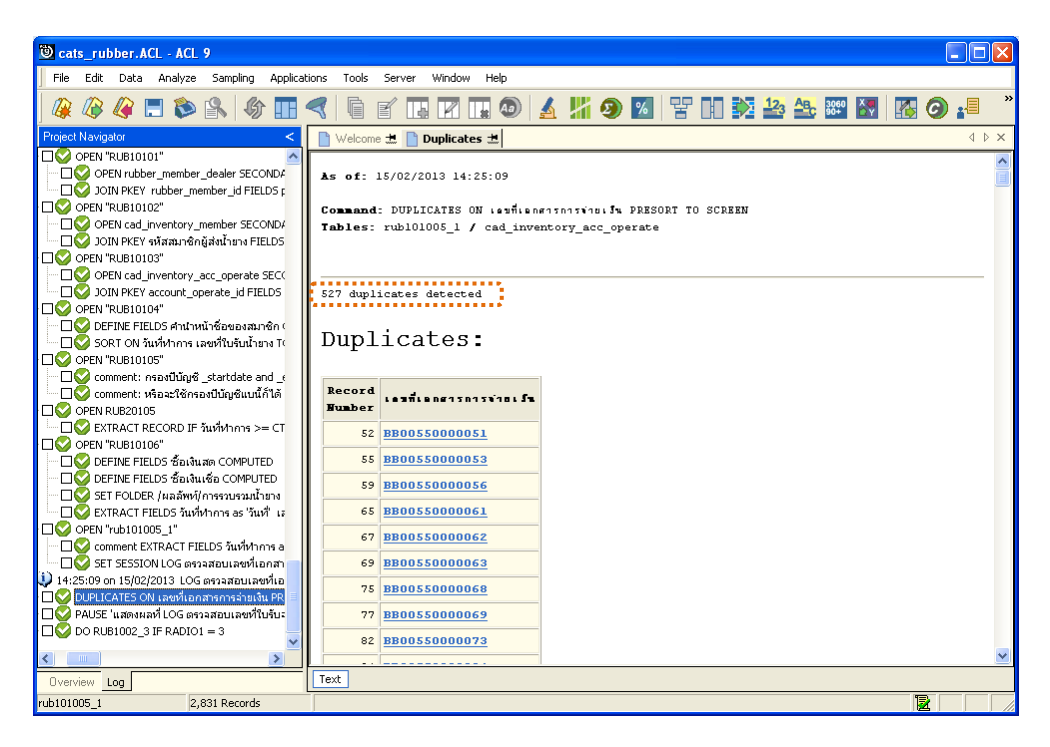

รูปที่ 3 - 25 แสดงการดูผลลัพธ์เลขที่ใบรับจ่ายเงินซ้ำกัน

# วิธีที่ 3 เอกสารใบส่งน้ำยาง ก. วิธีการดูผลลัพธ์

1. เลือกเอกสารใบส่งน้ำยาง ดังรูปที่ 3-26 หน้าจอกำหนดประเภทเอกสาร

| สำคับเอกสารซ้ำหรือไม่ 🔀         |
|---------------------------------|
| ตรวจสอบสำดับที่เอกสารซ้ำหรือไม่ |
| เสือกเอกสาร                     |
| 🔿 ใบรับน้ำยาง                   |
| 🔿 ใบล่ายเงิน                    |
| 🗭 ใบส่งน้ำยาง                   |
| OK<br>Cancel                    |

รูปที่ 3 - 26 หน้าจอกำหนดประเภทเอกสาร

2. ผลลัพธ์แสดงที่หน้า Log ตรวจสอบเลขที่ใบส่งน้ำยางซ้ำ ดังรูปที่ 3-27 หน้าจอแสดง ผลลัพธ์ที่ Log

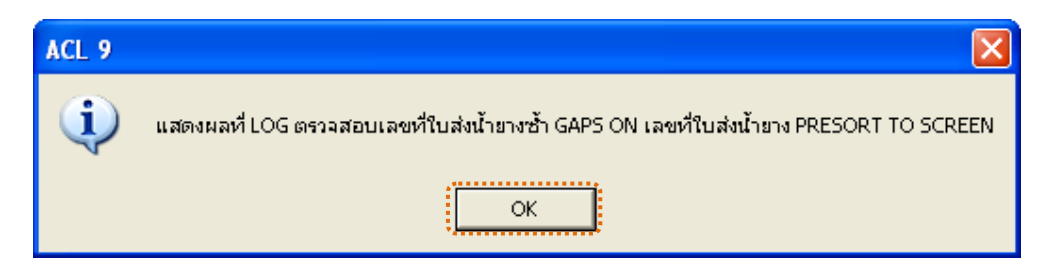

รูปที่ 3 - 27 หน้าจอแสดงผลลัพธ์ที่ Log

- กรณีต้องการดูผลสรุปให้เลือก TAB Log เพื่อดูผลลัพธ์สรุปจำนวนเลขที่ใบส่งน้ำยาง ซ้ำกัน
- 4. Double Click ที่คำสั่ง DUPLICATES ดังรูปที่ 3 28 แสดงจำนวนเลขที่ใบส่งน้ำยางซ้ำกัน

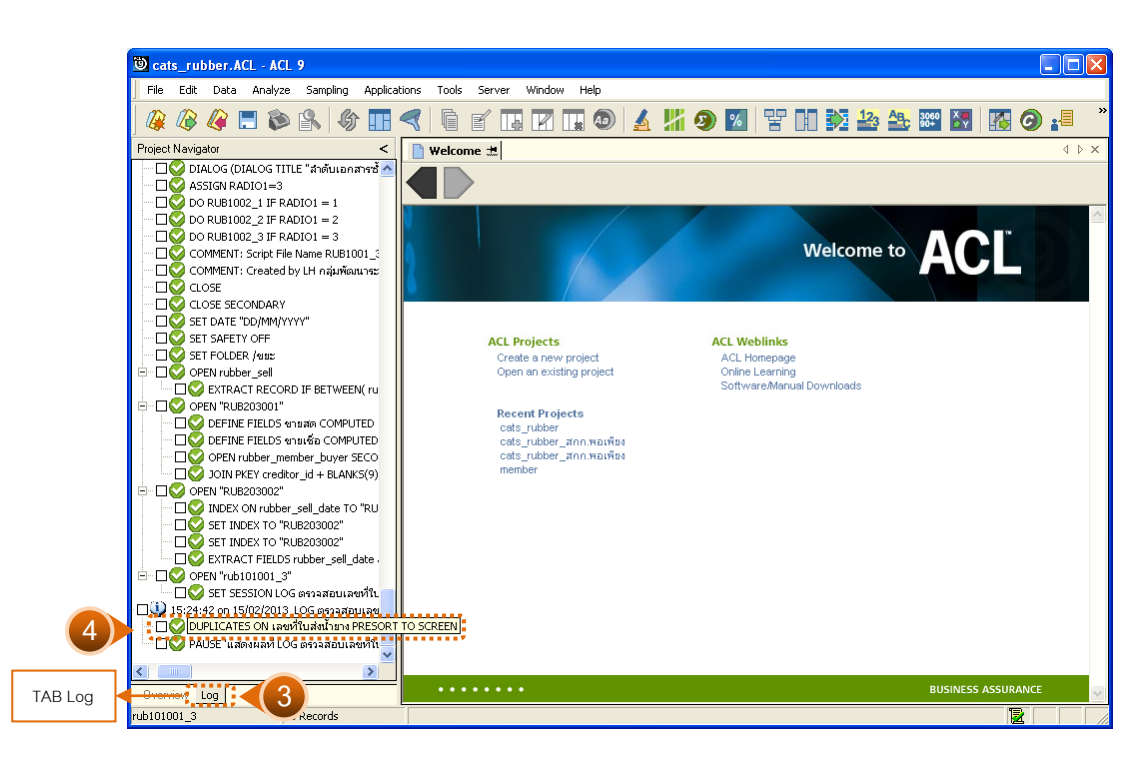

รูปที่ 3 - 28 แสดงจำนวนเลขที่ใบส่งน้ำยางซ้ำกัน

แสดงข้อมูลเลขที่ใบส่งน้ำยางซ้ำกัน

≽ การประมวลผล แจ้งว่า

0 duplicates detected

แสดงว่า ไม่พบข้อมูลที่ซ้ำกัน ดังรูปที่ 3 - 29 แสดงการดูผลลัพธ์เลขที่ใบส่งน้ำยางซ้ำกัน

ภรณีมีเลขที่ใบส่งน้ำยางซ้ำกันจะแจ้งเลขที่ซ้ำกันที่หน้าต่าง Log

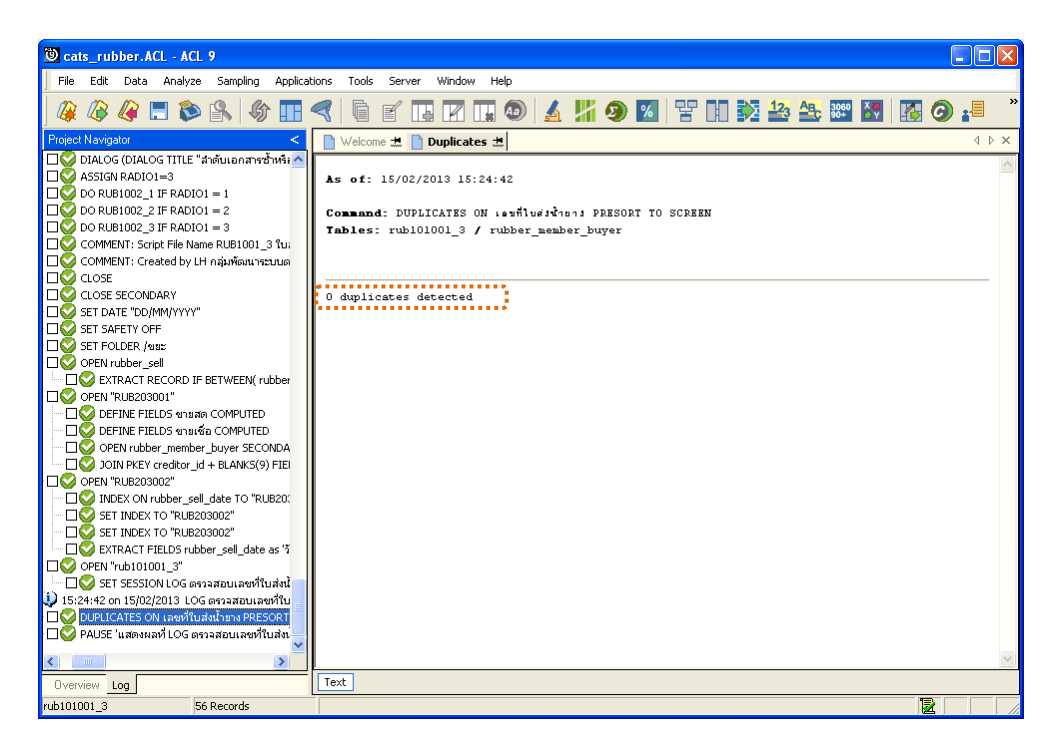

รูปที่ 3 - 29 แสดงการดูผลลัพธ์เลขที่ใบส่งน้ำยางซ้ำกัน

| 3. เมนู | : การรวบรวมน้ำยาง            |
|---------|------------------------------|
|         | <b>รหัส Script</b> : RUB2001 |

## วัตถุประสงค์การตรวจสอบ

เพื่อตรวจสอบรายการรับซื้อน้ำยาง

## หลักฐานการใช้ในการตรวจสอบ

```
รายงานการรับน้ำยางตามช่วงเวลาที่ตรวจสอบ
```

| Table & Field ที่ | ใช้ในการตรวจสอบ |
|-------------------|-----------------|
|-------------------|-----------------|

| Item | Table                     | Field Name            |
|------|---------------------------|-----------------------|
| 1    | rubber_buy                | bill_no, purchase_no, |
|      |                           | status_buy            |
| 2    | rubber_member_dealer      | member_code           |
| 3    | cad_inventory_member      | member_code           |
| 4    | cad_inventory_acc_operate | account_operate_date  |

#### วิธีการตรวจ**ส**อบ

- 1. คำสั่ง EXTRACT เพื่อคัดลอกข้อมูลจากแฟ้มข้อมูลซื้อราคาน้ำยาง
- คำสั่ง JOIN เพื่อเชื่อมโยงแฟ้มข้อมูลรายละเอียดการซื้อราคาน้ำยาง ตัวแทนสมาชิก น้ำยาง ข้อมูลสมาชิก และข้อมูลวันทำการ โดยมีรหัสสมาชิก รหัสสมาชิกผู้ส่ง น้ำยาง และรหัสวันที่เปิดทำการเป็นตัวเชื่อม เพื่อให้ได้ข้อมูลตามรายละเอียด ที่ต้องการ
- 3. คำสั่ง SORT เพื่อจัดเรียงข้อมูลตามวันที่ทำการ และเลขที่ใบรับน้ำยาง
- คำสั่ง EXTRACT เพื่อคัดลอกข้อมูลผลลัพธ์ไปยังแฟ้มข้อมูลรวบรวมน้ำยางเงินสด โดยมีเงื่อนไขว่า สถานะการซื้อเท่ากับซื้อสด
- คำสั่ง EXTRACT เพื่อคัดลอกข้อมูลผลลัพธ์ไปยังแฟ้มข้อมูลรวบรวมน้ำยางเงินเชื่อ โดยมีเงื่อนไขว่า สถานะการซื้อเท่ากับซื้อเชื่อ

- คำสั่ง SUMMARIZE เพื่อจัดกลุ่มข้อมูลตามวันที่ และรวมค่าฟิลด์น้ำหนักยางสดชั่ง น้ำหนักภาชนะ น้ำหนักยางสดสุทธิ น้ำหนักยางแห้ง และจำนวนเงินค่ายาง
- 7. คำสั่ง EXTRACT เพื่อคัดลอกข้อมูลผลลัพธ์การรวบรวมน้ำยาง

เลือกเมนูตรวจสอบระบบบัญชีรวบรวมน้ำยางพารา > การรวบรวมน้ำยาง

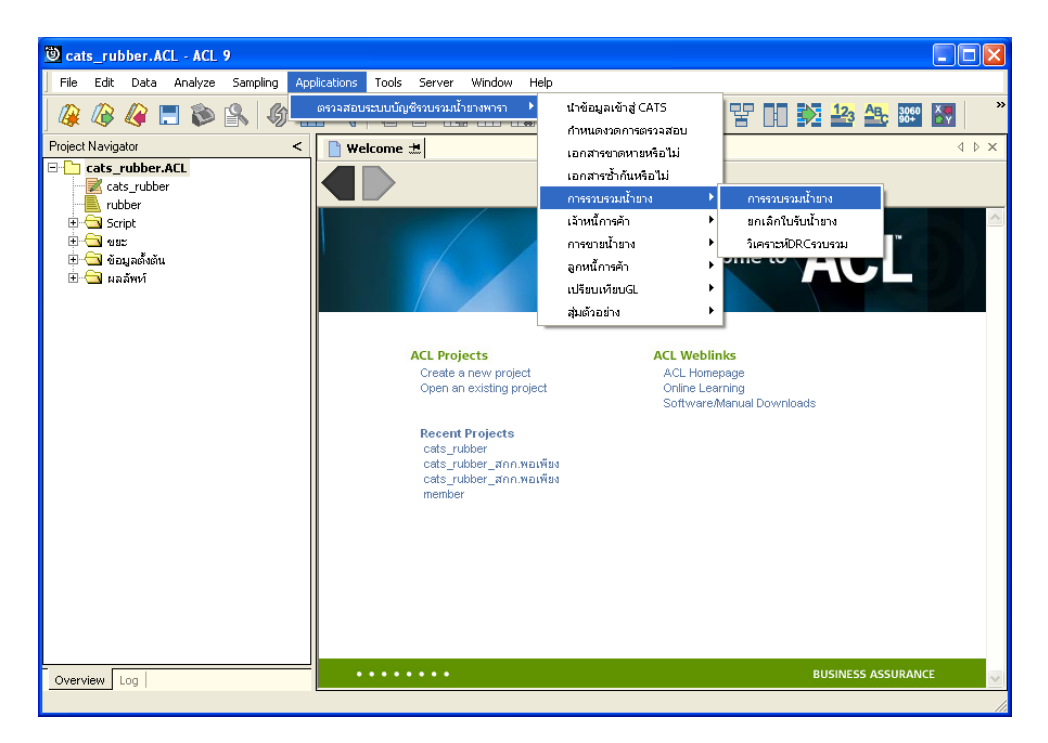

รูปที่ 3 - 30 เมนูการรวบรวมน้ำยาง

## ผลลัพธ์จากการประมวลผล

#### ก. วิธีการดูผลลัพธ์

- ผลลัพธ์แสดงที่ Folder ผลลัพธ์/การรวบรวมน้ำยาง ซึ่งจะแสดงรายละเอียดประกอบด้วย รวบรวมน้ำยางรวม รวบรวมน้ำยางรวม\_รายวัน รวบรวมน้ำยางรวม\_รายเดือน รวบรวม น้ำยางเงินสด รวบรวมเงินสด\_รายวัน รวบรวมเงินสด\_รายเดือน รวบรวมน้ำยางเงินเชื่อ รวบรวมเงินเชื่อ\_รายวัน รวบรวมเงินเชื่อ\_รายเดือน รวบรวมสมาชิกไม่ใช่สมาชิก สรุป รวบรวมสมาชิกไม่ใช่สมาชิก
- กรณีต้องการดูผลลัพธ์ให้เลือก ที่ Folder ผลลัพธ์/การรวบรวมน้ำยาง และ Click ตารางที่ ต้องการ ดังรูปที่ 3 – 31 แสดงรายการรวบรวมน้ำยาง

| แสดงผลการรวบรวมน้ำยาง          |                               |                             |
|--------------------------------|-------------------------------|-----------------------------|
| แสดงผลที่                      |                               |                             |
| Folder ผลลัพท์/การรวบรวมน้ำยาง |                               |                             |
| File 1) รวบรวมเร้ายางรวม       | 4) รวบรวมน้ำยางเงินสด         | 7) รวบรวมน้ำยางเงินเชื่อ    |
| 2) รวบรวมน้ำยางรวม_รายวัน      | 5) รวบรวมเงินสด_รายวัน        | 8) รวบรวมเงินเชื่อ_รายวัน   |
| 3) รวบรวมน้ำยางรวม_รายเดือน    | 6) รวบรวมเงินสด_รายเดือน      | 9) รวบรวมเงินเชื่อ_รายเดือน |
| 10) รวบรวมสมาชิกไม่            | ไช่สมาชิก 11) สรุปรวบรวมสมาร์ | ริกไม่ไช่สมาชิก             |
| 1                              |                               |                             |

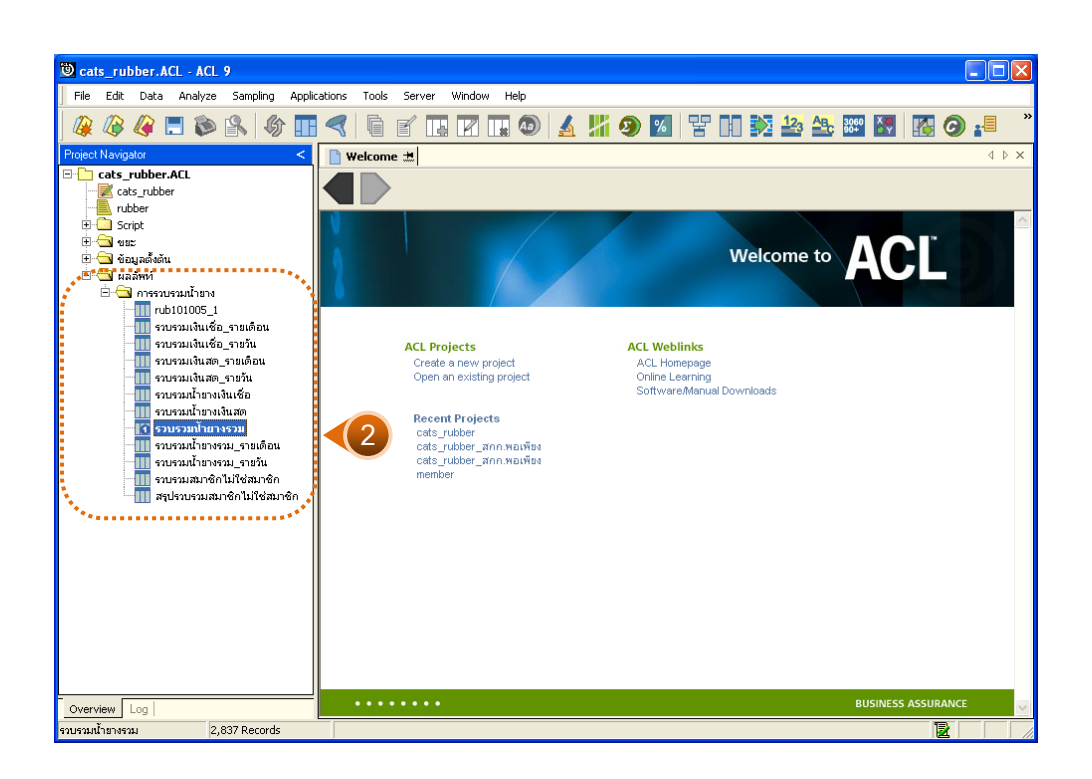

รูปที่ 3 - 31 แสดงรายการรวบรวมน้ำยาง

# 1. รวบรวมน้ำยางรวม

ผลลัพธ์รายละเอียดการรวบรวมน้ำยางรวม กำหนดไว้ที่ตารางรวบรวมน้ำยางรวม โดย แสดงรายละเอียดประกอบด้วยวันที่ เลขที่เอกสารการจ่ายเงิน เลขที่ใบรับน้ำยาง รหัสผู้ส่งน้ำยาง ชื่อ-นามสกุลผู้ส่งน้ำยาง รหัสสมาชิก ชื่อ-นามสกุลสมาชิก น้ำหนักยางสดชั่ง น้ำหนักภาชนะ น้ำหนักยาง สดสุทธิ DRC% น้ำหนักยางแห้ง ราคาต่อหน่วย จำนวนเงินค่ายาง ซื้อเงินสด ซื้อเงินเชื่อ สถานะการ ซื้อ โดยเรียงตามวันที่ ดังรูปที่ 3 – 32 แสดงรายละเอียดการรวบรวมน้ำยางรวม

| 🕲 cats_r     | ubber.ACL - ACL | 9                           |                   |               |                              |            |                                  |
|--------------|-----------------|-----------------------------|-------------------|---------------|------------------------------|------------|----------------------------------|
| File Edi     | t Data Analyze  | Sampling Applications Tools | Server Window He  | lp            |                              |            |                                  |
| i 🕼 🕼        | 🦧 📃 🐞           | 8   6 🎞 🤜 🔓                 | f 🖪 🛛 🛄           | 💿 🖌 🔏 🧕       | ) 🛛 😗 🖬 🌺 🍰                  | ABC 3060   | s 🔂 🖓 📲                          |
| Velco        | me 🗶 🎹 รวมรวมป  | โายางรวม                    |                   |               |                              |            | $\land \land \land$              |
|              |                 |                             |                   |               |                              |            |                                  |
|              | Filter:         |                             |                   |               |                              |            | Index:                           |
| 🔶 🎸          | 🌱 🏂             |                             |                   |               |                              |            | ▼ (None) ▼                       |
|              | วันที่          | เลขที่เอกดารการจ่ายเงิน     | เลขที่ใบรับน้ำยาง | รทัดผดงน้ำยาง | ข้อ−นายอกุลยู่ส่งน้ำยาง      | รทัดสบาชิก | ชื่อ-นายอกุลอยาชิก               |
| 1            | 19/10/2011      | BB0055000001                | RB00550000001     | 00000051/3    | นางหนูเนือง แลนพุย 9/2       | 00000051   | นายส่วนคงรั่น 🔺                  |
| 2            | 19/10/2011      | BB00550000010               | RB00550000002     | 00000671/1    | นางบุญเรือง อรุณรังษี 72     | 00000671   | น.ศ. บุญเรือน อรุณรังษี          |
| 3            | 19/10/2011      | BB00550000011               | RB00550000003     | 00000680/1    | นางศิรินทิพยับุญนะทอง 79     | 00000680   | น.ศ.ศรินทิพย์ บุญนะทอ            |
| 4            | 19/10/2011      | BB0055000002                | RB00550000004     | 00000765/2    | ษายแดง 0/1                   | 00000765   | น.ธ.เกลินีเอียดเหลือ             |
| 5            | 19/10/2011      | BB0055000003                | RB00550000005     | 00000093/1    | นายดนาย อุทัยรังษี 15        | 0000093    | นายสนาน อุทัยรังษี               |
| 6            | 19/10/2011      | BB00550000004               | RB00550000006     | 00000765/3    | นางอัด 0/2                   | 00000765   | น.ธ.เกพินีเอียดเหลือ             |
| 7            | 19/10/2011      | BB0055000005                | RB00550000007     | 00000638/3    | นางตุมาพิพย์ นิลวรรรณ 38/2   | 00000638   | นายวิชาญชัย เอียดเพะ             |
| 8            | 19/10/2011      | BB0055000006                | RB00550000008     | 00000765/4    | <b>นายนวย</b> 0/3            | 00000765   | น.ธ.เกพีนีเอียดเหลือ             |
| 9            | 19/10/2011      | BB0055000007                | RB00550000009     | 00000640/1    | นางประโลย แลงจง 34           | 00000640   | น.ศ.ประโลย แต่งจง                |
| 10           | 19/10/2011      | BB0055000008                | RB00550000010     | 00000608/1    | นางกบล รองเดช 24             | 00000608   | น.ศ.กบล รองเตช                   |
| 11           | 19/10/2011      | BB0055000009                | RB00550000011     | 00000765/5    | นางคุ้ย 0/4                  | 00000765   | น.ธ.เกพินีเอียดเหลือ             |
| 12           | 04/11/2011      | BB00550000039               | RB00550000012     | 00000796/3    | นางประกิจ คงอัน 8/2          | 00000796   | น.ส.บาลัยพรเอียดแพะ              |
| 13           | 04/11/2011      | BB00550000012               | RB00550000013     | 00000107/3    | นางจิระพา ดุขตวัดดี้ 28/2    | 00000107   | น. ธ. ฐานิดา รั∩นิบ              |
| 14           | 04/11/2011      | BB00550000013               | RB00550000014     | 00000136/2    | นางสมพร รงศ์ทอง 12/1         | 00000136   | น. ธ. ธนใจ บัวซุบ                |
| 15           | 04/11/2011      | BB00550000073               | RB00550000015     | 00000024/2    | นางประโท ทาแพชร 43/1         | 00000024   | น. ธ.ดารา ธุดราย                 |
| 16           | 04/11/2011      | BB00550000014               | RB00550000016     | 00000622/1    | นายทรงวุฒิฉ้วนกลิ่น 32       | 00000622   | ขายทรงวุฒิฉัวขกลิข               |
| 17           | 04/11/2011      | BB00550000112               | RB00550000017     | 00000671/1    | นางบุญเรือง อรุณรังษี 72     | 00000671   | น.ธ.บุญเรือน อรุณรังษี           |
| 18           | 04/11/2011      | BB00550000053               | RB00550000018     | 00000678/1    | ษายคำรพฎษุชอภัย 77           | 00000678   | นายคำรห ภูนุธงภัย                |
| 19           | 04/11/2011      | BB00550000015               | RB00550000019     | 00000147/1    | ขางดุภาพ แดงแก้ว 6           | 00000147   | พ.ศ.ศุภาพ แลงแก้ว                |
| 20           | 04/11/2011      | BB00550000016               | RB00550000020     | 00000649/1    | นางนภาภรณ์ศรีฐทอง 61         | 00000649   | น.ศ.นราภรณ์ ศรีฐทอง              |
| 21           | 04/11/2011      | BB00550000040               | RB00550000021     | 00000796/4    | นายเจริญ มุนไชยพัน 8/3       | 00000796   | น.ธ.บาลัยพร เอียดแพ:             |
| 22           | 04/11/2011      | BB00550000017               | RB00550000022     | 00000492/1    | นางนงนุธบุญประดงทั96         | 00000492   | મા. છા. માગમું જ પણુપી દર છે. ગં |
| 23           | 04/11/2011      | BB00550000035               | RB00550000023     | 00000614/1    | นายวราวุธ บณีเร้ลนไซลิ 1.1   | 00000614   | นายวราวุธ ปณี่รัดนไซติ           |
| 24           | 04/11/2011      | BB0055000036                | RB00550000024     | 00000614/2    | นายวราวุธ ปนี้เร็ดนไซดิ 11/1 | 00000614   | นายวราวุธ ปณีเร้ลนไซลิ 🦕         |
|              |                 |                             |                   |               |                              |            |                                  |
| Default_V    | iew             |                             |                   |               |                              |            | 4 ۵                              |
| รวบรวมน้ำยาง | รวม 2,6         | 837 Records                 |                   |               |                              |            |                                  |

รูปที่ 3 - 32 แสดงรายละเอียดการรวบรวมน้ำยางรวม

# 2. รวบรวมน้ำยางรวม\_รายวัน

ผลลัพธ์รายละเอียดการรวบรวมน้ำยางรวม\_รายวัน กำหนดไว้ที่ตารางรวบรวมน้ำยาง รวม\_รายวัน โดยแสดงรายละเอียดประกอบด้วยวันที่ น้ำหนักยางสดชั่ง น้ำหนักภาชนะ น้ำหนักยาง สดสุทธิ DRC เฉลี่ย น้ำหนักยางแห้ง ราคาต่อหน่วยเฉลี่ย และจำนวนเงินค่ายาง โดยเรียงตามวันที่ ดังรูปที่ 3 – 33 แสดงรายละเอียดการรวบรวมน้ำยางรวม\_รายวัน

| 10    | ats rul   | hher ACL - ACL | 9                        |                |                    |         |                  |                    |              |
|-------|-----------|----------------|--------------------------|----------------|--------------------|---------|------------------|--------------------|--------------|
|       |           | Distance ince  | Carlo I I I              | Tella Gamma II | Paulaus II-la      |         |                  |                    |              |
| ] ru  | ; cuit    | Data Analyze   | Sampling Applications    | Tools Server W | indow neip         |         |                  |                    |              |
|       | ł 🕼       | 🦧 📃 🔊          | 🔒 🚯 🔳 🖪                  | 6 🖌 🖪          | 🛛 🖬 🔕 🖌            | 🕌 🔊 🚺 🖞 | 맘 🗈 🔯 🏜          | 🕰 3000 🦉 🎼         | o 📲 🦷        |
|       | Welcom    | ie 🗮 🎹 รวบรวม  | ไ้ายางรวม_รายวั <b>น</b> |                |                    |         |                  |                    | 4 Þ ×        |
|       |           | Filter         |                          |                |                    |         |                  |                    | Index        |
|       | <b>.</b>  | / 444          |                          |                |                    |         |                  |                    |              |
| 8     | S. 6      | 9 Fr           |                          |                |                    |         |                  |                    | ▼ [[None] ▼  |
|       |           | วันที          | น้ำหนักยางดดชั่ง         | น้ำหนักภาษนะ   | น้ำหนักยางธุดธุทธิ | DRC     | ม น้ำหนักยางแห้ง | ราคาส่อหน่วยเฉลี่ย | อ‴านวนเงินต่ |
| 1     |           | 19/10/2011     | 550.30                   | 0.00           | 550.30             | 31.66   | 5 174.20         | 108.10             | 1883 🔺       |
| 2     |           | 04/11/2011     | 1118.40                  | 0.00           | 1118.40            | 36.68   | 410.20           | 94.98              | 3896         |
| 3     |           | 05/11/2011     | 2362.80                  | 0.00           | 2362.80            | 35.05   | 828.20           | 97.74              | 8095         |
| 4     |           | 07/11/2011     | 1829.40                  | 0.00           | 1829.40            | 35.53   | 650.00           | 98.75              | 6418         |
| 5     |           | 08/11/2011     | 2797.30                  | 0.00           | 2797.30            | 35.67   | 997.70           | 95.80              | 9558         |
| 6     |           | 09/11/2011     | 2544.10                  | 0.00           | 2544.10            | 34.76   | 884.40           | 88.66              | 7840         |
| 7     |           | 10/11/2011     | 3500.70                  | 0.00           | 3500.70            | 35.62   | 1247.00          | 78.83              | 9830         |
| 8     |           | 11/11/2011     | 2469.50                  | 0.00           | 2469.50            | 35.67   | 880.90           | 58.85              | 5183         |
| 9     |           | 12/11/2011     | 2533.50                  | 0.00           | 2533.50            | 35.17   | 891.10           | 67.76              | 6038         |
| 10    |           | 19/11/2011     | 1939.70                  | 0.00           | 1939.70            | 36.80   | 713.80           | 89.10              | 6360         |
| 11    |           | 20/11/2011     | 1413.30                  | 0.00           | 1413.30            | 34.47   | 487.10           | 86.50              | 4213         |
| 12    |           | 30/11/2011     | 991.70                   | 0.00           | 991.70             | 34.72   | 344.30           | 86.54              | 2979         |
| 13    |           | 01/12/2011     | 1630.90                  | 0.00           | 1630.90            | 35.69   | 582.00           | 85.69              | 4986         |
| 14    |           | 02/12/2011     | 2110.80                  | 0.00           | 2110.80            | 35.98   | 3 759.50         | 90.87              | 6901         |
| 15    |           | 03/12/2011     | 3301.10                  | 0.00           | 3301.10            | 36.46   | 1203.70          | 88.93              | 10704        |
| 16    |           | 04/12/2011     | 2819.10                  | 0.00           | 2819.10            | 34.27   | 966.10           | 91.53              | 8842         |
| 17    |           | 06/12/2011     | 680.70                   | 0.00           | 680.70             | 32.89   | 223.90           | 89.22              | 1997         |
| 18    |           | 07/12/2011     | 3335.00                  | 0.00           | 3335.00            | 34.76   | 5 1159.20        | 91.62              | 10620        |
| 19    |           | 08/12/2011     | 4415.20                  | 0.00           | 4415.20            | 34.71   | 1532.50          | 91.60              | 14038        |
| 20    |           | 09/12/2011     | 916.60                   | 0.00           | 916.60             | 35.14   | 322.10           | 89.76              | 2891         |
| 21    |           | 15/12/2011     | 2314.80                  | 0.00           | 2314.80            | 34.60   | 800.90           | 88.65              | 7099         |
| 22    |           | 05/01/2012     | 2409.70                  | 0.00           | 2409.70            | 35.31   | 850.90           | 81.82              | 6961         |
| 23    |           | 06/01/2012     | 3192.10                  | 0.00           | 3192.10            | 37.01   | . 1181.50        | 79.17              | 9353         |
| 24    | 1         | 07/01/2012     | 4225.60                  | 0.00           | 4225.60            | 36.63   | 1547.90          | 83.03              | 12852 -      |
|       | Esult Via |                |                          |                |                    |         |                  |                    |              |
|       | Y YE      | *              | 20.1                     |                |                    |         |                  |                    | 4 0          |
| รวบรว | มน่ายางรา | าม_รายวน ∣3.   | / Records                |                |                    |         |                  |                    |              |

รูปที่ 3 - 33 แสดงรายละเอียดการรวบรวมน้ำยางรวม\_รายวัน

# 3. รวบรวมน้ำยางรวม\_รายเดือน

ผลลัพธ์รายละเอียดการรวบรวมน้ำยางรวม\_รายเดือน กำหนดไว้ที่ตารางรวบรวมน้ำ ยางรวม\_รายเดือน โดยแสดงรายละเอียดประกอบด้วยเดือน น้ำหนักยางสดชั่ง น้ำหนักภาชนะ น้ำหนักยางสดสุทธิ DRC เฉลี่ย น้ำหนักยางแห้ง ราคาต่อหน่วยเฉลี่ย และจำนวนเงินค่ายาง โดย เรียงตามเดือน ดังรูปที่ 3 – 34 แสดงรายละเอียดการรวบรวมน้ำยางรวม\_รายเดือน

| 1995   |               |             |                      |                    |                    |             |                |                   |                                       |  |  |
|--------|---------------|-------------|----------------------|--------------------|--------------------|-------------|----------------|-------------------|---------------------------------------|--|--|
| 🙂 ca   | ats_rub       | ber.ACL - A | CL 9                 |                    |                    |             |                |                   |                                       |  |  |
| File   | Edit          | Data Analy  | ze Sampling Applic   | ations Tools Serve | r Window Help      |             |                |                   |                                       |  |  |
|        | 1 🖉 1         | 🥝 🚍 🔇       | 🖬 🗞 🔏                | <                  | . 7 . 🎝            | 🔬 🕌 🧿 💆     |                | 123 ABC 3060      | 🌇 🙆 🚮                                 |  |  |
|        | Welcome       | 🖽 🔟 รวบร    | วมป้ายางรวม_รายเดือน |                    |                    |             |                |                   | $\triangleleft \triangleright \times$ |  |  |
|        |               | Filter      |                      |                    |                    |             |                |                   | Index:                                |  |  |
|        |               |             |                      |                    |                    |             |                |                   |                                       |  |  |
| l 🔬    | ▼ ▼ ▼ 3%      |             |                      |                    |                    |             |                |                   |                                       |  |  |
|        |               | เพียน       | น้ำหนักยางดดชั่ง     | าน้ำทานักภาชานะ    | น้ำหนักยางธุดธุทธิ | DRC . ฉ.สีย | น้ำหนักยางแห้ง | ราคาสอหน่วยเฉลี่ย | จำนวนเงินค่ายาง                       |  |  |
| 1      |               | 10/2011     | 550.30               | 0.00               | 550.30             | 31.66       | 174.20         | 108.10            | 18831.00 🔺                            |  |  |
| 2      |               | 11/2011     | 23500.40             | 0.00               | 23500.40           | 35.47       | 8334.70        | 84.48             | 704145.00                             |  |  |
| 3      |               | 12/2011     | 21524.20             | 0.00               | 21524.20           | 35.08       | 7549.90        | 90.18             | 680825.00                             |  |  |
| 4      |               | 01/2012     | 74451.70             | 0.00               | 74451.70           | 34.72       | 25850.10       | 102.75            | 2656066.00                            |  |  |
|        |               | << End of   | File >>              |                    |                    |             |                |                   |                                       |  |  |
|        |               |             |                      |                    |                    |             |                |                   |                                       |  |  |
|        |               |             |                      |                    |                    |             |                |                   |                                       |  |  |
|        |               |             |                      |                    |                    |             |                |                   |                                       |  |  |
|        |               |             |                      |                    |                    |             |                |                   |                                       |  |  |
|        |               |             |                      |                    |                    |             |                |                   |                                       |  |  |
|        |               |             |                      |                    |                    |             |                |                   |                                       |  |  |
|        |               |             |                      |                    |                    |             |                |                   |                                       |  |  |
|        |               |             |                      |                    |                    |             |                |                   |                                       |  |  |
|        |               |             |                      |                    |                    |             |                |                   |                                       |  |  |
|        |               |             |                      |                    |                    |             |                |                   |                                       |  |  |
|        |               |             |                      |                    |                    |             |                |                   |                                       |  |  |
|        |               |             |                      |                    |                    |             |                |                   |                                       |  |  |
|        |               |             |                      |                    |                    |             |                |                   |                                       |  |  |
|        |               |             |                      |                    |                    |             |                |                   |                                       |  |  |
|        |               |             |                      |                    |                    |             |                |                   |                                       |  |  |
|        |               |             |                      |                    |                    |             |                |                   |                                       |  |  |
|        |               |             |                      |                    |                    |             |                |                   |                                       |  |  |
|        |               |             |                      |                    |                    |             |                |                   | -                                     |  |  |
|        | 1             |             |                      |                    |                    |             |                | :                 | •                                     |  |  |
| Def    | <br>ault_View |             |                      |                    |                    |             |                |                   | 4 0                                   |  |  |
| รวบรวม | มน้ำยางรวม    | ม_รายเดือน  | 4 Records            |                    |                    |             |                |                   |                                       |  |  |

รูปที่ 3 - 34 แสดงรายละเอียดการรวบรวมน้ำยางรวม\_รายเดือน

# 4. รวบรวมน้ำยางรวม\_เงินสด

ผลลัพธ์รายละเอียดการรวบรวมน้ำยางรวม\_เงินสด กำหนดไว้ที่ตารางรวบรวมน้ำยาง เงินสด โดยแสดงรายละเอียดประกอบด้วยวันที่ เลขที่เอกสารการจ่ายเงิน เลขที่ใบรับน้ำยาง รหัสผู้ส่ง น้ำยาง ชื่อ-นามสกุลผู้ส่งน้ำยาง รหัสสมาชิก ชื่อ-นามสกุลสมาชิก น้ำหนักยางสดชั่ง น้ำหนักภาชนะ น้ำหนักยางสดสุทธิ DRC% น้ำหนักยางแห้ง ราคาต่อหน่วย จำนวนเงินค่ายาง และ สถานะการซื้อ โดยเรียงตามวันที่ ดังรูปที่ 3 – 35 แสดงรายละเอียดการรวบรวมน้ำยางรวม\_เงินสด

| 🗑 cats rut      | Brats rubber ACL - ACL 9 |                             |                   |                |                             |            |                                       |  |  |  |
|-----------------|--------------------------|-----------------------------|-------------------|----------------|-----------------------------|------------|---------------------------------------|--|--|--|
|                 | JUCTIACE ACE             | · · · · · · · · · · ·       |                   |                |                             |            |                                       |  |  |  |
| File Edit       | Data Analyze             | Sampling Applications Tools | Server Window He  | lp             |                             |            |                                       |  |  |  |
| 🏼 🖓 🦉           | 🧳 📃 🐌                    | 8 6 🖬 🤜 🖣                   |                   | 💿 🔬 🕌 🧕        | ) 💋 🚏 🖬 🗫 🚣                 | ABC 3060   | s 🗿 📲 🕺                               |  |  |  |
| Welcom          | e 🖽 🔟 รวบรวมป้           | ้ายางเงินสถ                 |                   |                |                             |            | $\triangleleft \triangleright \times$ |  |  |  |
|                 | Eihen                    | '                           |                   |                |                             |            | la deve                               |  |  |  |
|                 | Filter.                  |                             |                   |                |                             |            | index.                                |  |  |  |
|                 |                          |                             |                   |                |                             |            |                                       |  |  |  |
|                 | 3.d                      | เลขที่เอกสารการจายเงิน      | เลขที่ใบรับน้ำยาง | รทัดแด่งน้ำยาง | ข้อ-นายอกละอังน้ำยาง        | รท้ออบาชิก | ชื่อ-นามธกละมาชิก                     |  |  |  |
| 1               | 19/10/2011               | BB0055000001                | RB00550000001     | 00000051/3     | นางพนเนือง แสนพบ 9/2        | 00000051   | นายล่วนคงรัน 🔺                        |  |  |  |
| 2               | 19/10/2011               | BB0055000002                | RB00550000004     | 00000765/2     | นายแดง 0/1                  | 00000765   | น.ธ.เกดินีเอียดเหลือ                  |  |  |  |
| 3               | 19/10/2011               | BB0055000003                | RB00550000005     | 00000093/1     | นายสนาม อทัยรังษี 1.5       | 00000093   | นายดนาน อทัยรังษี                     |  |  |  |
| 4               | 19/10/2011               | BB00550000004               | RB00550000006     | 00000765/3     | นางอีด 0/2                  | 00000765   | น.ศ.เกตินีเอียดเหลือ                  |  |  |  |
| 5               | 19/10/2011               | BB0055000005                | RB00550000007     | 00000638/3     | นางสภาพิพย์ นิลวรรรณ 38/2   | 00000638   | นายวิชาญชัย เอียดเพะ                  |  |  |  |
| 6               | 19/10/2011               | BB0055000006                | RB0055000008      | 00000765/4     | นายนวย 0/3                  | 00000765   | น.ธ.เกดินีเอียดเหลือ                  |  |  |  |
| 7               | 19/10/2011               | BB0055000007                | RB00550000009     | 00000640/1     | นางประโลย แลงจง 34          | 00000640   | น.ศ.ประโลย แลงจง                      |  |  |  |
| 8               | 19/10/2011               | BB0055000008                | RB00550000010     | 00000608/1     | นางกบล รองเดช 24            | 00000608   | น.ศ. กบล รองเตช                       |  |  |  |
| 9               | 19/10/2011               | BB0055000009                | RB00550000011     | 00000765/5     | นางสุข 0/4                  | 00000765   | น.ธ.เกลินีเอียดเหลือ                  |  |  |  |
| 10              | 04/11/2011               | BB00550000039               | RB00550000012     | 00000796/3     | นางประกิจ คงอัน 8/2         | 00000796   | น.ธ.บาลัยพร เอียดแพะ                  |  |  |  |
| 11              | 04/11/2011               | BB00550000012               | RB00550000013     | 00000107/3     | นางจิระพา ดุขตวัดดี้ 28/2   | 00000107   | น.ธ.ฐานิดา รักนี่บ                    |  |  |  |
| 12              | 04/11/2011               | BB00550000013               | RB00550000014     | 00000136/2     | นางสมพร รงศ์ทอง 12/1        | 00000136   | น. ธ. ธนใจ บัวชุบ                     |  |  |  |
| 13              | 04/11/2011               | BB00550000014               | RB00550000016     | 00000622/1     | นายทรงวุฒิฉ้วนกลิ่น 32      | 00000622   | นายทรงวุฒิฉัวนกลิ่น                   |  |  |  |
| 14              | 04/11/2011               | BB00550000015               | RB00550000019     | 00000147/1     | นางตุภาพ แลงแก้ว 6          | 00000147   | น.อ.อภาพ แลงแก้ว                      |  |  |  |
| 15              | 04/11/2011               | BB00550000016               | RB00550000020     | 00000649/1     | นางนภาภรณ์เครีฐทอง 61       | 00000649   | น.ศ.นราภรณีครีฐทอง                    |  |  |  |
| 16              | 04/11/2011               | BB00550000040               | RB00550000021     | 00000796/4     | นายเจริญ จุนไชยพัน 8/3      | 00000796   | น.ธ.บาลัยพรเอียดแพะ                   |  |  |  |
| 17              | 04/11/2011               | BB00550000017               | RB00550000022     | 00000492/1     | นางนงนุช บุญประดงค์ 96      | 00000492   | น. ธ. นงนุช บุญประธงศ์                |  |  |  |
| 18              | 04/11/2011               | BB00550000035               | RB00550000023     | 00000614/1     | นายวราวุธ มณีรัตนไซติ 1.1   | 00000614   | นายวราวุธ ยณีรัสนไชสิ                 |  |  |  |
| 19              | 04/11/2011               | BB00550000036               | RB00550000024     | 00000614/2     | นายวราวุธ มณีรัตนโซติ 11/1  | 00000614   | นายวราวุธ ปณี่รัสนไซลิ                |  |  |  |
| 20              | 04/11/2011               | BB00550000038               | RB00550000025     | 00000024/1     | นางดารา อุดราย 43           | 00000024   | น. ธ.ดารา ธุดราย                      |  |  |  |
| 21              | 04/11/2011               | BB00550000041               | RB00550000028     | 00000634/1     | นายบุญสินธุ์ ภูนุชงภัย 17   | 00000634   | นายบุญสินธุ์ ภูนุชอภัย                |  |  |  |
| 22              | 04/11/2011               | BB00550000018               | RB00550000029     | 00000680/3     | นางศิรินทิพย์ บุญนะทอง 79/2 | 00000680   | น.ศ.ศรีนทิพย์ บุญนะทอง                |  |  |  |
| 23              | 04/11/2011               | BB00550000019               | RB00550000030     | 00000621/2     | นางเกลุวดีภูล่า 41/1        | 00000621   | น. ธ. ธถาพร แจ้งแก้ว                  |  |  |  |
| 24              | 04/11/2011               | BB00550000020               | RB00550000032     | 00000107/4     | นางประพณ บอีพรทบ 28/3       | 00000107   | น.ธ. อานิดา รักนี่ย 🗡                 |  |  |  |
|                 | _                        |                             |                   |                |                             |            | <u> </u>                              |  |  |  |
| Default_Vier    | w                        |                             |                   |                |                             |            | 4 ۵                                   |  |  |  |
| รวบรวมน้ำยางเงิ | นสด 2,                   | 108 Records                 |                   |                |                             |            |                                       |  |  |  |

รูปที่ 3 - 35 แสดงรายละเอียดการรวบรวมน้ำยางรวม\_เงินสด

## 5. รวบรวมเงินสด\_รายวัน

ผลลัพธ์รายละเอียดการรวบรวมเงินสด\_รายวัน กำหนดไว้ที่ตารางรวบรวมเงินสด\_ รายวัน โดยแสดงรายละเอียดประกอบด้วยวันที่ น้ำหนักยางสดชั่ง น้ำหนักภาชนะ น้ำหนักยางสด สุทธิ DRC เฉลี่ย น้ำหนักยางแห้ง ราคาต่อหน่วยเฉลี่ย และจำนวนเงินค่ายาง โดยเรียงตามวันที่ ดังรูปที่ 3 – 36 แสดงรายละเอียดการรวบรวมเงินสด\_รายวัน

| <b>២</b> c | ats_ru         | bber.ACL - ACL | 9                     |                |                 |                |                  |                   |               |
|------------|----------------|----------------|-----------------------|----------------|-----------------|----------------|------------------|-------------------|---------------|
| Eile       | Edit           | Data Analyze   | Sampling Applications | Tools Server W | indow Help      |                |                  |                   |               |
| 1          | , Earc         |                |                       |                |                 |                |                  |                   | ×             |
|            | ł 🕼            | 🦧 📃 📚          | 🖺   🎲 🎹 🔫             | 🖣 🗗 🖪 🛛        | 🛛 🗔 🔕 🖌         | <b>// 🥑 </b> / | Y D 🏂 🏜          | 🏦 👬 🚺             | 🧿 📲 🦷         |
|            | Welcon         | ne 🖽 🔟 รวบรวมเ | งินสด_รายวัน          |                |                 |                |                  |                   | 4 Þ ×         |
|            |                | Filter         |                       |                |                 |                |                  |                   | Index:        |
|            | × .            | 2 44           |                       |                |                 |                |                  |                   | ( Oleve) -    |
| Y          | S. 1           | 8 <b>3</b> 6   |                       |                |                 |                |                  | •                 | (None)        |
|            |                | วันที          | น้ำหนักยางธดชัง       | น้ำหนักภาษนะ   | น้ำหนักยางคดคาร | DRC            | ย น้ำหนักยางแห้ง | ราคาสอทร่วยเฉลี่ย | อ" พะวระเงิระ |
| 1          |                | 19/10/2011     | 451.50                | 0.00           | 451.50          | 31.8           | 1 143.60         | 108.13            | 155 🔺         |
| 2          |                | 04/11/2011     | 764.00                | 0.00           | 764.00          | 36.4           | 3 278.30         | 94.93             | 264           |
| 3          |                | 05/11/2011     | 2071.00               | 0.00           | 2071.00         | 34.8           | 5 721.80         | 97.73             | 705           |
| 4          |                | 07/11/2011     | 1501.80               | 0.00           | 1501.80         | 35.5           | 9 534.50         | 98.73             | 527           |
| 5          |                | 08/11/2011     | 2194.90               | 0.00           | 2194.90         | 35.3           | 6 776.20         | 95.76             | 743           |
| 6          |                | 09/11/2011     | 1513.50               | 0.00           | 1513.50         | 33.8           | 6 512.50         | 88.55             | 453           |
| 7          |                | 10/11/2011     | 2918.10               | 0.00           | 2918.10         | 35.6           | 2 1039.40        | 78.86             | 819           |
| 8          |                | 11/11/2011     | 1853.90               | 0.00           | 1853.90         | 35.6           | 3 660.60         | 58.84             | 388           |
| 9          |                | 12/11/2011     | 1925.20               | 0.00           | 1925.20         | 35.6           | 4 686.10         | 67.83             | 465           |
| 10         |                | 19/11/2011     | 1314.20               | 0.00           | 1314.20         | 36.5           | 8 480.70         | 89.06             | 428           |
| 11         |                | 20/11/2011     | 967.10                | 0.00           | 967.10          | 34.8           | 1 336.60         | 86.57             | 291           |
| 12         |                | 30/11/2011     | 956.20                | 0.00           | 956.20          | 34.7           | 5 332.30         | 86.55             | 287           |
| 13         |                | 01/12/2011     | 1185.60               | 0.00           | 1185.60         | 35.2           | 1 417.40         | 85.59             | 357           |
| 14         |                | 02/12/2011     | 1826.30               | 0.00           | 1826.30         | 35.8           | 4 654.50         | 90.87             | 594           |
| 15         |                | 03/12/2011     | 1915.80               | 0.00           | 1915.80         | 36.3           | 9 697.20         | 88.94             | 620           |
| 16         |                | 04/12/2011     | 2339.20               | 0.00           | 2339.20         | 34.1           | 9 799.70         | 91.55             | 732           |
| 17         |                | 06/12/2011     | 454.90                | 0.00           | 454.90          | 33.7           | 9 153.70         | 89.32             | 137           |
| 18         |                | 07/12/2011     | 2409.40               | 0.00           | 2409.40         | 34.3           | 1 826.60         | 91.52             | 756           |
| 19         |                | 08/12/2011     | 3205.20               | 0.00           | 3205.20         | 34.9           | 9 1121.60        | 91.62             | 1027          |
| 20         |                | 09/12/2011     | 863.80                | 0.00           | 863.80          | 35.3           | 4 305.30         | 89.81             | 274           |
| 21         |                | 15/12/2011     | 2050.20               | 0.00           | 2050.20         | 34.3           | 0 703.20         | 88.59             | 622           |
| 22         |                | 05/01/2012     | 1814.40               | 0.00           | 1814.40         | 34.9           | 9 634.80         | 81.76             | 518           |
| 23         |                | 06/01/2012     | 2246.70               | 0.00           | 2246.70         | 37.3           | 1 838.30         | 79.25             | 664           |
| 24         | 1              | 07/01/2012     | 2898.20               | 0.00           | 2898.20         | 36.6           | 7 1062.80        | 83.06             | 882           |
|            | L<br>Fault Vie | 2141           |                       |                |                 |                |                  |                   | 4.5           |
|            | - GOIC_VIC     |                | Descula               |                |                 |                |                  |                   |               |
| รวบรว      | มเงนสด_        | _รายวน 37      | Records               |                |                 |                |                  |                   |               |

รูปที่ 3 - 36 แสดงรายละเอียดการรวบรวมเงินสด\_รายวัน

## 6. รวบรวมเงินสด\_รายเดือน

ผลลัพธ์รายละเอียดการรวบรวมเงินสด\_รายเดือน กำหนดไว้ที่ตารางรวบรวมเงินสด\_ รายเดือน โดยแสดงรายละเอียดประกอบด้วยเดือน น้ำหนักยางสดชั่ง น้ำหนักภาชนะ น้ำหนักยางสด สุทธิ DRC เฉลี่ย น้ำหนักยางแห้ง ราคาต่อหน่วยเฉลี่ย และจำนวนเงินค่ายาง โดยเรียงตามเดือน ดังรูปที่ 3 – 37 แสดงรายละเอียดการรวบรวมเงินสด\_รายเดือน

| 1    | cats r         | ubber.ACL  | ACL 9               |                  |            |             |            |       |     |                |       |                  | (              |          |
|------|----------------|------------|---------------------|------------------|------------|-------------|------------|-------|-----|----------------|-------|------------------|----------------|----------|
| F    | ile Edi        | t Data Ar  | alyze Sampling      | Applications Too | ols Server | Window Hel  | þ          |       |     |                |       |                  |                |          |
| 1    |                | 2 🖉 🔳      | AL 2 A              |                  |            |             |            |       | %   |                | 122 / | B. 3060 X.       |                |          |
|      | * 4            |            |                     |                  |            |             | - <u>-</u> | 201 🥑 | ~   |                |       |                  |                |          |
|      | ) Welco        | ome 🛣 🎹 รว | บรวมเงินสุด_รายเดือ | าน               |            |             |            |       |     |                |       |                  |                | A D X    |
|      |                | Filter     | :                   |                  |            |             |            |       |     |                |       |                  | Inde           | ex:      |
| 2    | 7 <del>*</del> | 🔶 🐝 📃      |                     |                  |            |             |            |       |     |                |       |                  | ▼ (No          | one) 💌   |
|      |                | เพื่อน     | น้ำหนักยางอ         | ลขัง น้ำหน้      | ักภาชนะ    | น้ำหนักยางอ | ดตุทธิ     | DRCLA | สีย | น้ำหนักยางแห้ง | ÷1    | ดาส่อหน่วยเฉลี่ย | อ" พะ วาะ เง้า | ะค่ายาง  |
| 1    |                | 10/2011    | 451                 | . 50             | 0.00       | 45.         | 1.50       | 31.   | 81  | 143.60         |       | 108.13           | 15             | 527.00 🔺 |
| 2    |                | 11/2011    | 17979               | .90              | 0.00       | 1797:       | 9.90       | 35.   | 37  | 6359.00        |       | 84.53            | 5375           | 532.00   |
| 3    |                | 12/2011    | 16250               | . 40             | 0.00       | 1625        | 0.40       | 34.   | 95  | 5679.20        |       | 90.20            | 5122           | 277.00   |
| 4    |                | 01/2012    | 57227               | .80              | 0.00       | 5722        | 7.80       | 34.   | 64  | 19824.30       |       | 103.18           | 20454          | 423.00   |
|      |                |            |                     |                  |            |             |            |       |     |                |       |                  |                | *        |
|      | <br>Pefault_V  | 'iew       |                     |                  |            |             |            |       |     |                |       |                  |                |          |
| รวบฯ | รวมเงินสต      | า_รายเดือน | 4 Records           |                  |            |             |            |       |     |                |       |                  |                |          |

รูปที่ 3 - 37 แสดงรายละเอียดการรวบรวมเงินสด\_รายเดือน

# 7. รวบรวมน้ำยางเงินเชื่อ

ผลลัพธ์รายละเอียดรวบรวมน้ำยางเงินเชื่อ กำหนดไว้ที่ตารางรวบรวมน้ำยางเงินเชื่อ โดยแสดงรายละเอียดประกอบด้วยวันที่ เลขที่เอกสารการจ่ายเงิน เลขที่ใบรับน้ำยาง รหัสผู้ส่งน้ำยาง ชื่อ-นามสกุลผู้ส่งน้ำยาง รหัสสมาชิก ชื่อ-นามสกุลสมาชิก น้ำหนักยางสดชั่ง น้ำหนักภาชนะ น้ำหนัก ยางสดสุทธิ DRC% น้ำหนักยางแห้ง ราคาต่อหน่วย จำนวนเงินค่ายาง และสถานะการซื้อ โดยเรียง ตามวันที่ ดังรูปที่ 3 – 38 แสดงรายละเอียดรวบรวมน้ำยางเงินเชื่อ

| 🕲 cats_     | rubber.ACL - ACL | 9                           |                   |                |                             |            |                         |
|-------------|------------------|-----------------------------|-------------------|----------------|-----------------------------|------------|-------------------------|
| File Ed     | lit Data Analyze | Sampling Applications Tools | Server Window He  | lp             |                             |            |                         |
| 🔐 🏼         | ) 🧳 🖪 🐌          | 8 6 🗖 🤜 6                   | e 🖪 🛛 🖬           | 💿 🚹 🖌 🧕        | ) 🛛 😗 🖬 🌺 🍰                 | ABC 3060   | * 📭 📀 🛐                 |
| -<br>Welc   | ome 🕂 🎹 รวบรวมป้ | ้ายางเงินเชื่อ              |                   |                |                             |            | 4 Þ ×                   |
|             |                  |                             |                   |                |                             |            |                         |
|             | Filter:          |                             |                   |                |                             |            | Index:                  |
| 🗞 🐥         | 🔸 🏂              |                             |                   |                |                             |            | 💌 (None) 💌              |
|             | - Surf           | เลงที่เอกสารการจ่ายเงิน     | เลขที่ในรับน้ำยาง | รทัสมส่งน้ำยาง | ข้อ-นายอกละอ่งน้ำยาง        | รทัดดบาชิก | ชื่อ-นามดกลดมาชิก       |
| 1           | 19/10/2011       | BB0055000010                | RB00550000002     | 00000671/1     | นางบญเรือง อรณรังษี 72      | 00000671   | น.ศ. บญเรือน อรณรังษี 🔺 |
| 2           | 19/10/2011       | BB00550000011               | RB00550000003     | 00000680/1     | นางศิริมพิพยับถูมะทอง 79    | 00000680   | น.ศ.ศิรินทิพยับถูนะทอ   |
| 3           | 04/11/2011       | BB00550000073               | RB00550000015     | 00000024/2     | นางประไพ ทาเพชร 43/1        | 00000024   | น.ธ.ดารา ธดราย          |
| 4           | 04/11/2011       | BB00550000112               | RB00550000017     | 00000671/1     | นางบญแร้อง อรณรังษี 72      | 00000671   | น.ส.บญเรือน อรณรังษี    |
| 5           | 04/11/2011       | BB00550000053               | RB00550000018     | 00000678/1     | นายคำรพฎนุฮอภัย 77          | 00000678   | นายการพฎนุชะภัย         |
| 6           | 04/11/2011       | BB00550000161               | RB00550000026     | 00000649/2     | ขายชาลี 61/1                | 00000649   | น.ธ.นราภรณ์ศรีฐทอง      |
| 7           | 04/11/2011       | BB0055000062                | RB00550000027     | 00000442/1     | น.ธ.ลภัธรดา อุทัยรังษี 22   | 00000442   | ขางลภัตรดา อุทัยรังษี   |
| 8           | 04/11/2011       | BB00550000113               | RB00550000031     | 00000092/3     | นายเฉลี่ยว คงแก้ว 46/2      | 00000092   | น.ธ.ถิ่น เอียดธุวรรณ    |
| 9           | 04/11/2011       | BB00550000063               | RB00550000034     | 00000643/1     | นายธมบิตร จุนเศษ 53         | 00000643   | นายธมมิตร ชนเศษ         |
| 10          | 04/11/2011       | BB00550000056               | RB00550000035     | 00000763/1     | นางอุบาลี รงศ์ทอง 108       | 00000763   | น.ศ.ศุบาลีรงศ์ทอง       |
| 11          | 04/11/2011       | BB00550000051               | RB00550000037     | 00000674/2     | นางคนีย์ อันวลขาว 74/1      | 00000674   | นายอาทิพย์ เรื่องช่วย   |
| 12          | 04/11/2011       | BB00550000085               | RB00550000040     | 00000638/3     | นางคุภาพิพย์ นิลวรรรณ 38/2  | 00000638   | นายวิชาญชัย เอียดเพะ    |
| 13          | 04/11/2011       | BB00550000069               | RB00550000041     | 00000638/1     | นายวิชาญชัย เอียดเพะ 38     | 00000638   | นายวิชาญชัย เอียดเพะ    |
| 14          | 04/11/2011       | BB00550000107               | RB00550000043     | 00000772/1     | นายจิตยนัด เพ็ชรเด้ง 113    | 00000772   | นายจิตบน้อ เพ็ชรเฮ้ง    |
| 15          | 04/11/2011       | BB00550000106               | RB00550000044     | 00000428/1     | นายนิกูล บุตรกลัด 25        | 00000428   | น.ศ.นิกูล บุตรกลัด      |
| 16          | 04/11/2011       | BB00550000061               | RB00550000045     | 00000607/1     | นายจ้าย พานิฮ 100           | 00000607   | นายจ้าย พานิช           |
| 17          | 04/11/2011       | BB0055000068                | RB00550000046     | 00000661/2     | นางวาดนา ครือปฏุษ 63/1      | 00000661   | นายบัญชา บุญช่วย        |
| 18          | 04/11/2011       | BB0055000084                | RB00550000049     | 00000785/1     | ขางราตรีแลงจง 54            | 00000785   | น. ธ. ราตรีแองจง        |
| 19          | 04/11/2011       | BB00550000114               | RB00550000051     | 00000744/2     | นางครินยา ฤทธิ์เลื่อน 102/1 | 00000744   | น.ธ.ศรินยา ฤทธิ์เลื่อน  |
| 20          | 04/11/2011       | BB0055000088                | RB00550000052     | 00000051/6     | นางยุ¥ณ รายธวัธดี่ 9/5      | 00000051   | นายส่วน คงรัน           |
| 21          | 04/11/2011       | BB00550000186               | RB00550000053     | 00000751/1     | นางว่าไขรายรงที่ 106        | 00000751   | ณ.ศ.วาไย รายรงค์        |
| 22          | 04/11/2011       | BB00550000558               | RB00550000061     | 00000649/2     | นายชาลี 61/1                | 00000649   | น.ส.นราภรณ์ ครีฐทอง     |
| 23          | 05/11/2011       | BB00550000105               | RB00550000068     | 00000092/9     | นายปราไมท อินรัต 46/8       | 00000092   | น.ศ. ถิ่น เอียดสุวรรณ   |
| 24          | 05/11/2011       | BB00550000113               | RB00550000069     | 00000092/3     | นายเฉลี่ยว คงแก้ว 46/2      | 00000092   | น.ธ.ถิ่น เอียดธวรรณ ▼   |
| Default     | View             |                             |                   |                |                             |            | 4 4                     |
| รวบรวมน้ำยา | งเงินเชื่อ 72    | 9 Records                   |                   |                |                             |            |                         |

รูปที่ 3 - 38 แสดงรายละเอียดรวบรวมน้ำยางเงินเชื่อ

## 8. รวบรวมเงินเชื่อ\_รายวัน

ผลลัพธ์รายละเอียดรวบรวมเงินเชื่อ\_รายวัน กำหนดไว้ที่ตารางรวบรวมเงินเชื่อ\_รายวัน โดยแสดงรายละเอียดประกอบด้วยวันที่ น้ำหนักยางสดชั่ง น้ำหนักภาชนะ น้ำหนักยางสดสุทธิ DRC เฉลี่ย น้ำหนักยางแห้ง ราคาต่อหน่วยเฉลี่ย และจำนวนเงินค่ายาง โดยเรียงตามวันที่ ดังรูปที่ 3 – 39 แสดงรายละเอียดรวบรวมเงินเชื่อ\_รายวัน

| 1          | cats ru          | bber.ACL - ACL 9 | 9                     |                 |                    |                     |                  |                  |            |
|------------|------------------|------------------|-----------------------|-----------------|--------------------|---------------------|------------------|------------------|------------|
|            | lo Edit          | Data Apaluae     | Sampling Applications | Tools Server Wi | adauu Halo         |                     |                  |                  |            |
| <u>ј</u> п |                  | Data Analyze     | Sampling Applications | Tools Server wi | iuuw meip          |                     |                  |                  |            |
| 4          | 🔉 🖉              | 🦧 📒 💫            | 🔒 🕼 🔳 📢               | 6 🗹 🖪 🛛         | 2 🗔 💿 🔬            | <mark>//</mark> 🔊 🔀 | 맘 🗈 🔯 🍰          | 📤 3060 🛃 🌇       | 🧿 📲 🦷      |
|            | Welcom           | ne 🗮 🎹 รวบรวมเจิ | นเชื่อ_รายวัน         |                 |                    |                     |                  |                  | 4 Þ ×      |
|            |                  | Filter           |                       |                 |                    |                     |                  |                  | Index      |
|            | × × -            | <b>/</b> #       |                       |                 |                    |                     |                  | -                | (blone) -  |
| 8          | ( <del>V</del> ) | 8° 36%           |                       |                 |                    |                     |                  |                  |            |
|            |                  | วันที่           | น้ำหนักยางธดขั้ง      | น้ำหนักภาษนะ    | น้ำหนักยางธุดธุทธิ | DRCLAR              | เ จะใหน้กยางแห่ง | ราคาสอทนวยเฉลี่ย | จ^หเวนเงิน |
| 1          |                  | 19/10/2011       | 98.80                 | 0.00            | 98.80              | 30.97               | 30.60            | 107.97           | 33 🔺       |
| 2          |                  | 04/11/2011       | 354.40                | 0.00            | 354.40             | 37.22               | 131.90           | 95.09            | 125        |
| 3          |                  | 05/11/2011       | 291.80                | 0.00            | 291.80             | 36.46               | 106.40           | 97.80            | 104        |
| 4          |                  | 07/11/2011       | 327.60                | 0.00            | 327.60             | 35.26               | 115.50           | 98.86            | 114        |
| 5          |                  | 08/11/2011       | 602.40                | 0.00            | 602.40             | 36.77               | 221.50           | 95.95            | 212        |
| 6          |                  | 09/11/2011       | 1030.60               | 0.00            | 1030.60            | 36.09               | 371.90           | 88.80            | 330        |
| 7          |                  | 10/11/2011       | 582.60                | 0.00            | 582.60             | 35.63               | 207.60           | 78.69            | 163        |
| 8          |                  | 11/11/2011       | 615.60                | 0.00            | 615.60             | 35.79               | 220.30           | 58.87            | 129        |
| 9          |                  | 12/11/2011       | 608.30                | 0.00            | 608.30             | 33.70               | 205.00           | 67.51            | 138        |
| 10         | 1                | 19/11/2011       | 625.50                | 0.00            | 625.50             | 37.27               | 233.10           | 89.20            | 207        |
| 11         |                  | 20/11/2011       | 446.20                | 0.00            | 446.20             | 33.73               | 150.50           | 86.34            | 129        |
| 12         |                  | 30/11/2011       | 35.50                 | 0.00            | 35.50              | 33.80               | 12.00            | 86.33            | 10         |
| 13         | I                | 01/12/2011       | 445.30                | 0.00            | 445.30             | 36.96               | 164.60           | 85.92            | 141        |
| 14         | l                | 02/12/2011       | 284.50                | 0.00            | 284.50             | 36.91               | . 105.00         | 90.89            | 95         |
| 15         |                  | 03/12/2011       | 1385.30               | 0.00            | 1385.30            | 36.56               | 506.50           | 88.90            | 450        |
| 16         |                  | 04/12/2011       | 479.90                | 0.00            | 479.90             | 34.67               | 166.40           | 91.42            | 152        |
| 17         |                  | 06/12/2011       | 225.80                | 0.00            | 225.80             | 31.09               | 70.20            | 89.00            | 62         |
| 18         | 1                | 07/12/2011       | 925.60                | 0.00            | 925.60             | 35.93               | 332.60           | 91.86            | 305        |
| 19         | I                | 08/12/2011       | 1210.00               | 0.00            | 1210.00            | 33.96               | 410.90           | 91.56            | 376        |
| 20         |                  | 09/12/2011       | 52.80                 | 0.00            | 52.80              | 31.82               | 16.80            | 88.99            | 14         |
| 21         |                  | 15/12/2011       | 264.60                | 0.00            | 264.60             | 36.92               | 97.70            | 89.08            | 87         |
| 22         | :                | 05/01/2012       | 595.30                | 0.00            | 595.30             | 36.30               | 216.10           | 81.99            | 177        |
| 23         | 1                | 06/01/2012       | 945.40                | 0.00            | 945.40             | 36.30               | 343.20           | 78.96            | 270        |
| 24         | L                | 07/01/2012       | 1327.40               | 0.00            | 1327.40            | 36.55               | 485.10           | 82.99            | 402 🔻      |
| 분          | afault Vie       | 200              |                       |                 |                    |                     |                  |                  |            |
| Ľ          | orauic_Vie       |                  | Descude .             |                 |                    |                     |                  |                  | 4 P        |
| รวบร       | ามเงนเชอ         | _รายหม 371       | Keturds               |                 |                    |                     |                  |                  |            |

รูปที่ 3 - 39 แสดงรายละเอียดรวบรวมเงินเชื่อ\_รายวัน

## 9. รวบรวมเงินเชื่อ\_รายเดือน

ผลลัพธ์รายละเอียดรวบรวมเงินเชื่อ\_รายเดือน กำหนดไว้ที่ตารางรวบรวมเงินเชื่อ\_ราย เดือน โดยแสดงรายละเอียดประกอบด้วยเดือน น้ำหนักยางสดชั่ง น้ำหนักภาชนะ น้ำหนักยางสด สุทธิ DRC เฉลี่ย น้ำหนักยางแห้ง ราคาต่อหน่วยเฉลี่ย และจำนวนเงินค่ายาง โดยเรียงตามเดือน ดังรูปที่ 3 – 40 แสดงรายละเอียดรวบรวมเงินเชื่อ\_รายเดือน

| Cats_rub              | ber.ACL - I                                   | ACL 9                |                    |                    |       |               |                   |                 |  |  |
|-----------------------|-----------------------------------------------|----------------------|--------------------|--------------------|-------|---------------|-------------------|-----------------|--|--|
| File Edit             | Data Anal                                     | lyze Sampling Applic | ations Tools Serve | er Window Help     |       |               |                   |                 |  |  |
| 🏼 🦓 🖉                 | 🖉 🖗 🚍 🏷 🔝 🛠 🖡 🏹 🖬 🗶 🕼 📰 🖬 🖓 👘 🖬 🖬 🖓 👘 🖓 👘     |                      |                    |                    |       |               |                   |                 |  |  |
| 📄 Welcom              | 📄 Welcome 보 🔟 รวมรวมเงินเชื่อ_รายเรื่อน 🛛 🖉 🖉 |                      |                    |                    |       |               |                   |                 |  |  |
| Filter: Index:        |                                               |                      |                    |                    |       |               |                   |                 |  |  |
|                       |                                               |                      |                    |                    |       |               |                   |                 |  |  |
|                       | เพื่อน                                        | น้ำหนักยางธดขัง      | น้ำหนักภาษนะ       | น้ำหนักยางธุดธุทธิ | DRC   | น้ำหน้ายางแหง | ร่าคาสอทนวยเฉลี่ย | จ็พวนเงินค่ายาง |  |  |
| 1                     | 10/2011                                       | 98.80                | 0.00               | 98.80              | 30.97 | 30.60         | 107.97            | 3304.00 🔺       |  |  |
| 2                     | 11/2011                                       | 5520.50              | 0.00               | 5520.50            | 35.79 | 1975.70       | 84.33             | 166613.00       |  |  |
| 3                     | 12/2011                                       | 5273.80              | 0.00               | 5273.80            | 35.47 | 1870.70       | 90.10             | 168548.00       |  |  |
| 4                     | 01/2012                                       | 17223.90             | 0.00               | 17223.90           | 34.99 | 6025.80       | 101.34            | 610643.00       |  |  |
|                       |                                               |                      |                    |                    |       |               |                   | ×               |  |  |
| Default_Viev          | N                                             |                      |                    |                    |       |               |                   | •               |  |  |
| เ<br>รวบรวมเงินเชื่อ_ | รายเดือน                                      | 4 Records            |                    |                    |       |               |                   |                 |  |  |

รูปที่ 3 - 40 แสดงรายละเอียดรวบรวมเงินเชื่อ\_รายเดือน

## 10. รวบรวมสมาชิกไม่ใช่สมาชิก

ผลลัพธ์รายละเอียดรวบรวมสมาชิกไม่ใช่สมาชิก กำหนดไว้ที่ตารางรวบรวมสมาชิก ไม่ใช่สมาชิก โดยแสดงรายละเอียดรหัสสมาชิก ชื่อ-นามสกุลสมาชิก น้ำหนักยางสดชั่ง น้ำหนัก ภาชนะ น้ำหนักยางสดสุทธิ DRCเฉลี่ย น้ำหนักยางแห้ง ราคาต่อหน่วยเฉลี่ย จำนวนเงินค่ายาง ซื้อ เงินสด ซื้อเงินเชื่อ สถานะสมาชิก โดยเรียงตามรหัสสมาชิก ดังรูปที่ 3 – 41 แสดงรายละเอียด รวบรวมสมาชิกไม่ใช่สมาชิก

| ම cats rubber ACI - ACI 9                                        |                                                             |                               |                   |              |                    |         |                |     |  |  |
|------------------------------------------------------------------|-------------------------------------------------------------|-------------------------------|-------------------|--------------|--------------------|---------|----------------|-----|--|--|
| File Fr                                                          | dit Doto Apolus                                             | o Sampling Applications Tools | Soruor Window Hok |              |                    |         |                |     |  |  |
| I I IIC LL                                                       | uit Data Analyz                                             | e Sampling Applications roots | Jerver window neu | ,            |                    |         |                |     |  |  |
| 🏼 🦓 🖉                                                            | ₩ ₩ ₩ □ ♥ ₩   ₩ 1 ♥   ₩   ₩   ₩ ₩   ₩ 0 #   ₩   ₩ ₩   ₩ Ø # |                               |                   |              |                    |         |                |     |  |  |
| 📄 Weld                                                           | 📄 Welcome 🗄 🔟 รวมรวมสมาชิกไม่ใช่สมาชิก                      |                               |                   |              |                    |         |                |     |  |  |
|                                                                  |                                                             |                               |                   |              |                    |         |                |     |  |  |
|                                                                  |                                                             |                               |                   |              |                    |         |                |     |  |  |
| · ▼ ◆ ◆ 家   · · · · · · · · · · · · · · · · · ·                  |                                                             |                               |                   |              |                    |         |                |     |  |  |
|                                                                  | รท้ออยาชิก                                                  | ชื่อ-นายอกุลอยาชิก            | น้ำหนักยางธดรัง   | น้ำหนักภาษนะ | น้ำหนักยางธุดธุทธิ | DRC and | น้ำหนักยางแห่ง | 5   |  |  |
| 1                                                                |                                                             | นาง                           | 72.20             | 0.00         | 72.20              | 34.76   | 25.10          | -   |  |  |
| 2                                                                | 00000022                                                    | น.ธ.ธบพร เอนละเอียด           | 1679.80           | 0.00         | 1679.80            | 37.36   | 627.60         |     |  |  |
| 3                                                                | 00000024                                                    | น. ธ.ดารา ธุดราย              | 2188.60           | 0.00         | 2188.60            | 38.71   | 847.20         |     |  |  |
| 4                                                                | 00000026                                                    | น.ธ.เซิน ดวงจักร์             | 116.50            | 0.00         | 116.50             | 39.31   | 45.80          | _   |  |  |
| 5                                                                | 00000033                                                    | น.ธ.ไพยบ รายธวัสดิ์           | 666.80            | 0.00         | 666.80             | 34.43   | 229.60         | _   |  |  |
| 6                                                                | 00000049                                                    | น.ธ.อาลัย คงรัน               | 6646.20           | 0.00         | 6646.20            | 33.84   | 2249.30        | _   |  |  |
| 7                                                                | 00000051                                                    | นายส่วน คงรัน                 | 6022.50           | 0.00         | 6022.50            | 37.09   | 2233.80        | _   |  |  |
| 8                                                                | 00000056                                                    | นายไพรัช จันเอียด             | 2308.70           | 0.00         | 2308.70            | 36.02   | 831.50         | _   |  |  |
| 9                                                                | 00000079                                                    | น.ธ.พนูพัว ธังขันยับ          | 772.60            | 0.00         | 772.60             | 34.13   | 263.70         | _   |  |  |
| 10                                                               | 00000092                                                    | น.ศ. ถึน เอียดดวรรณ           | 7077.20           | 0.00         | 7077.20            | 36.22   | 2563.60        | _   |  |  |
| 11                                                               | 00000093                                                    | นายอนาน อุทัยรังเรี           | 3519.90           | 0.00         | 3519.90            | 36.63   | 1289.50        |     |  |  |
| 12                                                               | 00000107                                                    | น.ศ. ฐานิดา รักนิย            | 3228.30           | 0.00         | 3228.30            | 34.80   | 1123.40        |     |  |  |
| 13                                                               | 00000132                                                    | นายวิตะ เกตุราช               | 596.10            | 0.00         | 596.10             | 34.26   | 204.20         |     |  |  |
| 14                                                               | 00000136                                                    | น. ธ. ธนใจ บัวซุบ             | 1934.60           | 0.00         | 1934.60            | 36.37   | 703.60         | _   |  |  |
| 15                                                               | 00000139                                                    | น.ศ. ฉลวย พรทบดูข             | 672.50            | 0.00         | 672.50             | 37.89   | 254.80         | _   |  |  |
| 16                                                               | 00000147                                                    | พ.ศ.ศุภาพ แลงแก้ว             | 651.90            | 0.00         | 651.90             | 30.54   | 199.10         | _   |  |  |
| 17                                                               | 00000276                                                    | น. ธ. นงเยาวัดงนาลีก          | 241.00            | 0.00         | 241.00             | 30.29   | 73.00          |     |  |  |
| 18                                                               | 00000279                                                    | น.ศ. พื้น ดูวรรณ              | 400.30            | 0.00         | 400.30             | 30.48   | 122.00         |     |  |  |
| 19                                                               | 00000286                                                    | น.ศ.เจีย กุลสัย               | 746.60            | 0.00         | 746.60             | 37.50   | 280.00         |     |  |  |
| 20                                                               | 00000291                                                    | น.ศ.ศุกัดยา จิตรคงสง          | 183.80            | 0.00         | 183.80             | 31.34   | 57.60          |     |  |  |
| 21                                                               | 00000360                                                    | น.ธ.ลี่เลียดเหลือ             | 363.10            | 0.00         | 363.10             | 38.61   | 140.20         | _   |  |  |
| 22                                                               | 00000394                                                    | น.ด.จำเนียร ไฮยงาม            | 391.00            | 0.00         | 391.00             | 35.42   | 138.50         | _   |  |  |
| 23 00000428 น.ธ.ณิกูล บุตรกลัด 1184.20 0.00 1184.20 37.40 442.90 |                                                             |                               |                   |              |                    |         |                |     |  |  |
| 24                                                               | 00000430                                                    | น.ศ.ประเทียจ พ่มชาว           | 179.80            | 0.00         | 179.80             | 29.70   | 53.40          | _   |  |  |
|                                                                  |                                                             |                               |                   |              |                    |         |                |     |  |  |
| Default_                                                         | View                                                        |                               |                   |              |                    |         |                | 4 Þ |  |  |
| รวบรวมสมาข                                                       | ชิกไม่ใช่สมาชิก                                             | 90 Records                    |                   |              |                    |         |                |     |  |  |

รูปที่ 3 - 41 แสดงรายละเอียดรวบรวมสมาชิกไม่ใช่สมาชิก

## 11. สรุปรวบรวมสมาชิกไม่ใช่สมาชิก

ผลลัพธ์รายละเอียดสรุปรวบรวมสมาชิกไม่ใช่สมาชิก กำหนดไว้ที่ตารางสรุปรวบรวม สมาชิกไม่ใช่สมาชิก โดยแสดงรายละเอียดประกอบด้วยสถานะสมาชิก น้ำหนักยางสดชั่ง น้ำหนัก ภาชนะ น้ำหนักยางสดสุทธิ DRCเฉลี่ย น้ำหนักยางแห้ง ราคาต่อหน่วยเฉลี่ย จำนวนเงินค่ายาง ซื้อ เงินสด ซื้อเงินเชื่อ และราย ดังรูปที่ 3 – 42 แสดงรายละเอียดสรุปรวบรวมสมาชิกไม่ใช่สมาชิก

| <b>ම</b> cz | uts rui  | hher Af    | 1 - ACI  | 9               |           |                |       |           |       |         |       |        |     |          |        |    |        |        |      |         |            |      |       |                                       |
|-------------|----------|------------|----------|-----------------|-----------|----------------|-------|-----------|-------|---------|-------|--------|-----|----------|--------|----|--------|--------|------|---------|------------|------|-------|---------------------------------------|
| File        | Edit     | Data       | Analyze  | Samplin         | na Apoli  | ications       | Tools | Server    | Windo | w Hel   | b     |        |     |          |        |    |        |        |      |         |            |      |       | <u>لمارك)(</u>                        |
|             | 175      |            | •        |                 |           |                | A     | -1 -      |       |         |       |        | IP. | <b>A</b> | 04     | ΠŪ |        | N 1    | AR   | 3060    | X          |      |       | ∎ »                                   |
| . 🖉         | 1        |            |          |                 | 9         |                |       |           |       |         | 9     | 2      | 1   | Ð        | %      | E. | LAU I  |        | 3 20 | 90+     | ₽Ÿ         | -    | 9     |                                       |
|             | Welcom   | ne 🛲 🔟     | สรุปรวบ  | รวมสมาชิ        | กไม่ใช่สม | าชิก           |       |           |       |         |       |        |     |          |        |    |        |        |      |         |            |      |       | $\triangleleft \triangleright \times$ |
|             |          | F          | ilter:   |                 |           |                |       |           |       |         |       |        |     |          |        |    |        |        |      |         |            |      | Inde: | c                                     |
|             | * 4      | 1 🕺        |          |                 |           |                |       |           |       |         |       |        |     |          |        |    |        |        |      |         |            | -    | (No   | ne) 🔻                                 |
|             |          |            | ะสมาชิก  | 91 <sup>0</sup> | าหนักยางเ | <b>ธต</b> บั้ง |       | าหนักภาชน | :     | น้ำหนัก | ยางธด | เล็ทธิ |     | DR       | Cเฉลีย |    | น้ำหนั | ยางแห่ |      | ราคาส่ง | ง พระ วย เ | ฉลีย | จำณวา | นเงินค่                               |
| 1           |          | ธยาชิ      | ı        |                 | 119954    | 4.40           |       | 0.0       | 0     | 1       | 19954 | .40    |     |          | 34.92  | :  | 41     | 883.80 |      |         | 96         | 5.88 | 4     | 05750 🔺                               |
| 2           |          | ไปไข่      |          |                 | 72        | 2.20           |       | 0.0       | 0     |         | 72    | 2.20   |     |          | 34.76  | ;  |        | 25.10  |      |         | 94         | 4.18 |       | 236                                   |
|             | ault_vie | 8W         |          |                 |           |                |       |           |       |         |       |        |     |          |        |    |        |        |      |         |            |      |       | •                                     |
| สรุปรา      | ปรวมสม   | าชิกไม่ใช่ | สมาชิก 2 | Records         | -         |                |       |           |       |         |       |        |     |          |        |    |        |        |      |         |            |      |       |                                       |

รูปที่ 3 - 42 แสดงรายละเอียดสรุปรวบรวมสมาชิกไม่ใช่สมาชิก

| 4. เมนู | : | ยกเลิกใบรับน้ำยาง     |
|---------|---|-----------------------|
|         |   | รหัส Script : RUB4004 |

## วัตถุประสงค์การตรวจสอบ

เพื่อตรวจสอบว่ามีรายการยกเลิกใบรับน้ำยางหรือไม่

## หลักฐานที่ใช้ในการตรวจสอบ

รายงานการรับน้ำยางตามช่วงเวลาที่ตรวจสอบ

| Table & Field | ที่ใช้ในการตรวจสอบ |
|---------------|--------------------|
|---------------|--------------------|

| Item | Table                     | Field Name           |
|------|---------------------------|----------------------|
| 1    | rubber_cancel_latex       | cancel_no            |
| 2    | rubber_buy                | bill_no              |
| 3    | rubber_member_dealer      | member_name          |
| 4    | cad_inventory_member      | member_code          |
| 5    | cad_inventory_acc_operate | account_operate_date |
| 6    | rubber_rep_stock          | rep_detail           |

#### วิธีการตรวจสอบ

- 1. คำสั่ง EXTRACT เพื่อคัดลอกข้อมูลจากแฟ้มข้อมูลสมาชิกผู้ซื้อน้ำยาง
- คำสั่ง EXTRACT เพื่อคัดลอกข้อมูลจากแฟ้มข้อมูลซื้อราคาน้ำยาง โดยมีเงื่อนไขว่า สถานะยกเลิกไม่เท่ากับค่าว่าง
- คำสั่ง JOIN เพื่อทำการเชื่อมโยงแฟ้มข้อมูลสมาชิกผู้ซื้อน้ำยางกับแฟ้มข้อมูลซื้อราคา น้ำยางตามเลขที่ใบรับน้ำยาง
- 4. คำสั่ง INDEX เพื่อจัดเรียงข้อมูลตามเลขที่ใบรับน้ำยาง
- 5. คำสั่ง EXTRACT เพื่อคัดลอกข้อมูลผลลัพธ์ไปยังแฟ้มข้อมูลยกเลิกใบรับน้ำยาง\_ซื้อ
- 6. คำสั่ง EXTRACT เพื่อคัดลอกข้อมูลผลลัพธ์ โดยมีเงื่อนไขว่า เลขที่เอกสารซื้อ / เลขที่ใบสำคัญจ่ายไม่เท่ากับค่าว่าง ไปยังแฟ้มข้อมูลยกเลิกใบรับน้ำยางมีการ จ่ายเงิน

เลือกเมนู ตรวจสอบระบบบัญชีรวบรวมน้ำยางพารา <br/>> การรวบรวมน้ำยาง<br/>> ยกเลิกใบรับน้ำยาง ดังรูปที่ 3 - 43 เมนูยกเลิกใบรับน้ำยาง

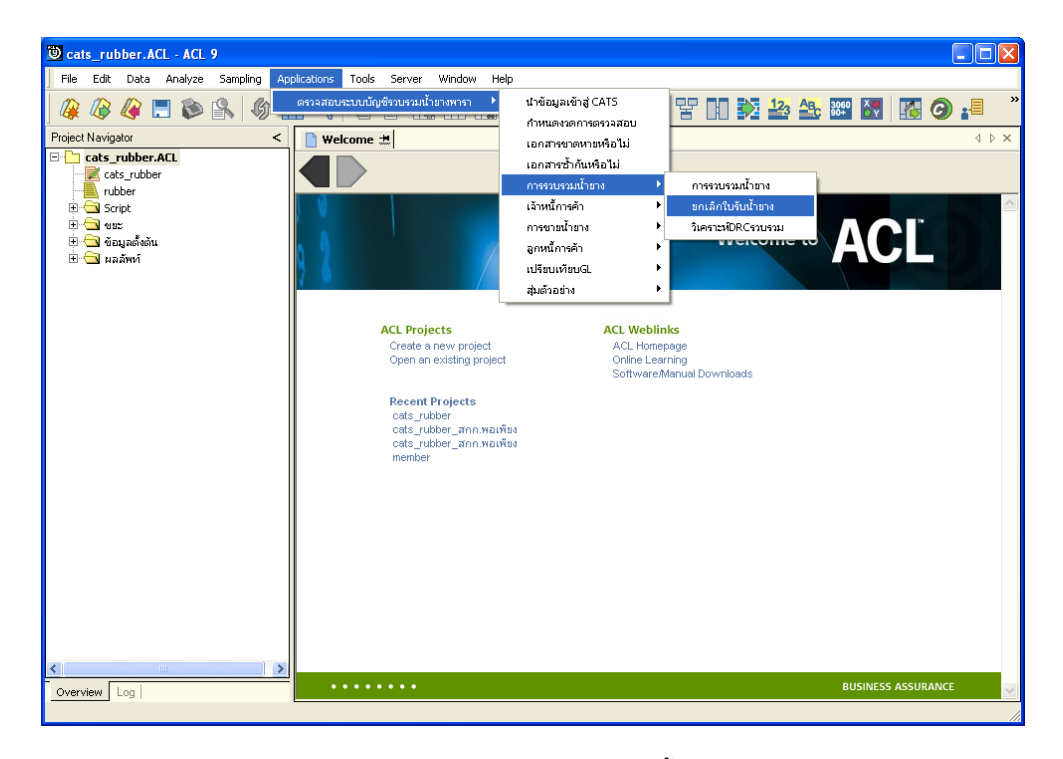

รูปที่ 3 - 43 เมนูยกเลิกใบรับน้ำยาง

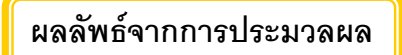

#### ก. วิธีการดูผลลัพธ์

- ผลลัพธ์แสดงที่ Folder ผลลัพธ์/การรวบรวม ซึ่งจะแสดงรายละเอียดประกอบด้วย ยกเลิกใบ รับน้ำยาง\_ซื้อ และยกเลิกใบรับน้ำยางมีการจ่ายเงิน
- กรณีต้องการดูผลลัพธ์ให้เลือก ที่ Folder ผลลัพธ์/การรวบรวม และ Click ตารางที่ต้องการ ดังรูปที่ 3 – 44 แสดงรายการยกเลิกใบรับน้ำยาง

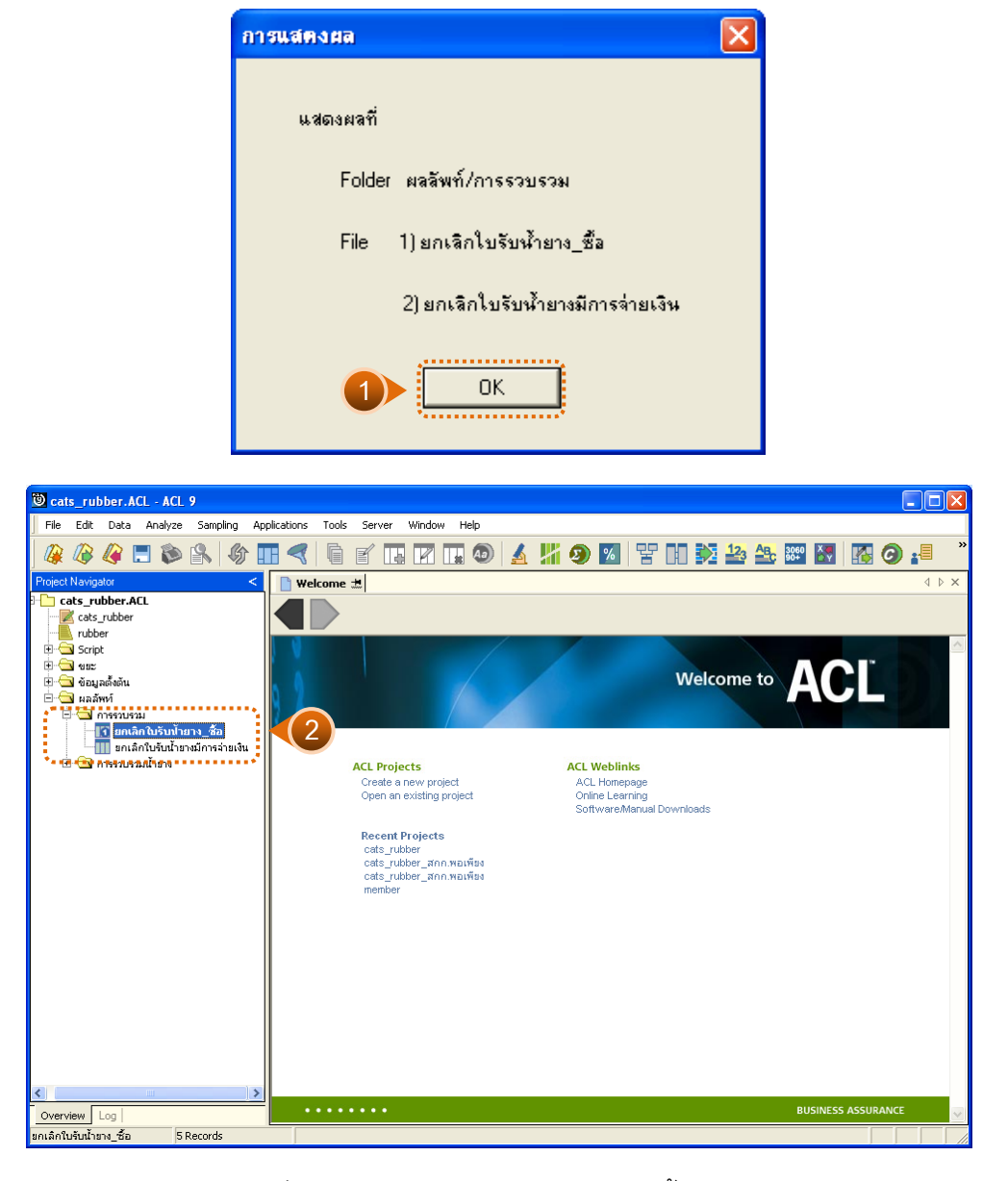

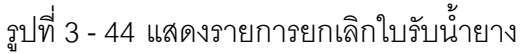

# ยกเลิกใบรับน้ำยาง\_ซื้อ

ผลลัพธ์รายละเอียดการยกเลิกใบรับน้ำยาง\_ซื้อ ที่ตารางยกเลิกใบรับน้ำยาง\_ซื้อ โดยแสดง รายละเอียดประกอบด้วย เลขที่เอกสารใบรับน้ำยาง วันที่รับน้ำยาง ชื่อผู้ส่งน้ำยาง รหัสผู้ส่งน้ำยาง รหัสสมาชิก ชื่อสมาชิก น้ำหนักชั่ง น้ำหนักภาชนะ น้ำหนักน้ำยางสดสุทธิ DRC น้ำหนักยางแห้ง ราคากิโลกรัมละ เป็นเงิน การรวบรวม เลขที่เอกสารยกเลิก สาเหตุการยกเลิก โดยเรียงตามเลขที่ เอกสารใบรับน้ำยาง ดังรูปที่ 3 – 45 แสดงรายละเอียดยกเลิกใบรับน้ำยาง\_ซื้อ

| 🕲 cats_rubber.ACL - ACL 9 |                |               |               |              |       |         |              |          |     |               |           |                |               |         |          |          |
|---------------------------|----------------|---------------|---------------|--------------|-------|---------|--------------|----------|-----|---------------|-----------|----------------|---------------|---------|----------|----------|
| File                      | Edit           | Data Analyz   | e Sampling    | Applications | Tools | Server  | Window H     | ielp     |     |               |           |                |               |         |          |          |
| 1                         |                | //2 🔳 🏫       |               |              |       |         |              |          |     |               |           | 12, AB         | Q60 X         |         |          | »        |
|                           | 4              | 🤜 🖬 🔛         |               |              | 4     |         |              | <b>W</b> | 2   |               |           |                | 0+ <b>D</b> Y |         |          | 9        |
| <u>۱</u>                  | Nelcom         | e 🛣 🎹 ยคเลิก' | ใบรับฟ้ายาง_7 | ša           |       |         |              |          |     |               |           |                |               |         | 4        | Þ×       |
|                           | Filter:        |               |               |              |       |         |              |          |     |               |           |                |               |         | Index:   |          |
| None                      |                |               |               |              |       |         |              |          |     |               |           |                |               | -       |          |          |
| - U                       | u u            |               |               |              | _     |         | •            |          |     |               |           |                |               |         | Je rana, |          |
|                           |                | เลขที่เอกสาร  | ใบรับน้ำยาง   | วันที่รับน   | ้ายาง | មិតសូមិ | งข้ายาง      |          |     | รท้อมองน้ำยาง | รท้ออบาชิ | ก ซีย          | รยาชิก        |         |          |          |
| 1                         |                | RB00550001    | 354           | 05/01/       | 2012  | 11118   | นใจ บัวชุบ   | 12       |     | 00000136/1    | 0000013   | 6 <b>%</b> -1- | งอนใจ บัวชุว  | Li III  | _        | <b>_</b> |
| 2                         |                | RB00550001    | 355           | 05/01/       | 2012  | นางส    | นใจ บัวชุบ   | 12       |     | 00000136/1    | 0000013   | 6 นา-          | งตนใจ บัวซุ:  | 5       | _        |          |
| 3                         |                | RB00550001    | 767           | 19/01/       | 2012  | % ายก   | รีทาบบัติวร  | ящ 86/2  |     | 00000695/3    | 0000069   | 5 %            | งอ่าไห กุมุฮ  | อภัย    |          |          |
| 4                         |                | RB00550002    | 476           | 26/01/       | 2012  | นางไ    | พยม รามดว้   | ษติ 87   |     | 00000033/1    | 0000003   | 3 14-1-        | งไพยบราย      | รวัรดิ  |          |          |
| 5                         |                | RB00550002    | 576           | 27/01/       | 2012  | นางป    | ระเทียจ ทุ่ม | כרפ      | 122 | 00000430/1    | 0000043   | 0 %            | งประเทียจ     | ทุ่มขาว |          |          |
|                           |                | << End of H   | File >>       |              |       |         |              |          |     |               |           |                |               |         |          |          |
|                           |                |               |               |              |       |         |              |          |     |               |           |                |               |         |          |          |
|                           |                |               |               |              |       |         |              |          |     |               |           |                |               |         |          |          |
|                           |                |               |               |              |       |         |              |          |     |               |           |                |               |         |          |          |
|                           |                |               |               |              |       |         |              |          |     |               |           |                |               |         |          |          |
|                           |                |               |               |              |       |         |              |          |     |               |           |                |               |         |          |          |
|                           |                |               |               |              |       |         |              |          |     |               |           |                |               |         |          |          |
|                           |                |               |               |              |       |         |              |          |     |               |           |                |               |         |          |          |
|                           |                |               |               |              |       |         |              |          |     |               |           |                |               |         |          |          |
|                           |                |               |               |              |       |         |              |          |     |               |           |                |               |         |          |          |
|                           |                |               |               |              |       |         |              |          |     |               |           |                |               |         |          |          |
|                           |                |               |               |              |       |         |              |          |     |               |           |                |               |         |          |          |
|                           |                |               |               |              |       |         |              |          |     |               |           |                |               |         |          |          |
|                           |                |               |               |              |       |         |              |          |     |               |           |                |               |         |          |          |
|                           |                |               |               |              |       |         |              |          |     |               |           |                |               |         |          |          |
|                           |                |               |               |              |       |         |              |          |     |               |           |                |               |         |          |          |
|                           |                |               |               |              |       |         |              |          |     |               |           |                |               |         |          |          |
|                           |                |               |               |              |       |         |              |          |     |               |           |                |               |         |          |          |
|                           |                |               |               |              |       |         |              |          |     |               |           |                |               |         |          | - 1      |
|                           | 1              |               |               |              |       |         |              |          |     |               |           | i              |               |         |          |          |
| Def                       | a<br>ault Vieu |               |               |              |       |         |              |          |     |               |           |                |               |         |          | 4.5      |
|                           |                |               |               |              | _     | _       |              |          |     |               |           |                |               |         |          | V V      |

รูปที่ 3 - 45 แสดงรายละเอียดยกเลิกใบรับน้ำยาง\_ซื้อ
# 2. ยกเลิกใบรับน้ำยางมีการจ่ายเงิน

ผลลัพธ์รายละเอียดการยกเลิกใบรับน้ำยางมีการจ่ายเงิน ที่ตารางยกเลิกใบรับน้ำยางมีการ จ่ายเงิน โดยแสดงรายละเอียดประกอบด้วย เลขที่เอกสารใบรับน้ำยาง วันที่รับน้ำยาง ชื่อผู้ส่งน้ำยาง รหัสผู้ส่งน้ำยาง รหัสสมาชิก ชื่อสมาชิก น้ำหนักชั่ง น้ำหนักภาชนะ น้ำหนักน้ำยางสดสุทธิ DRC น้ำหนักยางแห้ง ราคากิโลกรัมละ เป็นเงิน การรวบรวม เลขที่เอกสารยกเลิก สาเหตุการยกเลิก เลขที่ ใบเบิกเงิน วันที่จ่ายเงิน จำนวนเงินที่จ่าย โดยเรียงตามเลขที่เอกสารใบรับน้ำยาง ดังรูปที่ 3 – 46 แสดงรายละเอียดยกเลิกใบรับน้ำยางมีการจ่ายเงิน

| 🕲 cats_rubber.        | ACL - ACL 9                |                     |                   |                       |            |                |                                         |
|-----------------------|----------------------------|---------------------|-------------------|-----------------------|------------|----------------|-----------------------------------------|
| File Edit Data        | a Analyze Sampling Ap      | plications Tools Se | rver Window Help  |                       |            |                |                                         |
| 🏼 🕼 🦓                 | 🖪 🗞 🕵 🖪                    | • •                 | 🖪 🔽 🖬 🔕 🖌         | <mark>  </mark> 🧶 🖉 🚼 | 123        | 🚉 3000 🦉 🌆     | 🧿 📲 🕺                                   |
| 📄 Welcome 🛲 🛛         | 🎹 ยคเลิกใบรับน้ำยางมีการจ่ | ายเงิน              |                   |                       |            |                | $\triangleleft  \triangleright  \times$ |
|                       | Filter:                    |                     |                   |                       |            |                | Index:                                  |
| 📎 🤻 🞺 🏂               |                            |                     |                   |                       |            | -              | (None) 💌                                |
| 1.82                  | ลที่เอกดารใบรับน้ำยาง      | วันที่รับน้ำยาง     | ชื่อมีส่งน้ำยาง   | รทัดผดงน้ำขาง         | รทัดดบาซิก | ชื่อสมาชิก     |                                         |
| 1 RB0                 | 00550001354                | 05/01/2012          | นางตนใจ บัวซุบ 12 | 00000136/1            | 00000136   | นางอนใจ บัวชุม | -                                       |
| << 1                  | End of File >>             |                     |                   |                       |            |                |                                         |
|                       |                            |                     |                   |                       |            |                |                                         |
|                       |                            |                     |                   |                       |            |                |                                         |
|                       |                            |                     |                   |                       |            |                |                                         |
|                       |                            |                     |                   |                       |            |                |                                         |
|                       |                            |                     |                   |                       |            |                |                                         |
|                       |                            |                     |                   |                       |            |                |                                         |
|                       |                            |                     |                   |                       |            |                |                                         |
|                       |                            |                     |                   |                       |            |                |                                         |
|                       |                            |                     |                   |                       |            |                |                                         |
|                       |                            |                     |                   |                       |            |                |                                         |
|                       |                            |                     |                   |                       |            |                |                                         |
|                       |                            |                     |                   |                       |            |                |                                         |
|                       |                            |                     |                   |                       |            |                |                                         |
|                       |                            |                     |                   |                       |            |                |                                         |
|                       |                            |                     |                   |                       |            |                |                                         |
|                       |                            |                     |                   |                       |            |                |                                         |
|                       |                            |                     |                   |                       |            |                |                                         |
|                       |                            |                     |                   |                       |            |                | -                                       |
|                       |                            |                     |                   |                       |            |                | •                                       |
| Default_View          |                            |                     |                   |                       |            |                | 4 Þ                                     |
| ยกเลิกใบรับน้ำยางมีกา | กรล่ายเงิน 1 Records       |                     |                   |                       |            |                |                                         |

รูปที่ 3 - 46 แสดงรายละเอียดยกเลิกใบรับน้ำยางมีการจ่ายเงิน

| 5. | เมนู | : วิเคราะห์ DRC รวบรวม |
|----|------|------------------------|
|    |      | รหัส Script : RUB2002  |

#### วัตถุประสงค์การตรวจสอบ

เพื่อวิเคราะห์เปรียบเทียบค่า DRC กับค่า DRC เฉลี่ย ของแต่ละราย ว่าแตกต่างกันเกิน ค่าความสนใจหรือไม่

### หลักฐานที่ใช้ในการตรวจสอบ

รายงานการรับน้ำยางตามช่วงเวลาที่ตรวจสอบ

Table & Field ที่ใช้ในการตรวจสอบ

| ltem | Table                     | Field Name            |
|------|---------------------------|-----------------------|
| 1    | rubber_buy                | bill_no, purchase_no, |
|      |                           | percent_drc           |
| 2    | rubber_member_dealer      | sub_member_code       |
| 3    | cad_inventory_member      | member_code           |
| 4    | cad_inventory_acc_operate | account_operate_date  |

### วิธีการตรวจสอบ

- 1. คำสั่ง EXTRACT เพื่อคัดลอกข้อมูลจากแฟ้มข้อมูลซื้อราคาน้ำยาง
- คำสั่ง JOIN เพื่อทำการเชื่อมโยงแฟ้มข้อมูลซื้อราคาน้ำยางกับแฟ้มข้อมูลตัวแทนสมาชิก น้ำยาง
- 3. คำสั่ง SORT เพื่อจัดเรียงข้อมูลตามวันที่ทำการและเลขที่ใบรับน้ำยาง
- 4. คำสั่ง EXTRACT เพื่อคัดลอกข้อมูลผลลัพธ์ไปยังแฟ้มข้อมูลรวบรวมน้ำยางรวม
- คำสั่ง SUMMARIZE เพื่อจัดกลุ่มข้อมูลตามรหัสผู้ส่งน้ำยาง และรวมค่าฟิลด์ข้อมูล น้ำหนักยางสดชั่ง น้ำหนักภาชนะ น้ำหนักยางสดสุทธิ น้ำหนักยางแห้ง และจำนวนเงินค่า ยาง
- 6. คำสั่ง EXTRACT เพื่อคัดลอกข้อมูลผลลัพธ์ไปยังแฟ้มข้อมูลรายละเอียดรวบรวม รายผู้ส่งน้ำยาง

- คำสั่ง EXTRACT เพื่อคัดลอกข้อมูลผลลัพธ์ไปยังแฟ้มข้อมูล DRC ต่าง DRC เฉลี่ย ที่สนใจ
- คำสั่ง STRATIFY เพื่อหาความถี่และกระจายตัวในแต่ละอันตรภาคชั้นตาม DRC\_ โดยชั้นการคำนวณเริ่มต้นเป็นศูนย์ ชั้นการคำนวณสูงสุดเท่ากับ 100 ความกว้าง ของอันตรภาคชั้นเท่ากับ 20 ไปยังแฟ้มข้อมูลวิเคราะห์ DRC

เลือกเมนู ตรวจสอบระบบบัญชีรวบรวมน้ำยางพารา ➢ การรวบรวมน้ำยาง ➢ วิเคราะห์ DRC รวบรวม ดังรูปที่ 3 - 47 เมนูวิเคราะห์ DRC รวบรวม

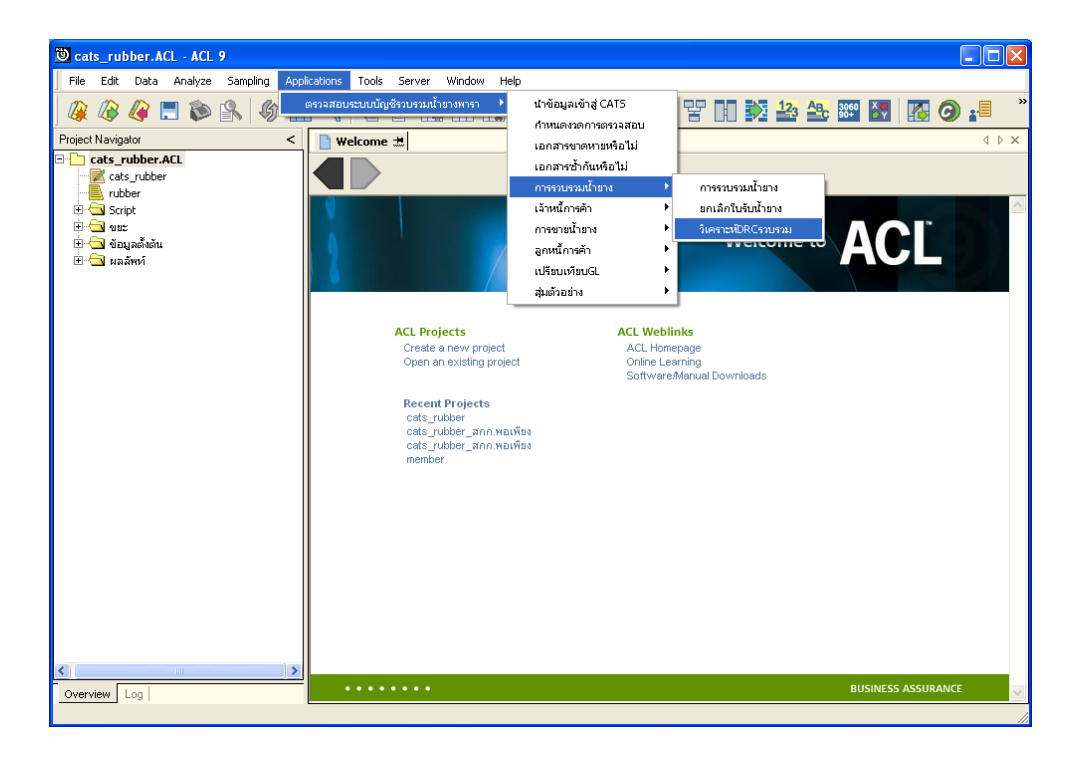

รูปที่ 3 - 47 เมนูวิเคราะห์ DRC รวบรวม

กำหนดค่า DRC ต่างกับค่า DRC เฉลี่ยที่สนใจ ซึ่งจากตัวอย่างกำหนดค่า DRC เท่ากับ 6 ดังรูปที่ 3-48 กำหนดค่า DRC เพื่อวิเคราะห์ค่า DRC ของผู้ส่งน้ำยางรายคน

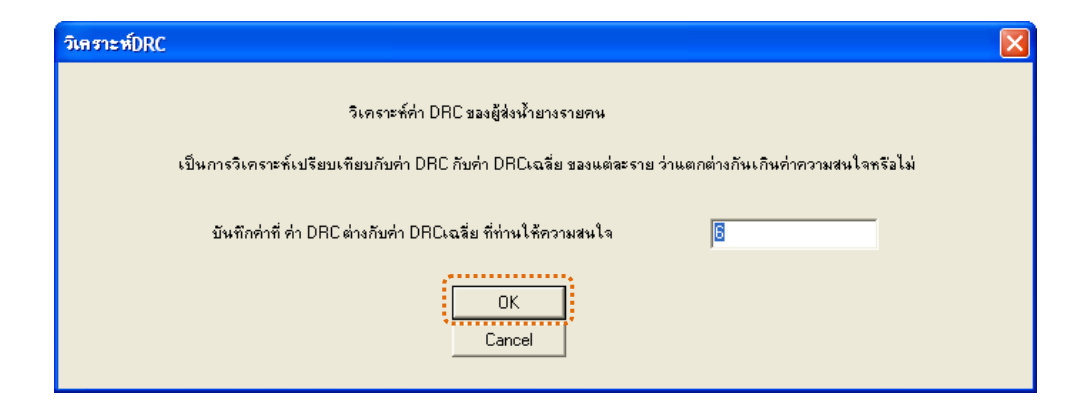

รูปที่ 3 - 48 กำหนดค่า DRC เพื่อวิเคราะห์ค่า DRC ของผู้ส่งน้ำยางรายคน

### ผลลัพธ์จากการประมวลผล

ผลลัพธ์แสดงที่ Log วิเคราะห์ DRC เพื่อดูค่า DRC ผิดปกติหรือไม่ และแสดงที่ Folder ผลลัพธ์/วิเคราะห์ DRC การรวบรวม ซึ่งจะแสดงรายละเอียดประกอบด้วย DRC ต่าง DRC เฉลี่ยที่ สนใจ รายละเอียดรวบรวมรายผู้ส่งน้ำยาง และวิเคราะห์ DRC ดังรูปที่ 3-49 แสดงผลการวิเคราะห์ DRC รวบรวม

| แสดง | ผลการ | รวิเคราะ | ะห์ DRC รอบรอม                                                 | ×      |
|------|-------|----------|----------------------------------------------------------------|--------|
|      | แสดงเ | งลที่    |                                                                |        |
|      | L     | .ogวิเคร | าะห์DRC (ดูห่า DRC ผิดปกติหรือไม่)                             |        |
|      | STRA  | TIFY ON  | NDRC_SUBTOTAL DRC_MINIMUM 1 MAXIMUM 100 INTERVALS 20 TO SCREEN |        |
|      | และ   | Folder   | ผลลัพท์/วิเคราะห์DRCการรวบรวม                                  |        |
|      |       | File     | 1) DRC ต่าง DRC เฉลียที่สนใจ                                   |        |
|      |       |          | 2) รายละเอียดรวบรวมรายผู้ส่งน้ำยาง                             |        |
|      |       |          | 3) วิเคราะ ซ์DRC                                               |        |
|      |       |          |                                                                | <br>ОК |

รูปที่ 3 - 49 แสดงผลการวิเคราะห์ DRC รวบรวม

## ค่า DRC ผิดปกติหรือไม่

## ก. วิธีการดูผลลัพธ์

- 1. กรณีต้องการดูค่า DRC ผิดปกติหรือไม่ ให้เลือก Tab Log
- 2. Double Click ที่คำสั่ง STRATIFY ดังรูปที่ 3-50 แสดงรายการค่า DRC

| 🕲 cats_rubber.ACL - ACL 9                                                                                                    |                             |                                  |                          |                  |                    |                |     |  |  |  |  |  |
|----------------------------------------------------------------------------------------------------|-----------------------------|----------------------------------|--------------------------|------------------|--------------------|----------------|-----|--|--|--|--|--|
| File Edit Data Analyze Sampling Applicat                                                                                                    | ions Tools Server V         | /indow I                         | Help                     |                  |                    |                |     |  |  |  |  |  |
| 🛛 🥝 🖉 🚍 🏷 🔛 🖇 🖓 🛄 🤄                                                                                                    | < 1 f                       | R II                             | 💿 🖌 🐰 🧿                  | 8 T D 🔀          | 123 ABc 3060       | 🚯 🙆 📲          | ) » |  |  |  |  |  |
| Project Navigator <                                                                                                    | 📄 Welcome 🗶 📄 Str           | 🗎 Welcome 🔝 📋 Stratify 🔝 🕴 4 🕨 3 |                          |                  |                    |                |     |  |  |  |  |  |
| L Commande Com<br>SETFOLDER / Haddwid/mystur<br>Commande Com<br>Commande Com<br>Com<br>Com<br>Com<br>Com<br>Com<br>Com<br>Com |                             |                                  |                          |                  |                    |                |     |  |  |  |  |  |
| SET FOLDER (ขยะ                                                                                                    | DRC*                        | Count                            | Percent of Count         | Percent of Field | น้ำหนักอางสุดสุทภั | น้ำหนักอางแห้ง |     |  |  |  |  |  |
| OPEN RUB2U2UU2 SECONDARY                                                                                                    | 0.00 - 4.99                 | 1                                | 0.04*                    | 0.01%            | 10.40              | 0.40           |     |  |  |  |  |  |
| E                                                                                                    | 5 00 - 9 99                 | 0                                | 0*                       | 08               | 0.00               | 0.00           |     |  |  |  |  |  |
| DIALOG (DIALOG TITLE "วิเครา:                                                                                                    | <u>0.00 5.55</u>            |                                  |                          |                  |                    |                |     |  |  |  |  |  |
| ASSIGN_IDRC= 6                                                                                                    | 10.00 - 14.99               | 1                                | 0.04*                    | 0.03%            | 32.70              | 3.90           |     |  |  |  |  |  |
| EXTRACT FIELDS DRC_WIDTH                                                                                                    | <u>15.00 - 19.99</u>        | 0                                | 0%                       | 0%               | 0.00               | 0.00           |     |  |  |  |  |  |
| 🗌 💭 OPEN "DRCต่างDRCเฉลี่ยที่สนใจ"                                                                                                    | 20.00 - 24.99               | 9                                | 0.32%                    | 0.26%            | 310.70             | 71.90          |     |  |  |  |  |  |
| 🖻 – 🗌 🤍 OPEN รวบรวมน้ำยางรวม                                                                                                    | 25.00 - 29.99               | 140                              | 4.93%                    | 8.4%             | 10,080.50          | 2,776.30       |     |  |  |  |  |  |
| STRATIFY ON DRC_SUBTOTAL                                                                                                    | 20.00 - 24.99               | 744                              | 26 222                   | 22.078           |                    | 12 297 40      |     |  |  |  |  |  |
|                                                                                                    | 30.00 34.77                 | /11                              | 20.22.                   | 52.07*           | 30,497.00          | 12,357.40      |     |  |  |  |  |  |
| 2 ) 🖂 STRATIFY ON DRC_SUBTOTAL น้ำหนักยา                                                                                                    | เงสตสุทธิ น้ำหนักยางแห้ง MI | IIMUM 0 M                        | IAXIMUM 100 INTERVALS 20 | TO SCREEN 46.9%  | 56,297.40          | 20,615.60      |     |  |  |  |  |  |
| comment : DIALOG (DIALOG TITLE                                                                                                    | 40.00 - 44.99               | 493                              | 17.38%                   | 12.11%           | 14,539.70          | 5,927.50       |     |  |  |  |  |  |
| 🦳 🗌 🏹 DIALOG (DIALOG IIILE "แสดงผลก 🔤 🛽                                                                                                    | 45.00 - 49.99               | 12                               | 0.42%                    | 0.21%            | 257.40             | 115.90         |     |  |  |  |  |  |
| <u>×</u>                                                                                                    |                             |                                  |                          |                  |                    |                |     |  |  |  |  |  |
|                                                                                                    | Text Graph                  |                                  |                          |                  |                    | 1              |     |  |  |  |  |  |

รูปที่ 3 - 50 แสดงรายการค่า DRC

ในกรณีที่ต้องการทราบรายละเอียดของค่า DRC ในแต่ละช่วง ให้ Click ที่ DRC นั้นที่แสดง อักษรสีฟ้าเป็น Hyperlink โปรแกรมจะแสดงรายละเอียด DRC ดังรูปที่ 3-51

#### ข. การแสดงผลลัพธ์

ผลลัพธ์ค่า DRC ผิดปกติหรือไม่ แสดงรายละเอียดประกอบด้วย วันที่ เลขที่เอกสารการจ่ายเงิน เลขที่ใบรับน้ำยาง รหัสผู้ส่งน้ำยาง ชื่อ-นามสกุลผู้ส่งน้ำยาง รหัสสมาชิก ชื่อ-นามสกุลสมาชิก น้ำหนักยางสด น้ำหนักภาชนะ น้ำหนักยางสดสุทธิ DRC% น้ำหนักยางแห้ง ราคารต่อหน่วย จำนวน เงินค่ายาง ซื้อเงินสด ซื้อเงินเชื่อ สถานะการซื้อ โดยเรียงตามวันที่ ดังรูปที่ 3-51 แสดงรายละเอียด DRC ผิดปกติหรือไม่

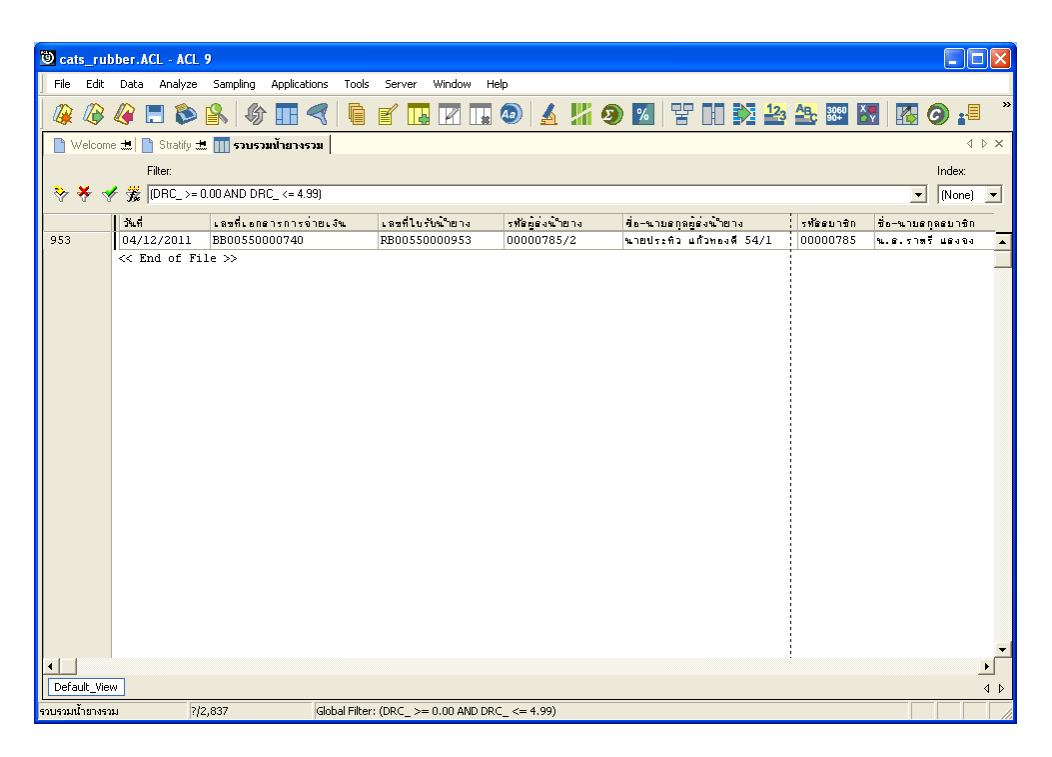

รูปที่ 3 - 51 แสดงรายละเอียด DRC ผิดปกติหรือไม่

## วิเคราะห์ DRC การรวบรวม ก. วิธีการดูผลลัพธ์

กรณีต้องการดูผลลัพธ์ DRC ต่าง DRC เฉลี่ยที่สนใจ รายละเอียดรวบรวมรายผู้ส่งน้ำยาง และ วิเคราะห์ DRC ให้เลือก ที่ Folder ผลลัพธ์/วิเคราะห์ DRC การรวบรวม และ Click ตารางที่ต้องการ ดังรูปที่ 3-52 แสดงรายการวิเคราะห์ DRC รวบรวม

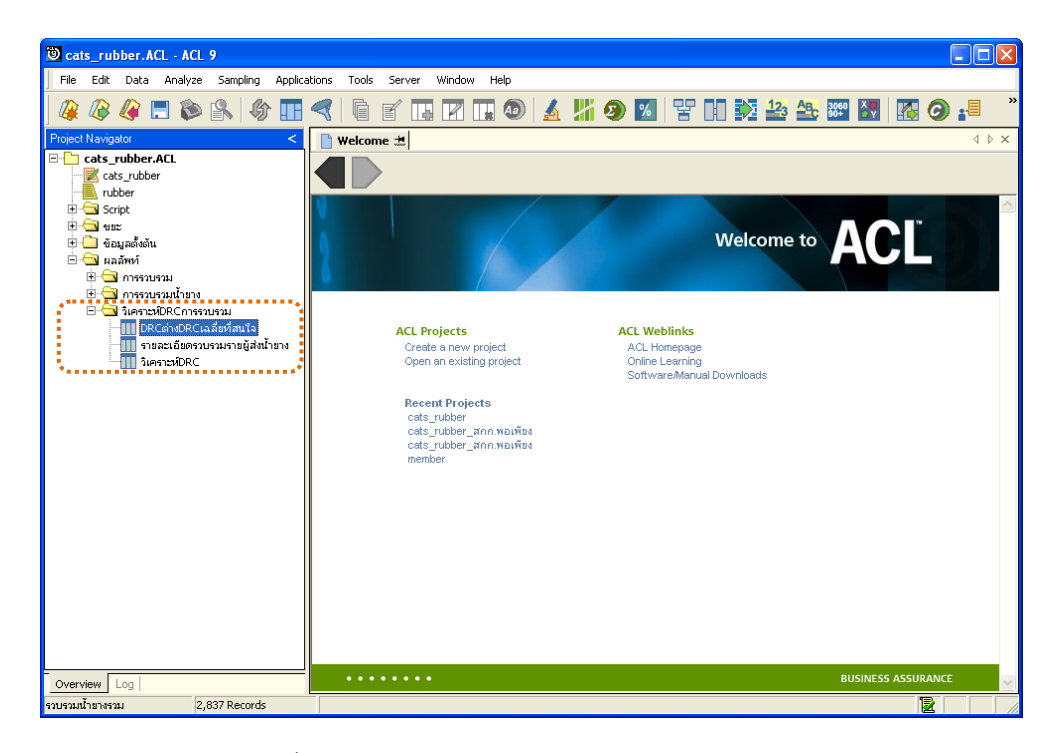

รูปที่ 3 - 52 แสดงรายการวิเคราะห์ DRC รวบรวม

### ข. การแสดงผลลัพธ์

## 1. DRC ต่าง DRC เฉลี่ยที่สนใจ

ผลลัพธ์ DRC ต่าง DRC เฉลี่ยที่สนใจ แสดงรายละเอียดประกอบด้วย DRC% DRC เฉลี่ย ผลต่าง วันที่ เลขที่ใบรับน้ำยาง รหัสผู้ส่งน้ำยาง ชื่อ-นามสกุลผู้ส่งน้ำยาง น้ำหนักยางสดชั่ง น้ำหนัก ภาชนะ น้ำหนักยางสดสุทธิ น้ำหนักยางแห้ง ราคาต่อหน่วย จำนวนเงินค่ายาง รหัสสมาชิก ชื่อ-นามสกุลสมาชิก ดังรูปที่ 3-53 แสดงรายละเอียด DRC ต่าง DRC เฉลี่ยที่สนใจ

| 🕲 ca    | ts_rul        | bber.ACL - AC       | L 9            |                |             |                   |               |                            |                  | ×   |
|---------|---------------|---------------------|----------------|----------------|-------------|-------------------|---------------|----------------------------|------------------|-----|
| File    | Edit          | Data Analyz         | e Sampling .   | Applications T | ools Server | Window Help       |               |                            |                  |     |
|         | <i>(</i>      | 🧳 📃 📚               | s 🔒 🚯          |                | ì r I       | 2 🖬 💿 🖌           | - 🕌 📀 🔀       | 담 🗈 🔯 🤽 🏤 🕮                |                  | *   |
|         | Nelcom        | e 🖽 🎹 DRCot         | NDRCเฉลียที่สน | նե             |             |                   |               |                            | 4 4              | ×   |
|         |               | Filter              |                |                |             |                   |               |                            | Index            |     |
|         | <b>.</b>      | / 40                |                |                |             |                   |               |                            |                  | -   |
| V V     | 🕹 🖉           | 7 Fe                |                |                |             |                   |               |                            | ▼ [(None) ▼      | 1   |
|         |               | DRC%                | DRC            | ผลต่าง         | วันที่      | เลขที่ใบรับน้ำยาง | รท้อมองน้ำยาง | ชื่อ−นายอกุลผู้อ่งน้ำฮ่าง  | น้ำหนักยางธดขั้ง |     |
| 1       |               | 42.00               | 33.91          | 8.09           | 15/12/2011  | RB00550001229     | 00000022/3    | นายอำนาจ อุนเศษ 35/2       | 16.50            |     |
| 2       |               | 43.00               | 35.01          | 7.99           | 06/01/2012  | RB00550001444     | 00000049/1    | นางอาลัย คงรัน 1,0         | 30.70            |     |
| 3       |               | 42.00               | 35.01          | 6.99           | 07/01/2012  | RB00550001552     | 00000049/1    | นางอาลัย คงรื่น ≵0         | 51.80            |     |
| 4       |               | 37.00               | 30.02          | 6.98           | 08/11/2011  | RB00550000267     | 00000049/2    | ขางวิกันทา ชาวต่อง่10/1    | 37.50            |     |
| 5       |               | 40.00               | 33.65          | 6.35           | 02/12/2011  | RB00550000803     | 00000049/3    | ขางวิกันทา ชาวต่องุ่ 10/2  | 28.50            |     |
| 6       |               | 40.00               | 33.65          | 6.35           | 06/01/2012  | RB00550001430     | 00000049/3    | ขางวิกันทา ชาวต่องุ่ 10/2  | 28.80            |     |
| 7       |               | 40.00               | 33.65          | 6.35           | 19/01/2012  | RB00550001814     | 00000049/3    | ขางวิกันทา ชาวต่องุ่ 10/2  | 35.30            |     |
| 8       |               | 27.00               | 33.65          | -6.65          | 27/01/2012  | RB00550002600     | 00000049/3    | ขางวิกันทา ชาวต่องุ่ 10/2  | 147.10           |     |
| 9       |               | 30.00               | 36.33          | -6.33          | 27/01/2012  | RB00550002528     | 00000051/4    | นางตุนิต ศิริกัน 9/3       | 37.70            |     |
| 10      |               | 30.00               | 36.33          | -6.33          | 28/01/2012  | RB00550002636     | 00000051/4    | นางตุนิต ศิริกัน 9/3       | 37.20            |     |
| 11      |               | 27.00               | 36.40          | -9.40          | 20/11/2011  | RB00550000635     | 00000056/2    | นางวาดนา นวลนี่ย 64/1      | 41.10            |     |
| 12      |               | 41.00               | 34.97          | 6.03           | 19/11/2011  | RB00550000605     | 00000056/3    | นางวาดนา นวลนี่ย 64/2      | 16.10            |     |
| 13      |               | 31.00               | 37.68          | -6.68          | 25/01/2012  | RB00550002339     | 00000139/1    | นางฉลวย พรทบดุธ 27         | 28.70            |     |
| 14      |               | 43.00               | 36.91          | 6.09           | 26/01/2012  | RB00550002470     | 00000428/1    | นายนิกูล บุตรกลัด 25       | 31.40            |     |
| 15      |               | 44.00               | 37.97          | 6.03           | 06/01/2012  | RB00550001388     | 00000442/1    | น.ธ.ลภัตรดา อุทัยรั้งษี 22 | 8.70             |     |
| 16      |               | 41.00               | 32.20          | 8.80           | 24/01/2012  | RB00550002230     | 00000589/1    | ขางแต้ว ดวงจักรี 92        | 5.70             |     |
| 17      |               | 43.00               | 36.25          | 6.75           | 23/01/2012  | RB00550002082     | 00000589/2    | ∿ายกรีฑา บัวฐม 92/1        | 3.30             |     |
| 18      |               | 12.00               | 36.84          | -24.84         | 04/12/2011  | RB00550000952     | 00000638/1    | นายวิชาญชัย เอียดเหะ 38    | 32.70            |     |
| 19      |               | 42.00               | 29.75          | 12.25          | 03/12/2011  | RB00550000897     | 00000638/4    | นางเพลินพิศยาไดว 38/3      | 18.40            |     |
| 20      |               | 38.00               | 29.75          | 8.25           | 06/12/2011  | RB00550000996     | 00000638/4    | นางเพลินพิศยาไดว่ 38/3     | 19.40            |     |
| 21      |               | 38.00               | 30.71          | 7.29           | 03/12/2011  | RB00550000898     | 00000638/5    | นายวิธักษรมัน 38/4         | 52.40            |     |
| 22      |               | 37.00               | 30.71          | 6.29           | 07/12/2011  | RB00550001078     | 00000638/5    | นายวิธักษรมัน 38/4         | 23.00            |     |
| 23      |               | 37.00               | 30.71          | 6.29           | 08/12/2011  | RB00550001180     | 00000638/5    | นายวิธักษรยัน 38/4         | 32.20            |     |
| 24<br>• | 1             | 40.00               | 33.16          | 6.84           | 05/01/2012  | RB00550001335     | 0000064073    | นายทนานิทิทธงรักน้อย 34/2  | 16.20            | -   |
| Defa    | -<br>ault_Vie | w                   |                |                |             |                   |               |                            | 4                | Þ   |
| DRCsins | aDRCia        | <b>ลี่ยที่สนใ</b> จ | 46 Records     |                |             |                   |               |                            |                  | -   |
|         |               |                     |                |                |             |                   |               |                            |                  | =// |

รูปที่ 3 - 53 แสดงรายละเอียด DRC ต่าง DRC เฉลี่ยที่สนใจ

## 2. รายละเอียดรวบรวมรายผู้ส่งน้ำยาง

ผลลัพธ์รายละเอียดรวบรวมรายผู้ส่งน้ำยาง แสดงรายละเอียดประกอบด้วย รหัสผู้ส่ง น้ำยาง ชื่อ-นามสกุลผู้ส่งน้ำยาง รหัสสมาชิก ชื่อ-นามสกุลสมาชิก น้ำหนักยางสดชั่ง น้ำหนักภาชนะ น้ำหนักยางสดสุทธิ DRC เฉลี่ย น้ำหนักยางแห้ง ราคาต่อหน่วยเฉลี่ย จำนวนเงินค่ายาง ดังรูปที่ 3-54 แสดงรายละเอียดรวบรวมรายผู้ส่งน้ำยาง

| 🖲 cats rub     | ber.ACI - ACI 9              |                                 |            |                     |                 |                         |                                         |  |  |  |  |  |  |
|----------------|------------------------------|---------------------------------|------------|---------------------|-----------------|-------------------------|-----------------------------------------|--|--|--|--|--|--|
| rate rate      | Data Analyza Car             | unling Applications Table Com-  |            | usta                |                 |                         |                                         |  |  |  |  |  |  |
| File Edit      | Data Analyze Sar             | mpling Applications Tools Serve | er window  | нер                 |                 |                         |                                         |  |  |  |  |  |  |
| 🏼 🖉 🦓 🖉        | 🧳 🖪 🗞 🚯                      | 🕼 🖬 🤜 🖣 🖌                       |            | a 🔕 🔺 🎽 🧶 🛛         | 2 7 1 🔁         | <u>l</u> 23 ABc 3060 K₹ | 🚯 🚱 📲 🕺                                 |  |  |  |  |  |  |
| 📄 Welcome      | 📩 🔟 รายละเอียครว             | บรวมรายผู้ส่งน้ำยาง             |            |                     |                 |                         | $\triangleleft  \triangleright  \times$ |  |  |  |  |  |  |
|                | Filter:                      |                                 |            |                     |                 |                         | Index:                                  |  |  |  |  |  |  |
| >> ★ ★ ★ K     |                              |                                 |            |                     |                 |                         |                                         |  |  |  |  |  |  |
|                |                              |                                 |            |                     |                 |                         |                                         |  |  |  |  |  |  |
|                | รทัดของน้ำยาง                | ข้อ-นายอกลมองน้ำยาง             | รทัดดมาชิก | ชื่อ-นามดกุลดมาชิก  | น้ำหนักยางลดขัง | น้ำหนักการนะ            | น้ำหนักขางสุดสุทธิ                      |  |  |  |  |  |  |
| 1              | /1                           | ‱างนุ้ย 106/1                   |            | %L14                | 13.80           | 0.00                    | 13.80                                   |  |  |  |  |  |  |
| 2              | /3                           | นางวิจิตรา จิตฑิทักษี 1.1.9     |            | %L14                | 58.40           | 0.00                    | 58.40                                   |  |  |  |  |  |  |
| 3              | 00000022/1                   | นางสบพร เสนละเอียด 35           | 00000022   | น.ธ.สมพร เสนละเอียด | 265.60          | 0.00                    | 265.60                                  |  |  |  |  |  |  |
| 4              | 00000022/2                   | นางชนิษฐา เพชรนุ้ย 35/1         | 00000022   | น.ธ.สมพร เสนละเอียด | 802.90          | 0.00                    | 802.90                                  |  |  |  |  |  |  |
| 5              | 00000022/3                   | นายอำนาจ จุนเศษ 35/2            | 00000022   | น.ธ.ธบพร เสนละเอียด | 209.40          | 0.00                    | 209.40                                  |  |  |  |  |  |  |
| 6              | 00000022/4                   | นางอำนวย ชุนเศษ 35/3            | 00000022   | น.ธ.ธบพร เสนละเอียด | 401.90          | 0.00                    | 401.90                                  |  |  |  |  |  |  |
| 7              | 00000024/1                   | นางดารา ธุตราย 43               | 00000024   | น. ธ.ดารา ธุดราย    | 1038.70         | 0.00                    | 1038.70                                 |  |  |  |  |  |  |
| 8              | 00000024/2                   | นางประไพ ทาเพชร 43/1            | 00000024   | น. ธ.ดารา ธุดราย    | 1050.80         | 0.00                    | 1050.80                                 |  |  |  |  |  |  |
| 9              | 00000024/3                   | นางอุไร อุดราย 43/2             | 00000024   | น. ธ. ดารา ธุดราย   | 99.10           | 0.00                    | 99.10                                   |  |  |  |  |  |  |
| 10             | 00000026/1                   | นางเชิน ดวงจักรี 31             | 00000026   | น.ธ.เชิน ดวงจักร์   | 116.50          | 0.00                    | 116.50                                  |  |  |  |  |  |  |
| 11             | 00000033/1                   | นางไพยม รามธวัดดี่ 87           | 00000033   | น.ธ.ไพยม รามธวัสดี่ | 488.80          | 0.00                    | 488.80                                  |  |  |  |  |  |  |
| 12             | 00000033/2                   | นางไพยม รามธวัดดี่ 87/1         | 00000033   | พ.ศ.ไพยม รามสวัสดิ์ | 178.00          | 0.00                    | 178.00                                  |  |  |  |  |  |  |
| 13             | 00000049/1                   | นางอาลัย คงรัน 10               | 00000049   | น.ธ.อาลัย คงรัน     | 2358.10         | 0.00                    | 2358.10                                 |  |  |  |  |  |  |
| 14             | 00000049/2                   | นางวิกัมหา ชาวต่อง 10/1         | 00000049   | น.ธ.อาลัย คงรัน     | 1184.10         | 0.00                    | 1184.10                                 |  |  |  |  |  |  |
| 15             | 00000049/3                   | นางวิกัมหา ชาวต่อง 10/2         | 00000049   | น.ธ.อาลัย คงรัน     | 1527.10         | 0.00                    | 1527.10                                 |  |  |  |  |  |  |
| 16             | 00000049/4                   | นางฉลอง เพรธรัสนี 10/3          | 00000049   | น.ธ.อาลัย คงรัน     | 1440.30         | 0.00                    | 1440.30                                 |  |  |  |  |  |  |
| 17             | 00000049/5                   | นางอาสัย คงรัน 10/4             | 00000049   | น.ธ.อาลัย คงรั่น    | 136.60          | 0.00                    | 136.60                                  |  |  |  |  |  |  |
| 18             | 00000051/1                   | นายส่วนคงรัน 9                  | 00000051   | นายส่วน คงรัน       | 1575.30         | 0.00                    | 1575.30                                 |  |  |  |  |  |  |
| 19             | 00000051/2                   | นางวิโลพร ชัยถาวร 9/1           | 00000051   | นายส่วน คงรั่น      | 1263.70         | 0.00                    | 1263.70                                 |  |  |  |  |  |  |
| 20             | 00000051/3                   | นางหนูเนือง แลนพุบ 9/2          | 00000051   | นายส่วน คงร้น       | 266.80          | 0.00                    | 266.80                                  |  |  |  |  |  |  |
| 21             | 00000051/4                   | นางตุนิต ศิริกัน 9/3            | 00000051   | นายส่วน คงรั่น      | 793.20          | 0.00                    | 793.20                                  |  |  |  |  |  |  |
| 22             | 00000051/5                   | นางกาญจนา รายธวัสดิ์ 9/4        | 00000051   | นายส่วน คงรั่น      | 644.40          | 0.00                    | 644.40                                  |  |  |  |  |  |  |
| 23             | 00000051/6                   | นางยุ¥ณ รายธวัดพี่ 9/5          | 00000051   | นายส่วน คงรั่น      | 1479.10         | 0.00                    | 1479.10                                 |  |  |  |  |  |  |
| 24             | 00000056/1                   | นายไพรัช จันเอียด 64            | 00000056   | นายไพรัช จันเอียด   | 608.80          | 0.00                    | 608.80                                  |  |  |  |  |  |  |
| Default View   |                              |                                 |            |                     |                 |                         | 4 0                                     |  |  |  |  |  |  |
| รวยอะเอียดรายร | <br>พรายผู้ส่งป้ายาง 187 Per | rords                           |            |                     |                 |                         |                                         |  |  |  |  |  |  |
|                | 107 100                      |                                 |            |                     |                 |                         |                                         |  |  |  |  |  |  |

รูปที่ 3 - 54 แสดงรายละเอียดรวบรวมรายผู้ส่งน้ำยาง

### 3. วิเคราะห์ DRC

ผลลัพธ์วิเคราะห์ DRC แสดงรายละเอียดประกอบด้วย DRC% COUNT Percent of Count Percent of Field น้ำหนักยางสดสุทธิ น้ำหนักยางแห้ง ดังรูปที่ 3-55 แสดงรายละเอียด วิเคราะห์ DRC

| 🕅 cate rub   | bor ACL ACL 9      |             |            |            |                    |                |         |          |            |    |
|--------------|--------------------|-------------|------------|------------|--------------------|----------------|---------|----------|------------|----|
|              | JUELACE - ACE 7    |             |            |            |                    |                |         |          |            |    |
| File Edit    | Data Analyze Sam   | pling Appli | cations To | ols Server | Window Help        |                |         |          |            |    |
| 🎯 🦓          | 🧳 🚍 🗞 😩            | \$          |            | ) 🗹 🖪      | - R II 🕹 🖌         | 🖌 🕌 🧐 💹        | 맘 🖬 🔉 🏜 | ABC 3060 | 🚯 🗿 📲      | »  |
| Welcome      | e 🖽 🔟 วิเคราะห์DRC |             |            |            |                    |                |         |          | 4 ▷        | ×  |
|              | Filter             |             |            |            |                    |                |         |          | Index:     |    |
| 5 ¥ -        | 2 44               |             |            |            |                    |                |         |          | - (01)     | а. |
| V 🕹 🦄        | <b>7</b>           |             |            |            |                    |                |         |          | ▼ (None) ▼ | 1  |
|              | DRC%               | COUNT       | Percent    | Percent    | น้ำหนักยางธุดธุทธิ | น้ำหนักยางแห้ง |         |          |            |    |
|              |                    |             | of Count   | of Field   |                    |                |         |          |            |    |
| 1            | 5.00               | 1           | 0.04       | 0.01       | 10.40              | 0.40           |         |          |            | *  |
| 2            | 10.00              | 0           | 0.00       | 0.00       | 0.00               | 0.00           |         |          |            |    |
| 3            | 15.00              | 1           | 0.04       | 0.03       | 32.70              | 3.90           |         |          |            |    |
| 4            | 20.00              | 0           | 0.00       | 0.00       | 0.00               | 0.00           |         |          |            |    |
| 5            | 25.00              | 9           | 0.32       | 0.26       | 310.70             | 71.90          |         |          |            |    |
| 6            | 30.00              | 140         | 4.93       | 8.40       | 10080.50           | 2776.30        |         |          |            |    |
| 7            | 35.00              | 744         | 26.22      | 32.07      | 38497.80           | 12397.40       |         |          |            |    |
| 8            | 40.00              | 1437        | 50.65      | 46.90      | 56297.40           | 20615.60       |         |          |            |    |
| 9            | 45.00              | 493         | 17.38      | 12.11      | 14539.70           | 5927.50        |         |          |            |    |
| 10           | 50.00              | 12          | 0.42       | 0.21       | 257.40             | 115.90         |         |          |            |    |
| 11           | 55.00              | 0           | 0.00       | 0.00       | 0.00               | 0.00           |         |          |            |    |
| 12           | 60.00              | U           | 0.00       | 0.00       | 0.00               | 0.00           |         |          |            |    |
| 13           | 65.00              | U           | 0.00       | 0.00       | 0.00               | 0.00           |         |          |            |    |
| 14           | 70.00              | 0           | 0.00       | 0.00       | 0.00               | 0.00           |         |          |            |    |
| 15           | /5.00              | 0           | 0.00       | 0.00       | 0.00               | 0.00           |         |          |            |    |
| 17           | 85.00              | 0           | 0.00       | 0.00       | 0.00               | 0.00           |         |          |            |    |
| 18           | 90.00              | 0           | 0.00       | 0.00       | 0.00               | 0.00           |         | -        |            |    |
| 19           | 95.00              | 0           | 0.00       | 0.00       | 0.00               | 0.00           |         | 1        |            |    |
| 20           | 100.00             | 0           | 0.00       | 0.00       | 0.00               | 0.00           |         | 1        |            |    |
|              | << End of File >   | >           |            |            |                    |                |         |          |            |    |
|              |                    |             |            |            |                    |                |         |          |            |    |
|              |                    |             |            |            |                    |                |         |          |            | -  |
|              | _                  |             |            |            |                    |                |         |          | Þ          |    |
| Default_View | н                  |             |            |            |                    |                |         |          | 4          | Þ  |
| วิเคราะห์DRC | 20 Reco            | rds         |            |            |                    |                |         |          |            | 1  |

รูปที่ 3 - 55 แสดงรายละเอียดวิเคราะห์ DRC

| 6. เมนู | : | บัญชีย่อยเจ้าหนี้การค้าน้ำยาง |
|---------|---|-------------------------------|
|         |   | <b>รหัส Script</b> : RUB4001  |

### วัตถุประสงค์การตรวจสอบ

เพื่อตรวจสอบว่ารายการบัญชีย่อยเจ้าหนี้การค้าน้ำยางถูกต้อง ครบถ้วนหรือไม่

## หลักฐานที่ใช้ในการตรวจสอบ

```
รายงานเจ้าหนี้การค้าน้ำยางตามช่วงเวลาที่ตรวจสอบ
```

## Table & Field ที่ใช้ในการตรวจสอบ

| ltem | Table                     | Field Name           |
|------|---------------------------|----------------------|
| 1    | rubber_member_dealer      | sub_member_code      |
| 2    | rubber_buy                | bill_no purchase_no  |
| 3    | cad_inventory_acc_operate | account_operate_date |
| 4    | rubber_rep_stock          | rubber_rep_stock_id  |

#### วิธีการตรวจสอบ

- 1. คำสั่ง EXTRACT เพื่อคัดลอกข้อมูลจากแฟ้มข้อมูลตัวแทนสมาชิกน้ำยาง
- คำสั่ง JOIN เพื่อเชื่อมโยงแฟ้มข้อมูลรายละเอียดการซื้อราคาน้ำยาง และข้อมูลวัน ทำการ โดยมีรหัสวันที่เปิดทำการเป็นตัวเชื่อม
- คำสั่ง JOIN เพื่อเชื่อมโยงแฟ้มข้อมูลรายละเอียดราคาน้ำยางรับซื้อในคลังสต๊อก และซื้อราคาน้ำยาง โดยมีเลขที่ใบสำคัญจ่ายเป็นตัวเชื่อม
- 4. คำสั่ง INDEX เพื่อจัดเรียงข้อมูลตามวันที่

เลือกเมนู ตรวจสอบระบบบัญชีรวบรวมน้ำยางพารา ≻ เจ้าหนี้การค้า ≻ บัญชีย่อยเจ้าหนี้การค้าน้ำยาง ดังรูปที่ 3 – 56 เมนูบัญชีย่อยเจ้าหนี้การค้าค่าน้ำยาง

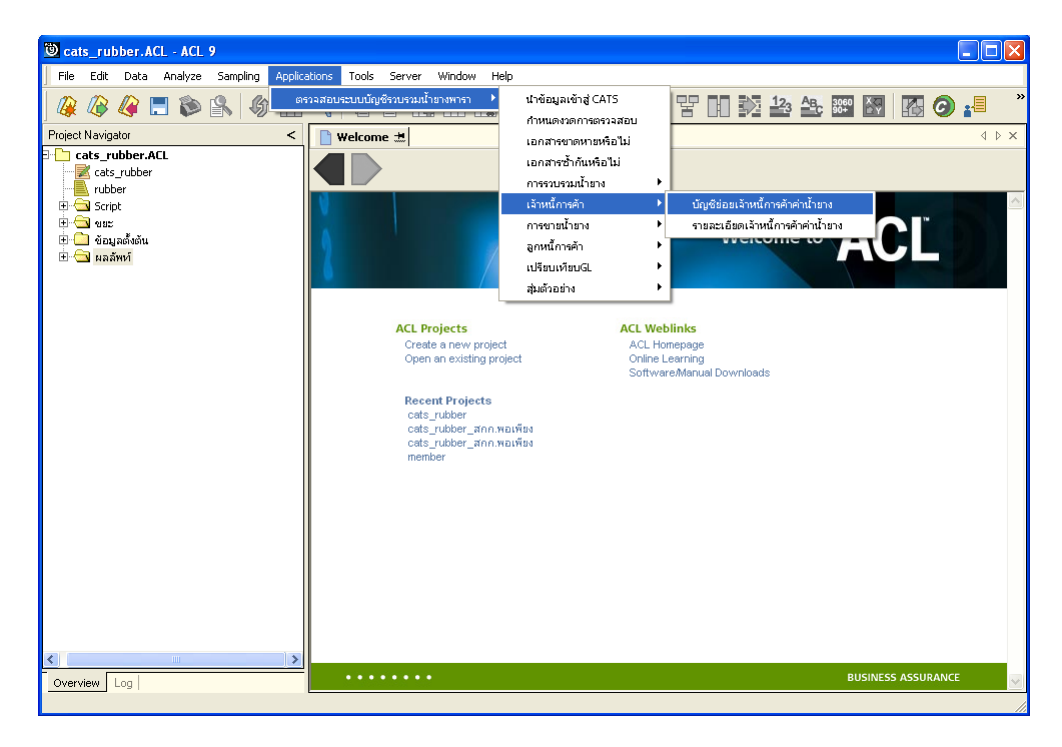

รูปที่ 3 - 56 เมนูบัญชีย่อยเจ้าหนี้การค้าค่าน้ำยาง

บันทึกรหัสเจ้าหนี้ค่าน้ำยาง ซึ่งจากตัวอย่างบันทึกรหัสเจ้าหนี้ค่าน้ำยางเท่ากับ 00000695/3 ดังรปที่ 3-57 กำหนดเงื่อนไขเพื่อตรวจสอบบัญชีย่อยเจ้าหนี้ค่าน้ำยาง

| Dialog     |                                     |                                                   |  |
|------------|-------------------------------------|---------------------------------------------------|--|
|            | บัญชีย่อยเจ้าหนี้ค่า                | เน้ำยาง                                           |  |
| ตามรหัสเจ้ | ว่าหนี้ค่าน้ำยาง รหัสสมาชิก (แสดงรา | ายการของสมาชิกทั้งหมด) หรือ รหัสผู้ส่งยางแต่ละราย |  |
|            | บันทึกรหัสเจ้าหนี้ค่าน้ำยาง         | 00000695/3                                        |  |
|            |                                     | ,                                                 |  |
|            |                                     |                                                   |  |
|            |                                     |                                                   |  |
|            |                                     | ж                                                 |  |
|            | Ca                                  | ncel                                              |  |

รูปที่ 3 - 57 กำหนดเงื่อนไขเพื่อตรวจสอบบัญชีย่อยเจ้าหนี้ค่าน้ำยาง

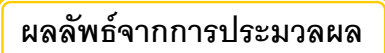

### ก. วิธีการดูผลลัพธ์

ผลลัพธ์แสดงรายการบัญชีย่อยเจ้าหนี้ค่าน้ำยางที่ตารางบัญชีย่อยเจ้าหนี้ค่าน้ำยาง ซึ่ง จะแสดงรายการเฉพาะ รหัสผู้ส่งน้ำยางเท่ากับ 00000695/3 ดังรูปที่ 3-58 แสดงรายการบัญชีย่อย เจ้าหนี้ค่าน้ำยาง

| 1    | cats     | :_rul    | bber.ACL - A | CL 9  |                              |            |               |         |        |         |   |        |         |      |    |      |      |      |            |      |                | ×     |
|------|----------|----------|--------------|-------|------------------------------|------------|---------------|---------|--------|---------|---|--------|---------|------|----|------|------|------|------------|------|----------------|-------|
| F    | ile      | Edit     | Data Analy   | ze :  | Sampling                     | Applica    | tions Tools   | Server  | Window | Help    |   |        |         |      |    |      |      |      |            |      |                |       |
| Í,   | 25       | 1D       |              | ь п   |                              |            |               |         |        |         |   | 112.7  |         |      |    | N 1: | An   | 3060 | Xa         |      |                | »     |
| 4    | (#       | 1        | 🦛 🗖 🔊        |       | $\mathbb{N} \mid \mathbb{V}$ | L TH       |               |         |        | ± 🥹     | 2 |        | 🥑 🙋     |      | LŁ |      | 3    | 90+  | <b>₽</b> ¥ |      | <b>9 i</b> =   |       |
|      | <b>W</b> | elcom    | e 📩 📜 RUB4   | 002 ; | 🗮 🎹 บร                       | ชย่อยเจ้าเ | สนี้ค่าน้ำยาง |         |        |         |   |        |         |      |    |      |      |      |            |      | 4 ⊳            | ×     |
|      |          |          | Filter       |       |                              |            |               |         |        |         |   |        |         |      |    |      |      |      |            |      | Index:         |       |
| Н,   |          |          | 2 40.        |       |                              |            |               |         |        |         |   |        |         |      |    |      |      |      |            |      |                | _     |
|      | Y 1      | a, 3     | 7 F*         |       |                              |            |               |         |        |         |   |        |         |      |    |      |      |      |            | -    | (None) _       | -     |
|      |          |          | เลขที่เอกอา  | 5     | 3‰rấ                         |            |               | เพิ่ม   |        | ลด      |   | คงเท   | ลือทบาเ | 8.15 |    | นนบ้ | เไล้ |      | นนการ      | 94 E | นนยางธด        | i i j |
| 1    |          |          | RB0055000    | 0121  | 05/11/                       | 2011       |               | 861.00  |        | 0.00    |   | 861.0  | 00      |      |    | 21.  | 9¢   |      | 0.         | 00   | 21             |       |
| 2    |          |          | BB0055000    | 0110  | 07/11/                       | 2011       |               | 0.00    |        | 861.00  |   | 0.0    | 00      |      |    | 0.   | 0¢   |      | 0.         | 00   | 0              | I.    |
| 3    |          |          | RB0055000    | 0257  | 08/11/                       | 2011       |               | 864.00  |        | 0.00    |   | 864.0  | 00      |      |    | 24.  | 5¢   |      | 0.         | 00   | 24             | ŀ.    |
| 4    |          |          | RB0055000    | 0291  | 09/11/                       | 2011       |               | 872.00  |        | 0.00    |   | 1736.0 | 00      |      |    | 26.  | 5¢   |      | 0.         | 00   | 26             | i.    |
| 5    |          |          | RB0055000    | 0388  | 10/11/                       | 2011       |               | 726.00  |        | 0.00    |   | 2462.0 | 00      |      |    | 26.  | 50   |      | 0.         | 00   | 26             | i.    |
| 6    |          |          | BB0055000    | 0410  | 12/11/                       | 2011       |               | 0.00    |        | 864.00  |   | 1598.0 | 00      |      |    | 0.   | Οġ   |      | 0.         | 00   | 0              | ١.    |
| 7    |          |          | BB0055000    | 0410  | 12/11/                       | 2011       |               | 0.00    |        | 872.00  |   | 726.0  | 00      |      |    | 0.   | Οġ   |      | 0.         | 00   | 0              | ١.    |
| 8    |          |          | BB0055000    | 0410  | 12/11/                       | 2011       |               | 0.00    |        | 726.00  |   | 0.0    | 00      |      |    | 0.   | Οġ   |      | 0.         | 00   | 0              | ١.    |
| 9    |          |          | RB0055000    | 0624  | 19/11/                       | 2011       |               | 801.00  |        | 0.00    |   | 801.0  | 00      |      |    | 25.  | Ο¢   |      | 0.         | 00   | 25             | i.    |
| 1    | 0        |          | BB0055000    | 0528  | 21/11/                       | 2011       |               | 0.00    |        | 801.00  |   | 0.0    | 00      |      |    | 0.   | Ο¢   |      | 0.         | 00   | 0              | ι.    |
| 1    | 1        |          | RB0055000    | 0735  | 01/12/                       | 2011       |               | 696.00  |        | 0.00    |   | 696.0  | 00      |      |    | 21.  | 50   |      | 0.         | 00   | 21             |       |
| 1    | 2        |          | RB0055000    | 0808  | 02/12/                       | 2011       |               | 864.00  |        | 0.00    |   | 1560.0 | 00      |      |    | 25.  | 80   |      | 0.         | 00   | 25             | i.    |
| 1    | 3        |          | RB0055000    | 0896  | 03/12/                       | 2011       |               | 121.00  |        | 0.00    |   | 2681.  | 00      |      |    | 33.  | 20   |      | 0.         | 00   | 33             | ι.    |
| 1    | 4        |          | BB0055000    | 0753  | 04/12/                       | 2011       |               | 0.00    |        | 696.00  |   | 1985.  | 00      |      |    | 0.   | Οġ   |      | 0.         | 00   | 0              | ι.    |
| 1    | 5        |          | BB0055000    | 0753  | 04/12/                       | 2011       |               | 0.00    |        | 864.00  |   | 1121.0 | 00      |      |    | 0.   | 0¢   |      | 0.         | 00   | 0              | ι.    |
| 1    | 6        |          | BB0055000    | 0753  | 04/12/                       | 2011       |               | 0.00    |        | 1121.00 |   | 0.0    | 00      |      |    | 0.   | Οġ   |      | 0.         | 00   | 0              | ι.    |
| 1    | 7        |          | RB0055000    | 0997  | 06/12/                       | 2011       |               | 900.00  |        | 0.00    |   | 900.0  | 00      |      |    | 28.  | 80   |      | 0.         | 00   | 28             | i.    |
| 1    | 8        |          | RB0055000    | 1083  | 07/12/                       | 2011       | :             | 1205.00 |        | 0.00    |   | 2105.  | 00      |      |    | 35.  | 5¢   |      | 0.         | 00   | 35             | j.    |
| 1    | 9        |          | RB0055000    | 1183  | 08/12/                       | 2011       |               | 1113.00 |        | 0.00    |   | 3218.0 | 00      |      |    | 32.  | 80   |      | 0.         | 00   | 32             |       |
| 2    | 0        |          | BB0055000    | 1008  | 15/12/                       | 2011       |               | 0.00    |        | 900.00  |   | 2318.0 | 00      |      |    | 0.   | Οġ   |      | 0.         | 00   | 0              | ١.    |
| 2    | 1        |          | BB0055000    | 1008  | 15/12/                       | 2011       |               | 0.00    |        | 1205.00 |   | 1113.0 | 00      |      |    | 0.   | Ο¢   |      | 0.         | 00   | 0              | ١.    |
| 2    | 2        |          | BB0055000    | 1008  | 15/12/                       | 2011       |               | 0.00    |        | 1113.00 |   | 0.0    | 00      |      |    | 0.   | Ο¢   |      | 0.         | 00   | 0              | ι.    |
| 2    | 3        |          | RB0055000    | 1440  | 06/01/                       | 2012       |               | 560.00  |        | 0.00    |   | 560.0  | 00      |      |    | 17.  | 70   |      | 0.         | 00   | 17             | · .   |
| 2    | 4        |          | RB0055000    | 1501  | 07/01/                       | 2012       |               | 747.00  |        | 0.00    |   | 1307.  | 00      |      |    | 23.  | 20   |      | 0.         | 00   | 23             |       |
| I-   |          |          | _            |       |                              |            |               |         |        |         |   |        |         |      |    |      |      |      |            |      |                | 1     |
|      | )etau    | llt_Vie  | W            | _     |                              |            |               |         |        |         |   |        |         |      |    |      |      |      |            |      | 4              | 1 Þ   |
| ปช่ะ | ມ່ວຍເຈັ  | าหนี้ค่า | าน้ำยาง      | 33 R  | ecords                       |            |               |         |        |         |   |        |         |      |    |      |      |      |            | l    | <u>}      </u> |       |

รูปที่ 3 - 58 แสดงรายการบัญชีย่อยเจ้าหนี้ค่าน้ำยาง

### ข. การแสดงผลลัพธ์

ผลลัพธ์รายละเอียดบัญชีย่อยเจ้าหนี้ค่าน้ำยาง โดยแสดงรายละเอียดประกอบด้วย เลขที่เอกสาร วันที่ เพิ่ม ลด คงเหลือ หมายเหตุ น้ำหนักชั่งได้ น้ำหนักภาชนะ น้ำหนักยางสดสุทธิ DRC น้ำหนักยางแห้ง ราคากิโลกรัมละ รหัสผู้ส่งน้ำยาง ชื่อผู้ส่งน้ำยาง รหัสสมาชิก และชื่อสมาชิก โดยเรียงตามวันที่ ดังรูปที่ 3 – 59 แสดงรายละเอียดบัญชีย่อยเจ้าหนี้ค่าน้ำยาง

| 10    | ats ru         | bber.ACL - ACL 9 |                  |                    |             |         |         |           |              |                                       |
|-------|----------------|------------------|------------------|--------------------|-------------|---------|---------|-----------|--------------|---------------------------------------|
|       | o Edit         | Data Analuza i   | Sampling Applica | tions Tools Sorius | Window Halo |         |         |           |              |                                       |
| 1     | o Luic         | Data Milalyze    |                  |                    |             |         |         |           |              |                                       |
| ] 🖉   | ¥ 🖉            | 🦧 📃 📚 🕻          | s 🚯 💶            | <                  | - R II 💿    | 🔬 🕌 🧕   | %       | 2 🗈 🔊 🏜   | ABC 3060 🕅 🔣 | ] 🗿 📲 🦷                               |
|       | Welcor         | me 📩 📜 RUB4002 : | 🗷 📶 บชย่อยเจ้าข  | หนี้ค่าน้ำยาง      |             |         |         |           |              | $\triangleleft \triangleright \times$ |
|       |                | Filter:          |                  |                    |             |         |         |           |              | Index:                                |
| 2     | . <u>x</u> .   | <b>4</b> #       |                  |                    |             |         |         |           |              | - (Nama) -                            |
| Ň     |                | Y 364            |                  |                    |             |         |         |           |              |                                       |
|       |                | เลขที่เอกลาร     | Nu H             | เพิ่ม              | อด          | คงเหลีย | ทยายเทล | นน ซังได้ | ในใน ภาชใน ะ | นนยางธดธุ                             |
| 1     |                | RB00550000121    | 05/11/2011       | 861.00             | 0.00        | 861.00  |         | 21.90     | 0.00         | 21. 🔺                                 |
| 2     |                | BB00550000110    | 07/11/2011       | 0.00               | 861.00      | 0.00    |         | 0.00      | 0.00         | 0.                                    |
| 3     |                | RB00550000257    | 08/11/2011       | 864.00             | 0.00        | 864.00  |         | 24.50     | 0.00         | 24.                                   |
| 4     |                | RB00550000291    | 09/11/2011       | 872.00             | 0.00        | 1736.00 |         | 26.50     | 0.00         | 26.                                   |
| 5     |                | RB00550000388    | 10/11/2011       | 726.00             | 0.00        | 2462.00 |         | 26.50     | 0.00         | 26.                                   |
| 6     |                | BB00550000410    | 12/11/2011       | 0.00               | 864.00      | 1598.00 |         | 0.00      | 0.00         | 0.                                    |
| 7     |                | BB00550000410    | 12/11/2011       | 0.00               | 872.00      | 726.00  |         | 0.00      | 0.00         | 0.                                    |
| 8     |                | BB00550000410    | 12/11/2011       | 0.00               | 726.00      | 0.00    |         | 0.00      | 0.00         | 0.                                    |
| 9     |                | RB00550000624    | 19/11/2011       | 801.00             | 0.00        | 801.00  |         | 25.00     | 0.00         | 25.                                   |
| 10    |                | BB00550000528    | 21/11/2011       | 0.00               | 801.00      | 0.00    |         | 0.00      | 0.00         | 0.                                    |
| 11    |                | RB00550000735    | 01/12/2011       | 696.00             | 0.00        | 696.00  |         | 21.50     | 0.00         | 21.                                   |
| 12    |                | RB00550000808    | 02/12/2011       | 864.00             | 0.00        | 1560.00 |         | 25.80     | 0.00         | 25.                                   |
| 13    |                | RB00550000896    | 03/12/2011       | 1121.00            | 0.00        | 2681.00 |         | 33.20     | 0.00         | 33.                                   |
| 14    |                | BB00550000753    | 04/12/2011       | 0.00               | 696.00      | 1985.00 |         | 0.00      | 0.00         | 0.                                    |
| 15    |                | BB00550000753    | 04/12/2011       | 0.00               | 864.00      | 1121.00 |         | 0.00      | 0.00         | 0.                                    |
| 16    |                | BB00550000753    | 04/12/2011       | 0.00               | 1121.00     | 0.00    |         | 0.00      | 0.00         | 0.                                    |
| 17    |                | RB00550000997    | 06/12/2011       | 900.00             | 0.00        | 900.00  |         | 28.80     | 0.00         | 28.                                   |
| 18    |                | RB00550001083    | 07/12/2011       | 1205.00            | 0.00        | 2105.00 |         | 35.50     | 0.00         | 35.                                   |
| 19    |                | RB00550001183    | 08/12/2011       | 1113.00            | 0.00        | 3218.00 |         | 32.80     | 0.00         | 32.                                   |
| 20    |                | BB00550001008    | 15/12/2011       | 0.00               | 900.00      | 2318.00 |         | 0.00      | 0.00         | 0.                                    |
| 21    |                | BB00550001008    | 15/12/2011       | 0.00               | 1205.00     | 1113.00 |         | 0.00      | 0.00         | 0.                                    |
| 22    |                | BB00550001008    | 15/12/2011       | 0.00               | 1113.00     | 0.00    |         | 0.00      | 0.00         | 0.                                    |
| 23    |                | RB00550001440    | 06/01/2012       | 560.00             | 0.00        | 560.00  |         | 17.70     | 0.00         | 17.                                   |
| 24    | 1              | RB00550001501    | 07/01/2012       | 747.00             | 0.00        | 1307.00 |         | 23.20     | 0.00         | 23.                                   |
| 냳     | af suilt . Vie |                  |                  |                    |             |         |         |           |              |                                       |
|       | a duic_Vie     | 577              |                  |                    |             |         |         |           |              |                                       |
| บชย่อ | บยเจ้าหนึ่ด    | จ่านำยาง 33 R    | ecords           |                    |             |         |         |           |              |                                       |

รูปที่ 3 - 59 แสดงรายละเอียดบัญชีย่อยเจ้าหนี้ค่าน้ำยาง

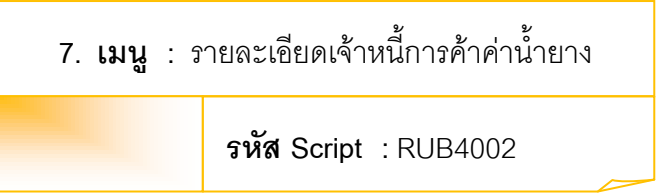

### วัตถุประสงค์การตรวจสอบ

เพื่อตรวจสอบว่ารายละเอียดเจ้าหนี้การค้าค่าน้ำยางบันทึกข้อมูลอย่างถูกต้องและ ครบถ้วน

## หลักฐานที่ใช้ในการตรวจสอบ

รายงานเจ้าหนี้การค้าค่าน้ำยางตามช่วงเวลาที่ตรวจสอบ

Table & Field ที่ใช้ในการตรวจสอบ

| Item | Table                     | Field Name           |
|------|---------------------------|----------------------|
| 1    | rubber_buy                | bill_no, purchase_no |
| 2    | cad_inventory_acc_operate | account_operate_date |
| 3    | rubber_member_dealer      | sub_member_code      |
| 4    | rubber_rep_stock          | rubber_rep_stock_id  |
| 5    | cad_inventory_member      | member_code,         |
|      |                           | member_group         |

### วิธีการตรวจสอบ

- คำสั่ง JOIN เพื่อเชื่อมโยงแฟ้มข้อมูลรายละเอียดการซื้อราคาน้ำยาง ข้อมูล วันทำการ ตัวแทนสมาชิกน้ำยาง โดยมีรหัสวันที่เปิดทำการและรหัสสมาชิกยางเป็น ตัวเชื่อมเพื่อให้ได้ข้อมูลตามรายละเอียดที่ต้องการ
- 2. คำสั่ง SUMERIZE เพื่อจัดกลุ่มข้อมูลตามรหัสสมาชิก
- คำสั่ง JOINT เพื่อเชื่อมโยงแฟ้มข้อมูลรายละเอียดราคาน้ำยางรับซื้อในคลังสต๊อก ซื้อราคาน้ำยาง และตัวแทนสมาชิกน้ำยาง โดยมีเลขที่ใบสำคัญจ่ายและรหัสสมาชิก ยาง เป็นตัวเชื่อมเพื่อให้ได้ข้อมูลตามรายละเอียดที่ต้องการ
- คำสั่ง EXTRACT เพื่อคัดลอกข้อมูลผลลัพธ์ไปยังแฟ้มข้อมูลเจ้าหนี้ค้าน้ำยางตามผู้ ส่ง

- 5. คำสั่ง SUMERIZE เพื่อจัดกลุ่มข้อมูลตามรหัสสมาชิกและรวมค่าฟิวส์ ยก มา เพิ่ม ลด และคงเหลือ
- 6. คำสั่ง EXTRACT เพื่อคัดลอกข้อมูลผลลัพธ์ไปยังแฟ้มข้อมูลเจ้าหนี้ค้าน้ำยางตาม สมาชิก

เลือกเมนู ตรวจสอบระบบบัญชีรวบรวมน้ำยางพารา ≻ เจ้าหนี้การค้า ≻ รายละเอียดเจ้าหนี้การค้าน้ำยาง ดังรูปที่ 3 – 60 เมนูรายละเอียดเจ้าหนี้การค้าค่าน้ำยาง

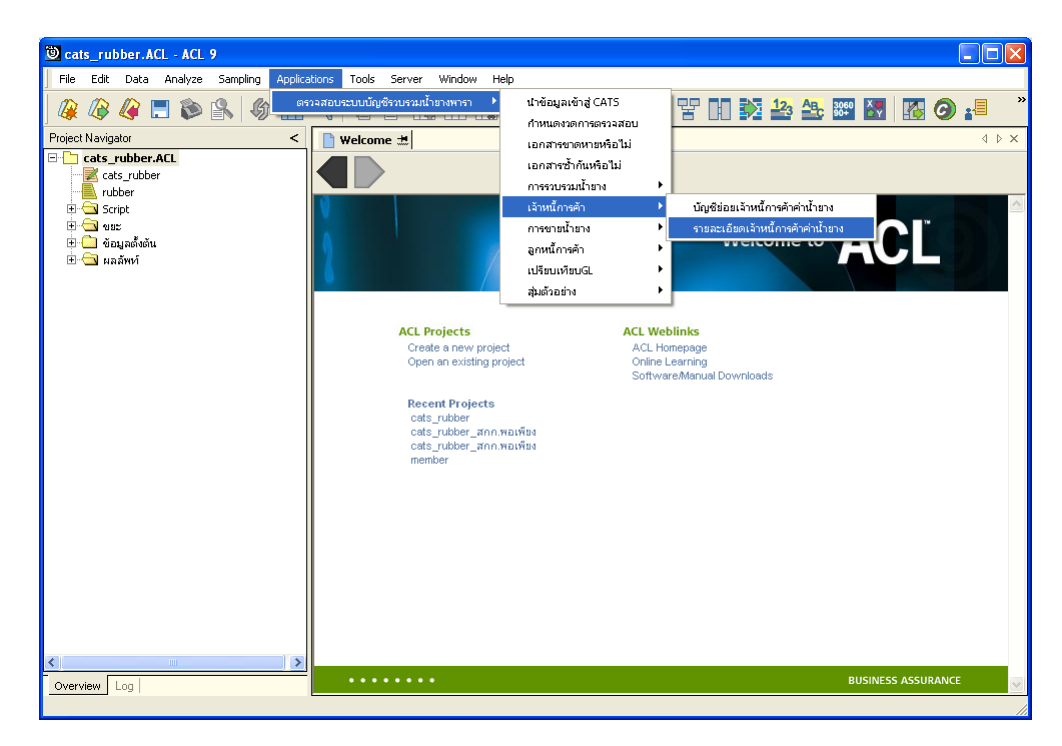

รูปที่ 3 - 60 เมนูรายละเอียดเจ้าหนี้การค้าค่าน้ำยาง

### ผลลัพธ์จากการประมวลผล

### ก. วิธีการดูผลลัพธ์

- ผลลัพธ์แสดงที่ Folder ผลลัพธ์/เจ้าหนี้ ซึ่งจะแสดงรายละเอียดประกอบด้วย เจ้าหนี้ค้า น้ำยางตามผู้ส่ง เจ้าหนี้ค่าน้ำยางตามสมาชิก เจ้าหนี้ค่าน้ำยางรายกลุ่ม ชำระหนี้เจ้าหนี้ ค่าน้ำยาง ชำระหนี้เจ้าหนี้ค่าน้ำยางรายวัน และชำระหนี้เจ้าหนี้ค่าน้ำยางรายเดือน
- กรณีต้องการดูผลลัพธ์ให้เลือก ที่ Folder ผลลัพธ์/เจ้าหนี้ และ Click ตารางที่ต้องการ ดัง รูปที่ 3 – 61 แสดงรายการเจ้าหนี้การค้าค่าน้ำยาง

| การแสดงผล |                                    |
|-----------|------------------------------------|
| แสดงผลที่ |                                    |
| Folder    | ผลลัพท์/เจ้าหนึ่                   |
| File      | 1) เจ้าหนี้ค้าน้ำยางตามผู้ส่ง      |
|           | 2) เจ้าหนี้ค่าน้ำยางตามสมาชิก      |
|           | 3) เจ้าหนี้ค่าน้ำยางรายกลุ่ม       |
|           | 4) ชำระหนี้เจ้าหนี้ค่าน้ำยาง       |
|           | 5) ชำระหนี้เจ้าหนี้ค่าน้ำยางรายวัน |
|           | 6) ชำระหนี้จน_ค่าน้ำยางรายเดือน    |
|           | ОК                                 |

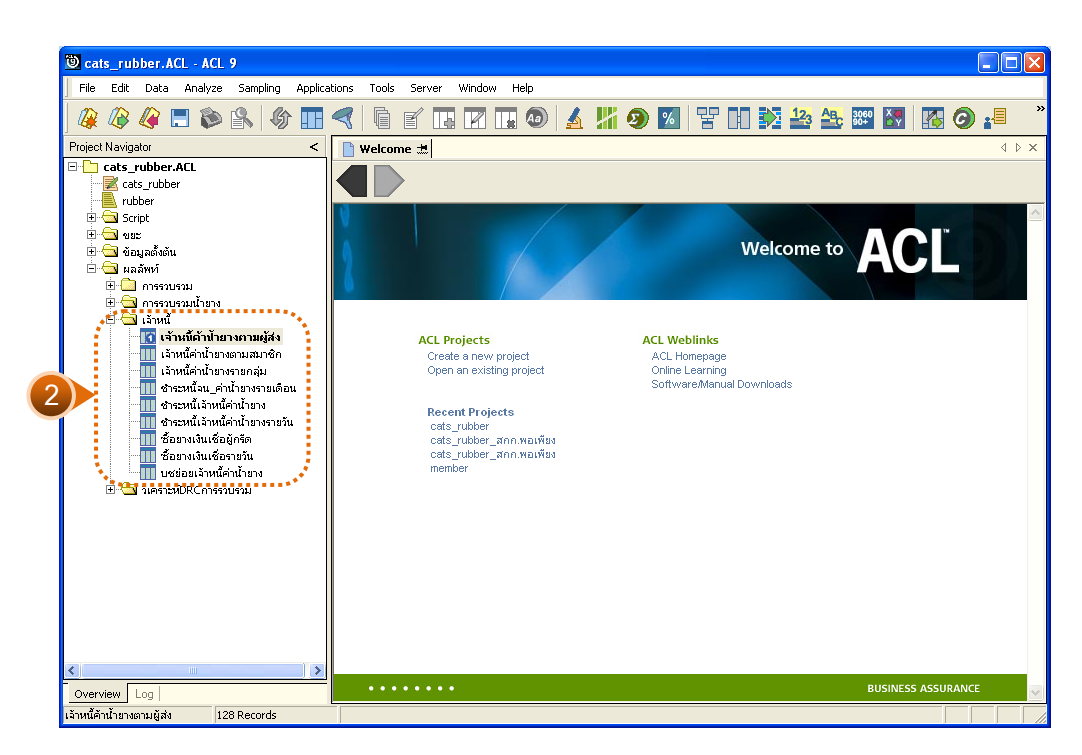

รูปที่ 3 - 61 แสดงรายการเจ้าหนี้การค้าค่าน้ำยาง

## ข. การแสดงผลลัพธ์

## 1. เจ้าหนี้ค่าน้ำยางตามผู้ส่ง

ผลลัพธ์รายละเอียดบัญชีย่อยเจ้าหนี้ค่าน้ำยาง โดยแสดงรายละเอียดประกอบด้วย เลขที่เอกสาร วันที่ เพิ่ม ลด คงเหลือ หมายเหตุ น้ำหนักชั่งได้ น้ำหนักภาชนะ น้ำหนักยางสดสุทธิ DRC น้ำหนักยางแห้ง ราคากิโลกรัมละ รหัสผู้ส่งน้ำยาง ชื่อผู้ส่งน้ำยาง รหัสสมาชิก และชื่อสมาชิก โดยเรียงตามวันที่ ดังรูปที่ 3 – 62 แสดงรายละเอียดเจ้าหนี้ค่าน้ำยางตามผู้ส่ง

| 955      |                  |           | 101.0    |                 |                     |             |          |          |             |              |              |
|----------|------------------|-----------|----------|-----------------|---------------------|-------------|----------|----------|-------------|--------------|--------------|
| Ca<br>Ca | tts_ru           | DDer.ACL  | - ACL 9  |                 |                     |             |          |          |             |              |              |
| File     | Edit             | Data A    | nalyze : | Sampling Applic | ations Tools Server | Window Help |          |          |             |              |              |
|          |                  | 🧳 🚍       | ۵ 🏈      | r 🖗 🖬           | <                   |             | <u> </u> | %        | - 11 🕅 🎿    | ABC 3060 🛐 🔢 | <b>6</b> 📲 🎽 |
|          | Welcon           | ne 📩 📜 R  | UB4002 ± | 😾 🎹 บชย่อยเจ้า  | หนี้ค่าป้ายาง       |             |          |          |             |              | 4 Þ ×        |
|          |                  |           |          |                 |                     |             |          |          |             |              |              |
|          |                  | Filte     | HC:      |                 |                     |             |          |          |             |              | Index:       |
| V        | * <              | 1 🕉       |          |                 |                     |             |          |          |             |              | ▼ (None) ▼   |
|          |                  | ] เอรร์เอ | 0815     | 34.6            | เพิ่ม               | 99          | คงเหลือ  | MUDPLEMM | นน ชั่ง ได้ | 545.0 3 55.1 | 5550 100 896 |
| 1        | _                | RB0055    | 0000121  | 05/11/2011      | 861.00              | 0.00        | 861.00   |          | 21.90       | 0.00         | 21.          |
| 2        |                  | BB0055    | 0000110  | 07/11/2011      | 0.00                | 861.00      | 0.00     |          | 0.00        | 0.00         | 0.           |
| 3        |                  | RB0055    | 0000257  | 08/11/2011      | 864.00              | 0.00        | 864.00   |          | 24.50       | 0.00         | 24.          |
| 4        |                  | RB0055    | 0000291  | 09/11/2011      | 872.00              | 0.00        | 1736.00  |          | 26.50       | 0.00         | 26.          |
| 5        |                  | RB0055    | 0000388  | 10/11/2011      | 726.00              | 0.00        | 2462.00  |          | 26.50       | 0.00         | 26.          |
| 6        |                  | BB0055    | 0000410  | 12/11/2011      | 0.00                | 864.00      | 1598.00  |          | 0.00        | 0.00         | 0.           |
| 7        |                  | BB0055    | 0000410  | 12/11/2011      | 0.00                | 872.00      | 726.00   |          | 0.00        | 0.00         | 0.           |
| 8        |                  | BB0055    | 0000410  | 12/11/2011      | 0.00                | 726.00      | 0.00     |          | 0.00        | 0.00         | 0.           |
| 9        |                  | RB0055    | 0000624  | 19/11/2011      | 801.00              | 0.00        | 801.00   |          | 25.00       | 0.00         | 25.          |
| 10       |                  | BB0055    | 0000528  | 21/11/2011      | 0.00                | 801.00      | 0.00     |          | 0.00        | 0.00         | 0.           |
| 11       |                  | RB0055    | 0000735  | 01/12/2011      | 696.00              | 0.00        | 696.00   |          | 21.50       | 0.00         | 21.          |
| 12       |                  | RB0055    | 0000808  | 02/12/2011      | 864.00              | 0.00        | 1560.00  |          | 25.80       | 0.00         | 25.          |
| 13       |                  | RB0055    | 0000896  | 03/12/2011      | 1121.00             | 0.00        | 2681.00  |          | 33.20       | 0.00         | 33.          |
| 14       |                  | BB0055    | 0000753  | 04/12/2011      | 0.00                | 696.00      | 1985.00  |          | 0.00        | 0.00         | 0.           |
| 15       |                  | BB0055    | 0000753  | 04/12/2011      | 0.00                | 864.00      | 1121.00  |          | 0.00        | 0.00         | 0.           |
| 16       |                  | BB0055    | 0000753  | 04/12/2011      | 0.00                | 1121.00     | 0.00     |          | 0.00        | 0.00         | 0.           |
| 17       |                  | RB0055    | 0000997  | 06/12/2011      | 900.00              | 0.00        | 900.00   |          | 28.80       | 0.00         | 28.          |
| 18       |                  | RB0055    | 0001083  | 07/12/2011      | 1205.00             | 0.00        | 2105.00  |          | 35.50       | 0.00         | 35.          |
| 19       |                  | RB0055    | 0001183  | 08/12/2011      | 1113.00             | 0.00        | 3218.00  |          | 32.80       | 0.00         | 32.          |
| 20       |                  | BB0055    | 0001008  | 15/12/2011      | 0.00                | 900.00      | 2318.00  |          | 0.00        | 0.00         | 0.           |
| 21       |                  | BB0055    | 0001008  | 15/12/2011      | 0.00                | 1205.00     | 1113.00  |          | 0.00        | 0.00         | 0.           |
| 22       |                  | BB0055    | 0001008  | 15/12/2011      | 0.00                | 1113.00     | 0.00     |          | 0.00        | 0.00         | 0.           |
| 23       |                  | RB0055    | 0001440  | 06/01/2012      | 560.00              | 0.00        | 560.00   |          | 17.70       | 0.00         | 17.          |
| 24       | 1                | RB0055    | 0001501  | 07/01/2012      | 747.00              | 0.00        | 1307.00  |          | 23.20       | 0.00         | 23. 🔻        |
|          |                  |           |          |                 |                     |             |          |          |             |              |              |
| Def      | Default_View 4 b |           |          |                 |                     |             |          |          |             |              |              |
| บชย่อย   | เจ้าหนี้ค        | ำน้ำยาง   | 33 R     | ecords          |                     |             |          |          |             |              |              |

รูปที่ 3 - 62 แสดงรายละเอียดเจ้าหนี้ค่าน้ำยางตามผู้ส่ง

# เจ้าหนี้ค่าน้ำยางตามสมาชิก

ผลลัพธ์รายละเอียดเจ้าหนี้ค่าน้ำยางตามสมาชิก โดยแสดงรายละเอียดประกอบด้วย รหัสสมาชิก ชื่อสมาชิก กลุ่มที่ ยกมา เพิ่ม ลด และคงเหลือ โดยเรียงตามรหัสสมาชิก ดังรูปที่ 3 – 63 แสดงรายละเอียดเจ้าหนี้ค่าน้ำยางตามสมาชิก

| _              |                                              |                            |           |                  |          |          |         |                                   |  |  |  |  |  |  |  |
|----------------|----------------------------------------------|----------------------------|-----------|------------------|----------|----------|---------|-----------------------------------|--|--|--|--|--|--|--|
| 🕲 cats         | rubber.ACL - /                               | ACL 9                      |           |                  |          |          |         |                                   |  |  |  |  |  |  |  |
| File F         | dit Data Ana                                 | lyze Sampling Applications | Tools Ser | rver Window Help |          |          |         |                                   |  |  |  |  |  |  |  |
|                | ~ ~                                          |                            |           |                  |          |          |         |                                   |  |  |  |  |  |  |  |
| ] 🕼 🏼          | 🔗 🦧 📰 Ì                                      | 🏷 🕌   🕼 🚺 🍕                | i di di   |                  | ) 🔬 🌃 🧶  | M Y II S |         | 🛃 🚯 🚱 📲 👘                         |  |  |  |  |  |  |  |
| 📄 Wel          | 🗋 Welcome 🖽 🎹 เจ้าหนี้ต่าน้ำยางกามสมาชิก 🦪 🖉 |                            |           |                  |          |          |         |                                   |  |  |  |  |  |  |  |
|                | Filer Inder                                  |                            |           |                  |          |          |         |                                   |  |  |  |  |  |  |  |
|                | rinei. lindex                                |                            |           |                  |          |          |         |                                   |  |  |  |  |  |  |  |
| 8 🕹            | · ◆ ◆ 参 第                                    |                            |           |                  |          |          |         |                                   |  |  |  |  |  |  |  |
|                | รท้ออบาชิก                                   | ชื่อสมาชิก                 | กลมห      | ยกมา             | เพิ่ม    | ลด       | คงเหลือ |                                   |  |  |  |  |  |  |  |
| 1              |                                              |                            |           | 0.00             | 397.00   | 397.00   | 0.00    | •                                 |  |  |  |  |  |  |  |
| 2              | 00000022                                     | นางสบพร เสนละเอียด         | 0003      | 0.00             | 46039.00 | 46039.00 | 0.00    |                                   |  |  |  |  |  |  |  |
| 3              | 00000024                                     | นางดารา ธุดราย             | 0003      | 0.00             | 16172.00 | 16172.00 | 0.00    |                                   |  |  |  |  |  |  |  |
| 4              | 00000026                                     | นางเชิน ดวงจักรั           | 0007      | 0.00             | 1125.00  | 1125.00  | 0.00    |                                   |  |  |  |  |  |  |  |
| 5              | 00000033                                     | นางไพยบ รายสวัสดิ์         | 0003      | 0.00             | 6788.00  | 6788.00  | 0.00    |                                   |  |  |  |  |  |  |  |
| 6              | 00000049                                     | นางอาลัย คงรัน             | 0007      | 0.00             | 6325.00  | 6325.00  | 0.00    |                                   |  |  |  |  |  |  |  |
| 7              | 00000051                                     | นายส่วน คงรั่น             | 0007      | 0.00             | 47860.00 | 47860.00 | 0.00    |                                   |  |  |  |  |  |  |  |
| 8              | 00000056                                     | นายไพรัช จันเอียด          | 0008      | 0.00             | 11244.00 | 11244.00 | 0.00    |                                   |  |  |  |  |  |  |  |
| 9              | 00000079                                     | นางพนูพัว ดังชันยับ        | 0007      | 0.00             | 1203.00  | 1203.00  | 0.00    |                                   |  |  |  |  |  |  |  |
| 10             | 00000092                                     | นางถิ่น เอียดสุวรรณ        | 0002      | 0.00             | 16948.00 | 16948.00 | 0.00    |                                   |  |  |  |  |  |  |  |
| 11             | 00000107                                     | นางฐานิดา รักนิ่ม          | 0002      | 0.00             | 38094.00 | 38094.00 | 0.00    |                                   |  |  |  |  |  |  |  |
| 12             | 00000132                                     | นายวิธะ เกตุราช            | 0002      | 0.00             | 9449.00  | 9449.00  | 0.00    |                                   |  |  |  |  |  |  |  |
| 13             | 00000136                                     | นางตนใจ บัวชุบ             | 0007      | 0.00             | 14906.00 | 14906.00 | 0.00    |                                   |  |  |  |  |  |  |  |
| 14             | 00000139                                     | นางฉลวย พรทบดูข            | 0002      | 0.00             | 14646.00 | 14646.00 | 0.00    |                                   |  |  |  |  |  |  |  |
| 15             | 00000147                                     | นางตุภาพ แลงแก้ว           | 0002      | 0.00             | 13071.00 | 13071.00 | 0.00    |                                   |  |  |  |  |  |  |  |
| 16             | 00000276                                     | นางนงเฮาวัดงนาลึก          | 0007      | 0.00             | 2507.00  | 0.00     | 2507.00 |                                   |  |  |  |  |  |  |  |
| 17             | 00000279                                     | นางพื้น ธุวรรณ             | 0008      | 0.00             | 9721.00  | 9721.00  | 0.00    |                                   |  |  |  |  |  |  |  |
| 18             | 00000291                                     | นางธุกัลยา จิตรคงธง        | 0005      | 0.00             | 1569.00  | 1569.00  | 0.00    |                                   |  |  |  |  |  |  |  |
| 19             | 00000394                                     | นางจำเนียร ไชยงาย          | 0002      | 0.00             | 685.00   | 685.00   | 0.00    |                                   |  |  |  |  |  |  |  |
| 20             | 00000428                                     | นางนิกูล บุตรกลัด          | 0006      | 0.00             | 17742.00 | 17742.00 | 0.00    |                                   |  |  |  |  |  |  |  |
| 21             | 00000442                                     | นางธาวลภัตรดา อุทัยรังษี   | 0001      | 0.00             | 2150.00  | 2150.00  | 0.00    |                                   |  |  |  |  |  |  |  |
| 22             | 00000454                                     | นางธาววนิดา บัวชุบ         | 0002      | 0.00             | 1254.00  | 1254.00  | 0.00    |                                   |  |  |  |  |  |  |  |
| 23             | 00000464                                     | นายปรีชา แลงแก้ว           | 0002      | 0.00             | 14312.00 | 14312.00 | 0.00    |                                   |  |  |  |  |  |  |  |
| 24             | 00000490                                     | นางนวลละออ ยางสง           | 0003      | 0.00             | 10697.00 | 10697.00 | 0.00    | <b>•</b>                          |  |  |  |  |  |  |  |
|                |                                              |                            |           |                  |          |          |         | •                                 |  |  |  |  |  |  |  |
| Default        | Default_View 4 b                             |                            |           |                  |          |          |         |                                   |  |  |  |  |  |  |  |
| เจ้าหนี้ค่าน้ำ | ายางตามสมาชิก                                | 72 Records                 |           |                  |          |          |         | หนี้ค่านโขางอาเมสมาชิก 72 Records |  |  |  |  |  |  |  |

รูปที่ 3 - 63 แสดงรายละเอียดเจ้าหนี้ค่าน้ำยางตามสมาชิก

# 3. เจ้าหนี้ค่าน้ำยางรายกลุ่ม

ผลลัพธ์รายละเอียดเจ้าหนี้ค่าน้ำยางรายกลุ่ม โดยแสดงรายละเอียดประกอบด้วย กลุ่มที่ ยกมา เพิ่ม ลด คงเหลือ และ COUNT โดยเรียงตามกลุ่มที่ ดังรูปที่ 3 – 64 แสดงรายละเอียด เจ้าหนี้ค่าน้ำยางรายกลุ่ม

| 25N       | 11 101                                  |                      |                    |                |         |       |     |                             |     |            |  |
|-----------|-----------------------------------------|----------------------|--------------------|----------------|---------|-------|-----|-----------------------------|-----|------------|--|
| Cats_r    | ubber.ACL - /                           | ACL 9                |                    |                |         |       |     |                             |     |            |  |
| File Edi  | it Data Ana                             | lyze Sampling Applic | ations Tools Serve | er Window Help |         |       |     |                             |     |            |  |
| 🏼 🦓 🖉     | ) 🧟 🖗                                   | 🗈 🚯 🙎                |                    | 🖪 🛛 🖬 🔕        |         | % 말   | 123 | <mark>▲B</mark> 3060<br>90+ | 🔣 🥝 | ) <u>.</u> |  |
| 📄 Welco   | 📄 Welcome 🗷 📶 เจ้าเง้าค่าน้ำยางรายกลุ่ม |                      |                    |                |         |       |     |                             |     |            |  |
|           | Filter:                                 |                      |                    |                |         |       |     |                             |     |            |  |
| » ×       | 🖌 🛞 🔚                                   |                      |                    |                |         |       |     |                             |     | (Mono)     |  |
| V V       | 8 39                                    |                      |                    |                |         |       |     |                             |     |            |  |
|           | กลบที่                                  | ยกมา                 | เพีย               | ହନ             | คงเหลือ | COUNT |     |                             |     |            |  |
| 1         |                                         | 0.00                 | 397.00             | 397.00         | 0.00    | 1     |     |                             |     | -          |  |
| 2         | 0001                                    | 0.00                 | 20660.00           | 20660.00       | 0.00    | 4     |     |                             |     |            |  |
| 3         | 0002                                    | 0.00                 | 274358.00          | 274358.00      | 0.00    | 20    |     |                             |     |            |  |
| 4         | 0003                                    | 0.00                 | 122335.00          | 119328.00      | 3007.00 | 8     |     |                             |     |            |  |
| 5         | 0004                                    | 0.00                 | 3388.00            | 3388.00        | 0.00    | 1     |     |                             |     |            |  |
| 6         | 0005                                    | 0.00                 | 72299.00           | 72299.00       | 0.00    | 4     |     |                             |     |            |  |
| 7         | 0006                                    | 0.00                 | 71494.00           | 71494.00       | 0.00    | 10    |     |                             |     |            |  |
| 8         | 0007                                    | 0.00                 | 157468.00          | 149939.00      | 7529.00 | 16    |     |                             |     |            |  |
| 9         | 0008                                    | 0.00                 | 226709.00          | 226709.00      | 0.00    | 8     |     |                             |     |            |  |
|           | << End of                               | t file >>            |                    |                |         |       |     |                             |     |            |  |
|           |                                         |                      |                    |                |         |       |     |                             |     |            |  |
|           |                                         |                      |                    |                |         |       |     |                             |     |            |  |
|           |                                         |                      |                    |                |         |       |     |                             |     |            |  |
|           |                                         |                      |                    |                |         |       |     |                             |     |            |  |
|           |                                         |                      |                    |                |         |       |     |                             |     |            |  |
|           |                                         |                      |                    |                |         |       |     |                             |     |            |  |
|           |                                         |                      |                    |                |         |       |     |                             |     |            |  |
|           |                                         |                      |                    |                |         |       |     |                             |     |            |  |
|           |                                         |                      |                    |                |         |       |     |                             |     |            |  |
|           |                                         |                      |                    |                |         |       |     |                             |     |            |  |
|           |                                         |                      |                    |                |         |       |     |                             |     |            |  |
|           |                                         |                      |                    |                |         |       |     |                             |     |            |  |
|           |                                         |                      |                    |                |         |       |     |                             |     | -          |  |
|           |                                         |                      |                    |                |         |       |     | :                           |     |            |  |
| Default V | /iew                                    |                      |                    |                |         |       |     |                             |     |            |  |
|           | วงความคร้าง                             | 9 Pecordo            |                    |                |         |       |     |                             |     |            |  |

รูปที่ 3 - 64 แสดงรายละเอียดเจ้าหนี้ค่าน้ำยางรายกลุ่ม

# 4. ชำระหนี้เจ้าหนี้ค่าน้ำยาง

ผลลัพธ์รายละเอียดชำระหนี้เจ้าหนี้ค่าน้ำยาง โดยแสดงรายละเอียดประกอบด้วย วันที่ เลขที่เอกสาร รหัสผู้ส่งน้ำยาง ชื่อผู้ส่งน้ำยาง รหัสสมาชิก ชื่อสมาชิก กลุ่มที่ และจำนวนเงิน โดยเรียงตามวันที่ ดังรูปที่ 3 – 65 แสดงรายละเอียดชำระหนี้เจ้าหนี้ค่าน้ำยาง

| 55N                                  |                | 0                |                    |                           |            |                            |          |                   |  |
|--------------------------------------|----------------|------------------|--------------------|---------------------------|------------|----------------------------|----------|-------------------|--|
| Cats_ru                              | DDer.ACL - ACL | <b>y</b>         |                    |                           |            |                            |          |                   |  |
| File Edit                            | Data Analyze   | Sampling Applica | tions Tools Server | Window Help               |            |                            |          |                   |  |
| 🏼 🖉 🖉                                | 🧳 🚍 📚          | 🔒 🚯 🖬            | < G 🖌 🗖            | I 🛛 🖬 🔕 🔺 🕌 (             | 🧿 🔽 🛛 🖫 🖸  | 123 🖧 👯 👯                  | 🖉 🛛 🌠 🛛  | 🧿 📲 👋             |  |
| 🕒 Welcome 🗮 📶 ชารวมมันจำหมัดภาษ้ายาง |                |                  |                    |                           |            |                            |          |                   |  |
|                                      |                |                  |                    |                           |            |                            |          |                   |  |
|                                      | Filter:        |                  |                    |                           |            |                            |          | Index:            |  |
| 8 🐥 🖑                                | <b>* %</b>     |                  |                    |                           |            |                            | _        | (None) 💌          |  |
|                                      | วันที่         | เลขที่เอกสาร     | รท้อมสงน้ำยาง      | ชื่อมูล่งน้ำยาง           | รท้ออยาชิก | ชื่อสมาชิก                 | กลุ่มที่ | อ <sup>®</sup> าณ |  |
| 1                                    | 20/10/2011     | BB00550000010    | 00000671/1         | นางบุญเรือง อรุณรังษี 72  | 00000671   | นางบุญเรือน อรุณรังษี      | 0007     | 14 🔺              |  |
| 2                                    | 20/10/2011     | BB00550000011    | 00000680/1         | นางศิรินพิพยับุญนะทอง 79  | 00000680   | นางศิริมทิพยี่บุญนะทอง     | 0005     | 18                |  |
| 3                                    | 05/11/2011     | BB00550000073    | 00000024/2         | นางประไห ทาเพฮร 43/1      | 00000024   | นางดารา อุตุราย            | 0003     | 7                 |  |
| 4                                    | 05/11/2011     | BB00550000088    | 00000051/6         | นางยุ¥ณ ราบดวัดดั้9/5     | 00000051   | นายล่วน คงรุ้น             | 0007     | ç                 |  |
| 5                                    | 05/11/2011     | BB00550000062    | 00000442/1         | น.ธ.ลภัธรดา อุทัยรังษี 22 | 00000442   | นางอาวลภัอรุ่ดา อุทัยรังษี | 0001     | 2                 |  |
| 6                                    | 05/11/2011     | BB00550000061    | 00000607/1         | นายจ้าย พานิฮ 100         | 00000607   | นายจ้าย พานิฮ              | 0002     | e                 |  |
| 7                                    | 05/11/2011     | BB00550000069    | 00000638/1         | นายวิชาญชัย เอียดเพะ 38   | 00000638   | นายวิชาญชัย เอียดเหะ       | 0002     | 8                 |  |
| 8                                    | 05/11/2011     | BB00550000085    | 00000638/3         | นางสุขาพิพย์ นิลวรรณ 38/2 | 00000638   | นายวิชาญชัย เอียดเหะ       | 0002     | 14                |  |
| 9                                    | 05/11/2011     | BB00550000063    | 00000643/1         | นายลบบิตร อุนเศษ 53       | 00000643   | นายธมบิตร ชุ่นเศษ          | 0007     | 5                 |  |
| 10                                   | 05/11/2011     | BB00550000068    | 00000661/2         | นางวาคนา ครับปฏุษ 63/1    | 00000661   | นายบัญชา ปฏิช่วย           | 0001     | 4                 |  |
| 11                                   | 05/11/2011     | BB00550000051    | 00000674/2         | นางคุนย์ ดันวลขาว 74/1    | 00000674   | นายดาพิพยี่ เรื่องช่วย     | 0006     | 3                 |  |
| 12                                   | 05/11/2011     | BB00550000053    | 00000678/1         | นายคำรพฎนุชอภัย 77        | 00000678   | ขายกำรพ กุขุธอภัย          | 0001     | 4                 |  |
| 13                                   | 05/11/2011     | BB00550000056    | 00000763/1         | นางคุมาลี รงพัทธง 1.08    | 00000763   | ขางอยาลี รงุ่ล์ทอง         | 0007     | 11                |  |
| 14                                   | 05/11/2011     | BB00550000084    | 00000785/1         | นางราตรีนองจง 54          | 00000785   | ขางราตรี แส่งขง            | 0008     | 3                 |  |
| 15                                   | 07/11/2011     | BB00550000111    | 00000033/1         | นางไพยย รายควัดดี่ 87     | 00000033   | นางไพยบ รวุ่บดวัดดี่       | 0003     | S                 |  |
| 16                                   | 07/11/2011     | BB00550000109    | 00000051/3         | นางหนูเนือง แลนพุย 9/2    | 00000051   | นายล่วน คงรุ้น             | 0007     | 10                |  |
| 17                                   | 07/11/2011     | BB00550000113    | 00000092/3         | นายเฉลี่ยว คงแก้ว 46/2    | 00000092   | นางถิ่น เอียสุดวรรณ        | 0002     | e                 |  |
| 18                                   | 07/11/2011     | BB00550000113    | 00000092/3         | นายเฉลี่ยว คงแก้ว 46/2    | 00000092   | นางถิ่น เอียสุดวรรณ        | 0002     | 14                |  |
| 19                                   | 07/11/2011     | BB00550000105    | 00000092/9         | นายปราไมท อินรัต 46/8     | 00000092   | ขางถึง เอียสตวรรณ          | 0002     | ε                 |  |
| 20                                   | 07/11/2011     | BB00550000155    | 00000107/5         | นางละไย คงรัน 28/4        | 00000107   | ขางธานิดา (กนับ            | 0002     | 10                |  |
| 21                                   | 07/11/2011     | BB00550000106    | 00000428/1         | นายนิกูล บุตรกลัด 25      | 00000428   | ขางนึกล บุตุรุ่กลัด        | 0006     | 5                 |  |
| 22                                   | 07/11/2011     | BB00550000106    | 00000428/1         | นายนิกูล บุตรกลัด 25      | 00000428   | ขางนึกล บุตุรุ่กลัด        | 0006     | 13                |  |
| 23                                   | 07/11/2011     | BB00550000112    | 00000671/1         | นางบุญเรือง อรุณรังษี 72  | 00000671   | ขางบุญเรือข่อ รณรังษี      | 0007     | 5                 |  |
| 24                                   | 07/11/2011     | BB00550000110    | 00000695/3         | นายกรีฬา มณีตวรรณ 86/2    | 00000695   | ขางอ่าไห กุ่มชอภัย         | 0006     |                   |  |
|                                      | _              |                  |                    |                           |            |                            |          | <u> </u>          |  |
| Default_View 4 t                     |                |                  |                    |                           |            |                            |          |                   |  |
| ชาระหนี้เจ้าหนี้ค                    | ก่าน้ำยาง 72   | 2 Records        |                    |                           |            |                            |          |                   |  |

รูปที่ 3 - 65 แสดงรายละเอียดชำระหนี้เจ้าหนี้ค่าน้ำยาง

# 5. ชำระหนี้เจ้าหนี้ค่าน้ำยางรายวัน

ผลลัพธ์รายละเอียดซำระหนี้เจ้าหนี้ค่าน้ำยางรายวัน โดยแสดงรายละเอียด ประกอบด้วย วันที่ จำนวนเงิน และ COUNT โดยเรียงตามวันที่ ดังรูปที่ 3 – 66 แสดงรายละเอียด ชำระหนี้เจ้าหนี้ค่าน้ำยางรายวัน

| Max              |                                                   |                       |             |                 |     |   |            |   |  |                 |         |   |         |     |
|------------------|---------------------------------------------------|-----------------------|-------------|-----------------|-----|---|------------|---|--|-----------------|---------|---|---------|-----|
| 🕲 cats_ru        | bber.ACL - ACL 9                                  | 9                     |             |                 |     |   |            |   |  |                 |         |   |         |     |
| File Edit        | Data Analyze                                      | Sampling Applications | ; Tools Ser | ver Window Help |     |   |            |   |  |                 |         |   |         |     |
| 🏼 🖉              | 🧳 🖪 📚 (                                           | <u>\$ 5 🖬 🗞</u>       |             |                 | ) 🛓 | X | <b>9</b> 🕺 | 말 |  | 12 <sub>3</sub> | 50<br>+ | 4 | 0 📲     | »   |
| Welcon           | 🖻 Welcome 🗮 🎹 ชาระหนั้งล้างนี้อย่างรายวัน 🕴 🖉 🖉 🖉 |                       |             |                 |     |   |            |   |  |                 |         |   |         |     |
|                  |                                                   |                       |             |                 |     |   |            |   |  |                 |         |   |         |     |
| . v              | / mor.                                            |                       |             |                 |     |   |            |   |  |                 |         |   |         |     |
| V 4 4            | 7 Fx                                              |                       |             |                 |     |   |            |   |  |                 |         |   | [[None] | _   |
|                  | วันที่                                            | จำนวนเงิน             | COUNT       |                 |     |   |            |   |  |                 |         |   |         |     |
| 1                | 20/10/2011                                        | 3304.00               | 2           |                 |     |   |            |   |  |                 |         |   |         | -   |
| 2                | 05/11/2011                                        | 8175.00               | 12          |                 |     |   |            |   |  |                 |         |   |         |     |
| 3                | 07/11/2011                                        | 12546.00              | 14          |                 |     |   |            |   |  |                 |         |   |         |     |
| 4                | 08/11/2011                                        | 10710.00              | 14          |                 |     |   |            |   |  |                 |         |   |         |     |
| 5                | 09/11/2011                                        | 3410.00               | 4           |                 |     |   |            |   |  |                 |         |   |         |     |
| 6                | 10/11/2011                                        | 33363.00              | 26          |                 |     |   |            |   |  |                 |         |   |         |     |
| 7                | 11/11/2011                                        | 11151.00              | 11          |                 |     |   |            |   |  |                 |         |   |         |     |
| 8                | 12/11/2011                                        | 32860.00              | 30          |                 |     |   |            |   |  |                 |         |   |         |     |
| 9                | 19/11/2011                                        | 2056.00               | 4           |                 |     |   |            |   |  |                 |         |   |         |     |
| 10               | 20/11/2011                                        | 9332.00               | 8           |                 |     |   |            |   |  |                 |         |   |         |     |
| 11               | 21/11/2011                                        | 20885.00              | 27          |                 |     |   |            |   |  |                 |         |   |         |     |
| 12               | 22/11/2011                                        | 2907.00               | 3           |                 |     |   |            |   |  |                 |         |   |         |     |
| 13               | 23/11/2011                                        | 2366.00               | 2           |                 |     |   |            |   |  |                 |         |   |         |     |
| 14               | 25/11/2011                                        | 5770.00               | 5           |                 |     |   |            |   |  |                 |         |   |         |     |
| 15               | 28/11/2011                                        | 844.00                | 1           |                 |     |   |            |   |  |                 |         |   |         |     |
| 16               | 30/11/2011                                        | 1245.00               | 2           |                 |     |   |            |   |  |                 |         |   |         |     |
| 17               | 01/12/2011                                        | 1458.00               | 2           |                 |     |   |            |   |  |                 |         |   |         |     |
| 18               | 02/12/2011                                        | 10125.00              | 15          |                 |     |   |            |   |  |                 |         |   |         |     |
| 19               | 03/12/2011                                        | 5737.00               | 6           |                 |     |   |            |   |  |                 |         |   |         |     |
| 20               | 04/12/2011                                        | 28595.00              | 28          |                 |     |   |            |   |  |                 |         |   |         |     |
| 21               | 06/12/2011                                        | 32481.00              | 26          |                 |     |   |            |   |  |                 |         |   |         |     |
| 22               | 07/12/2011                                        | 7084.00               | 11          |                 |     |   |            |   |  |                 |         |   |         |     |
| 23               | 08/12/2011                                        | 21665.00              | 19          |                 |     |   |            |   |  |                 |         |   |         |     |
| 24               | 24 109/12/2011 38870.00 36                        |                       |             |                 |     |   |            |   |  |                 |         |   |         |     |
|                  |                                                   |                       |             |                 |     |   |            |   |  |                 |         |   |         |     |
| Default_Vie      | w                                                 |                       |             |                 |     |   |            |   |  |                 |         |   |         | 4 Þ |
| ชาระหนี้เจ้าหนี้ | ว่าน้ำยางรายวัน 50 I                              | Records               |             |                 |     |   |            |   |  |                 |         |   |         |     |

รูปที่ 3 - 66 แสดงรายละเอียดชำระหนี้เจ้าหนี้ค่าน้ำยางรายวัน

# ชำระหนี้เจ้าหนี้ค่าน้ำยางรายเดือน

ผลลัพธ์รายละเอียดชำระหนี้เจ้าหนี้ค่าน้ำยางรายเดือน โดยแสดงรายละเอียด ประกอบด้วย เดือน/ปี จำนวนเงิน และ COUNT โดยเรียงตามเดือน/ปี ดังรูปที่ 3 –67 แสดง รายละเอียดชำระหนี้เจ้าหนี้ค่าน้ำยางรายเดือน

| _           |          |               |                  |             |          |        |        |      |   |            |   |    |                 |          |   |          |        |                    |
|-------------|----------|---------------|------------------|-------------|----------|--------|--------|------|---|------------|---|----|-----------------|----------|---|----------|--------|--------------------|
| 🕲 ca        | is_rut   | ober.ACL - A  | CL 9             |             |          |        |        |      |   |            |   |    |                 |          |   |          |        |                    |
| File        | Edit     | Data Analy    | ze Sampling      | Application | ns Tools | Server | Window | Help |   |            |   |    |                 |          |   |          |        |                    |
| ] 🕼         | <i>(</i> | 🧳 📃 🔇         | s 🔒 🖇            | •           |          | e .    | R      | . 🕢  | 4 | <b>!</b> / | ۵ | 말! | 12 <sub>3</sub> | ABC 3060 | 8 | <b>1</b> | 9 .4   | »                  |
|             | Velcom   | e 🖽 🛄 ชำระ    | สนิ้จน_ค่าน้ายา∘ | ารายเดือน   |          |        |        |      |   |            |   |    |                 |          |   |          | 4      | $\triangleright$ × |
| 1           |          | Filter:       |                  |             |          |        |        |      |   |            |   |    |                 |          |   |          | Index: |                    |
| <b>&gt;</b> | * ∢      | / 🐝 🔽         |                  |             |          |        |        |      |   |            |   |    |                 |          |   | •        | (None) | •                  |
|             |          | เดือน/ปี      | จำนว             | นเงิน       | COUNT    |        |        |      |   |            |   |    |                 |          |   |          |        |                    |
| 1           |          | 01/2012       | 60010            | 7.00        | 22       |        |        |      |   |            |   |    |                 |          |   |          |        | -                  |
| 2           |          | 10/2011       | 330              | 4.00        | 1        |        |        |      |   |            |   |    |                 |          |   |          |        |                    |
| 3           |          | 11/2011       | 15762            | 0.00        | 15       |        |        |      |   |            |   |    |                 |          |   |          |        |                    |
| 4           |          | 12/2011       | 17754            | 1.00        | 12       |        |        |      |   |            |   |    |                 |          |   |          |        | _                  |
|             |          |               |                  |             |          |        |        |      |   |            |   |    |                 |          |   |          |        | Ŧ                  |
| Defa        | ult_Viev | w             |                  |             |          |        |        |      |   |            |   |    |                 |          |   |          |        |                    |
| ชาระหนั้    | จน_ค่าน้ | ไายางรายเดือน | 4 Records        |             |          |        |        |      |   |            |   |    | <br>            |          |   |          |        |                    |

รูปที่ 3 - 67 แสดงรายละเอียดชำระหนี้เจ้าหนี้ค่าน้ำยางรายเดือน

| 8. เมนู | : | แสดงรายการขายน้ำยาง          |
|---------|---|------------------------------|
|         |   | <b>รหัส Script</b> : RUB2003 |

### วัตถุประสงค์การตรวจสอบ

เพื่อตรวจสอบว่าบันทึกรายการขายน้ำยางเป็นไปอย่างถูกต้อง ครบถ้วน

## หลักฐานที่ใช้ในการตรวจสอบ

```
รายงานการขายน้ำยางตามช่วงเวลาที่ตรวจสอบ
```

### Table & Field ที่ใช้ในการตรวจสอบ

| ltem | Table               | Field Name      |
|------|---------------------|-----------------|
| 1    | rubber_sell         | sell_billing_no |
| 2    | rubber_member_buyer | rubber_buyer_id |

#### วิธีการตรวจสอบ

- 1. คำสั่ง EXTRACT เพื่อคัดลอกข้อมูลจากแฟ้มข้อมูลขายน้ำยาง
- คำสั่ง JOIN เพื่อรวมข้อมูลระหว่างตารางข้อมูลการขายน้ำยาง กับสมาชิกผู้ซื้อน้ำยาง โดยมีรหัสผู้ซื้อน้ำยางเป็นตัวเชื่อม เพื่อให้ได้ข้อมูลตามรายละเอียดที่ต้องการ
- 3. คำสั่ง INDEX เพื่อจัดเรียงข้อมูลตามวันที่ทำการที่ขายน้ำยาง
- คำสั่ง SUMMARIZE เพื่อสรุปยอดรวมวันที่ น้ำหนักยางสด น้ำหนักยางแห้ง เป็น เงิน ขายสด ขายเชื่อ และเงินสนับสนุน

เลือกเมนู ตรวจสอบระบบบัญชีรวบรวมน้ำยางพารา <br/>> การขายน้ำยาง<br/>> การขายน้ำยาง

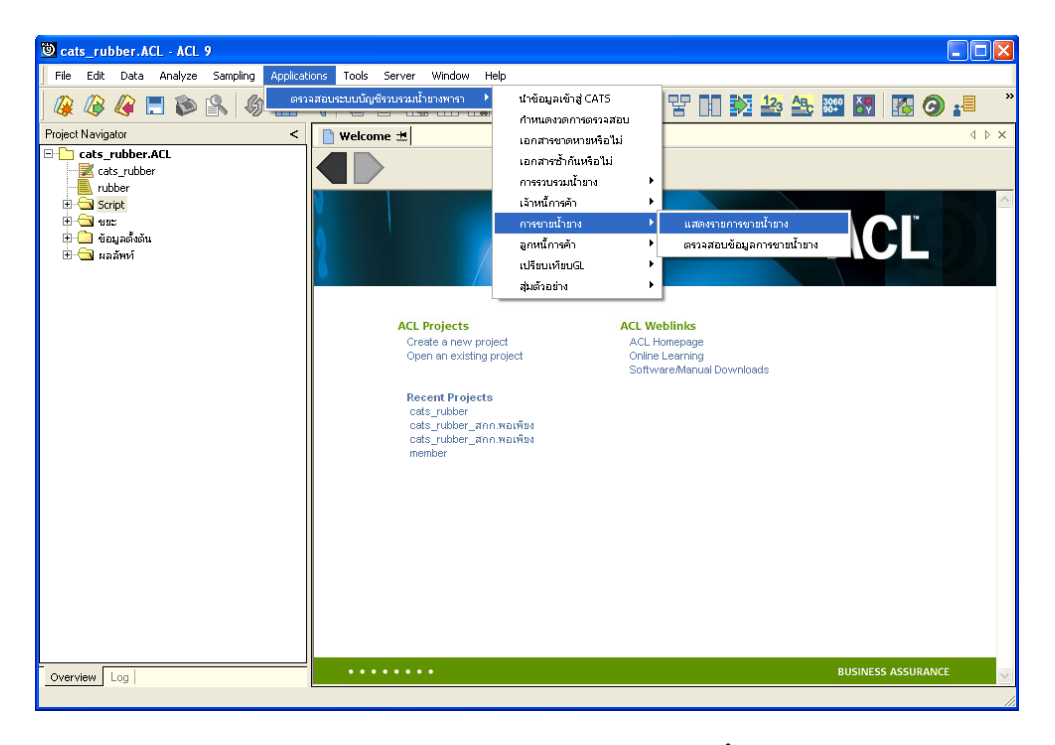

รูปที่ 3 - 68 เมนูรายละเอียดรายการขายน้ำยาง

### ผลลัพธ์จากการประมวลผล

### ก. วิธีการดูผลลัพธ์

- ผลลัพธ์แสดงที่ Folder ผลลัพธ์/การขาย ซึ่งจะแสดงรายละเอียดประกอบด้วย ขาย น้ำยางทั้งสิ้น ขายน้ำยางทั้งสิ้นรายวัน ขายน้ำยางทั้งสิ้นรายเดือน ขายน้ำยางเงินสด ขาย น้ำยางเงินสดรายวัน ขายน้ำยางเงินสดรายเดือน ขายน้ำยางเงินเชื่อ ขายน้ำยางเงินเชื่อ รายวัน และขายน้ำยางเงินเชื่อรายเดือน
- กรณีต้องการดูผลลัพธ์ให้เลือก ที่ Folder ผลลัพธ์/การขาย และ Click ตารางที่ต้องการ ดังรูปที่ 3 – 69 แสดงรายการขายน้ำยาง

| การแสดงผล |                              |                            |                               |
|-----------|------------------------------|----------------------------|-------------------------------|
| แสดงผลที่ |                              |                            |                               |
| Folder    | ผลลัพท์/การชาย               |                            |                               |
| File      | 1) ขายน้ำยางทั้งสิ้น         | 4) ขายน้ำยางเงินสด         | 7) ชายน้ำยางเงินเชื่อ         |
|           | 2) ขายน้ำยางทั้งสิ้นรายวัน   | 5) ชายน้ำยางเงินสตรายวัน   | 8) ชายน้ำยางเงินเชื่อรายวัน   |
|           | 3) ขายน้ำยางทั้งสิ้นรายเดือน | 6) ชายน้ำยางเงินสตรายเดือน | 9) ขายน้ำยางเงินเชื่อรายเดือน |
|           | (                            |                            |                               |

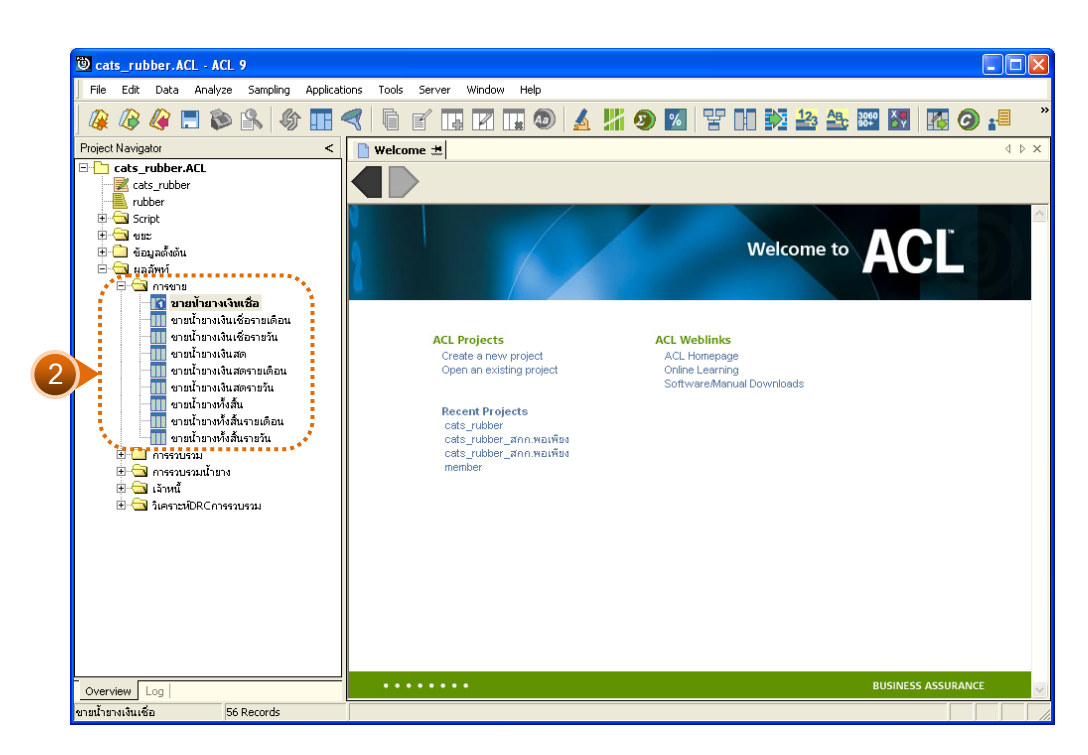

รูปที่ 3 - 69 แสดงรายการขายน้ำยาง

### ข. การแสดงผลลัพธ์

# ขายน้ำยางทั้งสิ้น

ผลลัพธ์รายละเอียดขายน้ำยางทั้งสิ้น โดยแสดงรายละเอียดประกอบด้วย วันที่ เลขที่ เอกสาร รหัสผู้ซื้อ ชื่อผู้ซื้อ น้ำหนักยางสด DRC น้ำหนักยางแห้ง ราคาหน่วยละ เป็นเงิน เงินสนับสนุน ขายสด และขายเชื่อ โดยเรียงตามวันที่ ดังรูปที่ 3 – 60 แสดงรายละเอียดขายน้ำยางทั้งสิ้น

| 🕲 cate rul            | bor ACL - ACL                                                         | 0              |             |                        |                |          |                |                            |  |
|-----------------------|-----------------------------------------------------------------------|----------------|-------------|------------------------|----------------|----------|----------------|----------------------------|--|
| Cats_ru               |                                                                       |                |             |                        |                |          |                |                            |  |
| File Edit             | File Edit Data Analyze Sampling Applications Tools Server Window Help |                |             |                        |                |          |                |                            |  |
| i 🕼 🖉                 | 🥝 📃 💫                                                                 | 🔒 🕼 🔳 🦪        | G 🖌 🖪       | 🛛 🗔 💿 🖌 !              | <b>X 🧿 🕺</b> 🚏 | 12 12 23 | 3060           | 🧿 📲 🦷 👋                    |  |
| Nelcom                | ด 🛨 🎹 ขายป้าย                                                         | างทั้งสิ้น     |             |                        |                |          |                | 4 Þ ×                      |  |
|                       |                                                                       |                |             |                        |                |          |                |                            |  |
|                       | File: Index                                                           |                |             |                        |                |          |                |                            |  |
| 🛛 🕅 🖗 🐇 🦿             | f                                                                     |                |             |                        |                |          |                | <ul> <li>(None)</li> </ul> |  |
|                       | 3.6                                                                   | เลซที่เคกสาร   | รทัดอาทิก   | ที่อยู่ชื่อ            | น้ำหนักยางธด   | DRC      | ข้าหนักยางแห้ง | ราคาทษ                     |  |
| 1                     | 19/10/2011                                                            | SB00550100001  | 00E00000001 | บริษัทพัทลงหาราเท็กซั  | 680.00         | 31.60    | 214.88         | 10                         |  |
| 2                     | 07/11/2011                                                            | SB00550100002  | 00E00000001 | บริษัทพัทลงหาราเท็กซั  | 1135.00        | 36.70    | 416.55         | s                          |  |
| 3                     | 07/11/2011                                                            | SB00550100003  | 00E00000001 | บริษัทพัทลงหาราเท็กซั  | 2425.00        | 69.20    | 856.03         | 15                         |  |
| 4                     | 03/12/2011                                                            | SB00550100004  | 00E00000001 | บริษัทพัทธุงพาราะทึกซั | 1775.00        | 37,90    | 672.73         | ε                          |  |
| 5                     | 07/12/2011                                                            | SB00550100005  | 00E00000001 | บริษัทพัทธุงพาราเท็กซั | 1945.00        | 37,50    | 729.38         | S                          |  |
| 6                     | 07/12/2011                                                            | SB00550100006  | 00E00000001 | บริษัทพัทธุงพาราเท็กซ์ | 1280.00        | 34,50    | 441.60         | ε                          |  |
| 7                     | 08/12/2011                                                            | \$B00550100007 | 00E00000001 | บริษัทพัทลุงพาราเท็กซ์ | 1970.00        | 37,10    | 730.87         | S                          |  |
| 8                     | 08/12/2011                                                            | SB00550100008  | 00E00000001 | บริษัทพัทลงพาราเท็กซ์  | 1710.00        | 35,70    | 610.47         | S                          |  |
| 9                     | 08/12/2011                                                            | SB00550100009  | 00E00000001 | บริษัทพัทลงหาราเท็กซ์  | 840.00         | 34,30    | 288.12         | S                          |  |
| 10                    | 09/12/2011                                                            | SB00550100010  | 00E00000001 | บริษัทพัทลุงพาราเท็กซ์ | 935.00         | 36,80    | 344.08         | ٤                          |  |
| 11                    | 15/12/2011                                                            | SB00550100011  | 00E00000001 | บริษัทพัทลุงหาราเท็กซั | 1960.00        | 36,20    | 709.52         | ٤                          |  |
| 12                    | 15/12/2011                                                            | SB00550100012  | 00E00000001 | บริษัทพัทลุงหาราเท็กซั | 400.00         | 35,40    | 141.60         | ε                          |  |
| 13                    | 05/01/2012                                                            | SB00550100013  | 00E00000001 | บริษัทพัทลุงหาราะทึกชั | 1715.00        | 38,60    | 661.99         | ε                          |  |
| 14                    | 05/01/2012                                                            | SB00550100014  | 00E00000001 | บริษัทพัทธุงหาราะทึกชั | 800.00         | 34,00    | 272.00         | ε                          |  |
| 15                    | 06/01/2012                                                            | 3B00550100015  | 00E00000001 | บริษัทพัทลุงพาราเท็กซั | 1885.00        | 39,00    | 735.15         | 8                          |  |
| 16                    | 06/01/2012                                                            | 3B00550100016  | 00E00000001 | บริษัทพัทลุงพาราเท็กซ์ | 1885.00        | 39,00    | 735.15         | 8                          |  |
| 17                    | 06/01/2012                                                            | SB00550100017  | 00E00000001 | บริษัทพัทลุงพาราเท็กซ์ | 1400.00        | 36,70    | 513.80         | 8                          |  |
| 18                    | 06/01/2012                                                            | SB00550100018  | 00E00000001 | บริษัทพัทลุงพาราเท็กซ์ | 1885.00        | 39,00    | 735.15         | 8                          |  |
| 19                    | 06/01/2012                                                            | SB00550100019  | 00E00000001 | บริษัทพัทลุงหาราเท็กซ์ | 1400.00        | 36,70    | 513.80         | 3                          |  |
| 20                    | 07/01/2012                                                            | SB00550100020  | 00E00000001 | บริษัทพัทลุงพาราเท็กซ์ | 1940.00        | 39,70    | 770.18         | ٤                          |  |
| 21                    | 07/01/2012                                                            | SB00550100021  | 00E0000001  | บริษัทพัทลุงหาราเท็กซั | 1930.00        | 37,50    | 723.75         | ٤                          |  |
| 22                    | 07/01/2012                                                            | SB00550100022  | 00E0000001  | บริษัทพัทธุงหาราเท็กซั | 430.00         | 32,20    | 138.46         | ε                          |  |
| 23                    | 08/01/2012                                                            | SB00550100023  | 00E0000001  | บริษัทพัทธุงหาราเท็กซั | 1640.00        | 37,30    | 611.72         | ε                          |  |
| 24                    | 09/01/2012                                                            | SB00550100024  | 00E0000001  | บริษัทพัทลงพารา⊾ทึกซึ  | 1955.00        | 35:60    | 695.98         | <u>ب</u>                   |  |
| Default_Vie           | w                                                                     |                |             |                        |                |          |                | 4 4                        |  |
| <br>ขายน้ำยางทั้งสิ้เ | L 56                                                                  | Records        |             |                        |                |          |                |                            |  |
|                       |                                                                       |                |             |                        |                |          |                |                            |  |

รูปที่ 3 - 70 แสดงรายละเอียดขายน้ำยางทั้งสิ้น

# 2. ขายน้ำยางทั้งสิ้นรายวัน

ผลลัพธ์รายละเอียดขายน้ำยางทั้งสิ้นรายวัน โดยแสดงรายละเอียดประกอบด้วย วันที่ น้ำหนักยางสด DRC เฉลี่ย น้ำหนักยางแห้ง ราคาต่อหน่วยเฉลี่ย เป็นเงิน ขายสด ขายเชื่อ และเงิน สนับสนุน โดยเรียงตามวันที่ ดังรูปที่ 3 – 71 แสดงรายละเอียดขายน้ำยางทั้งสิ้นรายวัน

| MA                               |                                    |                      |                 |                |                  |           |              |             |  |
|----------------------------------|------------------------------------|----------------------|-----------------|----------------|------------------|-----------|--------------|-------------|--|
| Cats_ru                          | bber.ACL - ACL                     | 9                    |                 |                |                  |           |              |             |  |
| File Edit                        | Data Analyze                       | Sampling Application | ns Tools Server | Window Help    |                  |           |              |             |  |
| 🏼 🕼 🕼                            | 🧳 🚍 📚                              | <u>\$   6 🔳 &lt;</u> | ( 6 7 🖪         | 🛛 🖬 🚳 🖌        | k 🕌 🥑 🔟 💡        | 7 🔟 🕅 🏜   | ABC 3060 🕅 📗 | 🖥 🧿 📲 👋     |  |
| Welcon                           | Welcome ± 11 มามา้านางขังสัมรายวัน |                      |                 |                |                  |           |              |             |  |
|                                  | Ellor lador                        |                      |                 |                |                  |           |              |             |  |
|                                  | riter: index                       |                      |                 |                |                  |           |              |             |  |
| V 🕹 🖉                            | 9 Fx                               |                      |                 |                |                  |           |              | ▼ [[None] ▼ |  |
|                                  | วันที่                             | น้ำหนักยางธด         | DRCLARU         | น้ำหนักยางแห่ง | ราคาสอทนวยเฉลี่ย | เป็นเจิน  | ชายสด        | ขายเริ      |  |
| 1                                | 19/10/2011                         | 680.00               | 31.60           | 214.88         | 107.00           | 22992.16  | 0.00         | 22992.1 🔺   |  |
| 2                                | 07/11/2011                         | 3560.00              | 35.75           | 1272.58        | 95.93            | 122082.87 | 0.00         | 122082.6    |  |
| 3                                | 03/12/2011                         | 1775.00              | 37.90           | 672.73         | 89.00            | 59872.52  | 0.00         | 59872.5     |  |
| 4                                | 07/12/2011                         | 3225.00              | 36.31           | 1170.98        | 90.53            | 106006.73 | 0.00         | 106006.7    |  |
| 5                                | 08/12/2011                         | 4520.00              | 36.05           | 1629.46        | 90.46            | 147394.11 | 0.00         | 147394.1    |  |
| 6                                | 09/12/2011                         | 935.00               | 36.80           | 344.08         | 89.50            | 30795.16  | 0.00         | 30795.1     |  |
| 7                                | 15/12/2011                         | 2360.00              | 36.06           | 851.12         | 88.00            | 74898.56  | 0.00         | 74898.5     |  |
| 8                                | 05/01/2012                         | 2515.00              | 37.14           | 933.99         | 80.93            | 75585.19  | 0.00         | 75585.1     |  |
| 9                                | 06/01/2012                         | 8455.00              | 38.24           | 3233.05        | 80.50            | 260260.54 | 0.00         | 260260.5    |  |
| 10                               | 07/01/2012                         | 4300.00              | 37.96           | 1632.39        | 80.94            | 132119.75 | 0.00         | 132119.7    |  |
| 11                               | 08/01/2012                         | 1640.00              | 37.30           | 611.72         | 82.00            | 50161.04  | 0.00         | 50161.C     |  |
| 12                               | 09/01/2012                         | 2925.00              | 35.47           | 1037.42        | 83.25            | 86365.22  | 0.00         | 86365.2     |  |
| 13                               | 17/01/2012                         | 3185.00              | 36.98           | 1177.94        | 93.00            | 109547.95 | 0.00         | 109547.9    |  |
| 14                               | 21/01/2012                         | 5205.00              | 36.33           | 1890.94        | 108.00           | 204220.98 | 0.00         | 204220.9    |  |
| 15                               | 22/01/2012                         | 5995.00              | 35.49           | 2127.91        | 106.84           | 227347.69 | 0.00         | 227347.¢    |  |
| 16                               | 23/01/2012                         | 6025.00              | 36.16           | 2178.86        | 108.50           | 236406.31 | 0.00         | 236406.3    |  |
| 17                               | 24/01/2012                         | 6700.00              | 35.27           | 2363.28        | 106.82           | 252455.13 | 0.00         | 252455.1    |  |
| 18                               | 26/01/2012                         | 6735.00              | 34.80           | 2343.82        | 108.87           | 255170.47 | 0.00         | 255170.4    |  |
| 19                               | 27/01/2012                         | 5955.00              | 34.31           | 2043.02        | 108.77           | 222209.93 | 0.00         | 222209.5    |  |
| 20                               | 28/01/2012                         | 6295.00              | 34.33           | 2161.14        | 107.82           | 233024.34 | 0.00         | 233024.3    |  |
| 21                               | 29/01/2012                         | 7115.00              | 33.33           | 2371.45        | 93.43            | 221555.25 | 0.00         | 221555.2    |  |
|                                  | << End of File >>                  |                      |                 |                |                  |           |              |             |  |
|                                  |                                    |                      |                 |                |                  |           |              |             |  |
|                                  |                                    |                      |                 |                |                  |           |              |             |  |
|                                  |                                    |                      |                 |                |                  |           |              |             |  |
|                                  |                                    |                      |                 |                |                  |           |              | 4 P         |  |
| ทยนำยางทั้งสั้นรายวัน 21 Records |                                    |                      |                 |                |                  |           |              |             |  |

รูปที่ 3 - 71 แสดงรายละเอียดขายน้ำยางทั้งสิ้นรายวัน

# ขายน้ำยางทั้งสิ้นรายเดือน

ผลลัพธ์รายละเอียดขายน้ำยางทั้งสิ้นรายเดือน โดยแสดงรายละเอียดประกอบด้วย เดือน น้ำหนักยางสด DRC เฉลี่ย น้ำหนักยางแห้ง ราคาต่อหน่วยเฉลี่ย เป็นเงิน ขายสด ขายเชื่อ และเงินสนับสนุน โดยเรียงตามเดือน ดังรูปที่ 3 – 72 แสดงรายละเอียดขายน้ำยางทั้งสิ้นรายเดือน

| _         |                                   |             |             |             |          |            |           |       |      |          |         |          |       |      |       |             |           |              |
|-----------|-----------------------------------|-------------|-------------|-------------|----------|------------|-----------|-------|------|----------|---------|----------|-------|------|-------|-------------|-----------|--------------|
| 🕲 cats    | _rub                              | ber.ACL - A | CL 9        |             |          |            |           |       |      |          |         |          |       |      |       |             | _         |              |
| File      | Edit                              | Data Analy  | ze Sampling | Application | is Tools | Server     | Window    | Help  |      |          |         |          |       |      |       |             |           |              |
| 🕼 l       | <b>(</b>                          | 🥝 🖪 🐧       | s 🔒 🕼       |             |          | <b>e</b> I |           | . 🕢   | 4    | # (      | ۰       | <b>말</b> |       | > 1  | 3 ABc | 3060<br>90+ | . 🖸 🚮     | <b>.</b> »   |
| No Ve     | Welcome + 11 รายนับสวนเรือน 4 b × |             |             |             |          |            |           |       |      |          |         |          |       |      |       |             |           |              |
|           |                                   | Filtor      |             |             |          |            |           |       |      |          |         |          |       |      |       |             | Inda      |              |
|           |                                   |             |             |             |          |            |           |       |      |          |         |          |       |      |       |             |           |              |
| 8 3       | 7 🌱                               | 家           |             |             |          |            |           |       |      |          |         |          |       |      |       |             | ▼ (Nor    | nej 💌        |
|           | 1                                 | เดือน       | น ำหนักยา ( | 189         | DRCL     | ฉลีย       | น ำหนักยา | งแห้ง | ราคา | าสอทห.วย | บเฉลี่ย |          | เป็น  | เงิน |       | ขายอด       | ขายเชื่   | 8            |
| 1         |                                   | 10/2011     | 680.        | 00          | 31       | .60        | 21        | 4.88  |      | 10       | 07.00   |          | 22992 | .16  |       | 0.00        | 22992.1   | 6            |
| 2         |                                   | 11/2011     | 3560.       | 00          | 35       | .75        | 127       | 2.58  |      | 9        | 95.93   | 1        | 22082 | .87  |       | 0.00        | 122082.8  | 7            |
| 3         |                                   | 12/2011     | 12815.      | 00          | 36       | . 43       | 466       | 8.37  |      | (        | 39.75   | 4        | 18967 | .08  |       | 0.00        | 418967.0  | 8            |
| 4         |                                   | 01/2012     | 73045.      | 00          | 35       | .74        | 2610      | 6.93  |      | 9        | 98.30   | 25       | 66429 | .79  |       | 0.00        | 2566429.7 | 9            |
|           |                                   |             |             |             |          |            |           |       |      |          |         |          |       |      |       |             |           |              |
|           |                                   |             |             |             |          |            |           |       |      |          |         |          |       |      |       |             |           | . <b>.</b> . |
| Default   | F View                            |             |             |             |          |            |           |       |      |          |         |          |       |      |       |             |           | -            |
| Deraul    | view                              | <u> </u>    |             |             |          | _          |           | _     |      |          |         | _        |       | _    |       |             |           | 4 0          |
| ขายน่ายาง | เท้งสินร                          | รายเดือน    | 4 Records   |             |          |            |           |       |      |          |         |          |       |      |       |             |           |              |

รูปที่ 3 - 72 แสดงรายละเอียดขายน้ำยางทั้งสิ้นรายเดือน

## 4. ขายน้ำยางเงินเชื่อ

ผลลัพธ์รายละเอียดขายน้ำยางเงินเชื่อ โดยแสดงรายละเอียดประกอบด้วย วันที่ เลขที่ เอกสาร รหัสผู้ซื้อ ชื่อผู้ซื้อ น้ำหนักยางสด DRC น้ำหนักยางแห้ง ราคาหน่วยละ เป็นเงินขายเชื่อ และเงินสนับสนุน โดยเรียงตามวันที่ ดังรูปที่ 3 – 73 แสดงรายละเอียดขายน้ำยางเงินเชื่อ

| 19N                                                                   |            | •             |             |                        |              |         |                |                |
|-----------------------------------------------------------------------|------------|---------------|-------------|------------------------|--------------|---------|----------------|----------------|
| cats_rubber.ACL + ACL 9                                               |            |               |             |                        |              |         |                |                |
| File Edit Data Analyze Sampling Applications Tools Server Window Help |            |               |             |                        |              |         |                |                |
| i 🕼 🕼                                                                 | 🧳 🚍 🐌      | 🕵   🏠 🎹 <     | ( 6 6 🖪     | 🔽 🗔 💿 🔟                | 🕌 🥑 🔽 🚏 [    | 1 💫 🋂 📇 | 3060 XV (      | <b>9 📲</b> 🏾 🎽 |
| a b                                                                   |            |               |             |                        |              |         |                | 4 Þ ×          |
|                                                                       |            |               |             |                        |              |         |                |                |
| File:                                                                 |            |               |             |                        |              |         |                |                |
| 🏷 券 🖋 🐉 📃 🔽 [None]                                                    |            |               |             |                        |              |         |                |                |
|                                                                       | રૂજ્યથ     | เลขที่เอกลาร  | รทัดญชื่อ   | ข้อผู้ช้อ              | น้ำหนักยางสด | DRC     | น้ำหนักยางแห้ง | ราคาทุษ        |
| 1                                                                     | 19/10/2011 | SB00550100001 | 00E00000001 | บริษัทพัทลุงพาราเท็กซ์ | 680.00       | 31,60   | 214.88         | 10 🔺           |
| 2                                                                     | 07/11/2011 | SB00550100002 | 00E00000001 | บริษัทพัทลุงพาราเท็กซั | 1135.00      | 36,70   | 416.55         | S              |
| 3                                                                     | 07/11/2011 | SB00550100003 | 00E00000001 | บริษัทพัทลุงพาราเท็กซั | 2425.00      | 69,20   | 856.03         | 15             |
| 4                                                                     | 03/12/2011 | SB00550100004 | 00E00000001 | บริษัทพัทลุงพาราเท็กซั | 1775.00      | 37,90   | 672.73         | ε              |
| 5                                                                     | 07/12/2011 | SB00550100005 | 00E00000001 | บริษัทพัทลุงพาราเท็กซั | 1945.00      | 37,50   | 729.38         | S              |
| 6                                                                     | 07/12/2011 | SB00550100006 | 00E00000001 | บริษัทพัทลุงพาราเท็กซั | 1280.00      | 34,50   | 441.60         | ε              |
| 7                                                                     | 08/12/2011 | SB00550100007 | 00E00000001 | บริษัทพัทลุงพาราเท็กซั | 1970.00      | 37,10   | 730.87         | S              |
| 8                                                                     | 08/12/2011 | SB00550100008 | 00E00000001 | บริษัทพัทลุงพาราเท็กซ์ | 1710.00      | 35,70   | 610.47         | S              |
| 9                                                                     | 08/12/2011 | SB00550100009 | 00E00000001 | บริษัทพัทลุงพาราเท็กซ์ | 840.00       | 34,30   | 288.12         | S              |
| 10                                                                    | 09/12/2011 | SB00550100010 | 00E00000001 | บริษัทพัทลุงพาราเท็กซั | 935.00       | 36,80   | 344.08         | ε              |
| 11                                                                    | 15/12/2011 | SB00550100011 | 00E00000001 | บริษัทพัทลุงพาราเท็กซั | 1960.00      | 36,20   | 709.52         | ε              |
| 12                                                                    | 15/12/2011 | SB00550100012 | 00E00000001 | บริษัทพัทลุงพาราเท็กซั | 400.00       | 35,40   | 141.60         | ε              |
| 13                                                                    | 05/01/2012 | SB00550100013 | 00E00000001 | บริษัทพัทลุงพาราเท็กซั | 1715.00      | 38,60   | 661.99         | ε              |
| 14                                                                    | 05/01/2012 | SB00550100014 | 00E00000001 | บริษัทพัทลุงพาราะทึกซั | 800.00       | 34,00   | 272.00         | ε              |
| 15                                                                    | 06/01/2012 | SB00550100015 | 00E00000001 | บริษัทพัทลุงพาราเท็กซั | 1885.00      | 39,00   | 735.15         | ε              |
| 16                                                                    | 06/01/2012 | SB00550100016 | 00E00000001 | บริษัทพัทลุงพาราเท็กซั | 1885.00      | 39,00   | 735.15         | ε              |
| 17                                                                    | 06/01/2012 | SB00550100017 | 00E00000001 | บริษัทพัทลุงพาราเท็กซ์ | 1400.00      | 36,70   | 513.80         | ε              |
| 18                                                                    | 06/01/2012 | SB00550100018 | 00E00000001 | บริษัทพัทลุงพาราเท็กซ์ | 1885.00      | 39,00   | 735.15         | ε              |
| 19                                                                    | 06/01/2012 | SB00550100019 | 00E00000001 | บริษัทพัทลุงพาราเท็กซ์ | 1400.00      | 36,70   | 513.80         | ε              |
| 20                                                                    | 07/01/2012 | SB00550100020 | 00E00000001 | บริษัทพัทลุงพาราเท็กซ์ | 1940.00      | 39,70   | 770.18         | ε              |
| 21                                                                    | 07/01/2012 | SB00550100021 | 00E00000001 | บริษัทพัทลุงพาราเท็กซั | 1930.00      | 37,50   | 723.75         | ε              |
| 22                                                                    | 07/01/2012 | SB00550100022 | 00E00000001 | บริษัทพัทลุงพาราเท็กซั | 430.00       | 32,20   | 138.46         | ε              |
| 23                                                                    | 08/01/2012 | SB00550100023 | 00E00000001 | บริษัทพัทลุงหาราเท็กซั | 1640.00      | 37,30   | 611.72         | ε              |
| 24                                                                    | 09/01/2012 | SB00550100024 | 00E00000001 | บริษัทพัทลงพาราะทึกซั  | 1955.00      | 35.60   | 695.98         | ₹              |
|                                                                       | _          |               |             |                        |              |         |                | ▶              |
| Default_View                                                          |            |               |             |                        |              |         | 4 Þ            |                |
| ขายน้ำยางเงินเชื                                                      | a 56       | Records       |             |                        |              |         |                |                |

รูปที่ 3 - 73 แสดงรายละเอียดขายน้ำยางเงินเชื่อ

## 5. ขายน้ำยางเงินเชื่อรายวัน

ผลลัพธ์รายละเอียดขายน้ำยางเงินเชื่อรายวัน โดยแสดงรายละเอียดประกอบด้วย วันที่ น้ำหนักยางสด DRC เฉลี่ย น้ำหนักยางแห้ง ราคาต่อหน่วยเฉลี่ย เป็นเงินขายเชื่อ และเงินสนับสนุน โดยเรียงตามวันที่ ดังรูปที่ 3 – 74 แสดงรายละเอียดขายน้ำยางเงินเชื่อรายวัน

| 100      |                                          |                        |                 |                |                   |                   |              |            |  |
|----------|------------------------------------------|------------------------|-----------------|----------------|-------------------|-------------------|--------------|------------|--|
| 🙂 cat    | Cats_rubber.ACL - ACL 9                  |                        |                 |                |                   |                   |              |            |  |
| File     | Edit Data Analyz                         | e Sampling Application | ns Tools Server | Window Help    |                   |                   |              |            |  |
|          | 🕼 🦨 📃 📚                                  | s 🕵   Igg 🔳 🤜          | ( 6 🖌 🖪         | 🛛 🗔 🕢 🖌        | k 🕌 🥑 📶 🖥         | F 🔲 🕅 🌌           | ABC 3060 🛐 🔢 | <b>0</b> . |  |
| N 📔      | Welcome ± 11 มายน้ำยางนำเหลือรายวัน      |                        |                 |                |                   |                   |              |            |  |
|          |                                          |                        |                 |                |                   |                   |              |            |  |
|          | Filler.                                  |                        |                 |                |                   |                   |              | inuex.     |  |
| 1 Y 1    | 🕈 🤻 🕉                                    |                        |                 |                |                   |                   |              | ▼ (None) ▼ |  |
|          | วันที่                                   | น้ำหนักยางสด           | DRC             | น้ำหนักยางแห้ง | ราคาสอหน่วยเฉลี่ย | เป็นเงินขายเชื่อ่ | เงินอนับอนุน |            |  |
| 1        | 19/10/2011                               | 680.00                 | 31.60           | 214.88         | 107.00            | 22992.16          | 0.00         |            |  |
| 2        | 07/11/2011                               | 3560.00                | 35.75           | 1272.58        | 95.93             | 122082.87         | 0.00         |            |  |
| 3        | 03/12/2011                               | 1775.00                | 37.90           | 672.73         | 89.00             | 59872.52          | 0.00         |            |  |
| 4        | 07/12/2011                               | 3225.00                | 36.31           | 1170.98        | 90.53             | 106006.73         | 0.00         |            |  |
| 5        | 08/12/2011                               | 4520.00                | 36.05           | 1629.46        | 90.46             | 147394.11         | 0.00         |            |  |
| 6        | 09/12/2011                               | 935.00                 | 36.80           | 344.08         | 89.50             | 30795.16          | 0.00         |            |  |
| 7        | 15/12/2011                               | 2360.00                | 36.06           | 851.12         | 88.00             | 74898.56          | 0.00         |            |  |
| 8        | 05/01/2012                               | 2515.00                | 37.14           | 933.99         | 80.93             | 75585.19          | 0.00         |            |  |
| 9        | 06/01/2012                               | 8455.00                | 38.24           | 3233.05        | 80.50             | 260260.54         | 0.00         |            |  |
| 10       | 07/01/2012                               | 4300.00                | 37.96           | 1632.39        | 80.94             | 132119.75         | 0.00         |            |  |
| 11       | 08/01/2012                               | 1640.00                | 37.30           | 611.72         | 82.00             | 50161.04          | 0.00         |            |  |
| 12       | 09/01/2012                               | 2925.00                | 35.47           | 1037.42        | 83.25             | 86365.22          | 0.00         |            |  |
| 13       | 17/01/2012                               | 3185.00                | 36.98           | 1177.94        | 93.00             | 109547.95         | 0.00         |            |  |
| 14       | 21/01/2012                               | 5205.00                | 36.33           | 1890.94        | 108.00            | 204220.98         | 0.00         |            |  |
| 15       | 22/01/2012                               | 5995.00                | 35.49           | 2127.91        | 106.84            | 227347.69         | 0.00         |            |  |
| 16       | 23/01/2012                               | 6025.00                | 36.16           | 2178.86        | 108.50            | 236406.31         | 0.00         |            |  |
| 17       | 24/01/2012                               | 6700.00                | 35.27           | 2363.28        | 106.82            | 252455.13         | 0.00         |            |  |
| 18       | 26/01/2012                               | 6735.00                | 34.80           | 2343.82        | 108.87            | 255170.47         | 0.00         |            |  |
| 19       | 27/01/2012                               | 5955.00                | 34.31           | 2043.02        | 108.77            | 222209.93         | 0.00         |            |  |
| 20       | 28/01/2012                               | 6295.00                | 34.33           | 2161.14        | 107.82            | 233024.34         | 106.00       |            |  |
| 21       | 29/01/2012                               | 7115.00                | 33.33           | 2371.45        | 93.43             | 221555.25         | 0.00         |            |  |
|          | <pre>&lt;&lt; End of File &gt;&gt;</pre> |                        |                 |                |                   |                   |              |            |  |
|          |                                          |                        |                 |                |                   |                   |              |            |  |
|          | h                                        |                        |                 |                |                   |                   |              | ▶          |  |
| Defa     | ult_View                                 |                        |                 |                |                   |                   |              | 4 ۵        |  |
| ขายน้ำยา | กษณ้ายางเงินเชื่อรายวัน 21 Records       |                        |                 |                |                   |                   |              |            |  |

รูปที่ 3 - 74 แสดงรายละเอียดขายน้ำยางเงินเชื่อรายวัน

## 6. ขายน้ำยางเงินเชื่อรายเดือน

ผลลัพธ์รายละเอียดขายน้ำยางเงินเชื่อรายเดือน โดยแสดงรายละเอียดประกอบด้วย เดือน น้ำหนักยางสด DRC เฉลี่ย น้ำหนักยางแห้ง ราคาต่อหน่วยเฉลี่ย เป็นเงินขายเชื่อ และเงิน สนับสนุน โดยเรียงตามเดือน ดังรูปที่ 3 – 75 แสดงรายละเอียดขายน้ำยางเงินเชื่อรายเดือน

| Pas             |                                                |                   |                    |                 |                 |                  |              |            |  |
|-----------------|------------------------------------------------|-------------------|--------------------|-----------------|-----------------|------------------|--------------|------------|--|
| Cats_ru         | bber.ACL - A                                   | ACL 9             |                    |                 |                 |                  |              |            |  |
| File Edit       | Data Anal                                      | yze Sampling Appl | ications Tools Ser | ver Window Help |                 |                  |              |            |  |
| 🏽 🕼 🖉           | 🥔 🔳 🕻                                          | ۵ 🚯 🔊             | < 🕻 🖌              |                 | ) 🔬 🕌 🧿 🛛       | 1 Y D 🔊          | 123 🔮 🐯 🕅    | 🚯 🙆 📲 🕺    |  |
| Welcon          | 📄 Welcome 🖽 🛄 ขายน้ำยางเงินเชื่อรายเกือน 🖉 🖉 🖉 |                   |                    |                 |                 |                  |              |            |  |
|                 | Filter:                                        |                   |                    |                 |                 |                  |              | Index:     |  |
| 🗞 🛠 🤜           | <b>∕</b> / ₩                                   |                   |                    |                 |                 |                  |              | ▼ [None] ▼ |  |
|                 | u                                              | •                 |                    |                 |                 |                  |              |            |  |
|                 | <b>เดือ</b> น                                  | น้ำหนักยางธด      | DRCLASE            | น้ำหนักยางแหง   | ราคาสอทนวยเฉลีย | เป็นเงินขายเชื่อ | เงินอนับอนุน |            |  |
| 1               | 10/2011                                        | 680.00            | 31.60              | 214.88          | 107.00          | 22992.16         | 0.00         | <u> </u>   |  |
| 2               | 11/2011                                        | 3560.00           | 35.75              | 1272.58         | 95.93           | 122082.87        | 0.00         |            |  |
| 3               | 12/2011                                        | 12815.00          | 36.43              | 4668.37         | 89.75           | 418967.08        | 0.00         |            |  |
| 4               | 01/2012                                        | 73045.00          | 35.74              | 26106.93        | 98.30           | 2566429.79       | 106.00       |            |  |
|                 |                                                |                   |                    |                 |                 |                  |              | 2          |  |
|                 | _                                              |                   |                    |                 |                 |                  |              | •          |  |
| Default_Vie     | BW _                                           |                   |                    |                 |                 |                  |              | 4 ۵        |  |
| ขายน้ำยางเงินเจ | ชื่อรายเดือน                                   | 4 Records         |                    |                 |                 |                  |              |            |  |

รูปที่ 3 - 75 แสดงรายละเอียดขายน้ำยางเงินเชื่อรายเดือน

```
9. เมนู : ตรวจสอบข้อมูลการขายน้ำยาง
รหัส Script : RUB4008
```

### วัตถุประสงค์การตรวจสอบ

เพื่อตรวจสอบข้อมูลการขายน้ำยางว่ามีความถูกต้องหรือไม่

## หลักฐานที่ใช้ในการตรวจสอบ

```
รายงานการขายน้ำยางตามช่วงเวลาที่ตรวจสอบ
```

### Table & Field ที่ใช้ในการตรวจสอบ

| Item | Table               | Field Name        |
|------|---------------------|-------------------|
| 1    | rubber_sell         | sell_billing_no   |
| 2    | rubber_member_buyer | rubber_buyer_name |

#### วิธีการตรวจสอบ

- คำสั่ง EXTRACT เพื่อคัดลอกข้อมูลจากแฟ้มข้อมูลการขายน้ำยาง โดยมีเงื่อนไขว่า วันที่ทำการที่ขายน้ำยางอยู่ในช่วงการตรวจสอบที่กำหนด
- คำสั่ง EXTRACT เพื่อคัดเลอกข้อมูลจากแฟ้มข้อมูลการขายน้ำยาง โดยมีเงื่อนไขว่า น้ำหนักยางสดลบด้วยน้ำหนักภาชนะคูณด้วยเปอร์เซ็นต์ DRC หารด้วยหนึ่งร้อย แล้วไม่เท่ากับน้ำหนักยางแห้ง

เลือกเมนู ตรวจสอบระบบบัญชีรวบรวมน้ำยางพารา > การขายน้ำยาง > ตรวจสอบข้อมูลการขายน้ำยาง ดังรูปที่ 3 – 76 เมนูรายละเอียดตรวจสอบข้อมูลการขายน้ำยาง

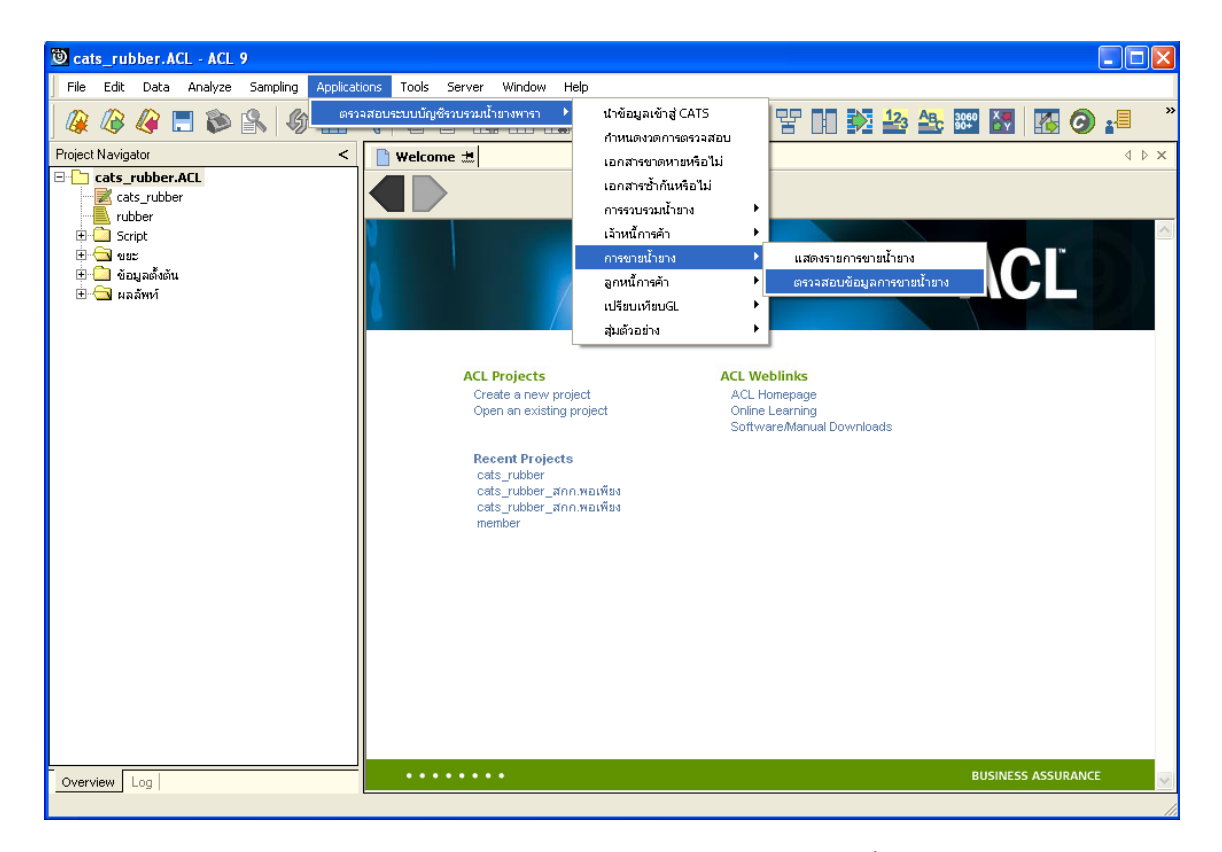

รูปที่ 3 - 76 เมนูรายละเอียดตรวจสอบข้อมูลการขายน้ำยาง
### ผลลัพธ์จากการประมวลผล

#### ก. วิธีการดูผลลัพธ์

ผลลัพธ์แสดงที่ Folder ผลลัพธ์/การขาย ซึ่งจะแสดงรายละเอียดการคำนวณการขายไม่ ถูกต้อง กรณีต้องการดูผลลัพธ์ให้ Click ตารางการคำนวณการขายไม่ถูกต้อง ดังรูปที่ 3 – 77 แสดง รายการคำนวณการขายไม่ถูกต้อง

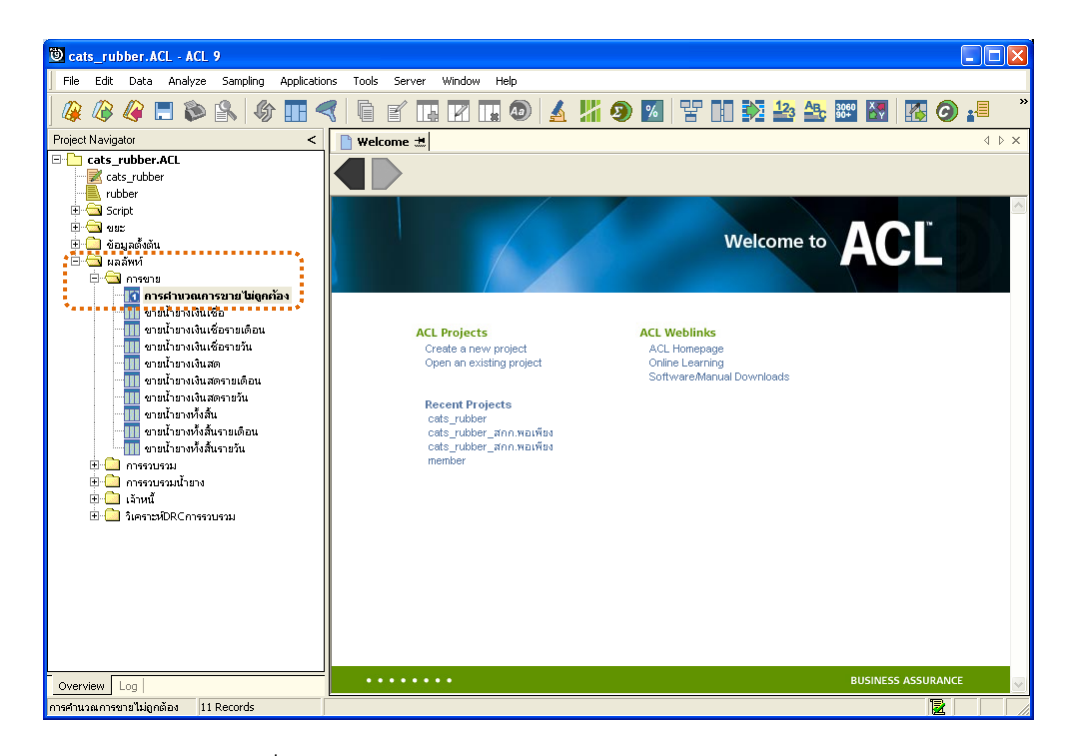

รูปที่ 3 - 77 แสดงรายการคำนวณการขายไม่ถูกต้อง

ผลลัพธ์รายละเอียดการคำนวณการขายไม่ถูกต้อง โดยแสดงรายละเอียดประกอบด้วย การขาย วันที่ เลขที่เอกสาร รหัสผู้ซื้อ ชื่อผู้ซื้อ น้ำหนักชั่ง น้ำหนักภาชนะ น้ำหนักสุทธิ DRC น้ำหนัก ยางแห้ง ราคาหน่วยละ จำนวนเงิน เงินสนับสนุน และข้อผิดพลาด โดยเรียงตามวันที่ ดังรูปที่ 3 – 78 แสดงรายละเอียดการคำนวณการขายไม่ถูกต้อง

| <b>ම</b> c | ats_rul  | bber.ACL     | - ACL 9         |                    |                    |                        |            |                                                                                                    |                                       |
|------------|----------|--------------|-----------------|--------------------|--------------------|------------------------|------------|----------------------------------------------------------------------------------------------------|---------------------------------------|
| File       | Edit     | Data A       | nalyze Sampling | Applications Tools | Server Window Help | 1                      |            |                                                                                                    |                                       |
|            | . 115    |              |                 |                    |                    |                        |            |                                                                                                    | 🙈 😑 »                                 |
| ] 🖉        | 1        | 🦇 🗖          | 🔊 🛃 🖓           | . 🎹 🎿 🗎 📊          | 🍯 💵 🕅 💷 🤻          | 9 🔬 🎢 🧶 🛯              |            |                                                                                                    | <b>9</b> 📲                            |
|            | Welcom   | ie 🖽 🛄 n     | ารศานวณการขายไ  | ม่ถูกก้อง          |                    |                        |            |                                                                                                    | $\triangleleft \triangleright \times$ |
|            |          | Eilte        |                 |                    |                    |                        |            |                                                                                                    | Indour                                |
|            | <b>.</b> |              | a.              |                    |                    |                        |            |                                                                                                    |                                       |
| 8          | & 4      | 7 F.         |                 |                    |                    |                        |            |                                                                                                    | ▼ [[None] ▼                           |
|            |          | การจาย       | Nuri            | เลขที่เอกดาร       | รทัดญชื่อ          | ข้อมูชื่อ              | าเน ซึ่ง   | รมระมา วาชระะ                                                                                                    | 3431                                  |
| 1          |          | เงินเชื่อ    | 07/11/2011      | SB00550100002      | 00E00000001        | บริษัทพัทลุงพาราเท็กซ์ | 1135.00    | 0.00                                                                                                    | C 🔺                                   |
| 2          |          | เงินเชื่อ    | 07/11/2011      | SB00550100003      | 00E00000001        | บริษัทพัทลุงหาราเที∩ชั | 2425.00    | 0.00                                                                                                    | C                                     |
| 3          |          | เงินเชื่อ    | 03/12/2011      | SB00550100004      | 00E00000001        | บริษัทพัทลุงพาราเทิ∩ชั | 1775.00    | 0.00                                                                                                    | C                                     |
| 4          |          | เงินเชื่อ    | 07/12/2011      | SB00550100005      | 00E00000001        | บริษัทพัทลุงพาราเทิกซ์ | 1945.00    | 0.00                                                                                                    | C                                     |
| 5          |          | เงินเชื่อ    | 17/01/2012      | SB00550100027      | 00E00000001        | บริษัทพัทลุงพาราเท็กซ์ | 1205.00    | 0.00                                                                                                    | C                                     |
| 6          |          | เงินเชื่อ    | 21/01/2012      | SB00550100028      | 00E00000001        | บริษัทพัทลุงพาราเท็กซ์ | 1985.00    | 0.00                                                                                                    | C                                     |
| 7          |          | เงิจเเชื่อ   | 23/01/2012      | SB00550100036      | 00E00000001        | บริษัทพัทลุงพาราเท็กซ์ | 2035.00    | 0.00                                                                                                    | C                                     |
| 8          |          | เงิจเเชื่อ   | 24/01/2012      | SB00550100039      | 00E00000001        | บริษัทพัทลุงพาราเท็กซ์ | 1955.00    | 0.00                                                                                                    | C                                     |
| 9          |          | เงินเชื่อ    | 27/01/2012      | SB00550100046      | 00E00000001        | บริษัทพัทลุงพาราเท็กซั | 1985.00    | 0.00                                                                                                    | C                                     |
| 10         |          | เงินเชื่อ    | 28/01/2012      | SB00550100050      | 00E00000001        | บริษัทพัทลุงพาราเท็กซั | <br>105.00 | 0.00                                                                                                    | C                                     |
| 11         |          | เงินเชื่อ    | 29/01/2012      | SB00550100056      | 00E00000001        | บริษัทพัทลุงพาราเท็กซ์ | 1180.00    | 0.00                                                                                                    | С                                     |
|            |          | << End       | of File >>      |                    |                    |                        |            |                                                                                                    | ×                                     |
| 1          |          | _            |                 |                    |                    |                        |            |                                                                                                    | •                                     |
| De         | ault_Vie | w            |                 |                    |                    |                        |            |                                                                                                    | 4 Þ                                   |
| การคำ      | แวณการร  | ขายไม่ถูกต้อ | a 11 Records    |                    |                    |                        |            | r and a second second se | 2 /                                   |

รูปที่ 3 - 78 แสดงรายละเอียดการคำนวณการขายไม่ถูกต้อง

| 10. | เมนู | : บัญชีย่อยลูกหนี้การค้า     |
|-----|------|------------------------------|
|     |      | <b>รหัส Script</b> : RUB3001 |

### วัตถุประสงค์การตรวจสอบ

เพื่อตรวจสอบว่าบัญชีย่อยลูกหนี้การค้าได้บันทึกข้อมูลอย่างถูกต้องและครบถ้วน

## หลักฐานที่ใช้ในการตรวจสอบ

รายงานลูกหนี้การค้าตามช่วงเวลาที่ตรวจสอบ

## Table & Field ที่ใช้ในการตรวจสอบ

| Item | Table               | Field Name          |
|------|---------------------|---------------------|
| 1    | rubber_sell         | sell_billing_no     |
| 2    | rubber_rep_stock    | rubber_rep_stock_id |
| 3    | rubber_member_buyer | rubber_buyer_name   |

#### วิธีการตรวจสอบ

- คำสั่ง EXTRACT เพื่อคัดลอกข้อมูลจากแฟ้มข้อมูลการขายน้ำยาง โดยมีเงื่อนไขว่า สถานะการขายเท่ากับ 2 และวันที่ทำการที่ขายน้ำยางน้อยกว่าวันที่กำหนดงวดการ ตรวจสอบ และรหัสผู้ซื้อเท่ากับค่าที่กำหนด
- คำสั่ง JOIN เพื่อเชื่อมโยงแฟ้มข้อมูลการขายน้ำยางกับแฟ้มข้อมูลราคาน้ำยางรับซื้อใน คลังสต๊อกตามเลขที่บิลขาย
- 3. คำสั่ง MERGE เพื่อรวบรวมแฟ้มข้อมูลสองแฟ้มข้อมูลเข้าด้วยกันตามรหัสผู้ซื้อ
- 4. คำสั่ง INDEX เพื่อจัดเรียงข้อมูลตามวันที่ทำการที่ขายน้ำยาง
- 5. คำสั่ง EXTRACT เพื่อคัดลอกข้อมูล โดยเงื่อนไขว่ารหัสผู้ซื้อจะต้องเท่ากับค่าที่ กำหนด
- 6. คำสั่ง EXTRACT เพื่อคัดลอกข้อมูลผลลัพธ์ไปยังแฟ้มข้อมูลบัญชีย่อยลูกหนี้ ค่าน้ำยาง

เลือกเมนู ตรวจสอบระบบบัญชีรวบรวมน้ำยางพารา > ลูกหนี้การค้า > บัญชีย่อยลูกหนี้การค้า ดังรูปที่ 3 – 79 เมนูรายละเอียดบัญชีย่อยลูกหนี้การค้า

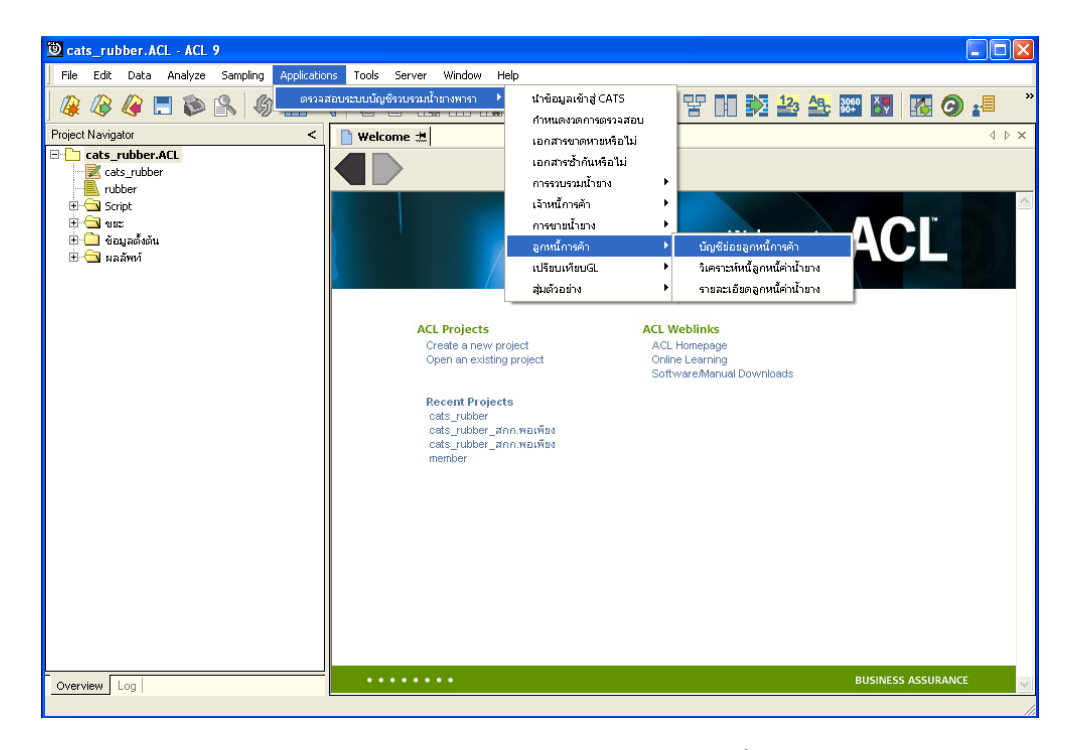

รูปที่ 3 - 79 เมนูรายละเอียดบัญชีย่อยลูกหนี้การค้า

บันทึกรหัสผู้ซื้อน้ำยาง ซึ่งจากตัวอย่างบันทึกรหัสผู้ซื้อน้ำยางเท่ากับ 00E0000001 ดังรูปที่ 3-80 กำหนดเงื่อนไขเพื่อตรวจสอบบัญชีย่อยลูกหนี้การค้า

| <b>ด</b> รวจสอบบัญชีย่อยลูกหนี้การค้า |                |  |  |  |  |  |  |
|---------------------------------------|----------------|--|--|--|--|--|--|
| บัญชีย่อยลูกหนึ่                      | ้การขายน้ำยาง  |  |  |  |  |  |  |
| รทัสผู้ชื้อน้ำยาง 🛛                   | IOE 00000001[  |  |  |  |  |  |  |
| <u>K</u>                              | <u>C</u> ancel |  |  |  |  |  |  |

รูปที่ 3 - 80 กำหนดเงื่อนไขเพื่อตรวจสอบบัญชีย่อยลูกหนี้การค้า

## ผลลัพธ์จากการประมวลผล

#### ก. วิธีการดูผลลัพธ์

ผลลัพธ์แสดงที่ Folder ผลลัพธ์/ลูกหนี้ ซึ่งจะแสดงรายละเอียดบัญชีย่อยลูกหนี้การค้า กรณีต้องการดูผลลัพธ์ให้ Click ตารางบัญชีย่อยลูกหนี้การค้า ดังรูปที่ 3 – 81 แสดงรายการบัญชีย่อย ลูกหนี้การค้า

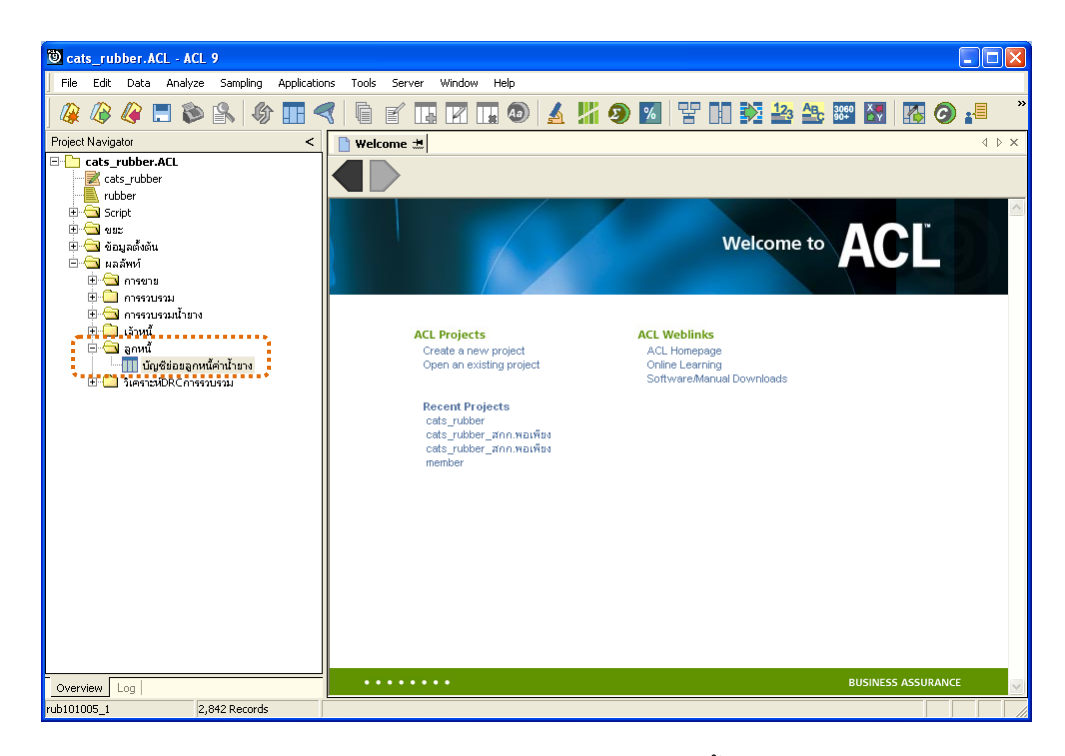

รูปที่ 3 - 81 แสดงรายการบัญชีย่อยลูกหนี้การค้า

ผลลัพธ์รายละเอียดบัญชีย่อยลูกหนี้การค้า โดยแสดงรายละเอียดประกอบด้วย รหัสผู้ซื้อน้ำยาง เลขที่เอกสาร วันที่ ยกมา เพิ่ม ลด คงเหลือ และชื่อผู้ซื้อน้ำยาง โดยเรียงตามเลขที่ เอกสารและวันที่ ดังรูปที่ 3 – 82 แสดงรายละเอียดบัญชีย่อยลูกหนี้การค้า

| Cats_rul                      | ober.ACL - ACL 9   |                            |               |         |          |              |           |                           |  |  |  |  |
|-------------------------------|--------------------|----------------------------|---------------|---------|----------|--------------|-----------|---------------------------|--|--|--|--|
| File Edit                     | Data Analyze S     | ampling Applications Tools | Server Window | Help    |          |              |           |                           |  |  |  |  |
| 🏼 🕼                           | 🧳 📃 📚 🔮            | k   Go 🔳 📢   🔓             |               | I 💿 🔺 🔏 | 🧿 🙍 📴 🕻  | 1 🔊 🏤 🏤      | 3060      | s 🗿 📲 🦷                   |  |  |  |  |
| 📄 Welcom                      | e 🖽 🎹 บัญชีย่อยลูก | หนี้ค่าป้ายาง              |               |         |          |              |           | $4 \triangleright \times$ |  |  |  |  |
|                               |                    | 1                          |               |         |          |              |           |                           |  |  |  |  |
|                               | Filter:            |                            |               |         |          |              |           | Index:                    |  |  |  |  |
| > >          ✓         [None] |                    |                            |               |         |          |              |           |                           |  |  |  |  |
|                               | รท้อมชื่อนายาง     | เลขที่เอกสาร               | 3%crf         | ยกมา    | เพีย     | ลด           | คงเหลือ   | ชื่อมชื่อน้ำยาง           |  |  |  |  |
| 1                             | 00E00000001        | SB00550100001              | 19/10/2011    | 0.00    | 22992.16 | .00          | 22992.16  | บริษัทพัทลุงหาราเ 🔺       |  |  |  |  |
| 2                             | 00E00000001        | SB00550100001              | 20/10/2011    | 0.00    | 0.00     | 22992.16     | 0.00      | บริษัทพัทลุงพาราเ         |  |  |  |  |
| 3                             | 00E00000001        | SB00550100002              | 07/11/2011    | 0.00    | 39988.32 | <b>0.</b> 00 | 39988.32  | บริษัทพัทลุงพาราเ         |  |  |  |  |
| 4                             | 00E00000001        | SB00550100003              | 07/11/2011    | 0.00    | 82094.55 | <b>0.</b> 00 | 122082.87 | บริษัทพัทลุงพาราเ         |  |  |  |  |
| 5                             | 00E00000001        | SB00550100002              | 07/11/2011    | 0.00    | 0.00     | 39988.32     | 82094.55  | บริษัทพัทลุงพาราเ         |  |  |  |  |
| 6                             | 00E00000001        | SB00550100003              | 07/11/2011    | 0.00    | 0.00     | 82094.55     | 0.00      | บริษัทพัทลุงพาราเ         |  |  |  |  |
| 7                             | 00E00000001        | SB00550100004              | 03/12/2011    | 0.00    | 59872.52 | <b>0.</b> 00 | 59872.52  | บริษัทพัทลุงพาราเ         |  |  |  |  |
| 8                             | 00E00000001        | SB00550100004              | 03/12/2011    | 0.00    | 0.00     | 59872.52     | 0.00      | บริษัทพัทลุงพาราเ         |  |  |  |  |
| 9                             | 00E00000001        | SB00550100005              | 07/12/2011    | 0.00    | 66373.13 | <b>0.</b> 00 | 66373.13  | บริษัทพัทลุงพาราเ         |  |  |  |  |
| 10                            | 00E00000001        | SB00550100006              | 07/12/2011    | 0.00    | 39633.60 | <b>0.</b> 00 | 106006.73 | บริษัทพัทลุงพาราเ         |  |  |  |  |
| 11                            | 00E00000001        | SB00550100005              | 07/12/2011    | 0.00    | 0.00     | 66373.13     | 39633.60  | บริษัทพัทลุงพาราเ         |  |  |  |  |
| 12                            | 00E00000001        | SB00550100006              | 07/12/2011    | 0.00    | 0.00     | 39633.60     | 0.00      | บริษัทพัทลุงพาราเ         |  |  |  |  |
| 13                            | 00E00000001        | SB00550100007              | 08/12/2011    | 0.00    | 66143.74 | <b>0.</b> 00 | 66143.74  | บริษัทพัทลุงพาราเ         |  |  |  |  |
| 14                            | 00E00000001        | SB00550100008              | 08/12/2011    | 0.00    | 55247.54 | <b>0.00</b>  | 121391.28 | บริษัทพัทลุงพาราเ         |  |  |  |  |
| 15                            | 00E00000001        | SB00550100009              | 08/12/2011    | 0.00    | 26002.83 | <b>0.00</b>  | 147394.11 | บริษัทพัทลุงพาราเ         |  |  |  |  |
| 16                            | 00E00000001        | SB00550100007              | 08/12/2011    | 0.00    | 0.00     | 66143.74     | 81250.37  | บริษัทพัทลุงพาราเ         |  |  |  |  |
| 17                            | 00E00000001        | SB00550100008              | 08/12/2011    | 0.00    | 0.00     | 55247.54     | 26002.83  | บริษัทพัทลุงพาราเ         |  |  |  |  |
| 18                            | 00E00000001        | SB00550100009              | 08/12/2011    | 0.00    | 0.00     | 26002.83     | 0.00      | บริษัทพัทลุงพาราเ         |  |  |  |  |
| 19                            | 00E00000001        | SB00550100010              | 09/12/2011    | 0.00    | 30795.16 | <b>0.00</b>  | 30795.16  | บริษัทพัทลงพาราเ          |  |  |  |  |
| 20                            | 00E00000001        | SB00550100010              | 09/12/2011    | 0.00    | 0.00     | 30795.16     | 0.00      | บริษัทพัทลงพาราเ          |  |  |  |  |
| 21                            | 00E00000001        | SB00550100011              | 15/12/2011    | 0.00    | 62437.76 | <b>0.00</b>  | 62437.76  | บริษัทพัทลงพาราเ          |  |  |  |  |
| 22                            | 00E00000001        | SB00550100012              | 15/12/2011    | 0.00    | 12460.80 | <b>0.00</b>  | 74898.56  | บริษัทพัทลงพาราเ          |  |  |  |  |
| 23                            | 00E00000001        | SB00550100011              | 15/12/2011    | 0.00    | 0.00     | 62437.76     | 12460.80  | บริษัทพัทลงพาราเ          |  |  |  |  |
| 24                            | 00E00000001        | SB00550100012              | 15/12/2011    | 0.00    | 0.00     | 12460.80     | 0.00      | บริษัทพัทลงพาราเ 💌        |  |  |  |  |
|                               | _                  |                            |               |         |          |              |           | •                         |  |  |  |  |
| Default_Vie                   | N                  |                            |               |         |          |              |           | 4 Þ                       |  |  |  |  |
| บัญชีย่อยลูกหนั้              | จ่าน้ำยาง 111 R    | ecords                     |               |         |          |              |           |                           |  |  |  |  |

รูปที่ 3 - 82 แสดงรายละเอียดบัญชีย่อยลูกหนี้การค้า

| 11. | เมนู | : วิเคราะห์หนี้ลูกหนี้ค่าน้ำยาง |  |
|-----|------|---------------------------------|--|
|     |      | <b>รหัส Script</b> : RUB3002    |  |

## วัตถุประสงค์การตรวจสอบ

เพื่อวิเคราะห์หนี้ลูกหนี้ค่าน้ำยางได้บันทึกข้อมูลอย่างถูกต้องและครบถ้วน

## หลักฐานที่ใช้ในการตรวจสอบ

รายงานลูกหนี้ค่าน้ำยางตามช่วงเวลาที่ตรวจสอบ

## Table & Field ที่ใช้ในการตรวจสอบ

| Item | Table               | Field Name          |
|------|---------------------|---------------------|
| 1    | rubber_sell         | sell_billing_no     |
| 2    | rubber_rep_stock    | rubber_rep_stock_id |
| 3    | rubber_member_buyer | rubber_buyer_id     |

#### วิธีการตรวจสอบ

- คำสั่ง JOIN เพื่อเชื่อมโยงแฟ้มข้อมูลการขายน้ำยางกับแฟ้มข้อมูลราคาน้ำยางรับ ชื้อในคลังสต๊อกตามเลขที่บิลขาย
- คำสั่ง JOIN เพื่อเชื่อมโยงแฟ้มข้อมูลเกี่ยวกับรายละเอียดการขายน้ำยางกับ แฟ้มข้อมูลสมาชิกผู้ซื้อน้ำยางตามรหัสผู้ซื้อน้ำยาง
- 3. คำสั่ง SUMMARIZE เพื่อใช้ในการจัดกลุ่มข้อมูลตามรหัสผู้ซื้อน้ำยาง
- คำสั่ง EXTRACT เพื่อคัดลอกข้อมูลผลลัพธ์รายการวิเคราะห์หนี้ลูกหนี้ค่าน้ำยาง ไปยังแฟ้มข้อมูลวิเคราะห์หนี้ลูกหนี้ค่าน้ำยาง
- 5. คำสั่ง EXTRACT เพื่อคัดลอกข้อมูลผลลัพธ์รายละเอียดวิเคราะห์หนี้ลูกหนี้ ค่าน้ำยางไปยังแฟ้มข้อมูลรายละเอียดวิเคราห์หนี้ลูกหนี้ค่าน้ำยาง

เลือกเมนู ตรวจสอบระบบบัญชีรวบรวมน้ำยางพารา ≻ลูกหนี้การค้า ≻วิเคราะห์หนี้ลูกหนี้ค่าน้ำยาง ดังรูปที่ 3 – 83 เมนูรายละเอียดวิเคราะห์หนี้ลูกหนี้ค่าน้ำยาง

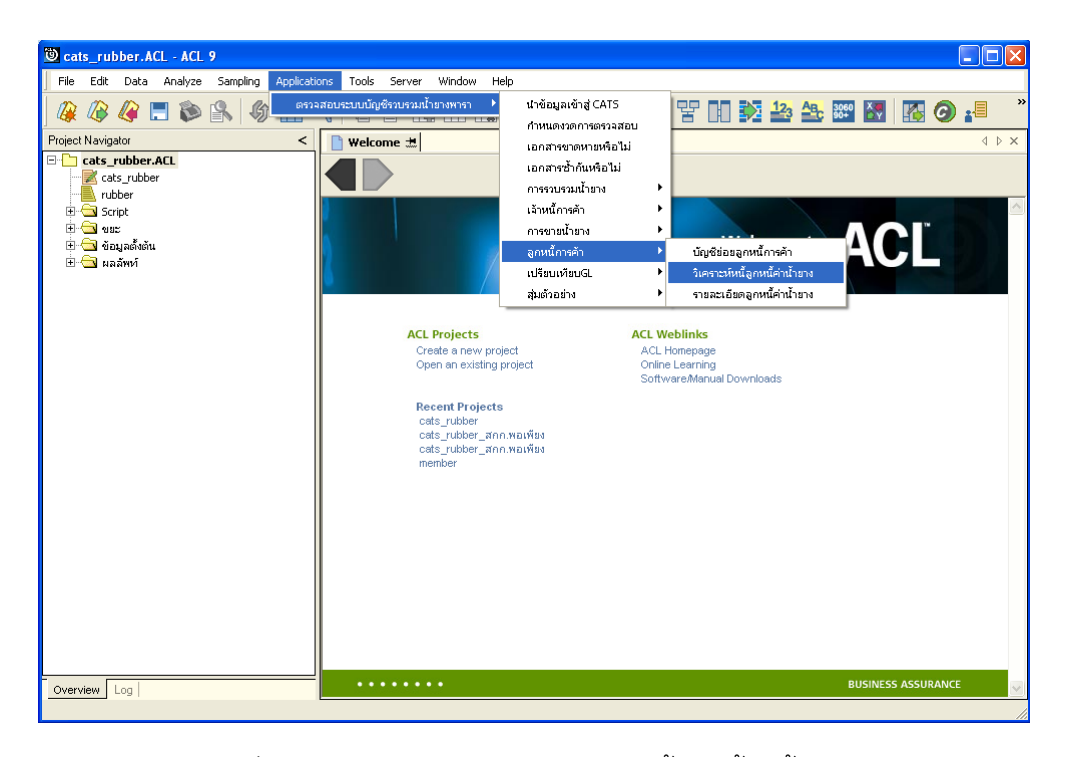

รูปที่ 3 - 83 เมนูรายละเอียดวิเคราะห์หนี้ลูกหนี้ค่าน้ำยาง

### ผลลัพธ์จากการประมวลผล

#### ก. วิธีการดูผลลัพธ์

ผลลัพธ์แสดงที่ Folder ผลลัพธ์/ลูกหนี้ ซึ่งจะแสดงรายละเอียดวิเคราะห์หนี้ลูกหนี้ค่า น้ำยาง กรณีต้องการดูผลลัพธ์ให้ Click ตารางวิเคราะห์หนี้ลูกหนี้ค่าน้ำยาง ดังรูปที่ 3 – 84 แสดง รายการวิเคราะห์หนี้ลูกหนี้ค่าน้ำยาง

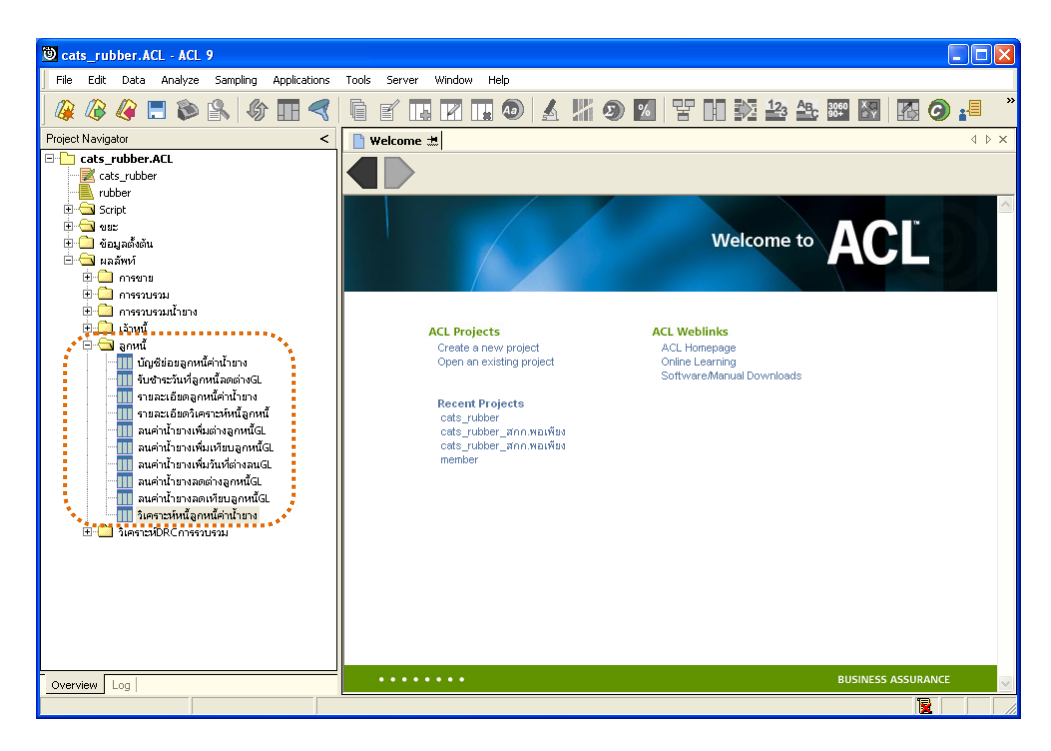

รูปที่ 3 - 84 แสดงรายการวิเคราะห์หนี้ลูกหนี้ค่าน้ำยาง

ผลลัพธ์รายละเอียดวิเคราะห์หนี้ลูกหนี้ค่าน้ำยาง โดยแสดงรายละเอียดประกอบด้วย รหัสผู้ซื้อน้ำยาง ชื่อผู้ซื้อน้ำยาง จำนวนเงินที่เป็นหนี้ ข้อมูลอายุหนี้ และชำระหลังวันสิ้นปี ดังรูปที่ 3 – 85 แสดงรายละเอียดวิเคราะห์หนี้ลูกหนี้ค่าน้ำยาง

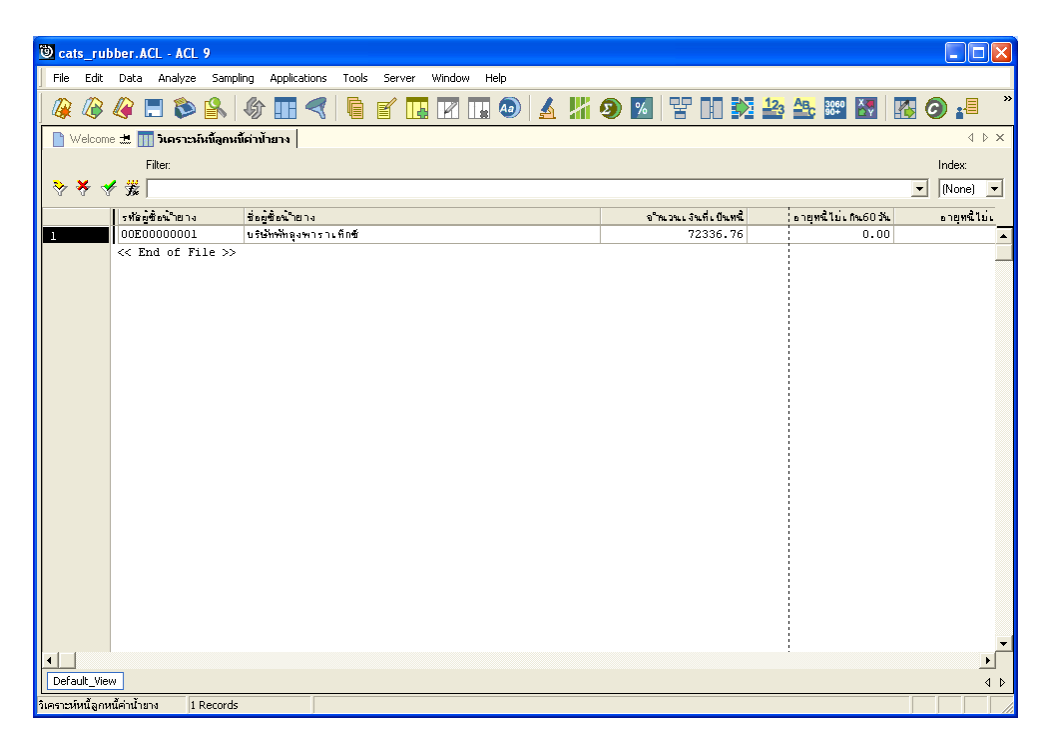

รูปที่ 3 - 85 แสดงรายละเอียดวิเคราะห์หนี้ลูกหนี้ค่าน้ำยาง

| 12. เมนู : | รายละเอียดลูกหนี้ค่าน้ำยาง   |
|------------|------------------------------|
|            | <b>รหัส Script</b> : RUB3003 |

### วัตถุประสงค์การตรวจสอบ

เพื่อตรวจสอบรายละเอียดลูกหนี้ค่าน้ำยางได้บันทึกข้อมูลอย่างถูกต้องและครบถ้วน

## หลักฐานที่ใช้ในการตรวจสอบ

```
รายงานการขายน้ำยางตามช่วงเวลาที่ตรวจสอบ
```

## Table & Field ที่ใช้ในการตรวจสอบ

| Item | Table               | Field Name          |
|------|---------------------|---------------------|
| 1    | rubber_sell         | sell_billing_no     |
| 2    | rubber_rep_stock    | rubber_rep_stock_id |
| 3    | rubber_member_buyer | rubber_buyer_id     |

#### วิธีการตรวจสอบ

- คำสั่ง EXTRACT เพื่อคัดลอกข้อมูลจากแฟ้มข้อมูลการขายน้ำยาง โดยมีเงื่อนไข ว่า สถานะการขายเท่ากับ 2 และ วันที่ทำการที่ขายน้ำยางตามช่วงวันที่ที่กำหนด
- คำสั่ง JOIN เพื่อเชื่อมโยงแฟ้มข้อมูลการขายน้ำยางกับแฟ้มข้อมูลราคาน้ำยางรับ ชื้อในคลังสต๊อกตามเลขที่บิลขาย
- 3. คำสั่ง SUMMARIZE เพื่อใช้ในการจัดกลุ่มข้อมูลตามรหัสผู้ซื้อน้ำยาง
- 4. คำสั่ง EXTRACT เพื่อคัดลอกข้อมูลผลลัพธ์รายละเอียดลูกหนี้ค่าน้ำยาง

# เลือกเมนู ตรวจสอบระบบบัญชีรวบรวมน้ำยางพารา ≻ ลูกหนี้การค้า ≻ รายละเอียดลูกหนี้ค่าน้ำยาง ดังรูปที่ 3 – 86 เมนูรายละเอียดลูกหนี้ค่าน้ำยาง

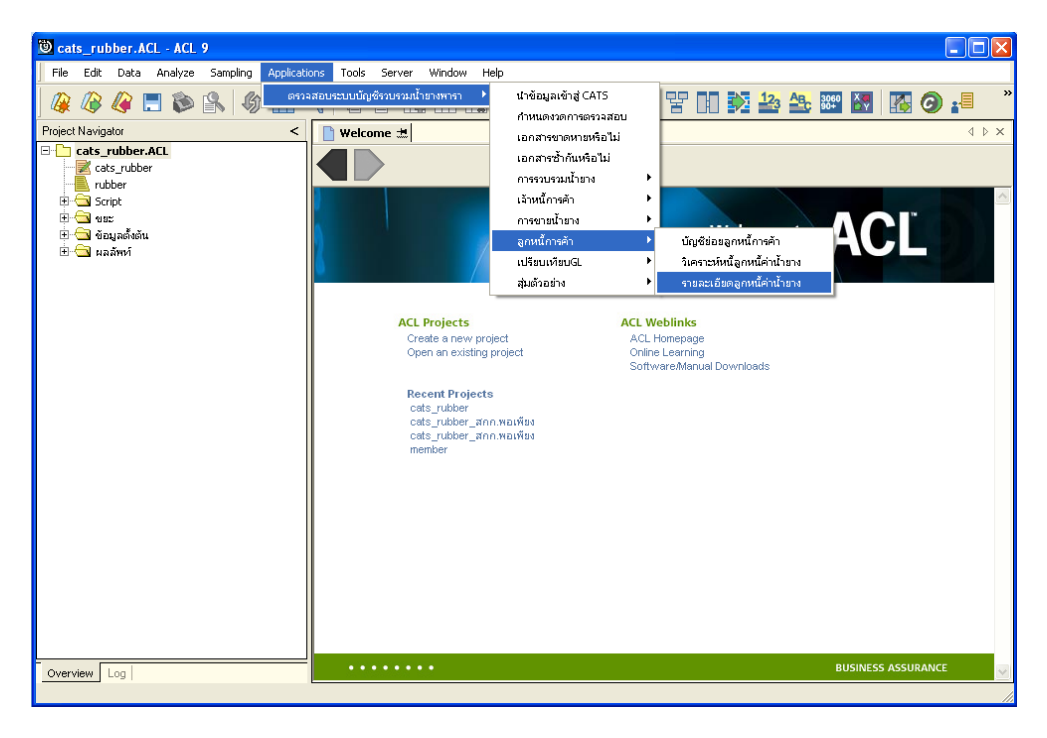

รูปที่ 3 - 86 เมนูรายละเอียดลูกหนี้ค่าน้ำยาง

## ผลลัพธ์จากการประมวลผล

#### ก. วิธีการดูผลลัพธ์

ผลลัพธ์แสดงที่ Folder ผลลัพธ์/ลูกหนี้ ซึ่งจะแสดงรายละเอียดลูกหนี้ค่าน้ำยาง กรณี ต้องการดูผลลัพธ์ให้ Click ตารางรายละเอียดลูกหนี้ค่าน้ำยาง ดังรูปที่ 3 – 87 แสดงรายละเอียดลูกหนี้ ค่าน้ำยาง

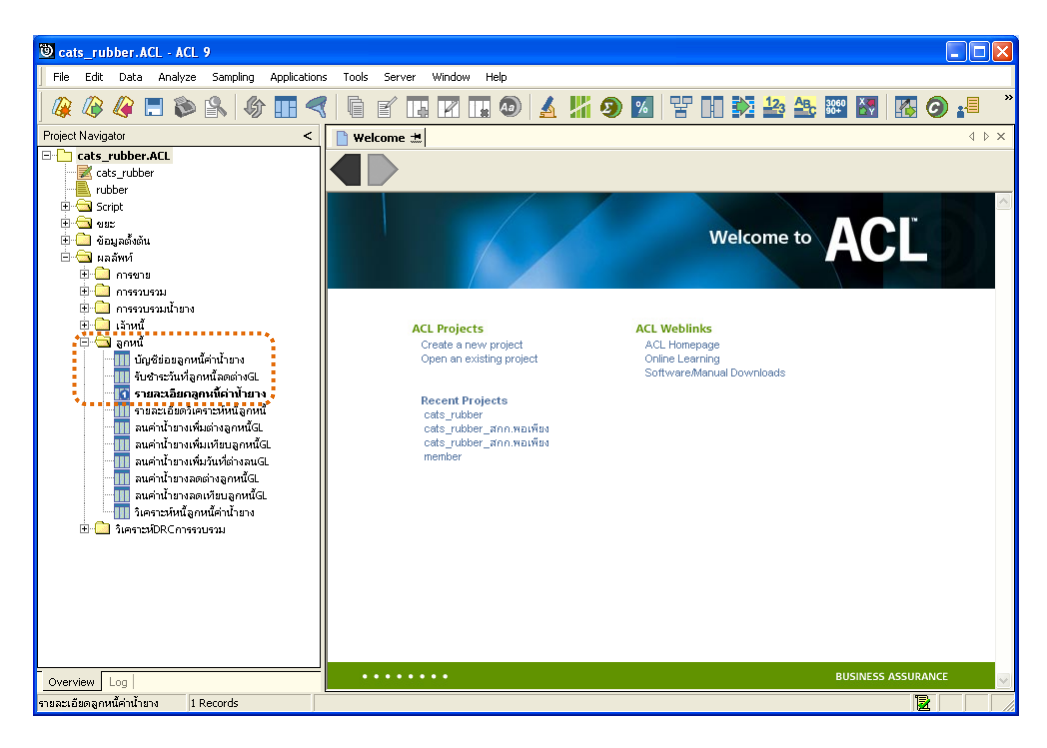

รูปที่ 3 - 87 แสดงรายละเอียดลูกหนี้ค่าน้ำยาง

ผลลัพธ์รายละเอียดลูกหนี้ค่าน้ำยาง โดยแสดงรายละเอียดประกอบด้วย รหัสผู้ซื้อน้ำยาง ชื่อผู้ซื้อน้ำยาง ยกมา เพิ่ม ลด และคงเหลือ ดังรูปที่ 3 – 88 แสดงรายละเอียดลูกหนี้ ค่าน้ำยาง

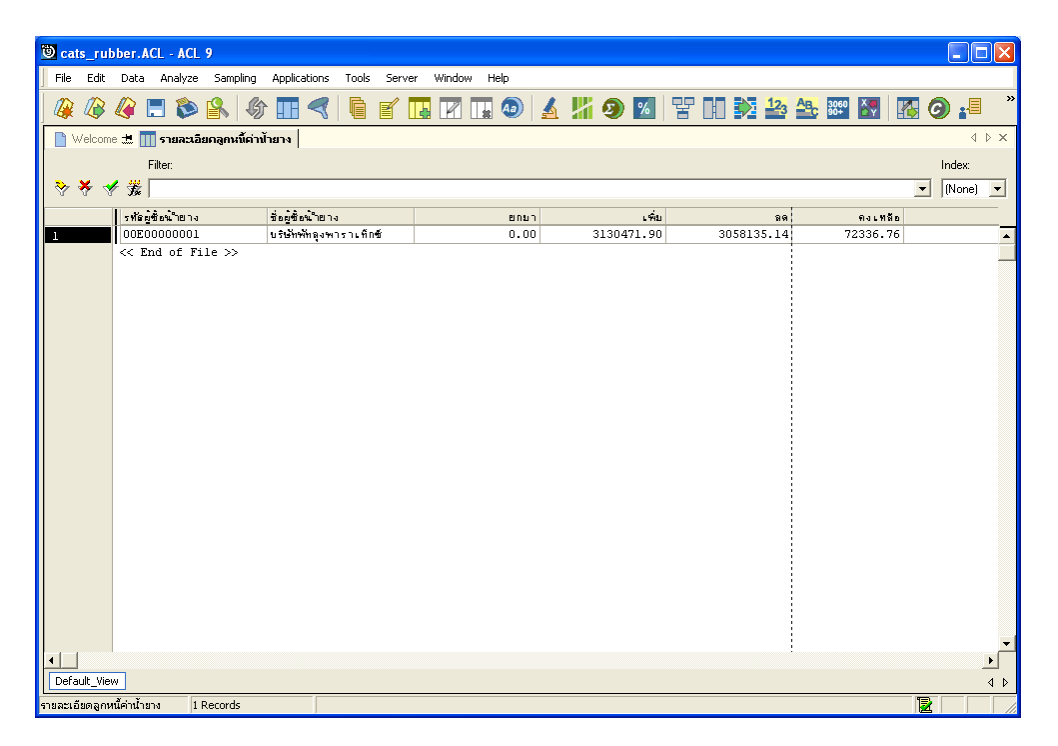

รูปที่ 3 - 88 แสดงรายละเอียดลูกหนี้ค่าน้ำยาง

```
13. เมนู : รวบรวมน้ำยางเทียบ GL
รหัส Script : RUB4006
```

## วัตถุประสงค์การตรวจสอบ

เพื่อตรวจสอบการรวบรวมน้ำยางของระบบรวบรวมและแปรรูปน้ำยางพาราเทียบกับ การรวบรวมน้ำยางระบบ GL

## หลักฐานที่ใช้ในการตรวจสอบ

รายงานการซื้อและขายน้ำยางตามช่วงเวลาที่ตรวจสอบ

Table & Field ที่ใช้ในการตรวจสอบ

| ltem | Table                     | Field Name           |
|------|---------------------------|----------------------|
| 1    | rubber_buy                | bill_no              |
| 2    | cad_inventory_acc_operate | account_operate_date |
| 3    | rubber_member_dealer      | member_code          |
| 4    | cad_gl_subaccount         | main_acc_id          |
| 5    | cad_gl_mainaccount        | date_id              |
| 6    | cad_gl_dateaccount        | date_account         |

#### วิธีการตรวจสอบ

- คำสั่ง JOIN เพื่อทำการเชื่อมโยงแฟ้มข้อมูลซื้อราคาน้ำยาง ข้อมูลวันทำการ และตัวแทน สมาชิกน้ำยาง โดยมีรหัสวันที่เปิดทำการและรหัสสมาชิกยางเป็นตัวเชื่อม เพื่อให้ได้ ข้อมูลตามรายละเอียดที่ต้องการ
- 2. คำสั่ง SUMMARIZE เพื่อสรุปยอดรวมตามวันที่ทำการ
- คำสั่ง JOIN เพื่อทำการเชื่อมโยงแฟ้มข้อมูลรายละเอียดการบันทึกรายการขั้นต้น ข้อมูล เลขที่ Voucher ของการบันทึกรายการขั้นต้น และสถานะวันทำการที่ถือใช้ โดยมีรหัสการ บันทึกสมุดเงินสด และรหัสวันที่ของการเปิดวันทำการเป็นตัวเชื่อม เพื่อให้ได้ข้อมูล ตามรายละเอียดที่ต้องการ
- 4. คำสั่ง INDEX เพื่อเรียงข้อมูลตามวันที่ทำการ

5. คำสั่ง EXTRACT เพื่อคัดเลือกข้อมูลผลลัพธ์การรวบรวมน้ำยางเทียบ GL

เลือกเมนู ตรวจสอบระบบบัญชีรวบรวมน้ำยางพารา ≻ เปรียบเทียบ GL ≻ รวบรวมน้ำยางเทียบ GL ดังรูปที่ 3 – 89 เมนูรายละเอียดรวบรวมน้ำยางเทียบ GL

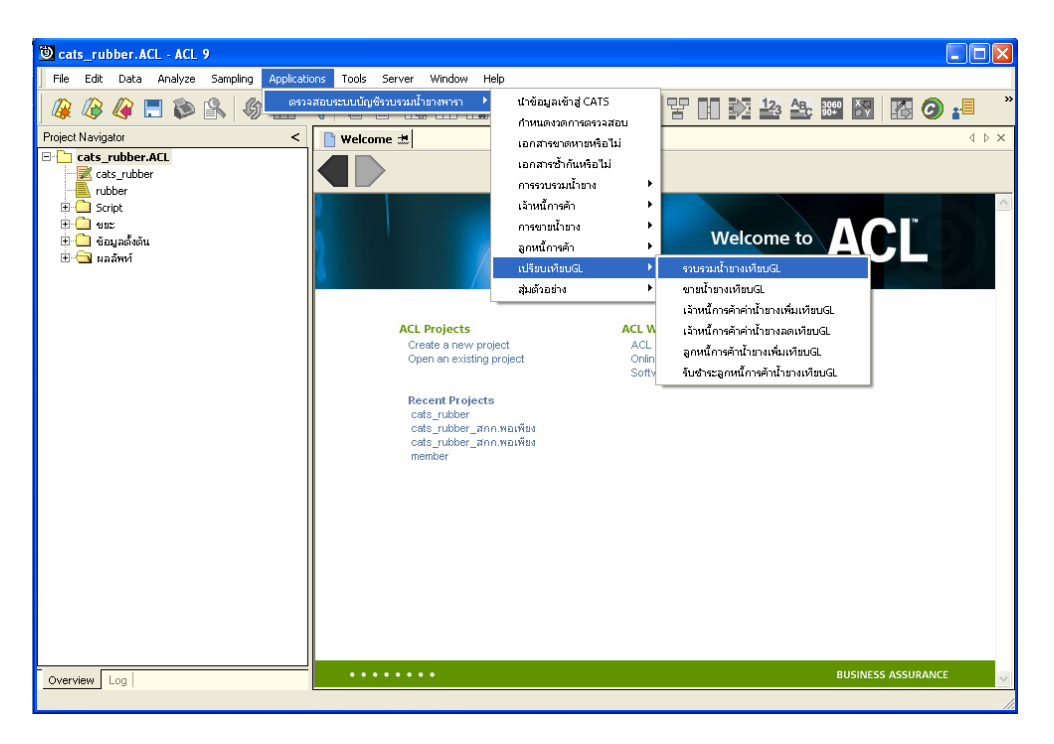

รูปที่ 3 - 89 เมนูรายละเอียดรวบรวมน้ำยางเทียบ GL

## ผลลัพธ์จากการประมวลผล

### ก. วิธีการดูผลลัพธ์

- ผลลัพธ์แสดงที่ Folder ผลลัพธ์/การรวบรวม ซึ่งจะแสดงรายละเอียดประกอบด้วย รวบรวมเทียบรวบรวม GL รวบรวมต่างรวบรวม GL และการรวบรวมวันที่ต่างรวบรวม GL
- กรณีต้องการดูผลลัพธ์ให้เลือก ที่ Folder ผลลัพธ์/การรวบรวม และ Click ตารางที่ต้องการ ดังรูปที่ 3 – 90 แสดงรายการรวบรวมน้ำยาง

| การแสดงผล                 |                                |    |  |  |  |  |  |  |
|---------------------------|--------------------------------|----|--|--|--|--|--|--|
| แสดงผลที่                 |                                |    |  |  |  |  |  |  |
| Folder /ผลลัพท์/การรวบรวม |                                |    |  |  |  |  |  |  |
| File                      | 1) รวบรวมเทียบรวบรวมGL         |    |  |  |  |  |  |  |
|                           | 2) รวบรวมต่างรวบรวมGL          |    |  |  |  |  |  |  |
|                           | 3) การรวบรวมวันที่ต่างรวบรวมGL |    |  |  |  |  |  |  |
|                           |                                | ОК |  |  |  |  |  |  |

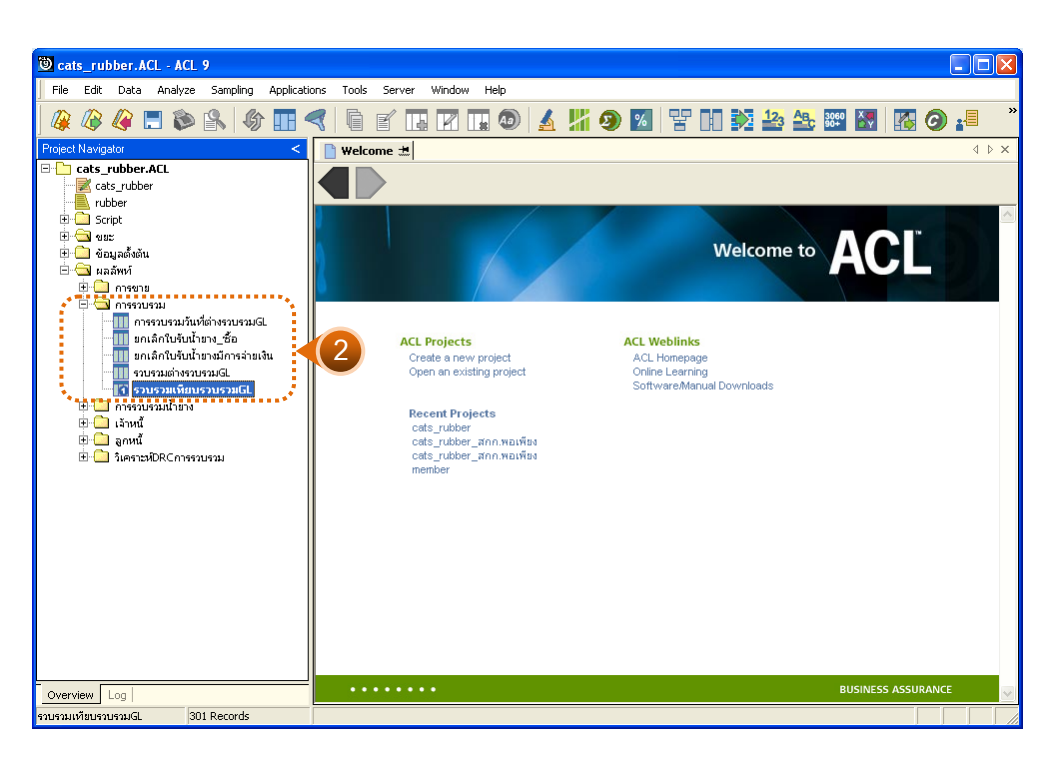

รูปที่ 3 - 90 แสดงรายการรวบรวมน้ำยางเทียบ GL

## 1. รวบรวมเทียบรวบรวม GL

ผลลัพธ์รายละเอียดการรวบรวมเทียบรวบรวม GL กำหนดไว้ที่ตารางรวบรวมเทียบ รวบรวม GL โดยแสดงรายละเอียดประกอบด้วยวันที่ รวบรวมเงินเชื่อ เครดิต GL ผลต่าง รหัสบัญชี และชื่อบัญชี โดยเรียงตามวันที่ ดังรูปที่ 3 – 91 แสดงรายละเอียดรวบรวมเทียบรวบรวม GL

| 🕲 cat   | ts_rul     | ober.ACL - ACL | 9          |              |       |             |        |          |        |         |      |          |         |      |     |     |       |      |    |    | ſ      |       |     |
|---------|------------|----------------|------------|--------------|-------|-------------|--------|----------|--------|---------|------|----------|---------|------|-----|-----|-------|------|----|----|--------|-------|-----|
| File    | Edit       | Data Analyze   | Sampling   | Applications | Tools | Server      | Window | Help     |        |         |      |          |         |      |     |     |       |      |    |    |        |       |     |
| 1       | 10         | 10 🔳 🐟         |            |              |       |             |        |          |        | IIP.    |      | 04       |         |      | A 1 | 12. | Ap 1  | 3060 | X  |    |        |       | »   |
|         |            | 🧶 🗖 🔊          |            |              |       | ≝ La        |        | • 🕗      | 2      |         | IJ   | %        | ¥.      | UU I | 2   | -43 | i i i | 90+  | ĔΫ | 10 | 9      | 1     |     |
| 1 V     | Velcom     | e 🖽 🔟 รวบรวมเ  | พียบรวบรวม | GL           |       |             |        |          |        |         |      |          |         |      |     |     |       |      |    |    |        | 4     | ⊳ × |
|         |            | Filter         |            |              |       |             |        |          |        |         |      |          |         |      |     |     |       |      |    |    | Inc    | lev:  |     |
|         | × .        | 2 -44          |            |              |       |             |        |          |        |         |      |          |         |      |     |     |       |      |    |    |        |       | _   |
| V.      | <b>4</b> 3 | 75%            |            |              |       |             |        |          |        |         |      |          |         |      |     |     |       |      |    |    | • ][[s | .onej |     |
|         |            | วันที่         | 5 3 5 5    | วยเงินเชื่อ  |       | . តេទ្ឆិតGL |        | มอสา     | ง รทัธ | ប័ព្ខទី |      | វ៉តប៉េដ្ | ł       |      |     |     |       |      |    |    |        |       |     |
| 1       |            | 01/07/2011     |            | 0.00         | 4     | 7249.00     |        | 47249.0  | 0 21-  | 02-10   | 0-03 | เข้าหน้  | ด่าง าย | 14   |     |     |       |      |    |    |        |       | -   |
| 2       |            | 02/07/2011     |            | 0.00         | 6     | 0074.00     | -      | -60074.0 | 0 21-  | 02-10   | 0-03 | เข้าหนึ่ | ด่าง าย | n a  |     |     |       |      |    |    |        |       |     |
| 3       |            | 04/07/2011     |            | 0.00         | 2     | 4267.00     | -      | -24267.0 | 0 21-  | 02-10   | 0-03 | เข้าหนึ่ | ด่าง าย | n a  |     |     |       |      |    |    |        |       |     |
| 4       |            | 05/07/2011     |            | 0.00         | 6     | 0453.00     | -      | -60453.0 | 0 21-  | 02-10   | 0-03 | เข้าหนึ่ | ด่าง าย | n a  |     |     |       |      |    |    |        |       |     |
| 5       |            | 06/07/2011     |            | 0.00         | 4     | 9726.00     | -      | -49726.0 | 0 21-  | 02-10   | 0-03 | เข้าหนึ่ | ด่าง าย | n a  |     |     |       |      |    |    |        |       |     |
| 6       |            | 07/07/2011     |            | 0.00         | 4     | \$758.00    | -      | -45758.0 | 0 21-  | 02-10   | 0-03 | เข้าหนึ่ | ด่าง าย | n a  |     |     |       |      |    |    |        |       |     |
| 7       |            | 08/07/2011     |            | 0.00         | 3     | 0291.00     | -      | -30291.0 | 0 21-  | 02-10   | 0-03 | เข้าหนึ่ | ด่าง าย | n a  |     |     |       |      |    |    |        |       |     |
| 8       |            | 09/07/2011     |            | 0.00         | 3     | 4090.00     | -      | -34090.0 | 0 21-  | 02-10   | 0-03 | เข้าหนึ่ | ด่าง าย | n a  |     |     |       |      |    |    |        |       |     |
| 9       |            | 10/07/2011     |            | 0.00         | 4     | 3588.00     | -      | -43588.0 | 0 21-  | 02-10   | 0-03 | เข้าหนึ่ | ด่าง าย | n a  |     |     |       |      |    |    |        |       |     |
| 10      |            | 11/07/2011     |            | 0.00         | 4     | 3588.00     | -      | -43588.0 | 0 21-  | 02-10   | 0-03 | เข้าหนึ่ | ด่าง าย | n a  |     |     |       |      |    |    |        |       |     |
| 11      |            | 12/07/2011     |            | 0.00         | 2     | 6539.00     | -      | -26539.0 | 0 21-  | 02-10   | 0-03 | เข้าหนึ่ | ด่าง าย | n a  |     |     |       |      |    |    |        |       |     |
| 12      |            | 13/07/2011     |            | 0.00         | 6     | 2914.00     | -      | -62914.0 | 0 21-  | 02-10   | 0-03 | เข้าหนึ่ | ด่าง าย | n a  |     |     |       |      |    |    |        |       |     |
| 13      |            | 14/07/2011     |            | 0.00         | 6     | 4245.00     | -      | -64245.0 | 0 21-  | 02-10   | 0-03 | เข้าหนึ่ | ด่าง าย | n a  |     |     |       |      |    |    |        |       |     |
| 14      |            | 15/07/2011     |            | 0.00         | 4     | 1064.00     |        | 41064.0  | 0 21-  | 02-10   | 0-03 | เข้าหนึ  | ก่าง าย | ٦v   |     |     |       |      |    |    |        |       |     |
| 15      |            | 16/07/2011     |            | 0.00         | 4     | 7477.00     |        | 47477.0  | 0 21-  | 02-10   | 0-03 | เข้าหนึ  | ก่าง าย | ٦v   |     |     |       |      |    |    |        |       |     |
| 16      |            | 17/07/2011     |            | 0.00         | 4     | 2036.00     |        | 42036.0  | 0 21-  | 02-10   | 0-03 | เข้าหนึ  | ก่าง าย | ٦v   |     |     |       |      |    |    |        |       |     |
| 17      |            | 18/07/2011     |            | 0.00         | 4     | 1339.00     |        | 41339.0  | 0 21-  | 02-10   | 0-03 | เข้าหนึ  | ก่าง าย | ٦v   |     |     |       |      |    |    |        |       |     |
| 18      |            | 19/07/2011     |            | 0.00         | 4     | 3766.00     |        | -43766.0 | 0 21-  | 02-10   | 0-03 | เข้าหนึ  | ก่าง าย | ٦v   |     |     |       |      |    |    |        |       |     |
| 19      |            | 20/07/2011     |            | 0.00         | 3     | 2749.00     |        | -32749.0 | 0 21-  | 02-10   | 0-03 | เข้าหนึ  | ก่าง าย | ٦v   |     |     |       |      |    |    |        |       |     |
| 20      |            | 21/07/2011     |            | 0.00         | 3     | 9744.00     |        | -39744.0 | 0 21-  | 02-10   | 0-03 | เข้าหนึ  | ก่าง าย | ٦v   |     |     |       |      |    |    |        |       |     |
| 21      |            | 22/07/2011     |            | 0.00         | 4     | 1942.00     |        | -41942.0 | 0 21-  | 02-10   | 0-03 | เข้าหนึ  | ก่าง าย | ٦v   |     |     |       |      |    |    |        |       |     |
| 22      |            | 23/07/2011     |            | 0.00         | 4     | 7569.00     |        | 47569.0  | 0 21-  | 02-10   | 0-03 | เข้าหนึ  | ก่าง าย | ٦v   |     |     |       |      |    |    |        |       |     |
| 23      |            | 24/07/2011     |            | 0.00         | 4     | 8427.00     |        | -48427.0 | 0 21-  | 02-10   | 0-03 | เข้าหน้  | ด่าง าย | 14   |     |     |       |      |    |    |        |       |     |
| 24      |            | 25/07/2011     |            | 0.00         | 3     | 5654.00     | .      | -35654.0 | 0 21-  | 02-10   | 0-03 | เข้าหนึ่ | ด่าง าย | 14   |     | 1   |       |      |    |    |        |       | × – |
|         | h          |                |            |              |       |             |        |          |        |         |      |          |         |      |     |     |       |      |    |    |        | -     | -   |
| Deta    | ult_Vie    | W              |            |              |       |             |        |          |        |         |      |          |         |      |     |     |       |      |    |    |        |       | 4 Þ |
| รวบรวมเ | .ทียบรวเ   | ปรวมGL 30      | )1 Records |              |       |             |        |          |        |         |      |          |         |      |     |     |       |      |    |    |        |       |     |

รูปที่ 3 - 91 แสดงรายละเอียดรวบรวมเทียบรวบรวม GL

#### 2. รวบรวมต่างรวบรวม GL

ผลลัพธ์รายละเอียดการรวบรวมต่างรวบรวม GL กำหนดไว้ที่ตารางรวบรวมต่าง รวบรวม GL โดยแสดงรายละเอียดประกอบด้วยวันที่ รวบรวมเงินเชื่อ เครดิต GL ผลต่าง รหัสบัญชี และชื่อบัญชี โดยเรียงตามวันที่ ดังรูปที่ 3 – 92 แสดงรายละเอียดรวบรวมต่างรวบรวม GL

| <b>ම</b> ca | ts_ru    | bber.ACL - ACL | 9            |              |       |           |          |          |             |       |          |           |     |      |    |      |     |    |        |                                         |
|-------------|----------|----------------|--------------|--------------|-------|-----------|----------|----------|-------------|-------|----------|-----------|-----|------|----|------|-----|----|--------|-----------------------------------------|
| File        | Edit     | Data Analyze   | Sampling     | Applications | Tools | Server    | Window H | lelp     |             |       |          |           |     |      |    |      |     |    |        |                                         |
| 0           |          | 10 🔳 🛳         |              |              |       | -/        |          |          | / 10        |       | 04       |           |     | 12   | An | 3060 | X   |    |        | ∎ »                                     |
|             |          | 🧶 🗖 🔊          |              |              |       |           |          | <b>1</b> | <u>a</u> 11 | 9     | 76       | Έl        | H Þ | 4 =* |    | 90+  | ĽΫ́ | НÞ | 9      | =                                       |
|             | Welcom   | าย 🖽 🔟 รวบรวมผ | ท่างรวบรวมGL |              |       |           |          |          |             |       |          |           |     |      |    |      |     |    |        | $\triangleleft  \triangleright  \times$ |
|             |          | Filter:        |              |              |       |           |          |          |             |       |          |           |     |      |    |      |     |    | Index  | ×                                       |
| - ≫         | × .      | / #            |              |              |       |           |          |          |             |       |          |           |     |      |    |      |     |    | • INor | nel 💌                                   |
| v           | V V      | 37 <b>36</b> ≉ |              |              |       |           |          |          |             |       |          |           |     |      |    |      |     |    | 10.00  |                                         |
|             |          | วันที่         | 52852        | บเงินเชื่อ   |       | เครดิสGL  |          | ผลสาง    | ទាតែប័ណ្ឌ   | ł     | มือบัญนี | 1         |     |      | -  |      |     |    |        |                                         |
| 1           |          | 01/07/2011     |              | 0.00         | 4     | 17249.00  | -4       | 7249.00  | 21-02-      | 10-03 | เข้าหนึ  | ต่าน ายา  | 14  |      | 1  |      |     |    |        | <b></b>                                 |
| 2           |          | 02/07/2011     |              | 0.00         | 6     | 50074.00  | -6       | 0074.00  | 21-02-      | 10-03 | เข้าหนึ  | ต่าน ายา  | 14  |      | 1  |      |     |    |        |                                         |
| 3           |          | 04/07/2011     |              | 0.00         | 2     | 4267.00   | -2       | 4267.00  | 21-02-      | 10-03 | เข้าหนึ  | ต่าน ายา  | 14  |      | 1  |      |     |    |        |                                         |
| 4           |          | 05/07/2011     |              | 0.00         | e     | 50453.00  | -6       | 0453.00  | 21-02-      | 10-03 | เข้าหนึ  | ด่าง าย   | 14  |      |    |      |     |    |        |                                         |
| 5           |          | 06/07/2011     |              | 0.00         | 4     | 19726.00  | -4       | 9726.00  | 21-02-      | 10-03 | เข้าหนึ  | ด่าง าย   | 14  |      |    |      |     |    |        |                                         |
| 6           |          | 07/07/2011     |              | 0.00         | 4     | 15758.00  | -4       | 5758.00  | 21-02-      | 10-03 | เข้าหนึ  | ด่าง าย   | 14  |      |    |      |     |    |        |                                         |
| 7           |          | 08/07/2011     |              | 0.00         | 3     | 80291.00  | -3       | 0291.00  | 21-02-      | 10-03 | เข้าหนึ  | ด่าง าย   | 14  |      |    |      |     |    |        |                                         |
| 8           |          | 09/07/2011     |              | 0.00         | 3     | 84090.00  | -3       | 4090.00  | 21-02-      | 10-03 | เข้าหนึ่ | ด่าน ายา  | 14  |      |    |      |     |    |        |                                         |
| 9           |          | 10/07/2011     |              | 0.00         | 4     | 13588.00  | -4       | 3588.00  | 21-02-      | 10-03 | เข้าหนึ่ | ด่าน ายา  | 14  |      |    |      |     |    |        |                                         |
| 10          |          | 11/07/2011     |              | 0.00         | 4     | 13588.00  | -4       | 3588.00  | 21-02-      | 10-03 | เข้าหนึ่ | ด่าน ายา  | 14  |      |    |      |     |    |        |                                         |
| 11          |          | 12/07/2011     |              | 0.00         | 2     | 6539.00   | -2       | 6539.00  | 21-02-      | 10-03 | เข้าหนึ่ | ด่าน ายา  | 14  |      |    |      |     |    |        |                                         |
| 12          |          | 13/07/2011     |              | 0.00         | 6     | 2914.00   | -6       | 2914.00  | 21-02-      | 10-03 | เข้าหนึ่ | ด่าน ายา  | 14  |      |    |      |     |    |        |                                         |
| 13          |          | 14/07/2011     |              | 0.00         | 6     | 4245.00   | -6       | 4245.00  | 21-02-      | 10-03 | เข้าหนึ่ | ด่าน ายา  | 14  |      |    |      |     |    |        |                                         |
| 14          |          | 15/07/2011     |              | 0.00         | 4     | 1064.00   | -4       | 1064.00  | 21-02-      | 10-03 | เข้าหนึ่ | ด่าน ายา  | 14  |      |    |      |     |    |        |                                         |
| 15          |          | 16/07/2011     |              | 0.00         | 4     | 17477.00  | -4       | 7477.00  | 21-02-      | 10-03 | เข้าหนึ่ | ด่าน ายา  | 14  |      |    |      |     |    |        |                                         |
| 16          |          | 17/07/2011     |              | 0.00         | 4     | 12036.00  | -4       | 2036.00  | 21-02-      | 10-03 | เข้าหนึ่ | ด่าน ายา  | 14  |      |    |      |     |    |        |                                         |
| 17          |          | 18/07/2011     |              | 0.00         | 4     | 1339.00   | -4       | 1339.00  | 21-02-      | 10-03 | เข้าหนึ่ | ด่าน ายา  | 14  |      |    |      |     |    |        |                                         |
| 18          |          | 19/07/2011     |              | 0.00         | 4     | 13766.00  | -4       | 3766.00  | 21-02-      | 10-03 | เข้าหน้  | ด่าง าย   | 14  |      |    |      |     |    |        |                                         |
| 19          |          | 20/07/2011     |              | 0.00         | 3     | 82749.00  | -3       | 2749.00  | 21-02-      | 10-03 | เข้าหนึ่ | ด่าน ายา  | 14  |      |    |      |     |    |        |                                         |
| 20          |          | 21/07/2011     |              | 0.00         | 3     | 9744.00   | -3       | 9744.00  | 21-02-      | 10-03 | เข้าหนึ่ | ด่าน ายา  | 14  |      |    |      |     |    |        |                                         |
| 21          |          | 22/07/2011     |              | 0.00         | 4     | 1942.00   | -4       | 1942.00  | 21-02-      | 10-03 | เข้าหนึ่ | ด่าน ายา  | 14  |      |    |      |     |    |        |                                         |
| 22          |          | 23/07/2011     |              | 0.00         | 4     | 17569.00  | -4       | 7569.00  | 21-02-      | 10-03 | เข้าหนึ่ | ก่าง าย   | 14  |      |    |      |     |    |        |                                         |
| 23          |          | 24/07/2011     |              | 0.00         | 4     | 18427.00  | -4       | 8427.00  | 21-02-      | 10-03 | เข้าหนึ่ | ด่าน ายา  | 14  |      |    |      |     |    |        |                                         |
| 24          | 1        | 25/07/2011     |              | 0.00         | 3     | \$5654.00 | -3       | 5654.00  | 21-02-      | 10-03 | เจ้าหนึ่ | ก่าง าย - | 14  |      |    |      |     |    |        |                                         |
|             | 1        | _              |              |              |       |           |          |          |             |       |          |           |     |      |    |      |     |    |        |                                         |
| Def         | ault_Vie | w              |              |              |       |           |          |          |             |       |          |           |     |      |    |      |     |    |        | 4 Þ                                     |
| รวบรวม      | ต่างรวบ  | รวมGL 25       | 52 Records   |              |       |           |          |          |             |       |          |           |     |      |    |      |     |    |        |                                         |

รูปที่ 3 - 92 แสดงรายละเอียดรวบรวมต่างรวบรวม GL

## 3. รวบรวมวันที่ต่างรวบรวม GL

ผลลัพธ์รายละเอียดการรวบรวมวันที่ต่างรวบรวม GL กำหนดไว้ที่ตารางรวบรวมวันที่ ต่างรวบรวม GL โดยแสดงรายละเอียดประกอบด้วยวันที่ รหัสผู้ส่งน้ำยาง ชื่อผู้ส่งน้ำยาง รหัสสมาชิก ชื่อสมาชิก เลขที่ใบเบิกเงิน เลขที่ใบรับน้ำยาง น้ำหนักชั่ง น้ำหนักภาชนะ น้ำหนักยางสดสุทธิ DRC น้ำหนักยางแห้ง ราคากิโลกรัมละ เป็นเงิน โดยเรียงตามวันที่ ดังรูปที่ 3 – 93 แสดงรายละเอียด รวบรวมวันที่ต่างรวบรวม GL

| 🖲 cats rub   | ber.ACL - ACL                             | 9                    |                            |            |                         |                  |                   |  |
|--------------|-------------------------------------------|----------------------|----------------------------|------------|-------------------------|------------------|-------------------|--|
| File Edit    | Data Analyze                              | Sampling Application | s Tools Server Window Help |            |                         |                  |                   |  |
|              | Data Milalyze                             |                      |                            | -          |                         |                  | · •               |  |
| 🛛 🔐 🕼 -      | 🦧 📃 📚 .                                   | 🖺 🚯 🔳 🝕              |                            | ) 🔬 扰 🧕    | ) 🕺 皆 n 🔯               |                  | 🛛 🚺 🌀 🚹           |  |
| Welcome      | 🗈 Welcome + 🔟 อารราหราหา้มนี้ต่างราหราหา้ |                      |                            |            |                         |                  |                   |  |
|              |                                           |                      |                            |            |                         |                  |                   |  |
|              | Filter.                                   |                      |                            |            |                         |                  |                   |  |
| 8 🗞 🔬        | 5 <b>5</b>                                |                      |                            |            |                         |                  | (None)            |  |
|              | วันที่                                    | รท้อยองน้ำยาง        | ชื่อยู่ส่งน้ำยาง           | รพ้ออยาชิก | ชื่อสบาชิก              | เลงที่ไปเบ็กเงิน | เลขที่ใบรับน้ำยาง |  |
| 1            | 19/10/2011                                | 00000051/3           | นางหนูเนียง และเพย 9/2     | 00000051   | นายส่วน คงรัน           | BB00550000001    | RB00550000001     |  |
| 2            | 19/10/2011                                | 00000093/1           | นายดนาย อุทัยรังษี 1.5     | 00000093   | นายสนาน อุทัยรังษี      | BB00550000003    | RB00550000005     |  |
| 3            | 19/10/2011                                | 00000608/1           | นางกบล รองเดช 24           | 00000608   | นางกบล รองเดช           | BB00550000008    | RB00550000010     |  |
| 4            | 19/10/2011                                | 00000638/3           | นางตุบาพิพย์ นิลวรรรม 38/2 | 00000638   | นายวิชาญชัย เอียดเพะ    | BB00550000005    | RB00550000007     |  |
| 5            | 19/10/2011                                | 00000640/1           | นางประโดย แลงจง 34         | 00000640   | ขางประโลย แลงจง         | BB00550000007    | RB00550000009     |  |
| 6            | 19/10/2011                                | 00000671/1           | นางบุญเรือง อรุณรังษี 72   | 00000671   | นางบุญเรือน อรุณรังษี   | BB00550000010    | RB00550000002     |  |
| 7            | 19/10/2011                                | 00000680/1           | นางศิรินทิพยับุญนะทอง 79   | 00000680   | นางศิรินทิพยีบุญนะทอง   | BB00550000011    | RB00550000003     |  |
| 8            | 19/10/2011                                | 00000765/2           | นายแดง 0/1                 | 00000765   | ขางเกพี่นี่เอียดเหลือ   | BB00550000002    | RB00550000004     |  |
| 9            | 19/10/2011                                | 00000765/3           | นางอีด 0/2                 | 00000765   | ขางเกพี่นี่เอียดเหลือ   | BB00550000004    | RB00550000006     |  |
| 10           | 19/10/2011                                | 00000765/4           | นายนวย 0/3                 | 00000765   | ขางเกพี่นี่เอียดเหลือ   | BB00550000006    | RB0055000008      |  |
| 11           | 19/10/2011                                | 00000765/5           | นางสุ้ย 0/4                | 00000765   | นางเกลินีเอียดเหลือ     | BB00550000009    | RB00550000011     |  |
| 12           | 04/11/2011                                | 00000024/1           | นางดารา ธุดราย 43          | 00000024   | นางดารา ธุดราย          | BB00550000038    | RB00550000025     |  |
| 13           | 04/11/2011                                | 00000024/2           | นางประไพ ทาเพฮร 43/1       | 00000024   | นางดารา ธุดราย          | BB00550000073    | RB00550000015     |  |
| 14           | 04/11/2011                                | 00000033/1           | นางไพยบรายสวัสดิ์ 87       | 00000033   | นางไพยบ รายธวัดดี้      | BB00550000033    | RB00550000059     |  |
| 15           | 04/11/2011                                | 00000051/6           | นางยุจณ รายตวัดดี 9/5      | 00000051   | นายส่วน คงรัน           | BB00550000088    | RB00550000052     |  |
| 16           | 04/11/2011                                | 00000092/3           | นายเฉลี่ยว คงแก้ว 46/2     | 00000092   | นางถิ่น เอียดสุวรรณ     | BB00550000113    | RB00550000031     |  |
| 17           | 04/11/2011                                | 00000107/3           | นางจิระพา ดุขตวัดดี้ 28/2  | 00000107   | นางฐานิดา รักนี่ย       | BB00550000012    | RB00550000013     |  |
| 18           | 04/11/2011                                | 00000107/4           | นางประจำมุมอัพรทย 28/3     | 00000107   | นางฐานิดา รักนี่ย       | BB00550000020    | RB00550000032     |  |
| 19           | 04/11/2011                                | 00000136/1           | นางอนใจ บัวฮุบ 12          | 00000136   | นางสนใจ ยัวชุย          | BB00550000025    | RB00550000047     |  |
| 20           | 04/11/2011                                | 00000136/2           | นางอยพร รงศ์ทธง 12/1       | 00000136   | นางสนใจ ยัวชุย          | BB00550000013    | RB00550000014     |  |
| 21           | 04/11/2011                                | 00000147/1           | ขางธุภาพ แลงแก้ว 6         | 00000147   | ขางธุภาพ แองแก้ว        | BB00550000015    | RB00550000019     |  |
| 22           | 04/11/2011                                | 00000286/1           | นางเจีย กุลดับ 13          | 00000286   | นางเจีย กุลลัย          | BB00550000029    | RB00550000055     |  |
| 23           | 04/11/2011                                | 00000428/1           | นายนิกุล บุตรกลัด 25       | 00000428   | นางนิกูล บุตรกลัด       | BB00550000106    | RB00550000044     |  |
| 24           | 04/11/2011                                | 00000442/1           | น.ธ.ลภัธรดา อทัยรังษี 22   | 00000442   | นางธาวลภัธรดา อทัยรังษี | BB00550000062    | RB00550000027     |  |
| Default_Viev | v                                         |                      |                            |            |                         |                  | 4 0               |  |
| L            | ต่างรวบรวมGL 2,8                          | 337 Records          |                            |            |                         |                  |                   |  |

รูปที่ 3 - 93 แสดงรายละเอียดรวบรวมวันที่ต่างรวบรวม GL

| 14. เมนู : | ขายน้ำยางเทียบ GL            |  |
|------------|------------------------------|--|
|            | <b>รหัส Script</b> : RUB4007 |  |

## วัตถุประสงค์การตรวจสอบ

เพื่อตรวจสอบการเปรียบเทียบขายน้ำยางระบบรวบรวมและแปรรูปน้ำยางพาราเทียบ กับขายน้ำยางระบบ GL

## หลักฐานที่ใช้ในการตรวจสอบ

รายงานการขายน้ำยางตามช่วงเวลาที่ตรวจสอบ

Table & Field ที่ใช้ในการตรวจสอบ

| Item | Table               | Field Name       |
|------|---------------------|------------------|
| 1    | rubber_sell         | sell_billing_no  |
| 2    | cad_gl_subaccount   | main_acc_id      |
| 3    | cad_gl_mainaccount  | date_id          |
| 4    | cad_gl_dateaccount  | date_account     |
| 5    | rubber_member_buyer | rubber_member_id |

#### วิธีการตรวจสอบ

- 1. คำสั่ง EXTRACT เพื่อคัดเลือกข้อมูลจากแฟ้มข้อมูลขายน้ำยาง
- 2. คำสั่ง SUMMARIZE เพื่อสรุปยอดรวมตามวันที่ทำการที่ขายน้ำยาง
- 3. คำสั่ง JOIN เพื่อทำการเชื่อมโยงแฟ้มข้อมูลรายละเอียดการบันทึกรายการขั้นต้น ข้อมูล เลขที่ Voucher ของการบันทึกรายการขั้นต้น สถานะวันทำการที่ถือใช้ และสมาชิกผู้ซื้อ น้ำยาง โดยมีรหัสการบันทึกสมุดเงินสด รหัสวันที่ของการเปิดวันทำการ และรหัสผู้ซื้อ น้ำยางเป็นตัวเชื่อม เพื่อให้ได้ข้อมูลตามรายละเอียดที่ต้องการ
- 4. คำสั่ง EXTRACT เพื่อคัดเลือกข้อมูลผลลัพธ์การขายน้ำยางเทียบ GLไปยัง แฟ้มข้อมูลขายน้ำยางวันที่ต่างขาย GL

เลือกเมนู ตรวจสอบระบบบัญชีรวบรวมน้ำยางพารา ≻ เปรียบเทียบ GL ≻ ขายน้ำยางเทียบ GL ดังรูปที่ 3 – 94 เมนูรายละเอียดขายน้ำยางเทียบ GL

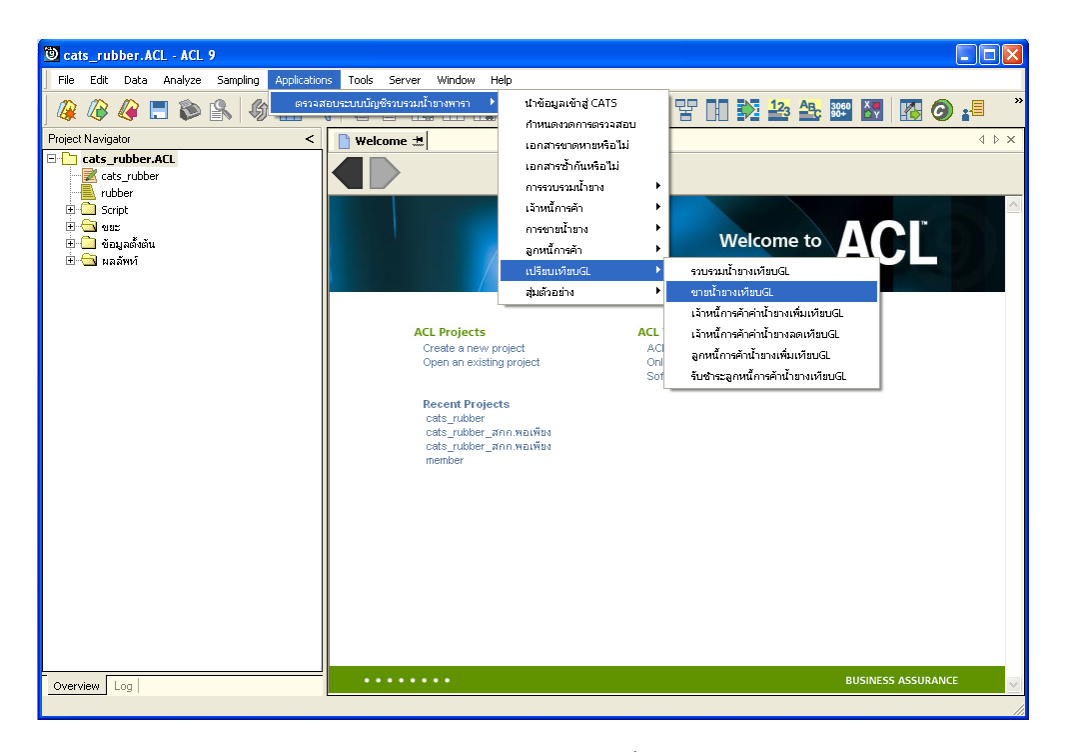

รูปที่ 3 - 94 เมนูรายละเอียดขายน้ำยางเทียบ GL

ระบุรหัสบัญชีแยกประเภทขายน้ำยาง ในรูปแบบ (XX-XX-XX) ดังรูปที่ 3-95 กำหนดเงื่อนไขเพื่อตรวจสอบรายการขายน้ำยาง

| User Dialog                            |              |
|----------------------------------------|--------------|
| บันทึกรศัสบัญชีแยกประเภทชายน้ำยาง รูปเ | แบบ (XXXXXX) |
| รทัสบัญชีแยกประเภทชายน้ำยาง 1          | 21-02-10-03  |
| รพัสบัญชีแยกประเภทชายน้ำยาง 2          |              |
| OK<br>Cancel                           |              |

รูปที่ 3 - 95 กำหนดเงื่อนไขเพื่อตรวจสอบรายการขายน้ำยาง

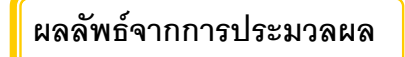

## ก. วิธีการดูผลลัพธ์

- ผลลัพธ์แสดงที่ Folder ผลลัพธ์/การขาย ซึ่งจะแสดงรายละเอียดประกอบด้วย ขายน้ำยางต่างขาย GL ขายน้ำยางเทียบขาย GL และขายน้ำยางวันที่ต่างขาย GL
- กรณีต้องการดูผลลัพธ์ให้เลือก ที่ Folder ผลลัพธ์/การขาย และ Click ตารางที่ต้องการ ดังรูปที่ 3 –96 แสดงรายการขายน้ำยางเทียบ GL

| การแสดงผล          | ×                |
|--------------------|------------------|
| แสดงผลที่          |                  |
| Folder ผลลัพท์/การ | ฮาย              |
| File 1) ชายน้ำยา   | งต่างขายGL       |
| 2) ชายน้ำยา        | งเทียบขายGL      |
| 3) ชายน้ำยา        | งวันที่ต่างขายGL |
|                    | ОК               |

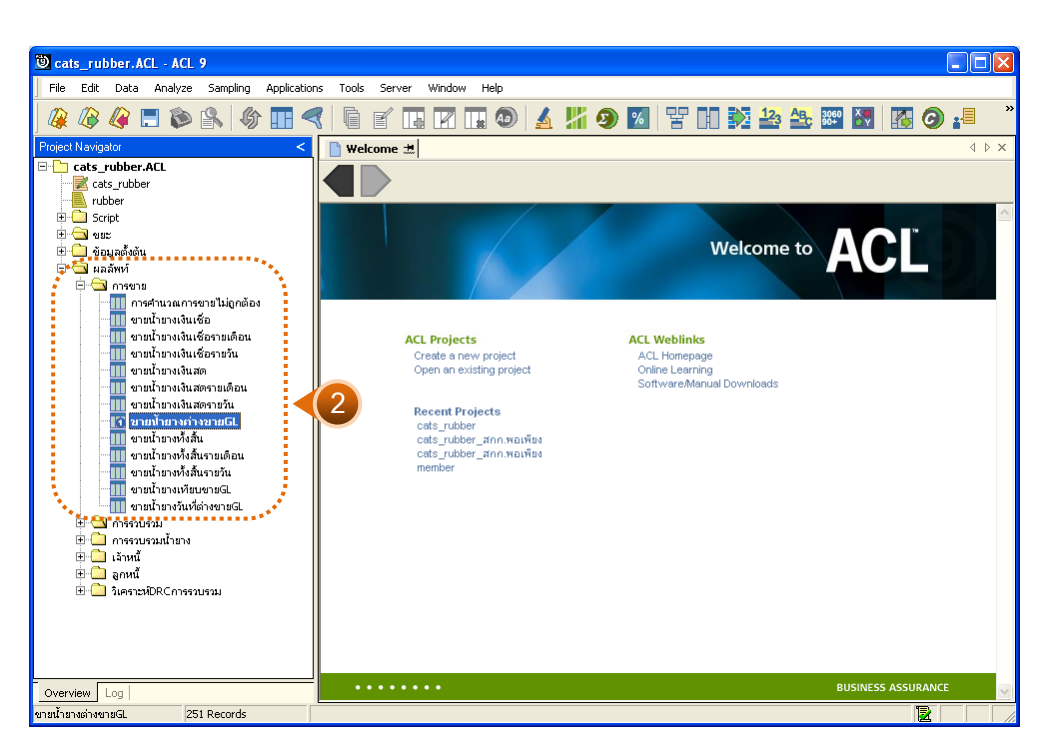

รูปที่ 3 - 96 แสดงรายการขายน้ำยางเทียบ GL

## 1. ขายน้ำยางต่างขาย GL

ผลลัพธ์รายละเอียดการขายน้ำยางต่างขาย GL กำหนดไว้ที่ตารางขายน้ำยางต่างขาย GL โดยแสดงรายละเอียดประกอบด้วยวันที่ เครดิต GL ขายน้ำยาง ผลต่าง รหัสบัญชี และชื่อบัญชี โดยเรียงตามวันที่ ดังรูปที่ 3 – 97 แสดงรายละเอียดขายน้ำยางต่างขาย GL

| 🖲 cats rub           | ber.ACL - ACL 9 | )                     |                  |          |                     |                   |               |         |      |
|----------------------|-----------------|-----------------------|------------------|----------|---------------------|-------------------|---------------|---------|------|
| File Edit            | Data Analyze    | Sampling Applications | Tools Server Win | dow Help |                     |                   |               |         |      |
|                      | Data Hinaiyze   |                       |                  |          |                     |                   | <br>          |         |      |
| ] 🕼 🕼 -              | 🧳 📃 📚 [         | <u>\$</u> 🚯 🔳 <       | 🖣 🗹 🖪 🛛          | 2 🖪 💿 🛓  | - <mark>   9</mark> | %   ¥ 🔲           | B 3060<br>90+ | 🛛 🚺 🚱 📲 |      |
| 📄 Welcome            | ะ 🗶 📶 ขายฟ้ายาง | หว่างขายGL            |                  |          |                     |                   |               |         | ∀    |
|                      | Filter:         |                       |                  |          |                     |                   |               | Index:  |      |
| 🗞 🗶 🤜                | /               |                       |                  |          |                     |                   |               | ▼ [None | a) ▼ |
| u u u                | <i>J</i> #      |                       |                  |          |                     | 1                 |               |         | •    |
|                      | วันที่          | .តេទតឹតGL             | งายข้ายาง        | ผลิสาง   | ទម័នប័ប្ដី          | ชื่อบัญชี         |               |         |      |
| 1                    | 01/07/2011      | 47249.00              | 0.00             | 47249.00 | 21-02-10-03         | เจ้าหน้าท่ายาง    |               |         |      |
| 2                    | 02/07/2011      | 60074.00              | 0.00             | 60074.00 | 21-02-10-03         | เจ้าหน้าท่ายาง    |               |         |      |
| 3                    | 04/07/2011      | 24267.00              | 0.00             | 24267.00 | 21-02-10-03         | เจ้าหน้าท่ายาง    |               |         |      |
| 4                    | 05/07/2011      | 60453.00              | 0.00             | 60453.00 | 21-02-10-03         | เจ้าหน้าท่ายาง    |               |         |      |
| 5                    | 06/07/2011      | 49726.00              | 0.00             | 49726.00 | 21-02-10-03         | เจ้าหน้าท่ายาง    |               |         |      |
| 6                    | 07/07/2011      | 45758.00              | 0.00             | 45758.00 | 21-02-10-03         | เจ้าหน้าท่ายาง    |               |         |      |
| 7                    | 08/07/2011      | 30291.00              | 0.00             | 30291.00 | 21-02-10-03         | เจ้าหน้าท่ายาง    |               |         |      |
| 8                    | 09/07/2011      | 34090.00              | 0.00             | 34090.00 | 21-02-10-03         | เจ้าหน้าท่าน้ำยาง |               |         |      |
| 9                    | 10/07/2011      | 43588.00              | 0.00             | 43588.00 | 21-02-10-03         | เจ้าหน้าท่าน้ำยาง |               |         |      |
| 10                   | 11/07/2011      | 43588.00              | 0.00             | 43588.00 | 21-02-10-03         | เจ้าหน้าท่าน้ำยาง |               |         |      |
| 11                   | 12/07/2011      | 26539.00              | 0.00             | 26539.00 | 21-02-10-03         | เจ้าหน้าท่ายาง    |               |         |      |
| 12                   | 13/07/2011      | 62914.00              | 0.00             | 62914.00 | 21-02-10-03         | เจ้าหน้าท่าน้ำยาง |               |         |      |
| 13                   | 14/07/2011      | 64245.00              | 0.00             | 64245.00 | 21-02-10-03         | เจ้าหน้าท่าน้ำยาง |               |         |      |
| 14                   | 15/07/2011      | 41064.00              | 0.00             | 41064.00 | 21-02-10-03         | เจ้าหน้าท่าน้ำยาง |               |         |      |
| 15                   | 16/07/2011      | 47477.00              | 0.00             | 47477.00 | 21-02-10-03         | เจ้าหน้าท่าน้ำยาง |               |         |      |
| 16                   | 17/07/2011      | 42036.00              | 0.00             | 42036.00 | 21-02-10-03         | เจ้าหน้าท่าน้ำยาง |               |         |      |
| 17                   | 18/07/2011      | 41339.00              | 0.00             | 41339.00 | 21-02-10-03         | เจ้าหน้าท่าน้ำยาง |               |         |      |
| 18                   | 19/07/2011      | 43766.00              | 0.00             | 43766.00 | 21-02-10-03         | เจ้าหน้าท่าน้ำยาง |               |         |      |
| 19                   | 20/07/2011      | 32749.00              | 0.00             | 32749.00 | 21-02-10-03         | เข้าหน้าท่าน้ำยาง |               |         |      |
| 20                   | 21/07/2011      | 39744.00              | 0.00             | 39744.00 | 21-02-10-03         | เข้าหน้าท่าน้ำยาง |               |         |      |
| 21                   | 22/07/2011      | 41942.00              | 0.00             | 41942.00 | 21-02-10-03         | เข้าหน้าท่าน้ำยาง |               |         |      |
| 22                   | 23/07/2011      | 47569.00              | 0.00             | 47569.00 | 21-02-10-03         | เข้าหน้าท่าน้ำยาง |               |         |      |
| 23                   | 24/07/2011      | 48427.00              | 0.00             | 48427.00 | 21-02-10-03         | เจ้าหนี้ค่าน้ำยาง |               |         |      |
| 24                   | 25/07/2011      | 35654.00              | 0.00             | 35654.00 | 21-02-10-03         | เจ้าหน้าท่านายาง  |               |         |      |
| Default_Viev         | ₩               |                       |                  |          |                     |                   |               |         | ↓ ⊳  |
| ้<br>ขายน้ำยางต่างขา | 18GL 251        | Records               |                  |          |                     |                   |               |         |      |
|                      |                 |                       |                  |          |                     |                   |               |         | 111  |

รูปที่ 3 - 97 แสดงรายละเอียดขายน้ำยางต่างขาย GL

## 2. ขายน้ำยางเทียบขาย GL

ผลลัพธ์รายละเอียดการขายน้ำยางเทียบขาย GL กำหนดไว้ที่ตารางขายน้ำยางเทียบ ขาย GL โดยแสดงรายละเอียดประกอบด้วยวันที่ เครดิต GL ขายน้ำยาง ผลต่าง รหัสบัญชี และ ชื่อบัญชี โดยเรียงตามวันที่ ดังรูปที่ 3 – 98 แสดงรายละเอียดขายน้ำยางเทียบขาย GL

| ම cats    | rubber.ACL - ACL    | 9                     |                  |           |                      |                   |   |          |     |
|-----------|---------------------|-----------------------|------------------|-----------|----------------------|-------------------|---|----------|-----|
| File      |                     | Sampling Applications | Tools Server Win | dow Help  |                      |                   |   |          |     |
|           | ~ ~ = 🐟             |                       |                  |           |                      |                   |   |          | »   |
| ] 🕼 l     | 🧳 🐗 🗔 🕪             | 🖹   🚯 🖽 🌙             |                  | 1 💵 🕗   🛃 |                      | 6   ¥ II 🔽 I      |   | 1 🕑 🔚    |     |
| Ne Ve     | elcome 🛲 🎹 ขายฟ้ายา | งเพียบขายGL           |                  |           |                      |                   |   | 4        | ⊳ × |
|           | Filter              |                       |                  |           |                      |                   |   | Index    |     |
|           | /                   |                       |                  |           |                      |                   |   |          | _   |
| 8.4       | * * <i>3</i> *      |                       |                  |           |                      |                   |   | I (None) |     |
|           | วันที่              | េតេទឆឹតGL             | ⇒ายน้ำยาง        | ผลสาง     | <u>ទ ម័ន ប័ព្ទ ថ</u> | ชื่อบัญชี         |   |          |     |
| 1         | 01/07/2011          | 47249.00              | 0.00             | 47249.00  | 21-02-10-03          | เจ้าหน้าท่านายาง  |   |          |     |
| 2         | 02/07/2011          | 60074.00              | 0.00             | 60074.00  | 21-02-10-03          | เจ้าหน้าท่านายาง  |   |          |     |
| 3         | 04/07/2011          | 24267.00              | 0.00             | 24267.00  | 21-02-10-03          | เข้าหนี้ค่าน้ำยาง |   |          |     |
| 4         | 05/07/2011          | 60453.00              | 0.00             | 60453.00  | 21-02-10-03          | เข้าหนี้ค่าน้ำยาง |   |          |     |
| 5         | 06/07/2011          | 49726.00              | 0.00             | 49726.00  | 21-02-10-03          | เข้าหนี้ค่าน้ำยาง |   |          |     |
| 6         | 07/07/2011          | 45758.00              | 0.00             | 45758.00  | 21-02-10-03          | เข้าหนี้ค่าน้ำยาง |   |          |     |
| 7         | 08/07/2011          | 30291.00              | 0.00             | 30291.00  | 21-02-10-03          | เจ้าหนึ่ค่าน้ำยาง |   |          |     |
| 8         | 09/07/2011          | 34090.00              | 0.00             | 34090.00  | 21-02-10-03          | เจ้าหนึ่ค่าน้ำยาง |   |          |     |
| 9         | 10/07/2011          | 43588.00              | 0.00             | 43588.00  | 21-02-10-03          | เจ้าหนึ่ค่าน้ำยาง |   |          |     |
| 10        | 11/07/2011          | 43588.00              | 0.00             | 43588.00  | 21-02-10-03          | เจ้าหนึ่ค่าน้ำยาง |   |          |     |
| 11        | 12/07/2011          | 26539.00              | 0.00             | 26539.00  | 21-02-10-03          | เจ้าหนึ่ค่าน้ำยาง |   |          |     |
| 12        | 13/07/2011          | 62914.00              | 0.00             | 62914.00  | 21-02-10-03          | เจ้าหนึ่ค่าน้ำยาง |   |          |     |
| 13        | 14/07/2011          | 64245.00              | 0.00             | 64245.00  | 21-02-10-03          | เจ้าหนึ่ค่าน้ำยาง |   |          |     |
| 14        | 15/07/2011          | 41064.00              | 0.00             | 41064.00  | 21-02-10-03          | เจ้าหนึ่ค่าน้ำยาง |   |          |     |
| 15        | 16/07/2011          | 47477.00              | 0.00             | 47477.00  | 21-02-10-03          | เจ้าหนึ่ค่าน้ำยาง |   |          |     |
| 16        | 17/07/2011          | 42036.00              | 0.00             | 42036.00  | 21-02-10-03          | เจ้าหนึ่ค่าน้ำยาง |   |          |     |
| 17        | 18/07/2011          | 41339.00              | 0.00             | 41339.00  | 21-02-10-03          | เจ้าหนึ่ค่าน้ำยาง |   |          |     |
| 18        | 19/07/2011          | 43766.00              | 0.00             | 43766.00  | 21-02-10-03          | เจ้าหน้าท่าขายาง  |   |          |     |
| 19        | 20/07/2011          | 32749.00              | 0.00             | 32749.00  | 21-02-10-03          | เจ้าหน้าค่านายาง  |   |          |     |
| 20        | 21/07/2011          | 39744.00              | 0.00             | 39744.00  | 21-02-10-03          | เจ้าหน้าค่านายาง  |   |          |     |
| 21        | 22/07/2011          | 41942.00              | 0.00             | 41942.00  | 21-02-10-03          | เจ้าหน้าท่าขายาง  |   |          |     |
| 22        | 23/07/2011          | 47569.00              | 0.00             | 47569.00  | 21-02-10-03          | เจ้าหน้าท่ายาง    |   |          |     |
| 23        | 24/07/2011          | 48427.00              | 0.00             | 48427.00  | 21-02-10-03          | เจ้าหน้าค่านายาง  |   |          |     |
| 24        | 25/07/2011          | 35654.00              | 0.00             | 35654.00  | 21-02-10-03          | เจ้าหน้าท่ายาง    | 1 |          | -   |
|           |                     |                       |                  |           |                      |                   |   |          |     |
| Defaul    | t_View              |                       |                  |           |                      |                   |   |          | ۹ ۵ |
| ขายน้ำยาง | เทียบขายGL 30       | 1 Records             |                  |           |                      |                   |   |          |     |

รูปที่ 3 - 98 แสดงรายละเอียดขายน้ำยางเทียบขาย GL

## 3. ขายน้ำยางวันที่ต่างขาย GL

ผลลัพธ์รายละเอียดการขายน้ำยางวันที่ต่างขาย GL กำหนดไว้ที่ตารางขายน้ำยางวันที่ ต่างขาย GL โดยแสดงรายละเอียดประกอบด้วยการขาย วันที่ เลขที่เอกสาร รหัสผู้ซื้อ ชื่อผู้ซื้อ น้ำหนักชั่ง น้ำหนักภาชนะ น้ำหนักสุทธิ DRC น้ำหนักยางแห้ง ราคาหน่วยละ เป็นเงิน และ เงินสนับสนุน โดยเรียงตามวันที่ ดังรูปที่ 3 – 99 แสดงรายละเอียดขายน้ำยางวันที่ต่างขาย GL

| 🕲 cats_rub        | ber.ACL -    | ACL 9               |                           |             |                                           |                  |                |              |
|-------------------|--------------|---------------------|---------------------------|-------------|-------------------------------------------|------------------|----------------|--------------|
| File Edit         | Data Ana     | lvze Sampling       | Applications Tools Server | Window Help |                                           |                  |                |              |
|                   | <b>m — ·</b> |                     |                           |             |                                           |                  |                | >            |
| 🛛 🔐 🕼             | 🦧 🚍 1        | 🔇 🕌 🍋               |                           |             | 9 🔬 🎢 🥑 💹 皆                               | ' 🔲 🗭 🛂 🏤        | 3060 😽 🚹 🥝     | ) <u>-</u> = |
| Welcome           | - 🕂 🔟 2138   | ฟ้ายางวันที่ต่างขาย | G                         |             |                                           |                  |                | d b x        |
|                   | ·            |                     |                           |             |                                           |                  |                |              |
|                   | Filter:      |                     |                           |             |                                           |                  |                | Index:       |
| 🛛 📎 🤻 🤻           | * 📆          |                     |                           |             |                                           |                  | •              | (None) 💌     |
|                   | ไกรรรณ       | -N. d               | เลซซึ่งอาสาร              |             | tort.                                     | 9191 <b>1</b> .3 | 9191 D 31931 - |              |
| 1                 | เงินเพื่อ    | 19/10/2011          | \$800550100001            | 00500000001 | มริษภัณฑ์ของหาราเท็กซ์                    | 680.00           | 0.00           |              |
| 2                 | เงินเพื่อ    | 07/11/2011          | \$B00550100002            | 00500000001 | มริษภิษภิษภิษ<br>มริษภิษภิษภิษภิษา เท็กซ์ | 1135.00          | 0.00           |              |
| 3                 | เงินเชื่อ    | 07/11/2011          | \$B00550100003            | 00E00000001 |                                           | 2425.00          | 0.00           | C            |
| 4                 | เงินเชื่อ    | 03/12/2011          | SB00550100004             | 00E00000001 | บริษัทพัทลงพาราเท็กซ์                     | 1775.00          | 0.00           | С            |
| 5                 | เงินเชื่อ    | 07/12/2011          | SB00550100005             | 00E00000001 | บริษัทพัทลงพาราเท็กซ์                     | 1945.00          | 0.00           | C            |
| 6                 | เงินเชื่อ    | 07/12/2011          | SB00550100006             | 00E00000001 | บริษัทพัทลุงพาราเท็กซ์                    | 1280.00          | 0.00           | C            |
| 7                 | เงินเชื่อ    | 08/12/2011          | SB00550100007             | 00E00000001 | บริษัทพัทลุงพาราเท็กซ์                    | 1970.00          | 0.00           | C            |
| 8                 | เงินเชื่อ    | 08/12/2011          | SB00550100008             | 00E00000001 | บริษัทพัทลุงพาราเท็กซ์                    | 1710.00          | 0.00           | C            |
| 9                 | เงินเชื่อ    | 08/12/2011          | SB00550100009             | 00E00000001 | บริษัทพัทลุงพาราเท็กซ์                    | 840.00           | 0.00           | C            |
| 10                | เงินเชื่อ    | 09/12/2011          | SB00550100010             | 00E00000001 | บริษัทพัทลุงพาราเท็กซ์                    | 935.00           | 0.00           | C            |
| 11                | เงินเชื่อ    | 15/12/2011          | SB00550100011             | 00E00000001 | บริษัทพัทลุงพาราเท็กซั                    | 1960.00          | 0.00           | C            |
| 12                | เงินเชื่อ    | 15/12/2011          | SB00550100012             | 00E00000001 | บริษัทพัทลุงพาราเท็กซั                    | 400.00           | 0.00           | C            |
| 13                | เงินเชื่อ    | 05/01/2012          | SB00550100013             | 00E00000001 | บริษัทพัทลุงพาราเท็กซั                    | 1715.00          | 0.00           | C            |
| 14                | เงินเชื่อ    | 05/01/2012          | SB00550100014             | 00E00000001 | บริษัทพัทลุงพาราเท็กซั                    | 800.00           | 0.00           | C            |
| 15                | เงินเชื่อ    | 06/01/2012          | SB00550100015             | 00E0000001  | บริษัทพัทลุงพาราเท็กซ์                    | 1885.00          | 0.00           | C            |
| 16                | เงินเชื่อ    | 06/01/2012          | SB00550100016             | 00E0000001  | บริษัทพัทลุงพาราเท็กซ์                    | 1885.00          | 0.00           | C            |
| 17                | เงินเชื่อ    | 06/01/2012          | SB00550100017             | 00E0000001  | บริษัทพัทลุงพาราเท็กซ์                    | 1400.00          | 0.00           | C            |
| 18                | เงินเชื่อ    | 06/01/2012          | SB00550100018             | 00E00000001 | บริษัทพัทลุงพาราเท็กซ์                    | 1885.00          | 0.00           | C            |
| 19                | เงินเชื่อ    | 06/01/2012          | SB00550100019             | 00E00000001 | บริษัทพัทลุงพาราเท็กซ์                    | 1400.00          | 0.00           | C            |
| 20                | เงินเชื่อ    | 07/01/2012          | \$B00550100020            | 00E00000001 | บริษัทพัทลุงพาราเท็กซ์                    | 1940.00          | 0.00           | C            |
| 21                | เงินเชื่อ    | 07/01/2012          | SB00550100021             | 00E00000001 | บริษัทพัทลุงพาราเท็กซ์                    | 1930.00          | 0.00           | C            |
| 22                | เงินเชื่อ    | 07/01/2012          | SB00550100022             | 00E00000001 | บริษัทพัทลุงหาราเท็กซ์                    | 430.00           | 0.00           | C            |
| 23                | เงินเชื่อ    | 08/01/2012          | SB00550100023             | 00E00000001 | บริษัทพัทลุงพาราเท็กซ์                    | 1640.00          | 0.00           | C            |
| 24                | ไเงินเชื่อ   | 09/01/2012          | \$B00550100024            | 00E00000001 | บริษัทพัทลงพาราเท็กซ์                     | 1955.00          | 0.00           |              |
| Defearly 10er     |              |                     |                           |             |                                           |                  |                |              |
|                   | <u>v</u>     |                     |                           |             |                                           |                  |                | 4 Þ          |
| ขายน้ำยางวันที่ต่ | างชายGL      | 56 Records          |                           |             |                                           |                  |                |              |

รูปที่ 3 - 99 แสดงรายละเอียดขายน้ำยางวันที่ต่างขาย GL

```
15. เมนู : เจ้าหนี้การค้าค่าน้ำยางเพิ่มเทียบ GLรหัส Script : RUB4003
```

## วัตถุประสงค์การตรวจสอบ

เพื่อตรวจสอบการเปรียบเทียบเจ้าหนี้การค้าค่าน้ำยางระบบรวบรวมและแปรรูปน้ำ ยางพาราเพิ่มเทียบกับเจ้าหนี้การค้าค่าน้ำยางระบบ GL

## หลักฐานที่ใช้ในการตรวจสอบ

รายงานเจ้าหนี้การค้าค่าน้ำยางตามช่วงเวลาที่ตรวจสอบ

| Item | Table                     | Field Name           |
|------|---------------------------|----------------------|
| 1    | rubber_buy                | bill_no              |
| 2    | cad_inventory_acc_operate | account_operate_date |
| 3    | rubber_member_dealer      | member_code          |
| 4    | cad_gl_subaccount         | main_acc_id          |
| 5    | cad_gl_mainaccount        | date_id              |
| 6    | cad_gl_dateaccount        | date_account         |
| 7    | cad_inventory_member      | member_code          |

Table & Field ที่ใช้ในการตรวจสอบ

### วิธีการตรวจสอบ

- คำสั่ง JOIN เพื่อทำการเชื่อมโยงแฟ้มข้อมูลซื้อราคาน้ำยาง ข้อมูลวันทำการ และตัวแทน สมาชิกน้ำยาง โดยมีรหัสวันที่เปิดทำการและรหัสสมาชิกยางเป็นตัวเชื่อม เพื่อให้ได้ ข้อมูลตามรายละเอียดที่ต้องการ
- คำสั่ง EXTRACT เพื่อคัดลอกข้อมูลจากแฟ้มข้อมูลการซื้อราคาน้ำยาง โดยมี เงื่อนไขว่า สถานะการซื้อเท่ากับ 2 (ซื้อเชื่อ) และ วันที่ทำการที่ซื้อราคาน้ำยางตาม ช่วงวันที่ที่กำหนด
- 3. คำสั่ง SUMMARIZE เพื่อสรุปยอดรวมตามวันที่ทำการ

- คำสั่ง JOIN เพื่อทำการเชื่อมโยงแฟ้มข้อมูลรายละเอียดการบันทึกรายการขั้นต้น ข้อมูล เลขที่ Voucher ของการบันทึกรายการขั้นต้น และสถานะวันทำการที่ถือใช้ โดยมีรหัสการ บันทึกสมุดเงินสด และรหัสวันที่ของการเปิดวันทำการเป็นตัวเชื่อม เพื่อให้ได้ข้อมูล ตามรายละเอียดที่ต้องการ
- 5. คำสั่ง INDEX เพื่อเรียงข้อมูลตามวันที่ทำการ
- 6. คำสั่ง EXTRACT เพื่อคัดเลือกข้อมูลผลลัพธ์เจ้าหนี้การค้าน้ำยางเพิ่มเทียบ GL

เลือกเมนู ตรวจสอบระบบบัญชีรวบรวมน้ำยางพารา ≻ เปรียบเทียบ GL ≻ เจ้าหนี้การค้าค่าน้ำยางเพิ่มเทียบ GL ดังรูปที่ 3 – 100 เมนูรายละเอียดเจ้าหนี้การค้าค่าน้ำยาง เพิ่มเทียบ GL

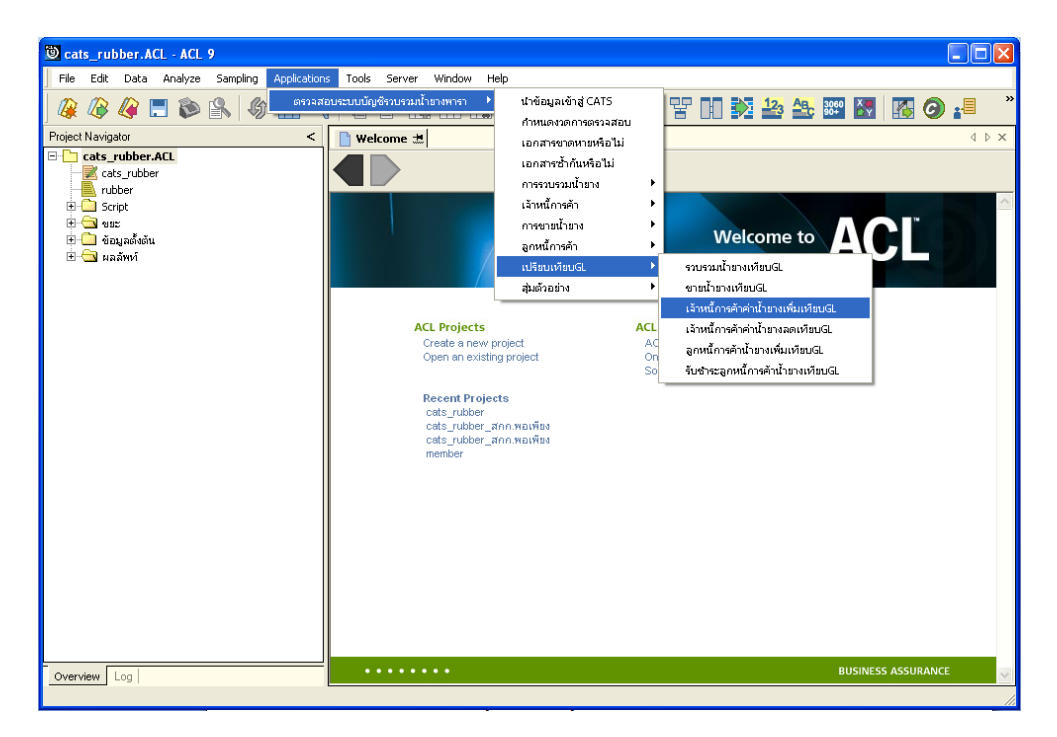

รูปที่ 3 - 100 เมนูรายละเอียดเจ้าหนี้การค้าค่าน้ำยางเพิ่มเทียบ GL

ระบุรหัสบัญชีแยกประเภทเจ้าหนี้ค่าน้ำยาง ในรูปแบบ (XX-XX-XX) ดังรูปที่ 3-101 กำหนดเงื่อนไขเพื่อตรวจสอบรายการเจ้าหนี้การค้าค่าน้ำยางเพิ่มเทียบ GL

| User Dialog                                                 | × |
|-------------------------------------------------------------|---|
| บันทึกรศัสบัญชีแยกประเภทเจ้าหนี้ค่าน้ำยาง รูปแบบ (XX-XX-XX) |   |
| รหัสบัญชีแยกประเภทเจ้าหนี้ค่าน้ำยาง 21-02-10-03             |   |
| OK<br>Cancel                                                |   |

รูปที่ 3 - 101 กำหนดเงื่อนไขเพื่อตรวจสอบรายการเจ้าหนี้การค้าค่าน้ำยางเพิ่มเทียบ GL

## ผลลัพธ์จากการประมวลผล

## ก. วิธีการดูผลลัพธ์

- ผลลัพธ์แสดงที่ Folder ผลลัพธ์/เจ้าหนี้ ซึ่งจะแสดงรายละเอียดประกอบด้วย รวบรวมเงินเชื่อเทียบเจ้าหนี้ GL รวบรวมเงินเชื่อต่างเจ้าหนี้ GL และการรวบรวมวันเงิน เชื่อต่าง\_จน\_GL
- กรณีต้องการดูผลลัพธ์ให้เลือก ที่ Folder ผลลัพธ์/เจ้าหนี้ และ Click ตารางที่ต้องการ ดังรูปที่ 3 – 102 แสดงรายการเจ้าหนี้การค้าค่าน้ำยางเพิ่มเทียบ GL

| การแสดงผล |                                    |
|-----------|------------------------------------|
| แสดงผลที่ |                                    |
| Folde     | r /ผลลัพท์/เจ้าหนึ                 |
| File      | 1) รวบรวมเงินเชื่อเทียบเจ้าหนี้GL  |
|           | 2) รวบรวมเงินเชื่อต่างเจ้าหนี้GL   |
|           | 3) การรวบรวมวันเงินเชื่อต่าง_จน_GL |
|           | 1) ок                              |

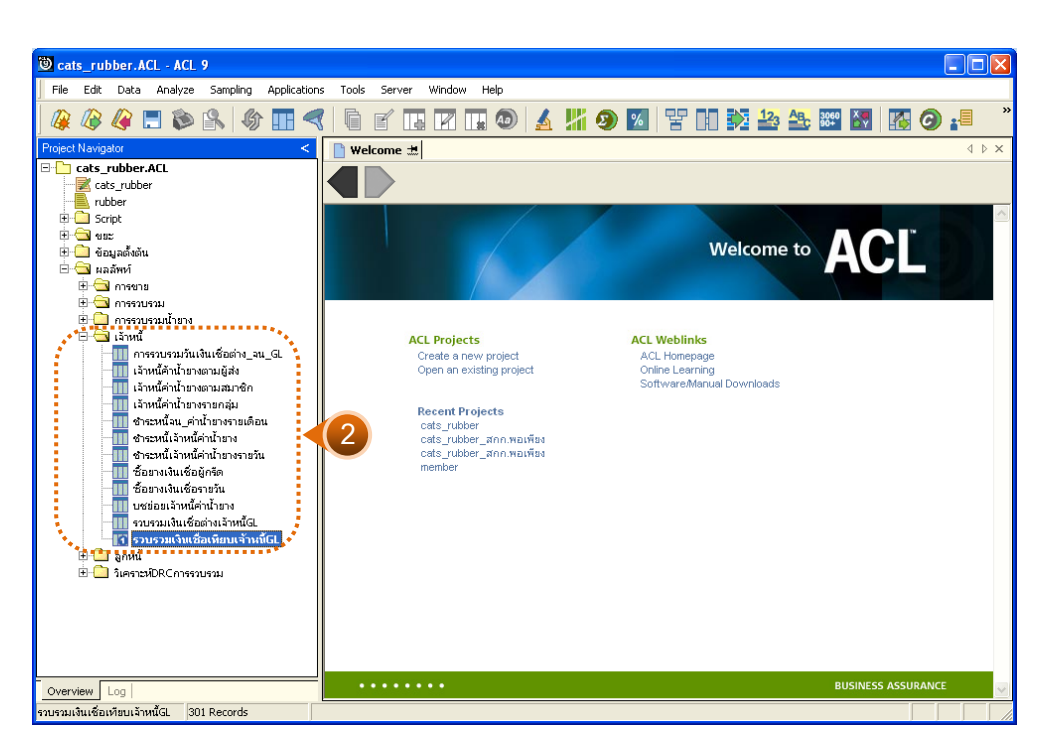

รูปที่ 3 - 102 แสดงรายการเจ้าหนี้การค้าค่าน้ำยางเพิ่มเทียบ GL

# 1. รวบรวมเงินเชื่อเทียบเจ้าหนี้ GL

ผลลัพธ์รายละเอียดรวบรวมเงินเชื่อเทียบเจ้าหนี้ GL กำหนดไว้ที่ตารางรวบรวมเงินเชื่อ เทียบเจ้าหนี้ GL โดยแสดงรายละเอียดประกอบด้วยวันที่ รวบรวมเงินเชื่อ เครดิต GL ผลต่าง รหัสบัญชี และชื่อบัญชี โดยเรียงตามวันที่ ดังรูปที่ 3 – 103 แสดงรายละเอียดรวบรวมเงินเชื่อเทียบ เจ้าหนี้ GL

| <b>ම</b> c | ats_rı                                             | ibber.A     | CL - ACL   | 9        |       |        |        |       |         |       |     |        |          |           |      |         |           |     |        |     |          |      |    |   | [    |      | X        |
|------------|----------------------------------------------------|-------------|------------|----------|-------|--------|--------|-------|---------|-------|-----|--------|----------|-----------|------|---------|-----------|-----|--------|-----|----------|------|----|---|------|------|----------|
| Fil        | e Edit                                             | Data        | Analyze    | Samp     | ling  | Applic | ations | Tools | Server  | Windo | w H | lelp   |          |           |      |         |           |     |        |     |          |      |    |   |      |      |          |
| 1 1        |                                                    | 10          | - <b>*</b> | <b>1</b> | an    |        | 1      | A     | -1 -    |       |     |        |          | 102       |      | 04      |           | -   |        | 12. | Ap       | 3060 | X  |   |      |      | »        |
|            | £ 4Ø                                               | . 🦛 🛛       | - 🔛        |          | -D    | HF     | 4      |       |         |       |     | 9      | 2        |           | Y    | %       | E         | LŁ  | $\sim$ | -43 | <u> </u> | 90+  | ĽΥ | - | 9    |      |          |
|            | 📄 Welcome ± 🛄 รวมรวมเงินเชื่อเหียนเข้างนี้GL 🖉 🖉 🖉 |             |            |          |       |        |        |       |         |       |     |        |          |           |      |         |           |     |        |     |          |      |    |   |      |      |          |
|            |                                                    | F           | Filter     |          |       |        |        |       |         |       |     |        |          |           |      |         |           |     |        |     |          |      |    |   | Inde | ex:  |          |
|            | ¥                                                  | 🚜 🚜 [       | incon.     |          |       |        |        |       |         |       |     |        |          |           |      |         |           |     |        |     |          |      |    |   |      |      | -        |
| V V        | - <b>A</b>                                         | Y 1%        |            |          |       |        |        |       |         |       |     |        |          |           |      |         |           |     |        |     |          |      |    |   |      | Jnej | <b>–</b> |
|            |                                                    | j¥r.H       |            |          | รวยรว | วยเงิน | เชื่อ  |       | เครดิส( | L     |     | ស មិត  | । ব সপাঁ | ខែបំផ្លូង |      | វិតប័ព្ | ŧ         |     |        |     |          |      |    |   |      |      |          |
| 1          |                                                    | 01/0        | 7/2011     |          |       | 0      | .00    |       | 47249.0 | 0     | -4  | 7249.0 | 10 21    | -02-1     | 0-03 | เจ้าหร  | .ศาจเาย   | ขาง |        |     |          |      |    |   |      |      | -        |
| 2          |                                                    | 02/0        | 7/2011     |          |       | 0      | .00    |       | 60074.0 | 0     | -6  | 0074.0 | 0 21     | -02-1     | 0-03 | เจ้าหร  | .ศารเวย   | ขาง |        |     |          |      |    |   |      |      |          |
| 3          |                                                    | 04/0        | 7/2011     |          |       | 0      | .00    |       | 24267.0 | 0     | -2  | 4267.0 | 0 21     | -02-1     | 0-03 | เจ้าหร  | ได่ าน้ำย | ขาง |        |     |          |      |    |   |      |      |          |
| 4          |                                                    | 05/0        | 7/2011     |          |       | 0      | .00    |       | 60453.0 | 0     | -6  | 0453.0 | 0 21     | -02-1     | 0-03 | เจ้าหร  | ได่ หน้าย | ยาง |        |     |          |      |    |   |      |      |          |
| 5          |                                                    | 06/0        | 7/2011     |          |       | 0      | .00    |       | 49726.0 | 0     | -4  | 9726.0 | 0 21     | -02-1     | 0-03 | เจ้าหร  | ได่ หน้าย | ยาง |        |     |          |      |    |   |      |      |          |
| 6          |                                                    | 07/0        | 7/2011     |          |       | 0      | .00    |       | 45758.0 | 0     | -4  | 5758.0 | 0 21     | -02-1     | 0-03 | เข้าหร  | ได่ าน้ำย | ยาง |        |     |          |      |    |   |      |      |          |
| 7          |                                                    | 08/0        | 7/2011     |          |       | 0      | .00    |       | 30291.0 | 0     | -3  | 0291.0 | 0 21     | -02-1     | 0-03 | เข้าหร  | ได่ าน้ำย | ยาง |        |     |          |      |    |   |      |      |          |
| 8          |                                                    | 09/0        | 7/2011     |          |       | 0      | .00    |       | 34090.0 | 0     | -3  | 4090.0 | 10 21    | -02-1     | 0-03 | เจ้าหร  | ได่ าน้ำย | ยาง |        |     |          |      |    |   |      |      |          |
| 9          |                                                    | 10/0        | 7/2011     |          |       | 0      | .00    |       | 43588.0 | 0     | -4  | 3588.0 | 10 21    | -02-1     | 0-03 | เจ้าหร  | เล่าน้ำย  | ขาง |        |     |          |      |    |   |      |      |          |
| 10         |                                                    | 11/0        | 7/2011     |          |       | 0      | .00    |       | 43588.0 | 0     | -4  | 3588.0 | 10 21    | -02-1     | 0-03 | เจ้าหร  | ได่ าน้ำย | ยาง |        |     |          |      |    |   |      |      |          |
| 11         |                                                    | 12/0        | 7/2011     |          |       | 0      | .00    |       | 26539.0 | 0     | -2  | 6539.0 | 10 21    | -02-1     | 0-03 | เจ้าหร  | ได่ หน้าย | ขาง |        |     |          |      |    |   |      |      |          |
| 12         |                                                    | 13/0        | 7/2011     |          |       | 0      | .00    |       | 62914.0 | 0     | -6  | 2914.0 | 0 21     | -02-1     | 0-03 | เจ้าหร  | เค่าน้ำย  | ยาง |        |     |          |      |    |   |      |      |          |
| 13         |                                                    | 14/0        | 7/2011     |          |       | 0      | .00    |       | 64245.0 | 0     | -6  | 4245.0 | 0 21     | -02-1     | 0-03 | เจ้าหร  | ได่ หน้าย | ยาง |        |     |          |      |    |   |      |      |          |
| 14         |                                                    | 15/0        | 7/2011     |          |       | 0      | .00    |       | 41064.0 | 0     | -4  | 1064.0 | 0 21     | -02-1     | 0-03 | เจ้าหร  | ได่ หน้าย | ยาง |        |     |          |      |    |   |      |      |          |
| 15         |                                                    | 16/0        | 7/2011     |          |       | 0      | .00    |       | 47477.0 | 0     | -4  | 7477.0 | 0 21     | -02-1     | 0-03 | เข้าหร  | ได่ หน้าย | ยาง |        |     |          |      |    |   |      |      |          |
| 16         |                                                    | 17/0        | 7/2011     |          |       | 0      | .00    |       | 42036.0 | 0     | -4  | 2036.0 | 0 21     | -02-1     | 0-03 | เข้าหร  | ได่ หน้าย | ยาง |        |     |          |      |    |   |      |      |          |
| 17         |                                                    | 18/0        | 7/2011     |          |       | 0      | .00    |       | 41339.0 | 0     | -4  | 1339.0 | 0 21     | -02-1     | 0-03 | เข้าหร  | ได่ าน้ำย | ยาง |        |     |          |      |    |   |      |      |          |
| 18         |                                                    | 19/0        | 7/2011     |          |       | 0      | .00    |       | 43766.0 | 0     | -4  | 3766.0 | 10 21    | -02-1     | 0-03 | เจ้าหร  | เล่าน้ำย  | ยาง |        |     |          |      |    |   |      |      |          |
| 19         |                                                    | 20/0        | 7/2011     |          |       | 0      | .00    |       | 32749.0 | 0     | -3  | 2749.0 | 10 21    | -02-1     | 0-03 | เจ้าหร  | เล่าน้ำย  | ขาง |        |     |          |      |    |   |      |      |          |
| 20         |                                                    | 21/0        | 7/2011     |          |       | 0      | .00    |       | 39744.0 | 0     | -3  | 9744.0 | 10 21    | -02-1     | 0-03 | เจ้าหร  | ได่ าน้ำย | ยาง |        |     |          |      |    |   |      |      |          |
| 21         |                                                    | 22/0        | 7/2011     |          |       | 0      | .00    |       | 41942.0 | 0     | -4  | 1942.0 | 10 21    | -02-1     | 0-03 | เจ้าหร  | ได่ หน้าย | ขาง |        |     |          |      |    |   |      |      |          |
| 22         |                                                    | 23/0        | 7/2011     |          |       | 0      | .00    |       | 47569.0 | 0     | -4  | 7569.0 | 10 21    | -02-1     | 0-03 | เจ้าห   | ได่ หน้าย | ยาง |        |     |          |      |    |   |      |      |          |
| 23         |                                                    | 24/0        | 7/2011     |          |       | 0      | .00    |       | 48427.0 | 0     | -4  | 8427.0 | 0 21     | -02-1     | 0-03 | เจ้าหร  | ได่ หน้าย | ยาง |        |     |          |      |    |   |      |      |          |
| 24         | 1                                                  | 25/0        | 7/2011     |          |       | 0      | .00    |       | 35654.0 | 0     | -3  | 5654.0 | 0 21     | -02-1     | 0-03 | เจ้าหร  | ได่ หน้าย | ยาง |        |     |          |      |    |   |      |      | -        |
| 닏          |                                                    | _           |            |          |       |        |        |       |         |       |     |        |          |           |      |         |           |     |        |     |          |      |    |   |      | '    | 1        |
| LDe        | fault_Vi                                           | ew          |            |          |       |        |        |       |         |       |     |        |          |           |      |         |           |     |        |     |          |      |    |   |      | <    | 1 Þ      |
| รวบรว      | มเงินเชิ่ม                                         | อเทียบเจ้าเ | หนึGL 31   | D1 Recor | rds   |        |        |       |         |       |     |        |          |           |      |         |           |     |        |     |          |      |    |   |      |      |          |

รูปที่ 3 - 103 แสดงรายละเอียดรวบรวมเงินเชื่อเทียบเจ้าหนี้ GL

# 2. รวบรวมเงินเชื่อต่างเจ้าหนี้ GL

ผลลัพธ์รายละเอียดรวบรวมเงินเชื่อต่างเจ้าหนี้ GL กำหนดไว้ที่ตารางรวบรวมเงินเชื่อ ต่างเจ้าหนี้ GL โดยแสดงรายละเอียดประกอบด้วยวันที่ รวบรวมเงินเชื่อ เครดิต GL ผลต่าง รหัสบัญชี และชื่อบัญชี โดยเรียงตามวันที่ ดังรูปที่ 3 – 104 แสดงรายละเอียดรวบรวมเงินเชื่อต่าง เจ้าหนี้ GL

| _      |            |                   |                  |              |             |         |          |            |        |           |          |      |     |      |         |     |          |      |     |
|--------|------------|-------------------|------------------|--------------|-------------|---------|----------|------------|--------|-----------|----------|------|-----|------|---------|-----|----------|------|-----|
| 🕲 са   | ts_rul     | ober.ACL - ACL    | 9                |              |             |         |          |            |        |           |          |      |     |      |         |     |          | JC   |     |
| File   | Edit       | Data Analyze      | Sampling         | Applications | Tools Serve | r Windo | w Help   |            |        |           |          |      |     |      |         |     |          |      |     |
|        | 05         | 10 🔳 🐟            | <b>1</b> 0       |              |             |         |          |            |        |           |          | ~    | 12. | Ap E | 060 X 7 |     |          |      | x   |
|        | 1          | 🦛 🗖 🔊             |                  |              |             |         | 1        | <u>a</u> 1 | 19     | %         | E L      | II 🖌 |     |      | i0+ DŸ  | - E | 9        |      |     |
|        | Welcom     | e 🖽 🔟 รวบรวม      | เงินเชื่อต่างเจ่ | ก้าหนี้GL    |             |         |          |            |        |           |          |      |     |      |         |     |          | 4    | ⊳ × |
|        |            | Filter            |                  |              |             |         |          |            |        |           |          |      |     |      |         |     | Ind      | ev:  |     |
|        | × .        | 2 -42 -           |                  |              |             |         |          |            |        |           |          |      |     |      |         |     |          |      |     |
| V V    | 2.1        | 7 X               |                  |              |             |         |          |            |        |           |          |      |     |      |         |     | ▲ ] [iai | onej |     |
|        |            | วันที             | 5305             | วยเงินเชื่อ  | . ព ភូមិ    | aGL     | มลิสา    | ง รท้อบัญ  | 5      | ម៉តប័ណ្ឌដ |          |      |     |      |         |     |          |      |     |
| 1      |            | 01/07/2011        |                  | 0.00         | 47249       | .00     | -47249.0 | 0 21-02    | -10-03 | เจ้าหนึ่  | ด่าน้ำยา | ۹    |     |      |         |     |          |      | -   |
| 2      |            | 02/07/2011        |                  | 0.00         | 60074       | .00     | -60074.0 | 0 21-02    | -10-03 | เจ้าหน้   | ด่าน่ายา | 4    |     |      |         |     |          |      |     |
| 3      |            | 04/07/2011        |                  | 0.00         | 24267       | .00     | -24267.0 | 0 21-02    | -10-03 | เจ้าหน้   | ด่าน่ายา | 4    |     |      |         |     |          |      | _   |
| 4      |            | 05/07/2011        |                  | 0.00         | 60453       | .00     | -60453.0 | 0 21-02    | -10-03 | เจ้าหน้   | ศาจ้ายา  | 4    |     |      |         |     |          |      |     |
| 5      |            | 06/07/2011        |                  | 0.00         | 49726       | .00     | -49726.0 | 0 21-02    | -10-03 | เจ้าหน้   | ศาจ้ายา  | 4    |     |      |         |     |          |      |     |
| 6      |            | 07/07/2011        |                  | 0.00         | 45758       | .00     | -45758.0 | 0 21-02    | -10-03 | เจ้าหน้   | ศาจ้ายา  | 4    |     |      |         |     |          |      | _   |
| 7      |            | 08/07/2011        |                  | 0.00         | 30291       | .00     | -30291.0 | 0 21-02    | -10-03 | เจ้าหน่   | ศาจ้ายา  | 4    |     |      |         |     |          |      | _   |
| 8      |            | 09/07/2011        |                  | 0.00         | 34090       | .00     | -34090.0 | 0 21-02    | -10-03 | เจ้าหน่   | ศาจ้ายา  | 4    |     |      |         |     |          |      |     |
| 9      |            | 10/07/2011        |                  | 0.00         | 43588       | .00     | -43588.0 | 0 21-02    | -10-03 | เจ้าหน่   | ศาจ้ายา  | 4    |     |      |         |     |          |      |     |
| 10     |            | 11/07/2011        |                  | 0.00         | 43588       | .00     | -43588.0 | 0 21-02    | -10-03 | เจ้าหน่   | ศาจ้ายา  | 4    |     |      |         |     |          |      | _   |
| 11     |            | 12/07/2011        |                  | 0.00         | 26539       | .00     | -26539.0 | 0 21-02    | -10-03 | เจ้าหน่   | ศาจ้ายา  | 4    |     |      |         |     |          |      | _   |
| 12     |            | 13/07/2011        |                  | 0.00         | 62914       | .00     | -62914.0 | 0 21-02    | -10-03 | เจ้าหน่   | ศาจ้ายา  | 4    |     |      |         |     |          |      | _   |
| 13     |            | 14/07/2011        |                  | 0.00         | 64245       | .00     | -64245.0 | 0 21-02    | -10-03 | เจ้าหน้   | ด่าน่ายา | 4    |     |      |         |     |          |      | _   |
| 14     |            | 15/07/2011        |                  | 0.00         | 41064       | .00     | -41064.0 | 0 21-02    | -10-03 | เจ้าหนึ่  | ศาน้ายา  | 4    |     |      |         |     |          |      |     |
| 15     |            | 16/07/2011        |                  | 0.00         | 47477       | .00     | -47477.0 | 0 21-02    | -10-03 | เจ้าหนึ่  | ศาน้ายา  | 4    |     |      |         |     |          |      |     |
| 16     |            | 17/07/2011        |                  | 0.00         | 42036       | .00     | -42036.0 | 0 21-02    | -10-03 | เจ้าหนึ่  | ศาน้ายา  | 4    |     |      |         |     |          |      |     |
| 17     |            | 18/07/2011        |                  | 0.00         | 41339       | .00     | -41339.0 | 0 21-02    | -10-03 | เจ้าหน้   | ศาจ้ายา  | 4    |     |      |         |     |          |      | _   |
| 18     |            | 19/07/2011        |                  | 0.00         | 43766       | .00     | -43766.0 | 0 21-02    | -10-03 | เจ้าหน้   | ศาจ้ายา  | 4    |     |      |         |     |          |      | _   |
| 19     |            | 20/07/2011        |                  | 0.00         | 32749       | .00     | -32749.0 | 0 21-02    | -10-03 | เจ้าหน้   | ศาจ้ายา  | 4    |     |      |         |     |          |      | _   |
| 20     |            | 21/07/2011        |                  | 0.00         | 39744       | .00     | -39744.0 | 0 21-02    | -10-03 | เจ้าหน้   | ศาจ้ายา  | 4    |     |      |         |     |          |      | _   |
| 21     |            | 22/07/2011        |                  | 0.00         | 41942       | .00     | -41942.0 | 0 21-02    | -10-03 | เจ้าหน้   | ศาจ้ายา  | 4    |     |      |         |     |          |      | _   |
| 22     |            | 23/07/2011        |                  | 0.00         | 47569       | .00     | -47569.0 | 0 21-02    | -10-03 | เจ้าหน้   | ศาจ้ายา  | 4    |     |      |         |     |          |      | _   |
| 23     |            | 24/07/2011        |                  | 0.00         | 48427       | .00     | -48427.0 | 0 21-02    | -10-03 | เจ้าหน้   | ศาจ้ายา  | 4    |     |      |         |     |          |      |     |
| 24     | 1          | 25/07/2011        |                  | 0.00         | 35654       | .00     | -35654.0 | 0 21-02    | -10-03 | เจ้าหน    | ด่าน้ำยา | 4    |     |      |         |     |          |      |     |
|        |            |                   |                  |              |             |         |          |            |        |           |          |      |     |      |         |     |          |      |     |
|        | auit_Vie   | ~                 |                  |              |             |         |          |            |        |           |          |      |     |      |         |     |          |      | 4 Þ |
| รวบรวม | มงินเชื่อต | ล่างเจ้าหนึ่GL 2- | 47 Records       |              |             |         |          |            |        |           |          |      |     |      |         |     |          |      |     |

รูปที่ 3 - 104 แสดงรายละเอียดรวบรวมเงินเชื่อต่างเจ้าหนี้ GL

## 3. การรวบรวมวันเงินเชื่อต่าง\_จน\_ GL

ผลลัพธ์รายละเอียดการรวบรวมวันเงินเชื่อต่าง\_จน\_GL กำหนดไว้ที่ตารางการรวบรวม วันเงินเชื่อต่าง\_จน\_GL โดยแสดงรายละเอียดประกอบด้วยวันที่ รหัสผู้ส่งน้ำยาง ชื่อผู้ส่งน้ำยาง รหัสสมาชิก ชื่อสมาชิก เลขที่ใบเบิกเงิน เลขที่ใบรับน้ำยาง น้ำหนักชั่ง น้ำหนักภาชนะ น้ำหนักน้ำยาง สดสุทธิ DRC น้ำหนักยางแห้ง ราคากิโลกรัมละ และเป็นเงิน โดยเรียงตามวันที่ ดังรูปที่ 3 – 105 แสดงรายละเอียดรวบรวมวันเงินเชื่อต่าง\_จน\_GL

| 🕲 cats_r          | ubber.ACL - ACL        | 9                        |                             |            |                          |                  |                   |
|-------------------|------------------------|--------------------------|-----------------------------|------------|--------------------------|------------------|-------------------|
| File Ed           | lit Data Analyze       | Sampling Applications    | Tools Server Window Help    | 1          |                          |                  |                   |
| n n               | · // == :              |                          |                             |            |                          |                  |                   |
| 🕼 🌾               | ¥ 🐗 🗔 🝋                | 🖹   🕼 🖽 🔜                | 🗐 皆 🚹 🔣 🖬 🤇                 | 🔊   🔬 🌃 🥹  | ) 🖄   😤 🕕 🗫              |                  | 🌆 🧿 🏭             |
| 📑 Welci           | ome 🖽 🔟 การรวบร        | วมวันเงินเชื่อก่าง จน GL |                             |            |                          |                  | 4 Þ ×             |
|                   |                        |                          | 1                           |            |                          |                  |                   |
|                   | Filter:                |                          |                             |            |                          |                  | Index:            |
| 💝 🔻               | 🔻 🕉                    |                          |                             |            |                          |                  | ▼ (None) ▼        |
|                   | N. H                   | รทัดแดงน้ำยาง            | ชื่อผล่งน้ำขาง              | รทัดดมาชิก | ชื่อสมาชิก               | เลงที่ใบเบ็กเงิน | เลขที่ใบรับน้ำยาง |
| 1                 | 04/11/2011             | 00000024/2               | นางประไพ ทาเพฮร 43/1        | 00000024   | นางดารา อุดราย           | BB00550000073    | RB00550000015     |
| 2                 | 04/11/2011             | 00000051/6               | นางยุพิณ รายสวัสดิ์ 9/5     | 00000051   | นายส่วน คงรัน            | BB00550000088    | RB00550000052     |
| 3                 | 04/11/2011             | 00000092/3               | นายเฉลี่ยว คงแก้ว 46/2      | 00000092   | ขางถิ่น เอียดดูวรรณ      | BB00550000113    | RB00550000031     |
| 4                 | 04/11/2011             | 00000428/1               | นายนิกูล บุตรกลัด 25        | 00000428   | นางนิกูล บุตรกลัด        | BB00550000106    | RB00550000044     |
| 5                 | 04/11/2011             | 00000442/1               | น.ธ.ลภัธรดา อุทัยรังษี 22   | 00000442   | นางดาวลภัตรดา อุทัยรังษี | BB00550000062    | RB00550000027     |
| 6                 | 04/11/2011             | 00000607/1               | นายจ้าย พานิฮ 100           | 00000607   | นายจ้าย พานิช            | BB00550000061    | RB00550000045     |
| 7                 | 04/11/2011             | 00000638/1               | นายวิชาญชัย เอียดเพะ 38     | 00000638   | นายวิชาญชัย เอียดเพะ     | BB00550000069    | RB00550000041     |
| 8                 | 04/11/2011             | 00000638/3               | นางสุภาพิพย์ นิลวรรรณ 38/2  | 00000638   | นายวิชาญชัย เอียดเพะ     | BB00550000085    | RB00550000040     |
| 9                 | 04/11/2011             | 00000643/1               | นายสมบิตร อุนเศษ 53         | 00000643   | นายสมบิตร อุนเศษ         | BB00550000063    | RB00550000034     |
| 10                | 04/11/2011             | 00000649/2               | นายชาลี 61/1                | 00000649   | นางนราภรณ์ ครีฐทอง       | BB00550000161    | RB00550000026     |
| 11                | 04/11/2011             | 00000649/2               | นายชาลี 61/1                | 00000649   | นางนราภรณีตรีฐทอง        | BB00550000558    | RB00550000061     |
| 12                | 04/11/2011             | 00000661/2               | นางวาคนา ครือปูลุษ 63/1     | 00000661   | นายบัญชา บุญช่วย         | BB00550000068    | RB00550000046     |
| 13                | 04/11/2011             | 00000671/1               | นางบุญเรื่อง อรุณเร็งษี 72  | 00000671   | นางบุญเรือน อรุณรังษี    | BB00550000112    | RB00550000017     |
| 14                | 04/11/2011             | 00000674/2               | นางสุนีย์ สันวลชาว 74/1     | 00000674   | นายดาพิพยี่เรื่องช่วย    | BB00550000051    | RB00550000037     |
| 15                | 04/11/2011             | 00000678/1               | นายคำรพฎนุชอภัย 77          | 00000678   | นายการพฎนุชอภัย          | BB00550000053    | RB00550000018     |
| 16                | 04/11/2011             | 00000744/2               | นางศรินยา ฤทธิ์เลื่อน 102/1 | 00000744   | นางศรินยา ฤทธิ์เลื่อน    | BB00550000114    | RB00550000051     |
| 17                | 04/11/2011             | 00000751/1               | นางว่าไขราบรงศ์ 106         | 00000751   | ขางว่าไขรายรงพื          | BB00550000186    | RB00550000053     |
| 18                | 04/11/2011             | 00000763/1               | นางอุบาลี รงศ์ทอง 108       | 00000763   | ขางสุบาลี รงพ์ทอง        | BB00550000056    | RB00550000035     |
| 19                | 04/11/2011             | 00000772/1               | นายจิตยนัด เพ็ชรเด้ง 113    | 00000772   | นายจิตบน้อ เพ็ชรเฮ้ง     | BB00550000107    | RB00550000043     |
| 20                | 04/11/2011             | 00000785/1               | นางราตรีแลงจง 54            | 00000785   | ขางราตรีแลงจง            | BB00550000084    | RB00550000049     |
| 21                | 05/11/2011             | /1                       | นางนัย 106/1                |            |                          | BB00550000216    | RB00550000123     |
| 22                | 05/11/2011             | 00000033/1               | นางโพยม รายสวัสดิ์ 87       | 00000033   | นางไพยบ รายธวัดดิ์       | BB00550000111    | RB00550000125     |
| 23                | 05/11/2011             | 00000051/3               | นางพนูเนือง แลนพบ 9/2       | 00000051   | นายส่วนคงรีน             | BB00550000109    | RB00550000120     |
| 24                | 05/11/2011             | 00000092/3               | ีนายเฉลียว คงแก้ว 46/2      | 00000092   | าเวงถึน เอียดสวรรณ       | BB00550000113    | RB00550000069     |
| Default_\         | View                   |                          |                             |            |                          |                  | 4 0               |
| L<br>การรวบรวมวัน | นเงินเชื่อต่าง จน G 68 | 2 Records                |                             |            |                          |                  |                   |

รูปที่ 3 - 105 แสดงรายละเอียดรวบรวมวันเงินเชื่อต่าง\_จน\_ GL
```
    16. เมนู : เจ้าหนี้การค้าค่าน้ำยางลดเทียบ GL
    รหัส Script : RUB4005
```

#### วัตถุประสงค์การตรวจสอบ

เพื่อตรวจสอบการเปรียบเทียบเจ้าหนี้การค้าค่าน้ำยางระบบรวบรวมและแปรรูปน้ำ ยางพาราลดเทียบกับเจ้าหนี้การค้าค่าน้ำยางระบบ GL

#### หลักฐานที่ใช้ในการตรวจสอบ

รายงานเจ้าหนี้การค้าค่าน้ำยางตามช่วงเวลาที่ตรวจสอบ

| ltem | Table                | Field Name          |
|------|----------------------|---------------------|
| 1    | rubber_rep_stock     | rubber_rep_stock_id |
| 2    | rubber_buy           | bill_no             |
| 3    | rubber_member_dealer | member_code         |
| 4    | cad_gl_subaccount    | main_acc_id         |
| 5    | cad_gl_mainaccount   | date_id             |
| 6    | cad_gl_dateaccount   | date_account        |
| 7    | cad_inventory_member | member_code         |

Table & Field ที่ใช้ในการตรวจสอบ

#### วิธีการตรวจสอบ

- คำสั่ง JOIN เพื่อทำการเชื่อมโยงแฟ้มข้อมูลราคาน้ำยางรับซื้อในคลังสต๊อก ซื้อราคา น้ำยาง และตัวแทนสมาชิกน้ำยาง โดยมีเลขที่ใบสำคัญจ่ายและรหัสสมาชิกยางเป็น ตัวเชื่อม เพื่อให้ได้ข้อมูลตามรายละเอียดที่ต้องการ
- 2. คำสั่ง SUMMARIZE เพื่อสรุปยอดรวมตามวันที่รับซื้อ
- คำสั่ง JOIN เพื่อทำการเชื่อมโยงแฟ้มข้อมูลรายละเอียดการบันทึกรายการขั้นต้น ข้อมูล เลขที่ Voucher ของการบันทึกรายการขั้นต้น และสถานะวันทำการที่ถือใช้ โดยมีรหัสการ บันทึกสมุดเงินสด และรหัสวันที่ของการเปิดวันทำการเป็นตัวเชื่อม เพื่อให้ได้ข้อมูล ตามรายละเอียดที่ต้องการ

- 4. คำสั่ง INDEX เพื่อเรียงข้อมูลตามวันที่ทำการ
- 5. คำสั่ง EXTRACT เพื่อคัดเลือกข้อมูลผลลัพธ์เจ้าหนี้การค้าน้ำยางลดเทียบ GL

เลือกเมนู ตรวจสอบระบบบัญชีรวบรวมน้ำยางพารา ➢ เปรียบเทียบ GL ➢ เจ้าหนี้การค้าค่าน้ำยางลดเทียบ GL ดังรูปที่ 3 – 106 เมนูรายละเอียดเจ้าหนี้การค้าค่าน้ำยาง ลดเทียบ GL

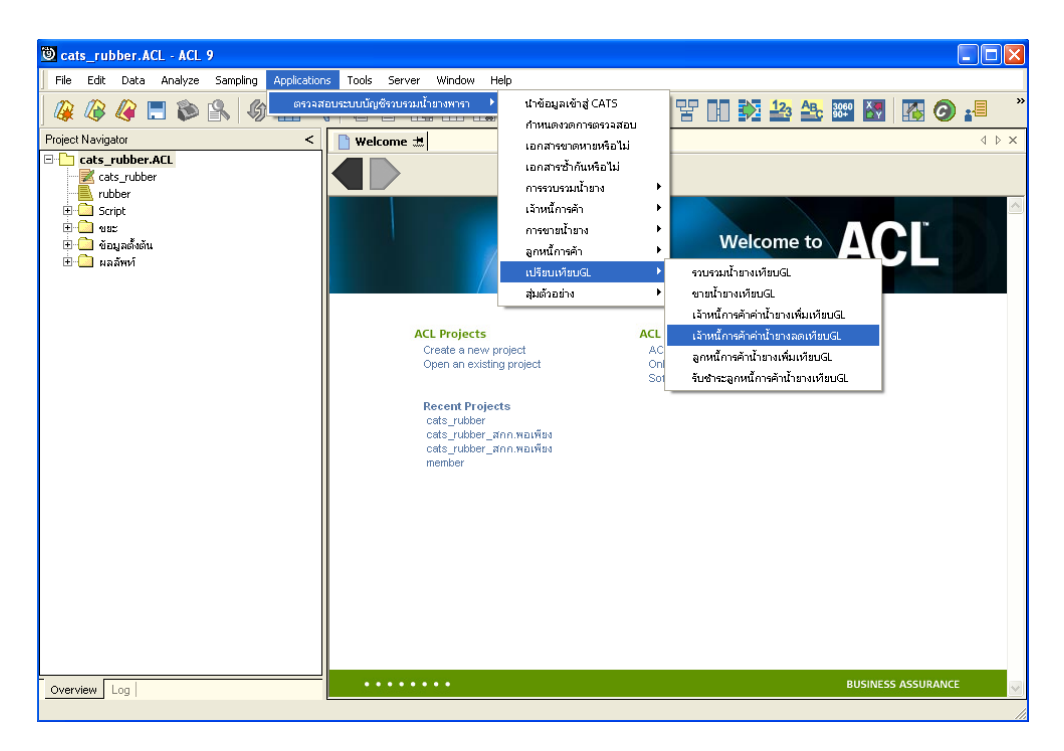

รูปที่ 3 - 106 เมนูรายละเอียดเจ้าหนี้การค้าค่าน้ำยางลดเทียบ GL

ระบุรหัสบัญชีแยกประเภทเจ้าหนี้ค่าน้ำยาง ในรูปแบบ (XX-XX-XX) ดังรูปที่ 3-107 กำหนดเงื่อนไขเพื่อตรวจสอบรายการเจ้าหนี้การค้าค่าน้ำยางลดเทียบ GL

| User Dialog                                                |
|------------------------------------------------------------|
| บันทึกรหัสบัญชีแยกประเภทเจ้าหนี้ค่าน้ำยาง รูปแบบ (XXXXXXX) |
| รศัสบัญชีแยกประเภทเจ้าหนี้ค่าน้ำยาง 21-02-10-03            |
| OK<br>Cancel                                               |

รูปที่ 3 - 107 กำหนดเงื่อนไขเพื่อตรวจสอบรายการจ้าหนี้การค้าค่าน้ำยางลดเทียบ GL

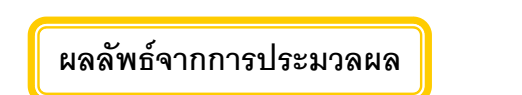

- ก. วิธีการดูผลลัพธ์
  - ผลลัพธ์แสดงที่ Folder ผลลัพธ์/เจ้าหนี้ ซึ่งจะแสดงรายละเอียดประกอบด้วย ชำระเงินเชื่อเทียบเจ้าหนี้ GL ชำระเงินเชื่อต่างเจ้าหนี้ GL และการชำระเจ้าหนี้วันที่ต่าง GL
  - กรณีต้องการดูผลลัพธ์ให้เลือก ที่ Folder ผลลัพธ์/เจ้าหนี้ และ Click ตารางที่ต้องการ ดังรูปที่ 3 – 108 แสดงรายการเจ้าหนี้การค้าค่าน้ำลดเทียบ GL

| การแสดงผล                            | × |
|--------------------------------------|---|
| แสดงผลที่                            |   |
| Folder ผลลัพท์/เจ้าหนึ               |   |
| File 1) ชำระเงินเชื่อเทียบเจ้าหนี้GL |   |
| 2) ชำระเงินเชื่อต่างเจ้าหนี้GL       |   |
| 3) การชำระเจ้าหนี้วันที่ต่างGL       |   |
| ОК                                   |   |

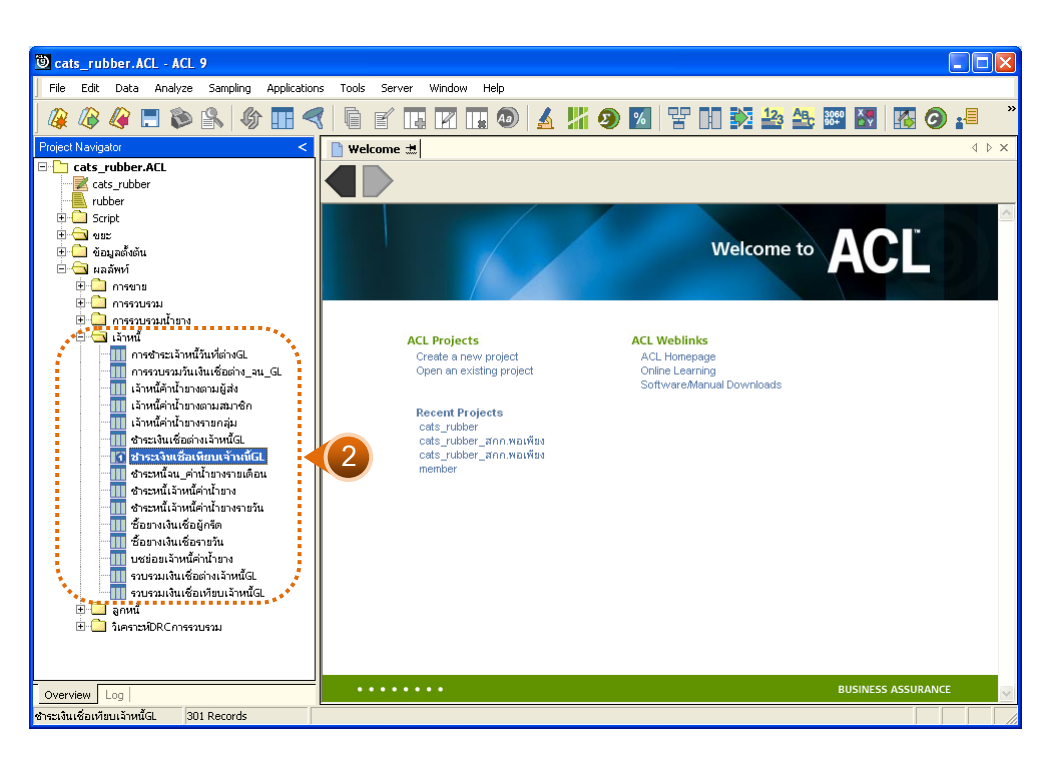

รูปที่ 3 - 108 แสดงรายการเจ้าหนี้การค้าค่าน้ำยางลดเทียบ GL

#### ข. การแสดงผลลัพธ์

## 1. ชำระเงินเชื่อเทียบเจ้าหนี้ GL

ผลลัพธ์รายละเอียดชำระเงินเชื่อเทียบเจ้าหนี้ GL กำหนดไว้ที่ตารางชำระเงินเชื่อเทียบ เจ้าหนี้ GL โดยแสดงรายละเอียดประกอบด้วยวันที่ ชำระเจ้าหนี้ เครดิต GL ผลต่าง รหัสบัญชี และชื่อบัญชี โดยเรียงตามวันที่ ดังรูปที่ 3 – 109 แสดงรายละเอียดชำระเงินเชื่อเทียบ เจ้าหนี้ GL

| Ö    | cats_ri      | ubber.ACL - A | CL 9         |           |             |        |        |           |        |      |           |         |              |      |          |           |     |              |     |     |      |    |   |     |      |          |
|------|--------------|---------------|--------------|-----------|-------------|--------|--------|-----------|--------|------|-----------|---------|--------------|------|----------|-----------|-----|--------------|-----|-----|------|----|---|-----|------|----------|
| F    | ile Edil     | t Data Analy  | ze Sa        | ampling   | Applicatio  | ns Too | ıls Se | rver      | Window | n He | elp       |         |              |      |          |           |     |              |     |     |      |    |   |     |      |          |
| 1    | n m          |               | ь г <b>о</b> | 0         |             |        | ·/     | > <b></b> |        |      |           |         | IIP.         |      |          |           | -   |              | 12. | Ap  | 3060 | X  |   |     |      | »        |
| 4    | * 🕼          | · 🐗 📰 🕻       |              |           |             | 3      |        | 4         | K      | 1    |           | 2       | $\mathbf{A}$ | Ð    | %        | F         | ĿIJ | $\mathbf{V}$ | -23 | i C | 90+  | ÊΫ | - | 9   |      |          |
|      | Welcor       | me 🖽 📶 ชาระเ  | งินเชื่อเ    | พียบเจ้าเ | หนี้GL      |        |        |           |        |      |           |         |              |      |          |           |     |              |     |     |      |    |   |     | 4    | ⊳ ×      |
|      |              | Filter        |              |           |             |        |        |           |        |      |           |         |              |      |          |           |     |              |     |     |      |    |   | Ind | lev: |          |
|      | . <u>.</u>   | A 44          |              |           |             |        |        |           |        |      |           |         |              |      |          |           |     |              |     |     |      |    |   |     |      | _        |
|      |              |               |              |           |             |        |        |           |        |      |           |         |              |      | •        |           |     |              |     |     |      |    |   |     |      |          |
|      |              | วันที         |              | ช่        | ำระเจ้าหนึ่ |        |        | ดบิลGL    |        |      | ន ខេត្ត 1 | । ব গাঁ | ខែប័ណ្ឌទី    |      | ชื่อบัญร | 5         |     |              |     |     |      |    |   |     |      |          |
| 1    |              | 01/07/201     | 1            |           | 0.00        | l      | 315    | 24.00     |        | -31  | 1524.0    | 0 21    | -02-1        | 0-03 | เข้าหร่  | ได่าน้ำย  | ขาง |              |     |     |      |    |   |     |      | •        |
| 2    |              | 02/07/201     | 1            |           | 0.00        |        | 295    | 32.00     |        | -29  | 9532.0    | 0 21    | -02-1        | 0-03 | เข้าหร่  | ได่าน้ำย  | ขาง |              |     |     |      |    |   |     |      |          |
| 3    |              | 04/07/201     | 1            |           | 0.00        |        | 730    | 59.00     |        | -73  | 3059.0    | 0 21    | -02-1        | 0-03 | เข้าหร่  | ได่าน้ำย  | ขาง |              |     |     |      |    |   |     |      |          |
| 4    |              | 05/07/201     | 1            |           | 0.00        |        | 122    | 87.00     | ·      | -12  | 2287.0    | 0 21    | -02-1        | 0-03 | เข้าหร่  | ได่ หน้าย | ขาง |              |     |     |      |    |   |     |      | _        |
| 5    |              | 06/07/201     | 1            |           | 0.00        |        | 328    | 56.00     |        | -32  | 2856.0    | 0 21    | -02-1        | 0-03 | เข้าหร่  | ได่าน้ำข  | ยาง |              |     |     |      |    |   |     |      |          |
| 6    |              | 07/07/201     | 1            |           | 0.00        |        | 656    | 46.00     |        | -65  | 5646.0    | 0 21    | -02-1        | 0-03 | เข้าหร่  | ได่าน้ำข  | ยาง |              |     |     |      |    |   |     |      |          |
| 7    |              | 08/07/201     | 1            |           | 0.00        |        | 510    | 53.00     |        | -51  | 1053.0    | 0 21    | -02-1        | 0-03 | เข้าหร่  | ได่าน้ำข  | ขาง |              |     |     |      |    |   |     |      |          |
| 8    |              | 09/07/201     | 1            |           | 0.00        |        | 193    | 37.00     |        | -19  | 9337.0    | 0 21    | -02-1        | 0-03 | เข้าหร่  | ได่าน้ำข  | ขาง |              |     |     |      |    |   |     |      |          |
| 9    |              | 10/07/201     | 1            |           | 0.00        |        | 274    | 59.00     |        | -27  | 7459.0    | 0 21    | -02-1        | 0-03 | เจ้าหร่  | ได่าน้ำข  | ขาง |              |     |     |      |    |   |     |      |          |
| 10   | )            | 11/07/201     | 1            |           | 0.00        |        | 769    | 88.00     |        | -76  | 6988.0    | 0 21    | -02-1        | 0-03 | เจ้าหร่  | ได่าน้ำข  | ขาง |              |     |     |      |    |   |     |      |          |
| 11   |              | 12/07/201     | 1            |           | 0.00        |        | 273    | 36.00     |        | -27  | 7336.0    | 0 21    | -02-1        | 0-03 | เจ้าหร่  | ได่าน้ำข  | ขาง |              |     |     |      |    |   |     |      |          |
| 12   | 2            | 13/07/201     | 1            |           | 0.00        |        | 377    | 93.00     | ·      | -37  | 7793.0    | 0 21    | -02-1        | 0-03 | เจ้าหร่  | ได่าน้ำข  | ขาง |              |     |     |      |    |   |     |      | _        |
| 13   | 3            | 14/07/201     | 1            |           | 0.00        |        | 526    | 42.00     |        | -52  | 2642.0    | 0 21    | -02-1        | 0-03 | เจ้าหร่  | ได่าน้ำข  | ขาง |              |     |     |      |    |   |     |      |          |
| 14   | 1            | 15/07/201     | 1            |           | 0.00        |        | 420    | 54.00     |        | -42  | 2054.0    | 0 21    | -02-1        | 0-03 | เจ้าหร่  | ได่ าน้ำย | ขาง |              |     |     |      |    |   |     |      |          |
| 13   | 5            | 16/07/201     | 1            |           | 0.00        |        | 423    | 34.00     |        | -42  | 2334.0    | 0 21    | -02-1        | 0-03 | เจ้าหร่  | ได่ าน้ำย | ขาง |              |     |     |      |    |   |     |      |          |
| 16   | 5            | 17/07/201     | 1            |           | 0.00        |        | 310    | 13.00     |        | -31  | 1013.0    | 0 21    | -02-1        | 0-03 | เจ้าหร่  | ได่ าน้ำย | ขาง |              |     |     |      |    |   |     |      |          |
| 1'   | '            | 18/07/201     | 1            |           | 0.00        |        | 513    | 88.00     | ·      | -51  | 1388.0    | 0 21    | -02-1        | 0-03 | เจ้าหร่  | ได่ าน้ำย | ขาง |              |     |     |      |    |   |     |      |          |
| 18   | }            | 19/07/201     | 1            |           | 0.00        |        | 678    | 07.00     | ·      | -67  | 7807.0    | 0 21    | -02-1        | 0-03 | เจ้าหร่  | ได่ าน้ำย | ขาง |              |     |     |      |    |   |     |      |          |
| 19   | )            | 20/07/201     | 1            |           | 0.00        |        | 439    | 74.00     |        | -43  | 3974.0    | 0 21    | -02-1        | 0-03 | เจ้าหร่  | ได่ าน้ำย | ขาง |              |     |     |      |    |   |     |      |          |
| 20   | )            | 21/07/201     | 1            |           | 0.00        |        | 268    | 66.00     | 1      | -26  | 6866.0    | 0 21    | -02-1        | 0-03 | เจ้าหร่  | เด่าน้ำย  | ขาง |              |     |     |      |    |   |     |      |          |
| 23   |              | 22/07/201     | 1            |           | 0.00        |        | 622    | 15.00     | 1      | -62  | 2215.0    | 0 21    | -02-1        | 0-03 | เจ้าหร่  | เด่าน้ำย  | ขาง |              |     |     |      |    |   |     |      |          |
| 22   | 2            | 23/07/201     | 1            |           | 0.00        |        | 230    | 41.00     |        | -23  | 3041.0    | 0 21    | -02-1        | 0-03 | เจ้าหร่  | ได่ าน้ำย | ขาง |              |     |     |      |    |   |     |      |          |
| 23   | }            | 24/07/201     | 1            |           | 0.00        |        | 361    | 62.00     |        | -36  | 6162.0    | 0 21    | -02-1        | 0-03 | เจ้าหร่  | ได่ าน้ำย | ขาง |              |     |     |      |    |   |     |      |          |
| 24   | 1            | 25/07/201     | 1            |           | 0.00        | I      | 727    | 25.00     |        | -72  | 2725.0    | 0 21    | -02-1        | 0-03 | เจ้าหร่  | ได่ หน้าย | ขาง |              |     |     |      |    |   |     |      | <u> </u> |
| H.   | Default View |               |              |           |             |        |        |           |        |      |           |         |              |      |          |           |     |              |     |     |      |    |   |     |      |          |
|      |              |               | 201.2        |           |             | _      | _      | _         | _      | _    | _         | _       | _            | _    | _        | _         | _   | _            | _   | _   | _    | _  | - | _   | _    |          |
| ชาระ | เงนเชอเ      | ทยบเจาหนุษย   | JUI Re       | ecoras    |             |        |        |           |        |      |           |         |              |      |          |           |     |              |     |     |      |    |   |     |      |          |

รูปที่ 3 - 109 แสดงรายละเอียดชำระเงินเชื่อเทียบเจ้าหนี้ GL

## 2. ชำระเงินเชื่อต่างเจ้าหนี้ GL

ผลลัพธ์รายละเอียดชำระเงินเชื่อต่างเจ้าหนี้ GL กำหนดไว้ที่ตารางชำระเงินเชื่อต่าง เจ้าหนี้ GL โดยแสดงรายละเอียดประกอบด้วยวันที่ ชำระเจ้าหนี้ เดบิต GL ผลต่าง รหัสบัญชี และชื่อบัญชี โดยเรียงตามวันที่ ดังรูปที่ 3 – 110 แสดงรายละเอียดชำระเงินเชื่อต่างเจ้าหนี้ GL

| 🕲 ca    | its_rub   | ber.AC     | CL - ACL  | 9             |              |       |          |            |        |                      |       |         |        |      |      |                 |             |    |           |      |     |
|---------|-----------|------------|-----------|---------------|--------------|-------|----------|------------|--------|----------------------|-------|---------|--------|------|------|-----------------|-------------|----|-----------|------|-----|
| File    | Edit      | Data       | Analyze   | Sampling      | Applications | Tools | Server   | Window Hel | D      |                      |       |         |        |      |      |                 |             |    |           |      |     |
| 1       | ~         | ~ ~        |           | 0             |              |       |          |            |        |                      | ~     |         |        |      |      |                 | -           |    | ~         | _    | »   |
|         |           | 🦧 🕻        | - 🔊       | <b>1</b>      |              |       |          |            | ی      | <u>a</u> 11          | 9     | %       | 뿔티     | 11 💈 | 2 23 | AB <sub>C</sub> | 3060<br>90+ | Ê₹ | 0         | -8   |     |
|         | Welcome   | ± 🔲        | ชาระเงินเ | ชื่อต่างเจ้าห | ณ้GL         |       |          |            |        |                      |       |         |        |      |      |                 |             |    |           | 1 1  | ×   |
|         |           |            |           |               | 1            |       |          |            |        |                      |       |         |        |      |      |                 |             |    | الم در ا  |      |     |
|         | <b>.</b>  | г<br>а Г   | iitei.    |               |              |       |          |            |        |                      |       |         |        |      |      |                 |             |    |           | ×.   | _   |
| 8       | 🐥 🍕       | 5.         |           |               |              |       |          |            |        |                      |       |         |        |      |      |                 |             |    | <br>• (No | one) | -   |
|         |           | Эц н       |           |               | กระเจาหนึ่   |       | េទេចិតGL |            | ผลสาง  | <u>ទ</u> អតែ ប័ព្ទទី |       | ชื่อบัญ | 1      |      |      | 1               |             |    |           |      |     |
| 1       |           | 01/0       | 7/2011    |               | 0.00         |       | 31524.00 | -31        | 524.00 | 21-02-1              | LO-03 | เข้าหร่ | ด่างาย | 14   |      |                 |             |    |           |      | -   |
| 2       |           | 02/01      | 7/2011    |               | 0.00         |       | 29532.00 | -29        | 532.00 | 21-02-1              | LO-03 | เข้าหร่ | ด่างาย | าง   |      | 1               |             |    |           |      |     |
| 3       |           | 04/01      | 7/2011    |               | 0.00         |       | 73059.00 | -73        | 059.00 | 21-02-1              | LO-03 | เข้าหร่ | ด่างาย | าง   |      | 1               |             |    |           |      |     |
| 4       |           | 05/01      | 7/2011    |               | 0.00         |       | 12287.00 | -122       | 287.00 | 21-02-1              | LO-03 | เข้าหร่ | ด่างาย | าง   |      | 1               |             |    |           |      |     |
| 5       |           | 06/01      | 7/2011    |               | 0.00         |       | 32856.00 | -32        | 856.00 | 21-02-1              | LO-03 | เข้าหร่ | ด่างาย | าง   |      | 1               |             |    |           |      |     |
| 6       |           | 07/01      | 7/2011    |               | 0.00         |       | 65646.00 | -65        | 546.00 | 21-02-1              | LO-03 | เข้าหร่ | ด่างาย | าง   |      | 1               |             |    |           |      |     |
| 7       |           | 08/01      | 7/2011    |               | 0.00         |       | 51053.00 | -510       | 053.00 | 21-02-1              | LO-03 | เข้าหร่ | ด่างาย | าง   |      | 1               |             |    |           |      |     |
| 8       |           | 09/01      | 7/2011    |               | 0.00         |       | 19337.00 | -19        | 337.00 | 21-02-1              | LO-03 | เข้าหร่ | ด่างาย | าง   |      | 1               |             |    |           |      |     |
| 9       |           | 10/01      | 7/2011    |               | 0.00         |       | 27459.00 | -27        | 459.00 | 21-02-1              | LO-03 | เจ้าหร่ | ด่านาย | 10   |      | 1               |             |    |           |      |     |
| 10      |           | 11/0'      | 7/2011    |               | 0.00         |       | 76988.00 | -76        | 988.00 | 21-02-1              | LO-03 | เจ้าหร่ | ด่านาย | 10   |      | 1               |             |    |           |      |     |
| 11      |           | 12/0'      | 7/2011    |               | 0.00         |       | 27336.00 | -273       | 336.00 | 21-02-1              | 10-03 | เข้าหร่ | ด่างาย | 14   |      | 1               |             |    |           |      |     |
| 12      |           | 13/01      | 7/2011    |               | 0.00         |       | 37793.00 | -37        | 793.00 | 21-02-1              | LO-03 | เจ้าหร่ | ด่านาย | 10   |      | 1               |             |    |           |      |     |
| 13      |           | 14/01      | 7/2011    |               | 0.00         |       | 52642.00 | -526       | 542.00 | 21-02-1              | LO-03 | เจ้าหร่ | ด่านาย | 10   |      | 1               |             |    |           |      |     |
| 14      |           | 15/01      | 7/2011    |               | 0.00         |       | 42054.00 | -420       | 054.00 | 21-02-1              | LO-03 | เจ้าหร่ | ด่านาย | 10   |      | 1               |             |    |           |      |     |
| 15      |           | 16/01      | 7/2011    |               | 0.00         |       | 42334.00 | -42        | 334.00 | 21-02-1              | LO-03 | เจ้าหร่ | ด่านาย | 10   |      | 1               |             |    |           |      |     |
| 16      |           | 17/01      | 7/2011    |               | 0.00         |       | 31013.00 | -310       | 013.00 | 21-02-1              | LO-03 | เจ้าหร่ | ด่านาย | 10   |      | 1               |             |    |           |      |     |
| 17      |           | 18/01      | 7/2011    |               | 0.00         |       | 51388.00 | -513       | 388.00 | 21-02-1              | LO-03 | เจ้าหร่ | ด่านาย | 10   |      | 1               |             |    |           |      |     |
| 18      |           | 19/01      | 7/2011    |               | 0.00         |       | 67807.00 | -671       | 807.00 | 21-02-1              | LO-03 | เจ้าหร่ | ด่านาย | 10   |      | 1               |             |    |           |      |     |
| 19      |           | 20/01      | 7/2011    |               | 0.00         |       | 43974.00 | -439       | 974.00 | 21-02-1              | LO-03 | เข้าหร่ | ด่างาย | าง   |      | 1               |             |    |           |      |     |
| 20      |           | 21/01      | 7/2011    |               | 0.00         |       | 26866.00 | -261       | 866.00 | 21-02-1              | LO-03 | เจ้าหร่ | ด่านาย | 10   |      | 1               |             |    |           |      |     |
| 21      |           | 22/01      | 7/2011    |               | 0.00         |       | 62215.00 | -622       | 215.00 | 21-02-1              | LO-03 | เข้าหร่ | ด่างาย | าง   |      | 1               |             |    |           |      |     |
| 22      |           | 23/01      | 7/2011    |               | 0.00         |       | 23041.00 | -230       | 041.00 | 21-02-1              | LO-03 | เข้าหร่ | ด่างาย | าง   |      | 1               |             |    |           |      |     |
| 23      |           | 24/01      | 7/2011    |               | 0.00         |       | 36162.00 | -36        | 162.00 | 21-02-1              | LO-03 | เข้าหร่ | ด่างาย | าง   |      | 1               |             |    |           |      |     |
| 24      | 1         | l 2570'    | 7/2011    |               | 0.00         |       | 72725.00 | -72        | 725.00 | 21-02-1              | 10-03 | เข้าหร่ | ด่างาย | าง   |      | ļ               |             |    |           |      |     |
| ┞╧┷     |           | _          |           |               |              |       |          |            |        |                      |       |         |        |      |      |                 |             |    |           | _    |     |
| Def     | ault_Viev | Ą          |           |               |              |       |          |            |        |                      |       |         |        |      |      |                 |             |    |           |      | 4 Þ |
| ชาระเงิ | ແຮ້ວດ່າง  | เจ้าหนี้GL | 29        | 3 Records     |              |       |          |            |        |                      |       |         |        |      |      |                 |             |    |           |      |     |

รูปที่ 3 - 110 แสดงรายละเอียดชำระเงินเชื่อต่างเจ้าหนี้ GL

## 3. การชำระเจ้าหนี้วันที่ต่าง GL

ผลลัพธ์รายละเอียดการชำระเจ้าหนี้วันที่ต่าง GL กำหนดไว้ที่ตารางการชำระเจ้าหนี้ วันที่ต่าง GL โดยแสดงรายละเอียดประกอบด้วยวันที่ รหัสผู้ส่งน้ำยาง ชื่อผู้ส่งน้ำยาง รหัสสมาชิก ชื่อสมาชิก เลขที่เอกสาร และจำนวนเงิน โดยเรียงตามวันที่ ดังรูปที่ 3 – 111 แสดงรายละเอียดการ ชำระเจ้าหนี้วันที่ต่าง GL

| 🕲 cats_rul       | ober.ACL - ACL  | 9                     |                          |            |                         |                |                           |            |
|------------------|-----------------|-----------------------|--------------------------|------------|-------------------------|----------------|---------------------------|------------|
| File Edit        | Data Analyze    | Sampling Application: | s Tools Server Window    | Help       |                         |                |                           |            |
|                  | <u></u>         |                       |                          |            |                         |                |                           |            |
| I 🕼 🕼            | 🦊 🗔 🔊           | 🖹   🕼 🔢 🗨             |                          | 🛓 🕗 🛔      | 4 指 🥑 🚨 😤               |                |                           | s 🕑 📲 👘    |
| Welcome          | 🕂 🔟 การชาระเ    | เจ้าหนี้วับที่ต่าง61  |                          |            |                         |                |                           | 4 Þ ×      |
| in oredition     |                 |                       |                          |            |                         |                |                           |            |
|                  | Filter:         |                       |                          |            |                         |                |                           | Index:     |
| 🖗 🤻 🤘            | * 💑             |                       |                          |            |                         |                |                           | ▼ (None) ▼ |
|                  | 1 % 4           | ะห้อต้องข้ำยาง        | สี่อยู่ส่งน้ำยาง         | ะห้ออบาสิก | สัญญาสิก                | เอลซี่เอกดาร   | ถ <sup>≏</sup> าย าย เงิย |            |
|                  | 20/10/2011      | 0000067171            | นางหมะรักง กรณรังษี 72   | 00000671   | นางแต่เรือน อรณรังษี    | BB00550000010  | 1458.00                   |            |
| 2                | 20/10/2011      | 00000680/1            | นางสิรินทิพศัยถณะทอง 7   | 00000680   | นางศิริมพิพย์ และทอง    | BB0055000001   | 1846.00                   |            |
| 3                | 05/11/2011      | 00000024/2            | นางประโท ทาเพศร 43/1     | 00000024   | 1110111 89511           | BB00550000073  | 758.00                    |            |
| 4                | 05/11/2011      | 00000051/6            | นางย¥ณ รายตวัตล์ 9/5     | 00000051   | นายส่วน คงรับ           | 8800550000088  | 921.00                    |            |
| 5                | 05/11/2011      | 00000442/1            | น.ศ.ลภัตรดา เพียรังษี 2  | 00000442   | นางดาวตภัตรดา อทัยรังษี | BB00550000062  | 237.00                    |            |
| 6                | 05/11/2011      | 00000607/1            | นายจ้าย พานิช 100        | 00000607   | นายจ้าย พานิช           | BB00550000061  | 639.00                    |            |
| 7                | 05/11/2011      | 00000638/1            | นายวิชาญชัย เอียดเพะ 3   | 00000638   | นายวิชาญชัย เอียดเพะ    | BB00550000069  | 883.00                    |            |
| 8                | 05/11/2011      | 00000638/3            | นางธราพิพยันิลวรรรณ 38   | 00000638   | นายวิชาญชัย เอียดเพะ    | BB00550000085  | 1425.00                   |            |
| 9                | 05/11/2011      | 00000643/1            | นายสมบิตร ชุนเศษ 53      | 00000643   | นายลมมิตร จุนเศษ        | BB00550000063  | 554.00                    |            |
| 10               | 05/11/2011      | 00000661/2            | นางวาดนา ครือปฏช 63/1    | 00000661   | นายมัญชา บุญช่วย        | BB00550000068  | 418.00                    |            |
| 11               | 05/11/2011      | 00000674/2            | นางคนย์ คันวลชาว 74/1    | 00000674   | นายดาพิพยี่เรื่องช่วย   | BB00550000051  | 384.00                    |            |
| 12               | 05/11/2011      | 00000678/1            | นายการพฎนชอภัย 77        | 00000678   | นายคำรพ ภูนุชอภัย       | BB00550000053  | 446.00                    |            |
| 13               | 05/11/2011      | 00000763/1            | นางสมาลี รงพัทธง 108     | 00000763   | ขางดูบาลี รงค์ทอง       | BB00550000056  | 1111.00                   |            |
| 14               | 05/11/2011      | 00000785/1            | นางราสรีแลงจง 54         | 00000785   | นางราตรีแลงจง           | BB00550000084  | 399.00                    |            |
| 15               | 07/11/2011      | 00000033/1            | นางไพยบ รายควัดดี่ 87    | 00000033   | ขางไพยม รายธวัดตั้      | BB00550000111  | 989.00                    |            |
| 16               | 07/11/2011      | 00000051/3            | นางพนูเนือง แลนพุม 9/2   | 00000051   | นายส่วน คงรั่น          | BB00550000109  | 1009.00                   |            |
| 17               | 07/11/2011      | 00000092/3            | นายเฉลี่ยว คงแก้ว 46/2   | 00000092   | ขางถิ่น เอียดดุวรรณ     | BB00550000113  | 614.00                    |            |
| 18               | 07/11/2011      | 00000092/3            | นายเฉลี่ยว คงแก้ว 46/2   | 00000092   | ขางถิ่น เอียดดุวรรณ     | BB00550000113  | 1450.00                   |            |
| 19               | 07/11/2011      | 00000092/9            | นายปราไมท อินรัด 46/8    | 00000092   | ขางถิ่น เอียดดูวรรณ     | BB0055000010\$ | 863.00                    |            |
| 20               | 07/11/2011      | 00000107/5            | นางละไบคงรื่น 28/4       | 00000107   | ขางฐานิดา รักนี่ย       | BB0055000015\$ | 1096.00                   |            |
| 21               | 07/11/2011      | 00000428/1            | นายนิกล บุตรกลัด 25      | 00000428   | ขางนิกูล บุตรกลัด       | BB00550000106  | 712.00                    |            |
| 22               | 07/11/2011      | 00000428/1            | นายนิกุล บุลรกลัด 25     | 00000428   | ขางนิกูล บุตรกลัด       | BB0055000010¢  | 1332.00                   |            |
| 23               | 07/11/2011      | 00000671/1            | นางบุญเรือง อรุณรังษี 72 | 00000671   | นางบุญเรือน อรุณรังษี   | BB00550000112  | 741.00                    |            |
| 24               | 07/11/2011      | 00000695/3            | นายกรีฑา มณีสวรรณ 86/2   | 00000695   | นางอำไห ภนชอภัย         | BB00550000110  | 861.00                    |            |
|                  | _               |                       |                          |            |                         |                |                           |            |
| Default_Vie      | W               |                       |                          |            |                         |                |                           | 4 ۵        |
| การชาระเจ้าหนึ่ว | วันที่ต่างGL 71 | 9 Records             |                          |            |                         |                |                           |            |

รูปที่ 3 - 111 แสดงรายละเอียดชำระเงินเชื่อเทียบเจ้าหนี้ GL

17. เมนู : ลูกหนี้การค้าน้ำยางเพิ่มเทียบ GL **รหัส Script** : RUB4009

#### วัตถุประสงค์การตรวจสอบ

เพื่อตรวจสอบการเปรียบเทียบลูกหนี้การค้าน้ำยางระบบรวบรวมและแปรรูป น้ำยางพาราเพิ่มเทียบกับลูกหนี้การค้าน้ำยางระบบ GL

#### หลักฐานที่ใช้ในการตรวจสอบ

รายงานลูกหนี้การค้าน้ำยางตามช่วงเวลาที่ตรวจสอบ

Table & Field ที่ใช้ในการตรวจสอบ

| Item | Table               | Field Name       |
|------|---------------------|------------------|
| 1    | rubber_sell         | sell_billing_no  |
| 2    | cad_gl_subaccount   | main_acc_id      |
| 3    | cad_gl_mainaccount  | date_id          |
| 4    | cad_gl_dateaccount  | date_account     |
| 5    | rubber_member_buyer | rubber_ buyer_id |

#### วิธีการตรวจสอบ

- คำสั่ง EXTRACT เพื่อคัดลอกข้อมูลจากแฟ้มข้อมูลการขายน้ำยาง โดยมีเงื่อนไขว่า สถานะการขายเท่ากับ 2 และ วันที่ทำการที่ขายน้ำยางตามช่วงวันที่ที่กำหนด
- 2. คำสั่ง SUMMARIZE เพื่อสรุปยอดรวมตามวันที่ทำการที่ขายน้ำยาง
- คำสั่ง JOIN เพื่อทำการเชื่อมโยงแฟ้มข้อมูลรายละเอียดการบันทึกรายการขั้นต้น ข้อมูล เลขที่ Voucher ของการบันทึกรายการขั้นต้น และสถานะวันทำการที่ถือใช้ โดยมีรหัสการ บันทึกสมุดเงินสด และรหัสวันที่ของการเปิดวันทำการเป็นตัวเชื่อม เพื่อให้ได้ข้อมูล ตามรายละเอียดที่ต้องการ
- 4. คำสั่ง SUMMARIZE เพื่อสรุปยอดรวมตามวันที่ทำการ
- 5. คำสั่ง JOIN เพื่อทำการเชื่อมโยงแฟ้มข้อมูลรายละเอียดการขายน้ำยาง และสมาชิกผู้ซื้อ น้ำยาง โดยมีวันที่และเลขที่ใบส่งน้ำยางเป็นตัวเชื่อม

6. คำสั่ง EXTRACT เพื่อคัดเลือกข้อมูลผลลัพธ์ลูกหนี้การค้าน้ำยางเพิ่มเทียบ GL

เลือกเมนู ตรวจสอบระบบบัญชีรวบรวมน้ำยางพารา > เปรียบเทียบ GL จ ลูกหนี้การค้าน้ำยางเพิ่มเทียบ GL ดังรูปที่ 3 – 112 เมนูรายละเอียดลูกหนี้การค้าน้ำยางเพิ่ม เทียบ GL

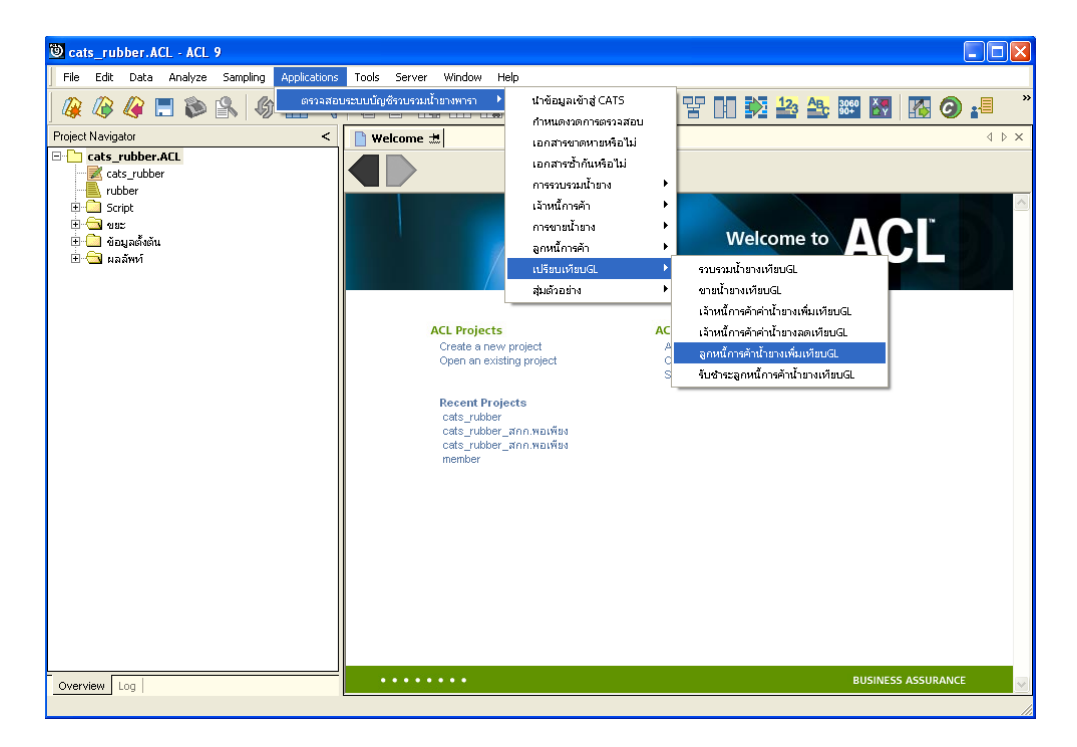

รูปที่ 3 - 112 เมนูรายละเอียดลูกหนี้การค้าน้ำยางเพิ่มเทียบ GL

ระบุรหัสบัญชีแยกประเภทลูกหนี้ค่าน้ำยาง ในรูปแบบ (XX-XX-XX) ดังรูปที่ 3-113 กำหนดเงื่อนไขเพื่อตรวจสอบรายการลูกหนี้การค้าน้ำยางเพิ่มเทียบ GL

| ser Dialog                             |                       |
|----------------------------------------|-----------------------|
| บันทึกรหัสบัญชีแยกประเภทลูกหนี้ค่าน้ำเ | ala Zhann (XX-XX-XXX) |
| รทัสบัญชีแยกประเภทลูกหนี้ค่าน้ำยาง 1   | 21-02-10-03           |
| รทัสบัญชีแยกประเภทลูกหนี้ค่าน้ำยาง 2   |                       |
| OK<br>Cancel                           |                       |
|                                        |                       |

รูปที่ 3 - 113 กำหนดเงื่อนไขเพื่อตรวจสอบรายการลูกหนี้การค้าน้ำยางเพิ่มเทียบ GL

## ผลลัพธ์จากการประมวลผล

#### ก. วิธีการดูผลลัพธ์

- ผลลัพธ์แสดงที่ Folder ผลลัพธ์/ลูกหนี้ ซึ่งจะแสดงรายละเอียดประกอบด้วย ลูกหนี้ค่าน้ำยางเพิ่มต่างลูกหนี้ GL ลูกหนี้ค่าน้ำยางเพิ่มเทียบลูกหนี้ GL และลูกหนี้ ค่าน้ำยางเพิ่มวันที่ต่างลน GL
- กรณีต้องการดูผลลัพธ์ให้เลือก ที่ Folder ผลลัพธ์/ลูกหนี้ และ Click ตารางที่ต้องการ ดังรูปที่ 3 – 114 แสดงรายการลูกหนี้การค้าน้ำยางเพิ่มเทียบ GL

| การแสดงผล | X                                      |
|-----------|----------------------------------------|
| แสดงผลที่ |                                        |
| Folde     | เ ผลลัพท์/ลูกหนึ                       |
| File      | 1)ลูกหนี้ค่าน้ำยางเพิ่มต่างลูกหนี้GL   |
|           | 2) ลูกหนี้ค่าน้ำยางเพิ่มเทียบลูกหนี้GL |
|           | 3) ลูกหนี้ค่าน้ำยางเพิ่มวันที่ต่างลนGL |
|           | ОК                                     |

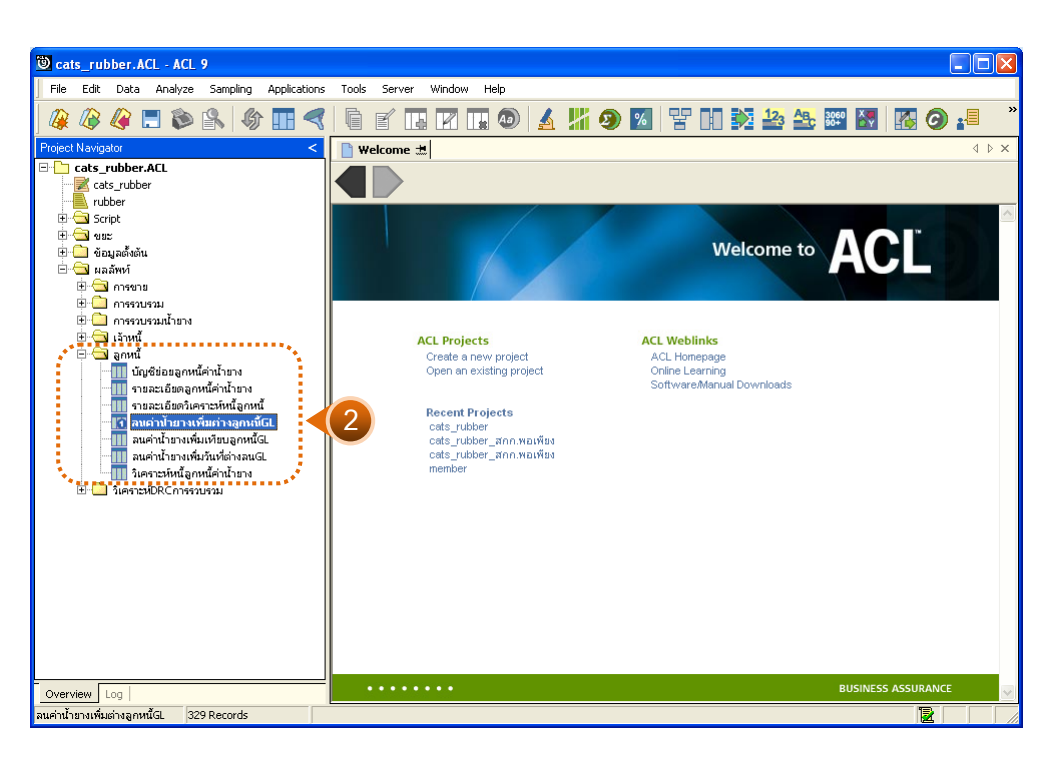

รูปที่ 3 - 114 แสดงรายการลูกหนี้การค้าน้ำยางเพิ่มเทียบ GL

# การแสดงผลลัพธ์ ลูกหนี้ค่าน้ำยางเพิ่มต่างลูกหนี้ GL

ผลลัพธ์รายละเอียดลูกหนี้ค่าน้ำยางเพิ่มต่างลูกหนี้ GL กำหนดไว้ที่ตารางลูกหนี้ค่าน้ำ ยางเพิ่มต่างลูกหนี้ GL โดยแสดงรายละเอียดประกอบด้วยวันที่ เดบิต GL ขายน้ำยาง ผลต่าง รหัสบัญชี และชื่อบัญชี โดยเรียงตามวันที่ ดังรูปที่ 3 – 115 แสดงรายละเอียดลูกหนี้ค่าน้ำยางเพิ่ม ต่างลูกหนี้ GL

| 🕲 ca            | ts_rul           | ober.ACL - ACL    | 9             |              |       |          |        |          |             |       |         |           |      |              |    |   | _     |                                       |
|-----------------|------------------|-------------------|---------------|--------------|-------|----------|--------|----------|-------------|-------|---------|-----------|------|--------------|----|---|-------|---------------------------------------|
| File            | Edit             | Data Analyze      | Sampling      | Applications | Tools | Server   | Window | Help     |             |       |         |           |      |              |    |   |       |                                       |
| 0               |                  | 10 🔳 🛳            |               |              | R.    | /        |        |          | / 12        |       | 04      |           | 12.  | AB 806       |    |   |       | ×                                     |
| 4               | 1                | 🦛 🗖 🍉             |               |              |       |          |        | . 🥹 🛛    | <u>a</u> 11 | Ð     | %       | E H       |      | <b>C</b> 904 | ΞŸ |   | 9     | =                                     |
| 📄 V             | Velcome          | 🛚 🛲 📶 ลนค่าป้าย   | มางเพิ่มก่างส | จูกหนี้GL    |       |          |        |          |             |       |         |           |      |              |    |   |       | $\triangleleft \triangleright \times$ |
|                 |                  | Filter            |               |              |       |          |        |          |             |       |         |           |      |              |    |   | Index |                                       |
| ▼ ★ ★ ∰ [[None] |                  |                   |               |              |       |          |        |          |             |       |         |           |      |              |    |   |       |                                       |
|                 |                  |                   |               |              |       |          |        |          |             |       |         |           | ej 💆 |              |    |   |       |                                       |
|                 |                  | วันที่            |               | េ ទេបិតGL    | 3.    | ายน้ำยาง |        | ผลสาง    | ទអ័តប័ណ្ឌដ  |       | វិតបណ្ដ | 8         |      |              |    |   |       |                                       |
| 1               |                  | 01/07/2011        |               | 31524.00     |       | 0.00     |        | 31524.00 | 21-02-      | 10-03 | เจ้าหร่ | ด่าน่ายาง |      |              |    |   |       | -                                     |
| 2               |                  | 02/07/2011        |               | 29532.00     |       | 0.00     |        | 29532.00 | 21-02-      | 10-03 | เจ้าหร่ | ด่าน่ายาง |      |              |    |   |       |                                       |
| 3               |                  | 04/07/2011        |               | 73059.00     |       | 0.00     |        | 73059.00 | 21-02-      | 10-03 | เจ้าหร่ | ด่าน่ายาง |      |              |    |   |       |                                       |
| 4               |                  | 05/07/2011        |               | 12287.00     |       | 0.00     |        | 12287.00 | 21-02-      | 10-03 | เจ้าหร่ | ด่าน่ายาง |      |              |    |   |       |                                       |
| 5               |                  | 06/07/2011        |               | 32856.00     |       | 0.00     |        | 32856.00 | 21-02-      | 10-03 | เจ้าหร่ | ด่างายาง  |      |              |    |   |       |                                       |
| 6               |                  | 07/07/2011        |               | 65646.00     |       | 0.00     |        | 65646.00 | 21-02-      | 10-03 | เจ้าหร่ | ด่างายาง  |      |              |    |   |       |                                       |
| 7               |                  | 08/07/2011        |               | 51053.00     |       | 0.00     |        | 51053.00 | 21-02-      | 10-03 | เจ้าหร่ | ด่างายาง  |      |              |    |   |       |                                       |
| 8               |                  | 09/07/2011        |               | 19337.00     |       | 0.00     |        | 19337.00 | 21-02-      | 10-03 | เจ้าหร่ | ด่าน่ายาง |      |              |    |   |       |                                       |
| 9               |                  | 10/07/2011        |               | 27459.00     |       | 0.00     |        | 27459.00 | 21-02-      | 10-03 | เจ้าหร่ | ด่าน่ายาง |      |              |    |   |       |                                       |
| 10              |                  | 11/07/2011        |               | 76988.00     |       | 0.00     |        | 76988.00 | 21-02-      | 10-03 | เจ้าหร่ | ด่าน่ายาง |      |              |    |   |       |                                       |
| 11              |                  | 12/07/2011        |               | 27336.00     |       | 0.00     |        | 27336.00 | 21-02-      | 10-03 | เจ้าหร่ | ด่าน่ายาง |      |              |    |   |       |                                       |
| 12              |                  | 13/07/2011        |               | 37793.00     |       | 0.00     |        | 37793.00 | 21-02-      | 10-03 | เจ้าหร่ | ด่าน่ายาง |      |              |    |   |       |                                       |
| 13              |                  | 14/07/2011        |               | 52642.00     |       | 0.00     |        | 52642.00 | 21-02-      | 10-03 | เจ้าหร่ | ด่าน่ายาง |      |              |    |   |       |                                       |
| 14              |                  | 15/07/2011        |               | 42054.00     |       | 0.00     |        | 42054.00 | 21-02-      | 10-03 | เจ้าหร่ | ด่าน่ายาง |      |              |    |   |       |                                       |
| 15              |                  | 16/07/2011        |               | 42334.00     |       | 0.00     |        | 42334.00 | 21-02-      | 10-03 | เจ้าหร่ | ด่าน่ายาง |      |              |    |   |       |                                       |
| 16              |                  | 17/07/2011        |               | 31013.00     |       | 0.00     |        | 31013.00 | 21-02-      | 10-03 | เจ้าหร่ | ด่าน่ายาง |      |              |    |   |       |                                       |
| 17              |                  | 18/07/2011        |               | 51388.00     |       | 0.00     |        | 51388.00 | 21-02-      | 10-03 | เจ้าหร่ | ด่าน่ายาง |      |              |    |   |       |                                       |
| 18              |                  | 19/07/2011        |               | 67807.00     |       | 0.00     |        | 67807.00 | 21-02-      | 10-03 | เจ้าหร่ | ด่าน่ายาง |      |              |    |   |       |                                       |
| 19              |                  | 20/07/2011        |               | 43974.00     |       | 0.00     |        | 43974.00 | 21-02-      | 10-03 | เจ้าหร่ | ด่าน่ายาง |      |              |    |   |       |                                       |
| 20              |                  | 21/07/2011        |               | 26866.00     |       | 0.00     |        | 26866.00 | 21-02-      | 10-03 | เจ้าหร่ | ด่าน่ายาง |      |              |    |   |       |                                       |
| 21              |                  | 22/07/2011        |               | 62215.00     |       | 0.00     |        | 62215.00 | 21-02-      | 10-03 | เจ้าหร่ | ด่าน่ายาง |      |              |    |   |       |                                       |
| 22              |                  | 23/07/2011        |               | 23041.00     |       | 0.00     |        | 23041.00 | 21-02-      | 10-03 | เจ้าหร่ | ด่าน่ายาง |      |              |    |   |       |                                       |
| 23              |                  | 24/07/2011        |               | 36162.00     |       | 0.00     |        | 36162.00 | 21-02-      | 10-03 | เจ้าหร่ | ด่าน่ายาง |      |              |    |   |       |                                       |
| 24              |                  | 25/07/2011        |               | 72725.00     |       | 0.00     |        | 72725.00 | 21-02-      | 10-03 | เจ้าหร่ | ด่าน่ายาง | ļ    |              |    |   |       | ───                                   |
|                 |                  |                   |               |              |       |          |        |          |             |       |         |           |      |              |    |   |       |                                       |
| Defa            | Default_View d D |                   |               |              |       |          |        |          |             |       |         |           |      |              |    |   |       |                                       |
| ลนค่าน้ำ        | ายางเพิ่ม        | เต่างลูกหนี้GL 32 | 9 Records     |              |       |          |        |          |             |       |         |           |      |              |    | ſ |       |                                       |

รูปที่ 3 - 115 แสดงรายละเอียดลูกหนี้ค่าน้ำยางเพิ่มต่างลูกหนี้ GL

## 2. ลูกหนี้ค่าน้ำยางเพิ่มต่างลูกหนี้ GL

ผลลัพธ์รายละเอียดลูกหนี้ค่าน้ำยางเพิ่มต่างลูกหนี้ GL กำหนดไว้ที่ตารางลูกหนี้ ค่าน้ำยางเพิ่มต่างลูกหนี้ GL โดยแสดงรายละเอียดประกอบด้วยวันที่ เดบิต GL ขายน้ำยาง ผลต่าง รหัสบัญชี และชื่อบัญชี โดยเรียงตามวันที่ ดังรูปที่ 3 – 116 แสดงรายละเอียดลูกหนี้ค่าน้ำยางเพิ่ม ต่างลูกหนี้ GL

| CAN .                |                   | •                     |              |              |                  |                   |        |        |          |  |  |  |
|----------------------|-------------------|-----------------------|--------------|--------------|------------------|-------------------|--------|--------|----------|--|--|--|
| 😃 cats_ru            | bber.ACL - ACL    | 9                     |              |              |                  |                   |        |        |          |  |  |  |
| File Edit            | Data Analyze      | Sampling Applications | Tools Server | Window Help  |                  |                   |        |        |          |  |  |  |
| 🏼 🕼                  | 🧳 🚍 📚             | 🕵 🕼 🔳 🤜               | 6 🖌 🖪        | R 🖬 💿 😽      | <mark># 9</mark> | 🕺 Y n 🔀 🕹         | 3060 X | 🛛 🚱 🛃  | >        |  |  |  |
| Welcom               | e 🖽 🎹 ลนค่าน้ำย   | ยางเพิ่มเพียบลกหนี้GL |              |              |                  |                   |        | 4      | ⊳×       |  |  |  |
|                      |                   |                       |              |              |                  |                   |        |        |          |  |  |  |
|                      | Filter:           |                       |              |              |                  |                   |        | Index: |          |  |  |  |
|                      |                   |                       |              |              |                  |                   |        |        |          |  |  |  |
|                      | - Nurt            | េទេបំភេGL             | ขายน้ำยาง    | ผลสาง รทัธ   | ប័ព្វទី          | ชื่อบัญชี         |        |        | T        |  |  |  |
| 1                    | 01/07/2011        | 31524.00              | 0.00         | 31524.00 21- | 02-10-03         | เจ้าหนึ่ค่าน้ำยาง |        |        | -        |  |  |  |
| 2                    | 02/07/2011        | 29532.00              | 0.00         | 29532.00 21- | 02-10-03         | เจ้าหนึ่ค่าน้ำยาง |        |        |          |  |  |  |
| 3                    | 04/07/2011        | 73059.00              | 0.00         | 73059.00 21- | 02-10-03         | เจ้าหน้าท่ายาง    |        |        |          |  |  |  |
| 4                    | 05/07/2011        | 12287.00              | 0.00         | 12287.00 21- | 02-10-03         | เจ้าหน้าท่ายาง    |        |        | $\top$   |  |  |  |
| 5                    | 06/07/2011        | 32856.00              | 0.00         | 32856.00 21- | 02-10-03         | เจ้าหนึ่ดำนำยาง   |        |        |          |  |  |  |
| 6                    | 07/07/2011        | 65646.00              | 0.00         | 65646.00 21- | 02-10-03         | เจ้าหนึ่ดำนำยาง   |        |        |          |  |  |  |
| 7                    | 08/07/2011        | 51053.00              | 0.00         | 51053.00 21- | 02-10-03         | เจ้าหนึ่ดำนำยาง   |        |        |          |  |  |  |
| 8                    | 09/07/2011        | 19337.00              | 0.00         | 19337.00 21- | 02-10-03         | เจ้าหนี้ค่าน้ำยาง |        |        | T        |  |  |  |
| 9                    | 10/07/2011        | 27459.00              | 0.00         | 27459.00 21- | 02-10-03         | เจ้าหนึ่ดำน้ำยาง  |        |        |          |  |  |  |
| 10                   | 11/07/2011        | 76988.00              | 0.00         | 76988.00 21- | 02-10-03         | เจ้าหนึ่ดำน้ำยาง  |        |        |          |  |  |  |
| 11                   | 12/07/2011        | 27336.00              | 0.00         | 27336.00 21- | 02-10-03         | เจ้าหนึ่ดำน้ำยาง  |        |        |          |  |  |  |
| 12                   | 13/07/2011        | 37793.00              | 0.00         | 37793.00 21- | 02-10-03         | เจ้าหนี้ค่าน้ำยาง |        |        |          |  |  |  |
| 13                   | 14/07/2011        | 52642.00              | 0.00         | 52642.00 21- | 02-10-03         | เจ้าหนี้ค่าน้ำยาง |        |        |          |  |  |  |
| 14                   | 15/07/2011        | 42054.00              | 0.00         | 42054.00 21- | 02-10-03         | เจ้าหนี้ค่าน้ำยาง |        |        |          |  |  |  |
| 15                   | 16/07/2011        | 42334.00              | 0.00         | 42334.00 21- | 02-10-03         | เจ้าหนี้คำน้ำยาง  |        |        |          |  |  |  |
| 16                   | 17/07/2011        | 31013.00              | 0.00         | 31013.00 21- | 02-10-03         | เจ้าหนี้คำน้ำยาง  |        |        |          |  |  |  |
| 17                   | 18/07/2011        | 51388.00              | 0.00         | 51388.00 21- | 02-10-03         | เจ้าหนึ่ดำนำยาง   |        |        |          |  |  |  |
| 18                   | 19/07/2011        | 67807.00              | 0.00         | 67807.00 21- | 02-10-03         | เจ้าหนี้ค่าน้ำยาง |        |        |          |  |  |  |
| 19                   | 20/07/2011        | 43974.00              | 0.00         | 43974.00 21- | 02-10-03         | เจ้าหนี้ค่าน้ำยาง |        |        |          |  |  |  |
| 20                   | 21/07/2011        | 26866.00              | 0.00         | 26866.00 21- | 02-10-03         | เจ้าหนี้ค่าน้ำยาง |        |        |          |  |  |  |
| 21                   | 22/07/2011        | 62215.00              | 0.00         | 62215.00 21- | 02-10-03         | เจ้าหน้าท่านายาง  |        |        | -        |  |  |  |
| 22                   | 23/07/2011        | 23041.00              | 0.00         | 23041.00 21- | 02-10-03         | เจ้าหน้าท่านายาง  |        |        | -        |  |  |  |
| 23                   | 24/07/2011        | 36162.00              | 0.00         | 36162.00 21- | 02-10-03         | เจ้าหน้าท่ายาง    |        |        | ⊥        |  |  |  |
| 24                   | 125/07/2011       | 72725.00              | 0.00         | 72725.00 21- | 02-10-03         | เจ้าหนี้ค่านำยาง  |        |        | h C      |  |  |  |
| Default Vie          | W                 |                       |              |              |                  |                   |        |        | i<br>d d |  |  |  |
| <br>ลนค่าน้ำยางเพิ่ม | มเทียบลกหนี้GL 32 | 29 Records            |              |              |                  |                   |        |        |          |  |  |  |

รูปที่ 3 - 116 แสดงรายละเอียดลูกหนี้ค่าน้ำยางเพิ่มต่างลูกหนี้ GL

## 3. ลูกหนี้ค่าน้ำยางเพิ่มวันที่ต่างลูกหนี้ GL

ผลลัพธ์รายละเอียดลูกหนี้ค่าน้ำยางเพิ่มวันที่ต่างลูกหนี้ GL กำหนดไว้ที่ตารางลูกหนี้ ค่าน้ำยางเพิ่มวันที่ต่างลูกหนี้ GL โดยแสดงรายละเอียดประกอบด้วยการขาย วันที่ เลขที่เอกสาร รหัสผู้ซื้อ ชื่อผู้ซื้อ น้ำหนักชั่ง น้ำหนักภาชนะ น้ำหนักสุทธิ DRC น้ำหนักยางแห้ง ราคาหน่วยละ เป็นเงิน และสนับสนุน โดยเรียงตามวันที่ ดังรูปที่ 3 – 117 แสดงรายละเอียดลูกหนี้ค่าน้ำยางเพิ่ม วันที่ต่างลูกหนี้ GL

| 🕲 cat                                 | s_rubber.ACL -         | ACL 9                   |                           |             |                        |         |                     |                                       |  |  |  |  |
|---------------------------------------|------------------------|-------------------------|---------------------------|-------------|------------------------|---------|---------------------|---------------------------------------|--|--|--|--|
| File                                  | Edit Data An           | alyze Sampling          | Applications Tools Server | Window Help |                        |         |                     |                                       |  |  |  |  |
| 1 m                                   |                        |                         |                           |             |                        |         |                     | 🚗 👝 »                                 |  |  |  |  |
| 4                                     | 🥢 🐗 🗔                  | ⋗ 🖹   🖤                 |                           |             | ୭   🔬 🌃 🥹 🔟   😤        |         | 10 <del>1</del> 🕅 🔂 | <b>g</b> :=                           |  |  |  |  |
| N 🛯                                   | elcome 🔝 🎹 aus         | า่าน้ำยางเพิ่มวันที่ต่า | งลนGL                     |             |                        |         |                     | $\triangleleft \triangleright \times$ |  |  |  |  |
|                                       | Eiber                  |                         | 1                         |             |                        |         |                     | Indou                                 |  |  |  |  |
|                                       |                        |                         |                           |             |                        |         |                     | muex.                                 |  |  |  |  |
| [\\\\\\\\\\\\\\\\\\\\\\\\\\\\\\\\\\\\ |                        |                         |                           |             |                        |         |                     |                                       |  |  |  |  |
|                                       | การชาย                 | วันที่                  | เลขที่เอกดาร              | รทัดญชื่อ   | ชื่อผู้ชื่อ            | นนปั้ง  | รมระกาชระะ          |                                       |  |  |  |  |
| 1                                     | เงินเชื่อ              | 19/10/2011              | SB00550100001             | 00E00000001 | บริษัทพัทลุงพาราเทิกซ์ | 680.00  | 0.00                | -                                     |  |  |  |  |
| 2                                     | เงินเชื่อ              | 07/11/2011              | SB00550100002             | 00E00000001 | บริษัทพัทลุงพาราเท็กซั | 1135.00 | 0.00                |                                       |  |  |  |  |
| 3                                     | เงินเชื่อ              | 07/11/2011              | SB00550100003             | 00E00000001 | บริษัทพัทลุงพาราเท็กซั | 2425.00 | 0.00                |                                       |  |  |  |  |
| 4                                     | เงินเชื่อ              | 07/11/2011              | \$B00550100002            | 00E00000001 | บริษัทพัทลุงพาราเท็กซ์ | 1135.00 | 0.00                |                                       |  |  |  |  |
| 5                                     | เงินเชื่อ              | 07/11/2011              | SB00550100003             | 00E00000001 | บริษัทพัทลุงพาราเท็กซ์ | 2425.00 | 0.00                |                                       |  |  |  |  |
| 6                                     | เงินเชื่อ              | 03/12/2011              | \$B00550100004            | 00E00000001 | บริษัทพัทลุงพาราเทิกซ์ | 1775.00 | 0.00                |                                       |  |  |  |  |
| 7                                     | เงินเชื่อ              | 07/12/2011              | SB00550100005             | 00E0000001  | บริษัทพัทลุงพาราเทิกซ์ | 1945.00 | 0.00                |                                       |  |  |  |  |
| 8                                     | เงินเชื่อ              | 07/12/2011              | SB00550100006             | 00E0000001  | บริษัทพัทลุงพาราเทิกซ์ | 1280.00 | 0.00                |                                       |  |  |  |  |
| 9                                     | เงินเชื่อ              | 07/12/2011              | SB00550100005             | 00E0000001  | บริษัทพัทลุงพาราเท็กซ์ | 1945.00 | 0.00                |                                       |  |  |  |  |
| 10                                    | เงินเชื่อ              | 07/12/2011              | \$B00550100006            | 00E0000001  | บริษัทพัทลุงพาราเท็กซ์ | 1280.00 | 0.00                |                                       |  |  |  |  |
| 11                                    | เงินเชื่อ              | 08/12/2011              | SB00550100007             | 00E0000001  | บริษัทพัทลุงพาราเท็กซ์ | 1970.00 | 0.00                |                                       |  |  |  |  |
| 12                                    | เงินเชื่อ              | 08/12/2011              | SB00550100008             | 00E0000001  | บริษัทพัทลุงพาราเท็กซ์ | 1710.00 | 0.00                |                                       |  |  |  |  |
| 13                                    | เงินเชื่อ              | 08/12/2011              | \$B00550100009            | 00E00000001 | บริษัทพัทลุงพาราเทิกซ์ | 840.00  | 0.00                |                                       |  |  |  |  |
| 14                                    | เงินเชื่อ              | 08/12/2011              | \$B00550100007            | 00E00000001 | บริษัทพัทลุงพาราเทิกซ์ | 1970.00 | 0.00                |                                       |  |  |  |  |
| 15                                    | เงินเชื่อ              | 08/12/2011              | SB00550100008             | 00E00000001 | บริษัทพัทลุงพาราเท็กซ์ | 1710.00 | 0.00                |                                       |  |  |  |  |
| 16                                    | เงินเชื่อ              | 08/12/2011              | SB00550100009             | 00E00000001 | บริษัทพัทลุงพาราเท็กซ์ | 840.00  | 0.00                |                                       |  |  |  |  |
| 17                                    | เงินเชื่อ              | 08/12/2011              | SB00550100007             | 00E00000001 | บริษัทพัทลุงพาราเท็กซ์ | 1970.00 | 0.00                |                                       |  |  |  |  |
| 18                                    | เงินเชื่อ              | 08/12/2011              | SB00550100008             | 00E0000001  | บริษัทพัทลุงพาราเท็กซ์ | 1710.00 | 0.00                |                                       |  |  |  |  |
| 19                                    | เงินเชื่อ              | 08/12/2011              | SB00550100009             | 00E0000001  | บริษัทพัทลุงพาราเท็กซ์ | 840.00  | 0.00                |                                       |  |  |  |  |
| 20                                    | เงินเชื่อ              | 09/12/2011              | SB00550100010             | 00E0000001  | บริษัทพัทลุงพาราเทิกซ์ | 935.00  | 0.00                |                                       |  |  |  |  |
| 21                                    | เงินเชื่อ              | 15/12/2011              | SB00550100011             | 00E0000001  | บริษัทพัทลุงพาราเทิกซ์ | 1960.00 | 0.00                |                                       |  |  |  |  |
| 22                                    | เงินเชื่อ              | 15/12/2011              | \$B00550100012            | 00E0000001  | บริษัทพัทลุงพาราเท็กซ์ | 400.00  | 0.00                |                                       |  |  |  |  |
| 23                                    | เงินเชื่อ              | 15/12/2011              | SB00550100011             | 00E00000001 | บริษัทพัทลุงพาราเท็กซ์ | 1960.00 | 0.00                |                                       |  |  |  |  |
| 24<br>•                               | เงิจแเชื่อ             | 15/12/2011              | SB00550100012             | 00E00000001 | บริษัทพัทลงพาราเท็กซั  | 400.00  | 0.00                | •                                     |  |  |  |  |
| Defau                                 | ult_View               |                         |                           |             |                        |         |                     | 4 Þ                                   |  |  |  |  |
| ลนค่าน้ำย                             | ยางเพิ่มวันที่ต่างลนGL | 180 Records             |                           |             |                        |         |                     |                                       |  |  |  |  |

รูปที่ 3 - 117 แสดงรายละเอียดลูกหนี้ค่าน้ำยางเพิ่มวันที่ต่างลูกหนี้ GL

```
18. เมนู : รับซำระลูกหนี้การค้าน้ำยางเทียบ GL
รหัส Script : RUB4010
```

#### วัตถุประสงค์การตรวจสอบ

เพื่อตรวจสอบการเปรียบเทียบรับชำระลูกหนี้การค้าน้ำยางระบบรวบรวมและแปรรูปน้ำ ยางพาราเทียบกับรับชำระลูกหนี้การค้าน้ำยางระบบ GL

#### หลักฐานที่ใช้ในการตรวจสอบ

รายงานเจ้าหนี้การค้าค่าน้ำยางตามช่วงเวลาที่ตรวจสอบ

| Item | Table               | Field Name          |  |  |  |  |
|------|---------------------|---------------------|--|--|--|--|
| 1    | rubber_rep_stock    | rubber_rep_stock_id |  |  |  |  |
| 2    | cad_gl_subaccount   | main_acc_id         |  |  |  |  |
| 3    | cad_gl_mainaccount  | date_id             |  |  |  |  |
| 4    | cad_gl_dateaccount  | date_account        |  |  |  |  |
| 5    | rubber_sell         | sell_billing_no     |  |  |  |  |
| 6    | rubber_member_buyer | rubber_ buyer_id    |  |  |  |  |

Table & Field ที่ใช้ในการตรวจสอบ

#### วิธีการตรวจสอบ

- คำสั่ง EXTRACT เพื่อคัดลอกข้อมูลจากแฟ้มข้อมูลราคาน้ำยางรับซื้อในคลังสต๊อก โดยมีเงื่อนไขว่า สถานะการซื้อเท่ากับขายเชื่อ และ วันที่ทำการที่รับซื้อน้ำยางตาม ช่วงวันที่ที่กำหนด
- คำสั่ง JOIN เพื่อทำการเชื่อมโยงแฟ้มข้อมูลรายละเอียดการบันทึกรายการขั้นต้น ข้อมูล เลขที่ Voucher ของการบันทึกรายการขั้นต้น และสถานะวันทำการที่ถือใช้ โดยมีรหัสการ บันทึกสมุดเงินสด และรหัสวันที่ของการเปิดวันทำการเป็นตัวเชื่อม เพื่อให้ได้ข้อมูล ตามรายละเอียดที่ต้องการ
- 3. คำสั่ง SUMMARIZE เพื่อสรุปยอดรวมตามวันที่ทำการ

- คำสั่ง JOIN เพื่อทำการเชื่อมโยงแฟ้มข้อมูลรายละเอียดการขายน้ำยาง และสมาชิกผู้ซื้อ น้ำยาง โดยมีวันที่และเลขที่ใบส่งน้ำยางเป็นตัวเชื่อม
- 5. คำสั่ง EXTRACT เพื่อคัดเลือกข้อมูลผลลัพธ์รับชำระลูกหนี้การค้าน้ำยางเพิ่มเทียบ GL

เลือกเมนู ตรวจสอบระบบบัญชีรวบรวมน้ำยางพารา ≻ เปรียบเทียบ GL > รับชำระลูกหนี้การค้าน้ำยางเทียบ GL ดังรูปที่ 3 – 118 เมนูรายละเอียดรับชำระลูกหนี้การค้า น้ำยางเทียบ GL

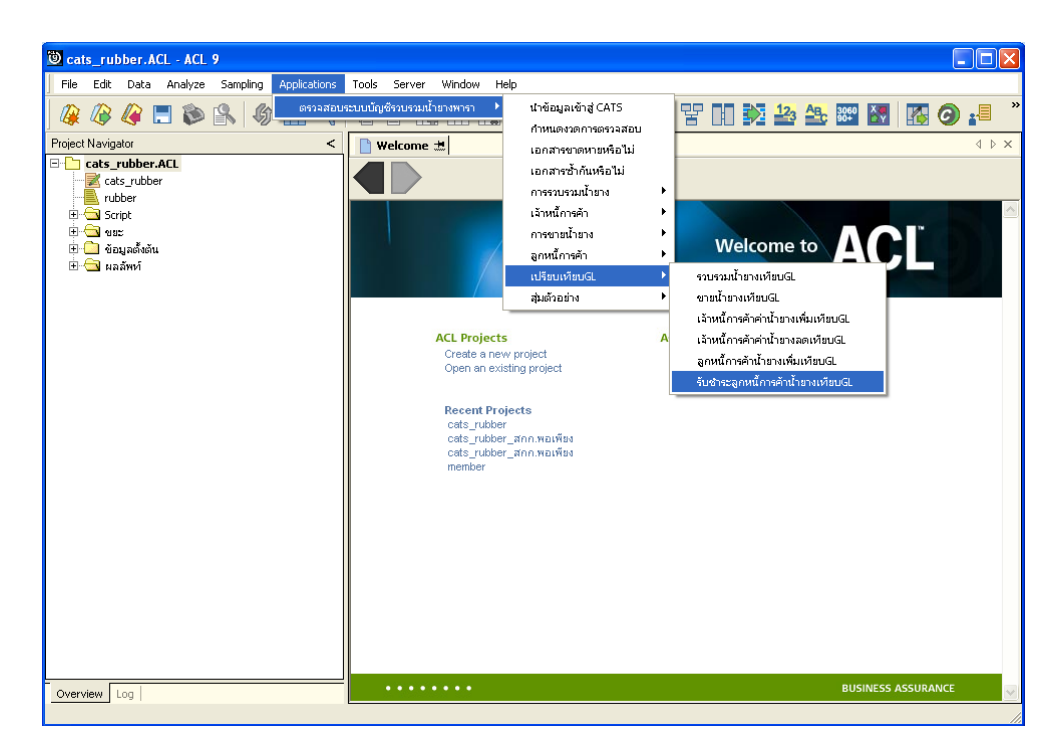

รูปที่ 3 - 118 เมนูรายละเอียดรับชำระลูกหนี้การค้าน้ำยางเทียบ GL

ระบุรหัสบัญชีแยกประเภทลูกหนี้ค่าน้ำยาง ในรูปแบบ (XX-XX-XX) ดังรูปที่ 3-119 กำหนดเงื่อนไขเพื่อตรวจสอบรายการรับชำระลูกหนี้การค้าน้ำยางเทียบ GL

| User Dialog                              | X                     |
|------------------------------------------|-----------------------|
| บันทึกรหัสบัญชีแยกประเภทลูกหนี้ค่าน้ำยาง | s Zījienīn (XXXXXXXX) |
| รทัสบัญชีแยกประเภทลูกหนี้ค่าน้ำยาง 1     | 21-02-10-03           |
| รทัสบัญชีแยกประเภทลูกหนี้ค่าน้ำยาง 2     |                       |
| OK<br>Cancel                             |                       |

รูปที่ 3 - 119 กำหนดเงื่อนไขเพื่อตรวจสอบรายการรับชำระลูกหนี้การค้าน้ำยางเทียบ GL

## ผลลัพธ์จากการประมวลผล

#### 1. วิธีการดูผลลัพธ์

- ผลลัพธ์แสดงที่ Folder ผลลัพธ์/ลูกหนี้ ซึ่งจะแสดงรายละเอียดประกอบด้วย ลูกหนี้ค่าน้ำยางลดเทียบลูกหนี้ GL ลูกหนี้ค่าน้ำยางลดต่างลูกหนี้ GL และรับชำระวันที่ ลูกหนี้ลดต่าง GL
- กรณีต้องการดูผลลัพธ์ให้เลือก ที่ Folder ผลลัพธ์/ลูกหนี้ และ Click ตารางที่ต้องการ ดังรูปที่ 3 – 120 แสดงรายการรับชำระลูกหนี้การค้าน้ำยางเทียบ GL

| การแสดงผล                           | × |
|-------------------------------------|---|
| แสดงผลที่                           |   |
| Folder ผลลัพท์/ลูกหนึ               |   |
| File 1) ลนค่าน้ำยางลดเทียบลูกหนี้GL |   |
| 2) ลนค่าน้ำยางลดต่างลูกหนี้GL       |   |
| 3) รับชาระวันที่ลูกหนี้ลดต่างGL     |   |
| ОК                                  |   |

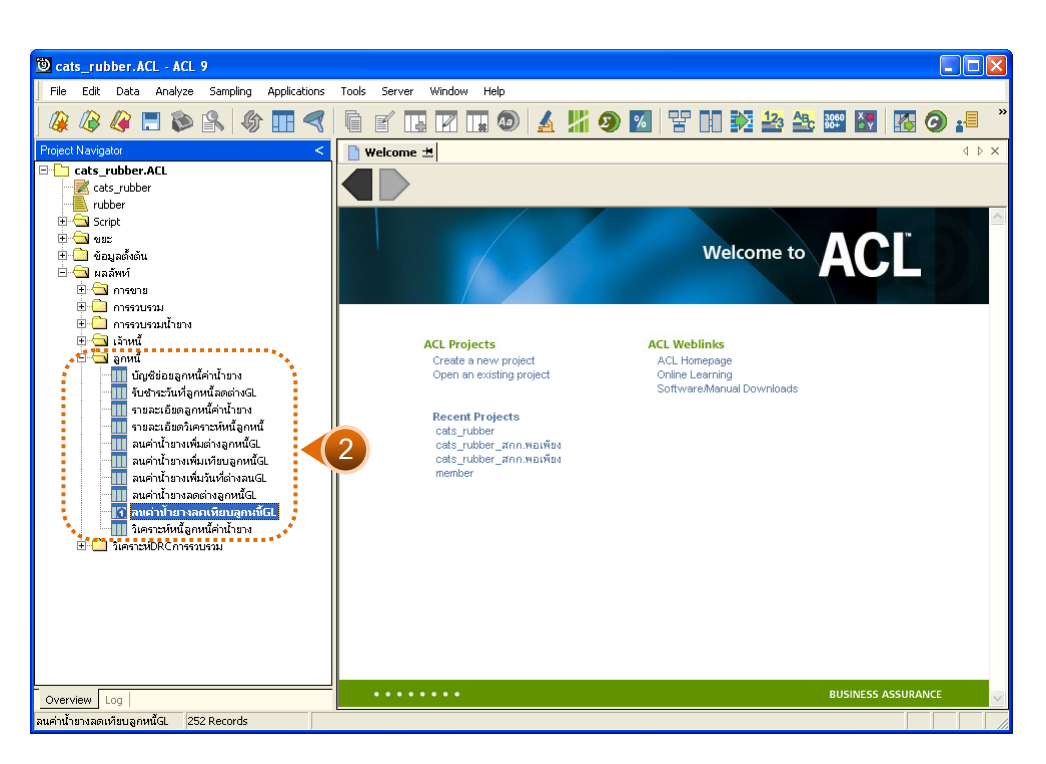

รูปที่ 3 - 120 แสดงรายการรับซำระลูกหนี้การค้าน้ำยางเทียบ GL

# ข. การแสดงผลลัพธ์

# 1. ลูกหนี้ค่าน้ำยางลดเทียบลูกหนี้ GL

ผลลัพธ์รายละเอียดลูกหนี้ค่าน้ำยางลดเทียบลูกหนี้ GL กำหนดไว้ที่ตารางลูกหนี้ค่าน้ำ ยางลดเทียบลูกหนี้ GL โดยแสดงรายละเอียดประกอบด้วยวันที่ เครดิต GL รับชำระ ผลต่าง รหัสบัญชี และชื่อบัญชี โดยเรียงตามวันที่ ดังรูปที่ 3 – 121 แสดงรายละเอียดลูกหนี้ค่าน้ำยางลด เทียบลูกหนี้ GL

| 0    | cats_                                        | rubb        | er.ACI     | - ACL     | 9        |        |         |        |       |       |    |        |    |       |       |           |       |         |          |     |        |     |          |      |    |     |        |                                       |
|------|----------------------------------------------|-------------|------------|-----------|----------|--------|---------|--------|-------|-------|----|--------|----|-------|-------|-----------|-------|---------|----------|-----|--------|-----|----------|------|----|-----|--------|---------------------------------------|
| F    | ile E                                        | dit I       | Data       | Analyze   | Samp     | oling  | Applica | ations | Tools | Serve | W  | 'indow | He | p     |       |           |       |         |          |     |        |     |          |      |    |     |        |                                       |
| 1    | n                                            | 75          |            | n 🛳       | <b>1</b> | 0      |         |        |       |       |    | 22     |    |       |       | IIP.      |       | 04      |          | mm  |        | 12. | An       | 3060 | X  |     |        | <b>»</b>                              |
| 4    | <u>*                                    </u> | <b>\$</b> 4 | <b>"</b> 🗖 |           |          | -D     | H H     | 4      |       | Ë L   |    | ĸ      | 8  |       | 2     |           | Ð     | %       | E        | LŁ  | $\sim$ |     | <u> </u> | 90+  | £Υ | - É | 9      |                                       |
|      | Wel                                          | iome ;      | tt. 🔟 ?    | านค่าน้ำร | มางลดเช่ | ทียบลู | กหนี้GL |        |       |       |    |        |    |       |       |           |       |         |          |     |        |     |          |      |    |     |        | $\triangleleft \triangleright \times$ |
|      |                                              |             | Filt       | er:       |          |        |         |        |       |       |    |        |    |       |       |           |       |         |          |     |        |     |          |      |    |     | Index: |                                       |
|      |                                              |             | <u></u>    |           |          |        |         |        |       |       |    |        |    |       |       |           |       |         |          |     |        |     |          |      |    | _   | Olema  |                                       |
|      | r v                                          | Y           | 35k        |           |          |        |         |        |       |       |    |        |    |       |       |           |       |         |          |     |        |     |          |      |    | -   | Juvone | 9 <u>-</u>                            |
|      |                                              |             | วันที่     |           |          |        | ⊾ครดิส  | GL     |       | รับชิ | 52 |        |    | ៧ខេត  | 10 59 | ក់ទប់លូមី |       | ชื่อบัญ | 5        |     |        |     |          |      |    |     |        |                                       |
| 1    |                                              |             | 01/07,     | /2011     |          |        | 47249.  | 00     |       | 0.    | 00 |        | 47 | 249.0 | 00 21 | 1-02-1    | 10-03 | เจ้าหร่ | ได่ หน้า | ยาง |        |     |          |      |    |     |        |                                       |
| 2    |                                              |             | 02/07,     | /2011     |          |        | 50074.  | 00     |       | 0.    | 00 |        | 60 | 074.0 | 00 21 | 1-02-1    | 10-03 | เจ้าหร่ | ได่ หน้า | ยาง |        |     |          |      |    |     |        |                                       |
| 3    |                                              |             | 04/07,     | /2011     |          |        | 24267.  | 00     |       | 0.    | 00 |        | 24 | 267.0 | 00 21 | 1-02-1    | 10-03 | เข้าหร่ | เสานา    | ยาง |        |     |          |      |    |     |        |                                       |
| 4    |                                              |             | 05/07,     | /2011     |          |        | 60453.  | 00     |       | 0.    | 00 |        | 60 | 453.0 | 00 21 | 1-02-1    | 10-03 | เข้าหร่ | ได่ หน้า | ยาง |        |     |          |      |    |     |        |                                       |
| 5    |                                              |             | 06/07,     | /2011     |          |        | 49726.  | 00     |       | 0.    | 00 |        | 49 | 726.0 | 00 21 | 1-02-1    | 10-03 | เข้าหร่ | ได่ หน้า | ยาง |        |     |          |      |    |     |        |                                       |
| 6    |                                              |             | 07/07,     | /2011     |          |        | 45758.  | 00     |       | 0.    | 00 |        | 45 | 758.0 | 00 21 | 1-02-1    | LO-03 | เข้าหร่ | ได้หน้า  | ยาง |        |     |          |      |    |     |        |                                       |
| 7    |                                              |             | 08/07,     | /2011     |          |        | 30291.  | 00     |       | 0.    | 00 |        | 30 | 291.0 | 00 21 | 1-02-1    | LO-03 | เข้าหร่ | ได่หน้า  | ยาง |        |     |          |      |    |     |        |                                       |
| 8    |                                              |             | 09/07,     | /2011     |          |        | 34090.  | 00     |       | 0.    | 00 |        | 34 | 090.0 | 00 21 | 1-02-1    | LO-03 | เข้าหร่ | ได่หน้า  | ยาง |        |     |          |      |    |     |        |                                       |
| 9    |                                              |             | 10/07,     | /2011     |          |        | 43588.  | 00     |       | 0.    | 00 |        | 43 | 588.0 | 00 21 | 1-02-1    | LO-03 | เจ้าหร่ | ได่หน้า  | ยาง |        |     |          |      |    |     |        |                                       |
| 10   | )                                            |             | 11/07,     | /2011     |          |        | 43588.  | 00     |       | 0.    | 00 |        | 43 | 588.0 | 00 21 | 1-02-1    | LO-03 | เจ้าหร่ | ได่หน้า  | ยาง |        |     |          |      |    |     |        |                                       |
| 11   |                                              |             | 12/07,     | /2011     |          | 1      | 26539.  | 00     |       | 0.    | 00 |        | 26 | 539.0 | 00 21 | 1-02-1    | LO-03 | เจ้าหร่ | ได่ หน้า | ยาง |        |     |          |      |    |     |        |                                       |
| 12   | 2                                            |             | 13/07,     | /2011     |          |        | 52914.  | 00     |       | 0.    | 00 |        | 62 | 914.0 | 00 21 | 1-02-1    | LO-03 | เจ้าหร่ | ได่ หน้า | ยาง |        |     |          |      |    |     |        |                                       |
| 13   | 3                                            |             | 14/07,     | /2011     |          |        | 54245.  | 00     |       | 0.    | 00 |        | 64 | 245.0 | 00 21 | 1-02-1    | LO-03 | เจ้าหร่ | ได่ หน้า | ยาง |        |     |          |      |    |     |        |                                       |
| 14   | 1                                            |             | 15/07,     | /2011     |          |        | 41064.  | 00     |       | 0.    | 00 |        | 41 | 064.0 | 00 21 | L-02-1    | 10-03 | เจ้าหร่ | ได่ หน้า | ยาง |        |     |          |      |    |     |        |                                       |
| 15   | 5                                            | ĺ           | 16/07,     | /2011     |          |        | 47477.  | 00     |       | 0.    | 00 |        | 47 | 477.0 | 00 21 | 1-02-1    | 10-03 | เจ้าหร่ | เสานำ    | ยาง |        |     |          |      |    |     |        |                                       |
| 16   | 5                                            | Ī           | 17/07,     | /2011     |          |        | 42036.  | 00     |       | 0.    | 00 |        | 42 | 036.0 | 00 21 | 1-02-1    | LO-03 | เข้าหร่ | ด่าน่า   | ยาง |        |     |          |      |    |     |        |                                       |
| 17   | ,                                            | Ī           | 18/07,     | /2011     |          |        | 41339.  | 00     |       | 0.    | 00 |        | 41 | 339.0 | 00 21 | 1-02-1    | 10-03 | เข้าหร่ | เสานำ    | ยาง |        |     |          |      |    |     |        |                                       |
| 18   | 3                                            |             | 19/07,     | /2011     |          |        | 43766.  | 00     |       | 0.    | 00 |        | 43 | 766.0 | 00 21 | 1-02-1    | LO-03 | เข้าหร่ | ได่หน้า  | ยาง |        |     |          |      |    |     |        |                                       |
| 19   | )                                            |             | 20/07,     | /2011     |          | :      | 32749.  | 00     |       | 0.    | 00 |        | 32 | 749.0 | 00 21 | 1-02-1    | LO-03 | เข้าหร่ | ได่หน้า  | ยาง |        |     |          |      |    |     |        |                                       |
| 20   | )                                            |             | 21/07,     | /2011     |          |        | 39744.  | 00     |       | 0.    | 00 |        | 39 | 744.0 | 00 21 | 1-02-1    | LO-03 | เข้าหร่ | ได่หน้า  | ยาง |        |     |          |      |    |     |        |                                       |
| 23   |                                              |             | 22/07,     | /2011     |          |        | 41942.  | 00     |       | 0.    | 00 |        | 41 | 942.0 | 00 21 | 1-02-1    | LO-03 | เจ้าหร่ | ใส่ หน้า | ยาง |        |     |          |      |    |     |        |                                       |
| 22   | 2                                            |             | 23/07,     | /2011     |          |        | 47569.  | 00     |       | 0.    | 00 |        | 47 | 569.0 | 00 21 | 1-02-1    | LO-03 | เจ้าหร่ | ได่ หน้า | ยาง |        |     |          |      |    |     |        |                                       |
| 23   | )                                            | 1           | 24/07,     | /2011     |          |        | 48427.  | 00     |       | 0.    | 00 |        | 48 | 427.0 | 00 21 | 1-02-1    | LO-03 | เจ้าหร่ | ได่ หน้า | ยาง |        |     |          |      |    |     |        |                                       |
| 24   | 1 ,                                          | i           | 25/07.     | /2011     |          |        | 35654.  | 00     |       | 0.    | 00 |        | 35 | 654.0 | 00 21 | 1-02-1    | LO-03 | เจ้าหร่ | ได่ หน้า | ยาง |        |     |          |      |    |     |        |                                       |
|      |                                              |             |            |           |          |        |         |        |       |       |    |        |    |       |       |           |       |         |          |     |        |     |          |      |    |     |        |                                       |
|      | efault                                       | _View       |            |           |          |        |         |        |       |       |    |        |    |       |       |           |       |         |          |     |        |     |          |      |    |     |        | 4 Þ                                   |
| ลนค่ | าน้ำยา                                       | งลดเที      | ยบลูกหนึ่  | GL 25     | 52 Reco  | rds    |         |        |       |       |    |        |    |       |       |           |       |         |          |     |        |     |          |      |    |     |        |                                       |
|      |                                              |             |            |           |          |        |         |        |       |       |    |        |    |       |       |           |       |         |          |     |        |     |          |      |    |     |        |                                       |

รูปที่ 3 - 121 แสดงรายละเอียดลูกหนี้ค่าน้ำยางลดเทียบลูกหนี้ GL

## 2. ลูกหนี้ค่าน้ำยางลดต่างลูกหนี้ GL

ผลลัพธ์รายละเอียดลูกหนี้ค่าน้ำยางลดต่างลูกหนี้ GL กำหนดไว้ที่ตารางลูกหนี้ค่า น้ำยางลดต่างลูกหนี้ GL โดยแสดงรายละเอียดประกอบด้วยวันที่ เครดิต GL รับชำระ ผลต่าง รหัสบัญชี และชื่อบัญชี โดยเรียงตามวันที่ ดังรูปที่ 3 – 122 แสดงรายละเอียดลูกหนี้ค่าน้ำยางลดต่าง ลูกหนี้ GL

| 100      |            |                |                       |                |             |             |                   |                |           |   |
|----------|------------|----------------|-----------------------|----------------|-------------|-------------|-------------------|----------------|-----------|---|
| 🔘 ca     | ts_rubl    | ber.ACL - ACL  | 9                     |                |             |             |                   |                |           | X |
| File     | Edit       | Data Analyze   | Sampling Applications | Tools Server 1 | Window Help |             |                   |                |           |   |
| 100      |            | //> 🔳 🛳        |                       |                |             | / III A     |                   | 2. AB. 3060 X  |           | , |
| 4        | 40 4       | 🧶 🗖 🏊          |                       |                |             | 2 11 🥑      |                   | <b>2 2 90+</b> |           |   |
| 📄 V      | Velcome    | 🖽 🔟 ลนค่าน้ำ:  | ยางลกก่างลูกหนี้GL    |                |             |             |                   |                | 4 ⊳       | × |
|          |            | Filter         |                       |                |             |             |                   |                | Index:    |   |
|          | <b>.</b> . | 444            |                       |                |             |             |                   |                | Index.    | 4 |
| ×.       | * *        | 5.             |                       |                |             |             |                   |                | ▼ [[None] | - |
|          |            | วันที่         | ⊾ត្ត∰aGL              | รับชำระ        | ผลสาง       | รท้อบัญชี   | ชื่อบัญชี         |                |           |   |
| 1        | i i i      | 01/07/2011     | 47249.00              | 0.00           | 47249.00    | 21-02-10-03 | เจ้าหนึ่ดำน้ำยาง  |                |           |   |
| 2        |            | 02/07/2011     | 60074.00              | 0.00           | 60074.00    | 21-02-10-03 | เจ้าหนี้ค่านำยาง  |                |           |   |
| 3        |            | 04/07/2011     | 24267.00              | 0.00           | 24267.00    | 21-02-10-03 | เจ้าหนี้คำนำยาง   |                |           |   |
| 4        |            | 05/07/2011     | 60453.00              | 0.00           | 60453.00    | 21-02-10-03 | เจ้าหนี้ค่าน้ำยาง |                |           |   |
| 5        |            | 06/07/2011     | 49726.00              | 0.00           | 49726.00    | 21-02-10-03 | เจ้าหนี้ค่าน้ำยาง |                |           |   |
| 6        |            | 07/07/2011     | 45758.00              | 0.00           | 45758.00    | 21-02-10-03 | เจ้าหนี้ค่าน้ำยาง |                |           |   |
| 7        |            | 08/07/2011     | 30291.00              | 0.00           | 30291.00    | 21-02-10-03 | เจ้าหนี้ค่าน้ำยาง |                |           |   |
| 8        |            | 09/07/2011     | 34090.00              | 0.00           | 34090.00    | 21-02-10-03 | เจ้าหนี้ค่าน้ำยาง |                |           |   |
| 9        |            | 10/07/2011     | 43588.00              | 0.00           | 43588.00    | 21-02-10-03 | เจ้าหนี้ค่าน้ำยาง |                |           |   |
| 10       |            | 11/07/2011     | 43588.00              | 0.00           | 43588.00    | 21-02-10-03 | เจ้าหนี้ค่าน้ำยาง |                |           |   |
| 11       |            | 12/07/2011     | 26539.00              | 0.00           | 26539.00    | 21-02-10-03 | เจ้าหนี้ค่าน้ำยาง |                |           |   |
| 12       |            | 13/07/2011     | 62914.00              | 0.00           | 62914.00    | 21-02-10-03 | เจ้าหนี้ค่าน้ำยาง |                |           |   |
| 13       |            | 14/07/2011     | 64245.00              | 0.00           | 64245.00    | 21-02-10-03 | เจ้าหนี้ค่านำยาง  |                |           |   |
| 14       |            | 15/07/2011     | 41064.00              | 0.00           | 41064.00    | 21-02-10-03 | เจ้าหนี้ค่านำยาง  |                |           |   |
| 15       |            | 16/07/2011     | 47477.00              | 0.00           | 47477.00    | 21-02-10-03 | เจ้าหนี้ค่านำยาง  |                |           |   |
| 16       |            | 17/07/2011     | 42036.00              | 0.00           | 42036.00    | 21-02-10-03 | เจ้าหนี้ค่านำยาง  |                |           |   |
| 17       |            | 18/07/2011     | 41339.00              | 0.00           | 41339.00    | 21-02-10-03 | เจ้าหนี้ค่าน้ำยาง |                |           |   |
| 18       |            | 19/07/2011     | 43766.00              | 0.00           | 43766.00    | 21-02-10-03 | เจ้าหนี้ค่าน้ำยาง |                |           |   |
| 19       |            | 20/07/2011     | 32749.00              | 0.00           | 32749.00    | 21-02-10-03 | เจ้าหนี้ค่าน้ำยาง |                |           |   |
| 20       |            | 21/07/2011     | 39744.00              | 0.00           | 39744.00    | 21-02-10-03 | เจ้าหนี้ค่าน้ำยาง |                |           |   |
| 21       |            | 22/07/2011     | 41942.00              | 0.00           | 41942.00    | 21-02-10-03 | เจ้าหนี้ค่าน้ำยาง |                |           |   |
| 22       |            | 23/07/2011     | 47569.00              | 0.00           | 47569.00    | 21-02-10-03 | เจ้าหนี้ค่าน้ำยาง |                |           |   |
| 23       |            | 24/07/2011     | 48427.00              | 0.00           | 48427.00    | 21-02-10-03 | เจ้าหนี้ค่าน้ำยาง |                |           |   |
| 24       | 1          | 25/07/2011     | 35654.00              | 0.00           | 35654.00    | 21-02-10-03 | เจ้าหนี้ค่าน้ำยาง |                |           | - |
| 1        |            | 7              |                       |                |             |             |                   |                | •         | 1 |
| Defa     | ault_View  |                |                       |                |             |             |                   |                | 4         | Þ |
| ลนค่าน้ำ | ายางลดต่า  | างลูกหนี้GL 2! | 52 Records            |                |             |             |                   |                |           |   |

รูปที่ 3 - 122 แสดงรายละเอียดลูกหนี้ค่าน้ำยางลดต่างลูกหนี้ GL

## 3. รับชำระวันที่ลูกหนี้ลดต่าง GL

ผลลัพธ์รายละเอียดรับชำระวันที่ลูกหนี้ลดต่าง GL กำหนดไว้ที่ตารางรับชำระวันที่ ลูกหนี้ลดต่าง GL โดยแสดงรายละเอียดประกอบด้วยวันที่ เลขที่เอกสาร รหัสผู้ซื้อ ชื่อผู้ซื้อ และ จำนวนเงิน โดยเรียงตามวันที่ ดังรูปที่ 3 – 123 แสดงรายละเอียดรับชำระวันที่ลูกหนี้ลดต่าง GL

| <u>ම</u> c | ats_ru    | bber.ACL - ACL  | 9                     |                |                       |         |           |             |                                       |
|------------|-----------|-----------------|-----------------------|----------------|-----------------------|---------|-----------|-------------|---------------------------------------|
| File       | Edit      | Data Analyze    | Sampling Applications | Tools Server V | /indow Help           |         |           |             |                                       |
|            |           | 10 🔳 🛳          |                       |                |                       |         |           | Ap 3060 X 1 | 1 🦱 🗏 »                               |
|            | e 🛷       | 🧶 🗖 🔊           |                       |                | K 💵 🥙   🛃             | . 📶 🥑 🔟 | H III 🚧 🚔 |             | 9 📲                                   |
|            | Welcom    | e 🖽 📶 รับชาระวั | นที่ลูกหนี้ลุกค่างGL  |                |                       |         |           |             | $\triangleleft \triangleright \times$ |
|            |           | Filter          |                       |                |                       |         |           |             | Indev                                 |
|            | <b>.</b>  | / 141           |                       |                |                       |         |           |             |                                       |
| Ý          | S. 1      | 9 Ta            |                       |                |                       |         |           |             | / [[None] 💌                           |
|            |           | วันที่          | เลขที่เอกดาร          | รทัตยชื่อ      | ชื่อผู้ชื่อ           |         |           | จ็หมวนเงิน  |                                       |
| 1          |           | 20/10/2011      | SB00550100001         | 00E00000001    | บริษัทพัทลุงพาราเท็กร | i       |           | 22992.16    | <b></b>                               |
| 2          |           | 07/11/2011      | \$B00550100002        | 00E00000001    | บริษัทพัทลุงพาราเท็กข | ŕ       |           | 39988.32    |                                       |
| 3          |           | 07/11/2011      | \$B00550100003        | 00E00000001    | บริษัทพัทลุงพาราเท็กข | i       |           | 82094.55    |                                       |
| 4          |           | 03/12/2011      | SB00550100004         | 00E00000001    | บริษัทพักลุงพาราเท็กข | ł       |           | 59872.52    |                                       |
| 5          |           | 07/12/2011      | SB00550100005         | 00E00000001    | บริษัทพักลุงพาราเท็กข | ł       |           | 66373.13    |                                       |
| 6          |           | 07/12/2011      | SB00550100006         | 00E00000001    | บริษัทพัทลุงพาราเท็กข | ł       |           | 39633.60    |                                       |
| 7          |           | 08/12/2011      | SB00550100007         | 00E00000001    | บริษัทพัทลุงพาราเท็กข | i       |           | 66143.74    |                                       |
| 8          |           | 08/12/2011      | SB00550100008         | 00E00000001    | บริษัทพัทลุงพาราเท็กข | i       |           | 55247.54    |                                       |
| 9          |           | 08/12/2011      | SB00550100009         | 00E00000001    | บริษัทพัทลุงพาราเท็กข | i       |           | 26002.83    |                                       |
| 10         |           | 09/12/2011      | SB00550100010         | 00E00000001    | บริษัทพัทลุงพาราเท็กข | i       |           | 30795.16    |                                       |
| 11         |           | 15/12/2011      | SB00550100011         | 00E00000001    | บริษัทพัทลุงหาราเท็กข | i       |           | 62437.76    |                                       |
| 12         |           | 15/12/2011      | \$B00550100012        | 00E00000001    | บริษัทพัทลุงหาราเท็กข | i       |           | 12460.80    |                                       |
| 13         |           | 05/01/2012      | SB00550100013         | 00E00000001    | บริษัทพัทลุงหาราเท็กข | i       |           | 53621.19    |                                       |
| 14         |           | 05/01/2012      | SB00550100014         | 00E00000001    | บริษัทพัทลุงหาราเท็กข | i       |           | 21964.00    |                                       |
| 15         |           | 06/01/2012      | SB00550100015         | 00E00000001    | บริษัทพัทลุงหาราเท็กข | i       |           | 59179.58    |                                       |
| 16         |           | 06/01/2012      | SB00550100016         | 00E00000001    | บริษัทพัทลุงพาราเท็กข | i       |           | 59179.58    |                                       |
| 17         |           | 06/01/2012      | SB00550100017         | 00E00000001    | บริษัทพัทลุงพาราเท็กข | ł       |           | 41360.90    |                                       |
| 18         |           | 06/01/2012      | SB00550100018         | 00E00000001    | บริษัทพัทลุงพาราเท็กร | ł       |           | 59179.58    |                                       |
| 19         |           | 06/01/2012      | SB00550100019         | 00E00000001    | บริษัทพัทลุงพาราเท็กร | ł       |           | 41360.90    |                                       |
| 20         |           | 07/01/2012      | SB00550100020         | 00E00000001    | บริษัทพัทลุงพาราเท็กข | ł       |           | 62384.58    |                                       |
| 21         |           | 07/01/2012      | SB00550100021         | 00E00000001    | บริษัทพัทลุงพาราเท็กร | ł       |           | 58623.75    |                                       |
| 22         |           | 07/01/2012      | SB00550100022         | 00E00000001    | บริษัทพัทลุงพาราเท็กข | ł       |           | 11111.42    |                                       |
| 23         |           | 08/01/2012      | \$B00550100023        | 00E00000001    | บริษัทพัทลุงพาราเท็กข | ł       |           | 50161.04    |                                       |
| 24         | 1         | 09/01/2012      | SB00550100024         | 00E0000001     | บริษัทพัทลงพาราเท็กร่ | i       |           | : 57940.34  |                                       |
|            |           |                 |                       |                |                       |         |           |             | <u> </u>                              |
| L          | auit_Vie  | W               |                       |                |                       |         |           |             | 4 Þ                                   |
| รบชาร      | ะวนที่ลูก | หนลดตางGL 55    | Records               |                |                       |         |           |             |                                       |

รูปที่ 3 - 123 แสดงรายละเอียดรับชำระวันที่ลูกหนี้ลดต่าง GL

| 19. เมนู | : สุ่มตัวอย่างใบรับน้ำยาง    |
|----------|------------------------------|
|          | <b>รหัส Script</b> : RUB5001 |

#### วัตถุประสงค์การตรวจสอบ

เพื่อยืนยันความมีอยู่จริง และความถูกต้องของเอกสารใบรับน้ำยาง

#### หลักฐานที่ใช้ในการตรวจสอบ

รายงานการรับน้ำยางตามช่วงเวลาที่ตรวจสอบ เพื่อใช้เป็นแนวทางในการ กำหนดระดับความเชื่อมั่น และค่านัยสำคัญ ซึ่งเป็นตัวแปรที่สำคัญในการสุ่มตัวอย่าง

| Table & Field ที่ | ใช้ในการตรวจสอบ |
|-------------------|-----------------|
|-------------------|-----------------|

| Item | Table                     | Field Name           |
|------|---------------------------|----------------------|
| 1    | rubber_buy                | bill_no              |
| 2    | rubber_member_dealer      | sub_member_code      |
| 3    | cad_inventory_member      | member_code          |
| 4    | cad_inventory_acc_operate | account_operate_date |

#### วิธีการตรวจสอบ

#### กรณีที่ 1 สุ่มตัวอย่างใบรับน้ำยางระดับความเชื่อมั่น

- คำสั่ง JOIN เพื่อเชื่อมโยงแฟ้มข้อมูลซื้อราคาน้ำยางกับแฟ้มข้อมูลสมาชิก ผู้ซื้อน้ำยางตามรหัสสมาชิก
- 2. คำสั่ง SORT เพื่อจัดเรียงข้อมูลตามวันที่ทำการและเลขที่ใบรับน้ำยาง
- คำสั่ง EXTRACT เพื่อคัดลอกข้อมูล โดยมีเงื่อนไขว่าวันที่ทำการอยู่ในช่วง กำหนดการตรวจสอบที่กำหนด
- 4. คำสั่ง STATISTICS เพื่อใช้ในการคำนวณหาค่าสถิติด้วยจำนวนเงินค่ายาง
- 5. คำสั่ง SIZE เพื่อช่วยในการคำนวณช่วงแบ่งข้อมูลเพื่อใช้ในการสุ่มตัวอย่าง ตามระดับนัยสำคัญและจำนวนรายการที่จะสุ่มตัวอย่าง
- คำสั่ง SAMPLE เพื่อใช้ในการสุ่มตัวอย่างใบรับน้ำยางแบบรายการไปยัง แฟ้มข้อมูลสุ่มตัวอย่างใบรับน้ำยางความเชื่อมั่น

#### กรณีที่ 2 สุ่มตัวอย่างใบรับน้ำยางตามเลขที่ ทุก ๆ ลำดับ

- คำสั่ง JOIN เพื่อเชื่อมโยงแฟ้มข้อมูลซื้อราคาน้ำยางกับแฟ้มข้อมูลสมาชิก ผู้ซื้อน้ำยางตามรหัสสมาชิก
- 2. คำสั่ง SORT เพื่อจัดเรียงข้อมูลตามวันที่ทำการและเลขที่ใบรับน้ำยาง
- คำสั่ง EXTRACT เพื่อคัดลอกข้อมูล โดยมีเงื่อนไขว่าวันที่ทำการอยู่ในช่วง กำหนดการตรวจสอบที่กำหนด
- 4. คำสั่ง INDEX เพื่อใช้จัดเรียงข้อมูลตามเลขที่ใบรับน้ำยาง
- 5. คำสั่ง EXTRACT เพื่อคัดลอกข้อมูลผลลัพธ์จากการสุ่มตัวอย่างใบรับน้ำยาง ตามเลขที่ ทุกๆ เลขที่ที่กำหนด

#### กรณีที่ 3 สุ่มตัวอย่างใบรับน้ำยาง ตามวันที่ทำรายการ ทุก ๆ...วัน

- คำสั่ง JOIN เพื่อเชื่อมโยงแฟ้มข้อมูลซื้อราคาน้ำยางกับแฟ้มข้อมูลสมาชิก ผู้ซื้อน้ำยางตามรหัสสมาชิก
- 2. คำสั่ง SORT เพื่อจัดเรียงข้อมูลตามวันที่ทำการและเลขที่ใบรับน้ำยาง
- คำสั่ง EXTRACT เพื่อคัดลอกข้อมูล โดยมีเงื่อนไขว่าวันที่ทำการอยู่ในช่วง กำหนดการตรวจสอบที่กำหนด
- 4. คำสั่ง SUMMARIZE เพื่อใช้ในการจัดกลุ่มข้อมูลตามวันที่
- 5. คำสั่ง INDEX เพื่อใช้จัดเรียงข้อมูลตามวันที่
- คำสั่ง EXTRACT เพื่อคัดลอกข้อมูลผลลัพธ์สุ่มตัวอย่างใบรับน้ำยาง ตาม วันที่ทำรายการ ทุกๆ วันที่กำหนดไปยังแฟ้มข้อมูลสุ่มตัวอย่างใบรับน้ำยาง ตามวันทำการ

## กรณีที่ 4 สุ่มตัวอย่างใบรับน้ำยาง โดยกำหนดวันในแต่ละเดือน

- คำสั่ง JOIN เพื่อเชื่อมโยงแฟ้มข้อมูลซื้อราคาน้ำยางกับแฟ้มข้อมูลสมาชิก ผู้ซื้อน้ำยางตามรหัสสมาชิก
- 2. คำสั่ง SORT เพื่อจัดเรียงข้อมูลตามวันที่ทำการและเลขที่ใบรับน้ำยาง
- คำสั่ง EXTRACT เพื่อคัดลอกข้อมูล โดยมีเงื่อนไขว่าวันที่ทำการอยู่ในช่วง กำหนดการตรวจสอบที่กำหนด
- คำสั่ง EXTRACT เพื่อคัดลอกข้อมูลผลลัพธ์สุ่มตัวอย่างใบรับน้ำยางตามวันที่ ทำรายการ ทุกๆ..วัน โดยมีเงื่อนไขว่าวันที่ทำการต้องเท่ากับวันที่ทำรายการ ทุกๆ วันที่กำหนดไปยังแฟ้มสุ่มตัวอย่างใบรับน้ำยางกำหนดวันในเดือน

เลือกเมนู ตรวจสอบระบบบัญชีรวบรวมน้ำยางพารา > สุ่มตัวอย่าง > สุ่มตัวอย่างใบรับน้ำยาง ดังรูปที่ 3 – 124 เมนูรายละเอียดสุ่มตัวอย่างใบรับน้ำยาง

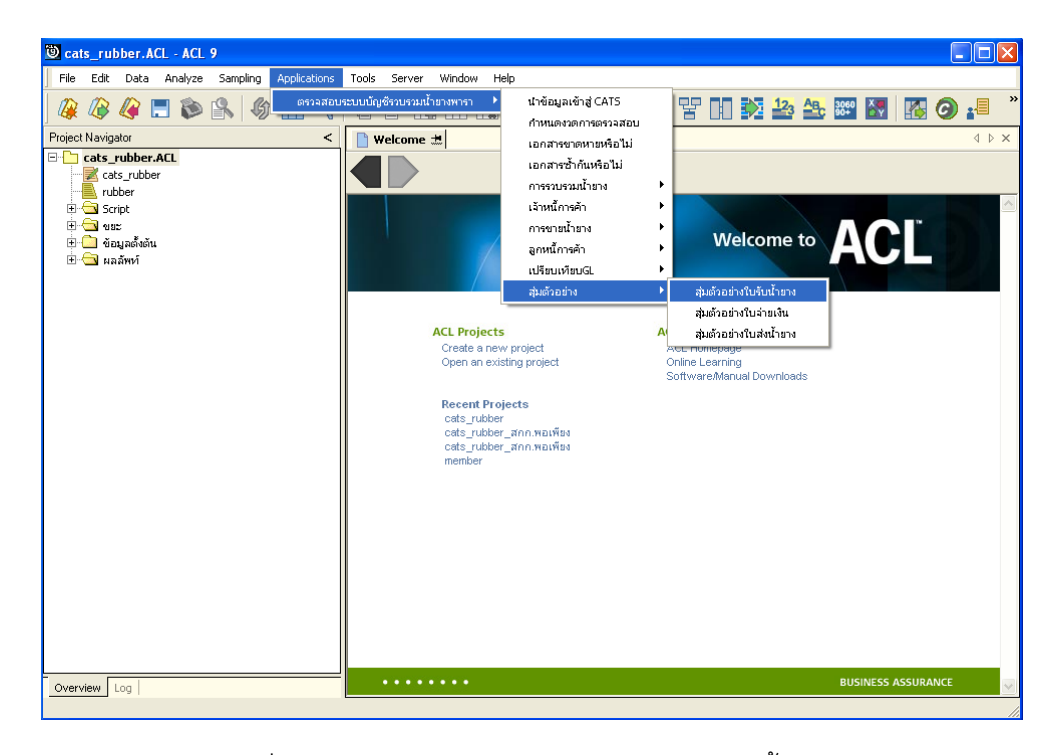

รูปที่ 3 - 124 เมนูรายละเอียดสุ่มตัวอย่างใบรับน้ำยาง

เลือกวิธีในการสุ่มตัวอย่าง ดังรูปที่ 3-125 การเลือกวิธีในการสุ่มตัวอย่าง

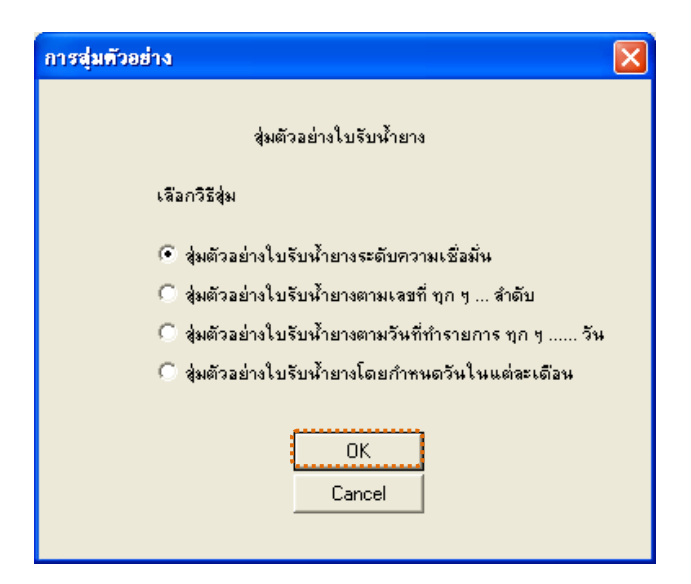

รูปที่ 3 - 125 การเลือกวิธีในการสุ่มตัวอย่าง

#### ผลลัพธ์จากการประมวลผล

เลือกวิธีสุ่มตัวอย่างใบรับน้ำยางได้ 3 วิธี คือ วิธีที่ 1 สุ่มตัวอย่างใบรับน้ำยางระดับความเชื่อมั่น วิธีที่ 2 สุ่มตัวอย่างใบรับน้ำยางตามเลขที่ ทุกๆ...ลำดับ วิธีที่ 3 สุ่มตัวอย่างใบรับน้ำยางตามวันที่ทำรายการ ทุกๆ...วัน วิธีที่ 4 สุ่มตัวอย่างใบรับน้ำยางโดยกำหนดวันในแต่ละเดือน

## วิธีที่ 1 สุ่มตัวอย่างใบรับน้ำยางระดับความเชื่อมั่น

#### ก. วิธีการดูผลลัพธ์

ในกรณีที่เลือกวิธีในการสุ่มตัวอย่างแบบกำหนดระดับความเชื่อมั่น จะต้องกำหนด ระดับความเชื่อมั่นและค่านัยสำคัญเป็นจำนวนเปอร์เซ็นต์

<u>การกำหนดระดับความเชื่อมั่นและค่านัยสำคัญ</u>

- ระบุค่าความเชื่อมั่น และค่านัยสำคัญ ซึ่งค่า Default เท่ากับ 95 และ 5 เปอร์เซ็นต์ ตามลำดับ
- ตัวอย่างเช่น สุ่มตัวอย่างใบรับน้ำยางโดยกำหนดระดับความเชื่อมั่น ร้อยละ : 95 และค่านัยสำคัญ ร้อยละ : 5 ดังรูปที่ 3 - 126 กำหนดเงื่อนไขการสุ่มตัวอย่างแบบ กำหนดระดับความเชื่อมั่น

| การสุ่มตัวอย่าง           | X               |
|---------------------------|-----------------|
| กำหนดเงื่อนไขการสุ่มตัวอ  | ย่างใบรับน้ำยาง |
| ระดับความเชื่อมั่น ร้อยละ | 95              |
| ก่านัยสำคัญ ร้อยละ        | 5               |
| OK<br>Cancel              |                 |

รูปที่ 3 - 126 กำหนดเงื่อนไขการสุ่มตัวอย่างแบบกำหนดระดับความเชื่อมั่น

#### การแสดงผลลัพธ์

ผลลัพธ์แสดงข้อมูลใบรับน้ำยางจากการสุ่มตัวอย่างตามเงื่อนไขที่กำหนด ที่ตาราง สุ่มตยใบรับน้ำยางความเชื่อมั่น โดยประกอบด้วยรายละเอียดได้แก่ วันที่ เลขที่เอกสารการจ่ายเงิน เลขที่ใบรับน้ำยาง รหัสผู้ส่งน้ำยาง ชื่อ-นามสกุลผู้ส่งน้ำยาง และข้อมูลสมาชิก โดยเรียงตามวันที่ ดังรูปที่ 3 – 127แสดงรายการที่สุ่มตัวอย่างใบรับน้ำยาง โดยใช้แบบกำหนดระดับความเชื่อมั่น

| <b>២</b> ca | ats_ru        | bber.ACL - A                          | CL 9                     |                  |           |                |               |                    |         |             |                       |
|-------------|---------------|---------------------------------------|--------------------------|------------------|-----------|----------------|---------------|--------------------|---------|-------------|-----------------------|
| File        | Edit          | Data Analy                            | ze Sampling Applicatio   | ons Tools Server | Window    | Help           |               |                    |         |             |                       |
| 1           |               | · · · · · · · · · · · · · · · · · · · |                          |                  |           |                |               |                    | 4- 4-   |             |                       |
| ] 🕼         | ł 🕼           | 🦧 📰 🐧                                 | > 🕌   🚯 🎹 ٩              | <   • ₽ □        |           | 🕗 🔬 🎢          | 🥑 🔏           | Y D 🔽              | 123 ABC | 3060<br>90+ | 🚹 🧿 📲 👘               |
|             | Welcom        | าอ 🖽 🔟 สุมคย                          | ใบรับน้ำยางความเชื่อมั่น |                  |           |                |               |                    |         |             | 4 Þ ×                 |
|             |               | Filter                                |                          |                  |           |                |               |                    |         |             | Index:                |
|             | <b>.</b>      | 🥒 343                                 |                          |                  |           |                |               |                    |         |             |                       |
| Y           | S. 1          | 9 <b>3</b> %                          |                          |                  |           |                |               |                    |         |             | ▼ [None] ▼            |
|             |               | วันที                                 | เลขที่เอกดารการจำ        | ายเงิน เลขที่ไข  | รับน้ำยาง | รทัดยุธงน้ำยาง | ชื่อ-นาย      | e กลมู่ e งน้ำยา ง | รทัด    | ดมาชิก ซึ่ง | ງ−າພານຂກຸດຂະນາອີກ     |
| 1           |               | 04/11/201                             | BB00550000053            | RB0055           | 0000018   | 00000678/1     | นายคำร        | พ.กุษุธอภัย 77     | 000     | 00678 🔌     | ายคำรห ภูษุชอภัย 🔺    |
| 2           |               | 05/11/201                             | L BB00550000045          | RB0055           | 0000065   | 00000622/2     | %L18h54       | วุฒิ ฉ้วนกลิ่น 32/ | 1 000   | 00622 🗤     | ายทรงวุฒิฉ้วนกลิ่น 📒  |
| 3           |               | 05/11/201                             | L BB0055000088           | RB0055           | 0000112   | 00000051/6     | นางยุจัณ      | รายควัดดี 9/5      | 000     | 00051 %     | ายส่วน คงรัน          |
| 4           |               | 07/11/201                             | L BB00550000126          | RB0055           | 0000159   | 00000093/1     | นายสนาย       | ย อุทัยรังษี 15    | 000     | 00093 🗤     | บอรมาน อุทัยรังษี     |
| 5           |               | 08/11/201                             | L BB00550000159          | RB0055           | 0000206   | 00000634/1     | % ខេចចុល្លនិ។ | นขักนขอภัย 17      | 000     | 00634 🗤     | ายบุญสินธ์ กุณุชอภัย  |
| 6           |               | 08/11/201                             | L BB00550000204          | RB0055           | 0000253   | 00000614/3     | \$118351      | วย บนี้รัฐนไซสิ 1. | 1/2 000 | 00614 %     | เยวราวุธ ปณี่รัตนไซ:  |
| 7           |               | 09/11/201                             | L BB00550000275          | RB0055           | 0000300   | 00000674/2     | นางคุณีย์     | สันวลบาว 74/1      | 000     | 00674 %     | เยลาพิพยี่เรื่องช่วย  |
| 8           |               | 10/11/201                             | L BB00550000265          | RB0055           | 0000347   | 00000661/2     | ระางว่าสร     | มา ครือปฏา 63/     | 1 000   | 00661 %     | ายบัญชา บุญช่วย       |
| 9           |               | 10/11/201                             | L BB00550000302          | RB0055           | 0000394   | 00000056/2     | นางวาศร       | นา นวลนี่ย 64/1    | 000     | 00056 %     | ายไพรับ จันเอียด      |
| 10          |               | 11/11/201                             | L BB00550000339          | RB0055           | 0000441   | 00000093/2     | นางยาลั       | ย แก้วยวน 15/1     | 000     | 00093 🗤     | เยอนาน อุทัยรังษี     |
| 11          |               | 11/11/201                             | L BB00550000438          | RB0055           | 0000488   | 00000051/3     | ระวง พระเร    | นีอง และเพย 9/2    | 000     | 00051 %     | เยล่วน คงรัน          |
| 12          |               | 12/11/201                             | L BB00550000472          | RB0055           | 0000535   | 00000056/2     | นางวาศร       | นา นวลนี่ย 64/1    | 000     | 00056 %     | ายไพรัช จันเอียด      |
| 13          |               | 19/11/201                             | L BB00550000454          | RB0055           | 0000582   | 00000675/1     | นายเจษ        | ฎาภรณี จิตฑิทักษ์  | 75 000  | 00675 🗤     | ายเจษฎาภรณี จิตฑิทั   |
| 14          |               | 19/11/201                             | L BB00550000529          | RB0055           | 0000629   | 00000049/4     | นางฉลอ        | ง เพรธรัสน์ 10/    | 3 000   | 00049 %.    | ธ.อาลัย คงรีน         |
| 15          |               | 30/11/201                             | L BB00550000544          | RB0055           | 0000676   | 00000765/1     | นางเกติร      | นีเอียดเหลือ ()    | 000     | 00765 🛰.    | ธ.เกตินีเอียดเหล่า    |
| 16          |               | 01/12/201                             | L BB00550000581          | RB0055           | 0000723   | 00000668/2     | นางสุขาร      | พิพย์ ฉิลวรรณ 69   | 000     | 00668 %.    | ส.นิยม ทองซุ้นท่อ     |
| 17          |               | 02/12/201                             | L BB00550000611          | RB0055           | 0000770   | 00000641/1     | นางสมป        | องมากซุบ 26        | 000     | 00641 %.    | ด.ดมปอง มากซุม        |
| 18          |               | 03/12/201                             | L BB00550000654          | RB0055           | 0000817   | 00000614/1     | 110251        | วุข บบีเร้ลนไซลิ   | 11 000  | 00614 🗤     | เยวราวุฮ มนี้เร็ดนไซเ |
| 19          |               | 03/12/201                             | L BB00550000680          | RB0055           | 0000864   | 00000136/2     | 1.148114      | ร รงศึกอง 12/      | 1 000   | 00136 %.    | ด.ดนใจ บัวซุบ         |
| 20          |               | 04/12/201                             | L BB00550000706          | RB0055           | 0000911   | 00000079/1     | นางหนูพั      | ว ดังข์แย้บ 42     | 000     | 00079 🛰.    | ด.พนูพัว ดังขันยับ    |
| 21          |               | 04/12/201                             | L BB00550000744          | RB0055           | 0000958   | 00000056/1     | มายไพร์       | ช จันเอียด 64      | 000     | 00056 🔌     | ายไหร้ช จันเอียด      |
| 22          |               | 07/12/201                             | L BB00550000794          | RB0055           | 0001005   | 00000634/1     | % ខេបុល្លត់។  | นธุ์ภูษุชอภัย 17   | 000     | 00634 %     | ายบุญสินธุ์ ภูพุชะภัย |
| 23          |               | 07/12/201                             | L BB00550000822          | RB0055           | 0001052   | 00000093/2     | นางบาลไ       | ย แก้วยวน 15/1     | 000     | 00093 🗤     | ายดนาน อุทัยรังษี     |
| 24<br>•     | 1             | 08/12/201                             | BB00550000859            | RB0055           | 0001099   | 00000092/9     | นายปรา        | ไมท อินรัด 46/8    | 000     | 00092 %.    | ธ.ถึงเเอียดธวรรณ ▼    |
| Def         | <br>Fault_Vie | w                                     |                          |                  |           |                |               |                    |         |             |                       |
| ส่มตรใ      | ใบรับน้ำต     | างความเชื่อมั่น                       | 60 Records               |                  |           |                |               |                    |         |             |                       |
|             |               |                                       |                          |                  |           |                |               |                    |         |             |                       |

รูปที่ 3 - 127 แสดงรายการที่สุ่มตัวอย่างใบรับน้ำยาง โดยใช้แบบกำหนดระดับความเชื่อมั่น

## วิธีที่ 2 สุ่มตัวอย่างใบรับน้ำยางตามเลขที่ ทุก ๆ...ลำดับ

#### ก. วิธีการดูผลลัพธ์

เลือกวิธีสุ่มตัวอย่างใบรับน้ำยางตามเลขที่ ทุกๆ...ลำดับ ดังรูปที่ 128 เลือกวิธีในการ สุ่มตัวอย่างแบบตามเลขที่ ทุกๆ...ลำดับ

| การลุ่มตัวอย่าง 🔀                                    |
|------------------------------------------------------|
| สุ่มตัวอย่างใบรับน้ำยาง                              |
| เลือกวิธีสุ่ม                                        |
| 💭 สู่มตัวอย่างใบรับน้ำยางระดับความเชื่อมั่น          |
| 💽 สู่มตัวอย่างใบรับน้ำยางตามเลขที่ ทุก ๆ ลำดับ       |
| 🔘 สู่มตัวอย่างใบรับน้ำยางตามวันที่ทำรายการ ทุก ๆ วัน |
| 🔘 สู่มตัวอย่างใบรับน้ำยางโดยกำหนดวันในแต่ละเดือน     |
| OK<br>Cancel                                         |

รูปที่ 3 - 128 เลือกวิธีในการสุ่มตัวอย่างแบบตามเลขที่ ทุกๆ...ลำดับ

ในกรณีที่เลือกวิธีสุ่มตัวอย่างใบรับน้ำยางตามเลขที่ ทุกๆ...ลำดับ จะต้องระบุลำดับที่ เริ่มต้นเอกสาร ลำดับที่ให้เลือกต่อ และ CUT OFF จำนวนเงินที่สูงกว่า (บาท) ดังรูปที่ 3-129 กำหนดเงื่อนไขการสุ่มตัวอย่างแบบตามเลขที่ ทุกๆ...ลำดับ

| การลุ่มตัวอย่าง                         | ×     |
|-----------------------------------------|-------|
| กำหนดเงื่อนไขการสุ่มตัวอย่างใบรับน้ำยาง |       |
| เริ่มต้นเอกสารสำดับที่                  | 1     |
| เลือกต่อทุก ๆ สำดับที่                  | 10    |
| CUT OFF จำนวนเงินที่สูงกว่า (บาท)       | 80000 |
| OK<br>Cancel                            |       |

รูปที่ 3 - 129 กำหนดเงื่อนไขการสุ่มตัวอย่างแบบตามเลขที่ ทุกๆ...ลำดับ

#### การแสดงผลลัพธ์

ผลลัพธ์แสดงข้อมูลใบรับน้ำยางจากการสุ่มตัวอย่างแบบตามเลขที่ กำหนดเอกสาร เลขที่ใบรับน้ำยางเริ่มต้นลำดับที่ 1 และแสดงต่อทุกๆลำดับที่ 10 ที่ตารางสุ่มตยใบรับน้ำยางตาม เลขที่ โดยประกอบด้วยรายละเอียด ได้แก่ วันที่ เลขที่เอกสารการจ่ายเงิน เลขที่ใบรับน้ำยาง รหัสผู้ส่งน้ำยาง ชื่อ-นามสกุลผู้ส่งน้ำยาง และข้อมูลสมาชิก โดยเรียงตามวันที่ ดังรูปที่ 3 – 130 แสดงรายการที่สุ่มตัวอย่างใบรับน้ำยาง โดยใช้แบบตามเลขที่ ทุกๆ...ลำดับ

| 10 c   | ats_ru                                   | bber.A         | CL - ACL | 9          |         |            |       |          |         |      |             |              |   |            |           |                |                      |          |        |              | [           |               | X  |
|--------|------------------------------------------|----------------|----------|------------|---------|------------|-------|----------|---------|------|-------------|--------------|---|------------|-----------|----------------|----------------------|----------|--------|--------------|-------------|---------------|----|
| File   | e Edit                                   | Data           | Analyze  | Samplii    | ng Ap   | plications | Tools | Server   | Window  | Help |             |              |   |            |           |                |                      |          |        |              |             |               |    |
| 1 1    |                                          |                |          | - L        | 0.      |            |       |          |         | -    |             | <b>IIP</b>   |   |            | -         |                | <b>1</b> 0           | An       | 2060   |              |             |               | »  |
|        | ¥ 🕼                                      | 🦇 🛛            | - 🔛      |            | 1       |            |       | e II     |         |      | )  🛃        | $\mathbf{A}$ | Ð | %          | R. I      | 11 5           | <u>a</u> <u>≐</u> 43 | <u> </u> | 90+    |              | 6           |               |    |
|        | 📄 Welcome 🖽 📶 สุ่มกตรในรับบ้ายางกามและห์ |                |          |            |         |            |       |          |         |      |             |              |   |            |           |                |                      |          |        |              |             |               |    |
|        | Elhan                                    |                |          |            |         |            |       |          |         |      |             |              |   |            |           |                |                      |          |        |              |             |               |    |
|        |                                          |                |          |            |         |            |       |          |         |      | Jex:        | _            |   |            |           |                |                      |          |        |              |             |               |    |
|        | 🏷 🌴 🖋 🞉 [None]                           |                |          |            |         |            |       |          |         |      | •           |              |   |            |           |                |                      |          |        |              |             |               |    |
|        |                                          | วันที่         |          | เลษที่เ    | เอกตาร  | การจ่ายเ   | วิจะ  | เลขที่ใบ | ~       | 5    | ท้อยู่อ่งน้ | ายาง         |   | ข้อ-นายส   | ະກຸລຸມີຄ່ | งน้ำยาง        |                      | รทัด     | ดมาชิก | ชื่อ−น       | ามอกุลอ     | มาชิก         |    |
| 1      |                                          | 19/1           | 0/2011   | BB005      | 550000  | 001        |       | RB00550  | 0000001 | 0    | 000005      | 1/3          |   | นางหนูเร   | น้อง แต   | รณพบ 9         | /2                   | 000      | 00051  | นายล่        | วนคงรั      | 91            |    |
| 2      |                                          | 19/1           | 0/2011   | BB005      | 550000  | 1009       |       | RB00550  | 0000011 | 0    | 000076      | 5/5          |   | นางมัย (   | 0/4       |                |                      | 000      | 00765  | ¥.S.         | เกติฉีเ     | อียดเทร       |    |
| 3      |                                          | 04/1           | 1/2011   | BB005      | 550000  | 1040       |       | RB00550  | 0000021 | 0    | 000079      | 5/4          |   | นายเจริญ   | յ դուն։   | ธยพัน 8        | /3                   | 000      | 00796  | <b>u.s</b> . | บาลัยพร     | េទី២១៨        | .9 |
| 4      |                                          | 04/1           | 1/2011   | BB005      | 550000  | 113        |       | RB00550  | 0000031 | 0    | 000009      | 2/3          |   | นายเฉลี่ย  | ยว คงเ    | มกัว 46        | /2                   | 000      | 00092  | <b>4.8</b> . | ถิ่น เอีย   | ดสุวรรณ       | 4  |
| 5      |                                          | 04/1           | 1/2011   | BB005      | 550000  | 069        |       | RB00550  | 0000041 | 0    | 000063      | 3/1          |   | นายวิชาตุ  | มูชัย เ   | อียดเพเ        | 38                   | 000      | 00638  | นายวิ        | ชาญชัย      | เอียดเจ       | 6  |
| 6      |                                          | 04/1           | 1/2011   | BB005      | 550000  | 114        |       | RB00550  | 0000051 | 0    | 000074      | 4/2          |   | นางศรีนอ   | ยา ฤทธ์   | อ็เลื่อน       | 102/1                | 000      | 00744  | <b>%.</b> 8. | ศริณยา      | ฤทธิ์เลี่ย    | 9  |
| 7      |                                          | 04/1           | 1/2011   | BB005      | 550000  | 1558       |       | RB00550  | 0000061 | 0    | 000064      | 9/2          |   | นายชาลี    | 61/1      |                |                      | 000      | 00649  | %.G.         | นราภรณีม์   | ศรีฐาย        |    |
| 8      |                                          | 05/1           | 1/2011   | BB005      | 550000  | 050        |       | RB00550  | 0000071 | 0    | 000079      | 5/3          |   | นางประท    | กิจ คง    | 8/2            |                      | 000      | 00796  | <b>%.</b> 8. | บาลัยพร     | เอียดม        | 4  |
| 9      |                                          | 05/1           | 1/2011   | BB005      | 550000  | 059        |       | RB00550  | 0000081 | 0    | 000064      | 9/1          |   | นางนภาภ    | กรณีเค    | ร้อทอง         | 61                   | 000      | 00649  | %.e.         | าแราภรณ์    | . ศรีฐาย      |    |
| 10     |                                          | 05/1           | 1/2011   | BB005      | 550000  | 068        |       | RB00550  | 0000091 | 0    | 000066      | 1/2          |   | นางวาศร    | แา ครี    | សៀត្ខ 6        | 3/1                  | 000      | 00661  | นายบั        | ญี่ชาบุญ    | ສ່ວຍ          |    |
| 11     |                                          | 05/1           | 1/2011   | BB005      | \$50000 | 077        |       | RB00550  | 0000101 | 0    | 000049      | 2/1          |   | นางนงนุร   | ន បុព្វៅ  | ระดงที่        | 96                   | 000      | 00492  | %.S.         | นงนุช บุ    | ល្បីក្រខេង    | 4  |
| 12     |                                          | 05/1           | 1/2011   | BB005      | \$50000 | 087        |       | RB00550  | 0000111 | 0    | 000064      | 5/2          |   | นางปรายี   | นี้ขาวร   | น้อย 3/        | 1                    | 000      | 00645  | ¥.S.         | ปราณีข      | าวน้อย        |    |
| 13     |                                          | 05/1           | 1/2011   | BB005      | 550000  | 110        |       | RB00550  | 0000121 | 0    | 000069      | 5/3          |   | นายกรีฑา   | ា ហើឡ     | ал <b>л</b> 8  | 6/2                  | 000      | 00695  | ¥.S.         | อ่าไพ กู    | ห่ออนุถ       |    |
| 14     |                                          | 05/1           | 1/2011   | BB005      | 550000  | 100        |       | RB00550  | 0000131 | 0    | 000070      | 9/3          |   | นางจำนง    | งค์ คิล   | J: 112         | /2                   | 000      | 00709  | ¥.s.         | ดปราณี      | ศรีเกิด       |    |
| 15     |                                          | 07/1           | 1/2011   | BB005      | \$50000 | 147        |       | RB00550  | 0000141 | 0    | 000063      | 4/1          |   | ะ ายบุญตัง | น มี มีน  | ชอภัย          | 17                   | 000      | 00634  | นายบุ        | ល្÷ះរា      | น่อยบุต       |    |
| 16     |                                          | 07/1           | 1/2011   | BB005      | \$50000 | 120        |       | RB00550  | 0000151 | 0    | 000044      | 2/1          |   | น.ธ.ฉภัธ   | 1591      | อุทัยรังษี     | 22                   | 000      | 00442  | นางล         | ภัตรดา      | តុ ហើយ ភ័ រ ច | e. |
| 17     |                                          | 07/1           | 1/2011   | BB005      | 550000  | 200        |       | RB00550  | 0000161 | 0    | 000068      | 0/3          |   | นางศิรินท์ | กิพยิบุเ  | มูณะทอง        | 79/2                 | 000      | 00680  | <b>%.</b> 8. | ศิริน ทิพย์ | បុព្វានេះ។    | d. |
| 18     |                                          | 07/1           | 1/2011   | BB005      | \$50000 | 131        |       | RB00550  | 0000171 | 0    | 000005      | 1/6          |   | นางยุพิณ   | รายส      | วัตด์ 9/       | 5                    | 000      | 00051  | นายล่        | วขคงรั      | 9L            |    |
| 19     |                                          | 07/1           | 1/2011   | BB005      | \$50000 | 138        |       | RB00550  | 0000181 | 0    | 000066      | 3/2          |   | นางสุขาที  | กิพยิ่ามี | 932201         | 69                   | 000      | 00668  | %.G.         | นิยม ทอ     | งข้นท่อ       |    |
| 20     |                                          | 07/1           | 1/2011   | BB005      | \$50000 | 153        |       | RB00550  | 0000191 | 0    | 000064      | 5/3          |   | นางปราย    | นี้ขาวร   | <b>แ</b> ลย 3/ | 2                    | 000      | 00645  | %.G.         | ปราณีข      | าวน้อย        |    |
| 21     |                                          | 08/1           | 1/2011   | BB005      | \$50000 | 207        |       | RB00550  | 0000201 | 0    | 000067      | 4/2          |   | หางคุรย์   | สนาล      | 74 ברפ         | /1                   | 000      | 00674  | นายส         | าทิพย์      | ร้องช่วย      |    |
| 22     |                                          | 08/1           | 1/2011   | BB005      | \$50000 | 162        |       | RB00550  | 0000211 | 0    | 000009      | 3/2          |   | นางบาลัย   | ยนก้วเ    | uru 15         | /1                   | 000      | 00093  | นายต         | นาน อุทั    | ยรังษี        |    |
| 23     |                                          | 08/1           | 1/2011   | BB005      | \$50000 | 167        |       | RB00550  | 0000221 | 0    | 000069      | 5/2          |   | นายประเ    | 1873 (    | กงรีน 8        | 6/1                  | 000      | 00695  | <b>%.</b> 8. | อ่าไพ กู    | พุธธาต        |    |
| 24     | 1                                        | 08/1           | 1/2011   | BB005      | 550000  | 172        |       | RB00550  | 0000231 | 0    | 000062      | 2/2          |   | 1011543    | າຍ ລ້າ    | แกล์น 3        | 2/1                  | : 000    | 00622  | % ายท        | รงวณิฉั     | ้วนกลิ่น      | Ě  |
|        | <br>fault Vie                            | w              |          |            |         |            |       |          |         |      |             |              |   |            |           |                |                      |          |        |              |             |               | 1  |
| 70.000 | 9                                        |                | มเชื่ 25 | R4 Decord  | łc      |            |       |          |         |      |             |              |   |            |           |                |                      |          |        |              | 13          |               | -  |
| denois | 1010412                                  | 1 1001 1411 14 | 20       | 5 FIRSCOLC | 13      |            |       |          |         |      |             |              |   |            |           |                |                      |          |        |              | 124         |               |    |

รูปที่ 3 - 130 แสดงรายการที่สุ่มตัวอย่างใบรับน้ำยาง โดยใช้แบบตามเลขที่ ทุกๆ...ลำดับ

## วิธีที่ 3 สุ่มตัวอย่างใบรับน้ำยางตามวันที่ทำรายการ ทุก ๆ...วัน

#### ก. วิธีการดูผลลัพธ์

เลือกวิธีสุ่มตัวอย่างใบรับน้ำยางตามวันที่ทำรายการ ทุกๆ...วัน ดังรูปที่ 3-131 เลือกวิธีในการสุ่มตัวอย่างตามวันที่ทำรายการ ทุกๆ...วัน

| การลุ่มตัวอย่าง                                      |
|------------------------------------------------------|
| สุ่มตัวอย่างใบรับน้ำยาง                              |
| เลือกวิธีสุ่ม                                        |
| 💭 สู่มตัวอย่างใบรับน้ำยางระดับความเชื่อมั่น          |
| 🔘 สู่มตัวอย่างใบรับน้ำยางตามเลขที่ บุก ๆ สำดับ       |
| 💽 สู่มตัวอย่างใบรับน้ำยางตามวันที่ทำรายการ ทุก ๆ วัน |
| 🔘 สู่มตัวอย่างใบรับน้ำยางโดยกำหนดวันในแต่ละเดือน     |
| OK<br>Cancel                                         |

รูปที่ 3 - 131 เลือกวิธีในการสุ่มตัวอย่างตามวันที่ทำรายการ ทุกๆ...วัน

ในกรณีที่เลือกวิธีสุ่มตัวอย่างใบรับน้ำยางตามวันที่ทำรายการ ทุกๆ...วัน จะต้องระบุ ลำดับที่เริ่มต้นวันทำรายการ เลือกต่อทุกๆวัน และ CUT OFF จำนวนเงินที่สูงกว่า (บาท) ดังรูปที่ 3-132 กำหนดเงื่อนไขการสุ่มตัวอย่างตามวันที่ทำรายการ ทุกๆ...วัน

| การสุ่มตัวอย่างใบรับน้ำยาง                   | X    |
|----------------------------------------------|------|
| สุ่มใบรับน้ำยางตามวันที่ทำรายการรวบรวม บุก ๆ | วัน  |
| เริ่มต้นวันทำรายการสำดับที่                  | 1    |
| เลือกต่อทุก ๆวัน                             | 10   |
| CUT OFF สำนวนเงินใบรับน้ำยางที่สูงกว่า (บาท) | 5000 |
| OK<br>Cancel                                 |      |

รูปที่ 3 - 132 กำหนดเงื่อนไขการสุ่มตัวอย่างตามวันที่ทำรายการ ทุกๆ...วัน

#### การแสดงผลลัพธ์

ผลลัพธ์แสดงข้อมูลใบรับน้ำยางจากการสุ่มตัวอย่างแบบตามวันทำการ ที่ตาราง สุ่มตยใบรับน้ำยางตามวันทำการ โดยประกอบด้วยรายละเอียด ได้แก่ วันที่ เลขที่เอกสารการ จ่ายเงิน เลขที่ใบรับน้ำยาง รหัสผู้ส่งน้ำยาง ชื่อ-นามสกุลผู้ส่งน้ำยาง และข้อมูลสมาชิก โดยเรียง ตามวันที่ ดังรูปที่ 3 – 133 แสดงรายการที่สุ่มตัวอย่างใบรับน้ำยาง โดยใช้แบบตามวันที่ทำรายการ ทุกๆ...วัน

| 100                                                                   |                                                  |                         |                   |               |                            |            |                         |  |  |  |  |
|-----------------------------------------------------------------------|--------------------------------------------------|-------------------------|-------------------|---------------|----------------------------|------------|-------------------------|--|--|--|--|
| 🕲 cats_rul                                                            | bber.ACL - ACL                                   | 9                       |                   |               |                            |            |                         |  |  |  |  |
| File Edit Data Analyze Sampling Applications Tools Server Window Help |                                                  |                         |                   |               |                            |            |                         |  |  |  |  |
| 05 115                                                                | 10 🔳 🛳                                           | 0 (                     |                   |               |                            | Ap 3060 X  | 📕 🗖 🙈 🗏 »               |  |  |  |  |
| _ 🐗 🐠                                                                 | 🧶 🗖 🛌                                            |                         |                   | 🧠 🗑 💹 🐔       | 🦻 🙋   😤 🖽 🚧 🚅              | 90+°       | M   👀 🎱 🍋               |  |  |  |  |
| 📄 Welcom                                                              | 📄 Welcome 🗄 🛄 สุ่มคยใบรับป้ายางกามวับปาการ 🖉 🗘 🗙 |                         |                   |               |                            |            |                         |  |  |  |  |
|                                                                       |                                                  |                         |                   |               |                            |            |                         |  |  |  |  |
|                                                                       | Filler.                                          |                         |                   |               |                            |            | inuex.                  |  |  |  |  |
| 🔗 🐥 🤞                                                                 | >         ★         ✓         [None)         •   |                         |                   |               |                            |            |                         |  |  |  |  |
|                                                                       | 34.A                                             | เลซที่เอกสารการจ่ายเงิน | เลขที่ใบรับน้ำยาง | รทัดผดงน้ำยาง | ข้อ-นามธกละธงน้ำยาง        | รท้ออบาชิก | ชื่อ-นามดกลดมาชิก       |  |  |  |  |
| 1                                                                     | 19/10/2011                                       | BB0055000001            | RB00550000001     | 00000051/3    | นางทนเนือง แสนทย 9/2       | 00000051   | นายส่วนคงรัน 🔺          |  |  |  |  |
| 2                                                                     | 19/10/2011                                       | BB00550000010           | RB00550000002     | 00000671/1    | นางบุญเรือง อรุณรังษี 72   | 00000671   | น.ส.บุญเรือน อรุณรังษี  |  |  |  |  |
| 3                                                                     | 19/10/2011                                       | BB00550000011           | RB00550000003     | 00000680/1    | นางศิรินทิพยับถูนะทอง 79   | 00000680   | น.ศ.ศิรินทิพยับถูนะทอ   |  |  |  |  |
| 4                                                                     | 19/10/2011                                       | BB0055000002            | RB00550000004     | 00000765/2    | นายแดง 0/1                 | 00000765   | น.ธ.เกลินีเอียดเหลือ    |  |  |  |  |
| 5                                                                     | 19/10/2011                                       | BB0055000003            | RB00550000005     | 00000093/1    | นายดนาย อุทัยรังษี 15      | 00000093   | นายสนาน อุทัยรังษี      |  |  |  |  |
| 6                                                                     | 19/10/2011                                       | BB0055000004            | RB00550000006     | 00000765/3    | นางอีด 0/2                 | 00000765   | น.ธ.เกลินีเอียดเหลือ    |  |  |  |  |
| 7                                                                     | 19/10/2011                                       | BB00550000005           | RB00550000007     | 00000638/3    | นางคุธาพิพย์ นิลวรรรม 38/2 | 00000638   | นายวิชาญชัย เอียดเพะ    |  |  |  |  |
| 8                                                                     | 19/10/2011                                       | BB0055000006            | RB0055000008      | 00000765/4    | นายนวย 0/3                 | 00000765   | น.ธ.เกลินีเอียดเหลือ    |  |  |  |  |
| 9                                                                     | 19/10/2011                                       | BB0055000007            | RB00550000009     | 00000640/1    | นางประโลย แลงจง 34         | 00000640   | น.ศ.ประโลย แลงจง        |  |  |  |  |
| 10                                                                    | 19/10/2011                                       | BB0055000008            | RB00550000010     | 00000608/1    | นางกมตรองเตช 24            | 00000608   | น.ศ. กมต รองเตช         |  |  |  |  |
| 11                                                                    | 19/10/2011                                       | BB0055000009            | RB00550000011     | 00000765/5    | นางคัย 0/4                 | 00000765   | น.ศ.เกลินีเอียดเหลือ    |  |  |  |  |
| 12                                                                    | 09/11/2011                                       | BB00550000248           | RB00550000327     | 00000049/1    | นางอาลัย ดงรีน 10          | 00000049   | น.ศ.อาลัย คงรั่น        |  |  |  |  |
| 13                                                                    | 20/11/2011                                       | BB00550000491           | RB00550000630     | 00000024/2    | นางประไพ ทาเพชร 43/1       | 00000024   | น.ศ.ดารา ดูดราย         |  |  |  |  |
| 14                                                                    | 20/11/2011                                       | BB00550000512           | RB00550000631     | 00000785/2    | นายประทิว แก้วทองดี 54/1   | 00000785   | น.ศ. ราตรีแลงจง         |  |  |  |  |
| 15                                                                    | 20/11/2011                                       | BB00550000492           | RB00550000632     | 00000765/1    | นางเกพินีเอียดเหลือ 0      | 00000765   | น.ศ.เกลินีเอียดเหลือ    |  |  |  |  |
| 16                                                                    | 20/11/2011                                       | BB00550000513           | RB00550000633     | 00000796/2    | นางประกิจ คงอัน 8/1        | 00000796   | น.ธ.บาลัยพร เอียดแพ     |  |  |  |  |
| 17                                                                    | 20/11/2011                                       | BB00550000493           | RB00550000634     | 00000607/1    | นายจ้าย พานิฮ 100          | 00000607   | นายจ้าย พานิช           |  |  |  |  |
| 18                                                                    | 20/11/2011                                       | BB00550000514           | RB00550000635     | 00000056/2    | นางวาดนา นวลนี่ย 64/1      | 00000056   | นายไพรัช จันเอียด       |  |  |  |  |
| 19                                                                    | 20/11/2011                                       | BB00550000494           | RB00550000636     | 00000092/3    | นายเฉลี่ยว คงแก้ว 46/2     | 00000092   | น.ศ. ถิ่น เอียดดุวรรณ   |  |  |  |  |
| 20                                                                    | 20/11/2011                                       | BB00550000495           | RB00550000637     | 00000638/3    | นางตุฮาพิพยันิลวรรรณ 38/2  | 00000638   | นายวิชาญชัย เอียดเพะ    |  |  |  |  |
| 21                                                                    | 20/11/2011                                       | BB00550000515           | RB00550000638     | 00000634/1    | นายนุญสนธุ์ ภูนุชอภัย 17   | 00000634   | นายบุญสนธุ์ กุนุธงภัย   |  |  |  |  |
| 22                                                                    | 20/11/2011                                       | BB00550000496           | RB00550000639     | 00000796/4    | นายเจริญ ชุนไชยพัน 8/3     | 00000796   | น.ส.บาลัยพร เอียดแพ     |  |  |  |  |
| 23                                                                    | 20/11/2011                                       | BB00550000516           | RB00550000640     | 00000051/4    | นางตุนิต ศิริกัน 9/3       | 00000051   | นายส่วน คงรั่น          |  |  |  |  |
| 24                                                                    | 20/11/2011                                       | BB00550000497           | RB00550000641     | 00000674/2    | นางธนีย์ ธันวลขาว 74/1     | 00000674   | นายอาทิพย์ เรื่องช่วย 🎽 |  |  |  |  |
|                                                                       | _                                                |                         |                   |               |                            |            | Þ                       |  |  |  |  |
| Default_Vie                                                           | W                                                |                         |                   |               |                            |            | 4 Þ                     |  |  |  |  |
| สุ่มตยใบรับน้ำย                                                       | างตามวันทำการ 25                                 | 51 Records              |                   |               |                            |            |                         |  |  |  |  |

รูปที่ 3 - 133 แสดงรายการที่สุ่มตัวอย่างใบรับน้ำยาง โดยใช้แบบตามวันที่ทำรายการ ทุกๆ...วัน

## วิธีที่ 4 สุ่มตัวอย่างใบรับน้ำยางโดยกำหนดวันในแต่ละเดือน

#### ก. วิธีการดูผลลัพธ์

เลือกวิธีสุ่มตัวอย่างใบรับน้ำยางโดยกำหนดวันในแต่ละเดือน ดังรูปที่ 3-134 เลือกวิธีในการสุ่มตัวอย่างแบบกำหนดวันในแต่ละเดือน

| การลุ่มตัวอย่าง 🔀                                    |
|------------------------------------------------------|
| สุ่มตัวอย่างใบรับน้ำยาง                              |
| เสียกวิธีสุ่ม                                        |
| 🔿 สุ่มตัวอย่างใบรับน้ำยางระดับความเชื่อมั่น          |
| 🔘 สุ่มตัวอย่างใบรับน้ำยางตามเลขที่ บุก ๆ ลำดับ       |
| 🔘 สุ่มตัวอย่างใบรับน้ำยางตามวันที่ทำรายการ ทุก ๆ วัน |
| 💿 สุ่มตัวอย่างใบรับน้ำยางโดยกำหนดวันในแต่ละเดือน     |
| OK<br>Cancel                                         |

รูปที่ 3 - 134 เลือกวิธีในการสุ่มตัวอย่างแบบกำหนดวันในแต่ละเดือน

ในกรณีที่เลือกวิธีสุ่มตัวอย่างแบบกำหนดวันในแต่ละเดือน ระบบจะให้บันทึกวันที่ ต้องการสุ่ม 2 ครั้งๆ ละ 3 วันต่อเดือน ดังรูปที่ 3-135 แสดงการกำหนดตัวอย่างที่ใช้ในการสุ่ม

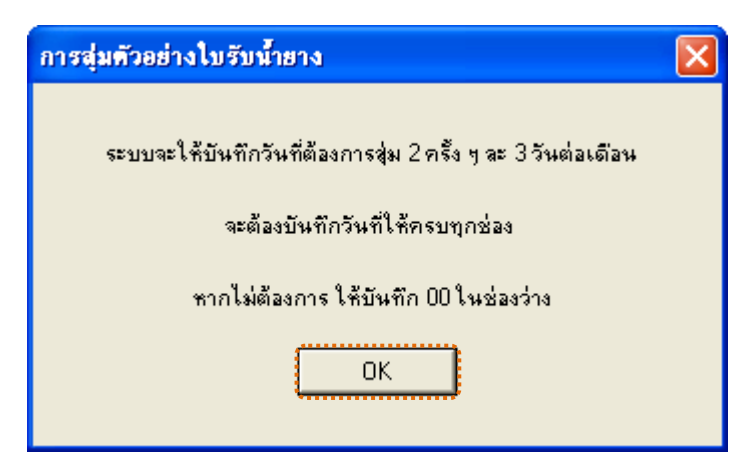

รูปที่ 3 - 135 แสดงการกำหนดตัวอย่างที่ใช้ในการสุ่ม

กำหนดวันที่ที่ต้องการเลือกสุ่มตรวจ 3 วันแรก (ตัวเลข 2 หลัก) หากไม่ต้องการบันทึก ให้บันทึก 00 ในช่องว่าง ตัวอย่างเช่น ต้องการเลือกสุ่มตรวจวันที่ 5, 10 และ 15 เดือนพฤศจิกายน ดังรูปที่ 3-136 กำหนดวันที่ต้องการเลือกสุ่มตรวจ 3 วันแรก

| สุ่ม 3 วันแรก      |                                                  |    | ×  |  |  |  |  |  |  |
|--------------------|--------------------------------------------------|----|----|--|--|--|--|--|--|
| บันทึกวันที่ต้องกา | บันทึกวันที่ต้องการเลือกสุ่มตรวจ (ตัวเลข 2 หลัก) |    |    |  |  |  |  |  |  |
| เดือน              | วันที่ (ไม่เลือกบันทึก 00)                       |    |    |  |  |  |  |  |  |
| มกราคม             | 00                                               | 00 | 00 |  |  |  |  |  |  |
| กุมภาพันธ์         | 00                                               | 00 | 00 |  |  |  |  |  |  |
| มีนาคม             | 00                                               | 00 | 00 |  |  |  |  |  |  |
| เมษายน             | 00                                               | 00 | 00 |  |  |  |  |  |  |
| พฤษภาคม            | 00                                               | 00 | 00 |  |  |  |  |  |  |
| มิถุนายน           | 00                                               | 00 | 00 |  |  |  |  |  |  |
| กรกฎาคม            | 00                                               | 00 | 00 |  |  |  |  |  |  |
| สิงหาคม            | 00                                               | 00 | 00 |  |  |  |  |  |  |
| กันยายน            | 00                                               | 00 | 00 |  |  |  |  |  |  |
| ตุลาคม             | 00                                               | 00 | 00 |  |  |  |  |  |  |
| พฤศจิกายน          | 05                                               | 10 | 15 |  |  |  |  |  |  |
| ธันวาคม            | 00                                               | 00 | 00 |  |  |  |  |  |  |
| ระบบจะให้เลือกวั   | นสุ่มอีก 3 วัน                                   |    |    |  |  |  |  |  |  |
|                    |                                                  | Ж  |    |  |  |  |  |  |  |
|                    |                                                  |    |    |  |  |  |  |  |  |

รูปที่ 3 - 136 กำหนดวันที่ต้องการเลือกสุ่มตรวจ 3 วันแรก

กำหนดวันที่ที่ต้องการเลือกสุ่มตรวจ 3 วันหลัง (ตัวเลข 2 หลัก) หากไม่ต้องการบันทึก ให้บันทึก 00 ในช่องว่าง ตัวอย่างเช่น ต้องการเลือกสุ่มตรวจวันที่ 20, 25 และ 30 เดือนพฤศจิกายน ดังรูปที่ 3-137 กำหนดวันที่ต้องการเลือกสุ่มตรวจ 3 วันหลัง

| สุ่ม 3 วันหลัง      |                                                  |    |    |  |  |  |  |  |  |
|---------------------|--------------------------------------------------|----|----|--|--|--|--|--|--|
| บันทึกวันที่ต้องการ | บันทึกวันที่ต้องการเลือกสุ่มตรวจ (ตัวเลข 2 หลัก) |    |    |  |  |  |  |  |  |
| เดือน               | วันที่ (ไม่เลือกบันทึก 00)                       |    |    |  |  |  |  |  |  |
| มกราคม              | 00                                               | 00 | 00 |  |  |  |  |  |  |
| กุมภาพันธ์          | 00                                               | 00 | 00 |  |  |  |  |  |  |
| มีนาคม              | 00                                               | 00 | 00 |  |  |  |  |  |  |
| เมษายน              | 00                                               | 00 | 00 |  |  |  |  |  |  |
| พฤษภาคม             | 00                                               | 00 | 00 |  |  |  |  |  |  |
| มิถุนายน            | 00                                               | 00 | 00 |  |  |  |  |  |  |
| กรกฎาคม             | 00                                               | 00 | 00 |  |  |  |  |  |  |
| สิงหาคม             | 00                                               | 00 | 00 |  |  |  |  |  |  |
| กันยายน             | 00                                               | 00 | 00 |  |  |  |  |  |  |
| ตุลาคม              | 00                                               | 00 | 00 |  |  |  |  |  |  |
| พฤศจิกายน           | 20                                               | 25 | 30 |  |  |  |  |  |  |
| ธันวาคม             | 00                                               | 00 | 00 |  |  |  |  |  |  |
| COT OFF(บาท)        | 80000                                            |    |    |  |  |  |  |  |  |
|                     | OK<br>Cancel                                     |    |    |  |  |  |  |  |  |

รูปที่ 3 - 137 กำหนดวันที่ต้องการเลือกสุ่มตรวจ 3 วันหลัง

#### การแสดงผลลัพธ์

ผลลัพธ์แสดงข้อมูลใบรับน้ำยางจากการสุ่มตัวอย่างแบบกำหนดวันในแต่ละเดือน โดยกำหนดวันที่ 5 10 15 20 25 และ 30 เดือนพฤศจิกายน ที่ตารางสุ่มตยใบรับน้ำยางกำหนดวัน ใน\_ด ประกอบด้วยรายละเอียด ได้แก่ วันที่ทำรายการ เลขที่เอกสารการจ่ายเงิน เลขที่ใบรับน้ำยาง รหัสผู้ส่งน้ำยาง ชื่อ-นามสกุลผู้ส่งน้ำยาง และข้อมูลสมาชิก โดยเรียงตามวันที่ทำรายการ ดังรูปที่ 3 – 138 แสดงรายการที่สุ่มตัวอย่างใบรับน้ำยาง โดยใช้แบบกำหนดวันในแต่ละเดือน

| 1     | cats                                                 | _rubb     | er.ACL - ACL   | 9            |              |          |         |           |      |         |              |   |         |               |                   |              |            |             |                     |                 |
|-------|------------------------------------------------------|-----------|----------------|--------------|--------------|----------|---------|-----------|------|---------|--------------|---|---------|---------------|-------------------|--------------|------------|-------------|---------------------|-----------------|
| I F   | ile I                                                | Edit (    | Data Analyze   | Sampling     | Applications | Tools    | Server  | Window    | Help |         |              |   |         |               |                   |              |            |             |                     |                 |
| 1     | n                                                    | m i       | · ·            | -0 0         |              | <b>—</b> | 0       | _         |      | 1.      |              | - | and the |               |                   | - 10         | A          |             |                     | > _ >           |
| 4     | ¥ (                                                  | <i></i> 🖉 | 🦉 🗖 📡          | <b>译</b>   例 |              |          | e it    |           | ± 🕹  |         | $\mathbf{A}$ | 9 | %       | ۲ I           | 11 5              |              | AB.        | 3060<br>90+ |                     | <b>)</b> .      |
|       | 📄 Welcome 😕 🛄 สุมคมใบรับป้ายางศารยุครั้งใน_ค 🛛 🖉 🗘 🗴 |           |                |              |              |          |         |           |      |         |              |   |         |               |                   |              |            |             |                     |                 |
|       | Filter: Index                                        |           |                |              |              |          |         |           |      |         |              |   |         |               |                   |              |            |             |                     |                 |
|       |                                                      |           |                |              |              |          |         |           |      |         |              |   |         |               |                   |              |            |             |                     | 01              |
|       | e v                                                  |           | 3%             |              |              |          |         |           |      |         |              |   |         |               |                   |              |            |             |                     | (None)          |
|       |                                                      |           | วันที่ทำรายการ | เลซที่เอเ    | กดารการจ่าย  | เงิน     | เละที่ไ | บรับน้ำยา | ง    | កើតពេទស | เำยาง        |   | สื่อ-นา | มะกล          | ม 6 ง <b>น</b> ำย | าง           |            | รท้ออบาชิก  | ชื่อ-นาย            | ะกุลตมาชิก      |
| 1     |                                                      |           | 05/11/2011     | BB00550      | 0000042      |          | RB005   | 5000006   | 2    | 0000079 | 96/4         |   | นายเจ   | ទិល្អ ឆ្      | แไซยที่มี         | <b>1</b> 8/3 |            | 00000796    | າແ.ສ.ນາ             | ลัยพร เอียง 🔺   |
| 2     |                                                      |           | 05/11/2011     | BB00550      | 0000043      |          | RB005   | 5000006   | 3    | 000006. | 74/1         |   | นางดา   | ทพยั          | เรียงช่ว          | ย 74         |            | 00000674    | นายดาพิร            | พยิเรียงช่      |
| 3     |                                                      |           | 05/11/2011     | BB00550      | 0000044      |          | RB005   | 5000006   | 4    | 000006: | 22/1         |   | %L18115 | งวุฒิจ        | ລັວນ. ຄສິນ        | . 32         |            | 00000622    | นายทรง              | วุฒิ ฉ้วนกล้ำ   |
| 4     |                                                      |           | 05/11/2011     | BB00550      | 0000045      |          | RB005   | 5000006   | 5    | 000006: | 22/2         |   | %L18115 | งวุฒิจ        | ລັວນ ຄສິນ         | . 32/1       |            | 00000622    | นายทรง              | วุฒิ ฉ้วนกล้ำ   |
| 5     |                                                      |           | 05/11/2011     | BB00550      | 0000046      |          | RB005   | 5000006   | 6    | 000001  | 07/1         |   | นางฐา   | นิดา          | វិហារិម           | 28           |            | 00000107    | น.ศ.ฐาร             | นิดา รักนี่ย    |
| 6     |                                                      |           | 05/11/2011     | BB00550      | 0000047      |          | RB005   | 5000006   | 7    | 000007. | 14/1         |   | นายสุท  | Գե ԵՈՆ        | ะบุล 1            | .09          |            | 00000714    | นายสุมน             | េកចេះប្តូន      |
| 7     |                                                      |           | 05/11/2011     | BB00550      | 0000105      |          | RB005   | 5000006   | 8    | 000000  | 92/9         |   | นายปร   | าไยท          | อินรัต            | 46/8         |            | 00000092    | น.ศ. ถิ่น           | เอียดดุวร       |
| 8     |                                                      |           | 05/11/2011     | BB00550      | 0000113      |          | RB005   | 5000006   | 9    | 000000  | 92/3         |   | นายเฉ   | ลี่ยาง        | ลงแก้ว            | 46/2         |            | 00000092    | น.ศ. ถิ่น           | เอียดดุวร       |
| 9     |                                                      |           | 05/11/2011     | BB00550      | 0000048      |          | RB005   | 5000007   | 0    | 000006  | 49/2         |   | ร.ายชา  | ឥ 61,         | /1                |              |            | 00000649    | N. 8. N.T           | ារាទណ៍ គេទីឃ្នា |
| 10    | 0                                                    |           | 05/11/2011     | BB00550      | 0000050      |          | RB005   | 5000007   | 1    | 0000079 | 96/3         |   | นางปร   | ะกิจ          | ลงอัน 8           | /2           |            | 00000796    | %.s.บา              | ล้ยพร เอียง     |
| 1.    | 1                                                    |           | 05/11/2011     | BB00550      | 0000049      |          | RB005   | 5000007   | 2    | 0000079 | 96/2         |   | นางปร   | ะกิจ          | ลงอัน 8           | /1           |            | 00000796    | າແ.ສ.ນາ             | ล้ยพร เอียง     |
| 13    | Z                                                    |           | 05/11/2011     | BB00550      | 0000051      |          | RB005   | 5000007   | 3    | 000006, | 74/2         |   | หางคุณ  | ยังเ          | วลชาว             | 74/1         |            | 00000674    | นายธาพิข            | หยิ่เรื่องช่    |
| 13    | 3                                                    |           | 05/11/2011     | BB00550      | 0000052      |          | RB005   | 5000007   | 4    | 000006  | 58/4         |   | นางปร   | :144 1        | ที่ไป พระวัร      | 69/2         |            | 00000668    | น.ธ.นีย             | บ ทองข้าเท่เ    |
| 1.    | 4                                                    |           | 05/11/2011     | BB00550      | 0000053      |          | RB005   | 5000007   | 5    | 000006. | 78/1         |   | รายคำ   | รหฎร          | ก่องบุต           | 77           |            | 00000678    | หายการร             | ห กุษ.ฮอบุต     |
| 1.    | 5                                                    |           | 05/11/2011     | BB00550      | 0000054      |          | RB005   | 5000007   | 6    | 000006: | 25/2         |   | นายธย   | าหงค์ :       | รักนิย 4          | 8/1          |            | 00000625    | น.ศ.เลีย            | ยน รักนี่ย      |
| 1     | 5                                                    |           | 05/11/2011     | BB00550      | 0000055      |          | RB005   | 5000007   | 7    | 000006  | 57/1         |   | %⊾างกา  | ญจนา          | 194059            | <b>E</b> 62  |            | 00000657    | %.e.nn              | ป้องการหลุ่     |
| 1     | 7                                                    |           | 05/11/2011     | BB00550      | 0000056      |          | RB005   | 5000007   | 8    | 0000076 | 53/1         |   | นางคุม  | าลีรง         | งส์ทอง            | 108          |            | 00000763    | າ                   | าลีรงจิทย       |
| 13    | 3                                                    |           | 05/11/2011     | BB00550      | 0000057      |          | RB005   | 5000007   | 9    | 000006  | 80/5         |   | ระวงระว | 13%L28        | 79/4              |              |            | 00000680    | 4L.B.AS             | แทิพย์ บุญนะ    |
| 13    | Э                                                    |           | 05/11/2011     | BB00550      | 0000058      |          | RB005   | 5000008   | 0    | 000006  | 75/1         |   | นายเจ   | ษฎาภ          | รณีขิดจึ          | พักษ์ 7      | Ś          | 00000675    | นายเจษ              | ฎาภรณีเจิตร     |
| 21    | 0                                                    |           | 05/11/2011     | BB00550      | 0000059      |          | RB005   | 5000008   | 1    | 000006  | 49/1         |   | ระางระภ | ากรณ์         | ศรีฐาน            | N 61         |            | 00000649    | <b>%.8.%</b> .5     | ារារណ៍ គេទីឃ្នា |
| 2.    | 1                                                    |           | 05/11/2011     | BB00550      | 0000060      |          | RB005   | 5000008   | 2    | 000006  | 34/1         |   | ร ายบุญ | មើងភ្នំ       | ព្រំដូន១៣៩        | 17           |            | 00000634    | <u>ណាខ</u> សុល្លនិទ | หมุ่ ปีสำนายบุเ |
| 23    | 2                                                    |           | 05/11/2011     | BB00550      | 0000061      |          | RB005   | 5000008   | 3    | 000006  | 07/1         |   | ร ายจำ  | E 14115       | ໂຮ 10             | 0            |            | 00000607    | ร ายจ้าย            | พานิช           |
| 23    | 3                                                    |           | 05/11/2011     | BB00550      | 0000062      |          | RB005   | 5000008   | 4    | 000004  | 42/1         |   | %.s.s   | រាំត ទេ ច     | า อุทัยร่         | <b>15</b> 22 |            | 00000442    | นางลภัต             | รดายุทัยรัง     |
| 2     | 4                                                    | - II      | 05/11/2011     | BB00550      | 0000063      |          | RB005   | 5000008   | 5    | 000006  | 43/1         |   | ระายคม  | <b>Sa</b> 5 5 | 5%L AP            | 53           | <u>і</u> П | 00000643    | ระายสมบิ            | สร ชนเศษ 🖊      |
| 1     |                                                      |           |                |              |              |          |         |           |      |         |              |   |         |               |                   |              |            |             |                     |                 |
| Ľ     | efault                                               | t_View    |                |              |              |          |         |           |      |         |              |   |         |               |                   |              |            |             |                     | 4 ۵             |
| สุ่มต | ยใบรับ                                               | มน้ำยางค  | ำหนดวันใน_∉ 23 | 35 Records   |              |          |         |           |      |         |              |   |         |               |                   |              |            |             | 2                   |                 |

รูปที่ 3 - 138 แสดงรายการที่สุ่มตัวอย่างใบรับน้ำยาง โดยใช้แบบกำหนดวันในแต่ละเดือน

| 20. เมนู | : สุ่มตัวอย่างใบจ่ายเงิน     |
|----------|------------------------------|
|          | <b>รหัส Script</b> : RUB5002 |

#### วัตถุประสงค์การตรวจสอบ

เพื่อยืนยันความมีอยู่จริง และความถูกต้องของเอกสารใบจ่ายเงิน

#### หลักฐานที่ใช้ในการตรวจสอบ

รายงานการขายน้ำยางตามช่วงเวลาที่ตรวจสอบ เพื่อใช้เป็นแนวทางในการ กำหนดระดับความเชื่อมั่น และค่านัยสำคัญ ซึ่งเป็นตัวแปรที่สำคัญในการสุ่มตัวอย่าง

#### Table & Field ที่ใช้ในการตรวจสอบ

| Item | Table                | Field Name          |
|------|----------------------|---------------------|
| 1    | rubber_rep_stock     | rubber_rep_stock_id |
| 2    | rubber_buy           | purchase_no         |
| 3    | rubber_member_dealer | rubber_member_id    |
| 4    | cad_inventory_member | member_code         |

#### วิธีการตรวจสอบ

#### กรณีที่ 1 สุ่มตัวอย่างใบจ่ายเงินระดับความเชื่อมั่น

- คำสั่ง EXTRACT เพื่อคัดลอกข้อมูลราคาน้ำยางรับซื้อในคลังสต๊อกตามช่วง กำหนดการตรวจสอบ
- คำสั่ง JOIN เพื่อเชื่อมโยงแฟ้มข้อมูลราคาน้ำยางรับซื้อในคลังสต๊อกกับ แฟ้มข้อมูลซื้อราคาน้ำยางตามเลขที่ใบรับน้ำยาง
- 3. คำสั่ง STATISTICS เพื่อใช้ในการคำนวณหาค่าสถิติด้วยจำนวนเงิน
- คำสั่ง SIZE เพื่อช่วยในการคำนวณช่วงแบ่งข้อมูลเพื่อใช้ในการสุ่มตัวอย่าง ตามระดับนัยสำคัญและจำนวนรายการที่จะสุ่มตัวอย่าง
- 5. คำสั่ง SAMPLE เพื่อใช้ในการสุ่มตัวอย่างใบรับน้ำยางแบบรายการไปยัง แฟ้มข้อมูลสุ่มตัวอย่างใบจ่ายเงินความเชื่อมั่น
## กรณีที่ 2 สุ่มตัวอย่างใบจ่ายเงินตามเลขที่ ทุก ๆ ลำดับ

- คำสั่ง EXTRACT เพื่อคัดลอกข้อมูลราคาน้ำยางรับซื้อในคลังสต๊อกตามช่วง กำหนดการตรวจสอบ
- 2. คำสั่ง JOIN เพื่อเชื่อมโยงแฟ้มข้อมูลราคาน้ำยางรับซื้อในคลังสต๊อกกับ แฟ้มข้อมูลซื้อราคาน้ำยางตามเลขที่ใบรับน้ำยาง
- 3. คำสั่ง SUMMARIZE เพื่อใช้ในการจัดกลุ่มข้อมูลตามเลขที่ใบจ่ายเงิน
- 4. คำสั่ง INDEX เพื่อใช้จัดเรียงข้อมูลตามเลขที่ใบจ่ายเงิน
- 5. คำสั่ง EXTRACT เพื่อคัดลอกข้อมูลผลลัพธ์การสุ่มตัวอย่างใบจ่ายเงินตาม เลขที่ ทุก ๆ เลขที่

## กรณีที่ 3 สุ่มตัวอย่างใบจ่ายเงิน ตามวันที่ทำรายการ ทุกๆ...วัน

- 1. คำสั่ง EXTRACT เพื่อคัดลอกข้อมูลราคาน้ำยางรับซื้อในคลังสต๊อกตามช่วง กำหนดการตรวจสอบ
- 2. คำสั่ง JOIN เพื่อเชื่อมโยงแฟ้มข้อมูลราคาน้ำยางรับซื้อในคลังสต๊อกกับ แฟ้มข้อมูลซื้อราคาน้ำยางตามเลขที่ใบรับน้ำยาง
- 3. คำสั่ง SUMMARIZE เพื่อใช้ในการจัดกลุ่มข้อมูลตามวันที่
- 4. คำสั่ง INDEX เพื่อใช้จัดเรียงข้อมูลตามวันที่
- คำสั่ง EXTRACT เพื่อคัดลอกข้อมูลผลลัพธ์สุ่มตัวอย่างใบจ่ายเงิน ตามวันที่ ทำรายการ ทุกๆวัน ไปยังแฟ้มข้อมูลสุ่มตัวอย่างใบจ่ายเงินตามวันทำการ

# กรณีที่ 4 สุ่มตัวอย่างใบจ่ายเงิน โดยกำหนดวันในแต่ละเดือน

- 1. คำสั่ง EXTRACT เพื่อคัดลอกข้อมูลราคาน้ำยางรับซื้อในคลังสต๊อกตามช่วง กำหนดการตรวจสอบ
- คำสั่ง JOIN เพื่อเชื่อมโยงแฟ้มข้อมูลราคาน้ำยางรับซื้อในคลังสต๊อกกับ แฟ้มข้อมูลซื้อราคาน้ำยางตามเลขที่ใบรับน้ำยาง
- 3. คำสั่ง INDEX เพื่อใช้จัดเรียงข้อมูลตามวันที่ทำรายการ
- คำสั่ง EXTRACT เพื่อคัดลอกข้อมูลผลลัพธ์สุ่มตัวอย่างใบรับน้ำยาง ตาม วันที่ทำรายการ ทุกๆ...วัน โดยมีเงื่อนไขว่าวันที่ทำการจะต้องตรงกับวันที่ทำ รายการ ทุกๆ วันที่กำหนดไปยังแฟ้มสุ่มตัวอย่างใบจ่ายเงินกำหนดวันใน เดือน

เลือกเมนู ตรวจสอบระบบบัญชีรวบรวมน้ำยางพารา > สุ่มตัวอย่าง > สุ่มตัวอย่างใบจ่ายเงิน ดังรูปที่ 3 – 139 เมนูรายละเอียดสุ่มตัวอย่างใบจ่ายเงิน

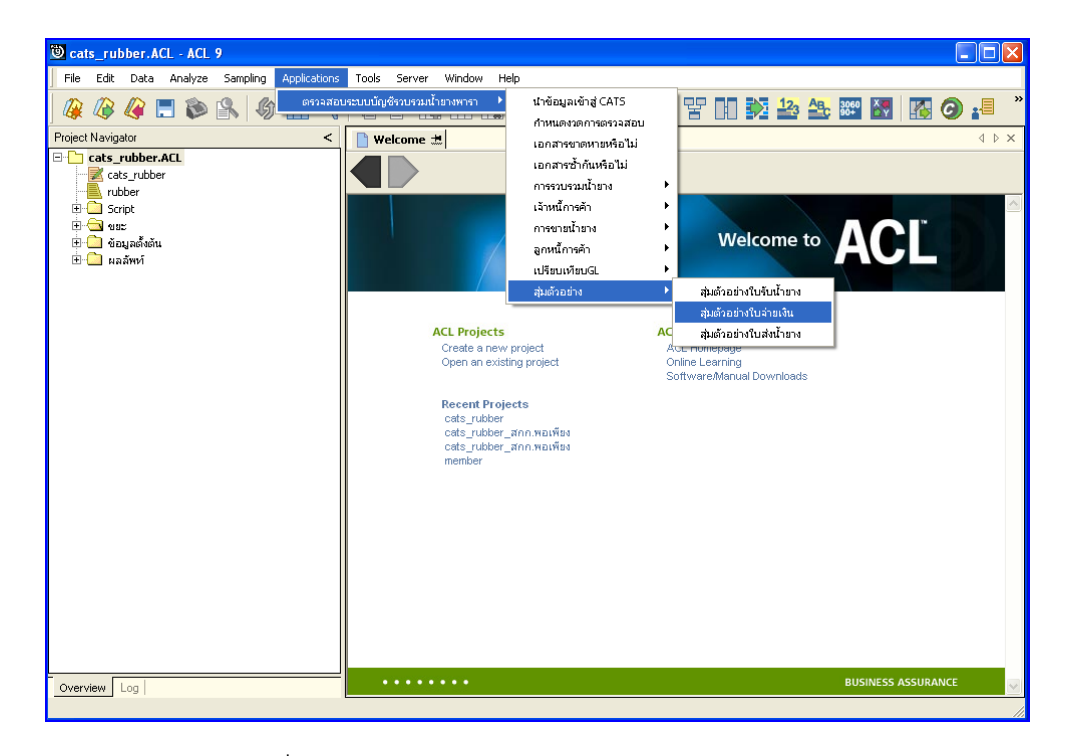

รูปที่ 3 - 139 เมนูรายละเอียดสุ่มตัวอย่างใบจ่ายเงิน

เลือกวิธีในการสุ่มตัวอย่าง ดังรูปที่ 3-140 การเลือกวิธีในการสุ่มตัวอย่าง

| การสุ่มตัวอย่าง                                     | × |
|-----------------------------------------------------|---|
| สู่มตัวอย่างใบจ่ายเงิน                              |   |
| เลือกวิธีสุ่ม                                       |   |
| 💽 สุ่มตัวอย่างใบจ่ายเงินระดับความเชื่อมั่น          |   |
| 🔘 สู่มตัวอย่างใบจ่ายเงินตามเลขที่ ทุก ๆ ลำดับ       |   |
| 🔘 สู่มตัวอย่างใบจ่ายเงินตามวันที่ทำรายการ บุก ๆ วัน |   |
| 🔘 สู่มตัวอย่างใบจ่ายเงินโดยกำหนดวันในแต่ละเดือน     |   |
| OK<br>Cancel                                        |   |

รูปที่ 3 - 140 การเลือกวิธีในการสุ่มตัวอย่าง

#### ผลลัพธ์จากการประมวลผล

เลือกวิธีสุ่มตัวอย่างใบรับน้ำยางได้ 3 วิธี คือ วิธีที่ 1 สุ่มตัวอย่างใบจ่ายเงินระดับความเชื่อมั่น วิธีที่ 2 สุ่มตัวอย่างใบจ่ายเงินตามเลขที่ ทุกๆ...ลำดับ วิธีที่ 3 สุ่มตัวอย่างใบจ่ายเงินตามวันที่ทำรายการ ทุกๆ...วัน วิธีที่ 4 สุ่มตัวอย่างใบจ่ายเงินโดยกำหนดวันในแต่ละเดือน

#### ้วิธีที่ 1 สุ่มตัวอย่างใบจ่ายเงินระดับความเชื่อมั่น

#### ก. วิธีการดูผลลัพธ์

ในกรณีที่เลือกวิธีในการสุ่มตัวอย่างแบบกำหนดระดับความเชื่อมั่น จะต้องกำหนด ระดับความเชื่อมั่นและค่านัยสำคัญเป็นจำนวนเปอร์เซ็นต์

การกำหนดระดับความเชื่อมั่นและค่านัยสำคัญ

- ระบุค่าความเชื่อมั่น และค่านัยสำคัญ ซึ่งค่า Default เท่ากับ 95 และ 5 เปอร์เซ็นต์ ตามลำดับ
- ตัวอย่างเช่น สุ่มตัวอย่างใบจ่ายเงินโดยกำหนดระดับความเชื่อมั่น ร้อยละ : 95 และค่านัยสำคัญ ร้อยละ : 5 ดังรูปที่ 3 - 141 กำหนดเงื่อนไขการสุ่มตัวอย่างแบบ กำหนดระดับความเชื่อมั่น

| การสุ่มตัวอย่าง           |                    |
|---------------------------|--------------------|
| กำหนดเงื่อนไขการสุ่มต่    | ทัวอย่างใบจ่ายเงิน |
| ระดับความเชื่อมั่น ร้อยละ | 95                 |
| ค่านัยสำคัญ ร้อยละ        | 5                  |
| OK<br>Cancel              |                    |

รูปที่ 3 - 141 กำหนดเงื่อนไขการสุ่มตัวอย่างแบบกำหนดระดับความเชื่อมั่น

ผลลัพธ์แสดงข้อมูลใบจ่ายเงินจากการสุ่มตัวอย่างตามเงื่อนไขที่กำหนด ที่ตาราง สุ่มตยใบจ่ายเงินความเชื่อมั่น โดยประกอบด้วยรายละเอียดได้แก่ วันที่ เลขที่ใบจ่ายเงิน เลขที่ใบรับ น้ำยาง รหัสผู้ส่งน้ำยาง ชื่อผู้ส่งน้ำยาง และข้อมูลสมาชิก ดังรูปที่ 3 – 142 แสดงรายการที่สุ่ม ตัวอย่างใบจ่ายเงิน โดยใช้แบบกำหนดระดับความเชื่อมั่น

| 🕲 ca          | ts_rub                                         | ber.ACL - ACL | 9                            |                     |               |                          |              |                      |
|---------------|------------------------------------------------|---------------|------------------------------|---------------------|---------------|--------------------------|--------------|----------------------|
| File          | Edit                                           | Data Analyze  | Sampling Applications        | Tools Server Window | Help          |                          |              |                      |
|               |                                                | // 🔳 🏡        | 🕵 🔝 🚮 🖉                      |                     |               | 🔊 🗖 🖳 🖓 🗤 🏹 💵            | AB 3060      | × 🔊 🔊 🔊              |
|               | - <b>-</b>                                     | <u> </u>      |                              |                     |               |                          |              |                      |
| 1             | Nelcome                                        | 🖽 🛄 สุมคยใบร  | <b>ล่ายเงินความเชื่อมั่น</b> |                     |               |                          |              | d ▷ ×                |
|               |                                                | Filter:       |                              |                     |               |                          |              | Index:               |
| ->>           | × 🛷                                            | * **          |                              |                     |               |                          |              | ▼ (None) ▼           |
| U.            | u u                                            | 30%           |                              |                     |               |                          |              |                      |
|               |                                                | วันที         | เลขที่ใบจ่ายเงิน             | เลขที่ใบรับน้ำยาง   | รทัดผดงน้ำยาง | ชื่อผู้ส่งน้ำยาง         | รุ่ทัดดบาชิก | ชื่อดมาชิก           |
| 1             |                                                | 20/11/2011    | BB00550000498                | RB00550000645       | 00000022/1    | นางสมพร เสนละเอียด 35    | 00000022     | นางสมพร เสนละเอียด 🔺 |
| 2             |                                                | 15/12/2011    | BB00550000993                | RB00550001255       | 00000024/1    | ขางดารา ธุดราย 43        | 00000024     | นางดารา อุดราย       |
| 3             |                                                | 12/11/2011    | BB00550000408                | RB00550000562       | 00000024/3    | นางอุโร ธุตราย 43/2      | 00000024     | นางดารา อุดราย       |
| 4             |                                                | 07/12/2011    | BB00550000845                | RB00550001084       | 00000049/2    | ขางวิกันหา ชาวส่อง 10/1  | 00000049     | นางอาลัย คงรั่น      |
| 5             |                                                | 09/01/2012    | BB00550001290                | RB00550001647       | 00000049/4    | นางฉลอง เพรธรัสนี 10/3   | 00000049     | นางอาลัย คงรัน       |
| 6             |                                                | 22/01/2012    | BB00550001635                | RB00550002032       | 00000051/2    | ขางวิโลพร ชัยถาวร 9/1    | 00000051     | นายส่วน คงร้น        |
| 7             | 1                                              | 08/12/2011    | BB00550000888                | RB00550001064       | 00000051/5    | นางกาญจนา รายธวัดดิ์ 9/4 | 00000051     | นายส่วน คงรั่น       |
| 8             | 1                                              | 10/11/2011    | BB00550000292                | RB00550000236       | 00000056/1    | นายไพรัช จันเอียด 64     | 00000056     | นายไพรัช จันเอียด    |
| 9             | 1                                              | 29/01/2012    | BB00550002242                | RB00550002814       | 00000056/2    | นางวาดนา นวลนี่ย 64/1    | 00000056     | นายไพร้ช จันเอียด    |
| 10            |                                                | 21/01/2012    | BB00550001527                | RB00550001890       | 00000092/1    | นางถิ่น เอียดดูวรรณ 46   | 00000092     | นางถิ่น เอียดสวรรณ   |
| 11            |                                                | 21/01/2012    | BB00550001562                | RB00550001933       | 00000092/4    | นางถิ่น เอียดดวรรณ 46/3  | 00000092     | นางถิ่น เอียดสวรรณ   |
| 12            |                                                | 11/11/2011    | BB00550000347                | RB00550000451       | 00000092/7    | นายอพัฒ นิลทรัพน์ 46/6   | 00000092     | นางถิ่น เอียดสวรรณ   |
| 13            |                                                | 07/11/2011    | BB00550000126                | RB00550000159       | 00000093/1    | นายธนาย อุทัยรังษี 1.5   | 00000093     | นายสนาน อุทัยรังษี   |
| 14            |                                                | 21/01/2012    | BB00550001521                | RB00550001884       | 00000093/2    | นางมาลัย แก้วยวน 15/1    | 00000093     | นายสนาน อุทัยรังษี   |
| 15            | i                                              | 30/01/2012    | BB00550002277                | RB00550002607       | 00000107/1    | นางธานิดา รักนี่ย 28     | 00000107     | นางธานิดา รักนิ่ม    |
| 16            | i                                              | 07/01/2012    | BB00550001229                | RB00550001529       | 00000107/4    | นางประจำมุมมีพรทม 28/3   | 00000107     | นางธานิดา รักนี่บ    |
| 17            | 1                                              | 08/12/2011    | BB00550000884                | RB00550001014       | 00000136/1    | นางอนใจ บัวซุบ 1.2       | 00000136     | นางสนใจ บัวชุม       |
| 18            |                                                | 21/01/2012    | BB00550001551                | RB00550001920       | 00000139/1    | นางฉลวย พรทบสุข 27       | 00000139     | นางฉลวย พรทบสุข      |
| 19            |                                                | 04/12/2011    | BB00550000754                | RB00550000971       | 00000286/1    | นางเจีย กุลดัย 13        | 00000286     | นางเจีย กุลดับ       |
| 20            |                                                | 22/01/2012    | BB00550001600                | RB00550001984       | 00000360/1    | นางสี่เสียดเหลือ 1.4     | 00000360     | นางสี่เลียดเหลือ     |
| 21            |                                                | 26/01/2012    | BB00550001992                | RB00550002470       | 00000428/1    | นายนิกล บุตรกลัด 25      | 00000428     | นางนิกล บุตรกลัด     |
| 22            |                                                | 29/01/2012    | BB00550002224                | RB00550002679       | 00000454/1    | น.ธ.วนิดา บัวรบ 84       | 00000454     | นางดาววนิดา บัวชบ    |
| 23            |                                                | 09/01/2012    | BB00550001275                | RB00550001626       | 00000492/1    | นางนงนธบญประดงคั96       | 00000492     | นางนงนุช บฏประดงค์   |
| 24            | , 1                                            | 21/01/2012    | BB00550001569                | RB00550001942       | 00000536/1    | นางกณษณา ปาระวาดะ 29     | 00000536     | นางกฤษณา ปาระวาดะ 💌  |
|               |                                                |               |                              |                     |               |                          |              |                      |
| Defa          | Default_view 4 b                               |               |                              |                     |               |                          |              |                      |
| ផ្ទុំរេទាខារែ | มุ่มตรใบว่ายเงินความเชื่อมั่น 61 Records 📓 🛛 🔏 |               |                              |                     |               |                          |              |                      |

รูปที่ 3 - 142 แสดงรายการที่สุ่มตัวอย่างใบจ่ายเงิน โดยใช้แบบกำหนดระดับความเชื่อมั่น

# วิธีที่ 2 สุ่มตัวอย่างใบจ่ายเงินตามเลขที่ ทุก ๆ...ลำดับ

## ก. วิธีการดูผลลัพธ์

เลือกวิธีสุ่มตัวอย่างใบจ่ายเงินตามเลขที่ ทุกๆ...ลำดับ ดังรูปที่ 143 เลือกวิธีในการสุ่ม ตัวอย่างแบบตามเลขที่ ทุกๆ...ลำดับ

| การสุ่มตัวอย่าง 🔀                                   |
|-----------------------------------------------------|
| สู่มตัวอย่างใบจ่ายเงิน                              |
| เลือกวิธีสุ่ม                                       |
| 🔿 สู่มตัวอย่างใบจ่ายเงินระดับความเชื่อมั่น          |
| 💿 สุ่มตัวอย่างใบจ่ายเงินตามเลขที่ บุก ๆ สำดับ       |
| 🔘 สู่มตัวอย่างใบจ่ายเงินตามวันที่ทำรายการ ทุก ๆ วัน |
| 🔘 สุ่มตัวอย่างใบจ่ายเงินโดยกำหนดวันในแต่ละเดือน     |
| OK<br>Cancel                                        |

รูปที่ 3 - 143 เลือกวิธีในการสุ่มตัวอย่างแบบตามเลขที่ ทุกๆ...ลำดับ

ในกรณีที่เลือกวิธีสุ่มตัวอย่างใบจ่ายเงินตามเลขที่ ทุกๆ...ลำดับ จะต้องระบุลำดับที่ เริ่มต้นเอกสาร ลำดับที่ให้เลือกต่อ และ CUT OFF จำนวนเงินที่สูงกว่า (บาท) ดังรูปที่ 3-144 กำหนดเงื่อนไขการสุ่มตัวอย่างแบบตามเลขที่ ทุกๆ...ลำดับ

| การสุ่มด้วอย่าง                        |    |
|----------------------------------------|----|
| กำหนดเงื่อนไขการสู่มตัวอย่างใบจ่ายเงิน |    |
| เริ่มต้นเอกสารลำดับที่                 | 1  |
| เลือกต่อบุก ๆ สำดับที่                 | 10 |
| CUT OFF จำนวนเงินที่สูงกว่า (บาท)      | l  |
| OK<br>Cancel                           |    |

รูปที่ 3 - 144 กำหนดเงื่อนไขการสุ่มตัวอย่างแบบตามเลขที่ ทุกๆ...ลำดับ

ผลลัพธ์แสดงข้อมูลใบจ่ายเงินจากการสุ่มตัวอย่างแบบตามเลขที่ กำหนดเอกสาร เลขที่ใบจ่ายเงินเริ่มต้นลำดับที่ 1 และแสดงต่อทุกๆลำดับที่ 10 ที่ตารางสุ่มตยใบจ่ายเงินตามเลขที่ โดยประกอบด้วยรายละเอียด ได้แก่ วันที่ เลขที่ใบจ่ายเงิน เลขที่ใบรับน้ำยาง รหัสผู้ส่งน้ำยาง ชื่อผู้ส่งน้ำยาง และข้อมูลสมาชิก โดยเรียงตามวันที่ ดังรูปที่ 3 – 145 แสดงรายการ ที่สุ่มตัวอย่างใบจ่ายเงิน โดยใช้แบบตามเลขที่ ทุกๆ...ลำดับ

| 🔘 cats_      | rubber.ACL - ACL                      | 9                     |                     |               |                           |              |                                       |
|--------------|---------------------------------------|-----------------------|---------------------|---------------|---------------------------|--------------|---------------------------------------|
| Eile Er      | fit Data Analyze                      | Sampling Applications | Tools Server Window | Help          |                           |              |                                       |
|              | · · · · · · · · · · · · · · · · · · · |                       |                     |               |                           |              |                                       |
| ] 🕼 🌾        | 🤌 🔚 🐌 (                               | 🐕 🕼 🎹 🔫               |                     | 🖫 🔕   🚣 🌃     | 🧶 💹   😤 🖬 🕺 🕌             | 3 ABC 3060   | 🔛 🚯 🚱 📲 👘                             |
| 📑 Weld       | come 🛲 🎹 สุมคยใบจ                     | จ่ายเงินตามเลขที่     |                     |               |                           |              | $\triangleleft \triangleright \times$ |
|              | Elbert.                               |                       |                     |               |                           |              | la deve                               |
|              | Filter:                               |                       |                     |               |                           |              | Index:                                |
| 🔶 🐥          | * 🕉                                   |                       |                     |               |                           |              | ▼ (None) ▼                            |
|              | วันที                                 | เลขที่ใบว่ายเงิน      | เลขที่ใบรับน้ำยาง   | รท้อยองน้ำยาง | ชื่อผู้ส่งน้ำยาง          | รู่ท้ออบาชิก | ชื่อดมาชิก                            |
| 1            | 19/10/2011                            | BB00550000001         | RB00550000001       | 00000051/3    | นางพนเนือง แลนพุย 9/2     | 00000051     | นายส่วนคงรั่น 🔺                       |
| 2            | 20/10/2011                            | BB00550000011         | RB00550000003       | 00000680/1    | นางศิรินทิพยับถูนะทอง 79  | 00000680     | นางศิรินทิพยับุญนะทอง                 |
| 3            | 04/11/2011                            | BB00550000021         | RB00550000033       | 00000675/1    | นายเจษฎาภรณีจิสพิทักษ์ 75 | 00000675     | นายเจษฎาภรณีจิตพิทักษ์                |
| 4            | 04/11/2011                            | BB00550000031         | RB00550000057       | 00000680/5    | นางนางนวย 79/4            | 00000680     | นางศิรินทิพยับุญนะทอง                 |
| 5            | 04/11/2011                            | BB00550000041         | RB00550000028       | 00000634/1    | นายบุญสนธุ์ ภูนุธงภัย 17  | 00000634     | นายบุญสนธ์ ภูนุธอภัย                  |
| 6            | 05/11/2011                            | BB00550000051         | RB00550000037       | 00000674/2    | นางดุนีย์ อันวลขาว 74/1   | 00000674     | นายอาทิพยีเรื่องช่วย                  |
| 7            | 05/11/2011                            | BB00550000051         | RB00550000037       | 00000674/2    | นางดุนีย์ อันวดขาว 74/1   | 00000674     | นายอาทิพยีเรื่องช่วย                  |
| 8            | 05/11/2011                            | BB00550000061         | RB00550000045       | 00000607/1    | นายจ้าย พานิฮ 100         | 00000607     | นายจ้าย พานิช                         |
| 9            | 05/11/2011                            | BB00550000061         | RB00550000045       | 00000607/1    | นายจ้าย พานิฮ 100         | 00000607     | นายจ้าย พานิช                         |
| 10           | 05/11/2011                            | BB00550000071         | RB00550000094       | 00000644/3    | นางนาฏยา บัวชุม 59/2      | 00000644     | ขางถ้วขบัวชุบ                         |
| 11           | 05/11/2011                            | BB00550000081         | RB00550000105       | 00000668/2    | นางคุธาพิพย์ นิลวรรณ 69   | 00000668     | ขางนิยม ทองชั่นท่อ                    |
| 12           | 05/11/2011                            | BB00550000091         | RB00550000116       | 00000394/1    | นางจำเฉียร ไชยงาบ 16      | 00000394     | จบางจำเฉียร ไชยงาม                    |
| 13           | 05/11/2011                            | BB00550000101         | RB00550000132       | 00000049/2    | ขางวิกัมหา ชาวย่อง 10/1   | 00000049     | นางอาลัย คงรั่น                       |
| 14           | 07/11/2011                            | BB00550000111         | RB00550000125       | 00000033/1    | นางไพยบ รายตวัดดี้ 87     | 00000033     | นางไพยบ รายธวัดดิ์                    |
| 15           | 07/11/2011                            | BB00550000121         | RB00550000153       | 00000680/5    | นางนางนวย 79/4            | 00000680     | นางศิรินทิพยับถูมะทอง                 |
| 16           | 07/11/2011                            | BB00550000131         | RB00550000171       | 00000051/6    | นางยุพิณ รายสวัสดิ์ 9/5   | 00000051     | นายส่วน คงรั่น                        |
| 17           | 07/11/2011                            | BB00550000141         | RB00550000184       | 00000622/3    | นายจำเนียร ฉ้วนกลิ่น 32/2 | 00000622     | นายทรงวุฒิฉ้วนกลิ่น                   |
| 18           | 07/11/2011                            | BB00550000151         | RB00550000186       | 00000645/1    | นางปราณีขาวน้อย 3         | 00000645     | นางปราณีขาวน้อย                       |
| 19           | 08/11/2011                            | BB00550000161         | RB00550000026       | 00000649/2    | ษายษาลี 61/1              | 00000649     | นางนราภรณ์ ครีฐทอง                    |
| 20           | 08/11/2011                            | BB00550000161         | RB00550000026       | 00000649/2    | ษายษาลี 61/1              | 00000649     | นางนราภรณี ครีฐทอง                    |
| 21           | 08/11/2011                            | BB00550000171         | RB00550000228       | 00000536/2    | นางประดับ ธุระดังวาน 29/1 | 00000536     | หางกฤษณา ปาระวาดะ                     |
| 22           | 08/11/2011                            | BB00550000181         | RB00550000163       | 00000607/1    | นายจ้าย พานิฮ 100         | 00000607     | นายจ้าย พานิช                         |
| 23           | 08/11/2011                            | BB00550000181         | RB00550000163       | 00000607/1    | นายจ้าย พานิฮ 100         | 00000607     | นายจ้าย พานิช                         |
| 24           | 08/11/2011                            | BB00550000191         | RB00550000268       | 00000622/3    | นายจำเฉียร ฉ้วนกลิ่น 32/2 | 00000622     | นายทรงวฒิฉ้วนกลิ่น 🎽                  |
|              |                                       |                       |                     |               |                           |              |                                       |
| Default_     | View                                  |                       |                     |               |                           |              | 4 Þ                                   |
| สุ่มตยใบจ่าย | เงินตามเลขที่ 27                      | 6 Records             |                     |               |                           |              |                                       |

รูปที่ 3 - 145 แสดงรายการที่สุ่มตัวอย่างใบจ่ายเงิน โดยใช้แบบตามเลขที่ ทุกๆ...ลำดับ

# วิธีที่ 3 สุ่มตัวอย่างใบจ่ายเงินตามวันที่ทำรายการ ทุก ๆ...วัน

### ก. วิธีการดูผลลัพธ์

เลือกวิธีสุ่มตัวอย่างใบจ่ายเงินตามวันที่ทำรายการ ทุกๆ...วัน ดังรูปที่ 3-146 เลือกวิธีในการสุ่มตัวอย่างตามวันที่ทำรายการ ทุกๆ...วัน

| การลุ่มตัวอย่าง                                     | × |
|-----------------------------------------------------|---|
| สุ่มตัวอย่างใบจ่ายเงิน                              |   |
| เสียกวิธีสุ่ม                                       |   |
| 🔘 สู่มตัวอย่างใบจ่ายเงินระดับความเชื่อมั่น          |   |
| 🔘 สู่มตัวอย่างใบจ่ายเงินตามเลขที่ บุก ๆ สำดับ       |   |
| 💿 สุ่มตัวอย่างใบจ่ายเงินตามวันที่ทำรายการ ทุก ๆ วัน |   |
| 🔘 สุ่มตัวอย่างใบจ่ายเงินโดยกำหนดวันในแต่ละเดือน     |   |
| OK<br>Cancel                                        |   |

รูปที่ 3 - 146 เลือกวิธีในการสุ่มตัวอย่างตามวันที่ทำรายการ ทุกๆ...วัน

ในกรณีที่เลือกวิธีสุ่มตัวอย่างใบจ่ายเงินตามวันที่ทำรายการ ทุกๆ...วัน จะต้องระบุ ลำดับที่วันเริ่มต้นทำรายการ เลือกต่อทุกๆวัน และ CUT OFF จำนวนเงินที่สูงกว่า (บาท) ดังรูปที่ 3-147 กำหนดเงื่อนไขการสุ่มตัวอย่างแบบตามวันที่ทำรายการ ทุกๆ...วัน

| การสุ่มตัวอย่างใบจ่ายเงิน                    |       | × |
|----------------------------------------------|-------|---|
| สุ่มใบจ่ายเงินตามวันที่จ่าย ทุก ๆ วัน        |       |   |
| เริ่มต้นวันทำรายการลำดับที่                  | 1     |   |
| เลือกต่อทุก ๆวัน                             | 10    |   |
| CUT OFF สำนวนเงินใบรับน้ำยางที่สูงกว่า (บาท) | 80000 |   |
| OK<br>Cancel                                 |       |   |

รูปที่ 3 - 147 กำหนดเงื่อนไขการสุ่มตัวอย่างแบบตามวันที่ทำรายการ ทุกๆ...วัน

ผลลัพธ์แสดงข้อมูลใบรับน้ำยางจากการสุ่มตัวอย่างแบบตามวันที่ ที่ตารางสุ่มตยใบ จ่ายเงินตามวันทำการ โดยประกอบด้วยรายละเอียด ได้แก่ วันที่ เลขที่ใบจ่ายเงิน เลขที่ใบรับน้ำยาง รหัสผู้ส่งน้ำยาง ชื่อผู้ส่งน้ำยาง และข้อมูลสมาชิก โดยเรียงตามวันที่ ดังรูปที่ 3 – 148 แสดงรายการ ที่สุ่มตัวอย่างใบรับน้ำยาง โดยใช้แบบตามวันที่ทำรายการ ทุกๆ...วัน

| 🕲 cats_     | rubber.ACL - ACL    | 9                     |                     |                  |                                 |             |                                       |
|-------------|---------------------|-----------------------|---------------------|------------------|---------------------------------|-------------|---------------------------------------|
| File E      | dit Data Analyze    | Sampling Applications | Tools Server Window | Help             |                                 |             |                                       |
| Dr A        | N //N 🔳 🛳           | n 🖉 🖉                 |                     |                  |                                 | AB 3060     | 💌 💌 🙈 🗉 »                             |
| <u> (</u>   | 🖻 🐗 🗖 🔊             | N N 11 7              |                     | 🛓 🤍   🔬 📶        | 🥙 🙋   🗄 🖪 🖬 🐕 🖆                 | 3 2 90+     |                                       |
| 📄 Wel       | come 🔝 📶 สุมคยใบ    | จ่ายเงินตามวันฟาการ   |                     |                  |                                 |             | $\triangleleft \triangleright \times$ |
|             | Filter              |                       |                     |                  |                                 |             | Index                                 |
| . v         |                     |                       |                     |                  |                                 |             |                                       |
| V V         | Y 5%                |                       |                     |                  |                                 |             | ▼ [[None] ▼                           |
|             | วันที่              | เลขที่ใบอ่ายเงิน      | เละที่ใบรับน้ำยาง   | รทัดผู้ดังน้ำยาง | ชื่อผู้ส่งน้ำยาง                | ร่ห้ออบาชิก | ชื่อสมาชิก                            |
| 1           | 19/10/2011          | BB00550000001         | RB00550000001       | 00000051/3       | นางพนูเนียง และเพย 9/2          | 00000051    | นายส่วนคงรั่น 🔺                       |
| 2           | 19/10/2011          | BB0055000003          | RB00550000005       | 00000093/1       | นายดนาม อุทัยรังษี 15           | 00000093    | นายสนาน อุทัยรังษี                    |
| 3           | 19/10/2011          | BB0055000008          | RB00550000010       | 00000608/1       | นางกบล รองเดช 24                | 00000608    | % เวงกบล รองเดช                       |
| 4           | 19/10/2011          | BB00550000005         | RB00550000007       | 00000638/3       | นางสุขาพิพย์ นิลวรรรม 38/2      | 00000638    | นายวิชาญชัย เอียดเพะ                  |
| 5           | 19/10/2011          | BB0055000007          | RB00550000009       | 00000640/1       | นางประโลย แลงจง 34              | 00000640    | ขางประโลย แลงจง                       |
| 6           | 19/10/2011          | BB0055000002          | RB00550000004       | 00000765/2       | ‱ายแดง 0/1                      | 00000765    | นางเกพีนีเอียดเหลือ                   |
| 7           | 19/10/2011          | BB0055000004          | RB00550000006       | 00000765/3       | นางอีด 0/2                      | 00000765    | นางเกพีนีเอียดเหลือ                   |
| 8           | 19/10/2011          | BB0055000006          | RB0055000008        | 00000765/4       | ณายณวย 0/3                      | 00000765    | ขางเกพีซี เอียดเหลือ                  |
| 9           | 19/10/2011          | BB00550000009         | RB00550000011       | 00000765/5       | หางมัย 0/4                      | 00000765    | ขางเกพีซี เอียดเหลือ                  |
| 10          | 19/11/2011          | BB00550000469         | RB00550000601       | 00000022/1       | นางสมพร เสนละเอียด 35           | 00000022    | นางสบพร เสนละเอียด                    |
| 11          | 19/11/2011          | BB00550000441         | RB00550000498       | 00000024/2       | นางประไพ ทาแพชร 43/1            | 00000024    | ขางดารา ธุดราย                        |
| 12          | 19/11/2011          | BB00550000441         | RB00550000498       | 00000024/2       | นางประไพ ทาแพชร 43/1            | 00000024    | ขางดารา ธุดราย                        |
| 13          | 19/11/2011          | BB00550000465         | RB00550000597       | 00000051/2       | นางวิโลพร ชัยถาวร 9/1           | 00000051    | ขายส่วน คงรั่น                        |
| 14          | 19/11/2011          | BB00550000458         | RB00550000587       | 00000051/4       | นางดุนิต ศิริกัน 9/3            | 00000051    | ขายส่วน คงรั่น                        |
| 15          | 19/11/2011          | BB00550000453         | RB00550000532       | 00000056/1       | นายไพรัช จันเอียด 64            | 00000056    | นายไพรัช จันเอียด                     |
| 16          | 19/11/2011          | BB00550000453         | RB00550000532       | 00000056/1       | นายไพรัช จันเอียด 64            | 00000056    | นายไพรัช จันเอียด                     |
| 17          | 19/11/2011          | BB00550000472         | RB00550000535       | 00000056/2       | นางวาดนา นวลนี่ย 64/1           | 00000056    | นายไพรัช จันเอียด                     |
| 18          | 19/11/2011          | BB00550000472         | RB00550000535       | 00000056/2       | นางวาดนา นวลนี่ย 64/1           | 00000056    | นายไพรัช จันเอียด                     |
| 19          | 19/11/2011          | BB00550000463         | RB00550000595       | 00000093/1       | นายดนาม อุทัยรังษี 15           | 00000093    | นายสนาน อุทัยรังษี                    |
| 20          | 19/11/2011          | BB00550000466         | RB00550000598       | 00000093/2       | นางบาลัย แก้วยวน 15/1           | 00000093    | นายสนาน อุทัยรังษี                    |
| 21          | 19/11/2011          | BB00550000467         | RB00550000599       | 00000093/3       | นางบาลัย แก้วยวน 15/2           | 00000093    | นายสนาน อุทัยรังษี                    |
| 22          | 19/11/2011          | BB00550000470         | RB00550000602       | 00000107/3       | นางจิระพา ดุขตวัดดี้ 28/2       | 00000107    | นางฐานิดา รักนิ่ม                     |
| 23          | 19/11/2011          | BB00550000461         | RB00550000591       | 00000107/4       | นางประ <b>พิณ บนี</b> พรทบ 28/3 | 00000107    | นางฐานิดา รักนิ่ม                     |
| 24          | 19/11/2011          | BB00550000480         | RB00550000621       | 00000107/5       | ีนางละไบ คงรัน 28/4             | 00000107    | นางธานิดา รักนี่ย 💌                   |
| Default     | View                |                       |                     |                  |                                 |             | 4 Þ                                   |
| สุ่มตยใบจ่า | ยเงินตามวันทำการ 34 | 19 Records            |                     |                  |                                 |             |                                       |

รูปที่ 3 - 148 แสดงรายการที่สุ่มตัวอย่างใบรับน้ำยาง โดยใช้แบบตามวันที่ทำรายการ ทุกๆ...วัน

# วิธีที่ 4 สุ่มตัวอย่างใบจ่ายเงินโดยกำหนดวันในแต่ละเดือน

## ก. วิธีการดูผลลัพธ์

เลือกวิธีสุ่มตัวอย่างใบจ่ายเงินโดยกำหนดวันในแต่ละเดือน ดังรูปที่ 3-149 เลือกวิธีในการสุ่มตัวอย่างแบบกำหนดวันในแต่ละเดือน

| การสุ่มตัวอย่าง                                     | K |
|-----------------------------------------------------|---|
| สู่มตัวอย่างใบจ่ายเงิน                              |   |
| เลือกวิธีสุ่ม                                       |   |
| 🔘 สู่มตัวอย่างใบจ่ายเงินระดับความเชื่อมั่น          |   |
| 🔘 สู่มตัวอย่างใบจ่ายเงินตามเลขที่ บุก ๆ ลำดับ       |   |
| 🔘 สุ่มตัวอย่างใบจ่ายเงินตามวันที่ทำรายการ บุก ๆ วัน |   |
| 📀 สุ่มตัวอย่างใบจ่ายเงินโดยกำหนดวันในแต่ละเดือน     |   |
| OK<br>Cancel                                        |   |

รูปที่ 3 - 149 เลือกวิธีในการสุ่มตัวอย่างแบบกำหนดวันในแต่ละเดือน

ในกรณีที่เลือกวิธีสุ่มตัวอย่างแบบกำหนดวันในแต่ละเดือน ระบบจะให้บันทึกวันที่ ต้องการสุ่ม 2 ครั้งๆ ละ 3 วันต่อเดือน ดังรูปที่ 3-150 แสดงการกำหนดตัวอย่างที่ใช้ในการสุ่ม

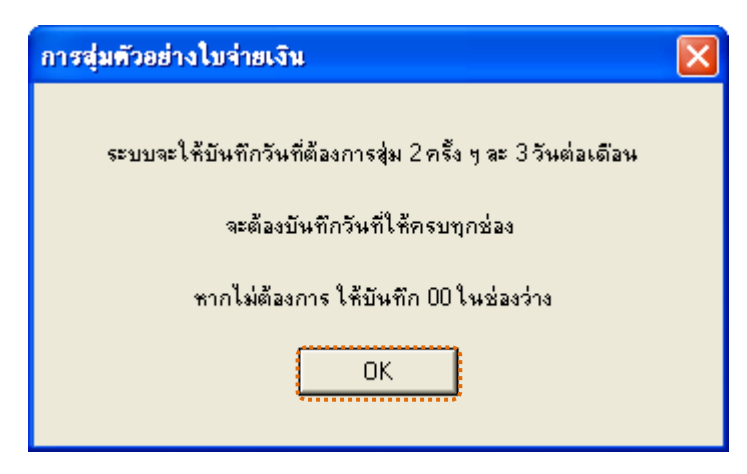

รูปที่ 3 - 150 แสดงการกำหนดตัวอย่างที่ใช้ในการสุ่ม

กำหนดวันที่ที่ต้องการเลือกสุ่มตรวจ 3 วันแรก (ตัวเลข 2 หลัก) หากไม่ต้องการบันทึก ให้บันทึก 00 ในช่องว่าง ตัวอย่างเช่น ต้องการเลือกสุ่มตรวจวันที่ 1, 5 และ 10 เดือนธันวาคม ดังรูปที่ 3-151 กำหนดวันที่ต้องการเลือกสุ่มตรวจ 3 วันแรก

| สุ่ม 3 วันแรก 🛛 🔀                                |                                |    |    |  |  |  |  |
|--------------------------------------------------|--------------------------------|----|----|--|--|--|--|
| บันทึกวันที่ต้องการเลือกสุ่มตรวจ (ตัวเลข 2 หลัก) |                                |    |    |  |  |  |  |
| เดือน                                            | วันที่ (ไม่เลือกบันทึก 00)     |    |    |  |  |  |  |
| มกราคม                                           | 00                             | 00 | 00 |  |  |  |  |
| กุมภาพันธ์                                       | 00                             | 00 | 00 |  |  |  |  |
| มีนาคม                                           | 00                             | 00 | 00 |  |  |  |  |
| เมษายน                                           | 00                             | 00 | 00 |  |  |  |  |
| พฤษภาคม                                          | 00                             | 00 | 00 |  |  |  |  |
| มิถุนายน                                         | 00                             | 00 | 00 |  |  |  |  |
| กรกฎาคม                                          | 00                             | 00 | 00 |  |  |  |  |
| สิงหาคม                                          | 00                             | 00 | 00 |  |  |  |  |
| กันยายน                                          | 00                             | 00 | 00 |  |  |  |  |
| ตุลาคม                                           | 00                             | 00 | 00 |  |  |  |  |
| พฤศจิกายน                                        | 00                             | 00 | 00 |  |  |  |  |
| ธันวาคม                                          | 01                             | 05 | 10 |  |  |  |  |
| ระบบจะให้เลือกวั                                 | ระบบจะให้เลือกวันสู่มอีก 3 วัน |    |    |  |  |  |  |
|                                                  | ОК                             |    |    |  |  |  |  |
|                                                  |                                |    |    |  |  |  |  |

รูปที่ 3 - 151 กำหนดวันที่ต้องการเลือกสุ่มตรวจ 3 วันแรก

กำหนดวันที่ที่ต้องการเลือกสุ่มตรวจ 3 วันหลัง (ตัวเลข 2 หลัก) หากไม่ต้องการบันทึก ให้บันทึก 00 ในช่องว่าง ตัวอย่างเช่น ต้องการเลือกสุ่มตรวจวันที่ 15, 20 และ 25 เดือนธันวาคม ดังรูปที่ 3-152 กำหนดวันที่ต้องการเลือกสุ่มตรวจ 3 วันหลัง

| สุ่ม 3 วันหลัง 🔀                                 |                            |    |    |  |  |  |  |  |
|--------------------------------------------------|----------------------------|----|----|--|--|--|--|--|
| บันทึกวันที่ต้องการเลือกสุ่มตรวจ (ตัวเลข 2 หลัก) |                            |    |    |  |  |  |  |  |
| เดือน                                            | วันที่ (ไม่เลือกบันทึก 00) |    |    |  |  |  |  |  |
| มกราคม                                           | 00                         | 00 | 00 |  |  |  |  |  |
| กุมภาพันธ์                                       | 00                         | 00 | 00 |  |  |  |  |  |
| มีนาคม                                           | 00                         | 00 | 00 |  |  |  |  |  |
| เมษายน                                           | 00                         | 00 | 00 |  |  |  |  |  |
| พฤษภาคม                                          | 00                         | 00 | 00 |  |  |  |  |  |
| มิถุนายน                                         | 00                         | 00 | 00 |  |  |  |  |  |
| กรกฎาคม                                          | 00                         | 00 | 00 |  |  |  |  |  |
| สิงหาคม                                          | 00                         | 00 | 00 |  |  |  |  |  |
| กันยายน                                          | 00                         | 00 | 00 |  |  |  |  |  |
| ตุลาคม                                           | 00                         | 00 | 00 |  |  |  |  |  |
| พฤศจิกายน                                        | 00                         | 00 | 00 |  |  |  |  |  |
| ธันวาคม                                          | 15                         | 20 | 25 |  |  |  |  |  |
| COT OFF(บาท)                                     | 80000                      |    |    |  |  |  |  |  |
| OK<br>Cancel                                     |                            |    |    |  |  |  |  |  |

รูปที่ 3 - 152 กำหนดวันที่ต้องการเลือกสุ่มตรวจ 3 วันหลัง

ผลลัพธ์แสดงข้อมูลใบจ่ายเงินจากการสุ่มตัวอย่างแบบกำหนดวันในแต่ละเดือน โดย กำหนดวันที่ 1 5 10 15 20 และ 25 เดือนธันวาคม ที่ตารางสุ่มตยใบจ่ายเงินกำหนดวันใน\_ด ประกอบด้วยรายละเอียด ได้แก่ วันที่ทำรายการ เลขที่ใบจ่ายเงิน เลขที่ใบรับน้ำยาง รหัสผู้ส่งน้ำยาง ชื่อผู้ส่งน้ำยาง และข้อมูลสมาชิก โดยเรียงตามวันที่ทำรายการ ดังรูปที่ 3 – 153 แสดงรายการที่สุ่มตัวอย่างใบจ่ายเงิน โดยใช้แบบกำหนดวันในแต่ละเดือน

| 🕲 cat    | s_rub      | ber.ACL - ACL   | 9                 |                |             |         |         |                  |    |             |            |               |     |             |      |                |              |          |
|----------|------------|-----------------|-------------------|----------------|-------------|---------|---------|------------------|----|-------------|------------|---------------|-----|-------------|------|----------------|--------------|----------|
| File     | Edit       | Data Analyze    | Sampling Appl     | lications Tool | s Server    | Window  | Help    |                  |    |             |            |               |     |             |      |                |              |          |
| m        |            | //> IIII 🐟      | - A               |                |             |         |         |                  |    |             | l mm e     |               | 10  | Ap 20       |      |                |              | ,        |
| 1 🐗      | 1          | 🦊 🗔 🔊           | N 10 11           |                |             |         | ± 🕗     | A 1              | 12 | 2           | F          |               | -43 | <b>1</b> 00 |      |                | <b>()</b> .  | 1        |
| N 💼      | /elcome    | 🖽 🔟 สุมคยใบ     | จ่ายเงินกำหนดวันใ | ม_ค            |             |         |         |                  |    |             |            |               |     |             |      |                | 4            | ⊳ ×      |
|          |            | Filter          |                   |                |             |         |         |                  |    |             |            |               |     |             |      |                | Indou        |          |
|          | <b>.</b> . | Filler.         |                   |                |             |         |         |                  |    |             |            |               |     |             |      |                | muex.        | _        |
| Y '      | 💎 🤻        | 5. I            |                   |                |             |         |         |                  |    |             |            |               |     |             |      | -              | (None)       | -        |
|          |            | วันที่ทำรายการ  | เลขที่ใบจ่าย      | ⊾ จิ% เ        | เลขที่ใบรับ | เข้ายาง | កមិនអ្ន | เง <b>น</b> ำยาง |    | ชื่อยู่ส่งห | ำยาง       |               |     | รทัดดบ      | าชิก | ชื่อสมาชิก     |              |          |
| 1        |            | 01/12/2011      | BB0055000         | 0563           | RB005500    | 00694   | 00000   | 024/2            |    | นางประ      | ไขง ทาะจ   | vars 43/      | 1   | 000000      | 024  | นางดารา        | สตราย        | -        |
| 2        |            | 01/12/2011      | BB0055000         | 0588           | RB005500    | 00741   | 00000   | 0049/3           |    | ขาง วิกัน   | หา ขาวต    | isa 10/       | 2   | 000000      | )49  | นางอาลัย       | คงรีน        |          |
| 3        |            | 01/12/2011      | BB0055000         | 0564           | RB005500    | 00695   | 00000   | 092/3            |    | นายเฉลี่    | ଅଜ କର୍ଘା   | ĥ∋ 46/2       |     | 000000      | 92   | นางถึน เ       | อียดดุวรรเ   | ц        |
| 4        |            | 01/12/2011      | BB0055000         | 0568           | RB005500    | 00703   | 00000   | 092/9            |    | นายปรา      | ไยท อิน    | <b>≊</b> 46/8 |     | 000000      | 92   | นางถิ่น เ      | อียดสุวรรเ   | ц        |
| 5        |            | 01/12/2011      | BB0055000         | 0567           | RB005500    | 00702   | 00000   | 0093/1           |    | นายอนา      | บ อุทัยรัง | 6 15          |     | 000000      | 093  | นายสนาน        | តុ អាយ ភ័ សម |          |
| 6        |            | 01/12/2011      | BB0055000         | 0591           | RB005500    | 00745   | 00000   | 0107/5           |    | นางละไ      | ย คงรี่น   | 28/4          |     | 000001      | L07  | นางฐานิด       | ารักฉื่ม     |          |
| 7        |            | 01/12/2011      | BB0055000         | 0576           | RB005500    | 00717   | 00000   | 0136/1           |    | นางคนไ      | จบัวชุบ    | 12            |     | 000001      | L36  | นางธนใจ        | บัวชุม       |          |
| 8        |            | 01/12/2011      | BB0055000         | 0583           | RB005500    | 00726   | 00000   | 0136/2           |    | นางสมพ      | รรงศ์ทเ    | a 12/         | 1   | 000001      | L36  | นางธนใจ        | บัวชุม       |          |
| 9        |            | 01/12/2011      | BB0055000         | 0570           | RB005500    | 00709   | 00000   | 0139/1           |    | นางฉลว      | 8 9159116  | <b>a</b> 27   |     | 000001      | L39  | นางฉลวย        | พรทบดุษ      |          |
| 10       |            | 01/12/2011      | BB0055000         | 0592           | RB005500    | 00746   | 00000   | 286/1            |    | นางเจีย     | ក្ខត័ម     | 13            |     | 000002      | 286  | หมางเจีย       | កុតត័ម       |          |
| 11       |            | 01/12/2011      | BB0055000         | 0573           | RB005500    | 00713   | 00000   | 0360/1           |    | นางสี่เ     | ลียดเทลี   | 14            |     | 000003      | 360  | ขางสี่เลี      | ยดเหลือ      |          |
| 12       |            | 01/12/2011      | BB0055000         | 0579           | RB005500    | 00720   | 00000   | 0394/1           |    | นางจำเร     | ฉียร ไชย   | เจาย 1        | 6   | 000003      | 394  | นางจำเนี       | ยร ไชยง      | าย       |
| 13       |            | 01/12/2011      | BB0055000         | 0575           | RB005500    | 00716   | 00000   | 0442/1           |    | น.ธ.ลภั     | ธรดา อุข   | ខែនឹងថ        | 22  | 000004      | 142  | นางธาวล        | ภัตรดา อุ    | กัย      |
| 14       |            | 01/12/2011      | BB0055000         | 0572           | RB005500    | 00711   | 00000   | 0492/1           |    | นางนงนุ     | ជ បុណ្ឌា : | รงค์ 9        | 6   | 000004      | 192  | นางนงนุข       | បុព្វបទខេ    | <u> </u> |
| 15       |            | 01/12/2011      | BB0055000         | 0582           | RB005500    | 00724   | 00000   | 0536/2           |    | นางประ      | ดับธุระธ   | ไข่วาน 2      | 9/1 | 000003      | 536  | % างกฤษณ       | ก ปกระจ      | ายะ      |
| 16       |            | 01/12/2011      | BB0055000         | 0590           | RB005500    | 00744   | 00000   | 0536/4           |    | นางจราง     | 945 L11943 | ni 29/3       |     | 000003      | 536  | %มางกฤษณ       | ก ปกระจ      | 18:      |
| 17       |            | 01/12/2011      | BB0055000         | 0561           | RB005500    | 00677   | 00000   | 0589/1           |    | ขางแล้ว     | ดวงจัก     | 92            |     | 000003      | 589  | ขางแต้ว        | ดวงจักรั     | _        |
| 18       |            | 01/12/2011      | BB0055000         | 0561           | RB005500    | 00677   | 00000   | 0589/1           |    | นางแล้ว     | ดวงจัก     | 92            |     | 000003      | 589  | ขางแต้ว        | ดวงจักรั     |          |
| 19       |            | 01/12/2011      | BB0055000         | 0565           | RB005500    | 00697   | 00000   | 0607/1           |    | นายจ้าย     | พานิช      | 100           |     | 000006      | 507  | <u>นายจ้าย</u> | พานิช        |          |
| 20       |            | 01/12/2011      | BB0055000         | 0574           | RB005500    | 00714   | 00000   | 0622/1           |    | %L)8h5v     | วุฒิฉัวนเ  | าลิน 32       |     | 000006      | 522  | นายทรงวุ       | พิฉัวนกล้ะ   | #L       |
| 21       |            | 01/12/2011      | BB0055000         | 0577           | RB005500    | 00718   | 00000   | 0638/2           |    | นางแล้ว     | ดวงจัก     | 38/1          |     | 000006      | 538  | นายวิชาญ       | ชัย เอียด    | L 941    |
| 22       |            | 01/12/2011      | BB0055000         | 0577           | RB005500    | 00718   | 00000   | 0638/2           |    | ขางแล้ว     | ดวงจักร    | 38/1          |     | 000006      | 538  | นายวิชาญ       | ชัย เอียด    | L 943    |
| 23       |            | 01/12/2011      | BB0055000         | 0578           | RB005500    | 00719   | 00000   | 0641/1           |    | นางธมป      | 50 UND5    | ุณ 26         |     | 000006      | 541  | นางสมปอ        | งบากชุบ      |          |
| 24<br>•  |            | 01/12/2011      | BB0055000         | 0569           | RB005500    | 00705   | 00000   | 0649/1           |    | ระวงระกา.   | กรณี ครีร  | กทธง 6        | 1 ! | 000006      | 549  | 1% มางพ.ราภ    | รณีเครีชท    | ₽ 4<br>► |
| Defa     | ult_Viev   | v               |                   |                |             |         |         |                  |    |             |            |               |     |             |      |                |              | ۹ Þ      |
| สุ่มตยใบ | เจ่ายเงิน  | กำหนดวันใน_ด 10 | )7 Records        |                |             |         |         |                  |    |             |            |               |     |             |      | 12             |              |          |

รูปที่ 3 - 153 แสดงรายการที่สุ่มตัวอย่างใบจ่ายเงิน โดยใช้แบบกำหนดวันในแต่ละเดือน

| 21. เมนู | : สุ่มตัวอย่างใบส่งน้ำยาง    |
|----------|------------------------------|
|          | <b>รหัส Script</b> : RUB5003 |

#### วัตถุประสงค์การตรวจสอบ

เพื่อยืนยันความมีอยู่จริง และความถูกต้องของเอกสารใบส่งน้ำยาง

#### หลักฐานที่ใช้ในการตรวจสอบ

รายงานการขายน้ำยางตามช่วงเวลาที่ตรวจสอบ เพื่อใช้เป็นแนวทางในการ กำหนดระดับความเชื่อมั่น และค่านัยสำคัญ ซึ่งเป็นตัวแปรที่สำคัญในการสุ่มตัวอย่าง

#### Table & Field ที่ใช้ในการตรวจสอบ

| ltem | Table               | Field Name      |
|------|---------------------|-----------------|
| 1    | rubber_sell         | sell_billing_no |
| 2    | rubber_member_buyer | rubber_buyer_id |

#### วิธีการตรวจสอบ

# กรณีที่ 1 สุ่มตัวอย่างใบส่งน้ำยางระดับความเชื่อมั่น

- คำสั่ง EXTRACT เพื่อคัดลอกข้อมูลจากแฟ้มข้อมูลซื้อราคาน้ำยาง โดยมี เงื่อนไขว่า วันที่ทำการที่ขายน้ำยางอยู่ในช่วงกำหนดการตรวจสอบตามที่ กำหนด
- คำสั่ง JOIN เพื่อเชื่อมโยงแฟ้มข้อมูลซื้อราคาน้ำยางกับแฟ้มข้อมูลสมาชิก ผู้ซื้อน้ำยางตามรหัสผู้ซื้อ
- 3. คำสั่ง INDEX เพื่อใช้จัดเรียงข้อมูลตามวันที่ทำการที่ขายน้ำยาง
- 4. คำสั่ง STATISTICS เพื่อใช้ในการคำนวณหาค่าสถิติด้วยจำนวนเงินที่จ่าย
- คำสั่ง SIZE เพื่อช่วยในการคำนวณช่วงแบ่งข้อมูลเพื่อใช้ในการสุ่มตัวอย่าง ตามระดับนัยสำคัญและจำนวนรายการที่จะสุ่มตัวอย่าง
- คำสั่ง SAMPLE เพื่อใช้ในการสุ่มตัวอย่างใบส่งน้ำยางแบบรายการไปยัง แฟ้มข้อมูลสุ่มตัวอย่างใบส่งน้ำยางความเชื่อมั่น

## กรณีที่ 2 สุ่มตัวอย่างใบส่งน้ำยางตามเลขที่ ทุก ๆ ลำดับ

- คำสั่ง EXTRACT เพื่อคัดลอกข้อมูลจากแฟ้มข้อมูลซื้อราคาน้ำยาง โดยมี เงื่อนไขว่า วันที่ทำการที่ขายน้ำยางอยู่ในช่วงกำหนดการตรวจสอบตามที่ กำหนด
- คำสั่ง JOIN เพื่อเชื่อมโยงแฟ้มข้อมูลซื้อราคาน้ำยางกับแฟ้มข้อมูลสมาชิก ผู้ซื้อน้ำยางตามรหัสผู้ซื้อ
- คำสั่ง INDEX เพื่อใช้จัดเรียงข้อมูลตามวันที่ทำการที่ขายน้ำยางและเลขที่ เอกสาร
- คำสั่ง EXTRACT เพื่อคัดลอกข้อมูลการสุ่มตัวอย่างใบส่งยาง สุ่มตัวอย่าง ตามเลขที่ ทุกๆ เลขที่ไปยังแฟ้มข้อมูลสุ่มตัวอย่างใบส่งน้ำยางตามเลขที่

# กรณีที่ 3 สุ่มตัวอย่างใบส่งน้ำยาง ตามวันที่ทำรายการ ทุก ๆ...วัน

- คำสั่ง EXTRACT เพื่อคัดลอกข้อมูลจากแฟ้มข้อมูลซื้อราคาน้ำยาง โดยมี เงื่อนไขว่า วันที่ทำการที่ขายน้ำยางอยู่ในช่วงกำหนดการตรวจสอบตามที่ กำหนด
- คำสั่ง JOIN เพื่อเชื่อมโยงแฟ้มข้อมูลซื้อราคาน้ำยางกับแฟ้มข้อมูลสมาชิก ผู้ซื้อน้ำยางตามรหัสผู้ซื้อ
- คำสั่ง INDEX เพื่อใช้จัดเรียงข้อมูลตามวันที่ทำการที่ขายน้ำยางและเลขที่ เอกสาร
- คำสั่ง SUMMARIZE เพื่อใช้ในการจัดกลุ่มข้อมูลตามวันที่ทำการที่ขายน้ำ ยาง
- 5. คำสั่ง INDEX เพื่อใช้จัดเรียงข้อมูลตามวันที่ทำการที่ขายน้ำยาง
- คำสั่ง EXTRACT เพื่อคัดลอกข้อมูลผลลัพธ์สุ่มตัวอย่างใบส่งยาง ตามวันที่ทำ รายการ ทุกๆวัน ไปยังแฟ้มข้อมูลสุ่มตัวอย่างใบส่งน้ำยางตามวันทำการ

# กรณีที่ 4 สุ่มตัวอย่างใบส่งน้ำยาง โดยกำหนดวันในแต่ละเดือน

 คำสั่ง EXTRACT เพื่อคัดลอกข้อมูลจากแฟ้มข้อมูลซื้อราคาน้ำยาง โดยมี เงื่อนไขว่า วันที่ทำการที่ขายน้ำยางอยู่ในช่วงกำหนดการตรวจสอบตามที่ กำหนด

- คำสั่ง JOIN เพื่อเชื่อมโยงแฟ้มข้อมูลซื้อราคาน้ำยางกับแฟ้มข้อมูลสมาชิก ผู้ซื้อน้ำยางตามรหัสผู้ซื้อ
- คำสั่ง INDEX เพื่อใช้จัดเรียงข้อมูลตามวันที่ทำการที่ขายน้ำยางและเลขที่ เอกสาร
- คำสั่ง EXTRACT เพื่อคัดลอกข้อมูลผลลัพธ์สุ่มตัวอย่างใบส่งยาง ตามวันที่ทำ รายการ ทุกๆ...วัน โดยมีเงื่อนไขว่าวันที่ทำการรายการจะต้องตรงกับวันที่ทำ รายการ ทุกๆ วันที่กำหนดไปยังแฟ้มสุ่มตัวอย่างใบส่งยางกำหนดวันในเดือน

เลือกเมนู ตรวจสอบระบบบัญชีรวบรวมน้ำยางพารา > สุ่มตัวอย่าง > สุ่มตัวอย่างใบส่งน้ำยาง ดังรูปที่ 3 – 154 เมนูรายละเอียดสุ่มตัวอย่างใบส่งน้ำยาง

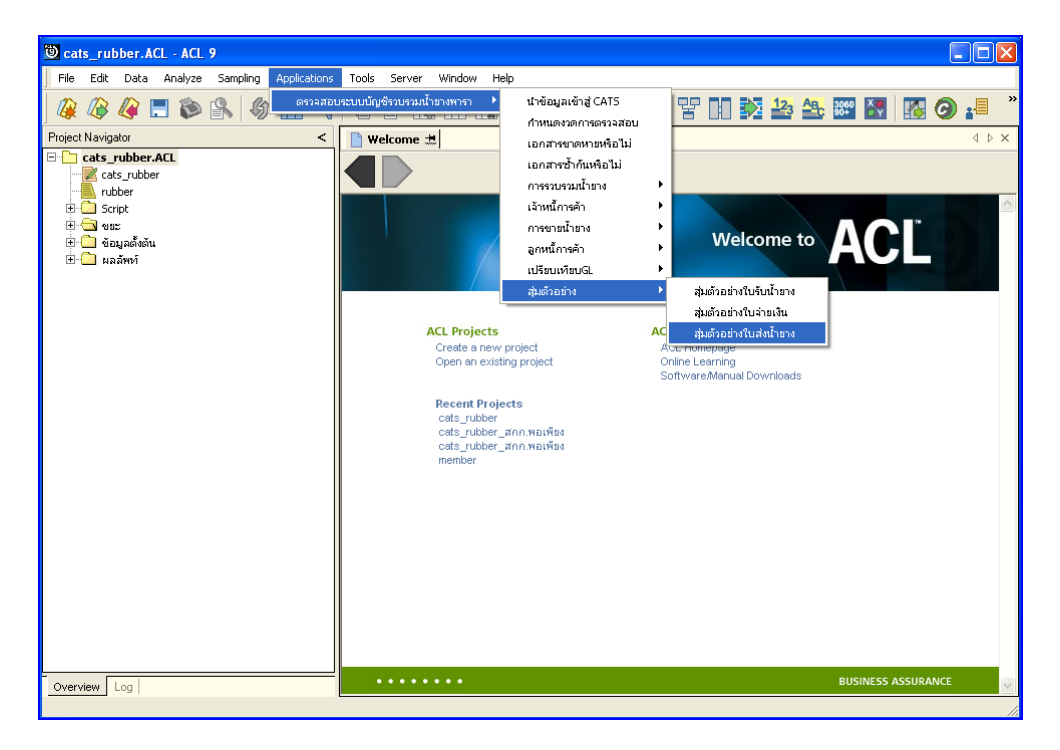

รูปที่ 3 - 154 เมนูรายละเอียดสุ่มตัวอย่างใบส่งน้ำยาง

เลือกวิธีในการสุ่มตัวอย่าง ดังรูปที่ 3-155 การเลือกวิธีในการสุ่มตัวอย่าง

| การสุ่มตัวอย่าง 🔀                                    |
|------------------------------------------------------|
| สุ่มตัวอย่างใบส่งน้ำยาง                              |
| เลือกวิธีสุ่ม                                        |
| 💿 สุ่มตัวอย่างใบส่งน้ำยางระดับความเชื่อมั่น          |
| 💭 สู่มตัวอย่างใบส่งน้ำยางตามเลขที่ ทุก ๆ ลำดับ       |
| 🔘 สู่มตัวอย่างใบส่งน้ำยางตามวันที่ทำรายการ ทุก ๆ วัน |
| 💭 สู่มตัวอย่างใบส่งน้ำยางโดยกำหนดวันในแต่ละเดือน     |
| OK<br>Cancel                                         |

รูปที่ 3 - 155 การเลือกวิธีในการสุ่มตัวอย่าง

### ผลลัพธ์จากการประมวลผล

เลือกวิธีสุ่มตัวอย่างใบส่งน้ำยางได้ 3 วิธี คือ วิธีที่ 1 สุ่มตัวอย่างใบส่งน้ำยางระดับความเชื่อมั่น วิธีที่ 2 สุ่มตัวอย่างใบส่งน้ำยางตามเลขที่ ทุกๆ...ลำดับ วิธีที่ 3 สุ่มตัวอย่างใบส่งน้ำยางตามวันที่ทำรายการ ทุกๆ...วัน วิธีที่ 4 สุ่มตัวอย่างใบส่งน้ำยางโดยกำหนดวันในแต่ละเดือน

## ้วิธีที่ 1 สุ่มตัวอย่างใบส่งน้ำยางระดับความเชื่อมั่น

#### ก. วิธีการดูผลลัพธ์

ในกรณีที่เลือกวิธีในการสุ่มตัวอย่างแบบกำหนดระดับความเชื่อมั่น จะต้องกำหนด ระดับความเชื่อมั่นและค่านัยสำคัญเป็นจำนวนเปอร์เซ็นต์

<u>การกำหนดระดับความเชื่อมั่นและค่านัยสำคัญ</u>

- ระบุค่าความเชื่อมั่น และค่านัยสำคัญ ซึ่งค่า Default เท่ากับ 95 และ 5 เปอร์เซ็นต์ ตามลำดับ
- ตัวอย่างเช่น สุ่มตัวอย่างใบส่งน้ำยางโดยกำหนดระดับความเชื่อมั่น ร้อยละ : 95 และค่านัยสำคัญ ร้อยละ : 5 ดังรูปที่ 3 - 156 กำหนดเงื่อนไขการสุ่มตัวอย่างแบบ กำหนดระดับความเชื่อมั่น

| การสุ่มตัวอย่าง           |                  |
|---------------------------|------------------|
| กำหนดเงื่อนไขการสุ่มตัว:  | อย่างใบส่งน้ำยาง |
| ระดับความเชื่อมั่น ร้อยละ | 95               |
| ค่านัยสำคัญ ร้อยละ        | 5                |
| OK<br>Cancel              |                  |

รูปที่ 3 - 156 กำหนดเงื่อนไขการสุ่มตัวอย่างแบบกำหนดระดับความเชื่อมั่น

ผลลัพธ์แสดงข้อมูลใบส่งน้ำยางจากการสุ่มตัวอย่างตามเงื่อนไขที่กำหนด ที่ตาราง สุ่มตยใบส่งน้ำยางความเชื่อมั่น โดยประกอบด้วยรายละเอียดได้แก่ วันที่ เลขที่เอกสาร รหัสผู้ซื้อ ชื่อผู้ซื้อ และข้อมูลน้ำยาง โดยเรียงตามวันที่ ดังรูปที่ 3 – 157 แสดงรายการที่สุ่มตัวอย่าง ใบส่งน้ำยาง โดยใช้แบบกำหนดระดับความเชื่อมั่น

| Ö     | cats_      | rubber.A      | CL - ACL    | 9       |         |          |        |       |            |       |          |                    |          |        |     |   |         |       |            |   |     |    |      |        |        |       |                                  | ×        |
|-------|------------|---------------|-------------|---------|---------|----------|--------|-------|------------|-------|----------|--------------------|----------|--------|-----|---|---------|-------|------------|---|-----|----|------|--------|--------|-------|----------------------------------|----------|
| F     | ile E      | dit Data      | Analyze     | Sam     | pling   | Applic   | ations | Tools | ; Sei      | rver  | Window   | / Н                | elp      |        |     |   |         |       |            |   |     |    |      |        |        |       |                                  |          |
| 10    | n n        |               | <b>—</b> 🛳  | r()     | 0       |          |        |       |            |       |          |                    |          |        | 112 |   | 0/      |       |            |   | 12. | AB | 3060 | Xa     |        |       |                                  | »        |
| 4     | <u>ж и</u> | <b>&gt;</b> < |             |         |         | НП       | 1      | "     |            |       | ĽĽĽ      | 山翁                 | 9        | 2      |     | Ð | 70      | Ē     | ЦIJ        | V |     |    | 90+  | ΩY     | НФ     | 9     |                                  |          |
|       | ) Weld     | :ome 🛲 👖      | 🚺 สุ่มคย ใบ | ส่งน้ำย | างความ  | แชื่อม้า | น      |       |            |       |          |                    |          |        |     |   |         |       |            |   |     |    |      |        |        |       | $\triangleleft \ \triangleright$ | ×        |
|       |            |               | Filter:     |         |         |          |        |       |            |       |          |                    |          |        |     |   |         |       |            |   |     |    |      |        |        | Index | c                                |          |
|       |            | - 🖌 🚜         |             |         |         |          |        |       |            |       |          |                    |          |        |     |   |         |       |            |   |     |    |      |        | _      | Oler  |                                  | _        |
|       | r v        | Y 3%          | 1           |         |         |          |        |       |            |       |          |                    |          |        |     |   |         |       |            |   |     |    |      |        | •      | Throu | 10)                              | <u> </u> |
|       |            | วันที่        |             | . នេច   | ที่เอกส | 115      |        | 5     | ក់ខណ្ឌដំ ខ | 5     | วัลยุร   | in .               |          |        |     |   | น้ำหนัก | ยางสร |            |   | I   | RC | ો    | าหนักย | างแห้ง |       | ราคา                             | <u> </u> |
| 1     |            | 19/3          | 0/2011      | SBO     | 05501   | 0000     | 1      | 0     | 0E000      | 00000 | 1 บริษัท | រកតាត្             | 194757   | ⊾พี∩ช์ |     |   | 6       | 80.00 | ۱ <u> </u> |   | 31. | 60 |      | 2      | 14.88  |       |                                  |          |
| 2     |            | 07/3          | 1/2011      | SBO     | 05501   | 0000     | 2      | 0     | 0E000      | 00000 | 1 บริษัท | រកតាត្             | 194757   | เพิกซ์ |     |   | 11      | 35.00 | ۱ <u> </u> |   | 36  | 70 |      | 4      | 16.55  |       |                                  |          |
| 3     |            | 07/3          | 1/2011      | SBO     | 05501   | 0000:    | 3      | 0     | 0E000      | 00000 | 1 บริษัท | រកតាត្             | 194757   | เพิกซ์ |     |   | 24      | 25.00 | L          |   | 69  | 20 |      | 8      | 56.03  |       |                                  | -        |
| 4     |            | 03/3          | 2/2011      | SBO     | 05501   | 0000     | 4      | 0     | 0E000      | 00000 | 1 บริษัท | រកាត្              | 194757   | เพิกซ์ |     |   | 17      | 75.00 | L          |   | 37. | 90 |      | 6      | 72.73  |       |                                  |          |
| 5     |            | 07/3          | 2/2011      | SBO     | 05501   | 0000     | 5      | 0     | 0E000      | 00000 | 1 บริษัท | កើត                | 194757   | เพิกซ์ |     |   | 19      | 45.00 | L          |   | 37. | 50 |      | 7      | 29.38  |       |                                  |          |
| 6     |            | 07/3          | 2/2011      | SBO     | 05501   | 0000     | 6      | 0     | 0E000      | 00000 | 1 บริษัท | កើត                | 194757   | เพิกซ์ |     |   | 12      | 80.00 | L          |   | 34  | 50 |      | 4      | 41.60  |       |                                  |          |
| 7     |            | 08/3          | 2/2011      | SBO     | 05501   | 10000.   | 7      | 0     | 0E000      | 00000 | 1 บริษัท | ាកា ខ្             | 394757   | ⊾พึกชั |     |   | 19      | 70.00 | 1          |   | 37  | 10 |      | 7      | 30.87  |       |                                  |          |
| 8     |            | 08/3          | 2/2011      | SBO     | 05501   | 10000    | 8      | 0     | 0E000      | 00000 | 1 บริษัท | ាក់ ខ្             | 394757   | ⊾พึกชั |     |   | 17      | 10.00 | 1          |   | 35, | 70 |      | 6      | 10.47  |       |                                  |          |
| 9     |            | 08/3          | 2/2011      | SBO     | 05501   | 10000    | 9      | 0     | 0E000      | 00000 | 1 บริษัท | ាក់ ខ្             | 394757   | ⊾พึกชั |     |   | 8       | 40.00 | 1          |   | 34  | 30 |      | 2      | 88.12  |       |                                  |          |
| 10    | )          | 09/3          | 2/2011      | SBO     | 05501   | 0001     | 0      | 0     | 0E000      | 00000 | 1 บริษัท | ាក់ ខ្             | 394757   | ⊾พึกชั |     |   | 9       | 35.00 | 1          |   | 36, | 80 |      | 3      | 44.08  |       |                                  |          |
| 13    | L          | 15/3          | 2/2011      | SBO     | 05501   | 0001.    | 1      | 0     | 0E000      | 00000 | 1 บริษัท | ាភាំា ឆ្           | 394757   | ⊾พึกชั |     |   | 19      | 60.00 | 1          |   | 36, | 20 |      | 7      | 09.52  |       |                                  |          |
| 12    | 2          | 15/3          | 2/2011      | SBO     | 05501   | 0001     | 2      | 0     | 0E000      | 00000 | 1 บริษัท | រាក់វ៉ា ឆ្         | 394757   | ⊾พึกซ์ |     |   | 4       | 00.00 | i 👘        |   | 35, | 40 |      | 1      | 41.60  |       |                                  |          |
| 13    | 3          | 05/0          | 01/2012     | SBO     | 05501   | 0001     | 3      | 0     | 0E000      | 00000 | 1 บริษัท | រាណ៍ ត្            | 3947 S 7 | ⊾พึกซ์ |     |   | 17      | 15.00 | i 👘        |   | 38, | 60 |      | 6      | 61.99  |       |                                  | 1        |
| 14    | 4          | 05/0          | 01/2012     | SBO     | 05501   | 0001     | 4      | 0     | 0E000      | 00000 | 1 บริษัท | រាណ៍ ត្            | 3947 S 7 | ⊾พึกซ์ |     |   | 8       | 00.00 | 1          |   | 34  | 00 |      | 2      | 72.00  |       |                                  | 1        |
| 13    | 5          | 06/0          | 01/2012     | SBO     | 05501   | 0001     | 5      | 0     | 0E000      | 00000 | 1 บริษัท | រាណ៍ ត្            | 194757   | ⊾พึกซ์ |     |   | 18      | 85.00 | 1          |   | 39, | 00 |      | 7      | 35.15  |       |                                  |          |
| 16    | 5          | 06/0          | 01/2012     | SBO     | 05501   | 0001     | 6      | 0     | 0E000      | 00000 | 1 บริษัท | រាណ៍ ឆ្            | 194757   | ⊾พึกชั |     |   | 18      | 85.00 | 1          |   | 39  | 00 |      | 7      | 35.15  |       |                                  |          |
| 11    | 7          | 06/0          | 1/2012      | SBO     | 05501   | 0001     | 7      | 0     | 0E000      | 00000 | 1 บริษัท | រាភ័រ ធ្           | 194757   | ⊾พึกซ์ |     |   | 14      | 00.00 | 1          |   | 36  | 70 |      | 5      | 13.80  |       |                                  | 1        |
| 18    | 3          | 06/0          | 1/2012      | SBO     | 05501   | 0001     | 8      | 0     | 0E000      | 00000 | 1 บริษัท | រាកាត្             | 194757   | ⊾พึกซ์ |     |   | 18      | 85.00 | 1          |   | 39  | 00 |      | 7      | 35.15  |       |                                  |          |
| 19    | 9          | 06/0          | 1/2012      | SBO     | 05501   | 0001     | 9      | 0     | 0E000      | 00000 | 1 บริษัท | កើត                | 194757   | ⊾พึกซ์ |     |   | 14      | 00.00 | 1          |   | 36  | 70 |      | 5      | 13.80  |       |                                  | 1        |
| 20    | )          | 07/0          | 1/2012      | SBO     | 05501   | 0002     | 0      | 0     | 0E000      | 00000 | 1 บริษัท | កើត                | 194757   | ⊾พึกชั |     |   | 19      | 40.00 | 1          |   | 39  | 70 |      | 7      | 70.18  |       |                                  | 1        |
| 23    | L          | 07/0          | 01/2012     | SBO     | 05501   | 0002     | 1      | 0     | 0E000      | 00000 | 1 บริษัท | ารักลุ             | 394757   | เพ็กซ์ |     |   | 19      | 30.00 | 1          |   | 37, | 50 |      | 7      | 23.75  |       |                                  | 1        |
| 22    | 2          | 07/0          | 01/2012     | SBO     | 05501   | 0002     | 2      | 0     | 0E000      | 00000 | 1 บริษัท | ารักล              | 394757   | เพ็กซ์ |     |   | 4       | 30.00 | 1          |   | 32  | 20 |      | 1      | 38.46  |       |                                  | 1        |
| 23    | 3          | 08/0          | 01/2012     | SBO     | 05501   | 0002     | 3      | 0     | 0E000      | 00000 | 1 บริษัท | 19កំ11 ឆ           | 394757   | เพ็กซ์ |     |   | 16      | 40.00 | 1          |   | 37, | 30 |      | 6      | 11.72  |       |                                  | Ϊ        |
| 24    | 1          | 1 0970        | 01/2012     | SBO     | 05501   | 0002     | 4      | 0     | 0E000      | 00000 | 1 บริษัท | 19न <u>ा</u> ँ11 ឆ | 194757   | เพ็กซ์ |     |   | 19      | 55.00 | ı İ        |   | 35. | 60 |      | 6      | 95.98  |       |                                  | ╼        |
|       |            |               |             |         |         |          |        |       | 1          |       |          |                    |          |        |     |   |         |       |            |   |     |    |      |        |        |       |                                  |          |
|       | efault     | _View         |             |         |         |          |        |       |            |       |          |                    |          |        |     |   |         |       |            |   |     |    |      |        |        |       | 4                                | ⊳        |
| สุ่มต | ยใบส่ง     | น้ำยางความเ   | ชื่อมั่น 5  | 6 Recor | ds      |          |        |       |            |       |          |                    |          |        |     |   |         |       |            |   |     |    |      |        | 12     | ; 🦳   |                                  | //       |

รูปที่ 3 - 157 แสดงรายการที่สุ่มตัวอย่างใบส่งน้ำยาง โดยใช้แบบกำหนดระดับความเชื่อมั่น

# วิธีที่ 2 สุ่มตัวอย่างใบส่งน้ำยางตามเลขที่ ทุก ๆ...ลำดับ

# ก. วิธีการดูผลลัพธ์

เลือกวิธีสุ่มตัวอย่างใบส่งน้ำยางตามเลขที่ ทุกๆ...ลำดับ ดังรูปที่ 158 เลือกวิธีในการ สุ่มตัวอย่างแบบตามเลขที่ ทุกๆ...ลำดับ

| การสุ่มตัวอย่าง 🔀                                    |
|------------------------------------------------------|
| สุ่มตัวอย่างใบส่งน้ำยาง                              |
| เลือกวิธีสุ่ม                                        |
| 💭 สู่มตัวอย่างใบส่งน้ำยางระดับความเชื่อมั่น          |
| 💽 สู่มตัวอย่างใบส่งน้ำยางตามเลขที่ บุก ๆ ลำดับ       |
| 🔘 สู่มตัวอย่างใบส่งน้ำยางตามวันที่ทำรายการ ทุก ๆ วัน |
| 💭 สู่มตัวอย่างใบส่งน้ำยางโดยกำหนดวันในแต่ละเดือน     |
| OK<br>Cancel                                         |

รูปที่ 3 - 158 เลือกวิธีในการสุ่มตัวอย่างแบบตามเลขที่ ทุกๆ...ลำดับ

ในกรณีที่เลือกวิธีสุ่มตัวอย่างใบส่งน้ำยางตามเลขที่ ทุกๆ...ลำดับ จะต้องระบุลำดับที่ เริ่มต้นเอกสาร ลำดับที่ให้เลือกต่อ และ CUT OFF จำนวนเงินที่สูงกว่า (บาท) ดังรูปที่ 3-159 กำหนดเงื่อนไขการสุ่มตัวอย่างแบบตามเลขที่ ทุกๆ...ลำดับ

| การสุ่มด้วอย่าง                         |       |  |
|-----------------------------------------|-------|--|
| กำหนดเงื่อนไขการสุ่มตัวอย่างใบส่งน้ำยาง |       |  |
| เริ่มต้นเอกสารสำดับที่                  | 1     |  |
| เลือกต่อบุก ๆ สำดับที่                  | 10    |  |
| CUT OFF จำนวนเงินที่สูงกว่า (บาท)       | 80000 |  |
| OK<br>Cancel                            |       |  |

รูปที่ 3 - 159 กำหนดเงื่อนไขการสุ่มตัวอย่างแบบตามเลขที่ ทุกๆ...ลำดับ

ผลลัพธ์แสดงข้อมูลใบส่งน้ำยางจากการสุ่มตัวอย่างแบบตามเลขที่ กำหนดเอกสาร เลขที่ใบส่งน้ำยางเริ่มต้นลำดับที่ 1 และแสดงต่อทุกๆลำดับที่ 10 ที่ตารางสุ่มตยใบส่งน้ำยางตาม เลขที่ โดยประกอบด้วยรายละเอียด ได้แก่ วันที่ เลขที่เอกสาร รหัสผู้ซื้อ ชื่อผู้ซื้อ และข้อมูลน้ำยาง โดยเรียงตามวันที่ ดังรูปที่ 3 – 160 แสดงรายการที่สุ่มตัวอย่างใบส่งน้ำยาง โดยใช้แบบตามเลขที่ ทุกๆ...ลำดับ

| File Edit Data Analyze Sampling Applications Tools Server Window Help                                                                                                    | Pie Edit Deta Analyze Samping Applicators Tools Server Window Help         Pie Edit Deta Analyze Samping Applicators Tools Server Window Help         Welcome #1       RUBS003.2 #1       RUBS003.2 #1       RUBS002.2 #1       RUBS002.2 #1                                                                                                    | 🕲 cats rub       | her ACL - ACL    | 9                      |                  |                        |              |       |                |                                       |  |  |  |
|----------------------------------------------------------------------------------------------------|----------------------------------------------------------------------------------------------------|------------------|------------------|------------------------|------------------|------------------------|--------------|-------|----------------|---------------------------------------|--|--|--|
| 100       Color       1000       20170       1100       120         200       Color       Color <th>10       Cuto       Minore       Minore       &lt;</th> <th>Eile Edit</th> <th>Data Opalyze</th> <th>Sampling Application</th> <th>c Toolc Server V</th> <th>öndow Help</th> <th></th> <th></th> <th></th> <th></th>                                                                   | 10       Cuto       Minore       Minore       <                                                                                                    | Eile Edit        | Data Opalyze     | Sampling Application   | c Toolc Server V | öndow Help             |              |       |                |                                       |  |  |  |
| Welcome ±       C       C                                                                                                    | Image: Control of the second second |                  |                  |                        |                  |                        |              |       |                | <b>•</b> • »                          |  |  |  |
| Welcome ±         RUBSSON2, ±         Перши Палавана Правила Правил                                                                                                    | Webcome # 1 Russ003.2 # 1 линайцизиципантиций         Index:           Pile:         Index:         Index:           Normality         Staf Lanahu         Staf Lanahu         Staf Lanahu         Index:         Index:           1         Staf Lanahu         Staf Lanahu         Staf Lanahu         Staf Lanahu         Index:         Index:           1         Staf Lanahu         Staf Lanahu         Staf Lanahu         Staf Lanahu         Top:         Index:         Index:                                                                                                    | 🚇 🕼              | 🦧 🔚 🔊            | 🖺   Ø 🎹 🔫              |                  | 🛛 🗔 🕗 🛓                | 1 🖉 🖉 🐮      |       | c 3060         | <b>@ </b>                             |  |  |  |
| Index         Index           Piler         Index         None         None           Image: Image:                                                                                                    | Filter:         Index:           3         3         19/10/2011         SB00550100001         00E00000001         + 55%% squart 1, find         680.00         31.60         21.4.88         2           1         07/11/2011         SB00550100031         00E00000001         + 55%% squart 1, find         2425.00         66 ; 20         709.52           3         15/12/2011         SB00550100021         00E00000001         + 55%% squart 1, find         1930.00         37; 50         723.75           5         21/01/2012         SB00550100028         00E00000001         + 55%% squart 1, find         1985.00         37; 50         723.75           6         22/01/2012         SB00550100021         00E00000001         + 55%% squart 1, find         1985.00         35; 80         710.63           8         28/01/2012         SB00550100051         00E00000001         + 55%% squart 1, find         1985.00         35; 80         710.63           8         28/01/2012         SB00550100051         00E00000001         + 55%% squart 1, find         1940.00         33; 30         646.02                                                                                                    | Welcome          | : 🛲 📜 RUB5003.   | _2 🛲 🎹 สุ่มคยใบส่งป้า: | ยางกามเลขที่     |                        |              |       |                | $\triangleleft \triangleright \times$ |  |  |  |
| Non         Non         Non           Non         Non         Non         Non           Non         Non         Non         Non         Non           Non         Non         Non         Non         Non         Non           Non         Non         Non         Non         Non         Non           Non         Non         Non         Non         Non         Non           Non         Non         Non         Non         Non         Non           Non         Non         Non         Non         Non         Non           Non         Non         Non         Non         Non         Non           Non         Non         Non         Non         Non         Non           Non         Non         Non         Non         Non         Non           Non         Non         Non         Non         Non         Non           Non         Non         Non         Non         Non         Non           Non         Non         Non         Non         Non         Non           Non         Non         Non         Non         Non         Non     <                                                                                                    | Norma         Norma           Norma         Norma           Norma <thnorma< th="">           Norma<th colspan="12">Filter. Index:</th></thnorma<>                                                                                                    | Filter. Index:   |                  |                        |                  |                        |              |       |                |                                       |  |  |  |
| 3xd         undianar         thighs         dighs         dighs         undianar         thighs         dighs         undianar         undianar <thundianar< th="">         undianar         undianar</thundianar<>                                                                                                    | Normality         Normality         <                                                                                                    | 🐎 🗶 🚽            | e 🚜              |                        |                  |                        |              |       | -              | (None)                                |  |  |  |
| Ναή         ιεσίιαιαιτ         τδάχθα         βεχθα         βεχθα         βεχθα         Γιπτ           1         19/10/2011         SB00550100001         00E00000001         υδύλληματιτική         660.00         31;0         214.88         ×           2         07/11/2011         SB00550100003         00E00000001         υδύλληματιτική         242.00         69;20         856.03         .           3         15/12/2011         SB00550100021         00E00000001         υδύλληματιτική         1960.00         36;20         7705.2           4         07/01/2012         SB00550100021         00E00000001         υδύλληματιτική         1930.00         37;50         723.75           21/01/2012         SB00550100031         00E00000001         υδύλληματιτική         1930.00         37;50         744.38           6         22/01/2012         SB00550100031         00E00000001         υδύλληματιτική         1985.00         35;60         710.63           7         26/01/2012         SB00550100051         00E00000001         υδύλληματιτική         1940.00         33;30         646.02           8         28/00/2012         SB00550100051         00E00000001         υδύλληματιτική         1940.00         33;30         646.02 <th>Suff         Lamit Langing         Triligite         Supple         Communication         DEC         Communication         T           1         19/10/2011         SB00550100001         00E0000001         utsimming white 1.6 mf         660.00         31.6 0         21.4.8         T           2         07/11/2011         SB0055010003         00E0000001         utsimming white 1.6 mf         2425.00         69:20         856.03         T           3         15/12/2011         SB00550100021         00E0000001         utsimming white 1.6 mf         1960.00         36;20         709.52         T           4         07/01/2012         SB00550100021         00E0000001         utsimming white 1.6 mf         1980.00         37;50         723.75         T           5         21/01/2012         SB00550100031         00E0000001         utsimming white 1.6 mf         1985.00         35;80         710.63           8         22/01/2012         SB00550100031         00E0000001         utsimming white 1.6 mf         1940.00         33;30         646.02           4         00F         File         S         S         S         S         S         S         S         S         S         S         S         S         S</th> <th>V V V</th> <th>r 35% j</th> <th></th> <th></th> <th></th> <th></th> <th></th> <th><u>.</u></th> <th></th> | Suff         Lamit Langing         Triligite         Supple         Communication         DEC         Communication         T           1         19/10/2011         SB00550100001         00E0000001         utsimming white 1.6 mf         660.00         31.6 0         21.4.8         T           2         07/11/2011         SB0055010003         00E0000001         utsimming white 1.6 mf         2425.00         69:20         856.03         T           3         15/12/2011         SB00550100021         00E0000001         utsimming white 1.6 mf         1960.00         36;20         709.52         T           4         07/01/2012         SB00550100021         00E0000001         utsimming white 1.6 mf         1980.00         37;50         723.75         T           5         21/01/2012         SB00550100031         00E0000001         utsimming white 1.6 mf         1985.00         35;80         710.63           8         22/01/2012         SB00550100031         00E0000001         utsimming white 1.6 mf         1940.00         33;30         646.02           4         00F         File         S         S         S         S         S         S         S         S         S         S         S         S         S                                                                                                    | V V V            | r 35% j          |                        |                  |                        |              |       | <u>.</u>       |                                       |  |  |  |
| 1       19/10/2011       5800550100001       υ000000001       υθτώνθαμανητη ιθητ       660.00       31.60       214.88       ▲         2       07/11/2011       580055010003       000000001       υθτώνθαμανητη ιθητ       2425.00       69.20       856.03         3       15/12/2011       5800550100011       000000001       υθτώνθαμανητη ιθητ       1960.00       36.20       709.52         4       07/01/2012       5800550100021       000000001       υθτώνθαμανητη ιθητ       1995.00       37.50       723.75         5       21/01/2012       5800550100021       000000001       υθτώνθαμανητη ιθητ       1995.00       37.50       744.38         6       22/01/2012       5800550100031       000000001       υθτώνθαμανητη ιθητ       1995.00       35.80       710.63         7       26/01/2012       5800550100051       000000001       υθτώνθαμανητη ιθητ       1995.00       33.30       646.02         8       28/01/2012       3800550100051       000000001       υθτώνθαμανητη ιθητ       1940.00       33.30       646.02                                                                                                    | 1         19/10/2011         SB00550100001         00E00000001         utaiwing annan infinit         680.00         31.60         214.88           2         07/11/2011         SB00550100031         00E0000001         utaiwing annan infinit         2425.00         69.20         79.52           4         07/01/2012         SB0055010021         00E0000001         utaiwing annan infinit         1960.00         36.20         709.52           5         21/01/2012         SB0055010028         00E0000001         utaiwing annan infinit         1985.00         37.50         744.38           6         22/01/2012         SB00550100028         00E0000001         utaiwing annan infinit         2000.00         36.40         728.00           7         26/01/2012         SB00550100031         00E0000001         utaiwing annan infinit         1985.00         35.80         710.63           8         28/01/2012         SB00550100051         00E0000001         utaiwing annan infinit         1940.00         33.30         646.02                                                                                                    |                  | วันที่           | เลขที่เอกดาร           | <b>ក</b> មិនលើខ  | ชื่อผู้ชื่อ            | น้ำหนักยางธด | DRC   | น้ำหนักยางแห้ง | ราคา                                  |  |  |  |
| 2         07/11/2011         580055010003         0050000001         1054mmagwarrsin6nf         2425.00         69/20         855.03                                                                                                    | 2       07/11/2011       SB0055010003       00E0000001       u+84mm#q+mnrn.fn#       1960.00       36;20       69:20       685.03         3       15/12/2011       SB0055010021       00E0000001       u+84mm#q+mnrn.fn#       1960.00       37;50       723.75         5       21/01/2012       SB0055010028       00E0000001       u+84mm#q+mnrn.fn#       1985.00       37;50       744.38         6       22/01/2012       SB0055010021       00E0000001       u+84mm#q+mnrn.fn#       1985.00       35;80       710.63         7       26/01/2012       SB0055010021       00E0000001       u+84mm#q+mnrn.fn#       1985.00       35;80       710.63         8       28/01/2012       SB00550100051       00E00000001       u+84mm#q+mnrn.fn#       1940.00       33;30       646.02                1940.00       33;33       646.02                                                                                                    | 1                | 19/10/2011       | SB00550100001          | 00E00000001      | บริษัทพัทลุงหาราเท็กซ์ | 680.00       | 31,60 | 214.88         | · · · · · · · · · · · · · · · · · · · |  |  |  |
| 3         15/12/2011         5800550100011         00E00000001         แร้สหหรัดสูงหาราเด็กร์         1960.00         36;20         709.52           4         07/01/2012         5800550100021         00E00000001         แร้สหหรัดสูงหาราเด็กร์         1930.00         37;50         723.75           5         21/01/2012         3800550100028         00E0000001         แร้สหหรัดสูงหาราเด็กร์         1985.00         37;50         744.38           6         22/01/2012         3800550100031         00E0000001         แร้สหหรัดสูงหาราเด็กร์         2000.00         36;40         728.00           7         26/01/2012         3800550100041         00E0000001         แร้สหหรัดสูงหาราเด็กร์         1985.00         35;60         710.63           8         28/01/2012         3800550100051         00E00000001         แล้มพรัดสูงหาราเด็กร์         1940.00         33;30         646.02                                                                                                    | 3       15/12/2011       SB00550100011       00E00000001       ufterwint summary in fine       1960.00       36;20       709.52         4       07/01/2012       SB00550100021       00E00000001       ufterwint summary in fine       1930.00       37;50       723.75         5       21/01/2012       SB00550100028       00E00000001       ufterwint summary in fine       1985.00       37;50       723.75         6       22/01/2012       SB0055010031       00E00000001       ufterwint summary in fine       1985.00       36;40       728.00         7       26/01/2012       SB0055010031       00E00000001       ufterwint summary infine       1985.00       35;80       710.63         8       28/01/2012       SB0055010051       00E0000001       ufterwint summary infine       1940.00       33;30       646.02         <                 8                  9                    8             <                                                                                                    | 2                | 07/11/2011       | \$B00550100003         | 00E00000001      | บริษัทพัทลุงหาราเท็กซั | 2425.00      | 69;20 | 856.03         | · · ·                                 |  |  |  |
| 4         07/01/2012         5800550100021         000000001         เข้าสำหรัดสูงหารระโตรี         1930.00         37,50         723.75           5         21/01/2012         5800550100028         000000001         เข้าสำหรัดสูงหารระโตรี         1985.00         37,50         744.38           6         22/01/2012         5800550100031         000000001         เข้าสำหรัดสูงหารระโตรี         2000.00         36:40         728.00           7         26/01/2012         5800550100041         000000001         เข้าสำหรัดสูงหารระโตรี         1985.00         35:80         710.63           8         28/01/2012         3800550100051         000000001         เข้าสำหรัดสูงหารระโตรี         1940.00         33:30         646.02                                                                                                    | 4       07/01/2012       SB00550100021       00E00000001       ufebwing warran find       1995.00       37;55       723.75         6       12/01/2012       SB00550100031       00E00000001       ufebwing warran find       1995.00       36;40       728.00         7       28/01/2012       SB00550100031       00E00000001       ufebwing warran find       1995.00       35;80       710.63         8       28/01/2012       SB00550100051       00E00000001       ufebwing warran find       19940.00       33;30       646.02         <       End of File >>                Defoult_wire                                                                                                    | 3                | 15/12/2011       | SB00550100011          | 00E00000001      | บริษัทพัทลุงหาราเทิกขึ | 1960.00      | 36,20 | 709.52         |                                       |  |  |  |
| 5         21/01/2012         58000550100028         0000000001         1054mm4ng + mm1 n fmf         1905.00         37(50         744.38         .           6         22/01/2012         5800550100001         000000001         1054mm4ng + mm1 n fmf         2000.00         36(40         728.00         .           7         26/01/2012         5800550100041         000000001         1454mm4ng + mm1 n fmf         1985.00         35(80         710.63         .           8         28/01/2012         5800550100051         0000000001         1454mm4ng + mm1 n fmf         1940.00         33(30         646.02         .           <<         End of File >>           000000001         1454mm4ng + mm1 n fmf         1940.00         33(30         646.02         .                                                                                                    | 5       21/11/2012       SB0055010028       00E00000000       toffwrmig warran finfe       1995.00       37,50       744.38         6       22/01/2012       SB00550100031       00E00000001       ufsWrmig warran finfe       1985.00       35,80       710.63         7       26/01/2012       SB00550100051       00E00000001       ufsWrmig warran finfe       1985.00       35,80       710.63         8       28/01/2012       SB00550100051       00E00000001       ufsWrmig warran finfe       1940.00       33,30       646.02               1940.00       33,30       646.02                                                                                                    | 4                | 07/01/2012       | SB00550100021          | 00E00000001      | บริษัทพัทลุงหาราเทิกขึ | 1930.00      | 37,50 | 723.75         |                                       |  |  |  |
| b     22/01/2012     5800550100051     00E00000001     เรษาที่หลังหาราะที่กษี     2000.00     35:00     728.00       7     26/01/2012     3800550100051     00E00000001     แร้ษรีที่ที่หรือหาราะที่กษี     1985.00     35:00     710.63       8     28/01/2012     3800550100051     00E00000001     แร้ษรีที่ที่หรือหาราะที่กษี     1940.00     33:30     646.02       <<     End of File >>                                                                                                    | b         22/11/2012         SB0055010031         00E0000001         breakming which is the field of the streng which is the field of the streng which is the field of the streng which is the field of the streng which is the field of the streng which is the field of the streng which is the field of the streng which is the field of the streng which is the streng which is the streng whic                                     | 5                | 21/01/2012       | SB00550100028          | 00E00000001      | บริษัทพ์ทลุงหาราเทิกซิ | 1985.00      | 37,50 | 744.38         | <u> </u>                              |  |  |  |
| 7 126701/2012 5800550100051 00E00000001 いいたいかか 15161か 1995.00 35580 710.53 .<br>8 28/01/2012 5800550100051 00E00000001 いかがかちゃいちゃらのき 1940.00 33:30 646.02 .<br><< End of File >>                                                                                                    | 7         28/01/2012         SB005S0100041         00E0000001         V#WWM#qWhith##         1985.00         33;80         710.63           8         28/01/2012         SB005S0100051         00E00000001         V#WWM#qWhith##         1940.00         33;30         646.02           <         End of File >>           1940.00         33;30         646.02                     0                  0                   0                                                                                                    | 6                | 22/01/2012       | SB00550100031          | UUEUUUUUUU       | บรษทพทลุงหาราเทกซ      | 2000.00      | 36;40 | 728.00         | <u> </u>                              |  |  |  |
| 0         26/01/2012         2500350200051         00220000001         0180000001         1940.00         35330         646.02         .           <<         End of File >> <t< th=""><th>0         22/11/21/2         3500350100031         000000001         1940.00         33,30         646.02               1940.00         33,30         646.02</th><th>7</th><th>26/01/2012</th><th>SB00550100041</th><th>00E0000001</th><th>บรษทพทลุงหาราเทกซ</th><th>1985.00</th><th>35,80</th><th>710.63</th><th></th></t<>                                                                                                    | 0         22/11/21/2         3500350100031         000000001         1940.00         33,30         646.02               1940.00         33,30         646.02                                                                                                    | 7                | 26/01/2012       | SB00550100041          | 00E0000001       | บรษทพทลุงหาราเทกซ      | 1985.00      | 35,80 | 710.63         |                                       |  |  |  |
|                                                                                                    | And of Fife 22                                                                                                    | °                | 28/01/2012       | 3800550100051          | 0020000001       | บรษทพทลุงพาราเทกช      | 1940.00      | 33,30 | 646.02         | ·                                     |  |  |  |
|                                                                                                    | ▼<br>Default_view                                                                                                    |                  | < End of Fi      | 16 //                  |                  |                        |              |       |                |                                       |  |  |  |
|                                                                                                    | <                                                                                                    |                  |                  |                        |                  |                        |              |       |                |                                       |  |  |  |
|                                                                                                    | ▲<br>Default_view                                                                                                    |                  |                  |                        |                  |                        |              |       |                |                                       |  |  |  |
|                                                                                                    | ▲<br>Default_view                                                                                                    |                  |                  |                        |                  |                        |              |       |                |                                       |  |  |  |
|                                                                                                    | ▲<br>Default_view                                                                                                    |                  |                  |                        |                  |                        |              |       |                |                                       |  |  |  |
|                                                                                                    | ▲<br>Default_View                                                                                                    |                  |                  |                        |                  |                        |              |       |                |                                       |  |  |  |
|                                                                                                    | ▲<br>Default_View                                                                                                    |                  |                  |                        |                  |                        |              |       |                |                                       |  |  |  |
|                                                                                                    | ▲<br>Default_View                                                                                                    |                  |                  |                        |                  |                        |              |       |                |                                       |  |  |  |
|                                                                                                    | Default_View                                                                                                    |                  |                  |                        |                  |                        |              |       |                |                                       |  |  |  |
|                                                                                                    | ▲<br>Default_View                                                                                                    |                  |                  |                        |                  |                        |              |       |                |                                       |  |  |  |
|                                                                                                    | I Default_View                                                                                                    |                  |                  |                        |                  |                        |              |       |                |                                       |  |  |  |
|                                                                                                    | Default_View                                                                                                    |                  |                  |                        |                  |                        |              |       |                |                                       |  |  |  |
|                                                                                                    | Default_View                                                                                                    |                  |                  |                        |                  |                        |              |       |                |                                       |  |  |  |
|                                                                                                    | Cefault_View                                                                                                    |                  |                  |                        |                  |                        |              |       |                | -                                     |  |  |  |
|                                                                                                    | Default_View                                                                                                    |                  |                  |                        |                  |                        |              | i     |                | •                                     |  |  |  |
| Default View                                                                                                    |                                                                                                    | Default Viev     | w                |                        |                  |                        |              |       |                | 4 0                                   |  |  |  |
|                                                                                                    | almafutaki prosenu zeni 8 Records                                                                                                    | ส่นเฉขใบส่งป้ายา | างตานเอยเชื่ 8.6 | Records                |                  |                        |              |       | 1              |                                       |  |  |  |

รูปที่ 3 - 160 แสดงรายการที่สุ่มตัวอย่างใบส่งน้ำยาง โดยใช้แบบตามเลขที่ ทุกๆ...ลำดับ

# วิธีที่ 3 สุ่มตัวอย่างใบรับน้ำยางตามวันที่ทำรายการ ทุก ๆ...วัน

## ก. วิธีการดูผลลัพธ์

เลือกวิธีสุ่มตัวอย่างใบส่งน้ำยางตามวันที่ทำรายการ ทุกๆ...วัน ดังรูปที่ 3-161 เลือกวิธีในการสุ่มตัวอย่างตามวันที่ทำรายการ ทุกๆ...วัน

| การลุ่มตัวอย่าง 🔀                                    |
|------------------------------------------------------|
| สุ่มตัวอย่างใบส่งน้ำยาง                              |
| เสือกวิธีสุ่ม                                        |
| 🔿 สุ่มตัวอย่างใบส่งน้ำยางระดับความเชื่อมั่น          |
| 🔘 สุ่มตัวอย่างใบส่งน้ำยางตามเลขที่ บุก ๆ สำดับ       |
| 💿 สุ่มตัวอย่างใบส่งน้ำยางตามวันที่ทำรายการ ทุก ๆ วัน |
| 🔘 สุ่มตัวอย่างใบส่งน้ำยางโดยกำหนดวันในแต่ละเดือน     |
| OK<br>Cancel                                         |

รูปที่ 3 - 161 เลือกวิธีในการสุ่มตัวอย่างตามวันที่ทำรายการ ทุกๆ...วัน

ในกรณีที่เลือกวิธีสุ่มตัวอย่างใบส่งน้ำยางตามวันที่ทำรายการ ทุกๆ...วัน จะต้องระบุ ลำดับที่เริ่มต้นวันทำรายการ เลือกต่อทุกๆวัน และ CUT OFF จำนวนเงินใบส่งน้ำยางที่สูงกว่า (บาท) ดังรูปที่ 3-162 กำหนดเงื่อนไขการสุ่มตัวอย่างแบบตามวันที่ทำรายการ ทุกๆ...วัน

| การสุ่มตัวอย่างใบส่งน้ำยาง                       |       | × |  |  |  |  |  |  |  |
|--------------------------------------------------|-------|---|--|--|--|--|--|--|--|
| สู่มใบรับน้ำยางตามวันที่ทำรายการรวบรวม ทุก ๆ วัน |       |   |  |  |  |  |  |  |  |
| เริ่มต้นวันทำรายการสำดับที่                      | 1     |   |  |  |  |  |  |  |  |
| เสือกต่อทุก ๆวัน                                 | 10    |   |  |  |  |  |  |  |  |
| CUT OFF สำนวนเงินใบส่งน้ำยางที่สูงกว่า (บาท)     | 80000 |   |  |  |  |  |  |  |  |
| OK<br>Cancel                                     |       |   |  |  |  |  |  |  |  |

รูปที่ 3 - 162 กำหนดเงื่อนไขการสุ่มตัวอย่างแบบตามวันที่ทำรายการ ทุกๆ...วัน

ผลลัพธ์แสดงข้อมูลใบส่งน้ำยางจากการสุ่มตัวอย่างแบบตามวันที่ทำรายการ ทุกๆ วัน ที่ตารางสุ่มตยใบส่งน้ำยางตามวันทำการ โดยประกอบด้วยรายละเอียด ได้แก่ วันที่ เลขที่ เอกสาร รหัสผู้ซื้อ ชื่อผู้ซื้อ และข้อมูลน้ำยาง โดยเรียงตามวันที่ ดังรูปที่ 3 – 163 แสดงรายการที่สุ่ม ตัวอย่างใบส่งน้ำยาง โดยใช้แบบตามวันที่ทำรายการ ทุกๆ...วัน

| 🕲 cats rub   | ber.ACL - ACL  | 9                              |                |                                              |     |              |       |                                       |                                         |
|--------------|----------------|--------------------------------|----------------|----------------------------------------------|-----|--------------|-------|---------------------------------------|-----------------------------------------|
| File Edit    | Data Analyze   | Sampling Applications          | Tools Server W | /indow Help                                  |     |              |       |                                       |                                         |
| m m          | //> 🔳 🛳        |                                |                |                                              | 112 |              | 12 AB | 3060 X                                | 🙈 🗉 »                                   |
| . 🦛 🦚        | 🦛 🗖 🔊          |                                |                |                                              |     | 🧶 🔟 🗄        |       | 90+ <b>C</b> Y                        | 9 📬                                     |
| 📄 Welcom     | 🛚 井 🛄 สุมคยใบส | จ่ง <b>ป้ายางกามวันท่า</b> การ |                |                                              |     |              |       |                                       | $\triangleleft  \triangleright  \times$ |
|              | Filter:        |                                |                |                                              |     |              |       |                                       | Index:                                  |
| 📎 Ӿ 🤞        | * *            |                                |                |                                              |     |              |       | •                                     | (None) 🔻                                |
|              | i vari         |                                | .v. *2         | u •a                                         |     | . <b>*</b> a | -     | · · · · · · · · · · · · · · · · · · · |                                         |
|              | 29LM           | 19201101815                    | 5165000000     | ขอยู่ขอ                                      |     | นาทนกยางธด   | DRU   | 14-11114-001-014-00                   | 51919                                   |
|              | 19/10/2011     | SB00550100001                  | 00E00000001    | บรษทพทลุงพาราเทกซ                            |     | 680.00       | 31,60 | 214.88                                | 1                                       |
| 4            | 07/11/2011     | SB00550100003                  | 00E00000001    | บรษทพทลุงพาราเทกซ                            |     | 2425.00      | 69,20 | 856.03                                | 1                                       |
| 3            | 08/01/2012     | SB00550100023                  | 00E00000001    | บรษทพทลุงพาราเทกซ                            |     | 1640.00      | 37,30 | 511.72                                |                                         |
| - 4<br>F     | 21/01/2012     | SB00550100020                  | 00200000001    | บรษทพทลุงพาราเทกข                            |     | 1903.00      | 37,30 | /44.30                                | 1                                       |
| 6            | 29/01/2012     | SB00550100055                  | 00E00000001    | บรษทพทลุงพาราเททซ<br>เสียวันซันองขวะวง ยืกศั |     | 1980.00      | 34,20 | 673.20                                | 1                                       |
| 7            | 29/01/2012     | SB00550100054                  | 00E00000001    | นรษทศกลุงหาราเล็กซ์<br>มศิลัพพัฒนาการกลักซ์  |     | 1900.00      | 33,00 | 651 75                                | 1                                       |
| 8            | 29/01/2012     | SB00550100055                  | 00E00000001    | นรษทศกลุงหาราเทกข<br>มศิณัพพัฒนาการกเพิ่มศั  |     | 1180.00      | 31 30 | 369.34                                | 1                                       |
|              |                |                                |                |                                              |     |              |       |                                       |                                         |
| Default_View | N              |                                |                |                                              |     |              |       |                                       |                                         |

รูปที่ 3 - 163 แสดงรายการที่สุ่มตัวอย่างใบส่งน้ำยาง โดยใช้แบบตามวันที่ทำรายการ ทุกๆ...วัน

# วิธีที่ 4 สุ่มตัวอย่างใบรับน้ำยางโดยกำหนดวันในแต่ละเดือน

## ก. วิธีการดูผลลัพธ์

เลือกวิธีสุ่มตัวอย่างใบส่งน้ำยางโดยกำหนดวันในแต่ละเดือน ดังรูปที่ 3-164 เลือกวิธีในการสุ่มตัวอย่างแบบกำหนดวันในแต่ละเดือน

| การลุ่มตัวอย่าง 🔀                                    |
|------------------------------------------------------|
| สุ่มตัวอย่างใบส่งน้ำยาง                              |
| เสือกวิธีสุ่ม                                        |
| 🔿 สุ่มตัวอย่างใบส่งน้ำยางระดับความเชื่อมั่น          |
| 🔘 สุ่มตัวอย่างใบส่งน้ำยางตามเลขที่ บุก ๆ ลำดับ       |
| 🔘 สุ่มตัวอย่างใบส่งน้ำยางตามวันที่ทำรายการ ทุก ๆ วัน |
| 💿 สุ่มตัวอย่างใบส่งน้ำยางโดยกำหนดวันในแต่ละเดือน     |
| OK<br>Cancel                                         |

รูปที่ 3 - 164 เลือกวิธีในการสุ่มตัวอย่างแบบกำหนดวันในแต่ละเดือน

ในกรณีที่เลือกวิธีสุ่มตัวอย่างแบบกำหนดวันในแต่ละเดือน ระบบจะให้บันทึกวันที่ ต้องการสุ่ม 2 ครั้งๆ ละ 3 วันต่อเดือน ดังรูปที่ 3-165 แสดงการกำหนดตัวอย่างที่ใช้ในการสุ่ม

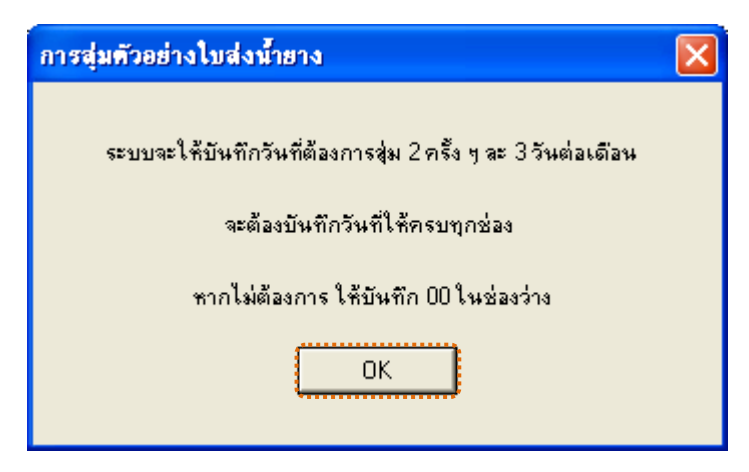

รูปที่ 3 - 165 แสดงการกำหนดตัวอย่างที่ใช้ในการสุ่ม

กำหนดวันที่ที่ต้องการเลือกสุ่มตรวจ 3 วันแรก (ตัวเลข 2 หลัก) หากไม่ต้องการบันทึก ให้บันทึก 00 ในช่องว่าง ตัวอย่างเช่น ต้องการเลือกสุ่มตรวจวันที่ 1, 5 และ 10 เดือนมกราคม ดังรูปที่ 3-166 กำหนดวันที่ต้องการเลือกสุ่มตรวจ 3 วันแรก

| สุ่ม 3 วันแรก 🛛 🔀                                |                            |    |    |  |  |  |  |  |
|--------------------------------------------------|----------------------------|----|----|--|--|--|--|--|
| บันทึกวันที่ต้องการเลือกสุ่มตรวจ (ตัวเลข 2 หลัก) |                            |    |    |  |  |  |  |  |
| เดือน                                            | วันที่ (ไม่เลือกบันทึก 00) |    |    |  |  |  |  |  |
| มกราคม                                           | 01                         | 05 | 10 |  |  |  |  |  |
| กุมภาพันธ์                                       | 00                         | 00 | 00 |  |  |  |  |  |
| มีนาคม                                           | 00                         | 00 | 00 |  |  |  |  |  |
| เมษายน                                           | 00                         | 00 | 00 |  |  |  |  |  |
| พฤษภาคม                                          | 00                         | 00 | 00 |  |  |  |  |  |
| มิถุนายน                                         | 00                         | 00 | 00 |  |  |  |  |  |
| กรกฎาคม                                          | 00                         | 00 | 00 |  |  |  |  |  |
| สิงหาคม                                          | 00                         | 00 | 00 |  |  |  |  |  |
| กันยายน                                          | 00                         | 00 | 00 |  |  |  |  |  |
| ตุลาคม                                           | 00                         | 00 | 00 |  |  |  |  |  |
| พฤศจิกายน                                        | 00                         | 00 | 00 |  |  |  |  |  |
| ธันวาคม                                          | 00                         | 00 | 00 |  |  |  |  |  |
| ระบบจะให้เลือกวันสู่มอีก 3 วัน                   |                            |    |    |  |  |  |  |  |
| ОК                                               |                            |    |    |  |  |  |  |  |
|                                                  |                            |    |    |  |  |  |  |  |

รูปที่ 3 - 166 กำหนดวันที่ต้องการเลือกสุ่มตรวจ 3 วันแรก

กำหนดวันที่ที่ต้องการเลือกสุ่มตรวจ 3 วันหลัง (ตัวเลข 2 หลัก) หากไม่ต้องการบันทึก ให้บันทึก 00 ในช่องว่าง ตัวอย่างเช่น ต้องการเลือกสุ่มตรวจวันที่ 15, 20 และ 25 เดือนมกราคม ดังรูปที่ 3-167 กำหนดวันที่ต้องการเลือกสุ่มตรวจ 3 วันหลัง

| สุ่ม 3 วันหลัง 🔀                                 |                            |    |    |  |  |  |  |  |
|--------------------------------------------------|----------------------------|----|----|--|--|--|--|--|
| บันทึกวันที่ต้องการเลือกสุ่มตรวจ (ตัวเลข 2 หลัก) |                            |    |    |  |  |  |  |  |
| เดือน                                            | วันที่ (ไม่เลือกบันทึก 00) |    |    |  |  |  |  |  |
| มกราคม                                           | 15                         | 20 | 25 |  |  |  |  |  |
| กุมภาพันธ์                                       | 00                         | 00 | 00 |  |  |  |  |  |
| มีนาคม                                           | 00                         | 00 | 00 |  |  |  |  |  |
| เมษายน                                           | 00                         | 00 | 00 |  |  |  |  |  |
| พฤษภาคม                                          | 00                         | 00 | 00 |  |  |  |  |  |
| มิถุนายน                                         | 00                         | 00 | 00 |  |  |  |  |  |
| กรกฎาคม                                          | 00                         | 00 | 00 |  |  |  |  |  |
| สิงหาคม                                          | 00                         | 00 | 00 |  |  |  |  |  |
| กันยายน                                          | 00                         | 00 | 00 |  |  |  |  |  |
| ตุลาคม                                           | 00                         | 00 | 00 |  |  |  |  |  |
| พฤศจิกายน                                        | 00                         | 00 | 00 |  |  |  |  |  |
| ธันวาคม                                          | 00                         | 00 | 00 |  |  |  |  |  |
| COT OFF(บาท)                                     | 80000                      |    | -  |  |  |  |  |  |
| OK<br>Cancel                                     |                            |    |    |  |  |  |  |  |

รูปที่ 3 - 167 กำหนดวันที่ต้องการเลือกสุ่มตรวจ 3 วันหลัง

ผลลัพธ์แสดงข้อมูลใบส่งน้ำยางจากการสุ่มตัวอย่างแบบกำหนดวันในแต่ละเดือน โดยกำหนดวันที่ 1 5 10 15 20 และ 25 เดือนมกราคม ที่ตารางสุ่มตยใบส่งน้ำยางกำหนดวันใน\_ด ประกอบด้วยรายละเอียด ได้แก่ วันที่ทำรายการ เลขที่เอกสาร รหัสผู้ซื้อ ชื่อผู้ซื้อ และข้อมูลน้ำยาง โดยเรียงตามวันที่ทำรายการ ดังรูปที่ 3 – 168 แสดงรายการที่สุ่มตัวอย่างใบส่งน้ำยาง โดยใช้แบบ กำหนดวันในแต่ละเดือน

| To cats rubber.ACL - ACL 9                        |                                          |                          |                       |                            |                   |                  |                    |  |  |
|---------------------------------------------------|------------------------------------------|--------------------------|-----------------------|----------------------------|-------------------|------------------|--------------------|--|--|
| File E                                            | -<br>Edit Data Analyze                   | Sampling Applications To | ols Server Win        | dow Help                   |                   |                  |                    |  |  |
|                                                   | 7) //) 🔳 🖄 r                             |                          |                       |                            |                   | 12 AP 306        | 1 💌 💌 🙈 😑 »        |  |  |
| <u>u</u>                                          | 🌾 🐗 🗖 🔊 I                                | N   V III 🛛   I          |                       | 1 💵 🥮   🛃 🚦                | 1 🧶 🔟   🗄 🛛       |                  |                    |  |  |
| 📄 Welcome 🖽 🛄 ลุ่มหยังบลังน้ำมางก่างเกิมรูก 🖉 🕴 🗸 |                                          |                          |                       |                            |                   |                  |                    |  |  |
|                                                   | Filter:                                  |                          |                       |                            |                   |                  | Index:             |  |  |
| ->> 😽                                             | * * *                                    |                          |                       |                            |                   |                  | ▼ (None) ▼         |  |  |
|                                                   | L S. d. S. anno .                        |                          | - <b>P</b> - <b>A</b> | A                          | .*•               | DDC              |                    |  |  |
|                                                   | 2%mm 15 1811 15                          | CT000550100000           | 516620000001          | 100100                     | 1. 191.110 10 8.4 | , DRC            | 4LIM4LIB 14LM4 5 P |  |  |
|                                                   | 07/11/2011                               | SB00550100003            | 10000000300           | บรษทพทพุงพาราเทกษ          | 2425.00           | ¢9.20            | 658.03             |  |  |
| 4                                                 | 05/01/2012                               | SB00550100013            | 10000000300           | บรษทพทพุงพ Is It ที่ไข<br> | 1/15.00           | \$0.60<br>24.00  | 001.99             |  |  |
| 3                                                 | 21/01/2012                               | SB00550100014            | 0020000001            | บรษทพทลุงพาราเททย          | 1085.00           | \$4.00<br>\$7.50 | 2/2.00             |  |  |
| 4                                                 | CC End of Fil                            | 200030100020             | 0020000001            | บราษทหายุงหารายทาบ         | 1903.00           | \$7.50           | /44.30             |  |  |
|                                                   |                                          |                          |                       |                            |                   |                  |                    |  |  |
|                                                   |                                          |                          |                       |                            |                   |                  |                    |  |  |
|                                                   |                                          |                          |                       |                            |                   |                  |                    |  |  |
|                                                   |                                          |                          |                       |                            |                   |                  |                    |  |  |
|                                                   |                                          |                          |                       |                            |                   |                  |                    |  |  |
|                                                   |                                          |                          |                       |                            |                   |                  |                    |  |  |
|                                                   |                                          |                          |                       |                            |                   |                  |                    |  |  |
|                                                   |                                          |                          |                       |                            |                   |                  |                    |  |  |
|                                                   |                                          |                          |                       |                            |                   |                  |                    |  |  |
|                                                   |                                          |                          |                       |                            |                   |                  |                    |  |  |
|                                                   |                                          |                          |                       |                            |                   |                  |                    |  |  |
|                                                   |                                          |                          |                       |                            |                   |                  |                    |  |  |
|                                                   |                                          |                          |                       |                            |                   |                  |                    |  |  |
|                                                   |                                          |                          |                       |                            |                   |                  |                    |  |  |
|                                                   |                                          |                          |                       |                            |                   |                  |                    |  |  |
|                                                   |                                          |                          |                       |                            |                   |                  |                    |  |  |
|                                                   |                                          |                          |                       |                            |                   |                  |                    |  |  |
|                                                   |                                          |                          |                       |                            |                   |                  |                    |  |  |
|                                                   |                                          |                          |                       |                            |                   |                  | -                  |  |  |
|                                                   |                                          |                          |                       |                            |                   |                  |                    |  |  |
| Default                                           | _View                                    |                          |                       |                            |                   |                  | 4 Þ                |  |  |
| สุ่มตยใบสัง                                       | สมเตรโบสั่งน้ำยางกำหนดกั่นใน 🦻 4 Records |                          |                       |                            |                   |                  |                    |  |  |

รูปที่ 3 - 168 แสดงรายการที่สุ่มตัวอย่างใบส่งน้ำยาง โดยใช้แบบกำหนดวันในแต่ละเดือน